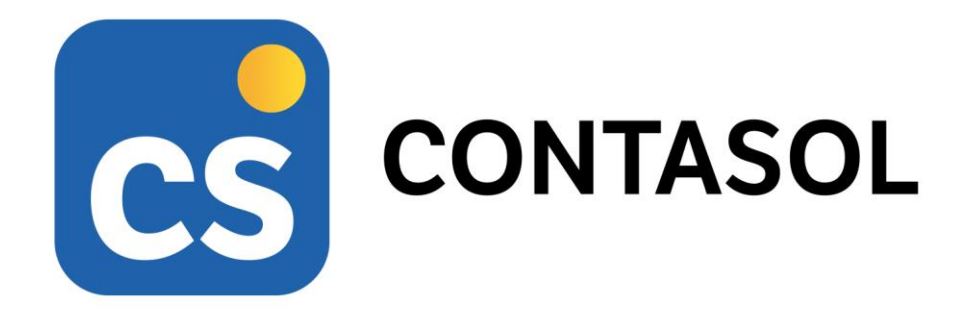

# Solucionario caso práctico recapitulativo -TIC SOLUTION, S.L.

Contabilidad y fiscalidad

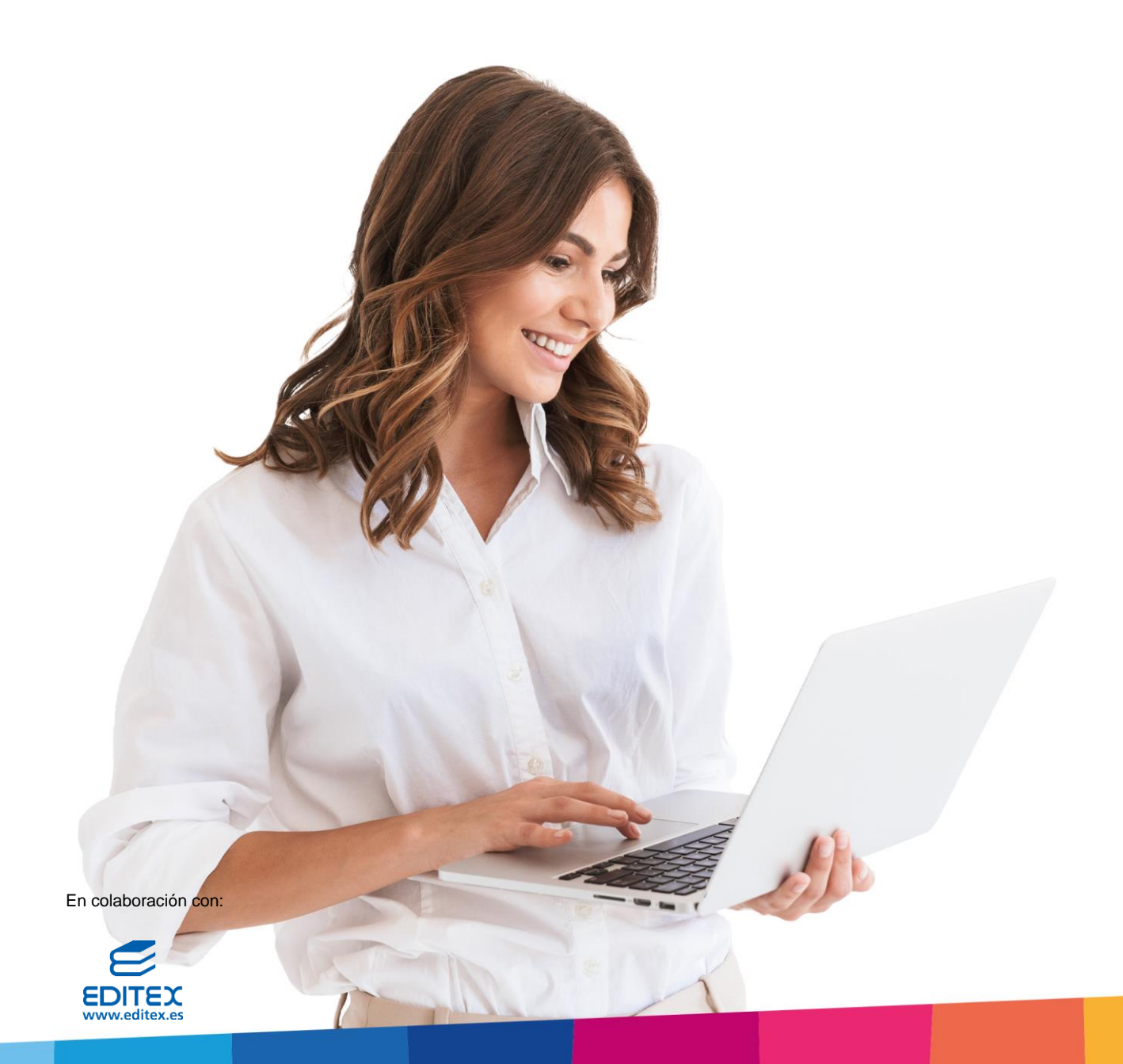

# Índice

| ÍNDICE                                                            |     |
|-------------------------------------------------------------------|-----|
| INTRODUCCIÓN                                                      | 7   |
| 1. CREACIÓN DE LA EMPRESA - "TIC SOLUTION, S.L."                  |     |
| SOLAPA DATOS GENERALES                                            |     |
| SOLAPA OTROS DATOS                                                |     |
| Solapa Tipo de contabilidad                                       |     |
| Botón Configuración                                               |     |
| 2. PLAN CONTABLE                                                  | 19  |
| 3. CONFIGURACIÓN DE LAS CARTERAS DE EFECTOS                       | 43  |
| 4. CONFIGURACIÓN DE LAS AMORTIZACIONES                            | 47  |
| 5. CREACIÓN DE INMOVILIZADO                                       | 55  |
| 6. CONFIGURACIÓN DE LOS TRABAJADORES                              | 60  |
| 7. BALANCE INICIAL                                                | 66  |
| 8. OPERACIONES DE COMPRAVENTA 1T                                  |     |
| 10/01 – Factura de venta a cuente                                 | 73  |
| 17/01 – Factura de venta a cliente                                |     |
| 28/01 – Eactura de compra a proveedor                             |     |
| 05/02 = Facture de vente a cuente                                 |     |
| 06/02 – RECLAMACIÓN DESCUENTO NO APLICADO EN FACTURA              |     |
| 15/02 - Eacture de compra a proveedor.                            |     |
| 25/02 – Factura de venta a cliente                                |     |
| 02/03 – Cliente se queda con el palé enviado en la venta anterior |     |
| 05/03 – Factura de compra a proveedor                             |     |
| 08/03 – Factura de venta a cliente                                |     |
| 15/03 – Factura de venta a cliente                                |     |
| 20/03 – Factura de venta a cliente                                |     |
| 25/03 – Factura de compra a proveedor extranjero                  |     |
| 9. OPERACIONES DE TESORERÍA POR COMPRAVENTA 1T                    |     |
| 05/01 – Cobro saldo pendiente clientes año anterior               |     |
| 08/01 – Pago sai dos pendiente proveedores año anterior           |     |
| 15/01 – COBRO DE LA FACTURA DE VENTA № 1.                         | 104 |
| 17/01 – Efecto a cliente por la factura № 2                       |     |
| 28/01 – APLAZAMIENTO PAGO A PROVEEDOR FACTURA № 1                 |     |
| 07/02 – Cobro de la factura № 3                                   |     |
| 20/02 – Transferencia a proveedor                                 |     |
| 25/02 – El cliente 1 solicita aplazamiento de la factura № 4      |     |
| 07/03 – Aplazamiento factura de proveedor por un mes              |     |
| 08/03 − Se negocia le cobro de la factura de venta № 5            |     |
| 21/03 – Se recibe cheque por la factura de cliente № 6            |     |
| 30/03 – El cliente solicita pagar en 2 plazos la factura № 7      |     |
| 10. OPERACIONES DE SERVICIOS EXTERIORES 1T                        |     |
|                                                                   | 104 |
| 31/01 - SERECTIERAL AS EACTURAS MENSULATES DE LUZ VITADEZA        |     |
|                                                                   |     |

| 10/02 – Factura de compra de material de oficina         |  |
|----------------------------------------------------------|--|
| 28/02 – Factura de suministro de agua                    |  |
| 28/02 – Se recibe factura de luz y limpieza              |  |
| 15/03 – Se recibe factura de la empresa de transportes   |  |
| 31/03 – Facturas de suministros                          |  |
| 11. GASTOS DE PERSONAL 1T                                |  |
| 31/01 – Nómina del mes de enero                          |  |
| 28/02 – Nómina del mes de febrero                        |  |
| 31/03 – Nómina del mes de marzo                          |  |
| 12. LIQUIDACIONES CON LAS ADMINISTRACIONES PÚBLICAS 1T   |  |
| 20/01 – Liquidación IRPF 4º trimestre año anterior       |  |
| 30/01 − Liquidación de IVA 4º trimestre año anterior     |  |
| 31/01 – PAGO POR BANCO LOS SEGUROS SOCIALES DE DICIEMBRE |  |
| 28/02 – Pago por banco los seguros sociales de enero     |  |
| 31/03 - PAGO POR BANCO LOS SEGUROS SOCIALES DE FEBRERO   |  |
| 31/03 – Liquidación de IVA 1 <sup>er</sup> trimestre     |  |
| 13. OPERACIONES DE INMOVILIZADO 2T                       |  |
| 01/04 – Oferta para nueva aplicación de gestión          |  |
| 30/04 – Baja bien de inmovilizado                        |  |
| 30/06 — Reparación carretilla elevadora                  |  |
| 14. OPERACIONES DE COMPRAVENTA 2T                        |  |
| 05/04 – Factura de venta a cliente                       |  |
| 20/04 – Factura de venta a cliente                       |  |
| 15/05 – Factura de venta a cliente                       |  |
| 25/05 – Factura de compra a proveedor                    |  |
| 15. OPERACIONES DE SERVICIOS EXTERIORES 2T               |  |
| 30/04 – Factura de luz, agua y limpieza                  |  |
| 15/05 – Factura por compra de material de oficina        |  |
| 31/05 – Factura de electricidad y limpieza               |  |
| 16. LIQUIDACIONES CON ADMINISTRACIONES PÚBLICAS          |  |
| 20/04 – Liouidación IRPF 1 <sup>er</sup> trimestre       |  |
| 30/04 – Pago seguros sociales de marzo                   |  |
| 17. OPERACIONES CON ACTIVOS FINANCIEROS                  |  |
| 07/03 – Compra de acciones de telefónica                 |  |
| 02/01 – Adquisición de obligaciones de la sociedad A     |  |
| 18. OPERACIONES DE COMPRAVENTA 2T                        |  |
| 10/06 – Factura de venta a cliente                       |  |
| 17/06 – Factura de venta a cliente                       |  |
| 18/06 — Nuevo cliente finalista                          |  |
| 19. OPERACIONES DE TESORERÍA POR COMPRAVENTAS 2T         |  |
| 06/04 − Cobro por banco de la factura № 9                |  |
| 20/04 – NUEVO EFECTO COMERCIAL AL CLIENTE 2              |  |
| 15/05 – Cobro por bando de la factura № 2                |  |
| 25/05 – SE ACEPTA EFECTO A PROVEEDOR A 90 DÍAS           |  |
| 12/Ub − COBRO DE LA FACTURA № 12                         |  |

| 20/06 – Cobro de la factura № 13                                                                                                    |     |
|----------------------------------------------------------------------------------------------------|-----|
| 25/06 – Pago a proveedor coreano                                                                                                    |     |
| 29/06 – Cliente 8 comunica su entrada en concurso de acreedores                                                                                                    |     |
| 20. CARTERA DE EFECTOS PENDIENTES DE COBRO 2T                                                                                                    |     |
| 25/04 - GESTIÓN DE CORRO DE LOS EFECTOS 1 Y 2                                                                                                    | 198 |
| 01/05 - Remesa bancaria para descontar i os efectos 3 y 4                                                                                                    | 201 |
| 21 GASTOS DE PERSONAL 2T                                                                                                    | 201 |
|                                                                                                    | 203 |
| 30/04 - NÓMINA DEL MES DE ABRIL                                                                                                    |     |
| 31/05 - NOMINA DEL MES DE MAYO                                                                                                    |     |
| 3U/U6 - NOMINA DEL MES DE JUNIO                                                                                                    |     |
| 22. OPERACIONES POR SERVICIOS EXTERIORES 2T                                                                                                    | 204 |
| 10/06 – Factura de acreedor de transporte                                                                                                    |     |
| 20/06 – Estudio licitación para la administración del estado                                                                                                    |     |
| <b>30/06</b> – Factura de electricidad, agua, limpieza y telefonía                                                                                                    |     |
| 23. LIOUIDACIONES CON ADMINISTRACIONES PÚBLICAS                                                                                                    |     |
|                                                                                                    |     |
| 31/05 – PAGO DE LOS SEGUROS SOCIALES DE ABRIL                                                                                                    |     |
| 30/06 - PAGO DE LOS SEGUROS SOCIALES DE MAYO                                                                                                    |     |
| 24. OPERACIONES POR PASIVOS A LARGO PLAZO                                                                                                    | 212 |
| 01/07 – FACTURA DE COMPRA A PROVEEDOR                                                                                                    |     |
| 01/07 — Compra de una nueva furgoneta para reparto                                                                                                    |     |
| 25. OPERACIONES DE COMPRAVENTA 3T                                                                                                    | 214 |
| 05/07 – Factura de venta a cliente                                                                                                    |     |
| 20/07 – Factura de venta a cliente                                                                                                    |     |
| 30/07 – Factura de venta a cliente                                                                                                    |     |
| 06/08 – Factura de venta a cliente                                                                                                    |     |
| 14/08 – Factura de venta a cliente                                                                                                    |     |
| 25/08 – Factura de venta a cliente                                                                                                    |     |
| 26. OPERACIONES DE SERVICIOS EXTERIORES 3T                                                                                                    | 218 |
| 31/07 – Factura de fiectricidad y limpieza                                                                                                    |     |
| 25/07 – Factura de compra de material de oficina                                                                                                    |     |
| 31/08 – Factura de electricidad, limpieza y agua                                                                                                    |     |
| 27. LIQUIDACIONES CON ADMINISTRACIONES PÚBLICAS                                                                                                    |     |
|                                                                                                    | 222 |
| 20/07 - PAGO EIQUIDACION IRPEZY IRIMESTRE                                                                                                    |     |
| SI/07 – PAGO SEGUROS SOCIALES DE JUNIO                                                                                                    |     |
| 28. OPERACIONES DE PATRIMONIO NETO                                                                                                    | 225 |
| 15/07 – Concesión de subvención programa de gestión                                                                                                    |     |
| 19707 Concesion be sobvencion in original be destroit                                                                                                    |     |
| 08/09 – Concesión de subvención empresa de nueva creación                                                                                                    |     |
| 08/09 – CONCESIÓN DE SUBVENCIÓN EMPRESA DE NUEVA CREACIÓN                                                                                                    |     |
| <ul> <li>08/09 – CONCESIÓN DE SUBVENCIÓN EMPRESA DE NUEVA CREACIÓN</li></ul>                                                                                                    |     |
| <ul> <li>08/09 – CONCESIÓN DE SUBVENCIÓN EMPRESA DE NUEVA CREACIÓN</li></ul>                                                                                                    |     |
| <ul> <li>08/09 – CONCESIÓN DE SUBVENCIÓN EMPRESA DE NUEVA CREACIÓN</li></ul>                                                                                                    |     |
| <ul> <li>08/09 – CONCESIÓN DE SUBVENCIÓN EMPRESA DE NUEVA CREACIÓN</li> <li>29. OPERACIONES DE COMPRAVENTA 3T</li> <li>03/09 – FACTURA DE VENTA A CLIENTE</li> <li>15/09 – FACTURA DE VENTA A CLIENTE</li> <li>22/09 – FACTURA DE COMPRA A PROVEEDOR</li> <li>28/09 – FACTURA DE VENTA A CLIENTE</li> </ul> |     |

| 30. OPERACIONES DE TESORERÍA POR COMPRAVENTA                   | 230 |
|----------------------------------------------------------------|-----|
| 10/09 – Cobro factura № 15                                     |     |
| 20/07 – NUEVO EFECTO PARA EL COBRO DE LA FACTURA № 16          | 230 |
| 31/07 – NUEVO EFECTO PARA EL COBRO DE LA FACTURA № 17          | 231 |
| 10/08 – Cobro de la factura № 18                               | 232 |
| 18/08 – Cobro de la factura 19                                 | 233 |
| 25/08 – NUEVO EFECTO PARA EL COBRO DE LA FACTURA № 20          |     |
| 10/09 – Cobro de la factura № 21                               | 234 |
| 15/09 – Nuevo efecto para el cobro de la factura № 22          | 234 |
| 22/09 − NUEVO EFECTO PARA EL PAGO DE LA FACTURA № 7            | 235 |
| 31. GASTOS DE PERSONAL 3T                                      | 237 |
| 31/07 - Nómina del mes de julio                                |     |
| 31/08 - Nómina del mes de agosto                               | 237 |
| 30/09 - Nómina del mes de septiembre                           | 237 |
| 32. OPERACIONES POR SERVICIOS EXTERIORES 3T                    | 238 |
| 30/09 — Facturas de electricidad, limpieza y telefonía         | 238 |
| 33. LIQUIDACIONES CON ADMINISTRACIONES PÚBLICAS 3T             | 240 |
| 31/08 – Pago seguros sociales de julio                         |     |
| 15/09 – Pago multa de la DGT                                   |     |
| 30/09 – Pago seguros sociales de agosto                        |     |
| 30/09 – Liquidación de IVA 3 <sup>er</sup> trimestre           |     |
| 30/09 – Impuesto de Bienes Inmuebles                           | 242 |
| 34. OPERACIONES DE COMPRAVENTA 4T                              | 244 |
| 15/10 – Factura de venta a cliente                             |     |
| 02/11 – Factura de venta a cliente                             | 244 |
| 21/11 – Factura de compra a proveedor                          |     |
| 05/12 – Factura de venta a cliente                             |     |
| 15/12 – Factura de venta a cliente                             | 246 |
| 35. OPERACIONES DE TESORERÍA POR OPERACIONES DE COMPRAVENTA 4T | 248 |
| 25/09 − 2º pago al proveedor coreano                           |     |
| 03/10 – Cobro de la factura № 23                               |     |
| 11/10 – Pago factura № 8                                       |     |
| 15/10 – NUEVO EFECTO POR EL COBRO DE LA FACTURA № 24           |     |
| 20/11 – Cobro de la factura № 25                               |     |
| 25/12 – 3 <sup>er</sup> pago al proveedor coreano              |     |
| 31/12 – INFORME DE FACTURAS PENDIENTE DE COBRO Y PAGO          | 251 |
| 36. CARTERA DE EFECTOS                                         | 255 |
| 31/10 – Gestión de los efectos 5 y 6                           | 256 |
| 15/11 – Se remesan por banco los efectos № 7 y 8               | 259 |
| 31/12 – El efecto 9 se mantiene en cartera                     |     |
| 37. GASTOS DE PERSONAL 4T                                      | 261 |
| 31/10 - Nómina del mes de octubre                              |     |
| 30/11 - Nómina del mes de noviembre                            |     |
| 31/12 - Nómina del mes de diciembre                            |     |
| 38. OPERACIONES POR SERVICIOS EXTERIORES 4T                    |     |

| 39. LIQUIDACIONES DE ADMINISTRACIONES PÚBLICAS 4T    | 263 |
|------------------------------------------------------|-----|
| 20/10 – Liquidación de IVA 3 <sup>er</sup> trimestre |     |
| 31/10 - PAGO SEGUROS SOCIALES DE SEPTIEMBRE          | 264 |
| 30/11 – Pago seguros sociales de octubre             | 264 |
| 31/12 - Pago Seguros sociales de noviembre           |     |
| 40. OPERACIONES POR CIERRE DE EJERCICIO              | 267 |
| 41. LISTADOS NECESARIOS PARA EL CIERRE               | 276 |
| 42. CÁLCULO DE IMPUESTO SOCIEDADES                   | 279 |
| 43. CIERRE DEL EJERCICIO                             | 283 |
| 44. EMISIÓN DE CUENTAS ANUALES Y LIBROS OFICIALES    | 286 |
| 45. MODELOS INFORMATIVOS DE IMPUESTOS                | 296 |

# Introducción

Este manual está especialmente diseñado para utilizarlo con los materiales formativos del módulo de **Técnica Contable** de la editorial **Editex**.

Este solucionario puede resolverse en las versiones educativas 2022 y 2023 tanto estándar como en su Edición Verano.

Para la instalación y puesta en marcha del programa puedes descargar el manual en la dirección de Internet:

http://www.sdelsol.com/editex/

# 1. Creación de la empresa - "TIC SOLUTION, S.L."

**TIC SOLUTION, S.L.** es una empresa que comercializa al por mayor de ordenadores de sobremesa y portátiles en varias versiones. Normalmente vende a tiendas, pero también está empezando a recibir pedidos de empresas como consumidores finales, por eso ha incluido el servicio de instalación y puesta en marcha.

Datos generales de la empresa:

- Código de empresa: TIC
- Denominación social: TIC SOLUTION, S.L.
- N.I.F.: B-28765439
- Domicilio: PASEO DE LA ALAMEDA, 7 NAVE 3
- Código Postal: 28001
- Municipio: MADRID
- Teléfono / Fax: 912 587 480 / 912 487 481

Datos contables:

- El ejercicio contable de la empresa coincide con el ejercicio natural
- N.º de dígitos para cuentas Oficiales: 5
- N.º de dígitos para cuentas Auxiliares: 8
- Deja marcada la opción "Forzar la utilización de cuentas auxiliares en movimientos contables"
- Tipo de impuesto: IVA
- Periodo liquidación de impuestos: Trimestral

Configuraciones:

El plan contable utilizado por la empresa: Plan General de Contabilidad 2008 PYMES.

Todas las facturas emitidas y recibidas por la empresa tienen incluido el 21% de IVA.

Entidad Bancaria: Banco Central

IBAN: ES20 0485 2058 61 5614560001

Para crear una nueva empresa en CONTASOL, accede al menú Archivo.

| Cs = [                    | ≧ප්ස     |                |                            |                            |             |                    |            | CO                  | NTASOL      |            |            |             |                |              | _               | □ × |
|---------------------------|----------|----------------|----------------------------|----------------------------|-------------|--------------------|------------|---------------------|-------------|------------|------------|-------------|----------------|--------------|-----------------|-----|
| Archivo                   | Diario   | Tesorería      | Analítica                  | Empresa                    | Entorno     | Impresión          | Utilidades | Fact                | uración     |            |            |             |                |              | Buscar          |     |
| Introducció<br>de asiento | n Punteo | Amortizaciones | Conciliación<br>bancaria y | n Contabiliza<br>automátic | ción Enlace | DH<br>Diario Mayor | Saldos     | Ventana<br>auxiliar | Repercutido | Soportado  | Acumulados | Retenciones | Traspasos<br>T | Herramientas | Configuraciones | 0   |
|                           |          | Dia            | ario                       |                            |             | C                  | onsultas   |                     |             | IVA / IGIC |            | Retenciones |                | Útiles       |                 |     |
|                           |          |                |                            |                            |             |                    |            |                     |             |            |            |             |                |              |                 |     |

#### 1. Solapa Archivo

Dentro del menú Archivo, selecciona la opción Nuevo > botón Nueva empresa.

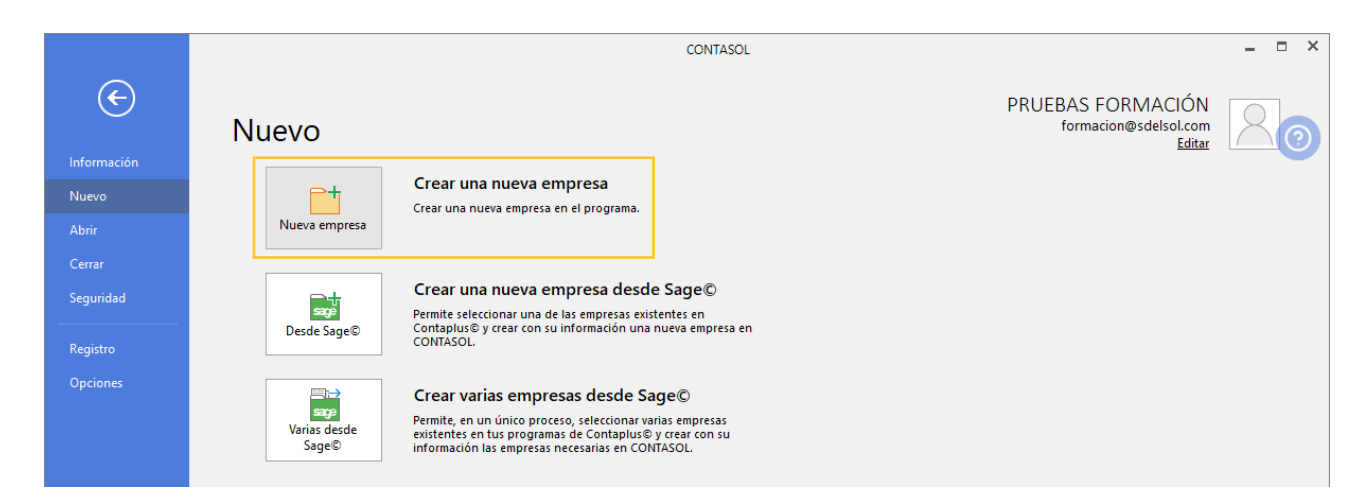

2. Botón nueva empresa

Los datos para crear una nueva empresa en el programa **CONTASOL** están distribuidos en tres solapas y el botón **Configuración**, algunos de estos datos son obligatorios para comenzar a trabajar con la empresa, otros en cambio pueden ser introducidos con posterioridad.

En primer lugar, tienes que introducir los datos identificativos de la empresa: Código de la Empresa, NIF, Denominación social y Nombre comercial:

|                                      |  |             |          | Nueva em   | presa           |                   |   |
|--------------------------------------|--|-------------|----------|------------|-----------------|-------------------|---|
| Código:                              |  | TIC 🚺       | N.I.F.:  | B287954439 | Forma jurídica: | Sociedad Limitada | - |
| Nombre fiscal:                       |  | TIC SOLUTIO | DN, S.L. |            |                 |                   |   |
| Nombre comercial: TIC SOLUTION, S.L. |  |             |          |            |                 |                   |   |

3. Datos identificativos

El resto de los datos se encuentran distribuidos en 3 solapas y un botón denominado Configuración:

## Solapa Datos generales

Introduce en primer lugar los datos de **Localización y Contacto**. En la parte inferior de la pantalla y en el apartado **Acceso y seguridad**, debes seleccionar el ejercicio con el que quieres trabajar y puedes asignar a la empresa una clave de acceso.

|                                                                                   |                                |             | Nueva en           | npresa          |                                  |     |
|-----------------------------------------------------------------------------------|--------------------------------|-------------|--------------------|-----------------|----------------------------------|-----|
| Código:                                                                           | TIC                            | N.I.F.:     | B287954439         | Forma jurídica: | Sociedad Limitada                | •   |
| Nombre fiscal:                                                                    | TIC SOLUT                      | ION, S.L.   |                    |                 |                                  |     |
| Nombre comercial:                                                                 | TIC SOLUT                      | ION, S.L.   |                    |                 |                                  |     |
| Datos generales Otro                                                              | datos Tipo de contabilidad [!] |             |                    |                 |                                  |     |
| Localización / Contacto                                                           |                                |             |                    |                 |                                  |     |
| Sigla / Domicilio:                                                                | PS                             | DE LA ALAME | DA                 |                 |                                  |     |
| Número:                                                                           | 7                              | Escalera:   | Piso:              | Puerta: 3       |                                  |     |
| Código postal:                                                                    | 28001                          |             |                    |                 |                                  |     |
| Población:                                                                        | MADRIE                         | )           |                    | Provincia: MAE  | DRID                             |     |
| Teléfono:                                                                         | 912 587                        | 480         | Mó                 | vil:            | Fax: 912 587 480                 |     |
| Utilizar varias direcciones en la empresa Ir al fichero de direcciones de empresa |                                |             |                    |                 |                                  |     |
| Persona de contact                                                                | o:                             |             |                    |                 |                                  |     |
| Acceso y seguridad                                                                |                                |             |                    | Archivo de e    | mpresas                          |     |
| Ejercicio:                                                                        | 2022                           | - A         | cceso por usuarios |                 | ostrar esta empresa en la opción |     |
| Clave de acceso:                                                                  |                                |             | Mostrar o          | Empre           | sas existentes del menú Archivo  |     |
| Código 1kB                                                                        |                                |             | The sector sector  | 94274           |                                  |     |
| Código 1kB Sector Sector                                                          |                                |             |                    |                 |                                  |     |
|                                                                                   |                                |             |                    | Configuració    | in Aceptar Cance                 | lar |

4. Solapa datos generales

## Solapa Otros datos

En esta solapa no indicaremos nada.

# Solapa Tipo de contabilidad

En esta solapa tenemos que seleccionar el tipo de contabilidad con la que va a trabajar la empresa, en nuestro ejemplo indicaremos **Contabilidad General**.

|                                      |                                                                                  | Nueva empre | 258             |                   | × |  |  |
|--------------------------------------|----------------------------------------------------------------------------------|-------------|-----------------|-------------------|---|--|--|
| Código:                              | TIC () N.I.F.:                                                                   | B287954439  | Forma jurídica: | Sociedad Limitada | - |  |  |
| Nombre fiscal: TIC SOLUTION, S.L.    |                                                                                  |             |                 |                   |   |  |  |
| Nombre comercial: TIC SOLUTION, S.L. |                                                                                  |             |                 |                   |   |  |  |
| Datos generales Otro                 | Datos generales Otros datos Tipo de contabilidad                                 |             |                 |                   |   |  |  |
| Selecciona el tipo de co             | Selecciona el tipo de contabilidad con la que necesitas trabajar en esta empresa |             |                 |                   |   |  |  |
| El tipo de contat                    | El tipo de contabilidad es: Contabilidad General                                 |             |                 |                   |   |  |  |
|                                      |                                                                                  |             |                 |                   |   |  |  |

5. Solapa Tipo de contabilidad

## Botón Configuración

|                        | Configuración | Aceptar | Cancelar |  |
|------------------------|---------------|---------|----------|--|
| 6. Botón configuración |               |         |          |  |

Al pulsar el botón Configuración se muestra la siguiente pantalla:

| ( | Configuración de empresa    |                                                                | × |
|---|-----------------------------|----------------------------------------------------------------|---|
|   | Bloqueos<br>Datos contables | Bloqueos                                                       |   |
|   |                             | Configuración de bloqueos y acceso                             |   |
|   | Impuestos                   | Control de modificaciones                                      |   |
|   | Preferencias                | Fecha:                                                         |   |
|   | Sociedades mercantiles      | Avisar en caso de acceder a un ejercicio fuera del año natural |   |
|   | Representantes              |                                                                |   |
|   | Actividades                 |                                                                |   |
|   | Cuentas anuales             |                                                                |   |

#### 7. Configuración de empresa

Desde este botón Configuración accedemos a las siguientes opciones:

#### Datos contables

Copia un plan contable original al maestro de cuentas de la empresa que estás creando. Para ello pulsa el botón **Seleccionar plan contable.** 

| Configuración de empresa                                                                                                    | ×                                                                                                    |
|----------------------------------------------------------------------------------------------------|----------------------------------------------------------------------------------------------------|
| Configuración de empresa<br>Bloqueos<br>Datos contables<br>Impuestos<br>Preferencias<br>Sociedades mercantiles<br>Representantes | Configura la información contable de la empresa  Can contable  Plan contable  Plan contable:  Ejercicio contable:  Ejercicio contable  Ejercicio: 2022  El ejercicio contable coincide con el ejercicio natural  Ercha del ejercicio contable: del 01/01/2022 al 31/12/2022                                                                                                    |
| Actividades<br>Cuentas anuales                                                                                                   | Configuración de cuentas         Nº de dígitos máximo para cuentas oficiales:         5       Nº de dígitos máximo para cuentas auxiliares:         8         •         •         •         •         •         •         •         •         •         •         •         •         •         •         •         •         •         •         •         •         •         •         •         •         •         •         •         •         •         •         •         •         •         •         •         •         •         •         •         •         •         •         •         •         •         •         •         •         • |
|                                                                                                    | Aceptar Cancelar                                                                                                    |

#### 8. Datos contables

Al pulsar esta opción se muestra la siguiente pantalla:

|                                                           | Copiar plan contable a la                                                                                 | empresa                            |          |
|-----------------------------------------------------------|----------------------------------------------------------------------------------------------------|------------------------------------|----------|
| elecciona el Plan Ge                                      | neral de Contabilidad a copiar.                                                                           |                                    |          |
| No cargar ning Copia de un pla                            | ún plan contable por el momento<br>an contable original                                                   |                                    |          |
| España - Plan                                             | General de Contabilidad 2008 PYMES                                                                        |                                    | Ŧ        |
| Requiere la sig<br>000.0.xxxxxx (xxx<br>000.0.0.xxxxx (xx | uiente estructura de dígitos de cuent<br>cox = parte opcional), o<br>cox = parte opcional)(necesario para | a:<br>cuentas: 7620x, 7621x, y 79! | 54x).    |
| 🗹 Copiar las n                                            | aturalezas y resaltes de cuentas oficia                                                                   | iles a las auxiliares (si existie  | sen)     |
| Copiar el plan o                                          | contable de otra empresa                                                                                  | -                                  |          |
| Empresa:                                                  |                                                                                                    | Eje                                | rcicio:  |
| Es                                                        | tructura de niveles de cuentas:                                                                           | 0                                  | Ť        |
| Cuentas con ur                                            | n número de dígitos no superior a:                                                                        | 8 *                                |          |
|                                                           |                                                                                                    | Aceptar                            | Cancelai |

#### 9. Copiar plan contable a la empresa

Selecciona en el desplegable el plan contable **Plan General de Contabilidad 2008 PYMES** y pulsa el botón **Aceptar**.

|       | Copiar plan contable a la empresa                                                                                                    | ×   |
|-------|----------------------------------------------------------------------------------------------------|-----|
| Selec | ciona el Plan General de Contabilidad a copiar.                                                                                                    |     |
| C     | ) No cargar ningún plan contable por el momento                                                                                                    |     |
| ۲     | ) Copia de un plan contable original                                                                                                    |     |
|       | España - Plan General de Contabilidad 2008 PYMES                                                                                                    | •   |
| C     | España - Plan General de Contabilidad 2000 Pixes<br>España - Plan General de Contabilidad 2000<br>España - Plan General de Contabilidad 2000<br>España - Plan General de Contabilidad 1990<br>España - Plan General de Contabilidad 1990<br>España - Plan Contable de la Construcción<br>España - Plan Contable de Entidades sin fines lucrativos<br>España - Plan General de Contabilidad (Reg. Simplificado)<br>España - Plan General de Sector Vitivinícola<br>Chile - Catálogo de cuentas<br>Panamá - Catálogo de cuentas<br>Perú - Catálogo de cuentas<br>Perú - Catálogo de cuentas<br>Perú - Catálogo de cuentas |     |
|       | Aceptar Cance                                                                                                    | lar |
|       |                                                                                                    |     |

10. Copia de un plan contable original

Una vez seleccionado el Plan General Contable, selecciona el **ejercicio 2021** indicando que el ejercicio contable coincide con el ejercicio natural y en la Configuración de cuentas deja seleccionados **5 dígitos para cuentas oficiales y 8 para cuentas auxiliares**, tal y como se muestra en la siguiente pantalla.

| Configuración de empresa          |                                                                                                    | × |
|-----------------------------------|----------------------------------------------------------------------------------------------------|---|
| Bioqueos                          | Configura la información contable de la empresa                                                                                                    | ] |
| Datos contables Plan<br>Impuestos | n contable                                                                                                    |   |
| Preferencias                      | Plan contable: España - Plan General de Contabilidad 2008 PYMES     Seleccionar plan contable                                                                                                    |   |
| Sociedades mercantiles            |                                                                                                    |   |
| Representantes                    | Fecha del ejercicio contable: del 01/01/2022 al 31/12/2022                                                                                                    |   |
| Actividades                       | figuración de cuentas                                                                                                    |   |
| Cuentas anuales                   | N° de dígitos máximo para cuentas oficiales: 5 ▼ N° de dígitos máximo para cuentas auxiliares: 8 ▼<br>Separadores de niveles: 0000.0.0000 >> Cuenta de ejemplo: 430.0.0.000<br>Prozar la utilización de cuentas auxiliares en movimientos contables i |   |
|                                   | Aceptar Cancelar                                                                                                    |   |

11. Configura la información contable de la empresa

Antes de guardar la configuración que acabas de realizar, accede a la opción **Impuestos** y **Preferencias**, para seleccionar el tipo de impuesto y dejar activados los libros de Efectos comerciales a Cobrar y Pagar.

Impuestos

Configura el tipo de impuesto y el periodo de liquidación.

| ( | Configuración de empresa |                                                  |                                |       | × |
|---|--------------------------|--------------------------------------------------|--------------------------------|-------|---|
|   | Bloqueos                 | Impuestos aplicables                             |                                |       |   |
|   | Datos contables          | Impuestos directos                               |                                |       |   |
|   | Impuestos                | impuestos unectos                                |                                |       |   |
|   | Preferencias             | Tipo de impuesto:<br>Liquidaciones de impuestos: | I.V.A.  Trimestral             |       |   |
|   | Sociedades mercantiles   | Utilizar dos tablas de porce                     | ntajes de impuestos en el ejer | cicio |   |
|   | Representantes           |                                                  |                                |       |   |
|   | Actividades              |                                                  |                                |       |   |
|   | Cuentas anuales          |                                                  |                                |       |   |

## 12. Impuestos aplicables

En el resto de las opciones no es necesario realizar ninguna configuración en este caso práctico.

| Configuración de empresa      |                                         |              |   | ×               |
|-------------------------------|-----------------------------------------|--------------|---|-----------------|
| Bloqueos<br>Datos contables   | Impuestos aplicables                    |              |   |                 |
| Impuestos                     | Impuestos directos<br>Tipo de impuesto: | I.V.A. •     |   |                 |
| Sociedades mercantiles        | Liquidaciones de impuestos:             | Trimestral • |   |                 |
| Representantes<br>Actividades |                                         |              |   |                 |
| Cuentas anuales               |                                         |              |   |                 |
|                               |                                         |              |   |                 |
|                               |                                         |              |   |                 |
|                               |                                         |              |   |                 |
|                               |                                         |              | A | ceptar Cancelar |

#### 13. Configuración de empresa

Pulsa Aceptar en la ventana Configuración de empresa.

|                        |                  |            | Nueva en           | npresa                              |                                 |     |
|------------------------|------------------|------------|--------------------|-------------------------------------|---------------------------------|-----|
| Código:                | TIC 🚺            | N.I.F.:    | B287954439         | Forma jurídica:                     | Sociedad Limitada               | •   |
| Nombre fiscal:         | TIC SOLUTION     | N, S.L.    |                    |                                     |                                 |     |
| Nombre comercial:      | TIC SOLUTION     | N, S.L.    |                    |                                     |                                 |     |
| atos generales Otros   | datos Tipo d     | e contabil | idad               |                                     |                                 |     |
| ocalización / Contacto |                  |            |                    |                                     |                                 |     |
| Sigla / Domicilio:     | PS DE            | LA ALAM    | EDA                |                                     |                                 |     |
| Número:                | 7                | Escalera:  | Piso:              | Puerta: 3                           |                                 |     |
| Código postal:         | 28001            |            | 7                  |                                     |                                 |     |
| Población:             | MADRID           |            |                    | Provincia: MAE                      | DRID                            |     |
| Teléfono:              | 912 587 480      | )          | Mớ                 | vil:                                | Fax: 912 587 480                |     |
| Utilizar varias dir    | ecciones en la e | mpresa     | lr al fichero de c | direcciones de empresa              |                                 |     |
| Persona de contacto    | Y                |            |                    |                                     |                                 |     |
| cceso y seguridad      |                  |            |                    | Archivo de e                        | mpresas                         |     |
| Fiercicio:             | 2022             | ▼ A        | cceso por usuarios | No. mo                              | utras asta amprosa en la ancién |     |
| Clave de acceso:       | 2022             |            | Mostrar c          | aracteres                           | sas existentes del menú Archivo |     |
| ódigo 1kB              |                  |            | mostare            | andereres                           |                                 |     |
| ourgo riko             |                  |            | WWW TRANSFORM      | araa<br>III Qiliyi dahaya ahaa ahaa | u<br>   t                       |     |
| la a la                |                  |            |                    |                                     |                                 |     |
| configuración          |                  |            |                    |                                     |                                 |     |
|                        |                  |            |                    |                                     | 1                               |     |
|                        |                  |            |                    |                                     |                                 |     |
|                        |                  |            |                    |                                     |                                 |     |
|                        |                  |            |                    | Configuració                        | on Aceptar Cancel               | lar |
|                        |                  |            |                    | Junation                            |                                 | _   |

## 14. Nueva empresa

Pulsa ahora el botón **Aceptar** y la empresa quedará creada.

| c: 茴·ㅌd.                                     | CONTASOL - TIC - TIC SOLUTION, S.L 2022                                                                                                    | – 🗆 ×                 |
|----------------------------------------------|----------------------------------------------------------------------------------------------------|-----------------------|
| Archivo Diario Tesorería Analítica Empresa   | Entorno Impresión Utilidades Facturación                                                                                                    | Buscar                |
| Introducción Punteo<br>de asientos<br>Diario | ación Enlace<br>ca × con × Consultas Ventana<br>consultas Ventana<br>auxiliar Consultas Ventana<br>auxiliar VA / IGIC Retenciones Ventana<br>v Ventana                                                             | دی)<br>onfiguraciones |
| Htroducción de asientos                      | Repercutido     Soportado     >> <                                                                                                    | Versión educativa     |
| Herramientas Resumen Not                     | icias Asistencia técnica                                                                                                    | Ŕ                     |
| Buenas tardes, Usuario <                     | ☐ Destacados (2) 🖹 ⑦ ♀ 📚 ^                                                                                                    | $\circ$               |
| Da de alta una cuenta contable               | Presentación de impuestos por lotes                                                                                                    | U                     |
| Configura los tipos impositivos              | El programa permite presentar de forma conjunta los modelos fiscales<br>generados individualmente de varias empresas a través de la<br>presentación por lotes.<br>Obtén más información en la plataforma de ayuda. | /                     |
| Contabiliza un asiento                       | Bienvenie                                                                                                    | do                    |
| Consulta el diario                           | Si emites mensualmente tu facturación, sabes que puedes duplicar y cambiar el concepto de las facturas en bloque. Obtén más información en la plataforma de ayuda.                                                 | ulta                  |
| C 🗌 En Local  👌 Onda DELSOL 🕑                | [Supervisor] 🛆 D                                                                                                    | ⊻ www.sdelsol.com &   |

#### 15. Escritorio

Para crear la ficha del banco accede a la solapa **Facturación** > grupo **Remesas bancarias** > icono **Entidades bancarias**.

| Cs 🛗 -      | ම ප් සි                 |                          |            |                           |            |               | CONTASOL     | - TIC - TIC SOLUTI | ON, S.L 2022 |        | — C | × |
|-------------|-------------------------|--------------------------|------------|---------------------------|------------|---------------|--------------|--------------------|--------------|--------|-----|---|
| Archivo     | Diario                  | Tesorería                | Analític   | a Empresa                 | Entorno    | Impresión     | Utilidades   | Facturación        |              | Buscar |     |   |
| Facturas Co | onceptos<br>refijados + | Diseños Ir<br>de factura | nforme Ren | esas Entidade<br>bancaria | Asentar As | entar Configu | )<br>uración |                    |              |        |     | 0 |
|             | Factura                 | ción                     | Rei        | mesas bancarias           | antabiliza | ación Config  | uración      |                    |              |        |     |   |
|             |                         |                          |            |                           |            |               |              |                    |              |        |     |   |

### 16. Entidades bancarias

En la pantalla que se muestra, pulsa sobre el icono Nuevo del grupo Mantenimiento.

| Bancos                                                          |                              |   |  |  |  |
|-----------------------------------------------------------------|------------------------------|---|--|--|--|
| Fichero                                                         |                              |   |  |  |  |
| Nuevo Duplicar Modificar Eliminar<br>Mantenimiento Vista Útiles |                              |   |  |  |  |
| Bancos                                                          | Buscar en el fichero (Alt+B) | Q |  |  |  |
| CÓDIGO NOMBRE                                                   |                              |   |  |  |  |
| No existen registros                                            |                              |   |  |  |  |
|                                                                 |                              |   |  |  |  |
|                                                                 |                              |   |  |  |  |
|                                                                 |                              |   |  |  |  |

#### 17. Fichero de bancos

En la pantalla Nuevo banco, cumplimenta los datos de identificación y de la solapa Ficha. En la solapa Técnica no es necesario introducir ningún dato. La ficha de banco queda así configurada:

|                        | Nuevo banco                                  |          |
|------------------------|----------------------------------------------|----------|
| Código:                | 0                                            |          |
| Nombre de la entidad:  | BANCO CENTRAL                                |          |
| Código Cuenta Cliente: | 0485 2058 61 5614560001 Código de plaza INE: |          |
| IBAN:                  | ES2004852058615614560001 C BIC:              |          |
| Ficha Técnica          |                                              |          |
| Dirección              |                                              |          |
| Domicilio:             |                                              |          |
| Cód. Postal:           |                                              |          |
| Población:             |                                              |          |
| Provincia:             |                                              |          |
| Teléfono:              | Fax:                                         |          |
| Otra información de    | ontacto                                      |          |
| Director:              | Tfno:                                        |          |
| Interventor:           | Tfno:                                        |          |
| Comercial:             | Tfno:                                        |          |
|                        |                                              |          |
|                        | Aceptar                                      | Cancelar |
|                        |                                              |          |

#### 18. Nuevo banco

Para finalizar la Creación de la ficha del banco, pulsa el botón Aceptar.

# 2. Plan contable

- Crea las siguientes cuentas contables en el Maestro de cuentas:

Número de cuenta - Descripción

| 100.0.000   | CAPITAL SOCIAL                         |
|-------------|----------------------------------------|
| 112.0.0.000 | RESERVA LEGAL                          |
| 113.0.0.000 | RESERVA VOLUNTARIA                     |
| 129.0.0.000 | RESULTADO DEL EJERCICIO                |
| 170.0.0.000 | DEUDAS A L/P CON ENTIDADES DE CRÉDITO  |
| 210.0.001   | TERRENOS Y BIENES NATURALES            |
| 300.0.0.000 | MERCADERÍAS                            |
| 406.0.0.000 | ENVASES Y EMB. A DEVOL. A PROVEEDORES  |
| 465.0.0.000 | REMUNERACIONES PENDIENTES DE PAGO      |
| 472.0.0.000 | HACIENDA PÚBLICA, IVA SOPORTADO        |
| 476.0.0.000 | ORGANISMO DE LA SEG.SOCIAL, ACREEDORES |
| 477.0.0.000 | HACIENDA PÚBLICA, IVA REPERCUTIDO      |
| 475.0.0.000 | HACIENDA PÚBLICA, ACREEDORA POR IVA    |
| 475.1.0.000 | RETENCIONES ARRENDAMIENTOS             |
| 570.0.0.000 | CAJA / EFECTIVO                        |
| 572.0.0.001 | BANCO                                  |
| 623.0.0.000 | SERVICIOS PROFESIONALES INDEPENDIENTES |

Para crear las cuentas contables, accede en primer lugar al **Plan de cuentas de la empresa**. La opción se encuentra en la solapa **Empresa** > grupo **Ficheros** > icono **P.G.C.** 

| ℃ ≣ ← 🖻 🗄                                                       | CONTAS                                          | DL - TIC - TIC SOLUTION, S.L 2022                                                   | – 🗆 ×  |
|-----------------------------------------------------------------|-------------------------------------------------|-------------------------------------------------------------------------------------|--------|
| Archivo Diario Tesorería Analítica <mark>Empres</mark>          | Entorno Impresión Utilidade                     | s Facturación                                                                       | Buscar |
| P.G.C. Clientes Proveedores Bienes Libros Registros<br>Ficheros | Empresa<br>VA / Moneda<br>IGIC<br>Configuración | Insolidación Suministro Inmediato de Información + SII Calendario fiscal Calendario | 0      |

19. Acceso a P.G.C.

En la pantalla Maestro de cuentas, pulsa el icono Nuevo para crear una nueva cuenta:

|                                                               |          |                  | Maestro de cuentas                       |      |       | ×                              |
|---------------------------------------------------------------|----------|------------------|------------------------------------------|------|-------|--------------------------------|
| Fichero                                                       |          |                  |                                          |      |       |                                |
| Nuevo Duplicar Modificar Eliminar<br>Mantenimiento            | Emisión  | Extracto Chequea | ar Configuración Vista Útiles            |      |       |                                |
| Lista actual                                                  | 0-9<br>a | Maestro          | de cuentas                               |      |       | Buscar en el fichero (Alt+B) 🔎 |
| <ul> <li>Todos los grupos</li> <li>Mostrar grupo 0</li> </ul> | b<br>c   | CUENTA           | DESCRIPCIÓN                              | DEBE | HABER | SALDO ^                        |
| Mostrar grupo 1 Mostrar grupo 2                               | d<br>e   | 100              | CAPITAL SOCIAL                           | 0,00 | 0,00  | 0,00                           |
| O Mostrar grupo 3                                             | g        | 101              | FONDO SOCIAL                             | 0,00 | 0,00  | 0,00                           |
| Mostrar grupo 4     Mostrar grupo 5                           | n<br>i   | 102              | CAPITAL                                  | 0,00 | 0,00  | 0,00                           |
| Mostrar grupo 6                                               | J<br>k   | 103              | SOCIOS POR DESEMBOLSOS NO EXIGIDOS       | 0,00 | 0,00  | 0,00                           |
| <ul> <li>Mostrar grupo 7</li> <li>Mostrar grupo 8</li> </ul>  | l<br>m   | 103.0            | SOCIOS POR DESEMBOLSOS NO EXIGIDOS, C.S. | 0,00 | 0,00  | 0,00                           |
| O Mostrar grupo 9                                             | n<br>ñ   | 103.4            | SOCIOS POR DES. NO EXIGIDOS, CAP.PEND.IN | 0,00 | 0,00  | 0,00                           |
| Mostrar cuentas del PGC                                       | o<br>p   | 104              | SOCIOS POR APORT. NO DINERARIAS PTE      | 0,00 | 0,00  | 0,00                           |
| Mostrar cuentas obsoletas                                     | q        | 104.0            | SOCIOS POR APORT. NO DINERARIAS PTE C.S. | 0,00 | 0,00  | 0,00                           |
| Ver saldos del diario                                         | s<br>t   | 104.4            | SOCIOS POR APORT. NO DINER. PTE, C.P.I.  | 0,00 | 0,00  | 0,00                           |
| Todos 🔹                                                       | v        | 108              | ACCIONES O PARTICIP. PROPIAS EN SIT.ESP. | 0,00 | 0,00  | 0,00                           |

20. Maestro de cuentas

Se muestra la siguiente pantalla:

|                                     | Nueva cuenta                                                                                                    | × |
|-------------------------------------|----------------------------------------------------------------------------------------------------|---|
| 🔒 <u>C</u> ódigo:                   | Siguiente subcuenta <u>Cliente</u> Proveedor Acreedor                                                                        |   |
| <u>D</u> escripción:                | Pulsa F1 aquí para buscar en la biblioteca de terceros                                                                       |   |
| Operación                           |                                                                                                    |   |
| Descripción e <u>x</u> tendida:     |                                                                                                    | 1 |
| Naturaleza de la cuenta:            | Sin especificar 💌                                                                                                    |   |
| Resaltar en los extracto            | s los apuntes contrarios a su naturaleza Cuenta obsoleta<br>ls los apuntes con saldos contrarios a su naturaleza No utilizar |   |
| <u>M</u> ensaje emergente:          |                                                                                                    |   |
| <u>Departamento</u><br>predefinido: |                                                                                                    |   |
|                                     | Aceptar Cancelar                                                                                                    |   |

#### 21. Nueva cuenta

Cumplimenta los datos de **Código** y **Descripción**.

|                                     | Nueva cuenta                                                         | ×        |
|-------------------------------------|----------------------------------------------------------------------|----------|
| 🔒 Código:                           | 100.0.000 Siguiente subcuenta Cliente Proveedor Acreedor             |          |
| <u>D</u> escripción:                | CAPITAL SOCIAL                                                       |          |
| Operación                           |                                                                      |          |
| Descripción e <u>x</u> tendida:     |                                                                      | $\hat{}$ |
| Naturaleza de la cuenta:            | Sin especificar 🔻                                                    |          |
| Resaltar en los extracto            | os los apuntes contrarios a su naturaleza 🗌 Cuenta obsoleta          |          |
| Resaltar en los extracto            | os los apuntes con saldos contrarios a su naturaleza 🛛 🗌 No utilizar |          |
| <u>M</u> ensaje emergente:          |                                                                      | Ç        |
| <u>Departamento</u><br>predefinido: |                                                                      |          |
|                                     | Cancela                                                              | r        |

22. Nueva cuenta- Capital social

Pulsa Aceptar y la cuenta queda creada en el Maestro de cuentas.

| Fichero                                                       |          |                  |                                  | Maestro        | de cuentas           |      |       | ×                              |
|---------------------------------------------------------------|----------|------------------|----------------------------------|----------------|----------------------|------|-------|--------------------------------|
| Nuevo Duplicar Modificar Eliminar                             | Emisión  | Extracto Chequea | ۲ Configuración<br>Configuración | Buscar Z       | Utilidades<br>Útiles |      |       |                                |
| Lista actual                                                  | 0-9<br>a | Maestro          | de cuentas                       |                |                      |      | I     | Buscar en el fichero (Alt+B) 🔎 |
| <ul> <li>Todos los grupos</li> <li>Mostrar grupo 0</li> </ul> | b<br>c   | CUENTA           | DESCRIPCIÓN                      |                |                      | DEBE | HABER | SALDO ^                        |
| <ul> <li>Mostrar grupo 1</li> <li>Mostrar grupo 2</li> </ul>  | e<br>f   | 798.1            | REVER.DETER.PAR                  | RTIC.INST.PATE | R.C.P.EMP.ASO        | 0,00 | 0,00  | 0,00                           |
| Mostrar grupo 3     Mostrar grupo 4                           | g<br>h   | 798.5            | REVER.DETER.VAL                  | .REPR.DEUDA    | S C.P. EMP.GRU       | 0,00 | 0,00  | 0,00                           |
| O Mostrar grupo 5                                             | j        | 798.6            | REVER.DETER.VAL                  | .REPR.DEUDA    | S C.P. EMP.ASO       | 0,00 | 0,00  | 0,00                           |
| O Mostrar grupo 6<br>Mostrar grupo 7                          | k<br>I   | 798.7            | REVER.DETER.VAL                  | .REPR.DEUDA    | S C.P. O.P.VIN       | 0,00 | 0,00  | 0,00                           |
| O Mostrar grupo 8                                             | m<br>n   | 798.8            | REVER.DETER.VAL                  | .REPR.DEUDA    | S C.P. OTR.EMP       | 0,00 | 0,00  | 0,00                           |
| Mostrar grupo 9                                               | ñ        | 799              | REVERSIÓN DEL E                  | DETER.CRED. C  | CORTO PLAZO          | 0,00 | 0,00  | 0,00                           |
| Mostrar cuentas auxiliares                                    | p<br>q   | 799.0            | REVERSIÓN DEL D                  | DETER.CRED.C   | ORTO P.EMP.GRU       | 0,00 | 0,00  | 0,00                           |
| Mostrar cuentas obsoletas                                     | r<br>s   | 799.1            | REVERSIÓN DEL E                  | DETER.CRED.C   | ORTO P.EMP.ASO       | 0,00 | 0,00  | 0,00                           |
| Ver saldos del diario                                         | t        | 799.2            | REVERSIÓN DEL E                  | DETER.CRED.C   | ORTO P.O.P.VIN       | 0,00 | 0,00  | 0,00                           |
| Todos                                                         | v<br>w   | 799.3            | REVERSIÓN DEL E                  | DETER.CRED.C   | ORTO P.OTR.EMP       | 0,00 | 0,00  | 0,00                           |
|                                                               | x<br>y   | 100.0.0.000      | CAPITAL SOCIAL                   |                |                      | 0,00 | 0,00  | 0,00                           |
|                                                               | z        |                  |                                  |                |                      |      |       |                                |

#### 23. Maestro de cuentas

Crea las siguientes cuentas de la misma forma. Así quedaría nuestro plan contable:

| Fichero                             |         |                  |                           | Maestro       | de cuentas       |      |       |                              | ×   |
|-------------------------------------|---------|------------------|---------------------------|---------------|------------------|------|-------|------------------------------|-----|
| Nuevo Duplicar Modificar Eliminar   | Emisión | Extracto Chequea | ر کری۔<br>r Configuración | Buscar Z↓     | Utilidades       |      |       |                              |     |
| Mantenimiento                       |         | Acciones         | Configuración             | Vista         | Útiles           |      |       |                              |     |
| Lista actual                        | 0-9     | Maestro          | de cuentas                |               |                  |      |       | Buscar en el fichero (Alt+B) | Q   |
| Todos los grupos                    | b       |                  | 1                         |               |                  |      |       |                              |     |
| O Mostrar grupo 0                   | c       | CUENTA           | DESCRIPCIÓN               |               |                  | DEBE | HABER | SALDO                        |     |
| O Mostrar grupo 1                   | e       |                  |                           |               |                  |      |       |                              | -   |
| O Mostrar grupo 2                   | f       | 300.0.000        | MERCADERIAS               |               |                  | 0,00 | 0,00  | 0,00                         | 2   |
| Mostrar grupo 3     Mostrar grupo 4 | g       | 406.0.0.000      | ENVASES Y EMB.            | A DEVOL. A P  | ROVEEDORES       | 0,00 | 0,00  | 0,00                         | 0   |
| Mostrar grupo 4 Mostrar grupo 5     | i       | 465.0.0.000      |                           | ES DENIDIENT  |                  | 0.00 | 0.00  | 0.00                         |     |
| O Mostrar grupo 6                   | j       | 403.0.000        | REMONENACION              | LUPENDIEN     | LODEFAGO         | 0,00 | 0,00  | 0,00                         | -   |
| O Mostrar grupo 7                   | ĩ       | 472.0.0.000      | HACIENDA PÚBL             | ICA, IVA SOPO | ORTADO           | 0,00 | 0,00  | 0,00                         | 0   |
| O Mostrar grupo 8                   | m       | 476.0.0.000      | ORGANISMOS DE             | LA SEG.SOCI   | AL, ACREEDORES   | 0,00 | 0,00  | 0,00                         | D   |
| Mostrar grupo 9                     | ñ       | 477.0.0.000      |                           |               | PCUTIDO          | 0.00 | 0.00  | 0.00                         |     |
| Mostrar cuentas del PGC             | 0       | 477.0.0.000      | HACIENDA POBL             | ICA, IVA REPE | RCOTIDO          | 0,00 | 0,00  | 0,00                         |     |
| Mostrar cuentas auxiliares          | q       | 475.0.0.000      | HACIENDA PÚBL             | ICA, ACREED   | ora por Iva      | 0,00 | 0,00  | 0,00                         | 0   |
| Mostrar cuentas obsoletas           | r<br>s  | 475.1.0.000      | HACIENDA PÚBL             | ICA, ACREED   | ORA RET. PRACTI. | 0,00 | 0,00  | 0,00                         | 0   |
| Ver saldos del diario               | t       | 570.0.0.000      | CAJA / EFECTIVO           |               |                  | 0.00 | 0.00  | 0.00                         | 0   |
| Todos 🔻                             | v       |                  |                           |               |                  |      | .,    |                              |     |
|                                     | w       | 572.0.0.001      | BANCO                     |               |                  | 0,00 | 0,00  | 0,00                         | J   |
|                                     | x<br>y  | 623.0.0.000      | SERVICIOS DE PR           | OFESIONALES   | INDEPENDIENT.    | 0,00 | 0,00  | 0,00                         | 0 🗸 |
|                                     | z       |                  |                           |               |                  |      |       |                              |     |

#### 24. Maestro de cuentas

- Crea las siguientes cuentas contables y fichas de clientes:

| Cuenta:                   | 430.0.001                           |
|---------------------------|-------------------------------------|
| Descripción:              | MAS MEDIA, S.A.                     |
| DNI:                      | A28564784                           |
| Domicilio:                | P.I. Nevero Nave 243 (28032) Madrid |
| Teléfono                  | 912345434                           |
| Tipo de operación:        | Interior                            |
| Clave operación habitual: | Operación Habitual                  |
| Ayuda al cálculo:         | Un tipo de IVA                      |
| Tipo de IVA predefinido:  | Normal (21%)                        |

| Cuenta:                                                                          | 430.0.002                                                                                                    |
|----------------------------------------------------------------------------------|----------------------------------------------------------------------------------------------------|
| Descripción:                                                                     | INFORSUR, S.L.                                                                                                    |
| DNI:                                                                             | B28897543                                                                                                    |
| Domicilio:                                                                       | Paseo Demetrio, 33 (28945) Fuenlabrada                                                                                     |
| Teléfono                                                                         | 916078584                                                                                                    |
| Tipo de operación:                                                               | Interior                                                                                                    |
| Clave operación habitual:                                                        | Operación Habitual                                                                                                    |
| Ayuda al cálculo:                                                                | Un tipo de IVA                                                                                                    |
| Tipo de IVA predefinido:                                                         | Normal (21%)                                                                                                    |
|                                                                                  |                                                                                                    |
| Cuenta:                                                                          | 430.0.003                                                                                                    |
| Descripción:                                                                     | TELECAM, S.A.                                                                                                    |
| DNI:                                                                             | A28776542                                                                                                    |
| Domicilio:                                                                       |                                                                                                    |
|                                                                                  | P.I. Butarque, Nave 8 (28918) Leganés                                                                                      |
| Teléfono                                                                         | P.I. Butarque, Nave 8 (28918) Leganés<br>916488098                                                                         |
| Teléfono<br>Tipo de operación:                                                   | P.I. Butarque, Nave 8 (28918) Leganés<br>916488098<br>Interior                                                             |
| Teléfono<br>Tipo de operación:<br>Clave operación habitual:                      | P.I. Butarque, Nave 8 (28918) Leganés         916488098         Interior         Operación Habitual                        |
| Teléfono<br>Tipo de operación:<br>Clave operación habitual:<br>Ayuda al cálculo: | P.I. Butarque, Nave 8 (28918) Leganés         916488098         Interior         Operación Habitual         Un tipo de IVA |

| Cuenta:                   | 430.0.004                              |
|---------------------------|----------------------------------------|
| Descripción:              | ANTONIO LÓPEZ BRAVO                    |
| DNI:                      | 09876444H                              |
| Domicilio:                | C/ Orense, 123 (28001) Madrid          |
| Teléfono                  | 911233425                              |
| Tipo de operación:        | Interior                               |
| Clave operación habitual: | Operación Habitual                     |
| Ayuda al cálculo:         | Un tipo de IVA                         |
| Tipo de IVA predefinido:  | Normal (21%) + Recargo de equivalencia |

| Cuenta:                   | 430.0.005                                |
|---------------------------|------------------------------------------|
| Descripción:              | BLISS SEGURIDAD, S.A.                    |
| DNI:                      | A28665443                                |
| Domicilio:                | P.I. Poniente, Nave 3 (28108) Alcobendas |
| Teléfono                  | 919878652                                |
| Tipo de operación:        | Interior                                 |
| Clave operación habitual: | Operación Habitual                       |
| Ayuda al cálculo:         | Un tipo de IVA                           |
| Tipo de IVA predefinido:  | Normal (21%)                             |

| Cuenta:                   | 430.0.006                                  |
|---------------------------|--------------------------------------------|
| Descripción:              | FURGO TRANS, S.L.                          |
| DNI:                      | B28886543                                  |
| Domicilio:                | P.I. Európolis, Nave 224 (28232) Las Rozas |
| Teléfono                  | 918786523                                  |
| Tipo de operación:        | Interior                                   |
| Clave operación habitual: | Operación Habitual                         |
| Ayuda al cálculo:         | Un tipo de IVA                             |
| Tipo de IVA predefinido:  | Normal (21%)                               |

Para crear las cuentas de clientes procedemos de la misma forma que con la creación de cuentas anteriores, accede a la solapa **Empresa** > grupo **Ficheros** > icono **P.G.C.** y en la pantalla del **Maestro de cuentas** pulsa el icono **Nuevo.** 

Se muestra la siguiente pantalla:

|                                     |                                             | Nueva cuenta                                          |                |           |                                  | ×        |
|-------------------------------------|---------------------------------------------|-------------------------------------------------------|----------------|-----------|----------------------------------|----------|
| 🔒 <u>C</u> ódigo:                   | 430.0.001                                   | Siguiente subcuenta                                   | <u>Cliente</u> | Proveedor | Acreedor                         |          |
| <u>D</u> escripción:                | MAS MEDIA, S.A.                             |                                                       |                |           |                                  |          |
| Operación                           |                                             |                                                       |                |           |                                  |          |
| Descripción e <u>x</u> tendida:     |                                             |                                                       |                |           |                                  | $\hat{}$ |
| Naturaleza de la cuenta:            | Debe                                        | •                                                     |                |           |                                  |          |
| Resaltar en los extracto            | os los apuntes cont<br>os los apuntes con : | rarios a su naturaleza<br>saldos contrarios a su natu | iraleza        |           | □ Cuenta obsole<br>□ No utilizar | ta       |
| <u>M</u> ensaje emergente:          |                                             |                                                       |                |           |                                  | $\hat{}$ |
| <u>Departamento</u><br>predefinido: |                                             |                                                       |                |           |                                  |          |
|                                     |                                             |                                                       |                | Ace       | ptar Cance                       | lar      |

25. Nueva cuenta de cliente

Cumplimenta los datos de Código y Descripción y pulsa el botón Aceptar.

A continuación, **CONTASOL** te ofrece la posibilidad de crear al mismo tiempo la **Ficha de cliente**. Pulsa en el botón **S**í.

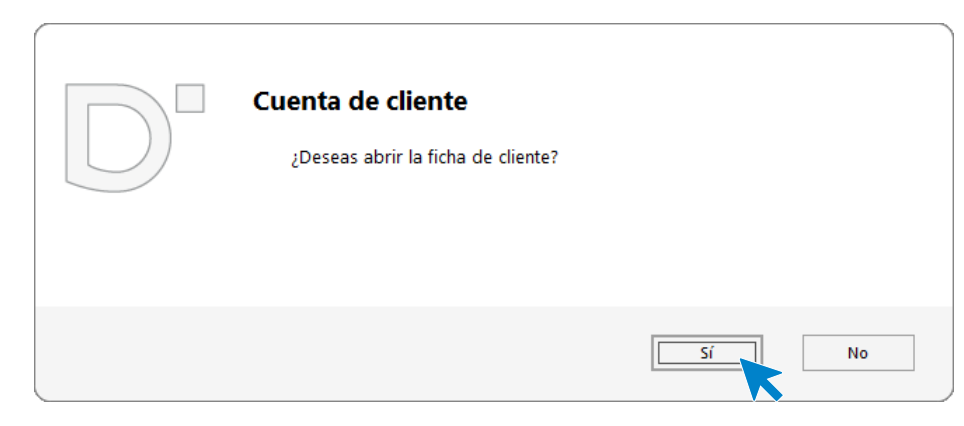

#### 26. Abrir ficha de cliente

En la pantalla Nuevo cliente, cumplimenta los datos. La ficha de cliente quedaría así:

#### Datos identificativos:

|                |           |             |            | Nue                | vo cliente |                |           |        | > |
|----------------|-----------|-------------|------------|--------------------|------------|----------------|-----------|--------|---|
| Cuenta:        | 430.0     | 0.001       | <u>S</u> i | iguiente subcuenta |            | Tipo de ficha: | Clientes  |        | • |
| Ident. Fiscal: | NIF       | NIF         |            | A28564784          | Validación | Clase de       | impuesto: | I.V.A. | - |
| Nombre fisca   | al: MAS I | MEDIA, S.A. |            |                    |            |                |           |        |   |

#### 27. Datos identificativos

Solapa Contabilidad:

|                  |                   | Nue                     | evo cliente        |                        |             |         |   |
|------------------|-------------------|-------------------------|--------------------|------------------------|-------------|---------|---|
| Cuenta:          | 430.0.001         | Siguiente subcuenta     |                    | Tipo de ficha:         | Clientes    |         |   |
| Ident. Fiscal:   | NIF               | ▼ A28564784             | Validación         | Clase de               | impuesto:   | I.V.A.  |   |
| Nombre fiscal:   | MAS MEDIA, S.     | Α.                      |                    |                        |             |         |   |
| ontabilidad Otr  | ros datos Analít  | icos                    |                    |                        |             |         |   |
| Concepto prec    | lefinido (debe) : | MAS MEDIA, S.A. N. FRA: |                    | Cor                    | ntrapartida | s (F10) |   |
| Concepto prec    | lefinido (haber): | COBRO FRA:              |                    |                        |             |         | 1 |
| Cuenta de ba     | anco:             |                         |                    |                        |             |         |   |
| Cartera de ef    | ectos predeter.:  |                         |                    |                        |             |         |   |
| Tipo de opera    | ciones:           | Interior                | •                  |                        |             |         |   |
| Tipo de retenc   | iones:            | [Sin predefinir]        |                    | ▼ % Re                 | tención:    | 0,00    |   |
| Clave de opera   | ción habitual:    | Operación habitual      |                    |                        |             |         | Ŧ |
| Clave de op. in  | tracomunitaria:   | [Sin predefinir]        |                    |                        |             |         | Ŧ |
| Ayuda en el cá   | lculo:            | Un tipo de IVA          |                    |                        |             |         | Ŧ |
| Tipo de I.V.A. p | predefinido:      | Normal                  |                    | •                      |             |         |   |
|                  |                   | Admite facturas acogi   | das al Régimen esp | pecial del criterio de | caja        |         |   |
| Actividad para   | Código 1kB:       | Sin Seleccionar         |                    |                        |             |         | • |
| Descripción op   | oeración SII:     |                         |                    |                        |             |         | ^ |
|                  |                   |                         |                    |                        |             |         | Y |

#### 28. Solapa contabilidad

Solapa Otros datos:

En la solapa Otros datos rellenaremos datos como el domicilio, banco, email, etc.

|                    |           |         |          |                 | Nuev          | o cliente         |                |           |            |          |          |   |
|--------------------|-----------|---------|----------|-----------------|---------------|-------------------|----------------|-----------|------------|----------|----------|---|
| Cuenta:            | 430.0.0.0 | 001     | 2        | Siguiente sub   | <u>cuenta</u> |                   | Tipo d         | le ficha: | Clientes   |          |          |   |
| Ident. Fiscal:     | NIF       |         | -        | A28564784       |               | <u>Validación</u> |                | Clase de  | impuesto:  | I.V.A.   |          |   |
| Nombre fiscal:     | MAS ME    | DIA, S. | Α.       |                 |               |                   |                |           |            |          |          |   |
| Contabilidad Otros | datos     | Analít  | icos     |                 |               |                   |                |           |            |          |          |   |
| Nombre comercia    | d: M/     | AS MED  | IA, S.A. |                 |               |                   |                |           |            |          |          |   |
| Domicilio:         | PL        | NE      | /ERO N   | AVE             |               |                   |                |           |            |          | 243      |   |
| Cód. Postal:       | 28        | 032     |          | Población:      | MADRI         | D                 |                |           |            |          |          |   |
| Provincia:         | M         | ADRID   |          |                 |               | País:             | ESPAÑA         |           |            | -        | 724      |   |
| Teléfono:          | 91        | 232453  | 4        |                 | Móvil:        |                   |                | Fax       |            |          |          |   |
| Banco:             |           |         |          |                 |               | N°                | de cuenta:     |           |            |          |          |   |
| IBAN:              |           |         |          |                 |               | С                 | BIC:           |           |            |          |          |   |
| 🗌 Utilizar el sigu | iiente m  | andato  | para la  | as domiciliacio | nes           |                   |                |           |            |          |          |   |
| Referencia única:  |           |         |          |                 |               |                   | Fecha de firma | 06/09     | /2022 👻    |          |          |   |
| Forma de pago:     |           |         |          |                 |               |                   |                |           |            |          |          |   |
| Pers. Contacto:    |           |         |          |                 |               |                   |                |           |            |          |          |   |
| E-mail:            |           |         |          |                 |               |                   |                |           |            |          |          |   |
| Web:               |           |         |          |                 |               |                   |                |           |            |          |          | 铝 |
| Mensaje emerger    | nte:      |         |          |                 |               |                   |                |           | Acepta fac | tura ele | ctrónica | 1 |
|                    |           |         |          |                 |               |                   |                |           |            |          |          |   |
|                    |           |         |          |                 |               |                   |                |           | Acoptor    |          | Concola  |   |

## 29. Solapa Otros datos

Pulsa Aceptar y la cuenta queda creada.

|                                     |          |                  |                 | Maestro       | de cuentas    |     |      |        |                              | ×                     |
|-------------------------------------|----------|------------------|-----------------|---------------|---------------|-----|------|--------|------------------------------|-----------------------|
| Fichero                             |          |                  |                 |               |               |     |      |        |                              |                       |
| Nuevo Duplicar Modificar Eliminar   | Emisión  | Extracto Chequea | ۲ Configuración | Buscar Z↓     | Utilidades    |     |      |        |                              |                       |
| Mantenimiento                       |          | Acciones         | Configuración   | Vista         | Útiles        |     |      |        |                              |                       |
| Lista actual                        | 0-9<br>a | Maestro          | de cuentas      |               |               |     |      |        | Buscar en el fichero (Alt+B) | Q                     |
| Todos los grupos                    | b        | CUENTA           | DECORIDCIÓN     |               |               |     | DEDE | LIADED | 641 P/                       | <ul> <li>^</li> </ul> |
| O Mostrar grupo 0                   | d        | CUENTA           | DESCRIPCION     |               |               |     | DEBE | HABER  | SALDO                        |                       |
| Mostrar grupo 1 Mostrar grupo 2     | e<br>f   | 406.0.0.000      | ENVASES Y EMB.  | A DEVOL. A P  | ROVEEDORES    |     | 0,00 | 0,00   | 0,0                          | 00                    |
| Mostrar grupo 3     Mostrar grupo 4 | g<br>h   | 465.0.0.000      | REMUNERACION    | ES PENDIENT   | ES DE PAGO    |     | 0,00 | 0,00   | 0,0                          | 0                     |
| O Mostrar grupo 5                   | i<br>j   | 472.0.0.000      | HACIENDA PÚBL   | ICA, IVA SOPO | ORTADO        |     | 0,00 | 0,00   | 0,0                          | 00                    |
| Mostrar grupo 6     Mostrar grupo 7 | k        | 476.0.0.000      | ORGANISMOS DE   | LA SEG.SOCI   | AL, ACREEDOR  | RES | 0,00 | 0,00   | 0,0                          | 0                     |
| O Mostrar grupo 8                   | m<br>n   | 477.0.0.000      | HACIENDA PÚBL   | ICA, IVA REPE | RCUTIDO       |     | 0,00 | 0,00   | 0,0                          | 00                    |
| Mostrar grupo 9                     | ñ        | 475.0.0.000      | HACIENDA PÚBL   | ICA, ACREED   | DRA POR IVA   |     | 0,00 | 0,00   | 0,0                          | 0                     |
| Mostrar cuentas del PGC             | p<br>q   | 475.1.0.000      | HACIENDA PÚBL   | ICA, ACREED   | ORA RET. PRAC | л.  | 0,00 | 0,00   | 0,0                          | 00                    |
| Mostrar cuentas obsoletas           | r<br>s   | 570.0.0.000      | CAJA / EFECTIVO |               |               |     | 0,00 | 0,00   | 0,0                          | 0                     |
| Ver saldos del diario               | t        | 572.0.0.001      | BANCO           |               |               |     | 0,00 | 0,00   | 0,0                          | 00                    |
| Todos                               | v<br>w   | 623.0.0.000      | SERVICIOS DE PR | OFESIONALES   |               | п.  | 0,00 | 0,00   | 0,0                          | 0                     |
|                                     | х<br>У   | 430.0.001        | MAS MEDIA, S.A. |               |               |     | 0,00 | 0,00   | 0,0                          | 00 <mark>~</mark>     |

#### 30. Maestro de cuentas

Crea el resto de los clientes y el maestro de cuentas queda así:

|                                                               |          |                  | Maestro de cu                     | entas            |      |       | ×                            |
|---------------------------------------------------------------|----------|------------------|-----------------------------------|------------------|------|-------|------------------------------|
| Fichero                                                       |          |                  |                                   |                  |      |       |                              |
| Nuevo Duplicar Modificar Eliminar<br>Mantenimiento            | Emisión  | Extracto Chequea | ar Configuración Vista Ú          | idades<br>Ttiles |      |       |                              |
| Lista actual                                                  | 0-9<br>a | Maestro          | de cuentas                        |                  |      |       | Buscar en el fichero (Alt+B) |
| <ul> <li>Todos los grupos</li> <li>Mostrar grupo 0</li> </ul> | b<br>c   | CUENTA           | DESCRIPCIÓN                       |                  | DEBE | HABER | SALDO ^                      |
| Mostrar grupo 1 Mostrar grupo 2                               | e        | 410.9            | ACREED. PREST. DE SERV, FAC.PTE.R | EC FORM          | 0,00 | 0,00  | 0,00                         |
| Mostrar grupo 3                                               | g        | 411              | ACREEDORES, EFECTOS COMERCIAL     | ES A PAGAR       | 0,00 | 0,00  | 0,00                         |
| Mostrar grupo 4     Mostrar grupo 5                           | h<br>i   | 419              | ACREEDORES POR OPERACIONES E      | N COMÚN          | 0,00 | 0,00  | 0,00                         |
| Mostrar grupo 6                                               | j<br>k   | 430              | CLIENTES                          |                  | 0,00 | 0,00  | 0,00                         |
| Mostrar grupo 7     Mostrar grupo 8                           | m        | 430.0            | CLIENTES (EUROS)                  |                  | 0,00 | 0,00  | 0,00                         |
| Mostrar grupo 9                                               | n<br>ñ   | 430.0.0.001      | MAS MEDIA, S.A.                   |                  | 0,00 | 0,00  | 0,00                         |
| Mostrar cuentas del PGC                                       | o<br>p   | 430.0.0.002      | INFOSUR, S.L.                     |                  | 0,00 | 0,00  | 0,00                         |
| Mostrar cuentas obsoletas                                     | q<br>r   | 430.0.0.003      | TELECAM, S.A.                     |                  | 0,00 | 0,00  | 0,00                         |
| Ver saldos del diario                                         | s<br>t   | 430.0.0.004      | ANTONIAO LÓPEZ BRAVO              |                  | 0,00 | 0,00  | 0,00                         |
| Todos 💌                                                       | v        | 430.0.0.005      | BLISS SEGURIDAD, S.A.             |                  | 0,00 | 0,00  | 0,00                         |
|                                                               | x        | 430.0.0.006      | FURGO TRANS, S.L.                 |                  | 0,00 | 0,00  | 0,00                         |
|                                                               | z        |                  |                                   |                  |      |       | ¥                            |

#### 31. Maestro de cuentas

- Crea las siguientes cuentas contables y fichas de proveedores:

| Cuenta:                   | 400.0.001                             |
|---------------------------|---------------------------------------|
| Descripción:              | GIGA PC, S.A.                         |
| DNI:                      | A28574879                             |
| Domicilio:                | Paseo de la Habana, 45 (28003) Madrid |
| Teléfono:                 | 915888777                             |
| Tipo de operación:        | Interior                              |
| Clave operación habitual: | Operación habitual                    |
| Ayuda al cálculo:         | Un tipo de IVA                        |
| Tipo de IVA predefinido:  | Normal (21%)                          |

| Cuenta:                                                                                                    | 400.0.002                                                                                                    |
|----------------------------------------------------------------------------------------------------|----------------------------------------------------------------------------------------------------|
| Descripción:                                                                                                    | CPU DELUXE, S.L.                                                                                                    |
| DNI:                                                                                                    | B23002154                                                                                                    |
| Domicilio:                                                                                                    | Avenida de Madrid, 125, (23001) Jaén                                                                                                    |
| Teléfono:                                                                                                    | 953555456                                                                                                    |
| Tipo de operación:                                                                                                    | Interior                                                                                                    |
| Clave operación habitual:                                                                                                    | Operación habitual                                                                                                    |
| Ayuda al cálculo:                                                                                                    | Un tipo de IVA                                                                                                    |
| Tipo de IVA predefinido:                                                                                                    | Normal (21%)                                                                                                    |
|                                                                                                    |                                                                                                    |
|                                                                                                    |                                                                                                    |
| Cuenta:                                                                                                    | 400.0.003                                                                                                    |
| Cuenta:<br>Descripción:                                                                                                    | 400.0.003<br>PORTACOMP, S.A.                                                                                                    |
| Cuenta:<br>Descripción:<br>DNI:                                                                                                    | 400.0.003<br>PORTACOMP, S.A.<br>A28423158                                                                                                    |
| Cuenta:<br>Descripción:<br>DNI:<br>Domicilio:                                                                                      | 400.0.003<br>PORTACOMP, S.A.<br>A28423158<br>Calle Juan Bravo, 25, (28004) Madrid                                                                  |
| Cuenta:<br>Descripción:<br>DNI:<br>Domicilio:<br>Teléfono:                                                                         | 400.0.003<br>PORTACOMP, S.A.<br>A28423158<br>Calle Juan Bravo, 25, (28004) Madrid<br>911255689                                                     |
| Cuenta:<br>Descripción:<br>DNI:<br>Domicilio:<br>Teléfono:<br>Tipo de operación:                                                   | 400.0.003<br>PORTACOMP, S.A.<br>A28423158<br>Calle Juan Bravo, 25, (28004) Madrid<br>911255689<br>Interior                                         |
| Cuenta:<br>Descripción:<br>DNI:<br>Domicilio:<br>Teléfono:<br>Tipo de operación:<br>Clave operación habitual:                      | 400.0.003<br>PORTACOMP, S.A.<br>A28423158<br>Calle Juan Bravo, 25, (28004) Madrid<br>911255689<br>Interior<br>Operación habitual                   |
| Cuenta:<br>Descripción:<br>DNI:<br>Domicilio:<br>Teléfono:<br>Tipo de operación:<br>Clave operación habitual:<br>Ayuda al cálculo: | 400.0.003<br>PORTACOMP, S.A.<br>A28423158<br>Calle Juan Bravo, 25, (28004) Madrid<br>911255689<br>Interior<br>Operación habitual<br>Un tipo de IVA |

| Cuenta:                                                                                                 | 400.0.004                                                                                             |
|----------------------------------------------------------------------------------------------------|----------------------------------------------------------------------------------------------------|
| Descripción:                                                                                            | PC DARK, S.L.                                                                                         |
| DNI:                                                                                                    | B39556877                                                                                             |
| Domicilio:                                                                                              | Paseo de Pereda, 56 (39300) Torrelavega                                                               |
| Teléfono:                                                                                               | 942859789                                                                                             |
| Tipo de operación:                                                                                      | Interior                                                                                              |
| Clave operación habitual:                                                                               | Operación habitual                                                                                    |
| Ayuda al cálculo:                                                                                       | Un tipo de IVA                                                                                        |
| Tipo de IVA predefinido:                                                                                | Normal (21%)                                                                                          |
|                                                                                                    |                                                                                                    |
| Cuenta:                                                                                                 | 400.0.005                                                                                             |
| Descripción:                                                                                            |                                                                                                    |
| Becompoient                                                                                             | SAMSIUN LTD.                                                                                          |
| DNI:                                                                                                    | 345256789                                                                                             |
| DNI:<br>Domicilio:                                                                                      | SAMSION LTD.<br>345256789<br>Seúl                                                                     |
| DNI:<br>Domicilio:<br>Teléfono:                                                                         | SAMSION LTD.         345256789         Seúl         942859789                                         |
| Domicilio:<br>Teléfono:<br>Tipo de operación:                                                           | SAMSION LTD.         345256789         Seúl         942859789         Importación                     |
| DNI:<br>Domicilio:<br>Teléfono:<br>Tipo de operación:<br>Clave operación habitual:                      | SAMSION LTD.<br>345256789<br>Seúl<br>942859789<br>Importación<br>Operación habitual                   |
| DNI:<br>Domicilio:<br>Teléfono:<br>Tipo de operación:<br>Clave operación habitual:<br>Ayuda al cálculo: | SAMSION LTD.<br>345256789<br>Seúl<br>942859789<br>Importación<br>Operación habitual<br>Un tipo de IVA |

Para crear los proveedores procedemos de la misma forma que con los clientes, accediendo a la solapa **Empresa** > grupo **Ficheros.** > icono **P.G.C**.

| ℃ ≣ ← 🖻 🔒                                               | CONTASOL - TIC - TIC                      | SOLUTION, S.L 2022                                         | – = ×  |
|---------------------------------------------------------|-------------------------------------------|------------------------------------------------------------|--------|
| Archivo Diario Tesorería Analítica <mark>Empresa</mark> | Entorno Impresión Utilidades Factu        | ración                                                     | Buscar |
| P.G.C. Clientes Proveedores<br>Ficheros                 | Empresa<br>Configuración<br>Configuración | Suministro Inmediato<br>de Información ~<br>SII Calendario | 0      |

32. Acceso a P.G.C.

En el Maestro de cuentas, pulsa el icono Nuevo para crear la cuenta contable del nuevo proveedor.

|                                     |                    | Nueva cuenta                |                |           |               | ×                  |
|-------------------------------------|--------------------|-----------------------------|----------------|-----------|---------------|--------------------|
| 🔒 <u>C</u> ódigo:                   | 400.0.001          | Siguiente subcuenta         | <u>Cliente</u> | Proveedor | Acreedor      |                    |
| <u>D</u> escripción:                | GIGA PC, S.A.      |                             |                |           |               |                    |
| Operación                           |                    |                             |                |           |               |                    |
| Descripción e <u>x</u> tendida:     |                    |                             |                |           |               | $\hat{}$           |
| Naturaleza de la cuenta:            | Haber              | •                           |                |           |               | *                  |
| Resaltar en los extracto            | os los apuntes cor | trarios a su naturaleza     |                |           | Cuenta ob     | soleta             |
| Resaltar en los extracto            | os los apuntes cor | saldos contrarios a su natu | raleza         |           | 🗌 No utilizar |                    |
| <u>M</u> ensaje emergente:          |                    |                             |                |           |               | $\hat{\mathbf{C}}$ |
| <u>Departamento</u><br>predefinido: |                    |                             |                |           |               |                    |
|                                     |                    |                             |                |           |               |                    |

33. Nueva cuenta proveedor

Abrimos la ficha del proveedor:

| Cuenta de proveedor                  |              |
|--------------------------------------|--------------|
| ¿Deseas abrir la ficha de proveedor? |              |
|                                      | <u>Sí</u> No |

34. Abrir ficha de proveedor

Rellenamos los datos fiscales y de la solapa Contabilidad.

|                      |               |         | Nue                | evo prove  | eedor            |        |                  |         | ×        |
|----------------------|---------------|---------|--------------------|------------|------------------|--------|------------------|---------|----------|
| Cuenta:              | 400.0.0.001   | Sig     | uiente proveedor   | Siguient   | te acreedor      |        |                  |         |          |
| Ident. Fiscal:       | NIF           | •       | A28574879          | V          | <u>alidación</u> | Cla    | ase de impuesto: | I.V.A.  | •        |
| Nombre fiscal:       | GIGA PC, S.A. |         |                    |            |                  |        |                  |         |          |
| Contabilidad Otros d | latos Analít  | ticos   |                    |            |                  |        |                  |         |          |
| Concepto predefin    | ido (debe):   | PAGO F  | FRA:               |            |                  |        | Contrapartida    | s (F10) |          |
| Concepto predefin    | ido (haber):  | GIGA P  | C, S.A. S. FRA:    |            |                  |        |                  |         |          |
| Cuenta de banco      | :             |         |                    |            |                  |        |                  |         |          |
| Cartera de efecto    | s predet.:    |         |                    |            |                  |        |                  |         |          |
| Tipo de operacione   | es:           | Interio | r                  | • Cla      | ave m190:        | ▼ Su   | bclave: 0 🔻      |         |          |
| Tipo de retencione   | s:            | [Sin pr | edefinir]          |            |                  | -      | % Retención:     | 0,00    |          |
| Tipo de deducción    |               | Deduc   | ible               | • %        | Deducción:       | 100,00 |                  |         |          |
| Clave de operación   | habitual:     | Opera   | ción habitual      |            |                  |        |                  |         | •        |
| Clave de op. intrac  | omunitaria:   | [Sin pr | edefinir]          |            |                  |        |                  |         | •        |
| Ayuda en el cálculo  |               | Un tip  | o de IVA           |            |                  |        |                  |         | •        |
| Tipo de I.V.A. pred  | efinido:      | Norma   | I                  |            |                  | •      |                  |         |          |
|                      |               |         | gido al Régimen es | special de | l criterio de c  | aja    |                  |         |          |
| Descripción operac   | ión Sll:      |         |                    |            |                  |        |                  |         | ^        |
|                      |               |         |                    |            |                  |        |                  |         | <b>v</b> |
|                      |               |         |                    |            |                  |        |                  |         |          |
|                      |               |         |                    |            |                  |        | Aceptar          | Cance   | lar      |

## 35. Solapa Contabilidad

## Solapa Otros datos:

|                     |                 |                  | Nuevo pro        | oveedor       |        |              |           |         |
|---------------------|-----------------|------------------|------------------|---------------|--------|--------------|-----------|---------|
| Cuenta:             | 400.0.0.001     | Siguiente provee | dor <u>Sigui</u> | ente acreedor |        |              |           |         |
| Ident. Fiscal:      | NIF             | ▼ A28574879      |                  | Validación    | Clas   | e de impuest | o: I.V.A. |         |
| Nombre fiscal:      | GIGA PC, S.A.   |                  |                  |               |        |              |           |         |
| ontabilidad Otros o | datos Analítico | 05               |                  |               |        |              |           |         |
| Nombre comercial:   | GIGA PC, S.     | Α.               |                  |               |        |              |           |         |
| Domicilio:          | PL CL. VI       | CTOR DE LA SERNA | , 50 - BAJO      |               |        |              |           |         |
| Cód. Postal:        | 28016           | Población:       | MADRID           |               |        |              |           |         |
| Provincia:          | MADRID          |                  |                  | País:         | ESPAÑA |              | •         | 724     |
| Teléfono:           | 915 666 777     |                  | Móvil:           |               |        | Fax:         |           |         |
| Banco:              |                 |                  |                  | Nº de cu      | ienta: |              |           |         |
| IBAN:               |                 |                  |                  | C BIO         | 5      |              |           |         |
| Forma de pago:      |                 |                  |                  |               |        |              |           |         |
| Pers. Contacto:     |                 |                  |                  |               |        |              |           |         |
| E-mail:             |                 |                  |                  |               |        |              |           |         |
| Web:                |                 |                  |                  |               |        |              |           |         |
| Mensaje emergent    | e:              |                  |                  |               |        |              |           |         |
|                     |                 |                  |                  |               |        |              |           |         |
|                     |                 |                  |                  |               |        |              |           |         |
|                     |                 |                  |                  |               |        |              |           |         |
|                     |                 |                  |                  |               |        | Acept        | ar_       | Cancela |

#### 36. Solapa Otros datos

| Maestro de cuentas 🗙                                          |                                                                                                    |                  |                                      |                          |                           |                  |                              |      |      |  |
|---------------------------------------------------------------|----------------------------------------------------------------------------------------------------|------------------|--------------------------------------|--------------------------|---------------------------|------------------|------------------------------|------|------|--|
| Fichero                                                       |                                                                                                    |                  |                                      |                          |                           |                  |                              |      |      |  |
| Nuevo Duplicar Modificar Eliminar                             | Emisión                                                                                                    | Extracto Chequea | rr Configuración Configuración Vista |                          |                           |                  |                              |      |      |  |
| Lista actual                                                  | 0-9<br>a                                                                                                    | Maestro          | de cuentas                           |                          |                           |                  | Buscar en el fichero (Alt+B) | Ø    |      |  |
| <ul> <li>Todos los grupos</li> <li>Mostrar grupo 0</li> </ul> | b<br>c<br>d<br>e<br>f<br>g<br>h<br>i<br>j<br>k<br>l<br>m<br>n<br>ñ<br>o<br>p<br>q<br>r<br>s<br>t<br>u<br>v<br>w<br>x<br>v | CUENTA           | DESCRIPCIÓN                          | N                        |                           | HABER            | SALDO                        | ^    |      |  |
| Mostrar grupo 1 Mostrar grupo 2                               |                                                                                                    | 400              | PROVEEDORES                          |                          | 0,00                      | 0,00             | 0,00                         |      |      |  |
| Mostrar grupo 3                                               |                                                                                                    | 400.0            | PROVEEDORES (EUROS)                  | 0,00                     | 0,00 0,00                 |                  |                              |      |      |  |
| <ul> <li>Mostrar grupo 4</li> <li>Mostrar grupo 5</li> </ul>  |                                                                                                    | 400.0.0.001      | GIGA PC, S.A.                        |                          | 0,00                      | 0,00             | 0,00                         |      |      |  |
| O Mostrar grupo 6                                             |                                                                                                    | J<br>k<br>I<br>m | 400.4                                | PROVEEDORES (MONEDA EXTR | RANJERA)                  | 0,00             | 0,00                         | 0,00 | -    |  |
| O Mostrar grupo 7<br>Mostrar grupo 8                          |                                                                                                    |                  | m                                    | 400.9                    | PROVEEDORES, FACTURAS PEN | ID. RECIB. O FOR | 0,00                         | 0,00 | 0,00 |  |
| O Mostrar grupo 9                                             |                                                                                                    | 401              | PROVEEDORES, EFECTOS COM             | ERCIALES A PAGAR         | 0,00                      | 0,00             | 0,00                         |      |      |  |
| Mostrar cuentas del PGC                                       |                                                                                                    | o<br>p           | o<br>p                               | 403                      | PROVEEDORES, EMPRESAS DEL | . GRUPO          | 0,00                         | 0,00 | 0,00 |  |
| Mostrar cuentas obsoletas                                     |                                                                                                    | 403.0            | PROVEEDORES, EMPRESAS DEL            | GRUPO (EUROS)            | 0,00                      | 0,00             | 0,00                         |      |      |  |
| Ver saldos del diario                                         |                                                                                                    | 403.1            | EFECTOS COMERCIALES A PAG            | AR. EMP.GRU.             | 0,00                      | 0,00             | 0,00                         |      |      |  |
| Todos 🔹                                                       |                                                                                                    | 403.4            | PROVEEDORES, EMPRESAS DEL            | . GRUP (MON EXT)         | 0,00                      | 0,00             | 0,00                         |      |      |  |
|                                                               |                                                                                                    | 403.6            | ENVASES Y EMB. A DEVOL. A P          | ROVEED. E.G.             | 0,00                      | 0,00             | 0,00                         |      |      |  |
|                                                               | z                                                                                                    |                  |                                      |                          |                           |                  |                              | v    |      |  |

Pulsa el botón **Aceptar** y la cuenta de proveedor queda creada en el P.G.C.

#### 37.Maestro de cuentas

Crea el resto de los proveedores y el maestro de cuentas queda así:

| Maestro de cuentas                                                                                                    |                                                                              |                    |                                     |                    |                      |      |                              |         | ×    |
|----------------------------------------------------------------------------------------------------|------------------------------------------------------------------------------|--------------------|-------------------------------------|--------------------|----------------------|------|------------------------------|---------|------|
| Nuevo Duplicar Modificar Eliminar<br>Mantenimiento                                                                                                    | Emisión                                                                      | Extracto Chequea   | ۲<br>Configuración<br>Configuración | Buscar Z↓<br>Vista | Utilidades<br>Vtiles |      |                              |         |      |
| Lista actual                                                                                                    | 0-9<br>a                                                                     | Maestro o          | aestro de cuentas                   |                    |                      |      | Buscar en el fichero (Alt+B) |         |      |
| ○ Todos los grupos<br>○ Mostrar grupo 0                                                                                                    | b<br>d<br>e<br>f<br>g<br>h                                                   | CUENTA DESCRIPCIÓN |                                     |                    |                      | DEBE | HABER                        | SALDO ^ |      |
| <ul> <li>Mostrar grupo 1</li> <li>Mostrar grupo 2</li> </ul>                                                                                                    |                                                                              | 403.1              | EFECTOS COMER                       | CIALES A PAG       | AR. EMP.GRU.         |      | 0,00                         | 0,00    | 0,00 |
| Mostrar grupo 3     Mostrar grupo 4                                                                                                    |                                                                              | 403.0              | PROVEEDORES, E                      | MPRESAS DEL        | GRUPO (EUROS)        |      | 0,00                         | 0,00    | 0,00 |
| Mostrar grupo 5                                                                                                    | i<br>j                                                                       | 403                | PROVEEDORES, E                      | MPRESAS DEL        | GRUPO                |      | 0,00                         | 0,00    | 0,00 |
| Mostrar grupo 6     Mostrar grupo 7                                                                                                    | k<br>I<br>m<br>n<br>õ<br>p<br>q<br>r<br>s<br>t<br>u<br>v<br>v<br>w<br>x<br>y | 401                | PROVEEDORES, E                      | FECTOS COM         | ERCIALES A PAGAR     |      | 0,00                         | 0,00    | 0,00 |
| Mostrar grupo 8     Mostrar grupo 9     Mostrar cuentas del PGC     Mostrar cuentas auxiliares     Mostrar cuentas obsoletas     Ver saldos del diario     Todos     Todos |                                                                              | 400.9              | PROVEEDORES, F                      | ACTURAS PEN        | ID. RECIB. O FOR     |      | 0,00                         | 0,00    | 0,00 |
|                                                                                                    |                                                                              | 400.4              | PROVEEDORES (MONEDA EXTRANJERA)     |                    |                      | 0,00 | 0,00                         | 0,00    |      |
|                                                                                                    |                                                                              | 400.0.0.005        | SAMSIUN LTD.                        |                    |                      |      | 0,00                         | 0,00    | 0,00 |
|                                                                                                    |                                                                              | 400.0.0.004        | PC DARK, S.L.                       |                    |                      |      | 0,00                         | 0,00    | 0,00 |
|                                                                                                    |                                                                              | 400.0.0.003        | PORTACOMP, S.A                      |                    |                      |      | 0,00                         | 0,00    | 0,00 |
|                                                                                                    |                                                                              | 400.0.0.002        | CPU DELUXE, S.L.                    |                    |                      |      | 0,00                         | 0,00    | 0,00 |
|                                                                                                    |                                                                              | 400.0.0.001        | GIGA PC, S.A.                       |                    |                      |      | 0,00                         | 0,00    | 0,00 |
|                                                                                                    | z                                                                            | L                  |                                     |                    |                      |      |                              |         |      |

38. Maestro de cuentas
### - Crea las siguientes cuentas contables y fichas de acreedores:

| Cuenta:                   | 410.0.006                                 |
|---------------------------|-------------------------------------------|
| Descripción:              | IBERDUERO, S.A.                           |
| DNI:                      | A28111222                                 |
| Domicilio:                | Calle Hermosilla, 1 (28003) Madrid        |
| Teléfono:                 | 912568568                                 |
| Tipo de operación:        | Interior                                  |
| Clave operación habitual: | Operación habitual                        |
| Ayuda al cálculo:         | Un tipo de IVA                            |
| Tipo de IVA predefinido:  | Normal (21%)                              |
|                           |                                           |
| Cuenta:                   | 410.0.007                                 |
| Descripción:              | CANAL II, S.A.                            |
| DNI:                      | A28001002                                 |
| Domicilio:                | Calle Canal, 1 (28005) Madrid             |
| Teléfono:                 | 915555555                                 |
| Tipo de operación:        | Interior                                  |
| Clave operación habitual: | Operación habitual                        |
| Ayuda al cálculo:         | Un tipo de IVA                            |
| Tipo de IVA predefinido:  | Reducido (10%)                            |
|                           |                                           |
| Cuenta:                   | 410.0.008                                 |
| Descripción:              | OFIPRICE, S.L.                            |
| DNI:                      | B28564564                                 |
| Domicilio:                | Calle Mayor, 24 (28801) Alcalá de Henares |

| Teléfono:                 | 913565890                                      |
|---------------------------|------------------------------------------------|
| Tipo de operación:        | Interior                                       |
| Clave operación habitual: | Operación habitual                             |
| Ayuda al cálculo:         | Un tipo de IVA                                 |
| Tipo de IVA predefinido:  | Normal (21%)                                   |
|                           |                                                |
| Cuenta:                   | 410.0.009                                      |
| Descripción:              | MERCURY, S.L.                                  |
| DNI:                      | B28441447                                      |
| Domicilio:                | P.I.Cobo Calleja, Nave 556 (28944) Fuenlabrada |
| Teléfono:                 | 915802000                                      |
| Tipo de operación:        | Interior                                       |
| Clave operación habitual: | Operación habitual                             |
| Ayuda al cálculo:         | Un tipo de IVA                                 |
| Tipo de IVA predefinido:  | Normal (21%)                                   |
|                           |                                                |
| Cuenta:                   | 410.0.010                                      |
| Descripción:              | CLEANEX, S.L.                                  |
| DNI:                      | B28778899                                      |
| Domicilio:                | P.I. Nevero Nave 55 (28032) Madrid             |
| Teléfono:                 | 912333555                                      |
| Tipo de operación:        | Interior                                       |
| Clave operación habitual: | Operación habitual                             |
| Ayuda al cálculo:         | Un tipo de IVA                                 |
| Tipo de IVA predefinido:  | Normal (21%)                                   |

Para crear los acreedores procedemos de la misma forma que con los proveedores, accediendo a la solapa **Empresa** > grupo **Ficheros.** > icono **P.G.C**.

| ℃ ≣ • È È È                                                   | CONTASOL - TIC - TIC                      | SOLUTION, S.L 2022                                         | – 🗆 X  |
|---------------------------------------------------------------|-------------------------------------------|------------------------------------------------------------|--------|
| Archivo Diario Tesorería Analítica <mark>Empre</mark>         | Entorno Impresión Utilidades Factu        | ración                                                     | Buscar |
| P.G.C. Clientes Proveedores Bienes Libros de Diario eliminado | Empresa<br>Configuración<br>Configuración | Suministro Inmediato<br>de Información -<br>SII Calendario | 0      |

39. Acceso a P.G.C.

En el Maestro de cuentas, pulsa el icono Nuevo para crear la cuenta contable del nuevo acreedor.

|                                     |                                            | Nueva cuenta                                           |                |           |                 | ×                 |
|-------------------------------------|--------------------------------------------|--------------------------------------------------------|----------------|-----------|-----------------|-------------------|
| 🔒 <u>C</u> ódigo:                   | 410.0.0006                                 | Siguiente subcuenta                                    | <u>Cliente</u> | Proveedor | Acreedor        |                   |
| <u>D</u> escripción:                | IBERDUERO, S.A.                            |                                                        |                |           |                 |                   |
| Operación                           |                                            |                                                        |                |           |                 |                   |
| Descripción e <u>x</u> tendida:     |                                            |                                                        |                |           |                 | $\langle \rangle$ |
| Naturaleza de la cuenta:            | Haber                                      | •                                                      |                |           |                 |                   |
| Resaltar en los extracto            | s los apuntes contr<br>s los apuntes con s | rarios a su naturaleza<br>aldos contrarios a su natura | leza           |           | Cuenta obsoleta | а                 |
| <u>M</u> ensaje emergente:          |                                            |                                                        |                |           |                 | $\sim$            |
| <u>Departamento</u><br>predefinido: |                                            |                                                        |                |           |                 |                   |
|                                     |                                            |                                                        |                | Acer      | otar Cancel     | ar                |

40. Nueva cuenta

Abrimos la ficha del proveedor:

| <b>Cuenta de proveedor</b><br>¿Deseas abrir la ficha de proveedor? |    |    |
|--------------------------------------------------------------------|----|----|
|                                                                    | Sí | No |

#### 41. Abrir ficha de proveedor

| Rellenamos los datos fiscales | y de la solapa Contabilidad |
|-------------------------------|-----------------------------|
|-------------------------------|-----------------------------|

| Cuenta:            | 410.0.0.006    | Sig     | uiente proveedor   | Siguiente acre     | edor        |                                  |         |   |
|--------------------|----------------|---------|--------------------|--------------------|-------------|----------------------------------|---------|---|
| Ident. Fiscal:     | NIF            | -       | A28111222          | Validaci           | ón          | Clase de impuesto:               | I.V.A.  |   |
| Nombre fiscal:     | IBERDUERO,     | S.A.    |                    |                    |             |                                  |         |   |
| ntabilidad Otro    | datos Analí    | ticos   |                    |                    |             |                                  |         |   |
| Concepto predet    | inido (debe):  | PAGO F  | RA:                |                    |             | Contrapartida                    | s (F10) |   |
| Concepto predet    | inido (haber): | IBERDU  | JERO, S.A. S. FRA: |                    |             |                                  |         |   |
| Cuenta de ban      | co:            |         |                    |                    |             |                                  |         |   |
| Cartera de efec    | tos predet.:   |         |                    |                    |             |                                  |         |   |
| Tipo de operacio   | nes:           | Interio | r                  | Clave m1           | 90: 👻       | Subclave: 0 🝷                    |         |   |
| Tipo de retencio   | nes:           | [Sin pr | edefinir]          |                    |             | <ul> <li>% Retención:</li> </ul> | 0,00    |   |
| Tipo de deducció   | ón:            | Deduc   | ible               | • % Deduc          | :ión: 100,0 | 0                                |         |   |
| Clave de operaci   | ón habitual:   | Opera   | ción habitual      |                    |             |                                  |         | • |
| Clave de op. intr  | acomunitaria:  | [Sin pr | edefinir]          |                    |             |                                  |         | • |
| Ayuda en el cálco  | ulo:           | Un tip  | o de IVA           |                    |             |                                  |         | - |
| Tipo de I.V.A. pre | definido:      | Norma   | I                  |                    | •           |                                  |         |   |
|                    |                |         | gido al Régimen e  | special del criter | io de caja  |                                  |         |   |
| Descripción oper   | ación SII:     |         |                    |                    |             |                                  |         | ^ |
|                    |                |         |                    |                    |             |                                  |         |   |

42. Solapa Contabilidad

Solapa Otros datos:

|                    |                  |                  | Nuevo proveedor        |                    |          |
|--------------------|------------------|------------------|------------------------|--------------------|----------|
| Cuenta:            | 410.0.0.006      | Siguiente provee | dor Siguiente acreedor |                    |          |
| Ident. Fiscal:     | NIF              | ▼ A28111222      | Validación             | Clase de impuesto: | I.V.A.   |
| Nombre fiscal:     | IBERDUERO, S.A.  |                  |                        |                    |          |
| Contabilidad Otros | datos Analíticos | i                |                        |                    |          |
| Nombre comercial   | BERDUERO,        | S.A.             |                        |                    |          |
| Domicilio:         | CL HERMO         | OSILLA           |                        |                    | 1        |
| Cód. Postal:       | 28003            | Población:       | MADRID                 |                    |          |
| Provincia:         | MADRID           |                  | País:                  | ESPAÑA             | • 724    |
| Teléfono:          | 912 568 568      |                  | Móvil:                 | Fax:               |          |
| Banco:             |                  |                  | N° de cue              | nta:               |          |
| IBAN:              |                  |                  | C BIC:                 |                    |          |
| Forma de pago:     |                  |                  |                        |                    |          |
| Pers. Contacto:    |                  |                  |                        |                    |          |
| E-mail:            |                  |                  |                        |                    |          |
| Web:               |                  |                  |                        |                    |          |
| Mensaje emergen    | te:              |                  |                        |                    |          |
|                    |                  |                  |                        |                    |          |
|                    |                  |                  |                        |                    |          |
|                    |                  |                  |                        |                    |          |
|                    |                  |                  |                        | Aceptar            | Cancelar |

### 43. Solapa Otros datos

Pulsa el botón Aceptar y la cuenta de acreedor queda creada en el P.G.C.

|                                                               |         |                  | Maestro de cuentas                       |      |       | ×                            |
|---------------------------------------------------------------|---------|------------------|------------------------------------------|------|-------|------------------------------|
| Fichero                                                       |         |                  |                                          |      |       |                              |
| Nuevo Duplicar Modificar Eliminar                             | Emisión | Extracto Cheques | ar Configuración Vista Útiles            |      |       |                              |
| Lista actual                                                  | 0-9     |                  |                                          |      |       |                              |
|                                                               | a       | Maestro          | de cuentas                               |      |       | Buscar en el fichero (Alt+B) |
| <ul> <li>Iodos los grupos</li> <li>Mostrar grupo 0</li> </ul> | c       | CUENTA           | DESCRIPCIÓN                              | DEBE | HABER | SALDO ^                      |
| <ul> <li>Mostrar grupo 1</li> <li>Mostrar grupo 2</li> </ul>  | e<br>f  | 798.1            | REVER.DETER.PARTIC.INST.PATR.C.P.EMP.ASO | 0,00 | 0,00  | 0,00                         |
| Mostrar grupo 3     Mostrar grupo 4                           | g<br>h  | 798.5            | REVER.DETER.VAL.REPR.DEUDAS C.P. EMP.GRU | 0,00 | 0,00  | 0,00                         |
| O Mostrar grupo 5                                             | i<br>j  | 798.6            | REVER.DETER.VAL.REPR.DEUDAS C.P. EMP.ASO | 0,00 | 0,00  | 0,00                         |
| Mostrar grupo 6     Mostrar grupo 7                           | k<br>I  | 798.7            | REVER.DETER.VAL.REPR.DEUDAS C.P. O.P.VIN | 0,00 | 0,00  | 0,00                         |
| O Mostrar grupo 8                                             | m<br>n  | 798.8            | REVER.DETER.VAL.REPR.DEUDAS C.P. OTR.EMP | 0,00 | 0,00  | 0,00                         |
| Mostrar grupo 9                                               | ñ       | 799              | REVERSIÓN DEL DETER.CRED. CORTO PLAZO    | 0,00 | 0,00  | 0,00                         |
| Mostrar cuentas auxiliares                                    | p<br>q  | 799.0            | REVERSIÓN DEL DETER.CRED.CORTO P.EMP.GRU | 0,00 | 0,00  | 0,00                         |
| Mostrar cuentas obsoletas                                     | r<br>s  | 799.1            | REVERSIÓN DEL DETER.CRED.CORTO P.EMP.ASO | 0,00 | 0,00  | 0,00                         |
| Ver saldos del diario                                         | t       | 799.2            | REVERSIÓN DEL DETER.CRED.CORTO P.O.P.VIN | 0,00 | 0,00  | 0,00                         |
| Todos                                                         | v<br>w  | 799.3            | REVERSIÓN DEL DETER.CRED.CORTO P.OTR.EMP | 0,00 | 0,00  | 0,00                         |
|                                                               | x<br>y  | 410.0.0.006      | IBERDUERO, S.A.                          | 0,00 | 0,00  | 0,00                         |
|                                                               | z       | <u> </u>         |                                          |      |       |                              |

#### 44. Maestro de cuentas

Crea el resto de los acreedores y el maestro de cuentas queda así:

| Fichero                                                       |         |                  | Maestro de cuentas                       |      |       | ×                             |
|---------------------------------------------------------------|---------|------------------|------------------------------------------|------|-------|-------------------------------|
| Nuevo Duplicar Modificar Eliminar                             | Emisión | Extracto Chequea | rr Configuración Buscar 🔬 Utilidades     |      |       |                               |
| Lista actual                                                  | 0-9     | Maestro          | de cuentas                               |      | Bu    | iscar en el fichero (Alt+B) 🔎 |
| <ul> <li>Todos los grupos</li> <li>Mostrar grupo 0</li> </ul> | b       | CUENTA           | DESCRIPCIÓN                              | DEBE | HABER | SALDO ^                       |
| <ul> <li>Mostrar grupo 1</li> <li>Mostrar grupo 2</li> </ul>  | e<br>f  | 798.8            | REVER.DETER.VAL.REPR.DEUDAS C.P. OTR.EMP | 0,00 | 0,00  | 0,00                          |
| <ul> <li>Mostrar grupo 3</li> <li>Mostrar grupo 4</li> </ul>  | g<br>h  | 799              | REVERSIÓN DEL DETER.CRED. CORTO PLAZO    | 0,00 | 0,00  | 0,00                          |
| O Mostrar grupo 5                                             | i<br>j  | 799.0            | REVERSIÓN DEL DETER.CRED.CORTO P.EMP.GRU | 0,00 | 0,00  | 0,00                          |
| <ul> <li>Mostrar grupo 6</li> <li>Mostrar grupo 7</li> </ul>  | k<br>I  | 799.1            | REVERSIÓN DEL DETER.CRED.CORTO P.EMP.ASO | 0,00 | 0,00  | 0,00                          |
| Mostrar grupo 8     Mostrar grupo 9                           | m<br>n  | 799.2            | REVERSIÓN DEL DETER.CRED.CORTO P.O.P.VIN | 0,00 | 0,00  | 0,00                          |
| Mostrar grupo 9                                               | ñ       | 799.3            | REVERSIÓN DEL DETER.CRED.CORTO P.OTR.EMP | 0,00 | 0,00  | 0,00                          |
| Mostrar cuentas auxiliares                                    | q<br>P  | 410.0.0.006      | IBERDUERO, S.A.                          | 0,00 | 0,00  | 0,00                          |
| Mostrar cuentas obsoletas                                     | r<br>s  | 410.0.0.007      | CANAL II, S.A.                           | 0,00 | 0,00  | 0,00                          |
| Ver saldos del diario                                         | t       | 410.0.0.008      | OFIPRICE, S.L.                           | 0,00 | 0,00  | 0,00                          |
| Todos                                                         | v<br>w  | 410.0.0.009      | MERCURY, S.L.                            | 0,00 | 0,00  | 0,00                          |
|                                                               | х<br>У  | 410.0.0.010      | CLEANEX, S.L.                            | 0,00 | 0,00  | 0,00                          |
|                                                               | z       |                  |                                          |      |       |                               |

45. Maestro de cuentas

## 3. Configuración de las carteras de efectos

- Crea las siguientes Carteras de efectos y el siguiente Estado:
- Cartera de efectos
- Código: REC Descripción: RECIBO
- Código: PAG Descripción: PAGARÉ
- Estados de efectos:
- Código: 08 Descripción: PAGADO

Para crear las carteras de efectos con las que trabaja la empresa, accede a la solapa **Tesorería** > grupo **Efectos comerciales** > menú desplegable del icono **Configuraciones** > opción **Carteras de efectos**.

| ℃ 🛱 • 🖻 🗗 🔒                         |                                                                          | CONTASOL -     | TIC - TIC SOLUTION, S.L 2022 |                               | – 🗆 🗙               |
|-------------------------------------|--------------------------------------------------------------------------|----------------|------------------------------|-------------------------------|---------------------|
| Archivo Diario Tesorería Anal       | lítica Empresa Entorno Impres                                            | ión Utilidades | Facturación                  |                               | Buscar              |
| Efectos Efectos<br>a Cobrar a Pagar | r Configuraciones<br>- Cheques Transferencia<br>- Pagarés<br>- Mawise FR | 5              |                              |                               | 0                   |
| Introducción de asientos            | ri 🗟 Estados de efectos                                                  | Soportado      | » «                          | e Notificaciones electrónicas | 🛱 Versión educativa |
| 46. Carteras de efecto              | Carteras de efectos                                                      |                |                              |                               |                     |

En la pantalla que se muestra, pulsa el icono Nuevo:

|               | Carteras de efectos X              |                                      |                           |                              |   |  |  |
|---------------|------------------------------------|--------------------------------------|---------------------------|------------------------------|---|--|--|
| Fichero       |                                    |                                      |                           |                              |   |  |  |
| Nuevo Duplica | r Modificar Eliminar<br>tenimiento | Buscar Z Elegir<br>columnas<br>Vista | Utilidades<br>v<br>Útiles |                              |   |  |  |
| Cartera       | s de efectos                       |                                      |                           | Buscar en el fichero (Alt+B) | Q |  |  |
| CÓDIGO        | DESCRIPCIÓN                        |                                      |                           |                              |   |  |  |
|               |                                    |                                      | No existen registros      |                              |   |  |  |
|               |                                    |                                      |                           |                              |   |  |  |

#### 47. Fichero de carteras de efecto

**REC – RECIBO DOMICILIADO** 

|                         | Nueva cartera de efectos  | × |
|-------------------------|---------------------------|---|
| Código:<br>Descripción: | REC<br>RECIBO DOMICILIADO |   |
|                         | Aceptar                   |   |

#### 48. Nueva cartera de efectos

PAG – PAGARÉS

|                         | Nueva cartera de efectos | × |
|-------------------------|--------------------------|---|
| Código:<br>Descripción: | PAG<br>PAGARÉS           |   |
|                         | Aceptar Cancelar         |   |

49. Nueva cartera de efectos

El archivo de carteras de efectos queda así:

| Fichero |                  | Carteras de efectos                          |                              | × |
|---------|------------------|----------------------------------------------|------------------------------|---|
| Nuevo D | uplicar<br>Mante | Modificar Eliminar<br>enimiento Vista Útiles |                              |   |
| Cart    | teras            | de efectos                                   | Buscar en el fichero (Alt+B) | Q |
| CÓDI    | IGO              | DESCRIPCIÓN                                  |                              |   |
| REC     |                  | RECIBO DOMICILIADO                           |                              |   |
| PAG     |                  | PAGARÉS                                      |                              |   |
|         |                  |                                              |                              |   |
|         |                  |                                              |                              |   |
|         |                  |                                              |                              |   |
|         |                  |                                              |                              |   |
|         |                  |                                              |                              |   |
|         |                  |                                              |                              |   |
|         |                  |                                              |                              |   |
|         |                  |                                              |                              |   |
|         |                  |                                              |                              |   |
|         |                  |                                              |                              |   |

#### 50. Carteras de efectos

Para crear estados de efectos, accede a la solapa **Tesorería** > grupo **Efectos comerciales** > menú desplegable del icono **Configuraciones** > opción **Estados de efectos**.

| °: ≣· È È È                         |                                 | CONTASOL - TIC - TIC SOLUTION, S.L 2022 |                                 | – 🗆 X             |
|-------------------------------------|---------------------------------|-----------------------------------------|---------------------------------|-------------------|
| Archivo Diario Tesorería Ana        | lítica Empresa Entorno Imp      | resión Utilidades Facturación           |                                 | Buscar            |
| Efectos Efectos<br>a Cobrar a Pagar | r Configuraciones<br>, /Pagarés | cias                                    |                                 | 0                 |
| Efectos comerciales                 | Efectos comerciales Mayús       | F8                                      |                                 |                   |
| Hintroducción de asientos           | ri 🗟 Estados de efectos         | Soportado >>> <<                        | € Notificaciones electrónicas + | Versión educativa |
|                                     | Garteras de efectos             |                                         |                                 | **                |

#### 51. Estados de efectos

Esta es la pantalla que se muestra al acceder a la Configuración de estados de efectos:

| Configuración de estados de efectos |               |                                                | ×        |
|-------------------------------------|---------------|------------------------------------------------|----------|
| Configuración                       | •             | pciones de configuración de estados de efectos |          |
|                                     | Código        | Descripción                                    |          |
|                                     | 00            | [Sin seleccionar]                              | x        |
|                                     | 01            | Pendiente                                      | x        |
|                                     | 02            | Girado                                         | x        |
|                                     | 03            | Cobrado                                        | x        |
|                                     | 04            | Endosado                                       | x        |
|                                     | 05            | Devuelto                                       | X        |
|                                     | 06            | Regirado                                       | X        |
|                                     | 07            | Anulado                                        | X        |
|                                     |               |                                                |          |
|                                     |               |                                                |          |
|                                     | <u>Cargar</u> | estados de efectos por defecto                 |          |
|                                     |               | Aceptar                                        | Cancelar |

#### 52. Opciones de configuración de estados de efectos

Añade el nuevo estado a continuación del último existente.

| Configuración de estados de efectos |        |                                                | ×        |
|-------------------------------------|--------|------------------------------------------------|----------|
| Configuración                       | •      | pciones de configuración de estados de efectos |          |
|                                     | Código | Descripción                                    |          |
|                                     | 00     | [Sin seleccionar]                              | x        |
|                                     | 01     | Pendiente                                      | x        |
|                                     | 02     | Girado                                         | x        |
|                                     | 03     | Cobrado                                        | x        |
|                                     | 04     | Endosado                                       | x        |
|                                     | 05     | Devuelto                                       | x        |
|                                     | 06     | Regirado                                       | X        |
|                                     | 07     | Anulado                                        | x        |
|                                     | 08     | Pagado                                         | X        |
|                                     |        |                                                |          |
|                                     | Cargar | estados de efectos por defecto                 |          |
|                                     |        |                                                |          |
|                                     |        | Aceptar                                        | Cancelar |
|                                     |        |                                                |          |

### 53. Estado pagado

Pulsa el botón Aceptar para guardar la configuración.

# 4. Configuración de las amortizaciones

- Crea las siguientes cuentas contables en el Maestro de cuentas:

Número de cuenta - Descripción

| 211.0.0.002 | CONSTRUCCIONES NAVE                                |  |  |  |  |  |  |
|-------------|----------------------------------------------------|--|--|--|--|--|--|
| 281.1.0.002 | AMORTIZACIÓN ACUMULADA CONSTRUCCIONES NAVE         |  |  |  |  |  |  |
| 212.0.0.003 | INSTALACIONES                                      |  |  |  |  |  |  |
| 281.2.0.003 | AMORTIZACIÓN ACUMULADA INSTALACIONES               |  |  |  |  |  |  |
| 206.0.0.004 | APLICACIÓN GESTIÓN                                 |  |  |  |  |  |  |
| 280.6.0.004 | AMORTIZACIÓN ACUMULADA APLICACIÓN GESTIÓN          |  |  |  |  |  |  |
| 216.0.0.005 | MOBILIARIO OFICINA                                 |  |  |  |  |  |  |
| 281.6.0.005 | AMORTIZACIÓN ACUMULADA MOBILIARIO OFICINA          |  |  |  |  |  |  |
| 216.0.0.006 | MOBILIARIO ALMACÉN                                 |  |  |  |  |  |  |
| 281.6.0.006 | AMORTIZACIÓN ACUMULADA MOBILIARIO ALMACÉN          |  |  |  |  |  |  |
| 217.0.0.007 | ORDENADOR ADMINISTRACIÓN                           |  |  |  |  |  |  |
| 281.7.0.007 | AMORTIZACIÓN ACUMULADA ORDENADOR<br>ADMINISTRACIÓN |  |  |  |  |  |  |
| 217.0.0.008 | ORDENADOR VENTAS                                   |  |  |  |  |  |  |
| 281.7.0.008 | AMORTIZACIÓN ACUMULADA ORDENADOR VENTAS            |  |  |  |  |  |  |
| 217.0.0.009 | ORDENADOR COMPRAS                                  |  |  |  |  |  |  |
| 281.7.0.009 | AMORTIZACIÓN ACUMULADA ORDENADOR COMPRAS           |  |  |  |  |  |  |
| 217.0.0.010 | ORDENADOR ALMACÉN                                  |  |  |  |  |  |  |
| 281.7.0.010 | AMORTIZACIÓN ACUMULADA ORDENADOR ALMACÉN           |  |  |  |  |  |  |
| 213.0.0.011 | CARRETILLA ELEVADORA                               |  |  |  |  |  |  |
| 281.3.0.011 | AMORTIZACIÓN ACUMULADA CARRETILLA ELEVADORA        |  |  |  |  |  |  |

Para crear las cuentas contables, accede en primer lugar al **Plan de cuentas de la empresa**. La opción se encuentra en la solapa **Empresa** > grupo **Ficheros** > icono **P.G.C.** 

| c₃ ≣ ▾ Ē 🗗 🗄                                           | CONTASOL - TIC - T                  | IC SOLUTION, S.L 2022                                        | – 🗆 ×  |
|--------------------------------------------------------|-------------------------------------|--------------------------------------------------------------|--------|
| Archivo Diario Tesorería Analítica <mark>Empres</mark> | Entorno Impresión Utilidades Fact   | uración                                                      | Buscar |
| P.G.C. Clientes Proveedores<br>Ficheros                | Empresa<br>IGC Configuración Útiles | n Suministro Inmediato<br>de Información ~<br>SII Calendario | 0      |

54. Acceso a P.G.C.

En la pantalla Maestro de cuentas, pulsa el icono Nuevo para crear una nueva cuenta:

|                                                    |             |                  | Maestro de cuentas                         |             |             | ×                              |                |      |      |      |   |     |   |   |   |
|----------------------------------------------------|-------------|------------------|--------------------------------------------|-------------|-------------|--------------------------------|----------------|------|------|------|---|-----|---|---|---|
| Fichero                                            |             |                  |                                            |             |             |                                |                |      |      |      |   |     |   |   |   |
| Nuevo Duplicar Modificar Eliminar<br>Mantenimiento | Emisión     | Extracto Cheques | ar Configuración Vista Útiles              |             |             |                                |                |      |      |      |   |     |   |   |   |
| Lista actual                                       | 0-9         | Maestro          | de cuentas                                 |             |             | Buscar en el fichero (Alt+B) Q |                |      |      |      |   |     |   |   |   |
| Todos los grupos                                   | a<br>b      | maestro          |                                            |             |             |                                |                |      |      |      |   |     |   |   |   |
| O Mostrar grupo 0                                  | c           | CUENTA           | DESCRIPCIÓN                                | DEBE        | HABER       | SALDO ^                        |                |      |      |      |   |     |   |   |   |
| O Mostrar grupo 1                                  | e           | 100              | CAPITAL SOCIAL                             | 0,00        | 0,00        | 0,00                           |                |      |      |      |   |     |   |   |   |
| O Mostrar grupo 2                                  | f           |                  |                                            |             |             |                                |                |      |      |      |   |     |   |   |   |
| O Mostrar grupo 3                                  | g<br>h<br>i | g<br>h<br>i      | g<br>h<br>i                                | g<br>h<br>i | g<br>h<br>i | 100.0.000                      | CAPITAL SOCIAL | 0,00 | 0,00 | 0,00 |   |     |   |   |   |
| Mostrar grupo 4     Mostrar grupo 5                |             |                  |                                            |             |             | i.                             | i.             | i.   | 1    | 1    | 1 | i i | i | i | i |
| O Mostrar grupo 6                                  | J<br>k      | 102              | CAPITAL                                    | 0,00        | 0,00        | 0,00                           |                |      |      |      |   |     |   |   |   |
| Mostrar grupo 7     Mostrar grupo 8                | m           | 103              | SOCIOS POR DESEMBOLSOS NO EXIGIDOS         | 0,00        | 0,00        | 0,00                           |                |      |      |      |   |     |   |   |   |
| O Mostrar grupo 9                                  | n<br>ñ      | 103.0            |                                            | 0.00        | 0.00        | 0.00                           |                |      |      |      |   |     |   |   |   |
| Mostrar cuentas del PGC                            | 0           | 105.0            | Socios For Desembolisos No Existipos, cis. | 0,00        | 0,00        | 0,00                           |                |      |      |      |   |     |   |   |   |
| Mostrar cuentas auxiliares                         | p           | 103.4            | SOCIOS POR DES. NO EXIGIDOS, CAP.PEND.IN   | 0,00        | 0,00        | 0,00                           |                |      |      |      |   |     |   |   |   |
| Mostrar cuentas obsoletas                          | r           | 104              | SOCIOS POR APORT. NO DINERARIAS PTE        | 0,00        | 0,00        | 0,00                           |                |      |      |      |   |     |   |   |   |
| Ver saldos del diario                              | s<br>t      | 104.0            | SOCIOS POR APORT. NO DINERARIAS PTE C.S.   | 0,00        | 0,00        | 0,00                           |                |      |      |      |   |     |   |   |   |
| Todos                                              | v           | 104.4            | SOCIOS POR APORT. NO DINER. PTE, C.P.I.    | 0,00        | 0,00        | 0,00                           |                |      |      |      |   |     |   |   |   |

55. Maestro de cuentas

Se muestra la siguiente pantalla:

|                                     | Nueva cuenta                                                                                                    | × |
|-------------------------------------|----------------------------------------------------------------------------------------------------|---|
| 🔒 <u>C</u> ódigo:                   | Siguiente subcuenta <u>Cliente</u> Proveedor Acreedor                                                                        |   |
| <u>D</u> escripción:                | Pulsa F1 aquí para buscar en la biblioteca de terceros                                                                       |   |
| Operación                           |                                                                                                    |   |
| Descripción e <u>x</u> tendida:     |                                                                                                    | 1 |
| Naturaleza de la cuenta:            | Sin especificar 💌                                                                                                    |   |
| Resaltar en los extracto            | s los apuntes contrarios a su naturaleza Cuenta obsoleta<br>ls los apuntes con saldos contrarios a su naturaleza No utilizar |   |
| <u>M</u> ensaje emergente:          |                                                                                                    |   |
| <u>Departamento</u><br>predefinido: |                                                                                                    |   |
|                                     | Aceptar Cancelar                                                                                                    |   |

#### 56. Nueva cuenta

Cumplimenta los datos de **Código** y **Descripción**.

|                                     | Nueva cuenta                                                       | ×        |
|-------------------------------------|--------------------------------------------------------------------|----------|
| 🔒 <u>C</u> ódigo:                   | 211.0.0.002 Siguiente subcuenta <u>Cliente</u> Proveedor Acreedor  |          |
| <u>D</u> escripción:                | CONSTRUCCIONES NAVE                                                |          |
| Operación                           |                                                                    |          |
| Descripción e <u>x</u> tendida:     |                                                                    | $\hat{}$ |
| Naturaleza de la cuenta:            | Sin especificar 🔹                                                  |          |
| Resaltar en los extracto            | os los apuntes contrarios a su naturaleza 🗌 Cuenta obsole          | а        |
| Resaltar en los extracto            | os los apuntes con saldos contrarios a su naturaleza 🗌 No utilizar |          |
| <u>M</u> ensaje emergente:          |                                                                    | $\hat{}$ |
| <u>Departamento</u><br>predefinido: |                                                                    |          |
|                                     | Cance                                                              | ar       |

#### 57. Nueva cuenta

Pulsa Aceptar y la cuenta queda creada en el Maestro de cuentas.

| Fichero                             |         |                  |                                             | Maestro       | de cuentas      |      |        | ×                            |       |                 |             |                |      |      |      |
|-------------------------------------|---------|------------------|---------------------------------------------|---------------|-----------------|------|--------|------------------------------|-------|-----------------|-------------|----------------|------|------|------|
| Nuevo Duplicar Modificar Eliminar   | Emisión | Extracto Chequea | ر کی در در در در در در در در در در در در در | Buscar Z↓     | Utilidades      |      |        |                              |       |                 |             |                |      |      |      |
| Mantenimiento                       |         | Acciones         | Configuración                               | Vista         | Útiles          |      |        |                              |       |                 |             |                |      |      |      |
| Lista actual                        | 0-9     | Maestro          | de cuentas                                  |               |                 |      |        | Buscar en el fichero (Alt+B) |       |                 |             |                |      |      |      |
| Todos los grupos                    | b       |                  |                                             |               |                 | <br> |        |                              |       |                 |             |                |      |      |      |
| O Mostrar grupo 0                   | c       | CUENTA           | DESCRIPCIÓN                                 |               |                 | DEBE | HABER  | SALDO ^                      |       |                 |             |                |      |      |      |
| <ul> <li>Mostrar grupo 1</li> </ul> | e       |                  |                                             |               |                 |      |        |                              |       |                 |             |                |      |      |      |
| O Mostrar grupo 2                   | f 79    |                  | REVER.DETER.PAR                             | TIC.INST.PATE | R.C.P.EMP.ASO   | 0,00 | 0,00   | 0,00                         |       |                 |             |                |      |      |      |
| Mostrar grupo 3                     | g<br>h  | g                | g                                           | g             | g               | g    | g<br>h | g                            | 798.5 | REVER.DETER.VAL | .REPR.DEUDA | S C.P. EMP.GRU | 0,00 | 0,00 | 0,00 |
| O Mostrar grupo 5                   | 1       | 798.6            | REVER DETER VAL                             |               | S C P EMP ASO   | 0.00 | 0.00   | 0.00                         |       |                 |             |                |      |      |      |
| O Mostrar grupo 6                   | J<br>k  | 15010            | ne rene e rene rene rene rene rene rene     |               | S CH T EMILINGO | 0,00 | 0,00   | 0,00                         |       |                 |             |                |      |      |      |
| 🔿 Mostrar grupo 7                   | i.      | 798.7            | REVER.DETER.VAL                             | .REPR.DEUDA   | S C.P. O.P.VIN  | 0,00 | 0,00   | 0,00                         |       |                 |             |                |      |      |      |
| O Mostrar grupo 8                   | m       | 798.8            | REVER.DETER.VAL                             | .REPR.DEUDA   | S C.P. OTR.EMP  | 0,00 | 0,00   | 0,00                         |       |                 |             |                |      |      |      |
| Mostrar grupo 9                     | ñ       | 700              |                                             |               |                 | 0.00 | 0.00   | 0.00                         |       |                 |             |                |      |      |      |
| Mostrar cuentas del PGC             | 0       | 135              | NEVERSION DEE E                             | TERICICED. C  | CONTO PEAZO     | 0,00 | 0,00   | 0,00                         |       |                 |             |                |      |      |      |
| Mostrar cuentas auxiliares          | q       | 799.0            | REVERSIÓN DEL D                             | DETER.CRED.C  | ORTO P.EMP.GRU  | 0,00 | 0,00   | 0,00                         |       |                 |             |                |      |      |      |
| Mostrar cuentas obsoletas           | r<br>s  | 799.1            | REVERSIÓN DEL D                             | DETER.CRED.C  | ORTO P.EMP.ASO  | 0,00 | 0,00   | 0,00                         |       |                 |             |                |      |      |      |
| Ver saldos del diario               | t       | 799.2            | REVERSIÓN DEL D                             | DETER.CRED.C  | ORTO P.O.P.VIN  | 0,00 | 0,00   | 0,00                         |       |                 |             |                |      |      |      |
| Todos 🔻                             | v<br>w  | 799.3            | REVERSIÓN DEL E                             | DETER.CRED.C  | ORTO P.OTR.EMP  | 0,00 | 0,00   | 0,00                         |       |                 |             |                |      |      |      |
|                                     | x<br>y  | 211.0.0.002      | CONSTRUCCION                                | ES NAVE       |                 | 0,00 | 0,00   | 0,00                         |       |                 |             |                |      |      |      |
|                                     | z       |                  |                                             |               |                 |      |        |                              |       |                 |             |                |      |      |      |

#### 58. Maestro de cuentas

Crea las siguientes cuentas de la misma forma. Así quedaría nuestro plan contable:

| Interest         Interest                                                                                                    | <u>, 0</u> |
|----------------------------------------------------------------------------------------------------|------------|
| Mantenimiento       Acciones       Configuración       Vista       Útiles         Lista actual       0-9<br>a       Acciones       Configuración       Vista       Útiles            in Todos los grupos                                                                                                    | <u></u>    |
| Lista actual       0-9       Maestro de cuentas       Buscar en el fichero (Alt- <ul> <li>Todos los grupos</li> <li>Mostrar grupo 0</li> <li>Mostrar grupo 1</li> <li>Mostrar grupo 2</li> <li>Mostrar grupo 3</li> <li>Mostrar grupo 4</li> <li>Mostrar grupo 5</li> <li>Mostrar grupo 6</li> <li>Mostrar grupo 8</li> <li>Mostrar grupo 8</li> <li>Mostrar grupo 9</li> <li>Mostrar grupo 9</li> </ul> Mostrar de cuentas     Buscar en el fichero (Alt-                                                                                                    | <u>م</u>   |
| Image: Constraint of the second second se |            |
| Mostrar grupo 1         e         281.6.0.006         AMORTIZACIÓN ACUMULADA MOBILIARIO ALMACÉN         0,00         0,00           Mostrar grupo 2         f         281.6.0.006         AMORTIZACIÓN ACUMULADA MOBILIARIO ALMACÉN         0,00         0,00           Mostrar grupo 3         g         217.0.0.007         ORDENADOR ADMINISTRACIÓN         0,00         0,00           Mostrar grupo 5         j         281.7.0.007         AMORTIZACIÓN ACUMULADA ORDENADOR ADMINISTR         0,00         0,00           Mostrar grupo 5         j         281.7.0.008         ORDENADOR VENTAS         0,00         0,00           Mostrar grupo 8         m         281.7.0.008         AMORTIZACIÓN ACUMULADA ORDENADOR VENTAS         0,00         0,00           Mostrar grupo 8         m         281.7.0.008         AMORTIZACIÓN ACUMULADA ORDENADOR VENTAS         0,00         0,00                                                                                                    | LDO ^      |
| Mostrar grupo 3         g         217.0.0.007         ORDENADOR ADMINISTRACIÓN         0,00         0,00           Mostrar grupo 4         i         j         281.7.0.007         ORDENADOR ADMINISTRACIÓN         0,00         0,00           Mostrar grupo 5         j         281.7.0.007         AMORTIZACIÓN ACUMULADA ORDENADOR ADMINISTR         0,00         0,00           Mostrar grupo 6         k         217.0.0.08         ORDENADOR VENTAS         0,00         0,00           Mostrar grupo 8         m         n         281.7.0.008         AMORTIZACIÓN ACUMULADA ORDENADOR VENTAS         0,00         0,00           Mostrar grupo 9         n         281.7.0.008         AMORTIZACIÓN ACUMULADA ORDENADOR VENTAS         0,00         0,00                                                                                                    | 0,00       |
| Mostrar grupo 5     j     281.7.0.007     AMORTIZACIÓN ACUMULADA ORDENADOR ADMINISTR     0,00     0,00       Mostrar grupo 6     k     217.0.0.008     ORDENADOR VENTAS     0,00     0,00       Mostrar grupo 8     m     281.7.0.008     AMORTIZACIÓN ACUMULADA ORDENADOR VENTAS     0,00     0,00       Mostrar grupo 9     n     281.7.0.008     AMORTIZACIÓN ACUMULADA ORDENADOR VENTAS     0,00     0,00                                                                                                    | 0,00       |
| Mostrar grupo 6         k         217.0.0.008         ORDENADOR VENTAS         0,00         0,00           Mostrar grupo 7         I         217.0.0.008         ORDENADOR VENTAS         0,00         0,00           Mostrar grupo 8         m         281.7.0.008         AMORTIZACIÓN ACUMULADA ORDENADOR VENTAS         0,00         0,00                                                                                                    | 0,00       |
| Mostrar grupo 8         m         281.7.0.008         AMORTIZACIÓN ACUMULADA ORDENADOR VENTAS         0,00         0,00           Mostrar grupo 9         n         ñ         ñ </td <td>0,00</td>                                                                                                    | 0,00       |
| Č Mostal glupo s                                                                                                    | 0,00       |
| Vertex cuestas del RGC 0 217.0.0.009 ORDENADOR COMPRAS 0,00 0,00                                                                                                    | 0,00       |
| Mostrar cuentas auxiliares q 281.7.0.009 AMORTIZACIÓN ACUMULADA ORDENADOR COMPRAS 0,00 0,00                                                                                                    | 0,00       |
| Mostrar cuentas obsoletas r<br>s 217.0.0.010 ORDENADOR ALMACÉN 0,00 0,00                                                                                                    | 0,00       |
| ver saldos del diario t<br>u 281.7.0.010 AMORTIZACIÓN ACUMULADA ORDENADOR ALMACÉN 0,00 0,00                                                                                                    | 0,00       |
| Todos v v 213.0.0.011 CARRETILLA ELEVADORA 0,00 0,00                                                                                                    | 0,00       |
| x 281.3.0.011 AMORTIZACIÓN ACUMULADA CARRETILLA ELEVADORA 0,00 0,00                                                                                                    | 0,00       |

#### 59. Maestro de cuentas

- Configura los grupos de amortización necesarios para la gestión del inmovilizado de la empresa:

| Nombre:                | CONSTRUCCIONES            |
|------------------------|---------------------------|
| Tipo de amortización   | Por tiempo                |
| Tiempo de amortización | 50 años                   |
| Amortización / Años:   | Anual                     |
|                        |                           |
| Nombre:                | INSTALACIONES             |
| Tipo de amortización   | Por tiempo                |
| Tiempo de amortización | 10 años                   |
| Amortización / Años:   | Anual                     |
|                        |                           |
| Nombre:                | APLICACIONES INFORMÁTICAS |
| Tipo de amortización   | Por porcentaje            |
| Tiempo de amortización | 33%                       |
| Amortización / Años:   | Anual                     |
|                        |                           |
| Nombre:                | MOBILIARIO                |
| Tipo de amortización   | Por tiempo                |
| Tiempo de amortización | 10 años                   |
| Amortización / Años:   | Anual                     |
|                        |                           |
| Nombre:                | ORDENADORES               |
| Tipo de amortización   | Por porcentaje            |
| Tiempo de amortización | 25%                       |
| Amortización / Años:   | Anual                     |
|                        |                           |

Nombre:

MAQUINARIA

| Tipo de amortización   | Por porcentaje |
|------------------------|----------------|
| Tiempo de amortización | 10 %           |
| Amortización / Años:   | Anual          |

\*\*Las cuentas de Amortización acumulada y dotación se indicarán en la creación de la ficha del bien\*\*

Para configurar los grupo de amortización accede a la solapa **Empresa** > grupo **Ficheros** > icono **Bienes** > opción **Grupos de amortización**.

| c, ≣, È È Å                                                             | CONTASOL - TIC - TIC SOLUTION, S.L 2022                                                      | – 🗆 ×             |
|-------------------------------------------------------------------------|----------------------------------------------------------------------------------------------|-------------------|
| Archivo Diario Tesorería Analítica <mark>Empresa</mark> Er              | torno Impresión Utilidades Facturación                                                       | Buscar            |
| P.G.C. Clientes Provedores<br>Fich Bienes<br>Fich Bienes<br>Fich Bienes | sa IVA / Moneda<br>IGIC C Consolidación Útiles SII<br>Calendario<br>Calendario<br>Calendario | 0                 |
| Introducción de asiento                                                 | epercutido Soportado » « 🕑 Notificaciones electrónicas 🕂 😭                                   | Versión educativa |
|                                                                         |                                                                                              |                   |

60. Acceso a Grupos amortización

Se muestra la siguiente pantalla:

|   |           |                 |         |                    | Grup             | os de amortiz             | ación    |            |                    |            | ×     |
|---|-----------|-----------------|---------|--------------------|------------------|---------------------------|----------|------------|--------------------|------------|-------|
| ſ | Fichero   |                 |         |                    |                  |                           |          |            |                    |            |       |
|   | Nuevo Mod | ificar Eliminar | Emisión | Buscar ZU<br>Vista | Elegir<br>Iumnas | Utilidades<br>•<br>Útiles |          |            |                    |            |       |
|   | Grupo     | os de amor      | tizaci  | ón                 |                  |                           |          |            | Buscar en el fiche | ro (Alt+B) | Q     |
|   | CÓDI      | NOMBRE          |         | TIPO AMORT.        | AÑOS.            | . AÑOS / % .              | AMORTIZ  | C. ACUMUL. | NOMBRE ACUM.       | C. AMORTI  | ZACIO |
|   |           | 1               |         |                    |                  | No existen n              | egistros | 1          | 1                  |            |       |
|   |           |                 |         |                    |                  |                           |          |            |                    |            |       |
|   |           |                 |         |                    |                  |                           |          |            |                    |            |       |
|   |           |                 |         |                    |                  |                           |          |            |                    |            |       |

61. Archivo grupos de amortización

Pulsa Nuevo y crea el grupo de amortización para construcciones.

| Nu                                     | evo grupo de amortización   | × |
|----------------------------------------|-----------------------------|---|
| Código del grupo:<br>Nombre del grupo: | CONS                        |   |
| Tipo de amortización:                  | Por tiempo<br>< 2014 2015 > |   |
| Tiempo de amortización (Años):         | 50,00 50,00                 |   |
| Cta. de amortización acum.:            | Anual                       |   |
|                                        |                             |   |
|                                        | Aceptar Cancelar            |   |

62. Nuevo grupo de amortización

Pulsa el botón Aceptar y el grupo para construcciones quedará de la siguiente forma:

|                                               |          |                         |                     | Grupo           | s de amortizac       | ión     |            |              | ×             |
|-----------------------------------------------|----------|-------------------------|---------------------|-----------------|----------------------|---------|------------|--------------|---------------|
| F                                             | ichero   |                         |                     |                 |                      |         |            |              |               |
| Nu                                            | evo Modi | ificar Eliminar Emisión | Buscar Z El<br>Colu | egir U<br>umnas | Jtilidades<br>Vtiles |         |            |              |               |
| Grupos de amortización Buscar en el fichero ( |          |                         |                     |                 |                      |         |            |              | ro (Alt+B)    |
|                                               | CÓDI     | NOMBRE                  | TIPO AMORT.         | AÑOS            | AÑOS / %             | AMORTIZ | C. ACUMUL. | NOMBRE ACUM. | C. AMORTIZACI |
|                                               | CONS     | CONSTRUCCIONES          | Por tiempo          | 50,00           | 50,00                | Anual   |            |              |               |
|                                               |          |                         |                     |                 |                      |         |            |              |               |
|                                               |          |                         |                     |                 |                      |         |            |              |               |
|                                               |          |                         |                     |                 |                      |         |            |              |               |
|                                               |          |                         |                     |                 |                      |         |            |              |               |

63. Grupos de amortización

Crea el resto de los grupos de amortización y el archivo de grupos de amortización queda así:

|    |                                                     |                         |                | Grupo   | s de amortizac | ión     |            |              |             | ×    |
|----|-----------------------------------------------------|-------------------------|----------------|---------|----------------|---------|------------|--------------|-------------|------|
| Fi | chero                                               |                         | 1              |         |                |         |            |              |             |      |
| Nu | evo Modi                                            | ificar Eliminar Emisión | Buscar ZU E    | legir l | Jtilidades     |         |            |              |             |      |
|    | м                                                   | lantenimiento           | Vista          |         | Útiles         |         |            |              |             |      |
|    | Grupos de amortización Buscar en el fichero (Alt+B) |                         |                |         |                |         |            |              |             |      |
|    | CÓDI                                                | NOMBRE                  | TIPO AMORT.    | AÑOS    | AÑOS / %       | AMORTIZ | C. ACUMUL. | NOMBRE ACUM. | C. AMORTIZA | .CIC |
|    | CONS                                                | CONSTRUCCIONES          | Por tiempo     | 50,00   | 50,00          | Anual   | ]          |              |             |      |
|    | INST                                                | INSTALACIONES           | Por tiempo     | 10,00   | 10,00          | Anual   |            |              |             |      |
|    | APLI                                                | APLICACIONES INFO       | Por porcentaje | 33,00   | 33,00          | Anual   |            |              |             |      |
|    | MOBI                                                | MOBILIARIO              | Por tiempo     | 10,00   | 10,00          | Anual   |            |              |             |      |
|    | ORDE                                                | ORDENADORES             | Por porcentaje | 25,00   | 25,00          | Anual   |            |              |             |      |
|    | MAQU                                                | MAQUINARIA              | Por porcentaje | 10,00   | 10,00          | Anual   |            |              |             |      |
|    |                                                     |                         |                |         |                |         | -          |              |             |      |
|    |                                                     |                         |                |         |                |         |            |              |             |      |
|    |                                                     |                         |                |         |                |         |            |              |             |      |
|    |                                                     |                         |                |         |                |         |            |              |             |      |
|    | <                                                   |                         |                |         |                |         |            | _            |             | >    |
|    |                                                     |                         |                |         |                |         |            |              |             |      |

64. Grupos de amortización

| CÓDIGO | INMOVILIZADO   | F. COMPRA  | PUESTA     | VIDA    | AMORTIZAC. | IMPORTE |
|--------|----------------|------------|------------|---------|------------|---------|
|        |                |            | MARCHA     | ÚTIL    |            |         |
| 1      | TERRENO        | 01/04/2021 | 01/06/2021 |         |            | 50.000  |
| 2      | CONSTRUCCIONES | 01/04/2021 | 01/06/2021 | 50 años | Lineal 2%  | 200.000 |
| 3      | INSTALACIONES  | 01/04/2021 | 01/06/2021 | 10 años | Lineal 10% | 60.000  |
| 4      | APLI. GESTIÓN  | 01/04/2021 | 01/06/2021 | 3 años  | Lineal 33% | 25.000  |
| 5      | MOB. OFICINA   | 01/04/2021 | 01/06/2021 | 10 años | Lineal 10% | 80.000  |
| 7      | PC ADMÓN.      | 01/04/2021 | 01/06/2021 | 4 años  | Lineal 25% | 1.200   |
| 8      | PC VENTAS      | 01/04/2021 | 01/06/2021 | 4 años  | Lineal 25% | 1.300   |
| 9      | PC COMPRAS     | 01/04/2021 | 01/06/2021 | 4 años  | Lineal 25% | 1.600   |
| 10     | PC ALMACÉN     | 30/06/2021 | 30/06/2021 | 4 años  | Lineal 25% | 1.200   |
| 6      | MOB. ALMACÉN   | 30/06/2021 | 30/06/2021 | 10 años | Lineal 10% | 75.000  |
| 11     | CARRETILLA     | 30/06/2021 | 30/06/2021 | 10 años | Lineal 10% | 12.000  |

## 5. Creación de inmovilizado

Para crear el inmovilizado accede a la solapa Empresa > grupo Ficheros > icono Bienes.

| c₅ ≣• Ē Ē Ā                                                                                                    | CONTASOL - TIC - TIC SOLUTION, S.L 2022                               | – 🗆 ×  |
|----------------------------------------------------------------------------------------------------|-----------------------------------------------------------------------|--------|
| Archivo Diario Tesorería Analítica Empres                                                                                                    | Entorno Impresión Utilidades Facturación                              | Buscar |
| P.G.C. Clientes Proveedores<br>• Clientes Proveedores<br>• Clientes<br>• Clientes<br>• | Empresa<br>IVA / Moneda<br>IGIC • • • • • • • • • • • • • • • • • • • | 0      |
| Ficheros                                                                                                    | Configuración Utiles SII Calendario                                   |        |

65. Acceso a bienes

Al acceder se muestra la siguiente ventana, en la que puedes crear, modificar y eliminar los bienes que has creado. También puedes emitir un informe, generar amortizaciones, registrar dotaciones y registrar bajas.

| ☞≣・⋶⋳                                                                                                    |                            | CONT                 | ASOL - TIC - TIC SOLU      | tion, s.l 2022     |                      |             | Libro de  | bienes de inve       | rsión                   |                 |               | – 🗆 🗙     |
|----------------------------------------------------------------------------------------------------|----------------------------|----------------------|----------------------------|--------------------|----------------------|-------------|-----------|----------------------|-------------------------|-----------------|---------------|-----------|
| Archivo Diario Tesorería                                                                                                    | Analítica                  | Empr                 | esa Entorno I              | Impresión U        | Itilidades           | Facturaciór | h Libro d | e bienes de inversio | ón                      |                 | Buscar        |           |
| Nuevo Modificar Eliminar<br>Mantenimiento                                                                                                | Generar<br>dotación        | Genera<br>asiento de | ar Generar<br>abaja Útiles | Buscar ZU<br>Vista | onfigurar<br>olumnas |             |           |                      |                         |                 |               | 0         |
| Introducción de asientos                                                                                                    | 📑 Diario                   | 🔛 May                | or Repercutid              | o 📄 Soport         | tado                 |             | » «       | e Not                | ificaciones electrónica | •• + •          | St Versión ed | ucativa   |
| Escritorio Inmovilizado X                                                                                                    |                            |                      |                            |                    |                      |             |           |                      |                         |                 |               |           |
| Inmovilizado                                                                                                    |                            |                      |                            |                    |                      |             |           |                      | Buscar en el f          | fichero (Alt+B) |               | <u>р</u>  |
| Grupos de amortización                                                                                                    | ^ 0-9                      | CÓDI                 | DESCRIPCIÓN                | Nº SERIE 1         | Nº SE                | PRECIO      | FECHA INI | FECHA FINAL          | AMORT. EJERCICIO        | AMORT. ACUM     | AMORTIZADO    | FECHA CON |
| OONSTRUCCIONES     OONSTRUCCIONES     OONSTRUCCIONES     APUCACIONES INFORMÁTICA     MOBILIARIO     ORDENADORES     MAQUINARIA     Todos | a<br>b<br>c<br>d<br>e<br>f |                      |                            |                    |                      |             | No existe | n registros          |                         |                 |               |           |

#### 66. Libro de bienes de inversión

Pulsa Nuevo para crear el inmovilizado y se abre la ventana Creación de inmovilizado.

|                                                                 | Creación de inr                     | novilizado                           |                              | ×            |
|-----------------------------------------------------------------|-------------------------------------|--------------------------------------|------------------------------|--------------|
| Inmovilizado                                                    |                                     |                                      |                              |              |
| Guardar Eliminar Guardar<br>y cerrar y nuevo +<br>Mantenimiento | Desglose<br>amortización<br>Mostrar | Utilidades<br>v<br>Útiles            |                              |              |
| Identificación del bien                                         |                                     |                                      |                              |              |
| Código:                                                         | 0                                   | Asiento enlazado:                    | No enlazado a ningún asiento |              |
| Descripción:                                                    |                                     |                                      |                              |              |
| Números de serie:                                               |                                     |                                      |                              |              |
| Grupo de amortización:                                          |                                     |                                      |                              |              |
| Naturaleza:                                                     | [Sin especificar]                   | Familia:                             | •                            |              |
| Tipo de bien:                                                   | Nuevo 👻                             |                                      |                              |              |
| Localización:                                                   |                                     |                                      |                              |              |
| Fecha de compra:                                                | Precio de compra:                   | 0,00 Num. factura                    |                              |              |
| Proveedor:                                                      |                                     |                                      |                              |              |
| Observaciones:                                                  |                                     |                                      |                              |              |
| Identificación del bien                                         |                                     |                                      |                              |              |
| Cuenta inmovilizado:                                            |                                     |                                      |                              |              |
| Cta. amortización acumulada:                                    |                                     |                                      |                              |              |
| Cta. dotación amortización:                                     |                                     |                                      |                              |              |
| Departamento contable:                                          | [Sin seleccionar]                   | <ul> <li>Subdepartamento:</li> </ul> | [Sin seleccionar]            | -            |
|                                                                 |                                     |                                      |                              |              |
|                                                                 |                                     |                                      | PENDIENTE DE AMORTIZAR       | ESTADO: ALTA |

67. Creación de inmovilizado

En el icono **General** rellena los datos de identificación del bien, grupo de amortización, fecha de compra y precio de compra. También rellena las cuentas contables de amortización acumulada, dotación y cuenta de inmovilizado.

|                                                                 |                            | Creación de in                                  | movilizado              |                      |             | ×            |
|-----------------------------------------------------------------|----------------------------|-------------------------------------------------|-------------------------|----------------------|-------------|--------------|
| Inmovilizado                                                    |                            |                                                 |                         |                      |             |              |
| Guardar Eliminar Guardar<br>y cerrar y nuevo -<br>Mantenimiento | I Desglose<br>amortización | Documentación Fotografía<br>asociada<br>lostrar | Utilidades<br>Útiles    |                      |             |              |
| Identificación del bien                                         |                            |                                                 |                         |                      |             |              |
| Código:                                                         | C                          |                                                 | Asiento enlazado:       | No enlazado a ningúr | n asiento   |              |
| Descripción:                                                    | CONSTRUCCIO                | ONES                                            |                         |                      |             |              |
| Números de serie:                                               |                            |                                                 |                         |                      |             |              |
| Grupo de amortización:                                          | CONS CON                   | STRUCCIONES                                     |                         | 50,00                | 50,00 Años  | Anual        |
| Naturaleza:                                                     | Inmovilizacion             | es materiales 👻                                 | Familia:                |                      | •           |              |
| Tipo de bien:                                                   | Nuevo                      | •                                               |                         |                      |             |              |
| Localización:                                                   |                            |                                                 |                         |                      |             |              |
| Fecha de compra:                                                | 01/04/2021                 | Precio de compra:                               | 200.000,00 Num. factura | a:                   |             |              |
| Proveedor:                                                      |                            |                                                 |                         |                      |             |              |
| Observaciones:                                                  |                            |                                                 |                         |                      |             |              |
| Identificación del bien                                         |                            |                                                 |                         |                      |             |              |
| Cuenta inmovilizado:                                            | 211.0.0.002                | CONSTRUCCIONES NAVE                             |                         |                      |             |              |
| Cta. amortización acumulada:                                    | 281.1.0.002                | AMORTIZACIÓN ACUMUL                             | ADA CONSTRUCCIONES NAVE |                      |             |              |
| Cta. dotación amortización:                                     | 681.0.0.000                | AMORTIZACIÓN DEL INMO                           | OVILIZADO MATERIAL      |                      |             |              |
| Departamento contable:                                          | [Sin selecciona            | ır]                                             | - Subdepartamento:      | [Sin seleccionar]    |             | •            |
|                                                                 |                            |                                                 |                         |                      |             |              |
|                                                                 |                            |                                                 |                         | MODUZ                |             |              |
|                                                                 |                            |                                                 |                         | AWIORTIZ             | ADO PARCIAL | ESTADU; ALIA |

68. Creación de inmovilizado

En el icono Desglose de amortización podrás ver el desglose anual teórico del bien.

| Immovilizado         Guardar Eliminar Guardar y nuevo       General Desglose Documentación Fotografía usociada asociada asociada       Utilidades útiles         Amortización       Desglose anual teórico       Año       Amortización         Valor no amortizable:       0/04/2021       31/03/2071       Año       Amortización         Inicio/Final de la amortización:       0/104/2021       31/03/2071       Año       Amortización         Amortización del ejercicio:       0/101/2022       31/12/2022       31/12/2022       Año       Anortización         Amortización del ejercicio:       0/101/2022       31/13/70       Año       Amortización       Marto Adolo (Marzo       Marto Adolo (Marzo       Marzo       Monti         Baja del bien       Ouco       2026       4.000,00       2026       4.000,00       Marzo       Monti         Causa:       Importe:       0.00       Buscar       Buscar       Buscar       Desglose duolo (Marzo       Marco (Marzo       Monti         Importe:       0.00       2031       4.000,00       2031       4.000,00       Marco (Marzo       Monti         Guardar Eliminar       Ouco       Buscar       Buscar       Desglose duolo (Marzo       Monti         Cousa:       0.00       Ouco       Data </th <th colspan="9">Creación de inmovilizado 🗙</th>              | Creación de inmovilizado 🗙                                      |                             |             |                         |                     |              |              |                 |              |
|----------------------------------------------------------------------------------------------------|-----------------------------------------------------------------|-----------------------------|-------------|-------------------------|---------------------|--------------|--------------|-----------------|--------------|
| Operation       Operation       Operation | Inmovilizado                                                    |                             |             |                         |                     |              |              |                 |              |
| Amortización         Valor no amortizable:       0,00         Inicio/Final de la amortización:       01/04/2021 • 31/03/2071         Inicio/Final Amort. del ejercicio:       01/01/2022 31/12/2022         Amort. acum. ejercicios anteriores:       3.013,70         Amort. Acum. al final del ejercicio:       7.013,70         Amort. Acum. al final del ejercicio:       7.013,70         Baja del bien       2027       4.000,00         Causa:       • Buscar         Fecha:       • 0,00         Importe:       0,00                                                                                                    | Guardar Eliminar Guardar<br>y cerrar y nuevo -<br>Mantenimiento | ie Documenta<br>ión asociad | aciór<br>Ia | م Fotografía Utili<br>ن | dades<br>*<br>tiles |              |              |                 |              |
| Valor no amortizable:       0,00         Inicio/Final de la amortización:       01/04/2021 • 31/03/2071         Inicio/Final Amort. del ejercicio:       01/01/2022         Amort. acum. ejercicios anteriores:       3.013,70         Amort. acum. ejercicio:       1/01/2022         Amort. acum. ejercicio:       3.013,70         Amort. Acum. al final del ejercicio:       7.013,70         Amort. Acum. al final del ejercicio:       7.013,70         Baja del bien       2027       4.000,00         Causa:       •       Buscar         Fecha:       •       0,00         Importe:       0,00       2032       4.000,00         2031       4.000,00       2032       4.000,00         Importe:       0,00       2032       4.000,00         2032       4.000,00       2031       4.000,00         2031       4.000,00       2032       4.000,00         2032       4.000,00       2031       4.000,00         2032       4.000,00       2032       4.000,00         2032       4.000,00       2032       4.000,00                                                                                                    | Amortización                                                    |                             |             |                         |                     |              |              |                 |              |
| Inicio/Final de la amortización:       01/04/2021       31/03/2071       Año       Amortización       Mes       Amortización         Inicio/Final Amort. del ejercicio:       01/01/2022       31/12/2022       3.013,70       2021       3.013,70       2022       4.000,00         Amortización del ejercicio:       Calcular       4.000,00       2024       4.000,00       2024       4.000,00         Amortización del ejercicio:       Calcular       7.013,70       2025       4.000,00       2026       4.000,00         Baja del bien       2027       4.000,00       2026       4.000,00       2029       4.000,00         Causa:       •       Buscar       2030       4.000,00       2031       4.000,00       2032       0.00         Importe:       0,00       2032       4.000,00       2031       4.000,00       2032       4.000,00       2032       0.00       0.00                                                                                                    | Valor no amortizable:                                           | (                           | 0,00        |                         | Desglose a          | nual teórico | ^            | Desglose        | mensual      |
| Inicio/Final Amort. del ejercicio:       01/01/2022       31/12/2022       2021       3.013,70       Enero       0,00         Amort. acum. ejercicios anteriores:       3.013,70       2022       4.000,00       2023       4.000,00         Amort. Acum. al final del ejercicio:       7.013,70       2025       4.000,00       2026       4.000,00         Amort. Acum. al final del ejercicio:       7.013,70       2026       4.000,00       2026       4.000,00         Baja del bien       2027       4.000,00       2028       4.000,00       Junio       0,00         Causa:       •       Buscar       2030       4.000,00       2031       4.000,00       2021       0,00         Importe:       0,00       2032       4.000,00       2031       4.000,00       2021       0,00                                                                                                    | Inicio/Final de la amortización:                                | 01/04/2021                  | •           | 31/03/2071              | Año                 | Amortización |              | Mes             | Amortización |
| Amort. acum. ejercicios anteriores:       3.013,70       2022       4.000,00       Marzo       0,00         Amort. Acum. al final del ejercicio:       7.013,70       2025       4.000,00       Abril       0,00         Baja del bien       0,00       2028       4.000,00       Junio       0,00         Causa:       •       Buscar       2030       4.000,00       Septiembre       0,00         Importe:       0,00       2032       4.000,00       Causai:       -       0,00       Septiembre       0,00         Importe:       0,00       2032       4.000,00       Causai:       -       0,00       Causai:       -       -       0,00       Causai:       -       -       0,00       Causai:       -       -       0,00       Causai:       -       -       0,00       -       -       -       0,00       -       -       -       -       0,00       -       -       -       -       -       -       -       -       -       -       -       -       -       -       -       -       -       -       -       -       -       -       -       -       -       -       -       -       -       -                                                                                                    | Inicio/Final Amort. del ejercicio:                              | 01/01/2022                  |             | 31/12/2022              | 2021                | 3.013,70     |              | Enero           | 0,00         |
| Amortización del ejercicio:       Calcular       4.000,00       2023       4.000,00       Abril       0,00         Amort. Acum. al final del ejercicio:       7.013,70       2025       4.000,00       Abril       0,00         Resultado extraordinario:       0,00       2026       4.000,00       Junio       0,00         Baja del bien       2023       4.000,00       2026       4.000,00       Junio       0,00         Causa:          Buscar        2030       4.000,00       Agosto       0,00         Importe:       0,00       2032       4.000,00       V       Diciembre       0,00                                                                                                    | Amort. acum. ejercicios anteriores:                             | 3.013                       | 3,70        |                         | 2022                | 4.000,00     |              | Febrero         | 0,00         |
| Amort. Acum. al final del ejercicio:       7.013,70         Amort. Acum. al final del ejercicio:       7.013,70         Resultado extraordinario:       0,00         Baja del bien       2024       4.000,00         Causa:       2027       4.000,00         Fecha:       0,00         Importe:       0,00       2032       4.000,00         Importe:       0,00       2032       4.000,00         Mayo       0,00       2026       0,00         Abril       0,00       0,00         Daga del bien       2029       4.000,00       2030         Causa:       0,00       2031       4.000,00       2032         Importe:       0,00       2032       4.000,00       0.00                                                                                                    | Amortización del ejercicio: Calcular                            | 4.000                       | 0,00        |                         | 2023                | 4.000,00     |              | Marzo           | 0,00         |
| Andre Adm. a mini del gereteo.       2025       4.000,00         Resultado extraordinario:       0,00       2026       4.000,00         Baja del bien       2028       4.000,00       Julio       0,00         Causa: <ul> <li>Buscar</li> <li>Buscar</li> <li>2030</li> <li>4.000,00</li> <li>2031</li> <li>4.000,00</li> <li>Diciembre</li> <li>0,00</li> <li>Causa:</li> <li>Amortización contabilizada</li> </ul>                                                                                                    | Amort Arum al final del elercicio                               | 7.013                       | 3.70        |                         | 2024                | 4.000,00     |              | Abril           | 0,00         |
| Resultado extraordinario:       0,00         Baja del bien       2026       4.000,00         Daja del bien       2028       4.000,00         Causa:       Buscar       2030       4.000,00         Fecha:       0,00       2031       4.000,00         Importe:       0,00       2032       4.000,00         Dimino:       0,00       2031       4.000,00         Dimino:       0,00       2032       4.000,00         Dimino:       0,00       2032       0,00                                                                                                    | Resultada astrandizacia                                         |                             | 1.00        |                         | 2025                | 4.000,00     |              | Mayo            | 0,00         |
| Baja del bien       2027       4.000,00       Julio       0,00         Causa:       Buscar       2029       4.000,00       Agosto       0,00         Fecha:       0,00       2031       4.000,00       Octubre       0,00         Importe:       0,00       2032       4.000,00       Diciembre       0,00                                                                                                    | Resultado extraordinario:                                       |                             | ,00         |                         | 2026                | 4.000,00     |              | Junio           | 0,00         |
| Baja del bien20284.000,00Agosto0,00Causa:Buscar20304.000,0020303.000,000.00Fecha:0,0020314.000,000.000.000.00Importe:0,0020324.000,000.000.000.00Importe:0,0020324.000,000.000.000.00Agosto0,0020314.000,000.000.000.00Importe:0,0020324.000,000.000.000.00Amortización contabilizada0.000.000.000.00                                                                                                    | Baja del bien                                                   |                             |             |                         | 2027                | 4.000,00     |              | Julio           | 0,00         |
| Causa:       Buscar       2029       4.000,00       Septiembre       0,00         Fecha: <ul> <li>0,00</li> <li>2032</li> <li>4.000,00</li> <li>2032</li> <li>4.000,00</li> <li>Diciembre</li> <li>0,00</li> <li>Amortización contabilizada</li> </ul>                                                                                                    | 🗌 Baja del bien                                                 |                             |             |                         | 2028                | 4.000,00     |              | Agosto          | 0,00         |
| Fecha:         2030         4.000,00         Octubre         0,00           Importe:         0,00         2032         4.000,00         Diciembre         0,00                                                                                                    | Causa:                                                          |                             |             |                         | 2029                | 4.000,00     |              | Septiembre      | 0,00         |
| Fecha:     2031     4.000,00       Importe:     0,00       2032     4.000,00       Importe:     0,00                                                                                                    |                                                                 |                             |             |                         | 2030                | 4.000,00     |              | Octubre         | 0,00         |
| Importe: 0,00 2032 4.000,00 V Diciembre 4.000,00                                                                                                    | Fecha:                                                          |                             |             |                         | 2031                | 4.000,00     |              | Noviembre       | 0,00         |
| Amortización contabilizada                                                                                                    | Importe: 0,00                                                   |                             |             |                         | 2032                | 4.000,00     | $\checkmark$ | Diciembre       | 4.000,00     |
|                                                                                                    |                                                                 |                             |             |                         |                     |              |              | Amortización co | ntabilizada  |

#### 69. Desglose de amortización

Pulsa Guardar y cerrar y el bien queda creado.

| ା ଲି• ଲି କି କି                                                                  | CONTASOL - TIC - TIC SOLUTION, S.L 2022                                      |                            |                                   |                    |                        |            | Libro d    | e bienes de inve     | rsión                   |                 |              | – 🗆 ×      |
|---------------------------------------------------------------------------------|------------------------------------------------------------------------------|----------------------------|-----------------------------------|--------------------|------------------------|------------|------------|----------------------|-------------------------|-----------------|--------------|------------|
| Archivo Diario Tesorería                                                        | Analítica                                                                    | Empresa                    | Entorno                           | Impresión          | Utilidades             | Facturació | n Libro    | de bienes de inversi | ón                      |                 | Buscar       |            |
| Nuevo Modificar Eliminar<br>Mantenimiento                                       | Generar<br>dotación                                                          | Generar<br>asiento de baja | Generar<br>amortización<br>Útiles | Buscar ZU<br>Vista | Configurar<br>columnas |            |            |                      |                         |                 |              | 0          |
| Introducción de asientos                                                        | Diario                                                                       | 🔛 Mayor                    | e Repercutio                      | do 🧧 Sopo          | rtado                  |            | » «        | e Not                | ificaciones electrónica | IS (+) 1        | 9 Versión ed | ucativa    |
| Escritorio Inmovilizado X                                                       |                                                                              |                            |                                   |                    |                        |            |            |                      |                         |                 |              |            |
| Inmovilizado                                                                    |                                                                              |                            |                                   |                    |                        |            |            |                      | Buscar en el            | fichero (Alt+B) |              | ୍ର 🗸       |
| Grupos de amortización                                                          | 0-9                                                                          | CÓDI DESC                  | RIPCIÓN                           | Nº SERIE 1         | Nº SE                  | PRECIO     | FECHA INI  | FECHA FINAL          | AMORT. EJERCICIO        | AMORT. ACUM     | AMORTIZADO   | FECHA CON  |
| Grupos de amortización<br>— CONSTRUCCIONES<br>— INSTALACIONES                   | a<br>b                                                                       | 1 CON                      | STRUCCIONES                       |                    |                        | 200.000,00 | 01/04/2021 | 31/03/2071           | 4.000,00                | 7.013,70        | No           | 01/04/2021 |
| APLICACIONES INFORMÁTICA     MOBULARIO     ORDENADORES     MAQUINARIA     Todos | c<br>d<br>f<br>j<br>k<br>i<br>j<br>k<br>l<br>m<br>n<br>ñ<br>o<br>p<br>Un inm | <                          | sdo                               |                    | Totales:               | 200.000,00 |            |                      | 4.000,00                | 7.013,70        |              | >          |
| C 🗌 En Local 👸 Onda DELSOL 🕑                                                    |                                                                              |                            |                                   |                    |                        |            |            |                      |                         | [Supervisor] 🛆  | D' 🗠 www.sde | Isol.com 🔒 |

#### 70. Libro de bienes de inversión

Crea el resto de los bienes y el libro de bienes de inversión queda así:

|                                           |                           |                                       |                                   |                 |                     |            | _          |                    |                  |                           |                     |                 |
|-------------------------------------------|---------------------------|---------------------------------------|-----------------------------------|-----------------|---------------------|------------|------------|--------------------|------------------|---------------------------|---------------------|-----------------|
| ∝ ਛੋ∙ Ё Ё ₿                               |                           | CONTASOL                              | - TIC - TIC SOLU                  | ITION, S.L 2    |                     |            | L          | ibro de bienes d   | e inversión      |                           |                     | – 🗆 ×           |
| Archivo Diario Tesorería /                | Analítica                 | Empresa                               | Entorno                           | Impresión       | Utilidade           | es Factu   | iración    | Libro de bienes de | inversión        |                           | Busca               | r               |
| Nuevo Modificar Eliminar<br>Mantenimiento | Generar<br>dotación<br>Ar | Generar<br>asiento de baja<br>cciones | Generar<br>amortización<br>Útiles | Buscar Z↓<br>Vi | Configur<br>columna | ar<br>s    |            |                    |                  |                           |                     | 0               |
| 📑 Introducción de asientos 📑              | Diario                    | 🔛 Mayor                               | e Repercutio                      | io 🧧 So         | portado             |            |            | » «                | e Notificaciones | electrónicas (+)          | 😂 Versi             | ón educativa    |
| Escritorio Inmovilizado 🗙                 |                           |                                       |                                   |                 |                     |            |            | L                  |                  |                           |                     |                 |
| Inmovilizado                              |                           |                                       |                                   |                 |                     |            |            |                    | Bu               | scar en el fichero (Alt+B | )                   | <del>ک</del> ک  |
| Grupos de amortización                    | 0-9                       | CÓDI DES                              | CRIPCIÓN                          | Nº S            | Nº                  | PRECIO     | FECHA INI. | FECHA FINAL        | AMORT. EJERC     | CIO AMORT. ACUM           | AMORTIZADO          | FECHA COMF ^    |
| Grupos de amortización<br>CONSTRUCCIONES  | a<br>b                    | 1 CON                                 | ISTRUCCIONES                      |                 |                     | 200.000,00 | 01/04/2021 | 31/03/2071         | 4.00             | 0,00 7.013,70             | No                  | 01/04/2021      |
| INSTALACIONES<br>APLICACIONES INFORMÁTICA | c                         | 2 INST                                | ALACIONES                         |                 |                     | 60.000,00  | 01/04/2021 | 31/03/2031         | 6.00             | 0,00 10.520,55            | No                  | 01/04/2021      |
| MOBILIARIO<br>ORDENADORES                 | d<br>e                    | 3 APL                                 | CACIÓN DE GES                     | TIÓN            |                     | 25.000,00  | 01/04/2021 | 11/04/2024         | 8.25             | 0,00 14.465,75            | No                  | 01/04/2021      |
| - MAQUINARIA<br>Todos                     | f                         | 4 MO                                  | BILIARIO DE OFIC                  | INA             |                     | 80.000,00  | 01/04/2021 | 31/03/2031         | 8.00             | 0,00 14.027,40            | No                  | 01/04/2021      |
|                                           | h                         | 5 PC 4                                | DMINISTRACIÓ                      | N               |                     | 1.200,00   | 01/04/2021 | 31/03/2025         | 30               | 0,00 526,03               | No                  | 01/04/2021      |
| · · · · · · · · · · · · · · · · · · ·     | i<br>j                    | 6 PC V                                | (ENTAS                            |                 |                     | 1.300,00   | 01/04/2021 | 31/03/2025         | 32               | 5,00 569,86               | No                  | 01/04/2021      |
| · · · · · · · · · · · · · · · · · · ·     | k                         | 7 PC 0                                | OMPRAS                            |                 |                     | 1.600,00   | 01/04/2021 | 31/03/2025         | 40               | 0,00 701,37               | No                  | 01/04/2021      |
|                                           | m                         | 8 PC 4                                | LMACÉN                            |                 |                     | 1.200,00   | 30/06/2021 | 29/06/2025         | 30               | 0,00 452,05               | No                  | 30/06/2021      |
|                                           | n<br>õ                    | 9 MOE                                 | BILIARIO ALMAC                    | ÉN              |                     | 75.000,00  | 30/06/2021 | 29/06/2031         | 7.50             | 0,00 11.301,37            | No                  | 30/06/2021      |
|                                           | 0                         | 10 CAR                                | RETILLA ELEVAD                    | ORA             |                     | 12.000,00  | 30/06/2021 | 29/06/2031         | 1.20             | 0,00 1.808,22             | No                  | 30/06/2021      |
|                                           | p                         | <                                     |                                   |                 |                     |            |            |                    |                  |                           |                     | >               |
|                                           | 10 inmo                   | ovilizados most                       | rados                             |                 | Tot                 | 457.300,00 |            |                    | 36.27            | 61.386,30                 |                     |                 |
| C 🗌 En Local 🛛 🛜 Onda DELSOL 🕟            |                           |                                       |                                   |                 |                     |            |            |                    |                  | [Superviso                | 1 🛆 <b>D</b> ' 🖂 ww | w.sdelsol.com 🔒 |

71. Libro de bienes de inversión

# 6. Configuración de los trabajadores

- Crea las fichas de los trabajadores

| NIF: 09876543J                                                                | N.º S.S: 280052562581                                   |  | Nombre y apellidos: Manzano Pérez, Jesús |  |  |  |  |
|-------------------------------------------------------------------------------|---------------------------------------------------------|--|------------------------------------------|--|--|--|--|
| Fecha de alta: 01/04/2020 Fecha de nacimien                                   |                                                         |  | to: <b>05/06/1975</b>                    |  |  |  |  |
| Puesto de trabajo: Director                                                   |                                                         |  | Dpto: Ninguno                            |  |  |  |  |
| Grupo de cotización: 1 - Ingenieros y Licenciados. Personal de alta dirección |                                                         |  |                                          |  |  |  |  |
| Dos hijos: 10 años y l                                                        | 7 años                                                  |  | Situación laboral: 3 (Casado)            |  |  |  |  |
| Contrato indefinido, m                                                        | Contrato indefinido, mensual, jornada completa (100.00) |  |                                          |  |  |  |  |
| Salario base: <b>2.036,9</b>                                                  | 1                                                       |  | Plus de transporte: 99,14                |  |  |  |  |
| Cuenta contable: 640.0.001                                                    |                                                         |  |                                          |  |  |  |  |

| NIF: 15859789R                                             | N.º S.S: 285894442132                                   |  | Nombre y apellidos: Mancebo García, Sonia |  |  |  |
|------------------------------------------------------------|---------------------------------------------------------|--|-------------------------------------------|--|--|--|
| Fecha de alta: 01/04/2020 Fecha de nacimien                |                                                         |  | to: <b>15/02/1985</b>                     |  |  |  |
| Puesto de trabajo: Jefe de departamento                    |                                                         |  | Dpto: Administración                      |  |  |  |
| Grupo de cotización: 3 – Jefes administrativos y de taller |                                                         |  |                                           |  |  |  |
| Hijos: <b>No</b>                                           |                                                         |  | Situación laboral: 3 (soltera)            |  |  |  |
| Contrato indefinido, m                                     | Contrato indefinido, mensual, jornada completa (100.00) |  |                                           |  |  |  |
| Salario base: 1.831,44                                     |                                                         |  | Plus de transporte: 99,14                 |  |  |  |
| Cuenta contable: 640.0.002                                 |                                                         |  |                                           |  |  |  |

| NIF: 25666587J                                             | N.º S.S: 286589741233 |                        | Nombre y apellidos: Mancebo García, Luis |  |  |  |
|------------------------------------------------------------|-----------------------|------------------------|------------------------------------------|--|--|--|
| Fecha de alta: 01/04/2020 Fecha de nacimient               |                       |                        | to: <b>27/06/1983</b>                    |  |  |  |
| Puesto de trabajo: Jefe de departamento                    |                       |                        | Dpto: Ventas                             |  |  |  |
| Grupo de cotización: 3 – Jefes administrativos y de taller |                       |                        |                                          |  |  |  |
| Un hijo: <b>12 años</b>                                    |                       |                        | Situación laboral: 1 (viudo)             |  |  |  |
| Contrato indefinido, m                                     | nensua                | II, jornada completa ( | (100.00)                                 |  |  |  |
| Salario base: 1.831,44                                     |                       |                        | Plus de transporte: 99,14                |  |  |  |
| Cuenta contable: 640.0.003                                 |                       |                        |                                          |  |  |  |

| NIF: 36897544R                                  | N.º S.S: 286983325454 |                        | Nombre y apellidos: García Sastre, Ramiro |  |  |
|-------------------------------------------------|-----------------------|------------------------|-------------------------------------------|--|--|
| Fecha de alta: 30/06/2020 Fecha de nacimien     |                       |                        | to: <b>13/06/1993</b>                     |  |  |
| Puesto de trabajo: Comercial                    |                       |                        | Dpto: Ventas                              |  |  |
| Grupo de cotización: 4 – Ayudantes no titulados |                       |                        |                                           |  |  |
| Hijos: <b>No</b>                                |                       |                        | Situación laboral: 1 (soltero)            |  |  |
| Contrato indefinido, m                          | nensua                | al, jornada completa ( | (100.00)                                  |  |  |
| Salario base: 1.493,84                          |                       |                        | Plus de transporte: 99,14                 |  |  |
| Cuenta contable: 640.0.004                      |                       |                        |                                           |  |  |

| NIF: 00568978G                                             | N.º S.S: 283215647855 |                        | Nombre y apellidos: Gordillo Muñoz, Josefa |  |  |
|------------------------------------------------------------|-----------------------|------------------------|--------------------------------------------|--|--|
| Fecha de alta: 01/04/2020 Fecha de nacimien                |                       |                        | to: <b>20/07/1970</b>                      |  |  |
| Puesto de trabajo: Jefe de departamento                    |                       |                        | Dpto: Compras                              |  |  |
| Grupo de cotización: 3 – Jefes administrativos y de taller |                       |                        |                                            |  |  |
| Hijos: <b>No</b>                                           |                       |                        | Situación laboral: 3 (casada)              |  |  |
| Contrato indefinido, m                                     | nensua                | ıl, jornada completa ( | (100.00)                                   |  |  |
| Salario base: 1.831,44                                     |                       |                        | Plus de transporte: 99,14                  |  |  |
| Cuenta contable: 640.0.005                                 |                       |                        |                                            |  |  |

| NIF: 45897555C                               | N.⁰ S  | .S: 289879879866       | Nombre y apellidos: Galán Tapia, Francisco |  |  |
|----------------------------------------------|--------|------------------------|--------------------------------------------|--|--|
| Fecha de alta: 30/06/2020 Fecha de nacimient |        |                        | to: <b>24/12/1990</b>                      |  |  |
| Puesto de trabajo: Responsable               |        |                        | Dpto: Almacén                              |  |  |
| Grupo de cotización:                         | 5 – Of | ciales administrativo  | S                                          |  |  |
| Hijos: <b>No</b>                             |        |                        | Situación laboral: 1 (soltero)             |  |  |
| Contrato indefinido, n                       | nensua | II, jornada completa ( | (100.00)                                   |  |  |
| Salario base: 1.339,82                       |        |                        | Plus de transporte: 99,14                  |  |  |
| Cuenta contable: 640.0.006                   |        |                        |                                            |  |  |

Para crear la ficha de los trabajadores accede a la solapa **Empresa** > grupo **Configuración** > icono **Empresa** > opción **Personal** del desplegable.

| ℃ 苗・日 日 日                   | 。 III + CE CI L CONTASOL - TIC - TIC SOLUTION, S.L 2022 |                         |                                          |                     |                                          |                               |    |                  | ⊐ × |
|-----------------------------|---------------------------------------------------------|-------------------------|------------------------------------------|---------------------|------------------------------------------|-------------------------------|----|------------------|-----|
| Archivo Diario Tesorería    | a Analítica                                             | Empresa                 | Entorno Impresión                        | Utilidades Factura  | ación                                    |                               |    | Buscar           |     |
| P.G.C. Clientes Proveedores | nes Libros<br>de Diario                                 | Registros<br>eliminados | Empresa<br>VA / Moneda<br>IGIC           | Cierres<br>*        | Suministro Inmediato<br>de Información 🗸 | Calendario<br>fiscal          |    |                  | 0   |
| Fichero                     | s<br>1                                                  |                         | Empresa                                  |                     | Ctrl+G SII                               | Calendario                    |    |                  |     |
| Introducción de asientos    | 📑 Diario                                                | 🔛 Mayor                 | A Personal                               | >                   | » «                                      | e Notificaciones electrónicas | ଗ୍ | Versión educativ | va  |
| Herramientas                | Resumen                                                 | No                      | Sociedades civiles<br>Locales arrendados | munidades de bienes |                                          |                               |    |                  | Ø   |

72. Acceso a Personal

Al acceder al fichero de **Personal** se muestra la siguiente ventana:

|                                   | ×                           |                              |
|-----------------------------------|-----------------------------|------------------------------|
| Fichero                           |                             |                              |
| Nuevo Duplicar Modificar Eliminar | Buscar 🔬 Elegir<br>columnas |                              |
| Mantenimiento                     | Vista Útiles                |                              |
| Personal                          |                             | Buscar en el fichero (Alt+B) |
| CÓDIGO NOMBRE                     |                             |                              |
|                                   | No existen registros        |                              |
|                                   |                             |                              |
|                                   |                             |                              |
|                                   |                             |                              |
|                                   |                             |                              |

73. Fichero de personal

Pulsa Nuevo y crea el primer trabajador.

En la ficha de personal en la solapa Ficha rellena los siguientes datos:

| Técnica Retenci      | iones               |
|----------------------|---------------------|
| Código:              | 0                   |
| Nombre:              | JESÚS MANZANO PÉREZ |
| Domicilio:           |                     |
| Código postal:       | Población:          |
| Provincia:           |                     |
| N.I.F.:              | 09876543-K          |
| Teléfono:            |                     |
| Fecha de nacimiento: | 05/06/1975 🗸        |
| Observaciones:       |                     |
| E-mail:              |                     |
| C.C.C.:              |                     |
| IBAN:                | C BIC:              |
| Banco:               |                     |

#### 74. Solapa Ficha

En la solapa Técnica rellena los siguientes datos:

| Ficha Técnica Retenciones | 5                                                 |  |
|---------------------------|---------------------------------------------------|--|
| N°. Seguridad Social:     | 28/0052562581                                     |  |
| Categoría:                | INGENIEROS Y LICENCIADOS, PERSONAL ALTA DIRECCIÓN |  |
| Tipo de contrato:         | CONTRATO INDEFINICO                               |  |
| Antigüedad:               | 01/01/2020 -                                      |  |
| Próximo Vto. De contrato: | •                                                 |  |
| Sueldo bruto:             | 2.036,91                                          |  |
| Estado:                   | ● Alta 🛛 Baja                                     |  |
| Departamento:             |                                                   |  |
| Cuenta contable:          | 640.0.001                                         |  |
|                           |                                                   |  |
|                           |                                                   |  |
|                           |                                                   |  |
|                           |                                                   |  |
|                           |                                                   |  |

75. Solapa Técnica

En el apartado Cuenta contable, crea la cuenta contable para cada trabajador.

|             | Bases    | Cuotas |  |
|-------------|----------|--------|--|
| Enero:      | 2336,34  | 537,19 |  |
| Febrero:    | 2.336,34 | 537,19 |  |
| Marzo:      | 2.336,34 | 537,19 |  |
| Abril:      | 2.336,34 | 537,19 |  |
| Mayo:       | 2.336,34 | 537,19 |  |
| Junio:      | 2.336,34 | 534,16 |  |
| Julio:      | 4.373,25 | 851,27 |  |
| Agosto:     | 2.336,34 | 580,56 |  |
| Septiembre: | 2.336,34 | 528,08 |  |
| Octubre:    | 2.336,34 | 528,08 |  |
| Noviembre:  | 2.336,34 | 528,08 |  |
| Diciembre:  | 4.373,25 | 840,34 |  |
|             |          |        |  |

En la solapa Retenciones indicamos las bases y las cuotas.

76. Solapa Retenciones

Pulsa Aceptar y la ficha del trabajador queda creada.

Crea el resto de los trabajadores y el fichero de trabajadores queda así:

| Eichara                                            | Personal                                |
|----------------------------------------------------|-----------------------------------------|
| Nuevo Duplicar Modificar Eliminar<br>Mantenimiento | 2↓ Elegir<br>columnas -<br>Vista Útiles |
| Personal                                           | Buscar en el fichero (Alt+B)            |
| CÓDIGO NOMBRE                                      |                                         |
| 6 FRANCISCO GALÁN TAPIA                            |                                         |
| 1 JESÚS MANZANO PÉREZ                              |                                         |
| 5 JOSEFA GORDILLO MUÑOZ                            |                                         |
| 3 LUIS MANCEBO GARCÍA                              |                                         |
| 4 RAMIRO GARCÍA SASTRE                             |                                         |
| 2 SONIA MANCEBO GARCÍA                             |                                         |
|                                                    | ]                                       |
|                                                    |                                         |
|                                                    |                                         |
|                                                    |                                         |
|                                                    |                                         |
|                                                    |                                         |

#### 77. Fichero de personal

# 7. Balance inicial

El Balance de la empresa a 01/01/2021 es el siguiente:

| ACTIVO NO CORRIENTE            | 461.887,50 |            |
|--------------------------------|------------|------------|
| Inmovilizado Intangible        |            | 12.625,00  |
| Aplicación Gestión             | 25.000,00  |            |
| Amort.Aplic.Gestión            | -12.375,00 |            |
| Inmovilizado Material          | 1          | 449.262,50 |
| Terreno Nave                   | 50.000,00  |            |
| Construcciones Nave            | 200.000,00 |            |
| Amortización Nave              | -6.000,00  |            |
| Instalaciones                  | 60.000,00  |            |
| Amortizac.Instalaciones        | -9.000,00  |            |
| Mobiliario Oficina             | 80.000,00  |            |
| Amortizaci. Mobiliario Of.     | -12.000,00 |            |
| Ordenador Admón.               | 1.200,00   |            |
| Amortizaci. Ord.Admón          | -450,00    |            |
| Ordenador Ventas               | 1.300,00   |            |
| Amortizaci. Ord. Ventas        | -487,50    |            |
| Ordenador Compras              | 1.600,00   |            |
| Amortizaci. Ord.Compras        | -600,00    |            |
| Ordenador Almacén              | 1.200,00   |            |
| Amortizaci. Ord.Almacén        | -150,00    |            |
| Mobiliario Almacén             | 75.000,00  |            |
| Amortizaci. Mobiliario Almacén | -3.750,00  |            |
| Carretilla Elevadora           | 12.000,00  |            |
| Amortizaci. Carretilla         | -600,00    |            |
| ACTIVO CORRIENTE               |            | 161.813,53 |
| Existencias                    |            | 29.006,73  |
| Deudores Comerciales           |            | 31.428,18  |
| Clientes                       | 31.428,18  |            |
| Efectivo                       | 1          | 101.378,62 |

| Caja         | 526,34     |            |
|--------------|------------|------------|
| Bancos       | 100.852,28 |            |
| TOTAL ACTIVO |            | 623.701,03 |

| PATRIMONIO NETO                 | 454.976,51 |            |
|---------------------------------|------------|------------|
| Capital                         | 400.000,00 |            |
| Reservas                        | 54.976,51  |            |
| Reserva Legal                   | 10.568,30  |            |
| Reservas Voluntarias            | 44.408,21  |            |
| PASIVO NO CORRIENTE             |            | 105.308,92 |
| Deudas con entidades de crédito | 105.308,92 |            |
| Préstamo Banco                  | 105.308,92 |            |
| PASIVO CORRIENTE                |            | 63.415,60  |
| Acreedores Comerciales          |            | 63.415,60  |
| Proveedores                     | 39.703,28  |            |
| Acreedores                      | 4.235,00   |            |
| Envases a devolver              | -1.250,00  |            |
| Organismos Seguridad Social     | 4.568,79   |            |
| Hac.Pública IVA                 | 12.568,79  |            |
| Hac.Pública IRPF                | 3.589,74   |            |
| TOTAL PASIVO                    |            | 623.701,03 |

Para introducir el asiento de apertura accede a la solapa **Diario** > grupo **Diario** > icono **Introducción de** asientos.

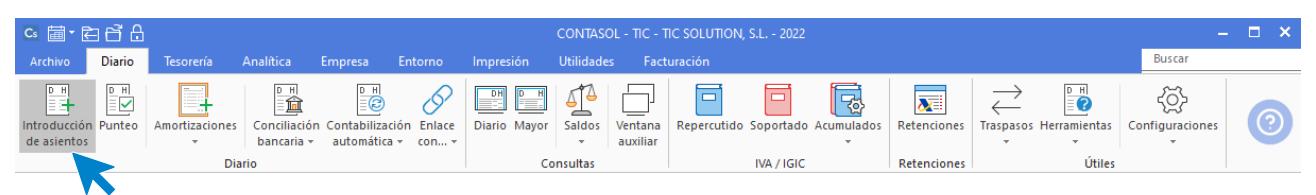

78. Acceso a introducción de asientos

La pantalla que se muestra es la siguiente:

| c 茴· ᇊ 戌 원                                                                           | CONTASOL - TIC - 1                          | IC SOLUTION. S.L 2022                 |                                                   | Asientos                               |                  |                  | – 🗆 X                                       |
|--------------------------------------------------------------------------------------|---------------------------------------------|---------------------------------------|---------------------------------------------------|----------------------------------------|------------------|------------------|---------------------------------------------|
| Archivo Diario Tesorería /                                                           | Analítica Empresa Ento                      | rno Impresión Utilidade               | s Facturación                                     | Asientos                               |                  |                  | Buscar                                      |
| Guardar Eliminar Guardar e<br>y nuevo<br>Mantenimiento                               | Conceptos Plantillas Asientos<br>prefijados | Traspasos Efectos Más<br>v opciones v | Panel de Reiniciar<br>consultas columnas<br>Vista | ۲۵۵۲<br>Configuración<br>Configuración |                  |                  | 0                                           |
| 🔛 Introducción de asientos                                                           | Diario 🔛 Mayor 🧧 Re                         | percutido 🧧 Soportado                 |                                                   | » «                                    | e Notificaciones | electrónicas (+) | S Versión educativa                         |
| Escritorio Introducción de asientos 3                                                |                                             |                                       |                                                   |                                        | -                |                  | •                                           |
| Introducción de asiento                                                              |                                             |                                       |                                                   |                                        |                  |                  |                                             |
| Asiantes de la sociéte                                                               |                                             |                                       |                                                   |                                        |                  |                  |                                             |
| Asientos de la sesión:                                                               | Asientos de la sesión Diario                | Extracto Sumas y saldos Sal           | dos mensuales Saldo                               | s mensuales (column                    | as)              |                  |                                             |
| O Ver asientos creados hoy                                                           | DIARIO FECHA                                | ASI. ORD. CUENTA                      | CONCE                                             | РТО                                    |                  | DOCUM.           | DEBE                                        |
| <ul> <li>Ver asientos modificados hoy</li> <li>Ver asientos según se usan</li> </ul> |                                             |                                       |                                                   |                                        |                  |                  | · · · · · · · · · · · · · · · · · · ·       |
| Limpiar                                                                              |                                             |                                       |                                                   |                                        |                  |                  |                                             |
| Linplat                                                                              |                                             |                                       |                                                   |                                        |                  |                  |                                             |
|                                                                                      | <                                           |                                       |                                                   |                                        |                  |                  | >                                           |
|                                                                                      |                                             |                                       |                                                   |                                        |                  |                  |                                             |
|                                                                                      | Diario: General 🔹                           | Moneda: Euro - Feo                    | :ha: 🔹                                            | Asiento: 0                             | Nuevo apunte     | 0                | Observaciones                               |
|                                                                                      | ORDEN CUENTA                                | CONCEPTO                              | DOC                                               | UMENTO                                 | DEBE             | HABER IMAGEN     |                                             |
|                                                                                      |                                             |                                       |                                                   |                                        |                  |                  |                                             |
|                                                                                      |                                             |                                       |                                                   |                                        |                  |                  |                                             |
|                                                                                      |                                             |                                       |                                                   |                                        |                  |                  |                                             |
|                                                                                      | <                                           |                                       |                                                   |                                        |                  |                  | >                                           |
|                                                                                      | Ult, Asiento: Ult. Re                       | a. I.V.A.: Ult. Efecto Co             | Total asien                                       | to:<br>eccionada:                      | 0,00             | ) 0,<br>) 0.     | 00 0,00<br>00 0.00                          |
| C En Local 🛜 Onda DELSOL ()                                                          |                                             |                                       |                                                   |                                        | -1               | [Supervisor]     | ∧ <b>D</b> <sup>*</sup> ⊠ www.sdelsol.com ⋳ |

#### 79. Introducción de asientos

Introduce la **Fecha** y pulsa **Enter** en el campo **Asiento** para que **CONTASOL** enumere de manera automática el asiento:

| ∝ ਛੋ• ਵੇ 6                                                                         | CONT                          | ASOL - TIC - TIC SC                     | DLUTION, S.L 2022           |                                             | Asientos                           |              |                   |              | - 1                | ⊐ × |
|------------------------------------------------------------------------------------|-------------------------------|-----------------------------------------|-----------------------------|---------------------------------------------|------------------------------------|--------------|-------------------|--------------|--------------------|-----|
| Archivo Diario Tesorería /                                                         | Analítica Empr                | esa Entorno                             | Impresión                   | Utilidades Factura                          | ción Asientos                      |              |                   |              | Buscar             |     |
| Guardar Eliminar Guardar e<br>y nuevo<br>Mantenimiento                             | Conceptos Plant<br>prefijados | H<br>M<br>illas Asientos Tras<br>Útiles | pasos Efectos M<br>v v opci | Aiás<br>ones + Panel de Re<br>consultas col | iniciar<br>umnas<br>Configuración  |              |                   |              | (                  | 0   |
| Introducción de asientos                                                           | Diario 🔛 May                  | or Repercu                              | utido 🔽 Sopor               | rtado                                       | » «                                | e Notificaci | ones electrónicas | +            | প Versión educativ | ra  |
| Escritorio Introducción de asientos >                                              | ×                             |                                         |                             |                                             |                                    |              |                   |              |                    |     |
| Introducción de asiento                                                            | S                             |                                         |                             |                                             |                                    |              |                   |              |                    |     |
| Asientos de la sesión:                                                             | Asientos de la se             | esión Diario Ext                        | tracto Sumas v sali         | dos Saldos mensuales                        | Saldos mensuales (col              | umnas)       |                   |              |                    |     |
| <ul> <li>Ver asientos creados hoy</li> <li>Ver asientos modificados hoy</li> </ul> | DIARIO                        | FECHA                                   | ASI. ORD.                   | CUENTA                                      | CONCEPTO                           |              | DOCUM.            |              | DEBE               |     |
| <ul> <li>Ver asientos según se usan</li> </ul>                                     |                               |                                         |                             |                                             |                                    |              |                   |              |                    |     |
| Limpiar                                                                            |                               |                                         |                             |                                             |                                    |              |                   |              |                    |     |
| <u>Ver asiento original</u>                                                        | <                             |                                         |                             |                                             |                                    |              |                   |              |                    | >   |
|                                                                                    | Diario: General               | Mo                                      | oneda: Euro                 | Fecha: 01/01/20                             | 22 Asiento: 1                      |              | Û                 |              | Observacion        | nes |
|                                                                                    | ORDEN CU                      | ENTA CO                                 | NCEPTO                      |                                             | DOCUMENTO                          | DEBE         | HABER             | IMAGEN       |                    |     |
|                                                                                    | 1                             |                                         |                             |                                             |                                    | 0,00         | 0,00              |              |                    |     |
|                                                                                    |                               |                                         | I                           | Más opciones 🝷                              |                                    |              |                   |              |                    |     |
|                                                                                    | <                             |                                         |                             |                                             |                                    |              |                   |              |                    | >   |
|                                                                                    |                               |                                         |                             |                                             |                                    |              |                   |              |                    |     |
|                                                                                    | Ult. Asiento: 00              | 0001 Ult. Reg. I.V.                     | A.: Ult.                    | To<br>Efecto Com.:                          | tal asiento:<br>enta seleccionada: |              | 0,00<br>0,00      | 0,00<br>0,00 | 0,00               |     |

#### 80. Introducción de asientos

A continuación, introduce el asiento. Ten en cuenta que:

• Al utilizar una cuenta de cliente/deudor o proveedor/acreedor, el programa mostrará la pantalla de Registro de IVA Soportado o Repercutido y el Efecto comercial a Pagar o Cobrar.

|                                                                       |                              |                           |                           | Nuev      | o registro de I.V | /.A. Repercutido            |                           |                   |         |               | -                   | ×        |
|-----------------------------------------------------------------------|------------------------------|---------------------------|---------------------------|-----------|-------------------|-----------------------------|---------------------------|-------------------|---------|---------------|---------------------|----------|
| I.V.A. Repercutido                                                    |                              |                           |                           |           |                   |                             |                           |                   |         |               |                     |          |
| Guardar Guardar Historia<br>y cerrar y nuevo + docum<br>Mantenimiento | al del Config<br>ento Config | juración (                | Jtilidades<br>•<br>Útiles |           |                   |                             |                           |                   |         |               |                     |          |
| <u>N</u> ° de registro: ()                                            | 1                            | ▼ A:                      | siento:                   |           |                   | Número                      | de <u>f</u> actura / Seri | e:                |         |               |                     |          |
| Fecha del registro:<br>Fec <u>h</u> a de expedición:                  |                              | <ul> <li>Fecha</li> </ul> | de realización            | de oper.: |                   | <ul> <li>Tipo de</li> </ul> | impuesto:                 | I.V.A.            | •       |               |                     |          |
| Cliente / Deudor:                                                     | Cuenta / NI                  | F                         |                           |           |                   | Tipo de                     | operación:                | General           | -       |               |                     |          |
| Nombre:                                                               |                              |                           |                           |           |                   | 🗹 Inclu                     | ir en volumen de          | operaciones       | Transn  | nisión de inr | nueble sujeta a IVA |          |
| Identificación fiscal:                                                | NIF                          | -                         |                           |           | Validación VIE    | 5 Facto                     | ira acogida a crit        | erio de caja      | Declar  | ar en su paí: | s de residencia     |          |
| <u>C</u> lave operación:                                              | Operación h                  | abitual                   |                           |           |                   | → Decla                     | arar en el sistema        | a de ventanilla ú | nica    |               |                     |          |
| Venta de bien de in                                                   | iversión                     |                           | Operación                 | no sujeta | a I.V.A.          | <u>A</u> yuda e             | n el cálculo:             | Un tipo de IV     | A       |               |                     | •        |
|                                                                       |                              |                           |                           |           |                   |                             |                           | M % %9            | 6 0%    | Ret.          |                     |          |
| Base                                                                  | e Imponible                  | % IVA                     | Cuota                     | % RE      | Cuota             | Usar totales                | % IRPF                    |                   |         | Cabaaa        |                     | 2        |
| Exenta: 👻                                                             | 0,00                         |                           |                           |           | L                 |                             |                           | 0,00              | 0,00    | Cobros        |                     | <u> </u> |
| 1:                                                                    | 0,00                         | 21,00                     | 0,00                      | 0,00      | 0,00              |                             | Total opera               | ación             | 0,00    | FECHA         | IMPORTE E           |          |
| 2:                                                                    | 0,00                         | 0,00                      | 0,00                      | 0,00      | 0,00              |                             | [F4] Sup                  | lidos             | 0,00    |               |                     |          |
| 3:                                                                    | 0,00                         | 0,00                      | 0,00                      | 0,00      | 0,00              |                             | Total fa                  | ctura             | 0,00    |               |                     |          |
| Observaciones:                                                        |                              |                           |                           |           |                   | ^                           |                           |                   |         |               |                     |          |
|                                                                       |                              |                           |                           |           |                   | Y                           | Ace                       | ptar Ca           | incelar |               |                     |          |

81. Nuevo registro de IVA repercutido

En este asiento no hay que registrar los movimientos de IVA, por lo que debes cerrar esta pantalla sin grabar el registro.

|                                                                 | Nuevo efecto a cobrar                            | - | × |
|-----------------------------------------------------------------|--------------------------------------------------|---|---|
| Efecto a cobrar                                                 |                                                  |   |   |
| Guardar Eliminar Guardar<br>y cerrar y nuevo ~<br>Mantenimiento | illidades<br>•<br>Útiles                         |   |   |
| Código: ()                                                      | Asiento enlazado:                                |   |   |
| Cliente / Deudor:                                               | Buscar cuenta PGC                                |   | 7 |
| Concento:                                                       |                                                  |   |   |
| N° de factura:                                                  | Buscar                                           |   |   |
| Cuenta de abono:                                                | 572.0.0.000                                      |   |   |
| Cuenta de destinatario:                                         |                                                  |   |   |
| Tipo de cartera:                                                |                                                  |   |   |
| Fecha de vencimiento:                                           | ✓ Asignar a (días): 30 60 90 Vencimiento: 1 de 1 |   |   |
| Importe del vencimiento:                                        | 0,00 <u>G</u> enerar varios efectos              |   |   |
| Estado:                                                         | 00 - [Sin seleccionar]                           |   |   |
| Observaciones:                                                  |                                                  | ^ |   |
| <u>C</u> ontabilizado el cobro                                  |                                                  | ~ |   |

82. Nuevo efecto a cobrar

En este asiento, no hay que registrar efectos comerciales, por lo que debes cerrar estas pantallas sin grabar el registro.

• Al utilizar una **Cuenta de inmovilizado**, el programa mostrará la pantalla para crear la ficha del bien.

|                                                                 | Creación de inmovilizado                                                       | ×        |
|-----------------------------------------------------------------|--------------------------------------------------------------------------------|----------|
| Inmovilizado                                                    |                                                                                |          |
| Guardar Eliminar Guardar<br>y cerrar y nuevo -<br>Mantenimiento | Desglose Documentación Fotografía<br>amortización asociada ·<br>Mostrar Útiles |          |
| Identificación del bien                                         |                                                                                |          |
| Código:                                                         | Asiento enlazado: No enlazado a ningún asiento                                 |          |
| Descripción:                                                    |                                                                                |          |
| Números de serie:                                               |                                                                                |          |
| Grupo de amortización:                                          |                                                                                |          |
| Naturaleza:                                                     | [Sin especificar]                                                              |          |
| Tipo de bien:                                                   | Nuevo 💌                                                                        |          |
| Localización:                                                   |                                                                                |          |
| Fecha de compra:                                                | Precio de compra: 0,00 Num. factura:                                           |          |
| Proveedor:                                                      |                                                                                |          |
| Observaciones:                                                  |                                                                                |          |
| Identificación del bien                                         |                                                                                |          |
| Cuenta inmovilizado:                                            |                                                                                |          |
| Cta. amortización acumulada:                                    |                                                                                |          |
| Cta. dotación amortización:                                     |                                                                                |          |
| Departamento contable:                                          | [Sin seleccionar]                                                              | •        |
|                                                                 |                                                                                |          |
|                                                                 | PENDIENTE DE AMORTIZAR ESTAI                                                   | do: Alta |

83. Creación de inmovilizado

Cierra esta pantalla sin guardar los cambios.

• Al utilizar una cuenta que no exista en el **Plan de cuentas de la empresa**, **CONTASOL** te ofrecerá la posibilidad de crear la cuenta en ese momento mediante este mensaje:

| <b>Cuenta Inexistente</b><br>La Cuenta 610.0.000 no existe. ¿Deseas crearla? |    |
|------------------------------------------------------------------------------|----|
| Sí                                                                           | No |

#### 84. Creación de cuenta

Pulsa el botón "**Sí**" y el programa mostrará la pantalla de **Nueva cuenta**. Crea las cuentas necesarias para introducir el asiento.

Como concepto para el asiento N.º 1 indica "ASIENTO DE APERTURA", el asiento queda así:

|                                                                                                    | CONTAS                                      | SOL - TIC - TIC SOLUT | 110N, S.L 2022                 |                                     | Asientos           |                           |              | - 🗆 X                  |  |  |
|----------------------------------------------------------------------------------------------------|---------------------------------------------|-----------------------|--------------------------------|-------------------------------------|--------------------|---------------------------|--------------|------------------------|--|--|
| Archivo Diario Tesore                                                                                        | ría Analítica Empre                         | sa Entorno I          | mpresión Utilidad              | es Facturaciór                      | Asientos           |                           |              | Buscar                 |  |  |
| Guardar Eliminar<br>y nuevo ir a fecha +                                                                     | Emisión<br>Conceptos Plantill<br>prefijados | las Asientos Traspaso | os Efectos Más<br>v opciones v | Panel de Reinic<br>consultas column | iar Configuración  |                           |              | 0                      |  |  |
| Mantenimiento                                                                                                | Emisión                                     | Útiles                |                                | Vista                               | Configuración      |                           |              |                        |  |  |
| Introducción de asientos                                                                                     | 🔄 Diario 🔛 Mayo                             | r 🗧 Repercutide       | o 🗧 Soportado                  |                                     | » «                | e Notificaciones electrór | nicas 🕂 😫    | Versión educativa      |  |  |
|                                                                                                    |                                             |                       |                                |                                     |                    |                           |              |                        |  |  |
|                                                                                                    |                                             |                       |                                |                                     |                    |                           |              |                        |  |  |
| Introducción de as                                                                                           | ientos                                      |                       |                                |                                     |                    |                           |              |                        |  |  |
| Diario: General                                                                                              | Moneda: Euro                                | Fecha: 01/01/2022     | Asiento: 1                     | C C C                               | · · · · ·          | ✓ Más opciones ▼          |              | Observaciones          |  |  |
| ORDEN CUENTA                                                                                                 | CONCEPTO                                    |                       | DOCUMENTO                      | DEBE                                | HABER IMAG         | EN                        |              | ^                      |  |  |
| 41 400.0.0.003                                                                                               | ASIENTO DE APERTURA                         |                       |                                | 0,00                                | 10.233,09          |                           |              |                        |  |  |
| 42 400.0.0.004                                                                                               | ASIENTO DE APERTURA                         |                       |                                | 0,00                                | 6.558,00           |                           |              |                        |  |  |
| 43 410.0.0006                                                                                                | ASIENTO DE APERTURA                         |                       |                                | 0,00                                | 3.025,00           |                           |              |                        |  |  |
| 44 410.0.0.010                                                                                               | ASIENTO DE APERTURA                         |                       |                                | 0,00                                | 1.210,00           |                           |              |                        |  |  |
| 45 406.0.000                                                                                                 | ASIENTO DE APERTURA                         |                       |                                | 1.250,00                            | 0,00               |                           |              |                        |  |  |
| 46 476.0.000                                                                                                 | ASIENTO DE APERTURA                         |                       |                                | 0,00                                | 4.568,79           |                           |              |                        |  |  |
| 47 475.0.0.000                                                                                               | ASIENTO DE APERTURA                         |                       |                                | 0,00                                | 12.568,79          |                           |              |                        |  |  |
| 48 475.1.0.000                                                                                               | ASIENTO DE APERTURA                         |                       |                                | 0,00                                | 3.589,74           |                           |              |                        |  |  |
| 49                                                                                                    |                                             |                       |                                | 0,00                                | 0,00               |                           |              | ~                      |  |  |
| Cuenta: HACIENDA PÚBLICA, ACREEDORA RET. PRACTI.<br>Ult. Asiento: 000001 Ult. Reg. I.V.A.: Ult. Efecto Com.: |                                             |                       | Total<br>Cuent                 | isiento:<br>a seleccionada:         | 670.363,53<br>0,00 | 670.363,53<br>0,00        | 0,00<br>0,00 |                        |  |  |
| <u>C</u> 🗌 En Local 👌 Onda DELSOL 🕑 [Supervisor] 🔬 D් 🖂 www.sdelsol.com ලි                                   |                                             |                       |                                |                                     |                    |                           |              | )" 🗹 www.sdelsol.com 🔒 |  |  |

#### 85. Asiento de apertura
# 8. Operaciones de compraventa 1T

## 10/01 – Factura de venta a cliente

Se realiza una venta de mercancía al cliente 2 en las siguientes condiciones (factura nº1):

| Cliente           | Fecha      | Número<br>Factura | Vencimiento | Concepto                    | Importe Neto |
|-------------------|------------|-------------------|-------------|-----------------------------|--------------|
| INFORSUR,<br>S.L. | 10/01      | 1                 |             | INFORSUR, S.L.<br>N. FRA: 1 | 11.903,38€   |
| Base Imponible    |            |                   | ·           | ·                           | 9.837,50 €   |
| Cuota de IVA 21%  | 2.065,88 € |                   |             |                             |              |
| TOTAL FACTURA     | 4          |                   |             |                             | 11.903,38 €  |

Para introducir el asiento, accede a la solapa Diario > grupo Diario > icono Introducción de asientos.

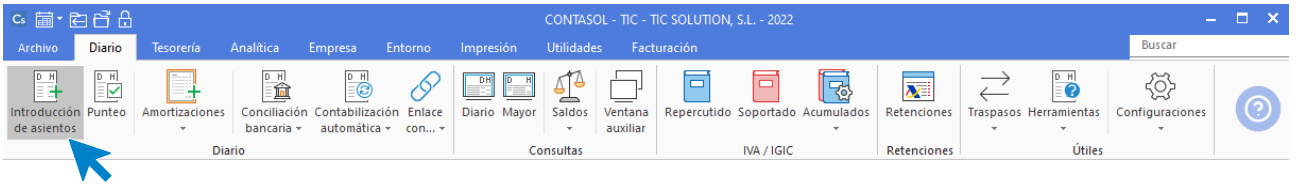

86. Acceso a introducción de asientos

Introduce en primer lugar la fecha y pulsa Enter en el campo Asiento para su numeración automática.

|                                       | CONT                 |                          | 001.01 2022                 |                                          | Asiantas            |                          |              |                        |
|---------------------------------------|----------------------|--------------------------|-----------------------------|------------------------------------------|---------------------|--------------------------|--------------|------------------------|
|                                       | CON14                | ASOL - IIC - IIC SOLUTI  | UN, S.L 2022                | <b>.</b>                                 | Asientos            |                          |              | - L A                  |
| Archivo Diario lesorei                | ría Analítica Empr   | esa Entorno In           | npresión Utilidade          | es Facturación                           | Asientos            |                          |              | buscal                 |
| Guardar Eliminar Guardar e<br>y nuevo | Emisión<br>Freijados | illas Asientos Traspasos | Efectos Más<br>• opciones • | Panel de Reiniciar<br>consultas columnas | Configuración       |                          |              | 0                      |
| mancerininento                        |                      | otiles                   |                             | VISCO                                    | Configuration       |                          |              |                        |
| Hintroducción de asientos             | Diario 🔛 May         | or 🔄 Repercutido         | Soportado                   |                                          | >> <<               | e Notificaciones electró | nicas (+) ·  | 😂 Versión educativa    |
| Escritorio Introducción de as         | iientos 🗙            |                          |                             |                                          |                     |                          |              |                        |
| Introducción de asi                   | ientos               |                          |                             |                                          |                     |                          |              |                        |
| indioudeelon de as                    | icitios              |                          |                             |                                          |                     |                          | _            |                        |
| Diario: General                       | Moneda: Euro         | Fecha: <b>10/01/2022</b> | Asiento: 2                  |                                          | • • • • •           | Más opciones 🝷           |              | Observaciones          |
| ORDEN CUENTA                          | CONCEPTO             | [                        | DOCUMENTO                   | DEBE                                     | HABER IMAGEN        | I                        |              |                        |
| 1                                     |                      |                          |                             | 0,00                                     | 0,00                |                          |              |                        |
|                                       | _                    |                          |                             |                                          |                     |                          |              |                        |
|                                       |                      |                          |                             |                                          |                     |                          |              |                        |
|                                       |                      |                          |                             |                                          |                     |                          |              |                        |
|                                       |                      |                          |                             |                                          |                     |                          |              |                        |
|                                       |                      |                          |                             |                                          |                     |                          |              |                        |
|                                       |                      |                          |                             |                                          |                     |                          |              |                        |
|                                       |                      |                          |                             |                                          |                     |                          |              |                        |
|                                       |                      |                          |                             |                                          |                     |                          |              |                        |
|                                       |                      |                          |                             |                                          |                     |                          |              |                        |
| L                                     |                      |                          |                             | Tatal                                    | ato:                | 0.00                     | 0.00         | 0.00                   |
| Ult. Asiento: 000002 Ult. Re          | g. I.V.A.: Ult. Efe  | cto Com.:                |                             | Total asier<br>Cuenta se                 | nto:<br>leccionada: | 0,00                     | 0,00<br>0,00 | 0,00                   |
| C En Local 🛜 Onda DELS                | OL 🕟                 |                          |                             |                                          |                     |                          | [Supervisor] | D' 🖂 www.sdelsol.com 🖓 |

Para aprovechar los automatismos que incluye **CONTASOL**, al contabilizar un asiento que incluya una cuenta de cliente/deudor o proveedor/acreedor, debes comenzar siempre por estas cuentas. Introduce en este caso la cuenta de cliente, el concepto e importe.

| °ª ≣ · È C C C                                                      | CONTASOL - TIC - TIC SO      | LUTION, S.L 2022                     |                                               | Asientos                             |                                 |   | – 🗆 ×             |
|---------------------------------------------------------------------|------------------------------|--------------------------------------|-----------------------------------------------|--------------------------------------|---------------------------------|---|-------------------|
| Archivo Diario Tesoreri                                             | ía Analítica Empresa Entorno | Impresión Utilidades                 | Facturación                                   | Asientos                             |                                 |   | Buscar            |
| Guardar Eliminar Guardar e<br>y nuevo ir a fecha ~<br>Mantenimiento | misión Unites Vities         | asos Efectos Más<br>• opciones • cor | nel de Reiniciar<br>nsultas columnas<br>Vista | کی<br>Configuración<br>Configuración |                                 |   | 0                 |
| Introducción de asientos                                            | Diario 🔛 Mayor 🔄 Repercu     | tido 🧧 Soportado                     |                                               | » «                                  | € Notificaciones electrónicas + | 9 | Versión educativa |
| Escritorio Introducción de asi                                      | entos 🗙                      |                                      |                                               |                                      |                                 |   |                   |
| Introducción de asi                                                 | entos                        |                                      |                                               |                                      |                                 |   |                   |
| Diario: General                                                     | Moneda: Euro Fecha: 10/01/2  | 022 Asiento: 2                       | •••                                           | • • • • • •                          | Más opciones 🔻                  |   | Observaciones     |
| ORDEN CUENTA                                                        | CONCEPTO                     | DOCUMENTO                            | DEBE                                          | HABER IMAGEN                         |                                 |   |                   |
| 1 430.0.002                                                         | INFOSUR, S.L. N. FRA: 1      |                                      | 11903,38                                      | 0,00                                 |                                 |   |                   |
|                                                                     |                              |                                      |                                               |                                      |                                 |   |                   |
|                                                                     |                              |                                      |                                               |                                      |                                 |   |                   |
|                                                                     |                              |                                      |                                               |                                      |                                 |   |                   |
|                                                                     |                              |                                      |                                               |                                      |                                 |   |                   |
|                                                                     |                              |                                      |                                               |                                      |                                 |   |                   |
|                                                                     |                              |                                      |                                               |                                      |                                 |   |                   |
|                                                                     |                              |                                      |                                               |                                      |                                 |   |                   |

#### 88. Introducción de asientos

Antes de pasar a la siguiente cuenta, el programa te muestra la pantalla de **Nuevo registro de IVA Repercutido**:

|                                                                      |                                                                                                    |                                     |                          | Nuev      | o registro de I.V | /.A. Repercutido            |                         |                   |            | _ ×        |
|----------------------------------------------------------------------|----------------------------------------------------------------------------------------------------|-------------------------------------|--------------------------|-----------|-------------------|-----------------------------|-------------------------|-------------------|------------|------------|
| I.V.A. Repercutido                                                   |                                                                                                    |                                     |                          |           |                   |                             |                         |                   |            |            |
| Guardar Guardar Histori<br>y cerrar y nuevo - docum<br>Mantenimiento | al del Configuento                                                                                   | juración U                          | tilidades<br>•<br>Útiles |           |                   |                             |                         |                   |            |            |
| <u>N</u> ° de registro:<br><u>F</u> echa del registro:               | 0 1                                                                                                  | <ul> <li>▲ As</li> <li>▲</li> </ul> | iento:                   |           |                   | Número                      | de <u>f</u> actura / Se | erie: 1           |            |            |
| Fec <u>h</u> a de expedición:                                        | 10/01/2022                                                                                           | + Fecha                             | de realización           | de oper.: | 10/01/2022 ·      | <ul> <li>Tipo de</li> </ul> | impuesto:               | I.V.A             |            |            |
| Cliente / Deudor:                                                    | 430.0.0.002                                                                                          |                                     |                          |           |                   | Tipo de                     | operación:              | General 🝷         |            |            |
| Nombre:                                                              | INFOSUR, S.L.                                                                                        |                                     |                          |           |                   |                             | eta a IVA               |                   |            |            |
| Identificación fiscal:                                               | NIF • B28897543 Validación VIES Factura acogida a criterio de caja Declarar en su país de residencia |                                     |                          |           |                   | ncia                        |                         |                   |            |            |
| <u>C</u> lave operación:                                             | Clave operación: Operación habitual                                                                  |                                     |                          |           |                   |                             |                         |                   |            |            |
| Venta de bien de ir                                                  | wersión                                                                                              |                                     | Operación                | no sujeta | a I.V.A.          | <u>A</u> yuda e             | n el cálculo:           | Un tipo de IVA    |            | -          |
|                                                                      |                                                                                                    |                                     |                          |           |                   |                             |                         | M % %% 0%         | Ret.       |            |
| Bas                                                                  | e Imponible                                                                                          | % IVA                               | Cuota                    | % RE      | Cuota             | Usar totales                | % IRPF                  | ×                 | Cobros     | <b>^</b> + |
| Exenta: 👻                                                            | 0,00                                                                                                 |                                     |                          |           | _                 |                             |                         | 0,00 0,00         |            |            |
| <u>1</u> :                                                           | 9.837,50                                                                                             | 21,00                               | 2.065,88                 | 0,00      | 0,00              |                             | Total ope               | eración 11.903,38 | FECHA IMPO | RTE E      |
| <u>2</u> :                                                           | 0,00                                                                                                 | 0,00                                | 0,00                     | 0,00      | 0,00              |                             | [F4] Si                 | uplidos 0,00      |            |            |
| <u>3</u> :                                                           | 0,00                                                                                                 | 0,00                                | 0,00                     | 0,00      | 0,00              |                             | Total                   | factura 11.903,38 |            |            |
| Observaciones:                                                       |                                                                                                    |                                     |                          |           |                   | <b>~</b>                    |                         |                   |            |            |
|                                                                      |                                                                                                    |                                     |                          |           |                   |                             | A                       | ceptar Cancelar   |            |            |
| <u></u>                                                              |                                                                                                    |                                     |                          |           |                   |                             |                         |                   |            |            |

89. Nuevo registro de IVA Repercutido

Comprueba que los datos son correctos y pulsa el botón Aceptar.

A continuación, se abre la pantalla **Asiento automático de IVA/IGIC**, comprueba que los datos y las cuentas son correctos y pulsa el botón **Aceptar**.

| Importo 1  |            |
|------------|------------|
| Importo 1  |            |
| importe i: | 9837,50    |
| Importe 2: | 0,00       |
| Importe 3: | 0,00       |
|            |            |
|            |            |
|            | Importe 3: |

90. Asiento automático de IVA/IGIC

Pulsa Aceptar y CONTASOL creará el asiento.

| ਯ ਛੋ• ਵੇ ਿੱ ਿ                                       | CONTASOL - TIC - TIC SO                           | LUTION, S.L 2022     |                                          | Asientos             |                               |                   | – 🗆 ×               |
|-----------------------------------------------------|---------------------------------------------------|----------------------|------------------------------------------|----------------------|-------------------------------|-------------------|---------------------|
| Archivo Diario Tesorer                              | ía Analítica Empresa Entorno                      | Impresión Utilidades | s Facturación                            | Asientos             |                               |                   | Buscar              |
| Guardar Eliminar Guardare E<br>y nuevo ir a fecha - | Conceptos Plantillas Asientos Trasp<br>prefijados | asos Efectos Más     | Panel de Reiniciar<br>consultas columnas | Configuración        |                               |                   | 0                   |
| Introducción de asientos                            | Diario Mayor Repercu                              | tido Soportado       |                                          | » «                  | e Notificaciones electrónicas | ) (+) ( <b>9</b>  | Versión educativa   |
| Escritorio Introducción de asi                      | entos 🗙                                           |                      |                                          |                      |                               |                   |                     |
| Introducción de asi                                 | entos                                             |                      |                                          |                      |                               |                   |                     |
| Diario: General                                     | Moneda: Euro Fecha: 10/01/2                       | 022 Asiento: 2       |                                          | 11 - 11 - <b>-</b>   | Más opciones 🝷                |                   | Observaciones       |
| ORDEN CUENTA                                        | CONCEPTO                                          | DOCUMENTO            | DEBE                                     | HABER IMAGEN         |                               |                   |                     |
| 1 430.0.002                                         | INFOSUR, S.L. N. FRA: 1                           |                      | 11.903,38                                | 0,00                 |                               |                   |                     |
| 2 477.0.0.000                                       | INFOSUR, S.L. N. FRA: 1                           |                      | 0,00                                     | 2.065,88             |                               |                   |                     |
| 3 700.0.000                                         | INFOSUR, S.L. N. FRA: 1                           |                      | 0,00                                     | 9.837,50             |                               |                   |                     |
| 4                                                   |                                                   |                      | 0,00                                     | 0,00                 |                               |                   |                     |
|                                                     |                                                   |                      |                                          |                      |                               |                   |                     |
|                                                     |                                                   |                      |                                          |                      |                               |                   |                     |
|                                                     |                                                   |                      |                                          |                      |                               |                   |                     |
|                                                     |                                                   |                      |                                          |                      |                               |                   |                     |
| Ult. Asiento: 000002 Ult. Reg                       | J. I.V.A.: 000001 Ult. Efecto Com.:               |                      | Total asie<br>Cuenta se                  | nto:<br>:leccionada: | 11.903,38<br>0,00             | 11.903,38<br>0,00 | 0,00<br>0,00        |
| C 🗌 En Local 🛛 👌 Onda DELSC                         | DL 🕑                                              |                      |                                          |                      |                               | [Supervisor] 🔬 D  | 🗹 www.sdelsol.com 🔒 |

Para guardar el asiento pulsa la combinación de teclas **Alt+Inicio** o la tecla **AvPág** y el cursor se colocará en el campo **Fecha** o en el campo **Cuenta** respectivamente.

## 17/01 – Factura de venta a cliente

Se realiza una venta al cliente 4 (recargo de equivalencia) en las siguientes condiciones (factura nº2):

| Cliente                | Fecha       | Número<br>Factura | Vencimiento                    | Concepto                         | Importe Neto |
|------------------------|-------------|-------------------|--------------------------------|----------------------------------|--------------|
| ANTONIO<br>LÓPEZ BRAVO | 17/01       | 2                 | 17/04<br>Recargo 1%<br>mensual | ANTONIO LÓPEZ<br>BRAVO N. FRA: 2 | 17.235,77 €  |
| Base Imponible         |             |                   |                                |                                  | 13.657,50€   |
| Cuota de IVA 21%       | 2.868,08 €  |                   |                                |                                  |              |
| Recargo de equiv       | 710,19€     |                   |                                |                                  |              |
| TOTAL FACTUR           | 17.235,77 € |                   |                                |                                  |              |

En la introducción de asientos introduce en primer lugar la fecha y pulsa **Enter** en el campo **Asiento** para su numeración automática. Introduce en este caso la cuenta de cliente, el concepto e importe.

|                                                                                                 | Asientos                                                           | – 🗆 🗙             |
|-------------------------------------------------------------------------------------------------|--------------------------------------------------------------------|-------------------|
| Archivo Diario Tesorería Analítica Empresa Entorno Impresión                                    | tilidades Facturación <mark>Asientos</mark> B                      | Juscar            |
| Guardar Eliminar Guardar e<br>y nuevo<br>Mantenimiento                                          | R<br>S<br>S<br>S<br>S<br>S<br>S<br>S<br>S<br>S<br>S<br>S<br>S<br>S | 0                 |
| Diario Repercutido                                                                              | ado >>> << 🕑 Notificaciones electrónicas                           | Versión educativa |
| Escritorio Introducción de asientos X                                                           |                                                                    |                   |
| Introducción de asientos                                                                        |                                                                    |                   |
| Diario: General Moneda: Euro Fecha: 17/01/2022 Asiento:                                         | 3 📑 🔁 🖬 🖬 🖷 🖷 🖌 Más opciones 🔹                                     | Observaciones     |
| ORDEN CUENTA CONCEPTO DOCUMENTO                                                                 | DEBE HABER IMAGEN                                                  |                   |
| 1 430.0.004 ANTONIAO LÓPEZ BRAVO N. FRA: 2                                                      | 17235,77 0,00                                                      |                   |
|                                                                                                 |                                                                    |                   |
| Cuenta: ANTONIAO LÓPEZ BRAVO<br>Ult. Asiento: 000003 Ult. Reg. I.V.A.: 000001 Ult. Efecto Com.: | Total asiento: 0,00 0,00<br>Cuenta seleccionada: 1.235,00 0,00     | 0,00<br>1.235,00  |

#### 92. Introducción de asientos

Antes de pasar a la siguiente cuenta, el programa te muestra la pantalla de **Nuevo registro de IVA Repercutido**:

|                                                                       |                              |                                   |                          | Nuev      | o registro de l.\ | /.A. Repercutido            |                           |                                                    |                     | _ ×      |
|-----------------------------------------------------------------------|------------------------------|-----------------------------------|--------------------------|-----------|-------------------|-----------------------------|---------------------------|----------------------------------------------------|---------------------|----------|
| I.V.A. Repercutido                                                    |                              |                                   |                          |           |                   |                             |                           |                                                    |                     |          |
| Guardar Guardar Historia<br>y cerrar y nuevo ~ docum<br>Mantenimiento | al del Config<br>ento Config | juración U                        | tilidades<br>•<br>Útiles |           |                   |                             |                           |                                                    |                     |          |
| <u>N</u> ° de registro: 1                                             | 0 1                          | <ul> <li>As</li> <li>✓</li> </ul> | iento:                   |           |                   | Número                      | de <u>f</u> actura / Seri | e: 2                                               |                     |          |
| Fecha de expedición:                                                  | 17/01/2022                   | • Fecha                           | de realización           | de oper.: | 17/01/2022        | <ul> <li>Tipo de</li> </ul> | impuesto:                 | I.V.A. 🔻                                           |                     |          |
| Cliente / Deudor:                                                     | 430.0.0.004                  |                                   |                          |           |                   | Tipo de                     | operación:                | General 🝷                                          |                     |          |
| <u>N</u> ombre:                                                       | ANTONIAO LÓPEZ BRAVO         |                                   |                          |           |                   |                             | nisión de inmueble        | e sujeta a IVA                                     |                     |          |
| Identificación fiscal:                                                | NIF                          | •                                 | 09876444H                |           | Validación VIES   | Factu                       | ıra acogida a crit        | erio de caja 🛛 🗌 Declar                            | ar en su país de re | sidencia |
| <u>C</u> lave operación:                                              | c Operación habitual         |                                   |                          |           |                   |                             |                           |                                                    |                     |          |
| 🗌 Venta de bien de in                                                 | versión                      |                                   | 🗌 Operación              | no sujeta | a I.V.A.          | <u>A</u> yuda e             | n el cálculo:             | Un tipo de IVA<br>M % %% 0%<br>[F5] [F6] [F7] [F8] | <b>Ret.</b>         | •        |
| Base                                                                  | e Imponible                  | % IVA                             | Cuota                    | % RE      | Cuota             | Usar totales                | % IRPF                    |                                                    | Cobros              | 🕒 🗅 🕒    |
| Exenta: 👻                                                             | 0,00                         |                                   |                          |           |                   |                             |                           | 0,00 0,00                                          |                     |          |
| <u>1</u> :                                                            | 13.657,50                    | 21,00                             | 2.868,08                 | 5,20      | 710,19            |                             | Total opera               | ación 17.235,77                                    |                     |          |
| <u>2</u> :                                                            | 0,00                         | 0,00                              | 0,00                     | 0,00      | 0,00              |                             | [F4] Sup                  | lidos 0,00                                         |                     |          |
| <u>3</u> :                                                            | 0,00                         | 0,00                              | 0,00                     | 0,00      | 0,00              |                             | Total fa                  | ctura 17.235,77                                    |                     |          |
| Observaciones:                                                        |                              |                                   |                          |           |                   | < v                         | Ace                       | ptar Cancelar                                      |                     |          |
|                                                                       |                              |                                   |                          |           |                   |                             |                           |                                                    |                     |          |

93. Nuevo registro de IVA Repercutido

Comprueba que los datos son correctos, se ha aplicado el recargo de equivalencia y pulsa el botón Aceptar.

A continuación, se abre la pantalla **Asiento automático de IVA/IGIC**, comprueba que los datos y las cuentas son correctos y pulsa el botón **Aceptar**.

|                         | Asiento automático de IVA/IGIC |            |          |  |  |  |  |  |  |
|-------------------------|--------------------------------|------------|----------|--|--|--|--|--|--|
| Información del asiento |                                |            |          |  |  |  |  |  |  |
| Cuenta IVA/IGIC:        | 477.0.0.000                    |            |          |  |  |  |  |  |  |
| Cuenta recargo:         | 477.1.0.000                    |            |          |  |  |  |  |  |  |
| Cuenta ventas 1:        | 700.0.000                      | Importe 1: | 13657,50 |  |  |  |  |  |  |
| Cuenta ventas 2:        |                                | Importe 2: | 0,00     |  |  |  |  |  |  |
| Cuenta ventas 3:        |                                | Importe 3: | 0,00     |  |  |  |  |  |  |
| Cuenta retenciones:     | 473.0.0001                     |            |          |  |  |  |  |  |  |
| Cuenta suplidos:        | 555.0.0.000                    |            |          |  |  |  |  |  |  |
| 70000000 - VENTAS DE    | MERCADERÍAS                    |            |          |  |  |  |  |  |  |
|                         |                                | Aceptar    | Cancelar |  |  |  |  |  |  |

94. Asiento automático de IVA/IGIC

Pulsa Aceptar y CONTASOL creará el asiento.

| c, 🗐 - 두) 주 유                                      | CONTASOL - TIC - TIC SOLI                          | JTION, S.L 2022                 |                                          | Asientos             |                               |                   | – 🗆 X               |
|----------------------------------------------------|----------------------------------------------------|---------------------------------|------------------------------------------|----------------------|-------------------------------|-------------------|---------------------|
| Archivo Diario Tesorer                             | ía Analítica Empresa Entorno                       | Impresión Utilidades            |                                          | Asientos             |                               |                   | Buscar              |
| Guardar Eliminar Guardar e<br>y nuevo ir a fecha ~ | Conceptos Plantillas Asientos Traspa<br>prefijados | sos Efectos Más<br>v opciones v | Panel de Reiniciar<br>consultas columnas | ۲<br>Configuración   |                               |                   | 0                   |
| Introducción de asientos                           | Diario Mayor Repercuti                             | do 🗧 Soportado                  | Vista                                    | » «                  | e Notificaciones electrónicas | )<br>+ 9          | Versión educativa   |
| Escritorio Introducción de asi                     | entos ×                                            |                                 |                                          |                      |                               |                   |                     |
| Introducción de asi                                | entos                                              |                                 |                                          |                      |                               |                   |                     |
| Diario: General                                    | Moneda: Euro Fecha: 17/01/202                      | 2 Asiento: 3                    |                                          | ** • * • • • •       | Más opciones 🔻                |                   | Observaciones       |
| ORDEN CUENTA                                       | CONCEPTO                                           | DOCUMENTO                       | DEBE                                     | HABER IMAGEN         |                               |                   |                     |
| 1 430.0.004                                        | ANTONIAO LÓPEZ BRAVO N. FRA: 2                     |                                 | 17.235,77                                | 0,00                 |                               |                   |                     |
| 2 477.0.0.000                                      | ANTONIAO LÓPEZ BRAVO N. FRA: 2                     |                                 | 0,00                                     | 2.868,08             |                               |                   |                     |
| 3 477.1.0.000                                      | ANTONIAO LÓPEZ BRAVO N. FRA: 2                     |                                 | 0,00                                     | 710,19               |                               |                   |                     |
| 4 700.0.000                                        | ANTONIAO LÓPEZ BRAVO N. FRA: 2                     |                                 | 0,00                                     | 13.657,50            |                               |                   |                     |
| 5                                                  |                                                    |                                 | 0,00                                     | 0,00                 |                               |                   |                     |
|                                                    | -                                                  |                                 |                                          |                      |                               |                   |                     |
|                                                    |                                                    |                                 |                                          |                      |                               |                   |                     |
|                                                    |                                                    |                                 |                                          |                      |                               |                   |                     |
|                                                    |                                                    |                                 |                                          |                      |                               |                   |                     |
| Ult. Asiento: 000003 Ult. Reg                      | . I.V.A.: 000002 Ult. Efecto Com.:                 |                                 | Total asie<br>Cuenta se                  | nto:<br>·leccionada: | 17.235,77<br>0,00             | 17.235,77<br>0,00 | 0,00<br>0,00        |
| C 🗌 En Local 🛛 👌 Onda DELSC                        | DL 🕟                                               |                                 |                                          |                      |                               | [Supervisor] 🛆 D  | 🗹 www.sdelsol.com 🔒 |

Para guardar el asiento pulsa la combinación de teclas **Alt+Inicio** o la tecla **AvPág** y el cursor se colocará en el campo **Fecha** o en el campo **Cuenta** respectivamente.

### 28/01 – Factura de compra a proveedor

Realizamos una compra al proveedor 1 en las siguientes condiciones (factura nº1):

| Proveedor                 | Fecha      | Número<br>Factura | Vencimiento | Concepto                   | Importe Neto |  |  |
|---------------------------|------------|-------------------|-------------|----------------------------|--------------|--|--|
| GIGA PC, S.A.             | 28/01      | 1                 |             | GIGA PC, S.A.<br>S. FRA: 1 | 15.948,41 €  |  |  |
| Base Imponible            |            | 13.180,50€        |             |                            |              |  |  |
| Cuota de IVA 21%          | 2.767,91 € |                   |             |                            |              |  |  |
| TOTAL FACTURA 15.948,41 € |            |                   |             |                            |              |  |  |

Para introducir el asiento de compra, accede a la solapa **Diario** > grupo **Diario** > icono **Introducción de** asientos.

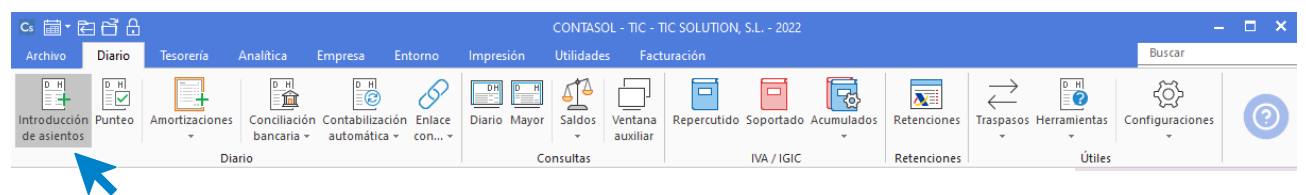

96. Acceso a introducción de asientos

Introduce en primer lugar la fecha y pulsa Enter en el campo Asiento para su numeración automática.

| 6. 圖• 티우 이 이 이 이 이 이 이 이 이 이 이 이 이 이 이 이 이 이           | CONTASOL - TIC - TIC SOLUTION, S.L 2022             | Asientos                                                        |                                   | – 🗆 ×             |
|--------------------------------------------------------|-----------------------------------------------------|-----------------------------------------------------------------|-----------------------------------|-------------------|
| Archivo Diario Tesorería Analítica                     | Empresa Entorno Impresión Utilidad                  | les Facturación Asientos                                        |                                   | Buscar            |
| Guardar Eliminar Guardar e<br>y nuevo<br>Mantenimiento | Plantillas Asientos Traspasos Efectos Más<br>Útiles | Panel de Reiniciar<br>consultas columnas<br>Vista Configuración |                                   | 0                 |
| Introducción de asientos                               | Mayor 🗧 Repercutido 🧧 Soportado                     | » «                                                             | e Notificaciones electrónicas (+) | Versión educativa |
| Escritorio Introducción de asientos X                  |                                                     |                                                                 |                                   |                   |
| Introducción de asientos                               |                                                     |                                                                 |                                   |                   |
| Diario: General Moneda: Euro                           | Fecha: <b>28/01/2022</b> Asiento: <b>4</b>          |                                                                 | Más opciones 👻                    | Observaciones     |
| ORDEN CUENTA CONCEPTO                                  | DOCUMENTO                                           | DEBE HABER IMAGEN                                               |                                   |                   |
| 1                                                      |                                                     | 0,00 0,00                                                       |                                   |                   |
|                                                        |                                                     |                                                                 |                                   |                   |
|                                                        |                                                     |                                                                 |                                   |                   |
|                                                        |                                                     |                                                                 |                                   |                   |
|                                                        |                                                     |                                                                 |                                   |                   |
|                                                        |                                                     |                                                                 |                                   |                   |
|                                                        |                                                     |                                                                 |                                   |                   |
|                                                        |                                                     |                                                                 |                                   |                   |
| L                                                      |                                                     | Total asiento:                                                  | 0,00 0,                           | ,00 0,00          |
| Ult. Asiento: 000004 Ult. Reg. I.V.A.: 000002 U        | It. Efecto Com.:                                    | Cuenta seleccionada:                                            | 0,00 0                            | .00 0.00          |

97. Introducción de asientos

Para aprovechar los automatismos que incluye **CONTASOL**, al contabilizar un asiento que incluya una cuenta de cliente/deudor o proveedor/acreedor, debes comenzar siempre por estas cuentas. Introduce en este caso la cuenta de proveedor, el concepto e importe.

| Cs 👼 ► CONTASOL - TIC - TIC SOLUTION SL - 2022 Asientos                                                                                                    | - v                 |
|----------------------------------------------------------------------------------------------------|---------------------|
|                                                                                                    | ~                   |
| Archivo Diario Tesorería Analítica Empresa Entorno Impresión Utilidades Facturación <mark>Asientos</mark>                                                                                                    | Buscar              |
| Guardar Eliminar Guardar e<br>y nuevo<br>Mantenimiento<br>Mantenimiento                                                                                                    | 0                   |
| 📴 Introducción de asientos 🔯 Diario 🔄 Mayor 🗧 Repercutido 🧧 Soportado 🔅 « Constitución de asientos Constitución de asientos Constitución de | 😂 Versión educativa |
| Escritorio Introducción de asientos x                                                                                                    |                     |
| Introducción de asientos                                                                                                    |                     |
| Diario: General Moneda: Euro Fecha: 28/01/2022 Asiento: 4                                                                                                    | Observaciones       |
| ORDEN CUENTA CONCEPTO DOCUMENTO DEBE HABER IMAGEN                                                                                                    |                     |
| 1 400.0.001 GIGA PC, S.A. S. FRA: 1 0,00 15948,41                                                                                                    |                     |
|                                                                                                    |                     |
| Cuenta: GIGA PC, S.A.         Total asiento:         0,00         0,00           Ult. Asiento:         000004         Ult. Reg. I.V.A.:         000002         Ult. Efecto Com.:         Cuenta seleccionada:         0,00         15,325,36                                                                                                    | 0,00<br>15.325,36-  |

Antes de pasar a la siguiente cuenta, el programa te muestra la pantalla de **Nuevo registro de IVA Soportado**:

|                                                    |                                       |                                   |                                | Nu                       | evo registro de l | .V.A. Soportado             |                               |                                                 |                  |              | - ×            |
|----------------------------------------------------|---------------------------------------|-----------------------------------|--------------------------------|--------------------------|-------------------|-----------------------------|-------------------------------|-------------------------------------------------|------------------|--------------|----------------|
| I.V.A. Soportado                                   |                                       |                                   |                                |                          |                   |                             |                               |                                                 |                  |              |                |
| Guardar Guardar<br>y cerrar y nuevo +<br>Mantenimi | Historial del<br>documento<br>ento    | Crear<br>inmovilizado<br>Acciones | Configuración<br>Configuración | Utilidade<br>v<br>Útiles | 5                 |                             |                               |                                                 |                  |              |                |
| <u>N</u> ° de registro:                            | 0                                     | 0 1 -                             | Asiento:                       |                          |                   | Númer                       | o de <u>f</u> actura / Serie: | 1                                               |                  |              |                |
| <u>F</u> echa del regis                            | stro:                                 | 28/01/2022 -                      |                                |                          |                   |                             |                               |                                                 |                  |              |                |
| Fec <u>h</u> a de expec                            | dición:                               | 28/01/2022 -                      | Fecha de reali:                | ación oper.:             | 28/01/2022        | <ul> <li>Tipo de</li> </ul> | e impuesto:                   | I.V.A.                                          | •                |              |                |
| Proveedor / a                                      | creedor:                              | 400.0.0.001                       |                                |                          |                   | Tipo de                     | e <u>o</u> peración:          | Interior                                        | •                |              |                |
| <u>N</u> ombre:                                    | ¢                                     | SIGA PC, S.A.                     |                                |                          |                   | Deduc                       | tión:                         | Deducible                                       | * % deducible    | 100,00       |                |
| Identificación f                                   | Identificación fiscal: NIF            |                                   |                                |                          | Validación VIE    | <u>s</u>                    |                               | Bien de inversión                               |                  | 🗹 Incluir ei | n 347          |
| <u>C</u> lave operació                             | <u>C</u> lave operación: Operación ha |                                   |                                |                          |                   | ▼ Fact                      | tura acogida a criteri        | o de caja                                       |                  |              |                |
|                                                    | E                                     | ] Operación no                    | o sujeta a I.V.A.              |                          |                   | <u>A</u> yuda               | en el cálculo:                | Un tipo de IVA<br>M % %% 0<br>[F5] [F6] [F7] [F | % Ret.<br>8 [F9] |              | •              |
| Bas                                                | e Imponible                           | % IVA                             | Cuota                          | % RE                     | Cuota             | Usar totales                | % IRPF                        |                                                 | Pagos            | 14           | <sup>A</sup> × |
| Exenta:                                            | 0,00                                  |                                   |                                |                          |                   |                             | 0,00                          | 0,00 0,00                                       | FECHA            | IMPORTE      | E              |
| 1:                                                 | 13.180,50                             | 21,00                             | 2.767,91                       | 0,00                     | 0,00              |                             | Total operaciór               | 15.948,41                                       |                  |              |                |
| <u>2</u> :                                         | 0,00                                  | 0,00                              | 0,00                           | 0,00                     | 0,00              |                             | [F4] Suplidos                 | ; 0,00                                          |                  |              |                |
| <u>3</u> :                                         | 0,00                                  | 0,00                              | 0,00                           | 0,00                     | 0,00              |                             | Total factura                 | 15.948,41                                       |                  |              |                |
| Observaciones                                      |                                       |                                   |                                |                          |                   | < >                         | Aceptar                       | Cancelar                                        |                  |              |                |
|                                                    |                                       |                                   |                                |                          |                   |                             |                               |                                                 | L                |              |                |

99. Nuevo registro de IVA Soportado

Comprueba que los datos son correctos y pulsa el botón Aceptar.

A continuación, se abre la pantalla **Asiento automático de IVA/IGIC**, comprueba que los datos y las cuentas son correctos y pulsa el botón **Aceptar**.

|                        |             | Asiento automático de IVA/IGIC |         |             |          |         |             |          |  |  |  |
|------------------------|-------------|--------------------------------|---------|-------------|----------|---------|-------------|----------|--|--|--|
| nformación del asiento | Deducib     | le                             |         | No de       | educible |         | Pror        | rata     |  |  |  |
| Cuenta IVA/IGIC:       | 472.0.0.000 |                                | Cuenta: | 472.0.1.000 |          | Cuenta: | 472.0.3.000 |          |  |  |  |
| Cuenta recargo:        | 472.0.0.000 |                                | Cuenta: | 472.0.1.000 |          | Cuenta: | 472.0.3.000 |          |  |  |  |
| Cuenta compras 1:      | 600.0.000   | 13180,50                       | Cuenta: | 600.0.0000  | 0,00     | Cuenta: | 600.0.000   | 0,0      |  |  |  |
| Cuenta compras 2:      |             | 0,00                           | Cuenta: |             | 0,00     | Cuenta: |             | 0,0      |  |  |  |
| Cuenta compras 3:      |             | 0,00                           | Cuenta: |             | 0,00     | Cuenta: |             | 0,0      |  |  |  |
| Cuenta retenciones:    | 475.1.0.001 |                                |         |             |          |         |             |          |  |  |  |
| Cuenta suplidos:       | 410.9.0.000 |                                |         |             |          |         |             |          |  |  |  |
| 60000000 - COMPRAS DE  | MERCADERÍAS |                                |         |             |          |         |             |          |  |  |  |
|                        |             |                                |         |             |          |         | Aceptar     | Cancelar |  |  |  |

100. Asiento automático de IVA/IGIC

Pulsa Aceptar y CONTASOL creará el asiento.

| °°, ∰ - È È ₽                                                         | CONTASOL - TIC - TIC               | SOLUTION, S.L 2022    |                                                   | Asientos             |                           |                   | ×                 |
|-----------------------------------------------------------------------|------------------------------------|-----------------------|---------------------------------------------------|----------------------|---------------------------|-------------------|-------------------|
| Archivo Diario Tesoren                                                | ía Analítica Empresa Entorn        | o Impresión Utilidade | es Facturación                                    | Asientos             |                           |                   | Buscar            |
| Guardar Eliminar Guardar e<br>y nuevo ir a fecha -<br>Mantenimiento E | misión Útili                       | raspasos Efectos Más  | Panel de Reiniciar<br>consultas columnas<br>Vista | Configuración        |                           |                   | 0                 |
| Introducción de asientos                                              | Diario Mayor Rep                   | ercutido 🧧 Soportado  |                                                   | » «                  | e Notificaciones electrón | icas 🕂 😭          | Versión educativa |
| Introducción de asi                                                   | entos                              |                       |                                                   |                      |                           |                   |                   |
| Diario: General                                                       | Moneda: Euro Fecha: 28/0           | 1/2022 Asiento: 4     |                                                   | • • • • •            | Más opciones 🔻            |                   | Observaciones     |
| ORDEN CUENTA                                                          | CONCEPTO                           | DOCUMENTO             | DEBE                                              | HABER IMAGEN         | I                         |                   |                   |
| 1 400.0.001                                                           | GIGA PC, S.A. S. FRA: 1            |                       | 0,00                                              | 15.948,41            |                           |                   |                   |
| 2 472.0.0.000                                                         | GIGA PC, S.A. S. FRA: 1            |                       | 2.767,91                                          | 0,00                 |                           |                   |                   |
| 3 600.0.000                                                           | GIGA PC, S.A. S. FRA: 1            |                       | 13.180,50                                         | 0,00                 |                           |                   |                   |
| 4                                                                     |                                    |                       | 0,00                                              | 0,00                 |                           |                   |                   |
|                                                                       |                                    |                       |                                                   |                      |                           |                   |                   |
| Ult. Asiento: 000004 Ult. Reg                                         | . I.V.A.: 000001 Ult. Efecto Com.: |                       | Total asie<br>Cuenta s                            | nto:<br>:leccionada: | 15.948,41<br>0,00         | 15.948,41<br>0,00 | 0,00<br>0,00      |
| C 🗌 En Local 👸 Onda DELSC                                             | DL 🕟                               |                       |                                                   |                      |                           | [Supervisor] 🛆 D  | www.sdelsol.com 🔒 |

#### 101. Introducción de asientos

Para guardar el asiento pulsa la combinación de teclas **Alt+Inicio** o la tecla **AvPág** y el cursor se colocará en el campo **Fecha** o en el campo **Cuenta** respectivamente.

### 05/02 – Factura de venta a cliente

Realizamos una venta al cliente 6 con las siguientes condiciones (factura nº3):

| Cliente              | Fecha  | Número<br>Factura | Vencimiento | Concepto                               | Importe Neto |
|----------------------|--------|-------------------|-------------|----------------------------------------|--------------|
| FURGO<br>TRANS, S.L. | 05/02  | 3                 |             | FURGO TRANS,<br>S.L.<br>S.A. N. FRA: 3 | 8.046,50 €   |
| Base Imponible       |        |                   | '           |                                        | 6.650,00 €   |
| Cuota de IVA 21%     | /<br>0 |                   |             |                                        | 1.396,50 €   |
| TOTAL FACTURA        | 4      |                   |             |                                        | 8.046,50 €   |

Para introducir el asiento de venta, accede a la solapa **Diario** > grupo **Diario** > icono **Introducción de** asientos.

Realizamos el asiento de venta y el resultado queda como se muestra en la siguiente ventana:

| °ª ≣ • ह ⊖ ₽                                                          | CONTASOL - TIC - TIC                                                        | SOLUTION, S.L 2022  |                                                   | Asientos                             |                               |      | – 🗆 ×            |
|-----------------------------------------------------------------------|-----------------------------------------------------------------------------|---------------------|---------------------------------------------------|--------------------------------------|-------------------------------|------|------------------|
| Archivo Diario Tesoreri                                               | ía Analítica Empresa Entorn                                                 | Impresión Utilidade | s Facturación                                     | Asientos                             |                               | В    | uscar            |
| Guardar Eliminar Guardar e<br>y nuevo ir a fecha -<br>Mantenimiento E | misión<br>misión<br>čonceptos Plantillas Asientos Ti<br>prefijados<br>Útile | Ispasos Efectos Más | Panel de Reiniciar<br>consultas columnas<br>Vista | کی<br>Configuración<br>Configuración |                               |      | 0                |
| Introducción de asientos                                              | Diario Mayor 🔄 Repe                                                         | cutido 🧧 Soportado  |                                                   | » «                                  | e Notificaciones electrónicas | S, V | ersión educativa |
| Escritorio Introducción de asi                                        | entos X                                                                     |                     |                                                   |                                      |                               |      |                  |
| Introducción de asi                                                   | entos                                                                       |                     |                                                   |                                      |                               |      |                  |
| Diario: General                                                       | Moneda: Euro Fecha: 05/0                                                    | /2022 Asiento: 5    | 111                                               | ••••                                 | Más opciones 🔻                |      | Observaciones    |
| ORDEN CUENTA                                                          | CONCEPTO                                                                    | DOCUMENTO           | DEBE                                              | HABER IMAGEN                         |                               |      |                  |
| 1 430.0.006                                                           | FURGO TRANS, S.L. N. FRA: 3                                                 |                     | 8.046,50                                          | 0,00                                 |                               |      |                  |
| 2 477.0.0.000                                                         | FURGO TRANS, S.L. N. FRA: 3                                                 |                     | 0,00                                              | 1.396,50                             |                               |      |                  |
| 3 700.0.000                                                           | FURGO TRANS, S.L. N. FRA: 3                                                 |                     | 0,00                                              | 6.650,00                             |                               |      |                  |
| 4                                                                     |                                                                             |                     | 0,00                                              | 0,00                                 |                               |      |                  |
|                                                                       | _                                                                           |                     |                                                   |                                      |                               |      |                  |
|                                                                       |                                                                             |                     |                                                   |                                      |                               |      |                  |
|                                                                       |                                                                             |                     |                                                   |                                      |                               |      |                  |

#### 102. Introducción de asientos

### 06/02 – Reclamación descuento no aplicado en factura

El cliente de la venta anterior se da cuenta que no le hemos realizado el descuento comercial del 5% que le hacemos habitualmente. Le realizamos factura rectificativa correspondiente.

| Cliente              | Fecha | Número<br>Factura | Vencimiento | Concepto                                | Importe Neto |
|----------------------|-------|-------------------|-------------|-----------------------------------------|--------------|
| FURGO<br>TRANS, S.L. | 06/02 | R3                |             | FURGO TRANS,<br>S.L.<br>S.A. N. FRA: R3 | - 402,35 €   |
| Base Imponible       | ·     |                   |             |                                         | 332,52€      |
| Cuota de IVA 219     | 6     |                   |             |                                         | 69,83 €      |
| TOTAL FACTUR         | 4     |                   |             |                                         | - 402,35€    |

Para introducir la factura rectificativa, accede a la solapa **Diario** > grupo **Diario** > icono **Introducción de** asientos.

| Cs 🛗 -                      | è 6 6  |                | CONTASOL - TIC - TIC SOLUTION, S.L 2022 |                                |          |                       |           |                     |            |             |            | -           | - 0       | ×            |                           |  |   |
|-----------------------------|--------|----------------|-----------------------------------------|--------------------------------|----------|-----------------------|-----------|---------------------|------------|-------------|------------|-------------|-----------|--------------|---------------------------|--|---|
| Archivo                     | Diario | Tesorería      | Analítica                               | Empresa I                      | Intorno  | Impresión             | Utilidade | s Fact              | uración    |             |            |             |           |              | Buscar                    |  |   |
| Introducción<br>de asientos | Punteo | Amortizaciones | Conciliación<br>bancaria +              | Contabilizació<br>automática - | n Enlace | DH DH<br>Diario Mayor | Saldos    | Ventana<br>auxiliar | Repercutid | o Soportado | Acumulados | Retenciones | Traspasos | Herramientas | ۲<br>Configuraciones<br>۲ |  | 9 |
|                             |        | Dia            | ario                                    |                                |          | Co                    | nsultas   |                     |            | IVA / IGIC  |            | Retenciones |           | Útiles       |                           |  |   |

103. Acceso a introducción de asientos

Introduce en primer lugar la fecha y pulsa Enter en el campo Asiento para su numeración automática.

| °ª ≣ • 🖻 🗗 🔒                                                          | CONTA                                    | SOL - TIC - TIC SOLUTIO           | N, S.L 2022                 |                                                   | Asientos                             |                    |     | – 🗆 🗙             |
|-----------------------------------------------------------------------|------------------------------------------|-----------------------------------|-----------------------------|---------------------------------------------------|--------------------------------------|--------------------|-----|-------------------|
| Archivo Diario Tesorerí                                               | ía Analítica Empre                       | esa Entorno Imj                   | presión Utilidade           | es Facturación                                    | Asientos                             |                    | B   | Buscar            |
| Guardar Eliminar Guardar e<br>y nuevo ir a fecha -<br>Mantenimiento E | misión<br>conceptos Planti<br>prefijados | llas Asientos Traspasos<br>Útiles | Efectos Más<br>• opciones • | Panel de Reiniciar<br>consultas columnas<br>Vista | کی<br>Configuración<br>Configuración |                    |     | 0                 |
| Introducción de asientos                                              | Diario 🔛 May                             | or Repercutido                    | Soportado                   |                                                   | » « e Notificac                      | iones electrónicas | 9 I | /ersión educativa |
| Escritorio Introducción de asia                                       | entos ×                                  |                                   |                             |                                                   |                                      |                    |     |                   |
| Introducción de asi                                                   | entos                                    |                                   |                             |                                                   |                                      |                    |     |                   |
| Diario: General                                                       | Moneda: Euro                             | Fecha: 06/02/2022                 | Asiento: 6                  |                                                   | 📬 🔹 📩 🔹 Más opcione                  | s •                |     | Observaciones     |
| ORDEN CUENTA                                                          | CONCEPTO                                 | D                                 | OCUMENTO                    | DEBE                                              | HABER IMAGEN                         |                    |     |                   |
| 1                                                                     |                                          |                                   |                             | 0,00                                              | 0,00                                 |                    |     |                   |
|                                                                       |                                          |                                   |                             |                                                   |                                      |                    |     |                   |
|                                                                       |                                          |                                   |                             |                                                   |                                      |                    |     |                   |
|                                                                       |                                          |                                   |                             |                                                   |                                      |                    |     |                   |
|                                                                       |                                          |                                   |                             |                                                   |                                      |                    |     |                   |

#### 104. Introducción de asientos

Para contabilizar una factura de devolución en CONTASOL el importe se pondrá en negativo en el DEBE.

|                                             |                                                  |                   | ITION ST - 2022            |                                                   | Asientos                               |                          |               | – <b>–</b> ×        |
|---------------------------------------------|--------------------------------------------------|-------------------|----------------------------|---------------------------------------------------|----------------------------------------|--------------------------|---------------|---------------------|
| Archivo Diario                              | Tesorería Analítica                              | Empresa Entorno   | Impresión Ut <u>ilidad</u> | es Facturación                                    | Asientos                               |                          |               | Buscar              |
| Guardar Eliminar Gua<br>y nuevo ir a fu     | dar e<br>tcha v<br>Emisión<br>Emisión<br>Emisión | os<br>Útiles      | sos Efectos Más            | Panel de Reiniciar<br>consultas columnas<br>Vista | ۲۵۶۶<br>Configuración<br>Configuración |                          |               | 0                   |
| 📑 Introducción de                           | asientos 📑 Diario                                | Mayor Repercution | io 🧧 Soportado             |                                                   | » «                                    | e Notificaciones electró | nicas (+)     | S Versión educativa |
| Escritorio Introduce                        | ión de asientos 🗙                                |                   |                            |                                                   |                                        |                          |               |                     |
| Introducción                                | de asientos                                      |                   |                            |                                                   |                                        |                          |               |                     |
| introduceron                                |                                                  |                   |                            |                                                   |                                        |                          | 1             |                     |
| Diario: General                             | Moneda: Euro                                     | Fecha: 06/02/202  | 2 Asiento: 6               |                                                   | ••••                                   | Más opciones 🝷           |               | Observaciones       |
| ORDEN CUENTA                                | CONCEPTO                                         |                   | DOCUMENTO                  | DEBE                                              | HABER IMAGEN                           |                          |               |                     |
| 1 430.0.0.                                  | 006 FURGO TRANS,                                 | S.L. N. FRA: R3   | -                          | 402,35                                            | 0,00                                   |                          |               |                     |
|                                             |                                                  |                   |                            |                                                   |                                        |                          |               |                     |
|                                             |                                                  |                   |                            |                                                   |                                        |                          |               |                     |
|                                             |                                                  |                   |                            |                                                   |                                        |                          |               |                     |
|                                             |                                                  |                   |                            |                                                   |                                        |                          |               |                     |
|                                             |                                                  |                   |                            |                                                   |                                        |                          |               |                     |
|                                             |                                                  |                   |                            |                                                   |                                        |                          |               |                     |
|                                             |                                                  |                   |                            |                                                   |                                        |                          |               |                     |
|                                             |                                                  |                   |                            |                                                   |                                        |                          |               |                     |
| L                                           |                                                  |                   |                            |                                                   |                                        |                          |               |                     |
| Cuenta: FURGO TRANS<br>Ult. Asiento: 000006 | , <b>S.L.</b><br>Ult. Reg. I.V.A.:               | Ult. Efecto Com.: |                            | Total asie<br>Cuenta se                           | nto:<br>leccionada:                    | 0,00<br>8.809,74         | 0,00<br>0,00  | 0,00<br>8.809,74    |
| C En Local 🕱 O                              | nda DELSOL                                       |                   |                            |                                                   |                                        |                          | Supervisori A |                     |

Antes de pasar a la siguiente cuenta, el programa te muestra la pantalla de **Nuevo registro de IVA Repercutido**, al ser una factura de devolución el total de factura será negativo.

| I.V.A. Repercutido                                                         |                                            |                             |                         | nuev      | o registro de l.V | A. Repércutido  |                     |                                            |                 |                       | ^ |
|----------------------------------------------------------------------------|--------------------------------------------|-----------------------------|-------------------------|-----------|-------------------|-----------------|---------------------|--------------------------------------------|-----------------|-----------------------|---|
|                                                                            |                                            |                             |                         |           |                   |                 |                     |                                            |                 |                       |   |
| Guardar Guardar Historial o<br>y cerrar y nuevo + documen<br>Mantenimiento | del Config<br>to Config                    | j}<br>uración Ut<br>uración | ilidades<br>v<br>Útiles |           |                   |                 |                     |                                            |                 |                       |   |
| N° de registro: 🕕                                                          | 0 1                                        | ✓ Asi                       | ento:                   |           |                   | Número          | de factura / Serie: | R3                                         |                 |                       |   |
| <u>F</u> echa del registro:                                                | 06/02/2022                                 | •                           |                         |           |                   |                 | -                   |                                            |                 |                       |   |
| Fec <u>h</u> a de expedición:                                              | 06/02/2022                                 | <ul> <li>Fecha d</li> </ul> | le realización o        | le oper.: | 06/02/2022 ·      | • Tipo de       | impuesto:           | I.V.A.                                     | -               |                       |   |
| Cliente / Deudor:                                                          | 430.0.0.006                                |                             |                         |           |                   | Tipo de         | operación:          | General                                    | -               |                       |   |
| <u>N</u> ombre:                                                            | FURGO TRAN                                 | IS, S.L.                    |                         |           |                   | 🗹 Inclui        | r en volumen de o   | operaciones 🗌 Ti                           | ansmisión de    | inmueble sujeta a IVA |   |
| Identificación fiscal:                                                     | NIF                                        | <b>▼</b> E                  | 28886543                |           | Validación VIES   | Factu           | ra acogida a crite  | rio de caja 🛛 🗋 D                          | eclarar en su p | oaís de residencia    |   |
| <u>C</u> lave operación:                                                   | <u>C</u> lave operación: Operación habitua |                             |                         |           |                   | - Decla         | rar en el sistema o | le ventanilla única                        |                 |                       |   |
| 🗌 Venta de bien de inve                                                    | Clave operación: Operación habitual        |                             |                         | no sujeta | a I.V.A.          | <u>A</u> yuda e | n el cálculo:       | Un tipo de IVA<br>M % %%<br>(F5) (F6) (F7) | 0% Ret.         |                       | • |
| Base I                                                                     | mponible                                   | % IVA                       | Cuota                   | % RE      | Cuota             | Usar totales    | % IRPF              |                                            | Cobros          | <b>[</b> ]            | 2 |
| Exenta: 👻                                                                  | 0,00                                       |                             |                         |           |                   |                 |                     | 0,00                                       | ,00             |                       | _ |
| 1: -                                                                       | 332,52                                     | 21,00 -                     | 69,83                   | 0,00      | 0,00              |                 | Total operad        | ión - 402                                  | ,35 FECHA       | IMPORTE E             |   |
| <u>2</u> :                                                                 | 0,00                                       | 0,00                        | 0,00                    | 0,00      | 0,00              |                 | [F4] Supli          | dos 0                                      | ,00             |                       |   |
| <u>3</u> :                                                                 | 0,00                                       | 0,00                        | 0,00                    | 0,00      | 0,00              |                 | Total fact          | tura - 402                                 | ,35             |                       |   |
| Observaciones:                                                             |                                            |                             |                         |           |                   | < >             | Acept               | tar Cancela                                | r               |                       |   |

106. Nuevo registro de IVA Repercutido

Comprueba que los datos son correctos y pulsa el botón Aceptar.

A continuación, se abre la pantalla **Asiento automático de IVA/IGIC**, comprueba que los datos y las cuentas son correctos y pulsa el botón **Aceptar**.

| Cuenta IVA/IGIC:    | 477.0.0.000 |              |        |
|---------------------|-------------|--------------|--------|
| Cuenta recargo:     | 477.1.0.000 |              |        |
| Cuenta ventas 1:    | 700.0.000   | Importe 1: - | 332,52 |
| Cuenta ventas 2:    |             | Importe 2:   | 0,00   |
| Cuenta ventas 3:    |             | Importe 3:   | 0,00   |
| Cuenta retenciones: | 473.0.0001  |              |        |
| Cuenta suplidos:    | 555.0.0.000 |              |        |

107. Asiento automático de IVA/IGIC

Pulsa Aceptar y CONTASOL creará el asiento.

| ᢗ₃≣⁺ЀҀ҄҄                                           |                     | CONTASOL       | - TIC - TIC SOL | UTION, S.L   | - 2022                        |                             |                        | Asientos            |        |                          |            |        | – 🗆 ×               |
|----------------------------------------------------|---------------------|----------------|-----------------|--------------|-------------------------------|-----------------------------|------------------------|---------------------|--------|--------------------------|------------|--------|---------------------|
| Archivo Diario Tesorer                             | ría Analítica       | Empresa        | Entorno         | Impresión    | Utilidad                      | es Factura                  | ación                  | Asientos            |        |                          |            |        | Buscar              |
| Guardar Eliminar Guardar e<br>y nuevo ir a fecha - | Emisión<br>Temisión | s Plantillas / | Asientos Traspa | isos Efectos | D_H<br>H<br>Más<br>opciones → | Panel de Re<br>consultas co | einiciar<br>Iumnas     | Configura           | tión   |                          |            |        | 0                   |
| Introducción de asientos                           | Diario              | 🔛 Mayor        | Repercut        | do           | Soportado                     | ]                           |                        | » «                 | [      | e Notificaciones electró | nicas 🕂    | 9      | Versión educativa   |
| Escritorio Introducción de asi                     | ientos 🗙            |                |                 |              |                               |                             |                        |                     |        |                          |            |        |                     |
| Introducción de asi                                | entos               |                |                 |              |                               |                             |                        |                     |        |                          |            |        |                     |
| Diario: General                                    | Moneda: Euro        | Fe             | cha: 06/02/20   | 22 Asi       | ento: 6                       | 1                           |                        |                     | - 🗋 -  | Más opciones 🔻           | ]          |        | Observaciones       |
| ORDEN CUENTA                                       | CONCEPTO            |                |                 | DOCUME       | NTO                           | DEBE                        |                        | HABER               | IMAGEN |                          |            |        |                     |
| 1 430.0.006                                        | FURGO TRANS, S      | .L. N. FRA: R  | 3               |              |                               | - 402,35                    |                        | 0,00                |        |                          |            |        |                     |
| 2 477.0.0.000                                      | FURGO TRANS, S      | .L. N. FRA: R  | 3               |              |                               | 0,00                        |                        | - 69,83             |        |                          |            |        |                     |
| 3 700.0.000                                        | FURGO TRANS, S      | .L. N. FRA: R  | 3               |              |                               | 0,00                        |                        | - 332,52            |        |                          |            |        |                     |
| 4                                                  |                     |                |                 |              |                               | 0,00                        |                        | 0,00                |        |                          |            |        |                     |
|                                                    |                     |                |                 |              |                               |                             |                        |                     |        |                          |            |        |                     |
|                                                    |                     |                |                 |              |                               |                             |                        |                     |        |                          |            |        |                     |
|                                                    |                     |                |                 |              |                               |                             |                        |                     |        |                          |            |        |                     |
|                                                    |                     |                |                 |              |                               |                             |                        |                     |        |                          |            |        |                     |
| Ult. Asiento: 000006 Ult. Reg                      | g. I.V.A.: 000004   | Ult. Efecto C  | om.:            |              |                               | To<br>C                     | otal asier<br>uenta se | nto:<br>leccionada: |        | 402,35-<br>0,00          | 40         | 0,00   | 0,00<br>0,00        |
| C 🗌 En Local 👸 Onda DELSC                          | DL 🕟                |                |                 |              |                               |                             |                        |                     |        |                          | [Superviso | 1 A D. | 🖂 www.sdelsol.com 🔒 |

Para guardar el asiento pulsa la combinación de teclas **Alt+Inicio** o la tecla **AvPág** y el cursor se colocará en el campo **Fecha** o en el campo **Cuenta** respectivamente.

### 15/02 – Factura de compra a proveedor

Se realiza una compra al proveedor 3 con las siguientes condiciones (factura nº2):

| Proveedor          | Fecha | Número<br>Factura | Vencimiento | Concepto                        | Importe Neto |
|--------------------|-------|-------------------|-------------|---------------------------------|--------------|
| PORTACOMP,<br>S.A. | 15/02 | 2                 |             | PORTACOMP,<br>S.A.<br>S. FRA: 2 | 7.562,50 €   |
| Base Imponible     |       |                   |             |                                 | 6.250,00€    |
| Cuota de IVA 21%   | 6     |                   |             |                                 | 1.312.50 €   |
| TOTAL FACTUR       | ۹     |                   |             |                                 | 7.562,50€    |

Para introducir el asiento de compra, accede a la solapa **Diario** > grupo **Diario** > icono **Introducción de** asientos.

Realizamos el asiento de compra y el resultado queda como se muestra en la siguiente ventana:

| ☞ ▤▾ ▤ ◓ ◓                                                          | CONTASOL - TIC - TIC SOLU     | TION, S.L 2022                 |                                                   | Asientos                             |                           |         |        | – 🗆 🗙         |
|---------------------------------------------------------------------|-------------------------------|--------------------------------|---------------------------------------------------|--------------------------------------|---------------------------|---------|--------|---------------|
| Archivo Diario Tesorer                                              | ía Analítica Empresa Entorno  | Impresión Utilidade            | s Facturación                                     | Asientos                             |                           |         | Busc   | ar            |
| Guardar Eliminar Guardar e<br>y nuevo ir a fecha ~<br>Mantenimiento | Emisión Útiles                | os Efectos Más<br>v opciones v | Panel de Reiniciar<br>consultas columnas<br>Vista | کی<br>Configuración<br>Configuración |                           |         |        | 0             |
| Introducción de asientos                                            | Diario Mayor epercutid        | o 📴 Soportado                  |                                                   | » «                                  | e Notificaciones electrór | nicas 🕂 | S Vers | ión educativa |
| Escritorio Introducción de asi                                      | ientos ×                      |                                |                                                   |                                      |                           |         |        |               |
| Introducción de asi                                                 | entos                         |                                |                                                   |                                      |                           |         |        |               |
| Diario: General                                                     | Moneda: Euro Fecha: 15/02/202 | 2 Asiento: 7                   | 111                                               | ••••                                 | Más opciones 🔻            |         |        | Observaciones |
| ORDEN CUENTA                                                        | CONCEPTO                      | DOCUMENTO                      | DEBE                                              | HABER IMAGEN                         |                           |         |        |               |
| 1 400.0.003                                                         | PORTACOMP, S.A. S. FRA: 2     |                                | 0,00                                              | 7.562,50                             |                           |         |        |               |
| 2 472.0.0.000                                                       | PORTACOMP, S.A. S. FRA: 2     |                                | 1.312,50                                          | 0,00                                 |                           |         |        |               |
| 3 600.0.000                                                         | PORTACOMP, S.A. S. FRA: 2     |                                | 6.250,00                                          | 0,00                                 |                           |         |        |               |
| 4                                                                   |                               |                                | 0,00                                              | 0,00                                 |                           |         |        |               |
|                                                                     | _                             |                                |                                                   |                                      |                           |         |        |               |
|                                                                     |                               |                                |                                                   |                                      |                           |         |        |               |

109. Introducción de asientos

## 25/02 – Factura de venta a cliente

Se efectúa venta al cliente 1 (factura nº4) en las siguientes condiciones:

| Cliente            | Fecha | Número<br>Factura | Vencimiento                 | Concepto                     | Importe Neto |
|--------------------|-------|-------------------|-----------------------------|------------------------------|--------------|
| MAS MEDIA,<br>S.A. | 25/02 | 4                 | 30%<br>CONTADO<br>70% 25/04 | MAS MEDIA, S.A.<br>N. FRA: 4 | 28.519,70€   |
| Base Imponible     |       |                   |                             |                              | 23.570,00€   |
| Cuota de IVA 21%   | 6     |                   |                             |                              | 4.949,70 €   |
| TOTAL FACTUR/      | 4     |                   |                             |                              | 28.519,70€   |

El importe de los pallets con facultad de devolución es de 50 €.

Para introducir el asiento de venta, accede a la solapa Diario > grupo Diario > icono Introducción de asientos.

Introducimos la fecha, cuenta de cliente y total de factura.

| Cs 🛗 -                  | è 6 6        |               |                   | CONTASO          | L - TIC - TIC SOL | UTION, S.L   | 2022              |                       |                       | Asientos          |        |                           |         |   | – 🗆 ×             |
|-------------------------|--------------|---------------|-------------------|------------------|-------------------|--------------|-------------------|-----------------------|-----------------------|-------------------|--------|---------------------------|---------|---|-------------------|
| Archivo                 | Diario       | Tesorería     | Analític          | a Empresa        | Entorno           | Impresión    | Utilidade         | s Factu               | ración                | Asientos          |        |                           |         |   | Buscar            |
| Guardar Elin<br>y nuevo | minar Guard  | tare Emis     | ión Conc<br>prefi | eptos Plantillas | Asientos Trasp    | asos Efectos | Más<br>opciones + | Panel de<br>consultas | Reiniciar<br>columnas | ح کې<br>Configura | ción   |                           |         |   | 0                 |
| Mant                    | tenimiento   | Emis          | ión               |                  | Útiles            |              |                   | Vist                  | a                     | Configura         | ción 🗌 |                           |         |   |                   |
| 📑 Intro                 | ducción de a | sientos       | 🔄 Diario          | 🔛 Mayor          | 📴 Repercut        | tido 🧧       | Soportado         |                       |                       | $\gg \ll$         |        | e Notificaciones electrón | nicas 🕂 | 9 | Versión educativa |
| Escritorio              | Introducci   | ón de asiente | s x               |                  |                   |              |                   |                       |                       |                   |        |                           |         |   |                   |
| Introd                  | ucción d     | de asien      | tos               |                  |                   |              |                   |                       |                       |                   |        |                           |         |   |                   |
| Diario: G               | eneral       | м             | oneda: Eu         | iro F            | echa: 25/02/20    | 022 Asi      | ento: 8           | 1                     | •                     |                   | • 🗋 •  | Más opciones 🝷            |         |   | Observaciones     |
| ORDE                    | N CUENTA     | C             | ONCEPTO           |                  |                   | DOCUME       | NTO               | DEE                   | E                     | HABER             | IMAGEN |                           |         |   |                   |
|                         | 1 430.0.00   | 01 M          | AS MEDIA,         | S.A. N. FRA: 4   |                   |              |                   | 28519,                | 7d                    | 0,00              |        |                           |         |   |                   |
| L                       |              |               |                   |                  |                   |              |                   |                       |                       |                   |        |                           |         |   |                   |

### 110. Introducción de asientos

Antes de pasar a la siguiente cuenta, el programa te muestra la pantalla de **Nuevo registro de IVA Repercutido**.

| M.A. Repercutido                                                       |                             |            |                           | Nuev      | o registro de l.V | /.A. Repercutido                             |                                 |                 |              |              | _ ×                  |
|------------------------------------------------------------------------|-----------------------------|------------|---------------------------|-----------|-------------------|----------------------------------------------|---------------------------------|-----------------|--------------|--------------|----------------------|
| Guardar Guardar Historia<br>y cerrar y nuevo - docume<br>Mantenimiento | I del Config<br>ento Config | juración l | Jtilidades<br>▼<br>Útiles |           |                   |                                              |                                 |                 |              |              |                      |
| <u>N</u> ° de registro: ()<br>Fecha del registro:                      | 0 1                         | • A:       | siento:                   |           |                   | Número                                       | de <u>f</u> actura / Se         | erie: 4         |              |              |                      |
| Fec <u>h</u> a de expedición:<br>Cliente / Deudor:                     | 25/02/2022<br>430.0.0.001   | ▼ Fecha    | de realización            | de oper.: | 25/02/2022 ·      | <ul> <li>Tipo de</li> <li>Tipo de</li> </ul> | impuesto:<br><u>o</u> peración: | I.V.A.<br>Gener | al 🔹         |              |                      |
| Nombre:                                                                | MAS MEDIA,                  | S.A.       |                           |           |                   | ✓ Inclu                                      | <br>ir en volumen (             | de operacio     | nes 🗌 Transi | nisión de in | imueble sujeta a IVA |
| Identificación fiscal:                                                 | NIF                         | •          | A28564784                 |           | Validación VIES   | Factu                                        | ıra acogida a c                 | riterio de caj  | ja 🗌 Declai  | rar en su pa | ís de residencia     |
| Clave operación:                                                       | Operación h                 | abitual    |                           |           |                   | Decla                                        | arar en el sister               | ma de ventar    | nilla única  |              |                      |
|                                                                        | operación                   | labitaal   |                           | no cuisto | 217/4             | <u>A</u> yuda e                              | n el cálculo:                   | Un tipo         | de IVA       |              |                      |
|                                                                        | reision                     |            |                           | no sujeta | a 1.v.A.          |                                              |                                 | M %             | %% 0%        | Ret.         |                      |
| Base                                                                   | Imponible                   | % IVA      | Cuota                     | % RE      | Cuota             | Usar totales                                 | % IRPF                          |                 | Ψ.           | Cobros       |                      |
| Exenta: 👻                                                              | 0,00                        |            |                           |           | L                 |                                              |                                 | 0,00            | 0,00         | 000103       |                      |
| <u>1</u> :                                                             | 23.570,00                   | 21,00      | 4.949,70                  | 0,00      | 0,00              |                                              | Total ope                       | eración         | 28.519,70    | FECHA        | IMPORTE E            |
| <u>2</u> :                                                             | 0,00                        | 0,00       | 0,00                      | 0,00      | 0,00              |                                              | [F4] Su                         | uplidos         | 0,00         |              |                      |
| <u>3</u> :                                                             | 0,00                        | 0,00       | 0,00                      | 0,00      | 0,00              |                                              | Total                           | factura         | 28.519,70    |              |                      |
| Observaciones:                                                         |                             |            |                           |           |                   | ~ >                                          |                                 | ceptar          | Cancelar     |              |                      |

111. Nuevo registro de IVA repercutido

Comprueba que los datos son correctos y pulsa el botón Aceptar.

A continuación, se abre la pantalla **Asiento automático de IVA/IGIC**, en el apartado **Cuenta de ventas 2:** incluye la cuenta 437.0.0.000 ENVASES Y EMB A DEVOLV. POR CLIENTES.

|                         | Asiento automático d | e IVA/IGIC | ;        |
|-------------------------|----------------------|------------|----------|
| Información del asiento |                      |            |          |
| Cuenta IVA/IGIC:        | 477.0.0.000          |            |          |
| Cuenta recargo:         | 477.1.0.000          |            |          |
| Cuenta ventas 1:        | 700.0.0000           | Importe 1: | 23570,00 |
| Cuenta ventas 2:        |                      | Importe 2: | 0,00     |
| Cuenta ventas 3:        |                      | Importe 3: | 0,00     |
| Cuenta retenciones:     | 473.0.0.001          |            |          |
| Cuenta suplidos:        | 555.0.0.000          |            |          |
|                         |                      |            |          |
| 1 buscar cuenta         |                      | Aceptar    | Cancelar |

112. Asiento automático de IVA/IGIC

Al no estar creada la cuenta **CONTASOL** te avisará con el siguiente mensaje:

| <b>Cuenta Inexistente</b><br>La Cuenta 437.0.0.000 no existe. ¿Deseas crearla? |
|--------------------------------------------------------------------------------|
| <u>Sí</u> No                                                                   |

### 113. Creación de cuenta

Crea la cuenta contable y asigna el **Importe 2** correspondiente a los pallets, y modifica el **Importe 1** por la diferencia del importe de los pallets.

| Cuenta IVA/IGIC:    | 477.0.0.000 |            |          |
|---------------------|-------------|------------|----------|
| Cuenta recargo:     | 477.1.0.000 |            |          |
| Cuenta ventas 1:    | 700.0.000   | Importe 1: | 23520,00 |
| Cuenta ventas 2:    | 437.0.0.000 | Importe 2: | 50,00    |
| Cuenta ventas 3:    |             | Importe 3: | 0,00     |
| Cuenta retenciones: | 473.0.0001  |            |          |
| Cuenta suplidos:    | 555.0.0.000 |            |          |

114. Asiento automático de IVA IGIC

Pulsa Aceptar y el asiento de venta queda creado.

| ☞ ▤・≧ 읍 읍                                                           | CONTASOL - TIC - TIC SOLUTION,                                          | S.L 2022                                        | Asientos                                 | – 🗆 ×                    |
|---------------------------------------------------------------------|-------------------------------------------------------------------------|-------------------------------------------------|------------------------------------------|--------------------------|
| Archivo Diario Tesorer                                              | a Analítica Empresa Entorno Impres                                      | sión Utilidades Facturac                        | ión Asientos                             | Buscar                   |
| Guardar Eliminar Guardar e<br>y nuevo ir a fecha ~<br>Mantenimiento | misión Conceptos Plantillas Asientos Traspasos Efe<br>prefijados Útiles | ctos Más<br>v opciones v Orsultas colu<br>Vista | niciar<br>Configuración<br>Configuración | 0                        |
| Introducción de asientos                                            | 🔄 Diario 🔄 Mayor 🧧 Repercutido                                          | Soportado                                       | >>> << 🕑 Notificaciones electrónica      | as + 😝 Versión educativa |
| Escritorio Introducción de as                                       | entos X                                                                 |                                                 |                                          |                          |
| Introducción de asi                                                 | entos                                                                   |                                                 |                                          |                          |
| Diario: General                                                     | Moneda: Euro Fecha: 25/02/2022                                          | Asiento: 8                                      | . 📴 ▾ 🗄 ▾ 🚡 ▾ Más opciones ▾             | Observaciones            |
| ORDEN CUENTA                                                        | CONCEPTO DOCI                                                           | JMENTO DEBE                                     | HABER IMAGEN                             |                          |
| 1 430.0.001                                                         | MAS MEDIA, S.A. N. FRA: 4                                               | 28.519,70                                       | 0,00                                     |                          |
| 2 477.0.0.000                                                       | MAS MEDIA, S.A. N. FRA: 4                                               | 0,00                                            | 4,949,70                                 |                          |
| 3 700.0.000                                                         | MAS MEDIA, S.A. N. FRA: 4                                               | 0,00                                            | 23.520,00                                |                          |
| 4 437.0.0.000                                                       | MAS MEDIA, S.A. N. FRA: 4                                               | 0,00                                            | 50,00                                    |                          |
| 5                                                                   |                                                                         | 0,00                                            | 0,00                                     |                          |
|                                                                     |                                                                         |                                                 |                                          |                          |
|                                                                     |                                                                         |                                                 |                                          |                          |

115. Introducción de asientos

## 02/03 – Cliente se queda con el palé enviado en la venta anterior

El cliente anterior nos comunica que se queda con el palé que se le cargó en factura, es decir que no lo va a devolver.

Para introducir el asiento, accede a la solapa **Diario** > grupo **Diario** > icono **Introducción de asientos**.

El asiento queda así:

| Cs 🛗 -                     | ≧ 6 8                    |                          |              | (                       | CONTASO    | L - TIC - TI          | C SOLUT   | Asientos |                   |                             |                              |           | – = ×               |                          |          |   |                   |
|----------------------------|--------------------------|--------------------------|--------------|-------------------------|------------|-----------------------|-----------|----------|-------------------|-----------------------------|------------------------------|-----------|---------------------|--------------------------|----------|---|-------------------|
| Archivo                    | Diario                   | Tesorería                | An           | alítica                 | Empresa    | Entor                 | no Ir     | npresión | Utilidad          | es Fact                     | uración                      | Asientos  |                     |                          |          |   | Buscar            |
| Guardar E<br>y nuevo<br>Ma | Iliminar Guar<br>ir a fe | rdar e Emi<br>echa + Emi | sión<br>sión | Conceptos<br>prefijados | Plantillas | Asientos<br>v<br>Útil |           | Efectos  | Más<br>opciones + | Panel de<br>consultas<br>Vi | Reiniciar<br>columnas<br>sta | Configura | i<br>ición<br>ación |                          |          |   | 0                 |
| 📴 Inti                     | oducción de              | asientos                 | 📑 Di         | ario                    | Mayor      | 📄 Rep                 | percutido | 2        | Soportado         |                             |                              | $\gg \ll$ |                     | e Notificaciones electro | inicas 🕂 | 9 | Versión educativa |
| Escritorio                 | Introduce                | ción de asien            | tos 🗙        |                         |            |                       |           |          |                   |                             |                              |           |                     |                          |          |   |                   |
| Intro                      | Introducción de asientos |                          |              |                         |            |                       |           |          |                   |                             |                              |           |                     |                          |          |   |                   |
| Diario:                    | General                  | N                        | loneda       | : Euro                  | F          | echa: <b>05</b> /     | /03/2022  | Asie     | ento: 9           |                             | • 🗅 🖪                        | •         | • 🔓 •               | Más opciones 🝷           | ]        |   | Observaciones     |
| ORE                        | DEN CUENTA               | 4 (                      | ONCE         | рто                     |            |                       |           | DOCUME   | NTO               | DE                          | BE                           | HABER     | IMAGEN              |                          |          |   |                   |
|                            | 1 437.0.0.0              | 000 \                    | ENTA E       | DE ENVASE               | S Y EMBAL  | AJES                  |           |          |                   | 50                          | ,00                          | 0,00      |                     |                          |          |   |                   |
|                            | 2 704.0.0.0              | 000 \                    | ENTA E       | DE ENVASE               | S Y EMBAL  | AJES                  |           |          |                   | 0                           | ,00                          | 50,00     |                     |                          |          |   |                   |
|                            | 3                        |                          |              |                         |            |                       |           |          |                   | ٥                           | ,00                          | 0,00      |                     |                          |          |   |                   |
|                            |                          |                          |              |                         |            |                       |           |          |                   |                             |                              |           |                     |                          |          |   |                   |

## 05/03 – Factura de compra a proveedor

Se realiza una compra al proveedor 4 (factura nº3) en las siguientes condiciones:

| Proveedor                | Fecha | Número<br>Factura | Vencimiento | Concepto                   | Importe Neto |  |  |
|--------------------------|-------|-------------------|-------------|----------------------------|--------------|--|--|
| PC DARK, S.L.            | 05/03 | 3                 |             | PC DARK, S.L.<br>S. FRA: 3 | 8.022,30 €   |  |  |
| Base Imponible           |       | ·                 |             | ·                          | 6.630,00€    |  |  |
| Cuota de IVA 219         | 6     |                   |             |                            | 1.392.30 €   |  |  |
| TOTAL FACTURA 8.022,30 € |       |                   |             |                            |              |  |  |

Para introducir el asiento de compra, accede a la solapa **Diario** > grupo **Diario** > icono **Introducción de** asientos.

Realizamos el asiento de compra y el resultado queda como se muestra en la siguiente ventana:

| °ª ⊑ ⊑ ₽                                                            | CONTASC                 | DL - TIC - TIC SOLUTION, S | .L 2022               |                                                   | Asientos                             |                             |      |   | – 🗆 ×             |
|---------------------------------------------------------------------|-------------------------|----------------------------|-----------------------|---------------------------------------------------|--------------------------------------|-----------------------------|------|---|-------------------|
| Archivo Diario Tesore                                               | ría Analítica Empresa   | Entorno Impresi            | ión Utilidades        | Facturación                                       | Asientos                             |                             |      |   | Buscar            |
| Guardar Eliminar Guardar e<br>y nuevo ir a fecha ~<br>Mantenimiento | Emisión<br>•<br>Emisión | Asientos Traspasos Efec    | tos Más<br>opciones - | Panel de Reiniciar<br>consultas columnas<br>Vista | کی<br>Configuración<br>Configuración |                             |      |   | 0                 |
| Introducción de asientos                                            | Diario Mayor            | Repercutido                | Soportado             |                                                   | » «                                  | e Notificaciones electrónio | as 🕂 | 9 | Versión educativa |
| Escritorio Introducción de as                                       | iientos 🗙               |                            |                       |                                                   |                                      |                             |      |   |                   |
| Introducción de as                                                  | ientos                  |                            |                       |                                                   |                                      |                             |      |   |                   |
| Diario: General                                                     | Moneda: Euro F          | echa: 05/03/2022           | Asiento: 10           | 111                                               | •                                    | Más opciones 🝷              |      |   | Observaciones     |
| ORDEN CUENTA                                                        | CONCEPTO                | DOCU                       | MENTO                 | DEBE                                              | HABER IMAGEN                         | 1                           |      |   |                   |
| 1 400.0.004                                                         | PC DARK, S.L. S. FRA: 3 |                            |                       | 0,00                                              | 8.022,30                             |                             |      |   |                   |
| 2 472.0.0.000                                                       | PC DARK, S.L. S. FRA: 3 |                            |                       | 1.392,30                                          | 0,00                                 |                             |      |   |                   |
| 3 600.0.000                                                         | PC DARK, S.L. S. FRA: 3 |                            |                       | 6.630,00                                          | 0,00                                 |                             |      |   |                   |
| 4                                                                   |                         |                            |                       | 0,00                                              | 0,00                                 |                             |      |   |                   |
|                                                                     |                         |                            |                       |                                                   |                                      |                             |      |   |                   |

## 08/03 – Factura de venta a cliente

Se realiza venta al cliente 3 (factura 5) en las siguientes condiciones:

| Cliente             | Fecha     | Número<br>Factura | Vencimiento | Concepto                   | Importe Neto |  |  |
|---------------------|-----------|-------------------|-------------|----------------------------|--------------|--|--|
| TELECAM, S.A.       | 08/03     | 5                 | 06/06       | TELECAM, S.A.<br>N. FRA: 5 | 12.166,55 €  |  |  |
| Base Imponible      | 1         | 1                 | 1           | 1                          | 10.055,00€   |  |  |
| Cuota de IVA 21%    | 2.111,55€ |                   |             |                            |              |  |  |
| TOTAL FACTURA 12.10 |           |                   |             |                            |              |  |  |

Para introducir el asiento de venta, accede a la solapa **Diario** > grupo **Diario** > icono **Introducción de** asientos.

Realizamos el asiento de venta y el resultado queda como se muestra en la siguiente ventana:

| Cs 🛗 • 崖                            | 67 8                                     |           | C                         | ONTASOL    | - TIC - TIC S     | OLUTION, S  | S.L 2022            |                      |                         | Asientos                             |                          |          |   | – 🗆 🗙             |
|-------------------------------------|------------------------------------------|-----------|---------------------------|------------|-------------------|-------------|---------------------|----------------------|-------------------------|--------------------------------------|--------------------------|----------|---|-------------------|
| Archivo                             | Diario Tesore                            | ería Ana  | alítica E                 | Empresa    | Entorno           | Impres      | ión Utilida         | des Fac              | turación                | Asientos                             |                          |          |   | Buscar            |
| Guardar Elimir<br>y nuevo<br>Manten | nar Guardar e<br>ir a fecha <del>-</del> | Emisión ( | Conceptos I<br>prefijados | Plantillas | Asientos Tra      | spasos Efec | tos Más<br>opciones | Panel de<br>consulta | Reiniciar<br>s columnas | کی<br>Configuración<br>Configuración |                          |          |   | 0                 |
| 📑 Introdu                           | ucción de asientos                       | Dia 🔝     | ario                      | Mayor      | Reper             | cutido      | Soportado           |                      |                         | » «                                  | e Notificaciones electro | ónicas 🕂 | 9 | Versión educativa |
| Escritorio                          | Introducción de a                        | sientos 🗙 |                           |            |                   |             |                     |                      |                         |                                      |                          |          |   |                   |
| Introduo                            | cción de as                              | sientos   |                           |            |                   |             |                     |                      |                         |                                      |                          |          |   |                   |
| Diario: Gen                         | neral                                    | Moneda:   | Euro                      | Fe         | cha: <b>08/03</b> | /2022       | Asiento: 11         | 1                    | } 🗅 🔣                   |                                      | Más opciones ▼           |          |   | Observaciones     |
| ORDEN                               | CUENTA                                   | CONCEP    | ото                       |            |                   | DOCL        | JMENTO              | D                    | EBE                     | HABER IMAG                           | EN                       |          |   |                   |
| 1                                   | 430.0.0.003                              | TELECAN   | M, S.A. N. FF             | RA: 5      |                   |             |                     | 12.16                | 6,55                    | 0,00                                 |                          |          |   |                   |
| 2                                   | 477.0.0.000                              | TELECAN   | M, S.A. N. FF             | RA: 5      |                   |             |                     | (                    | 0,00                    | 2.111,55                             |                          |          |   |                   |
| 3                                   | 700.0.000                                | TELECAN   | M, S.A. N. FF             | RA: 5      |                   |             |                     |                      | 0,00                    | 10.055,00                            |                          |          |   |                   |
| 4                                   |                                          |           |                           |            |                   |             |                     |                      | 0,00                    | 0,00                                 |                          |          |   |                   |

## 15/03 – Factura de venta a cliente

Se realiza al cliente 5 una venta (factura nº6) en las siguientes condiciones:

| Cliente                     | Fecha      | Número<br>Factura | Vencimiento | Concepto                              | Importe Neto |
|-----------------------------|------------|-------------------|-------------|---------------------------------------|--------------|
| BLISS<br>SEGURIDAD,<br>S.A. | 15/03      | 6                 |             | BLISS<br>SEGURIDAD, S.A.<br>N. FRA: 6 | 4.719,00€    |
| Base Imponible              |            |                   |             |                                       | 3.900,00€    |
| Cuota de IVA 21%            | 6          |                   |             |                                       | 819,00 €     |
| TOTAL FACTUR                | 4.719,00 € |                   |             |                                       |              |

Para introducir el asiento de venta, accede a la solapa Diario > grupo Diario > icono Introducción de asientos.

Realizamos el asiento de venta y el resultado queda como se muestra en la siguiente ventana:

| ° ≣ • ⊑ ⊖ ₽                                                         | CONTASOL - TIC - TIC SOL                 | ution, s.l 2022                                  | Asientos                        | – 🗆 ×                        |
|---------------------------------------------------------------------|------------------------------------------|--------------------------------------------------|---------------------------------|------------------------------|
| Archivo Diario Tesorer                                              | ía Analítica Empresa Entorno             | Impresión Utilidades Facturac                    | ón Asientos                     | Buscar                       |
| Guardar Eliminar Guardar e<br>y nuevo ir a fecha ~<br>Mantenimiento | Emisión<br>Emisión<br>Emisión<br>Emisión | sos Efectos Más<br>- opciones v Opciones v Vista | Configuración<br>Configuración  | 0                            |
| Introducción de asientos                                            | Diario 🔛 Mayor 🧧 Repercut                | ido 🧧 Soportado                                  | >>> << 🔁 Notificaciones electro | ónicas 🕂 😫 Versión educativa |
| Escritorio Introducción de as                                       | ientos 🗙                                 |                                                  |                                 |                              |
| Introducción de asi                                                 | entos                                    |                                                  |                                 |                              |
| Diario: General                                                     | Moneda: Euro Fecha: 15/03/20             | 22 Asiento: 12                                   | III II ▼ III ▼ Más opciones ▼   | Observaciones                |
| ORDEN CUENTA                                                        | CONCEPTO                                 | DOCUMENTO DEBE                                   | HABER IMAGEN                    |                              |
| 1 430.0.005                                                         | BLISS SEGURIDAD, S.A N. FRA: 6           | 4.719,00                                         | 0,00                            |                              |
| 2 477.0.0.000                                                       | BLISS SEGURIDAD, S.A N. FRA: 6           | 0,00                                             | 819,00                          |                              |
| 3 700.0.000                                                         | BLISS SEGURIDAD, S.A N. FRA: 6           | 0,00                                             | 3.900,00                        |                              |
| 4                                                                   |                                          | 0,00                                             | 0,00                            |                              |
|                                                                     |                                          |                                                  |                                 |                              |

## 20/03 – Factura de venta a cliente

Venta al cliente 2 (factura nº7) con las siguientes condiciones:

| Cliente           | Fecha      | Número<br>Factura | Vencimiento | Concepto                    | Importe Neto |
|-------------------|------------|-------------------|-------------|-----------------------------|--------------|
| INFORSUR,<br>S.L. | 20/03      | 7                 |             | INFORSUR, S.L.<br>N. FRA: 7 | 9.310,95 €   |
| Base Imponible    |            |                   |             |                             | 7.695,00€    |
| Cuota de IVA 219  | 6          |                   |             |                             | 1.615,95 €   |
| TOTAL FACTUR      | 9.310,95 € |                   |             |                             |              |

Para introducir el asiento de venta, accede a la solapa **Diario** > grupo **Diario** > icono **Introducción de** asientos.

Realizamos el asiento de venta y el resultado queda como se muestra en la siguiente ventana:

| Escritorio  | Introducción de asi | entos ×                       |               |          |           |                    |               |
|-------------|---------------------|-------------------------------|---------------|----------|-----------|--------------------|---------------|
| Introdu     | cción de asi        | entos                         |               |          |           |                    |               |
| Diario: Ger | neral               | Moneda: Euro Fecha: 20/03/202 | 2 Asiento: 13 | 1        | · · · · · | 🚡 🔹 Más opciones 🝷 | Observaciones |
| ORDEN       | CUENTA              | CONCEPTO                      | DOCUMENTO     | DEBE     | HABER IN  | MAGEN              |               |
| 1           | 430.0.0.002         | INFOSUR, S.L. N. FRA: 7       |               | 9.310,95 | 0,00      |                    |               |
| 2           | 477.0.0.000         | INFOSUR, S.L. N. FRA: 7       |               | 0,00     | 1.615,95  |                    |               |
| 3           | 700.0.0.000         | INFOSUR, S.L. N. FRA: 7       |               | 0,00     | 7.695,00  |                    |               |
| 4           |                     | ]                             |               | 0,00     | 0,00      |                    |               |

#### 120. Introducción de asientos

## 25/03 – Factura de compra a proveedor extranjero

Hemos vuelto a contactar con nuestro proveedor coreano (proveedor extranjero 5) para realizar una gran compra. Los aranceles de aduana y el transporte están incluidos en la operación, pero no así el IVA de importación que debemos liquidarlo aparte (siguiente punto). La compra (factura 4) se realiza en las siguientes condiciones (no contabilizar IVA):

| Proveedor      | Fecha        | Número<br>Factura | Vencimiento | Concepto                  | Importe Neto |
|----------------|--------------|-------------------|-------------|---------------------------|--------------|
| SAMSIUN LTD.   | 25/03        | 4                 |             | SAMSIUN LTD.<br>N. FRA: 4 | 108.150,00€  |
| Base Imponible | 108.150,00 € |                   |             |                           |              |
| TOTAL FACTUR   | 108.150,00 € |                   |             |                           |              |

Se debe pagar en dólares USA. La deuda en este momento es de 115.000 USD (Cambio 1 USD = 0,9404 €). Se realizarán cuatro pagos trimestrales iguales de 28.750,00 USD por transferencia bancaria.

Para introducir el asiento de compra, accede a la solapa **Diario** > grupo **Diario** > icono **Introducción de** asientos.

| Cs 🛗 •       |        |                |              |                 |        |                    |            |                     |             |            |            | -           | - 0       | ×            |                      |  |   |
|--------------|--------|----------------|--------------|-----------------|--------|--------------------|------------|---------------------|-------------|------------|------------|-------------|-----------|--------------|----------------------|--|---|
| Archivo      | Diario | Tesorería      | Analítica    | Empresa Er      | ntorno | Impresión          | Utilidades | Fact                | uración     |            |            |             |           |              | Buscar               |  |   |
| Introducción | Punteo | Amortizaciones | Conciliación | Contabilización |        | DH<br>Diario Mayor | Saldos     | Ventana<br>auxiliar | Repercutido | Soportado  | Acumulados | Retenciones | Traspasos | Herramientas | ۲<br>Configuraciones |  | 2 |
|              |        | Dia            | ario         | adtomatica      |        | Co                 | onsultas   | u u Annu            |             | IVA / IGIC |            | Retenciones |           | Útiles       |                      |  |   |

121. Acceso a introducción de asientos

Introduce en primer lugar la fecha y pulsa **Enter** en el campo **Asiento** para su numeración automática. Introduce en este caso la cuenta de proveedor, el concepto e importe.

| ∝ ≣∙ € 6 8                                                          | CONTASOL - TIC - TIC SC      | LUTION, S.L 2022                               | Asientos                                               |                               | – 🗆 🗙               |
|---------------------------------------------------------------------|------------------------------|------------------------------------------------|--------------------------------------------------------|-------------------------------|---------------------|
| Archivo Diario Tesorer                                              | ía Analítica Empresa Entorno | Impresión Utilidades                           | Facturación Asientos                                   |                               | Buscar              |
| Guardar Eliminar Guardar e<br>y nuevo ir a fecha -<br>Mantenimiento | misión Útiles                | aasos Efectos Más Pane<br>• • opciones • consu | el de Reiniciar<br>ultas columnas<br>Vista Configuraci | ión                           | 0                   |
| Introducción de asientos                                            | Diario Mayor epercu          | tido 🧧 Soportado                               | » «                                                    | C Notificaciones electrónicas | S Versión educativa |
| Escritorio Introducción de as                                       | entos ×                      |                                                |                                                        |                               |                     |
| Introducción de asi                                                 | entos                        |                                                |                                                        |                               |                     |
| Diario: General                                                     | Moneda: Euro Fecha: 25/03/2  | 022 Asiento: 14                                | } <b>□ □ □ · □</b> •                                   | Más opciones ▼                | Observaciones       |
| ORDEN CUENTA                                                        | CONCEPTO                     | DOCUMENTO                                      | DEBE HABER I                                           | MAGEN                         |                     |
| 1 400.0.005                                                         | SAMSIUN LTD. S. FRA: 4       |                                                | 0,00 108150,00                                         |                               |                     |
|                                                                     |                              |                                                |                                                        |                               |                     |
|                                                                     |                              |                                                |                                                        |                               |                     |
|                                                                     |                              |                                                |                                                        |                               |                     |
|                                                                     |                              |                                                |                                                        |                               |                     |

#### 122. Introducción de asientos

Antes de pasar a la siguiente cuenta, el programa te muestra la pantalla de **Nuevo registro de IVA Soportado**:

|                                                        |                           |                                     |                                     | Nu                       | evo registro de l | I.V.A. Soportado             |                                |                     |                                 | _ ×              |  |
|--------------------------------------------------------|---------------------------|-------------------------------------|-------------------------------------|--------------------------|-------------------|------------------------------|--------------------------------|---------------------|---------------------------------|------------------|--|
| I.V.A. Soportado                                       |                           |                                     |                                     |                          |                   |                              |                                |                     |                                 |                  |  |
| Guardar Guardar H<br>y cerrar y nuevo +<br>Mantenimier | Historial de<br>documento | I Crear<br>inmovilizado<br>Acciones | ر<br>Configuraciór<br>Configuraciór | Utilidade<br>v<br>Útiles | :5                |                              |                                |                     |                                 |                  |  |
| <u>N</u> ° de registro:                                | 0                         | 0 1 -                               | Asiento:                            |                          |                   | Núme                         | ro de <u>f</u> actura / Serie: | 4                   |                                 |                  |  |
| <u>F</u> echa del regist                               | ro:                       | 25/03/2022 -                        |                                     |                          |                   |                              |                                |                     |                                 |                  |  |
| Fec <u>h</u> a de expedi                               | ición:                    | 25/03/2022 -                        | Fecha de realiz                     | ación oper.:             | 25/03/2022        | • Tipo d                     | le impuesto:                   | I.V.A.              | -                               |                  |  |
| Proveedor / ac                                         | reedor:                   | 400.0.0.005                         |                                     |                          |                   | Tipo d                       | le <u>o</u> peración:          | Importación         | •                               |                  |  |
| <u>N</u> ombre:                                        |                           | SAMSIUN LTD.                        |                                     |                          | Dedu              | Número de factura / Serie: 4 |                                |                     |                                 |                  |  |
| Identificación fi                                      | scal:                     | NIF                                 | • 345256789                         |                          | Validación VIE    | <u>s</u>                     |                                | 🗌 Bien de inversión |                                 | 🗌 Incluir en 347 |  |
| <u>C</u> lave operación                                |                           | Operación habi                      | ual                                 |                          |                   | ▪ Fa                         | tura acogida a criter          | rio de caja         |                                 |                  |  |
|                                                        | [                         | Operación no                        | sujeta a I.V.A.                     |                          |                   | <u>A</u> yuda                | en el cálculo:                 | Un tipo de IVA      |                                 | -                |  |
|                                                        |                           |                                     |                                     |                          |                   |                              |                                | M % %% (            | Ret.           F8]         [F9] |                  |  |
| Base                                                   | Imponible                 | % IVA                               | Cuota                               | % RE                     | Cuota             | Usar totales                 | % IRPF                         |                     | Pagos                           | C+ D D           |  |
| Exenta:                                                | 0,00                      | )                                   |                                     |                          |                   |                              | 0,00                           | 0,00 0,00           | FECHA                           | IMPORTE E        |  |
| 1:                                                     | 89.380,17                 | 21,00                               | 18.769,83                           | 0,00                     | 0,00              |                              | Total operació                 | n 108.150,00        |                                 |                  |  |
| <u>2</u> :                                             | 0,00                      | 0,00                                | 0,00                                | 0,00                     | 0,00              |                              | [F4] Suplide                   | 0,00                |                                 |                  |  |
| <u>3</u> :                                             | 0,00                      | 0,00                                | 0,00                                | 0,00                     | 0,00              |                              | Total factur                   | ra + 108.150,00     |                                 |                  |  |
| Observaciones:                                         |                           |                                     |                                     |                          |                   | ~                            |                                |                     |                                 |                  |  |
|                                                        |                           |                                     |                                     |                          |                   | $\checkmark$                 |                                |                     |                                 |                  |  |
|                                                        |                           |                                     |                                     |                          |                   |                              | Aceptar                        | Cancelar            |                                 |                  |  |

123. Nuevo registro de IVA Soportado

Al ser una importación tenemos que cambiar el total de factura y añadir al total de factura el IVA de importación, cambiamos el **Total de factura** y la ventana de Nuevo registro de IVA Soportado queda así:

|                                                |                             |                       |                   | Nu            | evo registro de l | .V.A. Soportado            |                               |                                                 |               |              | - ×   |
|------------------------------------------------|-----------------------------|-----------------------|-------------------|---------------|-------------------|----------------------------|-------------------------------|-------------------------------------------------|---------------|--------------|-------|
| I.V.A. Soportado                               |                             |                       |                   |               |                   |                            |                               |                                                 |               |              |       |
| Guardar Guarda<br>y cerrar y nuevo<br>Mantenir | r Historial de<br>documento | Crear<br>inmovilizado | Configuración     | Utilidade:    | s                 |                            |                               |                                                 |               |              |       |
| marterin                                       |                             | Accores               | conngaración      | i otiles      |                   |                            |                               |                                                 |               |              |       |
| <u>N</u> ° de registr                          | o: 🚺                        | 0 1 •                 | Asiento:          |               |                   | Númer                      | o de <u>f</u> actura / Serie: | 4                                               |               |              |       |
| <u>F</u> echa del reg                          | gistro:                     | 25/03/2022 -          |                   |               |                   |                            |                               |                                                 |               |              |       |
| Fec <u>h</u> a de exp                          | edición:                    | 25/03/2022 -          | Fecha de reali:   | zación oper.: | 25/03/2022        | <ul> <li>Tipo d</li> </ul> | e impuesto:                   | I.V.A.                                          | •             |              |       |
| Proveedor /                                    | acreedor:                   | 400.0.0.005           |                   |               |                   | Tipo d                     | e <u>o</u> peración:          | Importación                                     | •             |              |       |
| <u>N</u> ombre:                                | :                           | SAMSIUN LTD.          |                   |               |                   | Deduc                      | ción:                         | Deducible                                       | • % deducible | 100,00       |       |
| Identificación                                 | n fiscal:                   | NIF                   | • 345256789       |               | Validación VIE    | 5                          |                               | 🗌 Bien de inversión                             |               | 🗌 Incluir en | n 347 |
| <u>C</u> lave operac                           | ión:                        | Operación habi        | tual              |               |                   | - Fac                      | tura acogida a criter         | io de caja                                      |               |              |       |
|                                                | C                           | Operación no          | o sujeta a I.V.A. |               |                   | <u>A</u> yuda              | en el cálculo:                | Un tipo de IVA<br>M % %% 0<br>IF51 IF61 IF71 IF | % Ret.        |              | •     |
| Ba                                             | ase Imponible               | % IVA                 | Cuota             | % RE          | Cuota             | Usar totales               | % IRPF                        |                                                 | Pagos         | C+ D         | A×    |
| Exenta:                                        | 0,00                        |                       |                   |               |                   |                            | 0,00                          | 0,00 0,00                                       | FECHA         | IMPORTE      | F     |
| <u>1</u> :                                     | 108.150,00                  | 21,00                 | 22.711,50         | 0,00          | 0,00              |                            | Total operació                | n 130.861,50                                    |               |              | -     |
| <u>2</u> :                                     | 0,00                        | 0,00                  | 0,00              | 0,00          | 0,00              |                            | [F4] Suplide                  | os 0,00                                         |               |              |       |
| 3:                                             | 0,00                        | 0,00                  | 0,00              | 0,00          | 0,00              |                            | Total factur                  | a + 130.861,50                                  |               |              |       |
| Observacion                                    | es:                         |                       |                   |               |                   | ~                          | Aceptar                       | Cancelar                                        |               |              |       |

124. Nuevo registro de IVA soportado

A continuación, se abre la pantalla **Asiento automático de IVA/IGIC**, comprueba que los datos y las cuentas son correctos y pulsa el botón **Aceptar**.

|                        |             |           | Asiento au | tomático de IVA/IO | SIC      |         |             |          |
|------------------------|-------------|-----------|------------|--------------------|----------|---------|-------------|----------|
| nformación del asiento | Deduci      | ble       |            | No d               | educible |         | Pror        | rata     |
| Cuenta IVA/IGIC:       | 472.0.0.000 |           | Cuenta:    | 472.0.1.000        |          | Cuenta: | 472.0.3.000 |          |
| Cuenta recargo:        | 472.0.0.000 |           | Cuenta:    | 472.0.1.000        |          | Cuenta: | 472.0.3.000 |          |
| Cuenta compras 1:      | 600.0.000   | 108150,00 | Cuenta:    | 600.0.0000         | 0,00     | Cuenta: | 600.0.000   | 0,00     |
| Cuenta compras 2:      |             | 0,00      | Cuenta:    |                    | 0,00     | Cuenta: |             | 0,00     |
| Cuenta compras 3:      |             | 0,00      | Cuenta:    |                    | 0,00     | Cuenta: |             | 0,00     |
| Cuenta retenciones:    | 475.1.0.001 |           |            |                    |          |         |             |          |
| Cuenta suplidos:       | 410.9.0.000 |           |            |                    |          |         |             |          |
| 60000000 - COMPRAS DE  | MERCADERÍAS |           |            |                    |          |         |             |          |
|                        |             |           |            |                    |          |         | Aceptar     | Cancelar |

125. Asiento automático de IVA/IGIC

Pulsa Aceptar y CONTASOL creará el asiento.

|                                                                     | COL                    |                           | TION ST - 2022                 |                                               | Asigntos                             |                                  |                    | - <b>-</b> X           |
|---------------------------------------------------------------------|------------------------|---------------------------|--------------------------------|-----------------------------------------------|--------------------------------------|----------------------------------|--------------------|------------------------|
| Archivo Diario Tesorer                                              | ía Analítica En        | nnesa Entorno             | Impresión Utilidade            | es Facturación                                | Asientos                             |                                  |                    | Buscar                 |
| Guardar Eliminar Guardar e<br>y nuevo ir a fecha -<br>Mantenimiento | Emisión                | antillas Asientos Traspas | os Efectos Más<br>v opciones v | Panel de Reinici<br>consultas column<br>Vista | ar<br>Configuración<br>configuración |                                  |                    | 0                      |
| Introducción de asientos                                            | 🔤 Diario 🔛 N           | /ayor 🔲 Repercutio        | o 🔽 Soportado                  |                                               | » «                                  | electró                          | nicas (+) 🕤        | Versión educativa      |
| Escritorio Introducción de aci                                      | ientos X               |                           |                                |                                               |                                      | 0                                |                    |                        |
| Introducción de asi                                                 |                        |                           |                                |                                               |                                      |                                  |                    |                        |
| introducción de asi                                                 | entos                  |                           |                                |                                               |                                      |                                  |                    |                        |
| Diario: General                                                     | Moneda: Euro           | Fecha: 25/03/202          | 2 Asiento: 14                  | D D D                                         | × · · ·                              | <ul> <li>Más opciones</li> </ul> |                    | Observaciones          |
| ORDEN CUENTA                                                        | CONCEPTO               |                           | DOCUMENTO                      | DEBE                                          | HABER IMAGE                          | N                                |                    |                        |
| 1 400.0.005                                                         | SAMSIUN LTD. S. FRA:   | 4                         |                                | 0,00                                          | 108.150,00                           |                                  |                    |                        |
| 2 472.0.0.000                                                       | SAMSIUN LTD. S. FRA:   | 4                         |                                | 22.711,50                                     | 0,00                                 |                                  |                    |                        |
| 3 600.0.000                                                         | SAMSIUN LTD. S. FRA:   | 4                         |                                | 108.150,00                                    | 0,00                                 |                                  |                    |                        |
| 4                                                                   |                        |                           |                                | 0,00                                          | 0,00                                 |                                  |                    |                        |
|                                                                     |                        |                           |                                |                                               |                                      |                                  |                    |                        |
|                                                                     |                        |                           |                                |                                               |                                      |                                  |                    |                        |
| Ult. Asiento: 000014 Ult. Reg                                       | g. I.V.A.: 000004 Ult. | Efecto Com.:              |                                | Total a<br>Cuenta                             | siento:<br>seleccionada:             | 130.861,50<br>0,00               | 108.150,00<br>0,00 | 22.711,50<br>0,00      |
| C En Local 👌 Onda DELSC                                             | ol 🕟                   |                           |                                |                                               |                                      |                                  | [Supervisor] 🛆 🛙   | )" 🖂 www.sdelsol.com 🔒 |

La cuenta 472.0.0.000 corresponde al IVA de importación. Para cuadrar el asiento vamos a liquidar el IVA de importación con la agencia tributaria, este se paga con cheque.

| ਼ ਛੋ- ਵਿ ਿੰ ਜ਼ਿ                                                     |                    | CONTASOL -      | TIC - TIC SOLU  | JTION, S.L    | 2022                     |                           |                          | Asientos            |        |                          |             |                | – 🗆 ×             |
|---------------------------------------------------------------------|--------------------|-----------------|-----------------|---------------|--------------------------|---------------------------|--------------------------|---------------------|--------|--------------------------|-------------|----------------|-------------------|
| Archivo Diario Tesorer                                              | ía Analítica       | Empresa         | Entorno         | Impresión     | Utilidade                | es Factu                  | ración                   | Asientos            |        |                          |             |                | Buscar            |
| Guardar Eliminar Guardar e<br>y nuevo ir a fecha ~<br>Mantenimiento | Emisión<br>Emisión | s Plantillas As | sientos Traspa: | sos Efectos   | D H<br>Más<br>opciones → | Panel de F<br>consultas c | Reiniciar<br>olumnas     | Configura           | ción   |                          |             |                | 0                 |
| Introducción de asientos                                            | Diario             | 🔛 Mayor         | e Repercutio    | o ob          | Soportado                |                           |                          | » «                 |        | e Notificaciones electró | nicas 🕂     | କ              | Versión educativa |
| Escritorio Introducción de asi                                      | ientos 🗙           |                 |                 |               |                          |                           |                          |                     |        |                          |             |                |                   |
| Introducción de asi                                                 | entos              |                 |                 |               |                          |                           |                          |                     |        |                          |             |                |                   |
| Diario: General                                                     | Moneda: Euro       | Fech            | ha: 25/03/202   | <b>2</b> Asie | ento: 14                 | 1                         | •                        |                     | • 🗟 •  | Más opciones 🝷           | ]           |                | Observaciones     |
| ORDEN CUENTA                                                        | CONCEPTO           |                 |                 | DOCUME        | NTO                      | DEB                       | E                        | HABER               | IMAGEN |                          |             |                |                   |
| 1 400.0.005                                                         | SAMSIUN LTD. S.    | FRA: 4          |                 |               |                          | 0,0                       | 0                        | 108.150,00          |        |                          |             |                |                   |
| 2 472.0.0.000                                                       | SAMSIUN LTD. S.    | FRA: 4          |                 |               |                          | 22.711,5                  | D                        | 0,00                |        |                          |             |                |                   |
| 3 600.0.0.000                                                       | SAMSIUN LTD. S.    | FRA: 4          |                 |               |                          | 108.150,0                 | 0                        | 0,00                |        |                          |             |                |                   |
| 4 572.0.0.001                                                       | LIQUIDACIÓN IVA    | DE IMPORTA      | CIÓN            |               |                          | 0,0                       | D                        | 22.711,50           |        |                          |             |                |                   |
| 5                                                                   |                    |                 |                 |               |                          | 0,0                       | 0                        | 0,00                | -      |                          |             |                |                   |
|                                                                     | _                  |                 |                 |               |                          |                           |                          |                     |        |                          |             |                |                   |
|                                                                     |                    |                 |                 |               |                          |                           |                          |                     |        |                          |             |                |                   |
|                                                                     |                    |                 |                 |               |                          |                           |                          |                     |        |                          |             |                |                   |
|                                                                     |                    |                 |                 |               |                          |                           |                          |                     |        |                          |             |                |                   |
| Cuenta: BANCO<br>Ult. Asiento: 000014 Ult. Reg                      | g. I.V.A.: 000004  | Ult. Efecto Co  | ·m.:            |               |                          | 1                         | lotal asier<br>Cuenta se | nto:<br>leccionada: |        | 130.861,50<br>0,00       | 130.86      | 61,50<br>0,00  | 0,00<br>0,00      |
| C 🗌 En Local 👌 Onda DELSC                                           | ol 🕟               |                 |                 |               |                          |                           |                          |                     |        |                          | [Supervisor | 1 🛆 <b>D</b> . | www.sdelsol.com   |

127. Introducción de asientos

# 9. Operaciones de tesorería por compraventa 1T

### 05/01 – Cobro saldo pendiente clientes año anterior

Los saldos de clientes, pendientes de cobro del año anterior, se corresponden a la campaña de Navidad. Por las condiciones pactadas con los clientes dichos saldos se deben cobrar al finalizar la campaña. Por ello se reciben las correspondientes transferencias de cada cliente.

Para introducir el asiento por las transferencias de los saldos de clientes del año anterior, accede a la solapa **Diario** > grupo **Diario** > icono **Introducción de asientos**.

Realizamos el asiento y el resultado queda como se muestra en la siguiente ventana:

| °≣ € 6 8                                                            | CONTASOL - TIC - TIC SOLI                                    | JTION, S.L 2022      |                                                   | Asientos                             |                          |                   | _ = ×                 |
|---------------------------------------------------------------------|--------------------------------------------------------------|----------------------|---------------------------------------------------|--------------------------------------|--------------------------|-------------------|-----------------------|
| Archivo Diario Tesorer                                              | ía Analítica Empresa Entorno                                 | Impresión Utilidades | s Facturación                                     | Asientos                             |                          |                   | Buscar                |
| Guardar Eliminar Guardar e<br>y nuevo ir a fecha ~<br>Mantenimiento | misión Conceptos Plantillas Asientos Traspa<br>misión Útiles | sos Efectos Más      | Panel de Reiniciar<br>consultas columnas<br>Vista | کی<br>Configuración<br>Configuración |                          |                   | 0                     |
| Introducción de asientos                                            | Diario 🔛 Mayor 🔄 Repercuti                                   | do 🧧 Soportado       |                                                   | » «                                  | e Notificaciones electró | nicas 🕂 😭         | Versión educativa     |
| Escritorio Introducción de as                                       | ientos ×                                                     |                      |                                                   |                                      |                          |                   |                       |
| Introducción de asi                                                 | entos                                                        |                      |                                                   |                                      |                          |                   |                       |
| Diario: General                                                     | Moneda: Euro Fecha: 05/01/202                                | 2 Asiento: 15        |                                                   | ** • * • • •                         | Más opciones 🔹           |                   | Observaciones         |
| ORDEN CUENTA                                                        | CONCEPTO                                                     | DOCUMENTO            | DEBE                                              | HABER IMAGEN                         |                          |                   |                       |
| 1 430.0.001                                                         | TRANSFERENCIA SALDOS AÑO ANTERIOR                            |                      | 0,00                                              | 12.876,34                            |                          |                   |                       |
| 2 430.0.002                                                         | TRANSFERENCIA SALDOS AÑO ANTERIOR                            |                      | 0,00                                              | 8.765,20                             |                          |                   |                       |
| 3 430.0.003                                                         | TRANSFERENCIA SALDOS AÑO ANTERIOR                            |                      | 0,00                                              | 5.432,25                             |                          |                   |                       |
| 4 430.0.004                                                         | TRANSFERENCIA SALDOS AÑO ANTERIOR                            |                      | 0,00                                              | 1.235,00                             |                          |                   |                       |
| 5 430.0.005                                                         | TRANSFERENCIA SALDOS AÑO ANTERIOR                            |                      | 0,00                                              | 2.356,15                             |                          |                   |                       |
| 6 430.0.0006                                                        | TRANSFERENCIA SALDOS AÑO ANTERIOR                            |                      | 0,00                                              | 763,24                               |                          |                   |                       |
| 7 572.0.0.001                                                       | TRANSFERENCIA SALDOS AÑO ANTERIOR                            |                      | 31.428,18                                         | 0,00                                 |                          |                   |                       |
| 8                                                                   |                                                              |                      | 0,00                                              | 0,00                                 |                          |                   |                       |
|                                                                     |                                                              |                      |                                                   |                                      |                          |                   |                       |
| Cuenta: BANCO<br>Ult. Asiento: 000015 Ult. Reg                      | j. I.V.A.: 000004 Ult. Efecto Com.:                          |                      | Total asie<br>Cuenta se                           | nto:<br>leccionada:                  | 31.428,18<br>0,00        | 31.428,18<br>0,00 | 0,00<br>0,00          |
| C En Local 👸 Onda DELS                                              | DL 🕟                                                         |                      |                                                   |                                      |                          | [Supervisor] 🛆 D  | ່ ⊻ www.sdelsol.com 님 |

<sup>128.</sup> Introducción de asientos

### 08/01 – Pago saldos pendiente proveedores año anterior

Lo mismo ocurre con los proveedores, debemos realizar las correspondientes transferencias, salvo con el proveedor 1 que se consigue aplazar la deuda 30 días más, sin coste alguno, a través del acepto de un efecto. Las transferencias se realizan y el banco nos carga 2€ por cada una de ellas. El efecto se abona a su vencimiento.

Para introducir el asiento por las transferencias de los saldos de proveedores del año anterior, accede a la solapa **Diario** > grupo **Diario** > icono **Introducción de asientos**.

Realizamos el asiento y creamos la cuenta 626.0.0.000 cuando **CONTASOL** nos avise de que no está creada. El resultado queda como se muestra en la siguiente ventana:

| °≣ € 6 8                                                            | CONTAS                                  | OL - TIC - TIC SOLUT           | fion, s.l 2022                |                                           | Asientos                        |                           |                   | – = ×               |
|---------------------------------------------------------------------|-----------------------------------------|--------------------------------|-------------------------------|-------------------------------------------|---------------------------------|---------------------------|-------------------|---------------------|
| Archivo Diario Tesorer                                              | ía Analítica Empres                     | a Entorno I                    | mpresión Utilidade            | es Facturació                             | ón Asientos                     |                           |                   | Buscar              |
| Guardar Eliminar Guardar e<br>y nuevo ir a fecha -<br>Mantenimiento | misión Conceptos Plantill<br>prefijados | as Asientos Traspaso<br>Útiles | s Efectos Más<br>• opciones • | Panel de Rein<br>consultas colur<br>Vista | iciar<br>nnas<br>Configuración  |                           |                   | 0                   |
| Introducción de asientos                                            | 🔄 Diario 🔛 Mayo                         | r 📄 Repercutido                | o Soportado                   |                                           | » «                             | e Notificaciones electrón | iicas 🕂 😝         | Versión educativa   |
| Escritorio Introducción de as                                       | ientos 🗙                                |                                |                               |                                           |                                 |                           |                   |                     |
| Introducción de asi                                                 | entos                                   |                                |                               |                                           |                                 |                           |                   |                     |
| Diario: General                                                     | Moneda: Euro                            | Fecha: 08/01/2022              | Asiento: 16                   |                                           |                                 | ▼ Más opciones ▼          |                   | Observaciones       |
| ORDEN CUENTA                                                        | CONCEPTO                                |                                | DOCUMENTO                     | DEBE                                      | HABER IMAG                      | GEN                       |                   |                     |
| 1 400.0.002                                                         | TRANSFERENCIA SALDOS                    | AÑO ANTERIOR                   |                               | 7.584,23                                  | 0,00                            |                           |                   |                     |
| 2 400.0.003                                                         | TRANSFERENCIA SALDOS                    | AÑO ANTERIOR                   |                               | 10.235,69                                 | 0,00                            |                           |                   |                     |
| 3 400.0.004                                                         | TRANSFERENCIA SALDOS                    | AÑO ANTERIOR                   |                               | 6.558,00                                  | 0,00                            |                           |                   |                     |
| 4 626.0.0.000                                                       | TRANSFERENCIA SALDOS                    | AÑO ANTERIOR                   |                               | 6,00                                      | 0,00                            |                           |                   |                     |
| 5 572.0.0.001                                                       | TRANSFERENCIA SALDOS                    | AÑO ANTERIOR                   |                               | 0,00                                      | 24.383,92                       |                           |                   |                     |
| 6                                                                   |                                         |                                |                               | 0,00                                      | 0,00                            |                           |                   |                     |
|                                                                     | -                                       |                                |                               |                                           |                                 |                           |                   |                     |
|                                                                     |                                         |                                |                               |                                           |                                 |                           |                   |                     |
|                                                                     |                                         |                                |                               |                                           |                                 |                           |                   |                     |
| Cuenta: BANCO<br>Ult. Asiento: 000016 Ult. Reg                      | J. I.V.A.: 000004 Ult. Efect            | o Com.:                        |                               | Tota<br>Cuer                              | l asiento:<br>nta seleccionada: | 24.383,92<br>0,00         | 24.383,92<br>0,00 | 0,00<br>0,00        |
| C En Local 👌 Onda DELS                                              | DL 🕟                                    |                                |                               |                                           |                                 |                           | [Supervisor] 🛆 D  | 🗠 www.sdelsol.com 🔒 |

<sup>129.</sup> Introducción de asientos

Para guardar el asiento pulsa la combinación de teclas **Alt+Inicio** o la tecla **AvPág** y el cursor se colocará en el campo **Fecha** o en el campo **Cuenta** respectivamente.

Para crear el efecto por el saldo del proveedor 1 accedemos a la solapa **Tesorería** > grupo **Efectos** comerciales > icono Efectos a pagar.

| େ ਛੋ• È 🗄 🖯                            | 5                                             |                               |                       |                                   |                   | CONTASOL - | TIC - TIC SOLUTION, S.L 2022 |        | – 🗆 X |
|----------------------------------------|-----------------------------------------------|-------------------------------|-----------------------|-----------------------------------|-------------------|------------|------------------------------|--------|-------|
| Archivo Diario                         | Tesorería                                     | Analítica                     | Empresa               | Entorno                           | Impresión         | Utilidades | Facturación                  | Buscar |       |
| Efectos Efectos Ar<br>a Cobrar a Pagar | utomatizar Auto<br>cobros p<br>Fectos comerci | omatizar Conf<br>agos<br>ales | ۲<br>iguraciones<br>۲ | Cheques Trai<br>/ Pagarés<br>Paga | nsferencias<br>os |            |                              |        | 0     |

130. Acceso a Efectos a pagar

En la ventana Efectos a pagar pulsa sobre el icono **Nuevo** para crear el efecto.

| °ª ≣ • ⊑ ⊖ ⊖                                          |    |           | CONTA                    | SOL - TIC | - TIC SOLUTIC                            | N, S.L 20         | 022        |               | Efectos a p | bagar     |                |               |              |                  |           | – 🗆 🗙        |
|-------------------------------------------------------|----|-----------|--------------------------|-----------|------------------------------------------|-------------------|------------|---------------|-------------|-----------|----------------|---------------|--------------|------------------|-----------|--------------|
| Archivo Diario Tesorería                              |    | Analítica | Empre                    | sa E      | ntorno Im                                | presión           | Utilidades | s Facturación | Efectos a p | agar      |                |               |              |                  | Buscar    |              |
| Nuevo<br>Duplicar Modificar Eliminar<br>Mantenimiento | Er | misión    | Vencimiento<br>Consultas | s Auto    | matizar Chequ<br>agos / Paga<br>Acciones | e Ver<br>é imagen | Buscar Fi  | Vista         | €<br>\$     |           |                |               |              |                  |           | 0            |
| Introducción de asientos                              |    | Diario    | 🔛 Mayo                   | r         | Repercutido                              | 📄 So              | portado    |               | » «         | e         | Notificaciones | electrónicas  |              | 9                | Versión e | ducativa     |
| Escritorio Efectos a pagar ×                          |    |           |                          |           |                                          |                   |            |               |             |           |                |               |              |                  |           |              |
| Efectos a pagar                                       |    |           |                          |           |                                          |                   |            |               |             |           | Bu             | scar en el fi | chero (Alt+E | 9                |           | ୍            |
| Recientes                                             | ^  | Ene       | CÓDI                     | FECHA     | PROV. / AC                               | NOMBR             | E          | CONCEPTO      |             | Nº FACT   | CTA. CARGO     | VENCIM.       | CARTERA      | ESTADO           |           |              |
| Todos                                                 |    | Feb       |                          |           |                                          |                   |            |               | No existen  | registros |                |               |              |                  |           |              |
| O De <u>h</u> oy                                      |    | Mar       |                          |           |                                          |                   |            |               |             | 5         |                |               |              |                  |           |              |
| ○ De la última sema <u>n</u> a                        |    | Abr       |                          |           |                                          |                   |            |               |             |           |                |               |              |                  |           |              |
| O Del último mes                                      |    | May       |                          |           |                                          |                   |            |               |             |           |                |               |              |                  |           |              |
| Vencimientos                                          |    | Jun       |                          |           |                                          |                   |            |               |             |           |                |               |              |                  |           |              |
| Todos                                                 |    | Jul       |                          |           |                                          |                   |            |               |             |           |                |               |              |                  |           |              |
| O De hoy                                              |    | Ago       |                          |           |                                          |                   |            |               |             |           |                |               |              |                  |           |              |
| 🔿 De la próxima semana                                | ~  | Sep       |                          |           |                                          |                   |            |               |             |           |                |               |              |                  |           |              |
|                                                       |    | Oct       |                          |           |                                          |                   |            |               |             |           |                |               |              |                  |           |              |
|                                                       |    | Nov       |                          |           |                                          |                   |            |               |             |           |                |               |              |                  |           |              |
|                                                       |    | Dic       |                          |           |                                          |                   |            |               |             |           |                |               |              |                  |           |              |
|                                                       |    | 1T        |                          |           |                                          |                   |            |               |             |           |                |               |              |                  |           |              |
|                                                       |    | 2Т        | <                        |           |                                          |                   |            |               |             |           |                |               |              |                  |           | >            |
|                                                       |    | Ningú     | n efecto a pa            | agar mos  | trado                                    |                   |            |               |             |           | Total s        | eleccionad    | D: (         | <b>),00</b> Tota | l:        | 0,00         |
| C 🗌 En Local 🛛 🛜 Onda DELSOL                          | Þ  |           |                          |           |                                          |                   |            |               |             |           |                |               | [Superviso   | r] 🛆 <b>D</b> '  | 🖄 www.so  | ielsol.com 🔒 |

131. Efectos a pagar

En la ventana Nuevo efecto a pagar rellena los datos como en la siguiente ventana:

|                                                               | Nuevo efecto a pagar                                        | _ > |
|---------------------------------------------------------------|-------------------------------------------------------------|-----|
| Efecto a pagar                                                |                                                             |     |
| iuardar Eliminar Guardar<br>v cerrar y nuevo -<br>Mannimiento | tilidades<br>Vítiles                                        |     |
| Código: ()<br>Fecha:                                          | 0 Asiento enlazado:<br>08/01/2022                           |     |
| Prov. / Acreedor:                                             | 400.0.001 Buscar cuenta PGC                                 |     |
| Nombre:                                                       | GIGA PC, S.A.                                               |     |
| Concepto:                                                     | PAGO FRA:                                                   |     |
| N° de factura:                                                | Buscar                                                      |     |
| Cuenta de cargo:                                              | 572.0.001 BANCO                                             |     |
| Cuenta de destinatario:                                       |                                                             |     |
| Tipo de cartera:                                              | REC RECIBO DOMICILIADO                                      |     |
| Fecha de vencimiento:                                         | 07/02/2022 • Asignar a (días): 30 60 90 Vencimiento: 1 de 1 |     |
| Importe del vencimiento:                                      | 15.325,36 Generar varios efectos                            |     |
| Estado:                                                       | 01 - Pendiente 💌                                            |     |
| Observaciones:                                                |                                                             |     |
| <u>C</u> ontabilizado el pago                                 | L                                                           |     |

132. Nuevo efecto a pagar

Pulsa Guardar y cerrar para crear el efecto.

El fichero de efectos a pagar queda así:

| °° ∰ - È ⊖ - È                                     |   |           | CON                  | TASOL - TIC     |                                           | DN, S.L 20          | )22       |                                         | Efectos a p | oagar   |                |               |              |                    | – 🗆 ×             |
|----------------------------------------------------|---|-----------|----------------------|-----------------|-------------------------------------------|---------------------|-----------|-----------------------------------------|-------------|---------|----------------|---------------|--------------|--------------------|-------------------|
| Archivo Diario Tesorería                           |   | Analítica | Emp                  | resa E          | ntorno Im                                 | presión             | Utilidade | s Facturación                           | Efectos a p | agar    |                |               |              | Bu                 | scar              |
| Nuevo Duplicar Modificar Eliminar<br>Mantenimiento | E | misión    | Vencimier<br>Consult | itos Auto<br>pi | omatizar Chequ<br>agos / Paga<br>Acciones | Je Ver<br>ré imagen | Buscar F  | Ìltro Ž↓<br>Elegir<br>columnas<br>Vista | €<br>\$     |         |                |               |              |                    | 0                 |
| Introducción de asientos                           |   | Diario    | 🔛 Ma                 | yor             | Repercutido                               | 📄 Sop               | oortado   |                                         | » «         | e       | Notificaciones | electrónicas  | $] \oplus$   | ସ୍ Ve              | rsión educativa   |
| Escritorio Efectos a pagar X                       |   |           |                      |                 |                                           |                     |           |                                         |             |         |                |               |              |                    |                   |
| Efectos a pagar                                    |   |           |                      |                 |                                           |                     |           |                                         |             |         | Bu             | scar en el fi | chero (Alt+E | 3)                 | <mark>ک</mark> ک  |
| Recientes                                          | ^ | Ene       | CÓDI                 | FECHA           | PROV. / AC.                               | . NOMBR             | E         | CONCEPTO                                |             | Nº FACT | CTA. CARGO     | VENCIM.       | CARTERA      | ESTADO             | IMPORTE 4         |
| Todos                                              |   | Feb       |                      | 08/01/22        | 400.0.0.001                               | GIGA PC             | S.A.      | PAGO FRA:                               |             |         | 572.0.0.001    | 07/02/22      | REC          | 01 - Pendiente     | 15,325,36         |
| O De <u>h</u> oy                                   |   | Mar       |                      |                 |                                           | 0.0.11              | ,         |                                         |             |         | 57210101007    | 017 027 22    |              | or renatent        | 15/525,50         |
| O De la última semana                              |   | Abr       |                      |                 |                                           |                     |           |                                         |             |         |                |               |              |                    |                   |
| O Del último m <u>e</u> s                          |   | May       |                      |                 |                                           |                     |           |                                         |             |         |                |               |              |                    |                   |
| Vencimientos                                       |   | Jun       |                      |                 |                                           |                     |           |                                         |             |         |                |               |              |                    |                   |
| Todos                                              |   | Jul       |                      |                 |                                           |                     |           |                                         |             |         |                |               |              |                    |                   |
| O De <u>h</u> oy                                   |   | Ago       |                      |                 |                                           |                     |           |                                         |             |         |                |               |              |                    |                   |
| O De la próxima semana                             | ~ | Sep       |                      |                 |                                           |                     |           |                                         |             |         |                |               |              |                    |                   |
|                                                    |   | Oct       |                      |                 |                                           |                     |           |                                         |             |         |                |               |              |                    |                   |
|                                                    |   | Nov       |                      |                 |                                           |                     |           |                                         |             |         |                |               |              |                    |                   |
|                                                    |   | Dic       |                      |                 |                                           |                     |           |                                         |             |         |                |               |              |                    |                   |
|                                                    |   | 1T        |                      |                 |                                           |                     |           |                                         |             |         |                |               |              |                    |                   |
|                                                    |   | 2Т        | <                    |                 |                                           |                     |           |                                         |             |         |                |               |              |                    | >                 |
|                                                    |   | Un efe    | cto a paga           | ar mostrado     | D                                         |                     |           |                                         |             |         | Total s        | eleccionado   | : 15.32      | 5,36 Total:        | 15.325,36         |
| C 🗌 En Local 👸 Onda DELSOL                         |   |           |                      |                 |                                           |                     |           |                                         |             |         |                |               | [Superviso   | 1 🛆 <b>D</b> ' 🖂 ( | www.sdelsol.com 🔒 |

133. Efectos a pagar

### 15/01 – Cobro de la factura de venta nº 1

Se cobra la factura 1 de venta. Se recibe un cheque por el total del importe.

Para introducir el asiento de cobro, accede a la solapa **Diario** > grupo **Diario** > icono **Introducción de** asientos.

Introducimos la fecha, cuenta de cliente y sobre el campo **Concepto** pulsamos **Más opciones > Ver facturas** para cobrar/pagar.

| G D C C C C C C C C C C C C C C C C C C                                                              | CONTASOL - TIC - TIC SOLI<br>ría Analitica Empresa Entorno<br>Emisión<br>Emisión<br>Conceptos Plantillas Asientos Traspa<br>prefijados<br>Útiles | JTION, S.L 2022<br>Impresión Utilidade<br>sos Efectos Más<br>• opciones • | s Facturación<br>Panel de Reiniciar<br>consultas columnas<br>Vista | Asientos<br>Asientos<br>Configuración                                                                                                    | Notificacionar alectrópicar.                                                                                                    |                                 | Euscar                                   |
|----------------------------------------------------------------------------------------------------|----------------------------------------------------------------------------------------------------|---------------------------------------------------------------------------|--------------------------------------------------------------------|----------------------------------------------------------------------------------------------------|----------------------------------------------------------------------------------------------------|---------------------------------|------------------------------------------|
| Escritorio Introducción de a<br>Introducción de as<br>Diario: General<br>ORDEN CUENTA<br>1 430.0.002 | sientos X<br>ientos<br>Moneda: Euro Fecha: 15/01/202<br>CONCEPTO<br>INFOSUR, S.L. N. FRA:                                                        | 2 Asiento: 17<br>DOCUMENTO                                                | DEBE 0,00                                                          | Image: Note: Note: | Más opciones •<br>Buscar concepto (F2)<br>Contraapunte<br>Cerrar el saldo de la cuenta<br>Cerrar el saldo del nes de la cu<br>Extracto<br>Ver facturas para cobrar/pagar<br>Cobrar/pagar última factura<br>Barra de opciones flotante | ienta                           | Observaciones                            |
| Cuenta: INFOSUR, S.L.<br>Ult. Asiento: 000017 Ult. Re<br>C En Local O Onda DELS                      | ig. I.V.A.: Ult. Efecto Com.:<br>¡OL (▶)                                                                                                    |                                                                           | Total asie<br>Cuenta se                                            | ıto:<br>leccionada:                                                                                                    | 0,00<br>29.979,53<br>[Super                                                                                                    | 0,00<br>8.765,20<br>visor] (\ D | 0,00<br>21.214,33<br>∑ www.sdelsol.com ㈜ |

A continuación, se muestra la ventana Cobro de facturas donde se muestran las facturas pendientes de este cliente. Seleccionamos la factura número 1 y pulsamos en **Cobrar**.

|                                                                                        |                                                                              | Cobro de facturas |                              |                       |
|----------------------------------------------------------------------------------------|------------------------------------------------------------------------------|-------------------|------------------------------|-----------------------|
| FECHA                                                                                  | FACTURA                                                                      | IMPORTE           | COBRADO                      | PENDIENTE             |
| 10/01/2022                                                                             | 1                                                                            | 11.903,38         | 0,00                         | 11.903,38             |
| 20/03/2022                                                                             | 7                                                                            | 9.310,95          | 0,00                         | 9.310,95              |
|                                                                                        |                                                                              |                   |                              |                       |
| 7                                                                                      |                                                                              |                   | Vista provia. C              |                       |
| No mostrar fac                                                                         | turas cobradas                                                               |                   | <u>Vista previa</u> C        | opiar al portapapeles |
| ☑ No mostrar fac                                                                       | turas cobradas<br>turas del año actual                                       |                   | <u>Vista previa</u> <u>C</u> | opiar al portapapeles |
| <ul> <li>No mostrar fact</li> <li>Mostrar las fact</li> <li>Mostrar factura</li> </ul> | <b>turas cobradas</b><br>turas del año actual<br>Iss del año anterior (2021) |                   | Vista previa C               | opiar al portapapele  |

135. Cobro de facturas

Al pulsar sobre el botón **Cobrar** se muestra la siguiente ventana donde tienes que seleccionar la contrapartida para cobrar la factura.

|                      | Nuevo cobro                             |  |  |  |  |  |  |  |  |  |  |
|----------------------|-----------------------------------------|--|--|--|--|--|--|--|--|--|--|
| N° de registro:      | 1 1 · Importe pendiente: 11.903,38      |  |  |  |  |  |  |  |  |  |  |
| Fecha de cobro:      | 15/01/2022 - Cobro en efectivo [F3]     |  |  |  |  |  |  |  |  |  |  |
| Importe:             | 11.903,38                               |  |  |  |  |  |  |  |  |  |  |
| Concepto:            | COBRO FACTURA No: 1                     |  |  |  |  |  |  |  |  |  |  |
| Documento:           |                                         |  |  |  |  |  |  |  |  |  |  |
| Contrapartida:       | 572.0.0001 BANCO                        |  |  |  |  |  |  |  |  |  |  |
| Puntear los apun     | ites generados [F4]                     |  |  |  |  |  |  |  |  |  |  |
| 🗸 Utilizar el concep | oto del cobro como concepto del asiento |  |  |  |  |  |  |  |  |  |  |
|                      |                                         |  |  |  |  |  |  |  |  |  |  |
|                      | Aceptar Cancelar                        |  |  |  |  |  |  |  |  |  |  |
|                      |                                         |  |  |  |  |  |  |  |  |  |  |

136. Nuevo cobro

Pulsa Aceptar y el asiento por el cobro de la factura queda creado.

| ° ≣ • È È Å                                                         | CONTASOL - TIC - TIC SOL                                                           | ution, s.l 2022                     | Asientos                                   |                                 | – 🗆 ×                 |
|---------------------------------------------------------------------|------------------------------------------------------------------------------------|-------------------------------------|--------------------------------------------|---------------------------------|-----------------------|
| Archivo Diario Tesorer                                              | ía Analítica Empresa Entorno                                                       | Impresión Utilidades Fact           | uración Asientos                           |                                 | Buscar                |
| Guardar Eliminar Guardar e<br>y nuevo ir a fecha ~<br>Mantenimiento | Emisión<br>Emisión<br>Conceptos Plantillas Asientos Traspa<br>prefijados<br>Útiles | ssos Efectos Más<br>• opciones • Vi | Reiniciar<br>columnas<br>sta Configuración |                                 | 0                     |
| Introducción de asientos                                            | Diario 🔄 Mayor 🗧 Repercuti                                                         | ido 📴 Soportado                     | » «                                        | € Notificaciones electrónicas + | প্র Versión educativa |
| Escritorio Introducción de as                                       | ientos 🗙                                                                           |                                     |                                            |                                 |                       |
| Introducción de asi                                                 | entos                                                                              |                                     |                                            |                                 |                       |
| Diario: General                                                     | Moneda: Euro Fecha: 15/01/20                                                       | 22 Asiento: 17                      | . 🐂 🔛 🕶 🖬 🗸                                | 🗸 🕶 Más opciones 🕶              | Observaciones         |
| ORDEN CUENTA                                                        | CONCEPTO                                                                           | DOCUMENTO DE                        | BE HABER IMAG                              | GEN                             |                       |
| 1 430.0.002                                                         | COBRO FACTURA Nº: 1                                                                | 0                                   | .00 11.903,38                              |                                 |                       |
| 2 572.0.0.001                                                       | COBRO FACTURA Nº: 1                                                                | 11.903                              | 38 0,00                                    |                                 |                       |
| 3                                                                   |                                                                                    | 0                                   | ,00 0,00                                   |                                 |                       |
|                                                                     |                                                                                    |                                     |                                            |                                 |                       |
|                                                                     |                                                                                    |                                     |                                            |                                 |                       |

137. Introducción de asientos

Para guardar el asiento pulsa la combinación de teclas **Alt+Inicio** o la tecla **AvPág** y el cursor se colocará en el campo **Fecha** o en el campo **Cuenta** respectivamente.

### 17/01 – Efecto a cliente por la factura nº 2

Por la factura 2, el cliente acepta un efecto a tres meses vista. En nuestras condiciones le ofrecimos 30 días, pero él necesitaba más, con los cual se le carga en la letra esos dos meses de aplazamiento extra, con un recargo de 1% mensual.

Para crear el efecto accedemos a la solapa **Tesorería** > grupo **Efectos comerciales** > icono **Efectos a Cobrar**.

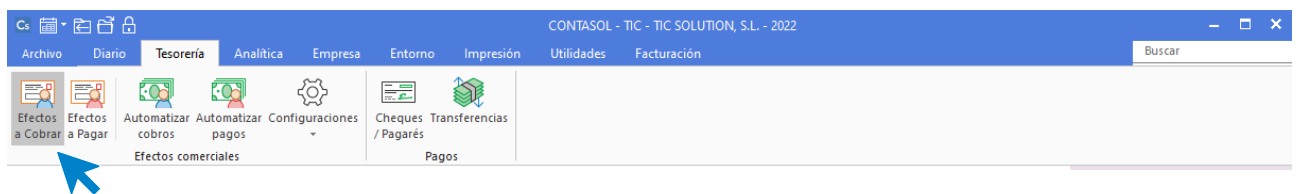

138. Acceso a Efectos a cobrar

En la ventana Efectos a cobrar pulsa sobre el icono Nuevo para crear el efecto.

| ᅊᇔᆞᇊᇦᇦ                            |                                               | CONTASOL - TIC - TIC SOLUTION, S.L 2022 |                        |                |                       |                      |               |          |          |                    | Efectos a cobrar     |                |                 |             |                |           | – 🗆 🗙        |
|-----------------------------------|-----------------------------------------------|-----------------------------------------|------------------------|----------------|-----------------------|----------------------|---------------|----------|----------|--------------------|----------------------|----------------|-----------------|-------------|----------------|-----------|--------------|
| Archivo Diario Tesorería          |                                               | Analítica                               | Empr                   |                | ntorno                | Impre                |               | Utilidad |          | acturación         | Efectos a cobrar     |                |                 |             | E              | Buscar    |              |
| Nuevo Duplicar Modificar Eliminar | En                                            | nisión                                  | Vencimient<br>Consulta | tos Auto<br>co | matizar<br>bros<br>Ac | Remesar<br>efectos i | Ver<br>imagen | Buscar   | Filtro 3 | Elegir<br>columnas | €<br>\$              |                |                 |             |                |           | 0            |
| Introducción de asientos          |                                               | Diario                                  | 🔛 May                  | or             | Reperci               | utido                | 📄 Sop         | ortado   |          |                    | » «                  | e Notificacion | es electrónicas | $] \oplus$  | 9 I            | /ersión ( | educativa    |
| Escritorio Efectos a cobrar ×     |                                               |                                         |                        |                |                       |                      |               |          |          |                    |                      |                |                 |             |                |           |              |
| Efectos a cobrar                  | Efectos a cobrar Buscar en el fichero (Alt+B) |                                         |                        |                |                       |                      |               |          |          |                    | <b>ر</b> ک           |                |                 |             |                |           |              |
| Recientes                         | ^                                             | Ene                                     | CÓDI                   | FECHA          | CLI. / I              | DEUD. I              | NOMBRE        | E        |          | CONCEPTO           |                      | Nº FACTU       | CTA. ABONO      | VENCIM.     | IMPORTE        | CAR       | ESTADO       |
| Todos                             |                                               | Feb                                     |                        |                |                       |                      |               |          |          |                    | No existen registros | :              |                 |             |                |           |              |
| O De hoy                          |                                               | Mar                                     |                        |                |                       |                      |               |          |          |                    |                      |                |                 |             |                |           |              |
| 🔘 De la última sema <u>n</u> a    |                                               | Abr                                     |                        |                |                       |                      |               |          |          |                    |                      |                |                 |             |                |           |              |
| O Del último mes                  |                                               | May                                     |                        |                |                       |                      |               |          |          |                    |                      |                |                 |             |                |           |              |
| Vencimientos                      |                                               | Jun                                     |                        |                |                       |                      |               |          |          |                    |                      |                |                 |             |                |           |              |
| Todos                             |                                               | Jul                                     |                        |                |                       |                      |               |          |          |                    |                      |                |                 |             |                |           |              |
| O De hoy                          |                                               | Ago                                     |                        |                |                       |                      |               |          |          |                    |                      |                |                 |             |                |           |              |
| O De la próxima semana            | ~                                             | Sep                                     |                        |                |                       |                      |               |          |          |                    |                      |                |                 |             |                |           |              |
|                                   |                                               | Oct                                     |                        |                |                       |                      |               |          |          |                    |                      |                |                 |             |                |           |              |
|                                   |                                               | Nov                                     |                        |                |                       |                      |               |          |          |                    |                      |                |                 |             |                |           |              |
|                                   |                                               | Dic                                     |                        |                |                       |                      |               |          |          |                    |                      |                |                 |             |                |           |              |
|                                   |                                               | 17                                      |                        |                |                       |                      |               |          |          |                    |                      |                |                 |             |                |           |              |
|                                   |                                               | 27                                      | <                      |                |                       |                      |               |          |          |                    |                      |                |                 |             |                |           | >            |
|                                   |                                               | Ningúr                                  | n efecto a o           | cobrar mos     | strado                |                      |               |          |          |                    |                      | Tota           | I seleccionado: | 0.00        | Total          |           | 0.00         |
|                                   |                                               |                                         |                        |                |                       |                      |               |          |          |                    |                      | 1011           |                 | 3,00        |                |           | 2,00         |
| C En Local 👌 Onda DELSOL          | D                                             |                                         |                        |                |                       |                      |               |          |          |                    |                      |                | [               | Supervisor] | 🛆 <b>D</b> ' 🗠 | www.s     | delsol.com 🔒 |

139. Efectos a cobrar

En la ventana Nuevo efecto a cobrar rellena los datos como en la siguiente ventana:

| Nuevo efecto a cobrar                                          |                                                             |   |   |  |  |  |  |  |  |  |  |
|----------------------------------------------------------------|-------------------------------------------------------------|---|---|--|--|--|--|--|--|--|--|
| Efecto a cobrar                                                |                                                             |   |   |  |  |  |  |  |  |  |  |
| Guardar Eliminar Guardar<br>y cerrar y nuevo v<br>M cenimiento | Ū<br>ilidades<br>★<br>Útiles                                |   |   |  |  |  |  |  |  |  |  |
| Código: 🚺                                                      | 0 Asiento enlazado:                                         |   |   |  |  |  |  |  |  |  |  |
| Fecha:                                                         | 17/01/2022 -                                                |   |   |  |  |  |  |  |  |  |  |
| Cliente / Deudor:                                              | 430.0.004 Buscar cuenta PGC                                 |   |   |  |  |  |  |  |  |  |  |
| Nombre:                                                        | ANTONIAO LÓPEZ BRAVO                                        |   |   |  |  |  |  |  |  |  |  |
| Concepto:                                                      | ANTONIAO LÓPEZ BRAVO N. FRA:                                |   |   |  |  |  |  |  |  |  |  |
| N° de factura:                                                 | Buscar                                                      |   |   |  |  |  |  |  |  |  |  |
| Cuenta de abono:                                               | 572.0.0.001 BANCO                                           |   |   |  |  |  |  |  |  |  |  |
| Cuenta de destinatario:                                        |                                                             |   |   |  |  |  |  |  |  |  |  |
| Tipo de cartera:                                               | REC RECIBO DOMICILIADO                                      |   |   |  |  |  |  |  |  |  |  |
| Fecha de vencimiento:                                          | 17/04/2022 - Asignar a (días): 30 60 90 Vencimiento: 1 de 1 |   |   |  |  |  |  |  |  |  |  |
| Importe del vencimiento:                                       | 17.235,77 Generar varios efectos                            |   |   |  |  |  |  |  |  |  |  |
| Estado:                                                        | 01 - Pendiente 🔹                                            |   |   |  |  |  |  |  |  |  |  |
| Observaciones:                                                 | <u> </u>                                                    | ^ | 4 |  |  |  |  |  |  |  |  |
| <u>C</u> ontabilizado el cobro                                 |                                                             | V | • |  |  |  |  |  |  |  |  |

140. Nuevo efecto a cobrar

Pulsa Guardar y cerrar para crear el efecto.

El fichero de efectos a cobrar queda así:

| c, ≣ • Ē 🗗 🔒                                       |                                    |           | CONT                   | ASOL - TIC     | - TIC SOL                    | ution, s.           | .L 2022     |              |                  |                    | Efectos a cobrar   |               | – 🗆 ×             |          |           |         |               |    |
|----------------------------------------------------|------------------------------------|-----------|------------------------|----------------|------------------------------|---------------------|-------------|--------------|------------------|--------------------|--------------------|---------------|-------------------|----------|-----------|---------|---------------|----|
| Archivo Diario Tesorería                           | A                                  | Analítica | Empi                   | resa Er        | ntorno                       | Impresi             | ón Ut       | tilidades    | Factu            | ración             | Efectos a cobrar   |               |                   |          |           | Buscar  |               |    |
| Nuevo Duplicar Modificar Eliminar<br>Mantenimiento | Em                                 | hisión V  | Vencimient<br>Consulta | tos Auto<br>co | matizar Re<br>bros e<br>Acci | emesar<br>fectos im | Ver Binagen | uscar Filtro | 2<br>2↓<br>Xista | Elegir<br>columna: | €<br>\$            |               |                   |          |           |         | 0             |    |
| 📴 Introducción de asientos                         |                                    | Diario    | 🖃 Maj                  | /or            | Repercut                     | ido                 | - Soport    | ado          |                  |                    | » «                | e Notificacio | nes electrónicas  | 10       | 9         | Versión | educativa     |    |
| Escritorio Efectos a cobrar X                      |                                    |           |                        |                |                              |                     |             |              |                  |                    |                    |               |                   |          |           |         |               |    |
| Efectos a cobrar                                   | obrar Buscar en el fichero (Alt+B) |           |                        |                |                              |                     |             |              |                  |                    |                    |               | , С               | 3        |           |         |               |    |
| Recientes                                          | ^                                  | Ene       | CÓDI                   | FECHA          | CLI. / DE                    | UD. NO              | OMBRE       |              | со               | NCEPTO             |                    | Nº FACTU      | CTA. ABONO        | VENCIM.  | IMPORTE   | CAR     | ESTADO        | ٦  |
| Todos                                              |                                    | Feb       | 1                      | 17/01/22       | 430.0.0.0                    | 004 AN              | NTONIAO     | LÓPEZ BRA    | AVO AN           |                    | LÓPEZ BRAVO N. FRA | 4:            | 572.0.0.001       | 17/04/22 | 17.235,77 | REC     | 01 - Pendient | te |
| O De <u>h</u> oy                                   |                                    | Mar       |                        |                |                              |                     |             |              |                  |                    |                    |               |                   |          |           |         |               | 4  |
| O De la última sema <u>n</u> a                     |                                    | Abr       |                        |                |                              |                     |             |              |                  |                    |                    |               |                   |          |           |         |               |    |
| O Del último m <u>e</u> s                          |                                    | May       |                        |                |                              |                     |             |              |                  |                    |                    |               |                   |          |           |         |               |    |
| Vencimientos                                       |                                    | Jun       |                        |                |                              |                     |             |              |                  |                    |                    |               |                   |          |           |         |               |    |
| Todos                                              |                                    | Jul       |                        |                |                              |                     |             |              |                  |                    |                    |               |                   |          |           |         |               |    |
| O De <u>h</u> oy                                   |                                    | Ago       |                        |                |                              |                     |             |              |                  |                    |                    |               |                   |          |           |         |               |    |
| 🔿 De la próxima semana                             | ~                                  | Sep       |                        |                |                              |                     |             |              |                  |                    |                    |               |                   |          |           |         |               |    |
|                                                    |                                    | Oct       |                        |                |                              |                     |             |              |                  |                    |                    |               |                   |          |           |         |               |    |
|                                                    |                                    | Nov       |                        |                |                              |                     |             |              |                  |                    |                    |               |                   |          |           |         |               |    |
|                                                    |                                    | Dic       |                        |                |                              |                     |             |              |                  |                    |                    |               |                   |          |           |         |               |    |
|                                                    |                                    | 1T        |                        |                |                              |                     |             |              |                  |                    |                    |               |                   |          |           |         |               |    |
|                                                    |                                    | 2T        | <                      |                |                              |                     |             |              |                  |                    |                    |               |                   |          |           |         |               | >  |
|                                                    |                                    | Un efe    | cto a cobra            | ar mostrado    | D                            |                     |             |              |                  |                    |                    | To            | tal seleccionado: | 17.235,7 | 7 Total:  | 17.     | 235,77        |    |

C 🗌 En Local 👌 Onda DELSOL 🕑

[Supervisor] 🛆 D° 🖂 www.sdelsol.com 🔂

141. Efectos a cobrar
### 28/01 – Aplazamiento pago a proveedor factura nº 1

Por la factura 1 de compra, correspondiente al proveedor 1, necesitamos negociar un aplazamiento. El proveedor dice que nos debería cargar intereses. Aceptamos un efecto a 60 días, en el que se incluyen 100 € de intereses. El efecto se paga a su vencimiento.

Para crear el efecto por la factura de compra del proveedor 1 accedemos a la solapa **Tesorería** > grupo **Efectos comerciales** > icono **Efectos a pagar**.

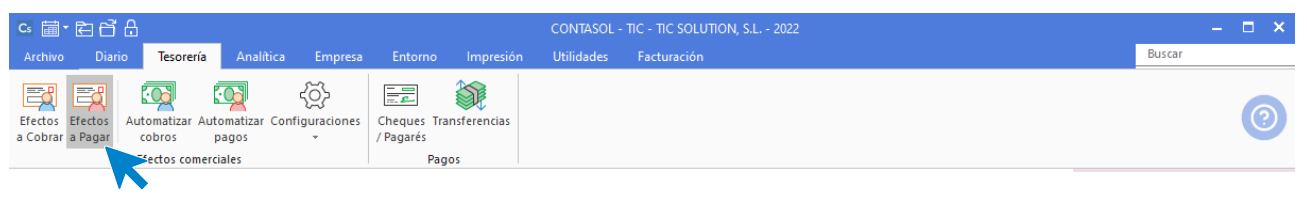

142. Acceso a Efectos a pagar

En la ventana Efectos a pagar pulsa sobre el icono **Nuevo** para crear el efecto. En la ventana Nuevo efecto a pagar rellena los datos como en la siguiente ventana:

|                                                                | Nuevo efecto a pagar                                        | _ × |
|----------------------------------------------------------------|-------------------------------------------------------------|-----|
| Efecto a pagar                                                 |                                                             |     |
| Guardar Eliminar Guardar<br>y cerrar y nuevo +<br>N cenimiento | tilidades<br>•<br>Útiles                                    |     |
| Código:                                                        | 0 Asiento enlazado:                                         |     |
| Fecha:                                                         | 28/01/2022 -                                                |     |
| Prov. / Acreedor:                                              | 400.0.001 Buscar cuenta PGC                                 |     |
| Nombre:                                                        | GIGA PC, S.A.                                               |     |
| Concepto:                                                      | PAGO FRA:                                                   |     |
| N° de factura:                                                 | 1 <u>B</u> uscar                                            |     |
| Cuenta de cargo:                                               | 572.0.0.001 BANCO                                           |     |
| Cuenta de destinatario:                                        |                                                             |     |
| Tipo de cartera:                                               | REC RECIBO DOMICILIADO                                      |     |
| Fecha de vencimiento:                                          | 28/03/2022 - Asignar a (días): 30 60 90 Vencimiento: 1 de 1 |     |
| Importe del vencimiento:                                       | 15.948,41 Generar varios efectos                            |     |
| Estado:                                                        | 01 - Pendiente                                              |     |
| Observaciones:                                                 |                                                             | ^   |
| <u>C</u> ontabilizado el pago                                  |                                                             | ~   |

143. Nuevo efecto a pagar

Pulsa Guardar y cerrar para crear el efecto.

### 07/02 – Cobro de la factura nº 3

Se procede a cobrar la factura 3 de venta, correspondiente al cliente 6. Dicha factura fue rectificada. El cliente nos emite una transferencia por el importe de la factura una vez rectificada.

Para introducir el asiento de cobro, accede a la solapa **Diario** > grupo **Diario** > icono **Introducción de** asientos.

Posicionados en el campo concepto tras introducir la cuenta del cliente, en el menú desplegable de la barra flotante **Más opciones**, pulsa sobre la opción **Ver facturas para cobrar/pagar**, la información que se muestra es la siguiente:

|                                  |                                                            | Cobro de factura | as                  | ×                      |
|----------------------------------|------------------------------------------------------------|------------------|---------------------|------------------------|
| FECHA                            | FACTURA                                                    | IMPORTE          | COBRADO             | PENDIENTE              |
| 05/02/2022                       | 3                                                          | 8.046,50         | 0,00                | 8.046,50               |
| 06/02/2022                       | R3                                                         | - 402,35         | 0,00                | - 402,35               |
|                                  |                                                            |                  | Viete and 2         | Coinclustoredu         |
| ✓ No mostrar fac                 | turas cobradas                                             |                  | <u>vista previa</u> | Copiar ai portapapeles |
| Mostrar las fact Mostrar factura | t <b>uras del año actual</b><br>Is del año anterior (2021) |                  |                     |                        |
|                                  |                                                            |                  | Co                  | brar Salir             |

### 144.1 Cobro de facturas

Selecciona ambas facturas y pulsa sobre el botón Cobrar.

|                    |                    | Cobro de factura       |                  | × |
|--------------------|--------------------|------------------------|------------------|---|
| Fecha de cobro:    | 07/02/2022 -       | Cobro en efectivo [F3] |                  |   |
| Importe pendiente: | 7.644,15           |                        |                  |   |
| Concepto:          | COBRO FACTURA      | S Nº:3 R3              |                  |   |
| Contrapartida:     | 572.0.0.001        | BANCO                  |                  |   |
| Puntear los apunt  | tes generados [F4] |                        |                  |   |
| Usar concepto de   | l cobro como conc  | epto del asiento       |                  |   |
|                    |                    |                        |                  |   |
|                    |                    |                        | Aceptar Cancelar |   |
|                    |                    |                        | K                |   |

#### 144.2 Cobro de facturas

Introduce la entidad bancaria y pulsa el botón Aceptar. El asiento queda así configurado.

| ° ≣ • È È Å                                                                                                    | CONTASOL - TIC - TIC SOL                                                | UTION, S.L 2022                  |                                                 | Asientos                                        |                               |   | – 🗆 ×             |
|----------------------------------------------------------------------------------------------------|-------------------------------------------------------------------------|----------------------------------|-------------------------------------------------|-------------------------------------------------|-------------------------------|---|-------------------|
| Archivo Diario Tesorer                                                                                                    | ía Analítica Empresa Entorno                                            | Impresión Utilidad               | es Facturación                                  | Asientos                                        |                               |   | Buscar            |
| Guardar Eliminar Guardar e<br>y nuevo ir a fecha ~<br>Mantenimiento                                                                                          | Emisión<br>Emisión Útiles                                               | asos Efectos Más<br>v opciones v | Panel de Reinicia<br>consultas columna<br>Vista | r Configurac<br>S Configurac                    | ión                           |   | 0                 |
| Introducción de asientos                                                                                                    | Diario 🔛 Mayor 🧧 Repercut                                               | ido 🗧 Soportado                  |                                                 | » «                                             | C Notificaciones electrónicas | প | Versión educativa |
| Escritorio Introducción de as                                                                                                    | ientos ×                                                                |                                  |                                                 |                                                 |                               |   |                   |
| Introducción de asi                                                                                                    | entos                                                                   |                                  |                                                 |                                                 |                               |   |                   |
|                                                                                                    |                                                                         |                                  |                                                 |                                                 |                               |   |                   |
| Diario: General                                                                                                    | Moneda: Euro Fecha: 07/02/20                                            | 22 Asiento: 18                   |                                                 | × • • •                                         | Más opciones 🔻                |   | Observaciones     |
| Diario: General ORDEN CUENTA                                                                                                    | Moneda: Euro Fecha: 07/02/20<br>CONCEPTO                                | 22 Asiento: 18<br>DOCUMENTO      | DEBE                                            | HABER I                                         | MAGEN                         |   | Observaciones     |
| Diario:         General           ORDEN         CUENTA           1         430.0.0006                                                                        | Moneda:         Euro         Fecha:         07/02/20           CONCEPTO | 22 Asiento: 18<br>DOCUMENTO      | DEBE<br>0,00                                    | HABER I<br>8.046,50                             | MAGEN                         |   | Observaciones     |
| Diario:         General           ORDEN         CUENTA           1         430.0.006           2         430.0.006                                           | Moneda:         Euro         Fecha:         07/02/20           CONCEPTO | 22 Asiento: 18<br>DOCUMENTO      | DEBE 0,00                                       | HABER 1<br>8.046,50<br>- 402,35                 | MAGEN                         |   | Observaciones     |
| Diario:         General           ORDEN         CUENTA           1         430.0.006           2         430.0.006           3         572.0.001             | Moneda:         Euro         Fecha:         07/02/20           CONCEPTO | 22 Asiento: 18 DOCUMENTO         | DEBE 0,00<br>0,00<br>7.644,15                   | HABER I<br>8.046,50<br>- 402,35<br>0,00         | MAGEN                         |   | Observaciones     |
| Diario:         General           ORDEN         CUENTA           1         430.0.006           2         430.0.006           3         572.0.001           4 | Moneda:         Euro         Fecha:         07/02/20           CONCEPTO | 22 Asiento: 18 DOCUMENTO         | DEBE 0,00<br>0,00<br>7.644,15<br>0,00           | HABER 1<br>8.046,50<br>- 402,35<br>0,00         | MAGEN                         |   | Observaciones     |
| Diario:         General           ORDEN         CUENTA           1         430.0.006           2         430.0.006           3         572.0.001           4 | Moneda:     Euro     Fecha:     07/02/20       CONCEPTO                 | 22 Asiento: 18<br>DOCUMENTO      | DEBE 0,00<br>0,00<br>7.644,15<br>0,00           | HABER 1<br>8.046,50<br>- 402,35<br>0,00<br>0,00 | MAGEN                         |   | Observaciones     |

144. Introducción de asientos

# 20/02 – Transferencia a proveedor

La factura 2 de compra (proveedor 3) se abona por transferencia bancaria con un coste de 2€.

Para introducir el asiento de cobro, accede a la solapa **Diario** > grupo **Diario** > icono **Introducción de** asientos.

Introducimos la fecha, cuenta de cliente y sobre el campo **Concepto** pulsamos **Más opciones > Ver facturas** para cobrar/pagar.

| Cs 讀 • È È À .<br>Archivo _ Diario Tesorer                          | CONTASOL - TIC - TIC SOLUTION, S.L 2022<br>Analítica Empresa Entorno Impresión Utilidades Fi | Asientos<br>Facturación Asientos Bus                                                                                                    | – 🗖 🗙           |
|---------------------------------------------------------------------|----------------------------------------------------------------------------------------------|----------------------------------------------------------------------------------------------------|-----------------|
| Guardar Eliminar Guardar e<br>y nuevo ir a fecha ~<br>Mantenimiento | isión<br>prefijados<br>útiles<br>Útiles                                                      | de Reiniciar<br>Itas columnas<br>Vista Configuración                                                                                                    | 0               |
| Introducción de asientos                                            | Diario                                                                                       | >> << C Notificaciones electrónicas                                                                                                    | rsión educativa |
| Escritorio Introducción de asi                                      | ntos X                                                                                       |                                                                                                    |                 |
| Introducción de asi                                                 | ntos                                                                                         |                                                                                                    |                 |
| Diario: General                                                     | Moneda: Euro Fecha: 20/02/2022 Asiento: 21                                                   | Image: Provide the second second s | Observaciones   |
| ORDEN CUENTA                                                        | CONCEPTO DOCUMENTO                                                                           | DEBE HABER IMAGEN Contraguute                                                                                                    |                 |
| 1 400.0.003                                                         | PORTACOMP, S.A. S. FRA:                                                                      | 0,00 0,00 Cerrar asiento                                                                                                    |                 |
|                                                                     |                                                                                              | Cerrar el saldo de la cuenta                                                                                                    |                 |
|                                                                     |                                                                                              | Cerrar el saldo del mes de la cuenta                                                                                                    |                 |
|                                                                     |                                                                                              | Extracto                                                                                                    |                 |
|                                                                     |                                                                                              | Ver facturas para cobrar/pagar                                                                                                    |                 |
|                                                                     |                                                                                              |                                                                                                    |                 |
|                                                                     |                                                                                              | Barra de opciones flotante                                                                                                    |                 |
|                                                                     |                                                                                              |                                                                                                    |                 |
|                                                                     |                                                                                              |                                                                                                    |                 |
|                                                                     |                                                                                              |                                                                                                    |                 |
|                                                                     |                                                                                              |                                                                                                    |                 |

145. Introducción de asientos

A continuación, se muestra la ventana Cobro de facturas donde se muestran las facturas pendientes de este cliente. Seleccionamos la factura número 5 y pulsamos en **Cobrar**.

Al pulsar sobre el botón **Cobrar** se muestra la siguiente ventana donde tienes que seleccionar la contrapartida para cobrar la factura.

|                   |                       | Nuevo pago        |                    |          | × |
|-------------------|-----------------------|-------------------|--------------------|----------|---|
| N° de registro:   | 2 1                   | ·                 | Importe pendiente: | 7.562,50 |   |
| Fecha de pago:    | 20/02/2022 -          | Pago en efectivo  | [F3]               |          |   |
| Importe:          | 7.562,50              |                   |                    |          |   |
| Concepto:         | PAGO FACTURA Nº: 2    |                   |                    |          |   |
| Documento:        |                       |                   |                    |          |   |
| Contrapartida:    | 572.0.0.001 BAN       | ICO               |                    |          |   |
| Puntear los apur  | ntes generados [F4]   |                   |                    |          |   |
| Utilizar el conce | oto del pago como con | cepto del asiento |                    |          |   |
|                   |                       |                   |                    |          |   |
|                   |                       |                   | Aceptar            | Cancelar |   |

146. Nuevo cobro

Pulsa Aceptar y el asiento por el cobro de la factura queda creado.

| ° ≣ € 6 8                                                           | CON                     | TASOL - TIC - TIC SOLU  | TION, S.L 2022                 |                                                  | Asientos                       |                          |                      | ×                   |
|---------------------------------------------------------------------|-------------------------|-------------------------|--------------------------------|--------------------------------------------------|--------------------------------|--------------------------|----------------------|---------------------|
| Archivo Diario Tesore                                               | ería Analítica Emp      | oresa Entorno           | Impresión Utilidade            | es Facturación                                   | Asientos                       |                          |                      | Buscar              |
| Guardar Eliminar Guardar e<br>y nuevo ir a fecha +<br>Mantenimiento | Emisión<br>•<br>Emisión | tillas Asientos Traspas | os Efectos Más<br>• opciones • | Panel de Reiniciar<br>consultas columna<br>Vista | Configuración<br>Configuración |                          |                      | 0                   |
| lntroducción de asientos                                            | Diario 🔛 Ma             | ayor 🔄 Repercutio       | lo 🔽 Soportado                 |                                                  | » «                            | e Notificaciones electró | nicas (+) 🕤          | Versión educativa   |
| Escrito da Cinta dura lán da a                                      |                         |                         |                                |                                                  |                                | 0                        |                      |                     |
| Escritorio Introducción de a                                        |                         |                         |                                |                                                  |                                |                          |                      |                     |
| Introducción de as                                                  | sientos                 |                         |                                |                                                  |                                |                          |                      |                     |
| Diario: General                                                     | Moneda: Euro            | Fecha: 20/02/202        | 2 Asiento: 19                  |                                                  | × • • •                        | Más opciones ▼           | ]                    | Observaciones       |
| ORDEN CUENTA                                                        | CONCEPTO                |                         | DOCUMENTO                      | DEBE                                             | HABER IMAGE                    | N                        |                      |                     |
| 1 400.0.003                                                         | PAGO FACTURA Nº: 2      |                         |                                | 7.562,50                                         | 0,00                           |                          |                      |                     |
| 2 572.0.0.001                                                       | PAGO FACTURA Nº: 2      |                         |                                | 0,00                                             | 7.562,50                       |                          |                      |                     |
| 3                                                                   |                         |                         |                                | 0,00                                             | 0,00                           |                          |                      |                     |
|                                                                     |                         |                         |                                |                                                  |                                |                          |                      |                     |
|                                                                     |                         |                         |                                |                                                  |                                |                          |                      |                     |
|                                                                     |                         |                         |                                |                                                  |                                |                          |                      |                     |
|                                                                     |                         |                         |                                |                                                  |                                |                          |                      |                     |
|                                                                     |                         |                         |                                |                                                  |                                |                          |                      |                     |
|                                                                     |                         |                         |                                |                                                  |                                |                          |                      |                     |
|                                                                     |                         |                         |                                |                                                  |                                |                          |                      |                     |
| <b>Cuenta: BANCO</b><br>Ult. Asiento: 000019 Ult. Re                | eg. I.V.A.: Ult. Ef     | fecto Com.:             |                                | Total asi<br>Cuenta :                            | ento:<br>:eleccionada:         | 7.562,50<br>0,00         | 7.562,50             | 0,00<br>0,00        |
| C En Local 🛜 Onda DEL                                               | SOL 🕟                   |                         |                                |                                                  |                                |                          | [Supervisor] \land D | ר www.sdelsol.com ר |

El banco nos cobra 2€ de comisiones por la transferencia bancaria, en el mismo asiento contabilizamos el gasto.

| Cs ≣ ▼ È                           | 6 8                          | (                               | CONTASOL -     | TIC - TIC SOLU  | TION, S.L  | 2022              |                                         | /                       | Asientos          |        |                          |              |                | – 🗆 🗙             |
|------------------------------------|------------------------------|---------------------------------|----------------|-----------------|------------|-------------------|-----------------------------------------|-------------------------|-------------------|--------|--------------------------|--------------|----------------|-------------------|
| Archivo                            | Diario Tesoreri              | ía Analítica                    | Empresa        | Entorno         | Impresión  | Utilidad          | es Facturad                             | ción                    | Asientos          |        |                          |              |                | Buscar            |
| Guardar Elimi<br>y nuevo<br>Manter | nar Guardare<br>ir a fecha → | misión<br>•<br>•<br>•<br>•<br>• | Plantillas A   | sientos Traspas | os Efectos | Más<br>opciones - | Panel de Rei<br>consultas colu<br>Vista | iniciar<br>umnas        | کی<br>Configurac  | ión    |                          |              |                | 0                 |
| Introdu                            | ucción de asientos           | Diario                          | Mayor          | e Repercutid    | o 📄 S      | oportado          |                                         |                         | » «               |        | e Notificaciones electró | nicas 🕂      | 9              | Versión educativa |
| Escritorio                         | Introducción de asi          | entos 🗙                         |                |                 |            |                   |                                         |                         |                   |        |                          |              |                |                   |
| Introdu                            | cción de asi                 | entos                           |                |                 |            |                   |                                         |                         |                   |        |                          |              |                |                   |
| Diario: Gen                        | neral                        | Moneda: Euro                    | Fed            | ha: 20/02/2023  | 2 Asie     | nto: 19           |                                         |                         | · · · · · ·       | -      | Más opciones 🝷           |              |                | Observaciones     |
| ORDEN                              | CUENTA                       | CONCEPTO                        |                |                 | DOCUMEN    | OTI               | DEBE                                    |                         | HABER I           | IMAGEN |                          |              |                |                   |
| 1                                  | 400.0.003                    | PAGO FACTURA Nº                 | °: 2           |                 |            |                   | 7.562,50                                |                         | 0,00              |        |                          |              |                |                   |
| 2                                  | 572.0.0.001                  | PAGO FACTURA Nº                 | °: 2           |                 |            |                   | 0,00                                    |                         | 7.562,50          |        |                          |              |                |                   |
| 3                                  | 626.0.0.000                  | COMISIÓN PAGO F                 | FACTURA 2      |                 |            |                   | 2,00                                    |                         | 0,00              |        |                          |              |                |                   |
| 4                                  | 572.0.0.001                  | COMISIÓN PAGO F                 | FACTURA 2      |                 |            |                   | 0,00                                    |                         | 2,00              |        |                          |              |                |                   |
| 5                                  | 1                            |                                 |                |                 |            |                   | 0,00                                    |                         | 0,00              |        |                          |              |                |                   |
|                                    |                              | -                               |                |                 |            |                   |                                         |                         |                   |        |                          |              |                |                   |
|                                    |                              |                                 |                |                 |            |                   |                                         |                         |                   |        |                          |              |                |                   |
|                                    |                              |                                 |                |                 |            |                   |                                         |                         |                   |        |                          |              |                |                   |
|                                    |                              |                                 |                |                 |            |                   |                                         |                         |                   |        |                          |              |                |                   |
| Cuenta: BANC<br>Ult. Asiento:      | CO<br>000019 Ult. Reg        | j. I.V.A.: U                    | Jlt. Efecto Co | om.:            |            |                   | Tot<br>Cu                               | tal asien<br>ienta seli | to:<br>eccionada: |        | 7.564,50<br>0,00         | 7.56         | 4,50<br>),00   | 0,00<br>0,00      |
| C En Loca                          | al 👸 Onda DELSC              | dr 🕟                            |                |                 |            |                   |                                         |                         |                   |        |                          | [Supervisor] | ∆ <b>D</b> . [ | ⊻ www.sdelsol.com |

148. Introducción de asientos

# 25/02 – El cliente 1 solicita aplazamiento de la factura nº 4

El cliente 1 por la factura 4 solicita aplazamiento. Para no cargarle intereses por el mismo, se llega al siguiente acuerdo:

- Abona por banco en este momento el 30%
- Por el 70% restante se le concede un aplazamiento a 2 meses
- La letra se deja en cartera

Para introducir el asiento de cobro, accede a la solapa **Diario** > grupo **Diario** > icono **Introducción de** asientos.

Introducimos la fecha, cuenta de cliente y sobre el campo **Concepto** pulsamos **Más opciones > Ver facturas** para cobrar/pagar.

| Cs 📾 ~ 內 주 다 다 CONTA<br>Archivo Diario Tesorería Analítica Empre                                                                                               | ASOL - TIC - TIC SOLUTION, S.L 2022<br>esa Entorno Impresión Utilidades | Asientos<br>s Facturación Asientos                                         |                                                                                                    | – □ ×<br>Buscar                          |
|----------------------------------------------------------------------------------------------------|-------------------------------------------------------------------------|----------------------------------------------------------------------------|----------------------------------------------------------------------------------------------------|------------------------------------------|
| Guardar Eliminar Guardar e<br>y nuevo<br>Mantenimiento                                                                                                    | Illas Asientos Traspasos Efectos Más<br>vopciones -<br>Útiles           | Panel de Reiniciar<br>consultas columnas<br>Vista                          |                                                                                                    | 0                                        |
| Introducción de asientos                                                                                                    | ror Repercutido Soportado                                               | » «                                                                        | € Notificaciones electrónicas 🕂 🖨                                                                                                    | Versión educativa                        |
| Introducción de asientos                                                                                                    |                                                                         |                                                                            |                                                                                                    |                                          |
| Diario: General Moneda: Euro ORDEN CUENTA CONCEPTO 1 430.0.001 MAS MEDIA, S.A. N. FRA:                                                                         | Fecha: 25/02/2022 Asiento: 21                                           | DEBE         HABER         IMAGEN           0,00         0,00         0,00 | Más opciones •<br>Buscar concepto (F2)<br>Contraapunte<br>Cerrar asiento<br>Cerrar el saldo de la cuenta<br>Cerrar el saldo del mes de la cuenta<br>Extracto<br>Ver facturas para cobrar/pagar<br>Cobrar/pagar última factura<br>Barra de opciones flotante | Observaciones                            |
| Cuenta: MAS MEDIA, S.A.           UIt. Asiento:         000021           UIt. Reg. I.V.A.:         UIt. Efer           CI         En Local         Onda DELSOL | cto Com.:                                                               | Total asiento:<br>Cuenta seleccionada:                                     | 0,00 0,00<br>41.396,04 21.432,25<br>(Supervisor)                                                                                                    | 0,00<br>19.963,79<br>M www.sdelsol.com 중 |

#### 149. Introducción de asientos

A continuación, se muestra la ventana Cobro de facturas donde se muestran las facturas pendientes de este cliente. Seleccionamos la factura número 4 y pulsamos en **Cobrar**.

Al pulsar sobre el botón **Cobrar** se muestra la siguiente ventana donde tienes que seleccionar la contrapartida para cobrar la factura y poner el importe correspondiente al 30% de la factura.

|                    | Nuevo cobro                             | × |
|--------------------|-----------------------------------------|---|
| N° de registro:    | 5 1 - Importe pendiente: 28.519,70      |   |
| Fecha de cobro:    | 25/02/2022 ▼ Cobro en efectivo [F3]     |   |
| Importe:           | 8.555,91                                |   |
| Concepto:          | COBRO FACTURA Nº: 4                     |   |
| Documento:         |                                         |   |
| Contrapartida:     | 572.0.0001 BANCO                        |   |
| Puntear los apur   | ites generados [F4]                     |   |
| Utilizar el concep | oto del cobro como concepto del asiento |   |
|                    |                                         |   |
|                    | Aceptar Cancelar                        |   |
|                    |                                         |   |

150. Nuevo cobro

Pulsa Aceptar y el asiento por el cobro de la factura queda creado.

| େ ਛੋ∙ ඬ ੳ 8                                        | CONTASOL - TIC               | - TIC SOLUTION, S.L 2022  |                                          | Asientos             |                               |                  | – 🗆 X             |
|----------------------------------------------------|------------------------------|---------------------------|------------------------------------------|----------------------|-------------------------------|------------------|-------------------|
| Archivo Diario Tesorer                             | ría Analítica Empresa Er     | torno Impresión Utilidade | s Facturación                            | Asientos             |                               |                  | Buscar            |
| Guardar Eliminar Guardar e<br>y nuevo ir a fecha + | Emisión<br>v prefijados v    | os Traspasos Efectos Más  | Panel de Reiniciar<br>consultas columnas | ۲<br>Configuración   |                               |                  | 0                 |
| Mantenimiento                                      | Emisión                      | Útiles                    | Vista                                    | Configuración        |                               |                  |                   |
| Introducción de asientos                           | Diario Mayor                 | Repercutido E Soportado   |                                          | » «                  | e Notificaciones electrónicas | ) (†             | Versión educativa |
| Escritorio Introducción de as                      | ientos 🗙                     |                           |                                          |                      |                               |                  |                   |
| Introducción de asi                                | ientos                       |                           |                                          |                      |                               |                  |                   |
| Diario: General                                    | Moneda: Euro Fecha:          | 25/02/2022 Asiento: 20    |                                          | · · · · · · · ·      | Más opciones 🝷                |                  | Observaciones     |
| ORDEN CUENTA                                       | CONCEPTO                     | DOCUMENTO                 | DEBE                                     | HABER IMAGEN         |                               |                  |                   |
| 1 430.0.001                                        | COBRO FACTURA Nº: 4          |                           | 0,00                                     | 8.555,91             |                               |                  |                   |
| 2 572.0.0.001                                      | COBRO FACTURA Nº: 4          |                           | 8.555,91                                 | 0,00                 |                               |                  |                   |
| 3                                                  |                              |                           | 0,00                                     | 0,00                 |                               |                  |                   |
|                                                    |                              |                           |                                          |                      |                               |                  |                   |
|                                                    |                              |                           |                                          |                      |                               |                  |                   |
|                                                    |                              |                           |                                          |                      |                               |                  |                   |
|                                                    |                              |                           |                                          |                      |                               |                  |                   |
|                                                    |                              |                           |                                          |                      |                               |                  |                   |
| Cuenta: BANCO<br>Ult. Asiento: 000020 Ult. Reg     | g. I.V.A.: Ult. Efecto Com.: |                           | Total asie<br>Cuenta s                   | nto:<br>eleccionada: | 8.555,91<br>0,00              | 8.555,91<br>0,00 | 0,00<br>0,00      |
| C 🗌 En Local 👸 Onda DELS                           | ol 🕟                         |                           |                                          |                      |                               | [Supervisor] 🛆 D | www.sdelsol.com   |

#### 151. Introducción de asientos

Para crear el efecto por el 70% restante accede a la solapa **Tesorería** > grupo **Efectos comerciales** > icono **Efectos a Cobrar**.

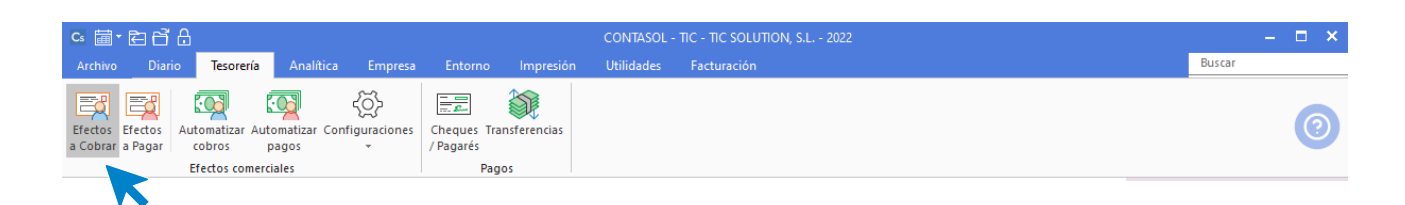

#### 152. Acceso a Efectos a cobrar

En la ventana Efectos a cobrar pulsa sobre el icono **Nuevo** para crear el efecto. En la ventana Nuevo efecto a cobrar rellena los datos como en la siguiente ventana:

|                                                                | Nuevo efecto a cobrar                                       | -      | × |
|----------------------------------------------------------------|-------------------------------------------------------------|--------|---|
| Efecto a cobrar                                                |                                                             |        |   |
| Guardar Eliminar Guardar<br>y cerrar y nuevo -<br>A cenimiento | itilidades<br>Ýtiles                                        |        |   |
| Código:                                                        | Asiento enlazado:                                           |        |   |
| Cliente / Deudor:                                              | 430.0.001 Buscar cuenta PGC                                 |        |   |
| Nombre:                                                        | MAS MEDIA, S.A.                                             |        |   |
| Concepto:                                                      | MAS MEDIA, S.A. N. FRA:                                     |        |   |
| N° de factura:                                                 | Buscar                                                      |        |   |
| Cuenta de abono:                                               | 572.0.0.001 BANCO                                           |        |   |
| Cuenta de destinatario:                                        |                                                             |        |   |
| Tipo de cartera:                                               | REC RECIBO DOMICILIADO                                      |        |   |
| Fecha de vencimiento:                                          | 25/04/2022 - Asignar a (días): 30 60 90 Vencimiento: 1 de 1 |        |   |
| Importe del vencimiento:                                       | 19.963,79 Generar varios efectos                            |        |   |
| Estado:                                                        | 01 - Pendiente                                              |        |   |
| <u>O</u> bservaciones:                                         |                                                             | $\sim$ |   |
| ☐ <u>C</u> ontabilizado el cobro                               |                                                             |        |   |

#### 153. Nuevo efecto a cobrar

Pulsa Guardar y cerrar para crear el efecto.

### 07/03 – Aplazamiento factura de proveedor por un mes

La factura de compra número 3 correspondiente al proveedor 4, se aplaza un mes, sin aceptar efecto. Llegado el momento se abona por banco.

Vamos a realizar el pago de la factura con fecha 06/04 del proveedor 4 correspondiente a la factura 3.

Para introducir el asiento de pago, accede a la solapa **Diario** > grupo **Diario** > icono **Introducción de** asientos. Introducimos la fecha, cuenta de proveedor y sobre el campo **Concepto** pulsamos **Más opciones** > Ver facturas para cobrar/pagar. A continuación, se muestra la ventana Pago de facturas donde se muestran las facturas pendientes de este proveedor. Seleccionamos la factura número 3 y pulsamos en **Pagar**. Pulsa **Aceptar** y el asiento por el pago de la factura queda creado.

| 다 🗐 - 🖻 🖯 🖯                                               | CONTASOL - T           | IC - TIC SOLUTION, S.L 2022  |                                                   | Asientos                       |                            |        |   | – 🗆 🗙             |
|-----------------------------------------------------------|------------------------|------------------------------|---------------------------------------------------|--------------------------------|----------------------------|--------|---|-------------------|
| Archivo Diario Tesore                                     | ería Analítica Empresa | Entorno Impresión Utilidade: | s Facturación                                     | Asientos                       |                            |        |   | Buscar            |
| Guardar Eliminar<br>y nuevo ir a fecha -<br>Mantenimiento | Emisión<br>Emisión     | entos Traspasos Efectos Más  | Panel de Reiniciar<br>consultas columnas<br>Vista | Configuración<br>Configuración |                            |        |   | 0                 |
| Introducción de asientos                                  | Diario                 | Repercutido Soportado        |                                                   | » «                            | C Notificaciones electróni | icas 🕂 | 9 | Versión educativa |
| Escritorio Introducción de a                              | sientos 🗙              |                              |                                                   |                                |                            |        |   |                   |
| Introducción de as                                        | ientos                 |                              |                                                   |                                |                            |        |   |                   |
| Diario: General                                           | Moneda: Euro Fecha     | :: 08/03/2022 Asiento: 21    |                                                   | ··· · · · ·                    | Más opciones 🝷             |        |   | Observaciones     |
| ORDEN CUENTA                                              | CONCEPTO               | DOCUMENTO                    | DEBE                                              | HABER IMAGEN                   |                            |        |   |                   |
| 1 400.0.004                                               | PAGO FACTURA Nº: 3     |                              | 8.022,30                                          | 0,00                           |                            |        |   |                   |
| 2 572.0.0.001                                             | PAGO FACTURA Nº: 3     |                              | 0,00                                              | 8.022,30                       |                            |        |   |                   |
| 3                                                         |                        |                              | 0,00                                              | 0,00                           |                            |        |   |                   |
|                                                           |                        |                              |                                                   |                                |                            |        |   |                   |

#### 154. Introducción de asientos

### 08/03 – Se negocia le cobro de la factura de venta nº 5

Por la factura 5 de venta, correspondiente al cliente 3, llegamos a la siguiente negociación:

- Se le concede al cliente un aplazamiento de tres meses desde la fecha de factura.
- Dicho aplazamiento se hará a través de una letra de cambio aceptada.
- Se le cargará en el importe de la letra un recargo de 1% mensual, por intereses de aplazamientos.

Para crear el efecto por la factura del cliente 3 accedemos a la solapa **Tesorería** > grupo **Efectos comerciales** > icono **Efectos a cobrar.** 

| C₀ 🗃 • 🖻 🗗                  | <b>A</b>                                        |                               |                       |                                  |           | CONTASOL - | TIC - TIC SOLUTION, S.L 2022 | -      | × 🗉 🗴 |
|-----------------------------|-------------------------------------------------|-------------------------------|-----------------------|----------------------------------|-----------|------------|------------------------------|--------|-------|
| Archivo Diario              | Tesorería                                       | Analítica                     | Empresa               | Entorno                          | Impresión | Utilidades | Facturación                  | Buscar |       |
| Efectos<br>a Cobrar a Pagar | Automatizar Auto<br>cobros p<br>Efectos comerci | omatizar Conf<br>agos<br>ales | く<br>iguraciones<br>ず | Cheques Tra<br>/ Pagarés<br>Paga | os        |            |                              |        | 0     |

155. Acceso a Efectos a cobrar

En la ventana Efectos a cobrar pulsa sobre el icono **Nuevo** para crear el efecto. En la ventana Nuevo efecto a cobrar rellena los datos como en la siguiente ventana:

|                                                | Nuevo efecto a cobrar                                       | - | × |
|------------------------------------------------|-------------------------------------------------------------|---|---|
| Efecto a cobrar                                |                                                             |   |   |
| Guardar Eliminar Guardar<br>y cerrar y nuevo y | ilidades<br>★<br>Útiles                                     |   |   |
| Código: 🚺                                      | 0 Asiento enlazado:                                         |   |   |
| Fecha:                                         | 08/03/2022 -                                                |   |   |
| Cliente / Deudor:                              | 430.0.003 Buscar cuenta PGC                                 |   |   |
| Nombre:                                        | TELECAM, S.A.                                               |   |   |
| Concepto:                                      | TELECAM, S.A. N. FRA:                                       |   |   |
| Nº de factura:                                 | 5 <u>B</u> uscar                                            |   |   |
| Cuenta de abono:                               | 572.0.0.001 BANCO                                           |   |   |
| Cuenta de destinatario:                        |                                                             |   |   |
| Tipo de cartera:                               | REC RECIBO DOMICILIADO                                      |   |   |
| Fecha de vencimiento:                          | 06/06/2022 • Asignar a (días): 30 60 90 Vencimiento: 1 de 1 |   |   |
| Importe del vencimiento:                       | 12.166,55 Generar varios efectos                            |   |   |
| Estado:                                        | 01 - Pendiente 🔻                                            |   |   |
| <u>O</u> bservaciones:                         |                                                             |   | • |
| <u>C</u> ontabilizado el cobro                 |                                                             |   |   |

156. Nuevo efecto a cobrar

Pulsa Guardar y cerrar para crear el efecto.

### 21/03 – Se recibe cheque por la factura de cliente nº 6

Se recibe cheque como pago de la factura 6 (cliente 5). Dicho cheque se cobra en el banco cargándonos una comisión de 2,5% (mínimo 5€).

Para introducir el asiento de cobro, accede a la solapa **Diario** > grupo **Diario** > icono **Introducción de** asientos. Introducimos la fecha, cuenta de cliente y sobre el campo **Concepto** pulsamos **Más opciones** > Ver facturas para cobrar/pagar.

A continuación, se muestra la ventana Cobro de facturas donde se muestran las facturas pendientes de este cliente. Seleccionamos la factura número 6 y pulsamos en **Cobrar**. Pulsa **Aceptar** y el asiento por el cobro de la factura queda creado.

| Escritorio  | Introducción de as         | ientos ×                                   |                   |                          |                          |                   |               |
|-------------|----------------------------|--------------------------------------------|-------------------|--------------------------|--------------------------|-------------------|---------------|
| Introdu     | cción de asi               | entos                                      |                   |                          |                          |                   |               |
| Diario: Gen | eral                       | Moneda: Euro Fecha: 21/0                   | /2022 Asiento: 22 |                          | × • • • •                | → Más opciones  → | Observaciones |
| ORDEN       | CUENTA                     | CONCEPTO                                   | DOCUMENTO         | DEBE                     | HABER IMAG               | EN                |               |
| 1           | 430.0.0.005                | COBRO FACTURA Nº: 6                        |                   | 0,00                     | 4.719,00                 |                   |               |
| 2           | 572.0.0.001                | COBRO FACTURA Nº: 6                        |                   | 4.719,00                 | 0,00                     |                   |               |
| 3           |                            |                                            |                   | 0,00                     | 0,00                     |                   |               |
| 1           | 430.0.0.005<br>572.0.0.001 | COBRO FACTURA Nº: 6<br>COBRO FACTURA Nº: 6 |                   | 0,00<br>4.719,00<br>0,00 | 4.719,00<br>0,00<br>0,00 |                   |               |

Introducimos en el siguiente apunte los gastos de gestión del banco.

|                                                    | CONTASOL - TIC - TIC SOLU     | JTION, S.L 2022                        | A                                     | Asientos                       |                             |                  | ×                   |
|----------------------------------------------------|-------------------------------|----------------------------------------|---------------------------------------|--------------------------------|-----------------------------|------------------|---------------------|
| Archivo Diario Tesore                              | ría Analítica Empresa Entorno | Impresión Utilidades F                 | acturación                            | Asientos                       |                             |                  | Buscar              |
| Guardar Eliminar Guardar e<br>y nuevo ir a fecha - | Emisión                       | sos Efectos Más<br>v opciones v consul | de Reiniciar<br>tas columnas<br>Vista | Configuración<br>Configuración |                             |                  | 0                   |
| Introducción de asientos                           | Diario Mayor Repercuti        | do 📴 Soportado                         |                                       | » «                            | e Notificaciones electrónic | :as 🕂 🖣          | Versión educativa   |
| Escritorio Introducción de a                       | sientos ×                     |                                        |                                       |                                |                             |                  |                     |
| Introducción de as                                 | ientos                        |                                        |                                       |                                |                             |                  |                     |
| Diario: General                                    | Moneda: Euro Fecha: 21/03/202 | 2 Asiento: 22                          |                                       |                                | Más opciones 🕶              |                  | Observaciones       |
| ORDEN CUENTA                                       | CONCEPTO                      | DOCUMENTO                              | DEBE                                  | HABER IMAGEN                   |                             |                  |                     |
| 1 430.0.005                                        | COBRO FACTURA Nº: 6           |                                        | 0,00                                  | 4.719,00                       |                             |                  |                     |
| 2 572.0.0.001                                      | COBRO FACTURA Nº: 6           | 4.7                                    | 719,00                                | 0,00                           |                             |                  |                     |
| 3 626.0.0.000                                      | COMISIÓN BANCARIA             |                                        | 117,98                                | 0,00                           |                             |                  |                     |
| 4 572.0.0.001                                      | COMISIÓN BANCARIA             |                                        | 0,00                                  | 117,98                         |                             |                  |                     |
| 5                                                  |                               |                                        | 0,00                                  | 0,00                           |                             |                  |                     |
|                                                    | _                             |                                        |                                       |                                |                             |                  |                     |
|                                                    |                               |                                        |                                       |                                |                             |                  |                     |
|                                                    |                               |                                        |                                       |                                |                             |                  |                     |
|                                                    |                               |                                        |                                       |                                |                             |                  |                     |
| Cuenta: BANCO<br>Ult. Asiento: 000022 Ult. Re      | g. I.V.A.: Ult. Efecto Com.:  |                                        | Total asient<br>Cuenta sele           | o:<br>ccionada:                | 4.836,98<br>0,00            | 4.836,98<br>0,00 | 0,00<br>0,00        |
| C 🗌 En Local 👌 Onda DELS                           | ol 🕑                          |                                        |                                       |                                |                             | [Supervisor] 🛆 D | 🗠 www.sdelsol.com 🔒 |

158. Introducción de asientos

# 30/03 – El cliente solicita pagar en 2 plazos la factura nº 7

El cliente 2, por el importe pendiente de la factura 7, nos solicita pagar la misma en dos veces. Se atiende su petición de la siguiente manera:

- Nos entrega un cheque por el 50% del importe pendiente en ese momento. Dicho cheque se ingresa en el banco, en las mismas condiciones que el del punto anterior.
- Por el 50% restante nos realizará en 15 días una transferencia. A los 15 días se recibe dicha transferencia bancaria.

Para introducir el asiento de cobro, accede a la solapa **Diario** > grupo **Diario** > icono **Introducción de** asientos. Introducimos la fecha, cuenta de cliente y sobre el campo **Concepto** pulsamos **Más opciones** > Ver facturas para cobrar/pagar.

A continuación, se muestra la ventana Cobro de facturas donde se muestran las facturas pendientes de este cliente. Seleccionamos la factura número 7, el importe seleccionado será el 50% de la factura y pulsamos en **Cobrar**. Pulsa **Aceptar** y el asiento por el cobro de la factura queda creado. Introducimos la comisión del banco a continuación y el asiento queda así:

| ▫ ▤▾ ▤ ◓ ◓                                                          | CONTASOL - TIC - TIC SOLU     | TION, S.L 2022                 |                                                   | Asientos                             |                               | – 🗆 🗙                 |
|---------------------------------------------------------------------|-------------------------------|--------------------------------|---------------------------------------------------|--------------------------------------|-------------------------------|-----------------------|
| Archivo Diario Tesore                                               | ría Analítica Empresa Entorno | Impresión Utilidade            | s Facturación                                     | Asientos                             |                               | Buscar                |
| Guardar Eliminar Guardar e<br>y nuevo ir a fecha ~<br>Mantenimiento | Emisión Útiles                | os Efectos Más<br>v opciones v | Panel de Reiniciar<br>consultas columnas<br>Vista | کی<br>Configuración<br>Configuración |                               | 0                     |
| Introducción de asientos                                            | Diario Mayor epercutio        | lo 📴 Soportado                 |                                                   | » «                                  | e Notificaciones electrónicas | <br>Versión educativa |
| Escritorio Introducción de as                                       | ientos 🗙                      |                                |                                                   |                                      |                               |                       |
| Introducción de asi                                                 | ientos                        |                                |                                                   |                                      |                               |                       |
| Diario: General                                                     | Moneda: Euro Fecha: 30/03/202 | 2 Asiento: 23                  | 111                                               | ••••                                 | Más opciones 🝷                | Observaciones         |
| ORDEN CUENTA                                                        | CONCEPTO                      | DOCUMENTO                      | DEBE                                              | HABER IMAGEN                         |                               |                       |
| 1 430.0.002                                                         | COBRO FACTURA Nº: 7           |                                | 0,00                                              | 4.655,48                             |                               |                       |
| 2 572.0.0.001                                                       | COBRO FACTURA Nº: 7           |                                | 4.655,48                                          | 0,00                                 |                               |                       |
| 3                                                                   |                               |                                | 0,00                                              | 0,00                                 |                               |                       |
|                                                                     |                               |                                |                                                   |                                      |                               |                       |
|                                                                     |                               |                                |                                                   |                                      |                               |                       |
|                                                                     |                               |                                |                                                   |                                      |                               |                       |

#### 159. Introducción de asientos

Para guardar el asiento pulsa la combinación de teclas **Alt+Inicio** o la tecla **AvPág** y el cursor se colocará en el campo **Fecha** o en el campo **Cuenta** respectivamente.

Introducimos el asiento por el 50% restante 15 días después, el asiento queda así:

| Cs 📅 🕇               | ≧ 6 8                          |                      |                         | CONTASOL | TIC - TIC   | Solution, s.l.  | - 2022                   |                                       | _                | Asientos   |                               |       | -                | ⊐ × |
|----------------------|--------------------------------|----------------------|-------------------------|----------|-------------|-----------------|--------------------------|---------------------------------------|------------------|------------|-------------------------------|-------|------------------|-----|
| Archivo              | Diario Te                      | sorería A            | nalítica                | Empresa  | Entorno     | Impresión       | Utilidade                | es Factura                            | ción             | Asientos   |                               |       | Buscar           |     |
| Guardar I<br>y nuevo | Eliminar Guardar<br>ir a fecha | e Emisión<br>Emisión | Conceptos<br>prefijados | P H      | Asientos Tr | aspasos Efectos | D H<br>Más<br>opciones ≁ | Panel de Re<br>consultas col<br>Vista | iniciar<br>umnas | Configurac | ión                           |       |                  | 0   |
|                      |                                |                      |                         |          | 1           |                 |                          |                                       |                  |            | -                             |       |                  |     |
| 📑 Int                | roducción de asie              | ntos 🔤 🖾             | Diario                  | Mayor 🔄  | e Repe      | rcutido         | Soportado                |                                       |                  | $\gg \ll$  | e Notificaciones electrónicas | (+) 역 | Versión educativ | va  |
| Escritorio           | Introducción                   | de asientos 🗙        |                         |          |             |                 |                          |                                       |                  |            |                               |       |                  |     |
| Intro                | ducción de                     | asientos             | ;                       |          |             |                 |                          |                                       |                  |            |                               |       |                  |     |
| Diario:              | General                        | Moned                | la: Euro                | Fe       | echa: 14/04 | 4/2022 Asi      | ento: 24                 |                                       | }                | •          | ✓ 🚡 ▾ Más opciones ▾          |       | Observacion      | nes |
| OR                   | DEN CUENTA                     | CONC                 | EPTO                    |          |             | DOCUME          | NTO                      | DEBE                                  |                  | HABER I    | IMAGEN                        |       |                  |     |
|                      | 1 430.0.002                    | COBRO                | O FACTURA               | Nº: 7    |             |                 |                          | 0,00                                  |                  | 4.655,47   |                               |       |                  |     |
|                      | 2 572.0.0.001                  | COBRO                | O FACTURA               | Nº: 7    |             |                 |                          | 4.655,47                              |                  | 0,00       |                               |       |                  |     |
|                      | 3                              |                      |                         |          |             |                 |                          | 0,00                                  |                  | 0,00       |                               |       |                  |     |

Antes de finalizar las operaciones de tesorería por compraventa vamos a pagar los efectos con vencimiento del 07/02 y 28/03 del proveedor GIGA PC, S.A.

Accedemos a la solapa Tesorería > grupo Efectos comerciales > icono Efectos a pagar.

| د iii · ē ē 6                                     | CONTASOL - TIC - TIC SOLUTION, S.L 2022  | – 🗆 X  |
|---------------------------------------------------|------------------------------------------|--------|
| Archivo Diario <b>Tesorería</b> Analítica Empresa | Entorno Impresión Utilidades Facturación | Buscar |
| Efectos<br>a Cobrar a Pagar<br>Cobros pagos       | Cheques Transferencias<br>/ Pagarés      | 0      |
| Cectos comerciales                                | Pagos                                    |        |
| 161. Acceso a efectos a paga                      |                                          |        |

Seleccionamos el efecto a pagar y pulsamos sobre el icono Automatizar pagos.

| ୢୖ୲୷ୖୖୖ                                            |       |         | CONT                  | ASOL - TIC |                                          | I, S.L 2022      |                                       | Efectos a p  | oagar   |                |               |              |                     | – 🗆 🗙             |
|----------------------------------------------------|-------|---------|-----------------------|------------|------------------------------------------|------------------|---------------------------------------|--------------|---------|----------------|---------------|--------------|---------------------|-------------------|
| Archivo Diario Tesorería                           |       | alítica | Empr                  |            |                                          | resión Utilidade |                                       | Efectos a p  | agar    |                |               |              | Bus                 | car               |
| Nuevo Duplicar Modificar Eliminar<br>Mantenimiento | Emisi | ión Ve  | encimient<br>Consulta | s Auto     | matizar Cheque<br>agos / Pagaré<br>A des | Ver<br>imagen    | Filtro ZJ Elegir<br>columna:<br>Vista | €<br>\$      |         | Notificaciones | electrónicas  | 10           | ST Ve               | (2)               |
| Escritoria Efector a page V                        |       |         |                       |            |                                          |                  |                                       | <i>//</i> \\ | C       | •              |               |              | 4 10                |                   |
| Efectos a pagar                                    |       |         |                       |            |                                          |                  |                                       |              |         | Bu             | scar en el fi | thero (Alt+E | 9                   | <mark>ک</mark> ک  |
| Recientes                                          | ^     | Ene     | CÓDI                  | FECHA      | PROV. / AC                               | NOMBRE           | CONCEPTO                              |              | Nº FACT | CTA. CARGO     | VENCIM.       | CARTERA      | ESTADO              | IMPORTE A         |
| Todos                                              | F     | Feb     | 1                     | 08/01/22   | 400.0.0.001                              | GIGA PC, S.A.    | PAGO FRA:                             |              |         | 572.0.0.001    | 07/02/22      | REC          | 01 - Pendiente      | 15.325,36         |
| De <u>h</u> oy     De la última comana             | N     | Mar L   | 2                     | 28/01/22   | 400.0.0.001                              | GIGA PC, S.A.    | PAGO FRA:                             |              | 1       | 572.0.0.001    | 28/03/22      | REC          | 01 - Pendiente      | 15.948,41         |
| <ul> <li>Del último m<u>e</u>s</li> </ul>          |       | Abr     |                       |            |                                          |                  |                                       |              |         |                |               |              |                     |                   |
| Vencimientos                                       |       | Jun     |                       |            |                                          |                  |                                       |              |         |                |               |              |                     |                   |
| Todos                                              |       | Jul     |                       |            |                                          |                  |                                       |              |         |                |               |              |                     |                   |
| O De <u>h</u> oy                                   | 4     | Ago     |                       |            |                                          |                  |                                       |              |         |                |               |              |                     |                   |
| <ul> <li>De la próxima semana</li> </ul>           | × .   | Sep     |                       |            |                                          |                  |                                       |              |         |                |               |              |                     |                   |
|                                                    | (     | Oct     |                       |            |                                          |                  |                                       |              |         |                |               |              |                     |                   |
|                                                    | 1     | Vov     |                       |            |                                          |                  |                                       |              |         |                |               |              |                     |                   |
|                                                    |       | Dic     |                       |            |                                          |                  |                                       |              |         |                |               |              |                     |                   |
|                                                    |       | 1T      |                       |            |                                          |                  |                                       |              |         |                |               |              |                     |                   |
|                                                    |       | 2T      | <                     |            |                                          |                  |                                       |              |         |                |               |              |                     | >                 |
|                                                    | 2     | erecto: | s a pagar             | mostrado   | 5                                        |                  |                                       |              |         | Total s        | eleccionado   | : 15.325     | o,36 Total:         | 31.273,77         |
| C 🗌 En Local 🛛 👌 Onda DELSOL (                     | Þ     |         |                       |            |                                          |                  |                                       |              |         |                |               | [Superviso   | r] 🛆 <b>D</b> ' 🖂 v | vww.sdelsol.com 🔒 |

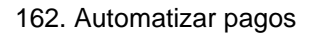

Se muestra la siguiente ventana:

| pecifica los datos para el    | asiento.                  |
|-------------------------------|---------------------------|
| <u>A</u> sentar en el diario: | General                   |
| <u>F</u> echa del asiento:    | 07/02/2022 🗸              |
| Cuenta de cargo:              | 572.0.0.001               |
| Cuenta de abono:              | 400.0.001                 |
| Concepto:                     | PAGO SU FACTURA Nº:       |
| Documento:                    |                           |
| Importe:                      | 15325,36 Pago en efectivo |
| Gastos:                       | 0,00 Cuenta de gastos:    |
| solución del efecto.          |                           |
| Cambiar el estado o           | de los efectos al pagar   |
| Nuevo estado de l             | os efectos: 08 - Pagado 🔻 |
| O Borrar los efectos a        | il pagar                  |

163. Pago de efecto

Cambia el estado del efecto a pagado y pulsa Aceptar, CONTASOL nos avisa con la fecha y número de asiento.

|                                       | Pago de efectos                  |         |
|---------------------------------------|----------------------------------|---------|
| $\left  \right  \left  \right\rangle$ | Asiento generado.                |         |
|                                       | Fecha: 07/02/2022<br>Asiento: 25 |         |
|                                       |                                  |         |
|                                       |                                  |         |
|                                       |                                  |         |
|                                       |                                  | Aceptar |

164. Asiento generado

Realizamos el mismo proceso para el otro efecto de GIGA PC, S.A. con fecha de vencimiento 28/03. Pulsamos **Automatizar pagos** con el efecto seleccionado y se muestra la ventana de Pago de efecto donde tendrás que incluir los intereses por aplazamiento del pago.

Cambia el estado del efecto a pagado y pulsa Aceptar, CONTASOL nos avisa con la fecha y número de asiento.

| ecifica los datos para el                                                                   | asiento.                                       |                  |                    |             |
|---------------------------------------------------------------------------------------------|------------------------------------------------|------------------|--------------------|-------------|
| <u>A</u> sentar en el diario:                                                               | General                                        |                  |                    |             |
| <u>F</u> echa del asiento:                                                                  | 28/03/2022                                     | -                |                    |             |
| Cuenta de cargo:                                                                            | 572.0.0.001                                    |                  |                    |             |
| Cuenta de abono:                                                                            | 400.0.0001                                     |                  |                    |             |
| Concepto:                                                                                   | PAGO SU FACT                                   | URA 👷            | 91                 |             |
| Documento:                                                                                  |                                                |                  |                    |             |
| Importe:                                                                                    | 15948,4                                        | H [              | ] Pago en efectivo |             |
| Gastos:                                                                                     | 100,00                                         | ) c              | uenta de gastos:   | 626.0.0.000 |
| olución del efecto.<br>Cambiar el estado o<br>Nuevo estado de lo<br>O Borrar los efectos al | le los efectos al<br>os efectos: 08<br>I pagar | pagar<br>- Pagao | lo 🔻               |             |
| -                                                                                           |                                                |                  | Acep               | tar Ca      |

165. Pago de efecto

# 10. Operaciones de servicios exteriores 1T

# 03/01 – Pago por banco de los servicios pendiente del ejercicio anterior

Se reciben en el banco los cargos de los servicios pendientes de pago de diciembre del año pasado. (4.235,00 € IVA no incluido)

Para introducir el asiento por las transferencias de los saldos de acreedores del año anterior, accede a la solapa **Diario** > grupo **Diario** > icono **Introducción de asientos**. Realizamos el asiento y el resultado queda como se muestra en la siguiente ventana:

| ය ਛੋ• ළි පී සි                                                     | CONTASOL - TIC - TIC SOLU                        | TION, S.L 2022                 |                                                   | Asientos                            |                               |   | – 🗆 🗙             |
|--------------------------------------------------------------------|--------------------------------------------------|--------------------------------|---------------------------------------------------|-------------------------------------|-------------------------------|---|-------------------|
| Archivo Diario Tesorería Analítica                                 | a Empresa Entorno                                | Impresión Utilidades           | s Facturación                                     | Asientos                            |                               |   | Buscar            |
| Guardar Eliminar Guardar e<br>y nuevo ira fecha v<br>Mantenimiento | eptos Plantillas Asientos Traspas<br>ados Útiles | os Efectos Más<br>v opciones v | Panel de Reiniciar<br>consultas columnas<br>Vista | ۲<br>Configuración<br>Configuración |                               |   | 0                 |
| Introducción de asientos                                           | Mayor Repercutio                                 | o Soportado                    |                                                   | » «                                 | e Notificaciones electrónicas | ଖ | Versión educativa |
| Escritorio Introducción de asientos 🗙                              |                                                  |                                |                                                   |                                     |                               |   |                   |
| Introducción de asientos                                           |                                                  |                                |                                                   |                                     |                               |   |                   |
| Diario: General Moneda: Eu                                         | ro Fecha: 03/01/202                              | Asiento: 27                    |                                                   | · · · · ·                           | · Más opciones ▼              |   | Observaciones     |
| ORDEN CUENTA CONCEPTO                                              |                                                  | DOCUMENTO                      | DEBE                                              | HABER IMAGEN                        | N                             |   |                   |
| 1 410.0.006 PAGO SALDO                                             | AÑO ANTERIOR                                     |                                | 3.025,00                                          | 0,00                                |                               |   |                   |
| 2 410.0.0.010 PAGO SALDO                                           | AÑO ANTERIOR                                     |                                | 1.210,00                                          | 0,00                                |                               |   |                   |
| 3 572.0.0.001 PAGO SALDO                                           | AÑO ANTERIOR                                     |                                | 0,00                                              | 4.235,00                            |                               |   |                   |
| 4                                                                  |                                                  |                                | 0,00                                              | 0,00                                |                               |   |                   |
|                                                                    |                                                  |                                |                                                   |                                     |                               |   |                   |
|                                                                    |                                                  |                                |                                                   |                                     |                               |   |                   |
|                                                                    |                                                  |                                |                                                   |                                     |                               |   |                   |
|                                                                    |                                                  |                                |                                                   |                                     |                               |   |                   |
|                                                                    |                                                  |                                |                                                   |                                     |                               |   |                   |

166. Introducción de asientos

# 31/01 – Se reciben las facturas mensuales de luz y limpieza

Se reciben las facturas mensuales de luz y limpieza:

| Acreedor           | Fecha | Número<br>Factura | Vencimiento | Concepto                       | Importe Neto |
|--------------------|-------|-------------------|-------------|--------------------------------|--------------|
| IBERDUERO,<br>S.A. | 31/01 | LU1               |             | IBERDUERO, S.A.<br>S. FRA: LU1 | 3.022,86 €   |
| Base Imponible     |       |                   |             |                                | 2.498,23€    |

| Cuota de IVA 21% | 524,63€    |
|------------------|------------|
| TOTAL FACTURA    | 3.022,86 € |

| Acreedor               | Fecha   | Número<br>Factura | Vencimiento | Concepto                     | Importe Neto |  |  |  |
|------------------------|---------|-------------------|-------------|------------------------------|--------------|--|--|--|
| CLEANEX, S.L.          | 31/01   | LI1               |             | CLEANEX, S.L.<br>S. FRA: LI1 | 968,00€      |  |  |  |
| Base Imponible         |         |                   |             |                              | 800,00€      |  |  |  |
| Cuota de IVA 21%       | 168,00€ |                   |             |                              |              |  |  |  |
| TOTAL FACTURA 968,00 € |         |                   |             |                              |              |  |  |  |

Las facturas de acreedor tienen el mismo tratamiento y proceso que las facturas de proveedor en **CONTASOL**. Para introducir el asiento, accede a la solapa **Diario** > grupo **Diario** > icono **Introducción de asientos**.

| Cs 🛗 - E                    | 3678   |                |                                       |                                |          |                    | CONTASC   | )L - TIC - T        | IC SOLUTION, S.L | 2022            |             |           |              | -                    | - <b>x</b> |
|-----------------------------|--------|----------------|---------------------------------------|--------------------------------|----------|--------------------|-----------|---------------------|------------------|-----------------|-------------|-----------|--------------|----------------------|------------|
| Archivo                     | Diario | Tesorería      | Analítica                             | Empresa E                      | intorno  | Impresión          | Utilidade | s Fact              | uración          |                 |             |           |              | Buscar               |            |
| Introducciór<br>de asientos | Punteo | Amortizaciones | Conciliación<br>bancaria <del>-</del> | Contabilizació<br>automática + | n Enlace | DH<br>Diario Mayor | Saldos    | Ventana<br>auxiliar | Repercutido Sopo | tado Acumulados | Retenciones | Traspasos | Herramientas | ر<br>Configuraciones | 0          |
| 1                           |        | Dia            | ario                                  |                                |          | Co                 | insultas  |                     | IVA /            | IGIC            | Retenciones |           | Útiles       |                      |            |
|                             |        |                |                                       |                                |          |                    |           |                     |                  |                 |             |           |              |                      |            |

167. Acceso a introducción de asientos

Introduce en primer lugar la fecha y pulsa Enter en el campo Asiento para su numeración automática.

Para aprovechar los automatismos que incluye **CONTASOL**, al contabilizar un asiento que incluya una cuenta de cliente/deudor o proveedor/acreedor, debes comenzar siempre por estas cuentas. Introduce en este caso la cuenta de acreedor, el concepto e importe.

|                                                          |                              |                             |                                |                                          | Aniantan            |                           |                  |                   |
|----------------------------------------------------------|------------------------------|-----------------------------|--------------------------------|------------------------------------------|---------------------|---------------------------|------------------|-------------------|
|                                                          | (a Analôica I                | Empress Enterno             | IIUN, S.L 2022                 |                                          | Asientos            |                           |                  | Buscar            |
| Guardar Eliminar Guardar e<br>y nuevo ir a fecha -       | Emisión Conceptos prefijados | Plantillas Asientos Traspas | os Efectos Más<br>v opciones v | Panel de Reiniciar<br>consultas columnas | Configuración       |                           |                  | 0                 |
| Introducción de asientos                                 | Diario                       | Mayor Repercutic            | lo Soportado                   | Vista                                    | » «                 | e Notificaciones electrón | icas 🕂 🗣         | Versión educativa |
| Introducción de asi                                      | entos                        |                             |                                |                                          |                     |                           |                  |                   |
| Diario: General                                          | Moneda: Euro                 | Fecha: 31/01/202            | 2 Asiento: 28                  |                                          | • • • •             | Más opciones 👻            |                  | Observaciones     |
| ORDEN CUENTA                                             | CONCEPTO                     |                             | DOCUMENTO                      | DEBE                                     | HABER IMAGEN        |                           |                  |                   |
| 1 410.0.0006                                             | IBERDUERO, S.A. S.           | FRA: LU1                    | I                              | 0,00                                     | 3022,86             |                           |                  |                   |
|                                                          |                              |                             |                                |                                          |                     |                           |                  |                   |
| Cuenta: IBERDUERO, S.A.<br>Ult. Asiento: 000028 Ult. Reg | j. I.V.A.: UI                | It. Efecto Com.:            |                                | Total asie<br>Cuenta se                  | nto:<br>leccionada: | 0,00<br>3.025,00          | 0,00<br>3.025,00 | 0,00<br>0,00      |
| 🔄 🛄 En Local 🛛 👩 Onda DELSC                              | JL 🕑                         |                             |                                |                                          |                     |                           | [Supervisor] / D | www.sdelsol.com   |

Antes de pasar a la siguiente cuenta, el programa te muestra la pantalla de Nuevo registro de IVA Soportado:

|                                                                          |                                       |                                |                     | evo registro de l | .V.A. Soportado            |                               |                   |                                 | _ ×              |
|--------------------------------------------------------------------------|---------------------------------------|--------------------------------|---------------------|-------------------|----------------------------|-------------------------------|-------------------|---------------------------------|------------------|
| I.V.A. Soportado                                                         |                                       |                                |                     |                   |                            |                               |                   |                                 |                  |
| Guardar Guardar Historial<br>y cerrar y nuevo - documer<br>Mantenimiento | del Crear<br>inmovilizado<br>Acciones | Configuración<br>Configuración | Utilidade<br>Útiles | s                 |                            |                               |                   |                                 |                  |
| Nº de registro:                                                          | 0 1 -                                 | Asiento                        |                     |                   | Númer                      | o de factura / Serie          | 101               |                                 |                  |
| Fecha del registro:                                                      | 31/01/2022 -                          | Asicito.                       |                     |                   | Humer                      | o de <u>l</u> actura / Serie. |                   |                                 |                  |
| Fecha de expedición:                                                     | 31/01/2022 -                          | Fecha de realiz                | ación oper.:        | 31/01/2022        | <ul> <li>Tipo d</li> </ul> | e impuesto:                   | I.V.A.            | •                               |                  |
| Proveedor / acreedor:                                                    | 410.0.0.006                           |                                |                     |                   | Tipo d                     | e <u>o</u> peración:          | Interior          | •                               |                  |
| <u>N</u> ombre:                                                          | IBERDUERO, S.A                        | λ.                             |                     |                   | Deduc                      | ción:                         | Deducible         | <ul> <li>% deducible</li> </ul> | : 100,00         |
| Identificación fiscal:                                                   | NIF                                   | ▼ A28111222                    |                     | Validación VIE    | 5                          |                               | Bien de inversión |                                 | 🗹 Incluir en 347 |
| <u>C</u> lave operación:                                                 | Operación hab                         | itual                          |                     |                   | ▼ Factor                   | tura acogida a crite          | rio de caja       |                                 |                  |
|                                                                          | 🗌 Operación n                         | o sujeta a I.V.A.              |                     |                   | <u>A</u> yuda              | en el cálculo:                | Un tipo de IVA    |                                 | •                |
|                                                                          |                                       |                                |                     |                   |                            |                               | M % %% 0          | % Ret.                          |                  |
| Base Imponil                                                             | ole %IVA                              | Cuota                          | % RE                | Cuota             | Usar totales               | % IRPF                        | T                 | Pagos                           | C+ D D×          |
| E <u>x</u> enta: 0                                                       | ,00                                   |                                |                     |                   |                            | 0,00                          | 0,00 0,00         | FECHA                           | IMPORTE E        |
| <u>1</u> : 2.498                                                         | ,23 21,00                             | 524,63                         | 0,00                | 0,00              |                            | Total operació                | n 3.022,86        |                                 |                  |
| <u>2</u> : 0                                                             | ,00 0,00                              | 0,00                           | 0,00                | 0,00              |                            | [F4] Suplide                  | 0,00              |                                 |                  |
| <u>3</u> : 0                                                             | ,00 0,00                              | 0,00                           | 0,00                | 0,00              |                            | Total factu                   | ra 3.022,86       |                                 |                  |
| Observaciones:                                                           |                                       |                                |                     |                   | $\sim$                     |                               |                   |                                 |                  |
|                                                                          |                                       |                                |                     |                   |                            | Acepta                        | Cancelar          |                                 |                  |

169. Nuevo registro de IVA Soportado

Comprueba que los datos son correctos y pulsa el botón Aceptar.

A continuación, se abre la pantalla **Asiento automático de IVA/IGIC**, cambia la cuenta de compras por la cuenta 628.0.0.000 SUMINISTROS y pulsa **Aceptar**.

|                        | Asiento automático de IVA/IGIC |         |         |             |          |         |             |          |  |  |
|------------------------|--------------------------------|---------|---------|-------------|----------|---------|-------------|----------|--|--|
| formación del asiento  | Deducible                      |         |         | No d        | educible |         | Pro         | orrata   |  |  |
| Cuenta IVA/IGIC:       | 472.0.0.000                    |         | Cuenta: | 472.0.1.000 | ]        | Cuenta: | 472.0.3.000 |          |  |  |
| Cuenta recargo:        | 472.0.0.000                    |         | Cuenta: | 472.0.1.000 |          | Cuenta: | 472.0.3.000 |          |  |  |
| Cuenta compras 1:      | 628.0.0.000                    | 2498,23 | Cuenta: | 600.0.000   | 0,00     | Cuenta: | 600.0.000   | 0,0      |  |  |
| Cuenta compras 2:      |                                | 0,00    | Cuenta: |             | 0,00     | Cuenta: |             | 0,0      |  |  |
| Cuenta compras 3:      |                                | 0,00    | Cuenta: |             | 0,00     | Cuenta: |             | 0,0      |  |  |
| Cuenta retenciones:    | 475.1.0.001                    |         |         |             |          |         |             |          |  |  |
| Cuenta suplidos:       | 410.9.0.000                    |         |         |             |          |         |             |          |  |  |
| 62800000 - SUMINISTROS |                                |         |         |             |          |         |             |          |  |  |
|                        |                                |         |         |             |          |         | Aceptar     | Cancelar |  |  |

170. Asiento automático de IVA/IGIC

Pulsa Aceptar y CONTASOL creará el asiento.

| ⓒ 萬·臣 삼 8                                                           | CON                    | NTASOL - TIC - TIC SOL | LUTION, S.L 2 |                  |                                           | Asientos                   |                           |         |   | – 🗆 ×             |
|---------------------------------------------------------------------|------------------------|------------------------|---------------|------------------|-------------------------------------------|----------------------------|---------------------------|---------|---|-------------------|
| Archivo Diario Tesorer                                              | ía Analítica Em        | npresa Entorno         | Impresión     | Utilidades       |                                           | ón Asientos                |                           |         |   | Buscar            |
| Guardar Eliminar Guardar e<br>y nuevo ir a fecha -<br>Mantenimiento | Emisión<br>Emisión     | ntillas Asientos Trasp | asos Efectos  | Más<br>pciones + | Panel de Rein<br>consultas colur<br>Vista | iciar<br>nnas<br>Configura | tión                      |         |   | 0                 |
| Introducción de asientos                                            | Diario 🔛 N             | layor 🗧 Repercut       | tido 🧧 So     | portado          |                                           | >> «                       | e Notificaciones electrón | nicas 🕂 | 9 | Versión educativa |
| Escritorio Introducción de as                                       | ientos 🗙               |                        |               |                  |                                           |                            |                           |         |   |                   |
| Introducción de asi                                                 | entos                  |                        |               |                  |                                           |                            |                           |         |   |                   |
| Diario: General                                                     | Moneda: Euro           | Fecha: 31/01/20        | 022 Asien     | ito: 28          |                                           | ••• •••                    | • 🚡 ▪ Más opciones ▪      |         |   | Observaciones     |
| ORDEN CUENTA                                                        | CONCEPTO               |                        | DOCUMEN       | то               | DEBE                                      | HABER                      | IMAGEN                    |         |   |                   |
| 1 410.0.006                                                         | IBERDUERO, S.A. S. FR  | A: LU1                 |               |                  | 0,00                                      | 3.022,86                   |                           |         |   |                   |
| 2 472.0.0.000                                                       | IBERDUERO, S.A. S. FR. | A: LU1                 |               |                  | 524,63                                    | 0,00                       |                           |         |   |                   |
| 3 628.0.0.000                                                       | IBERDUERO, S.A. S. FR. | A: LU1                 |               |                  | 2.498,23                                  | 0,00                       |                           |         |   |                   |
| 4                                                                   |                        |                        |               |                  | 0,00                                      | 0,00                       |                           |         |   |                   |
|                                                                     |                        |                        |               |                  |                                           |                            |                           |         |   |                   |

#### 171. Introducción de asientos

Para guardar el asiento pulsa la combinación de teclas **Alt+Inicio** o la tecla **AvPág** y el cursor se colocará en el campo **Fecha** o en el campo **Cuenta** respectivamente.

Realizamos el mismo proceso para la factura mensual de limpieza y el asiento queda así:

| ∝ ਛੋ∙ ਵੇ 6ੇ 8                                                       | CONTASOL - TIC - TIC S       | DLUTION, S.L 2022                       | Asientos                               |                               | – 🗆 🗙                 |
|---------------------------------------------------------------------|------------------------------|-----------------------------------------|----------------------------------------|-------------------------------|-----------------------|
| Archivo Diario Tesore                                               | ía Analítica Empresa Entorno | Impresión Utilidades I                  | Facturación Asientos                   |                               | Buscar                |
| Guardar Eliminar Guardar e<br>y nuevo ir a fecha ~<br>Mantenimiento | Emisión Útiles               | pasos Efectos Más<br>v opciones v consu | de Reiniciar<br>Itas columnas<br>Vista | ión                           | 0                     |
| Introducción de asientos                                            | Diario Mayor Reperc          | utido 🗧 Soportado                       | » «                                    | e Notificaciones electrónicas | প্র Versión educativa |
| Escritorio Introducción de as                                       | ientos ×                     |                                         |                                        |                               |                       |
| Introducción de as                                                  | entos                        |                                         |                                        |                               |                       |
| Diario: General                                                     | Moneda: Euro Fecha: 31/01/   | 2022 Asiento: 29                        |                                        | Más opciones 🝷                | Observaciones         |
| ORDEN CUENTA                                                        | CONCEPTO                     | DOCUMENTO                               | DEBE HABER                             | IMAGEN                        |                       |
| 1 410.0.010                                                         | CLEANEX, S.L. S. FRA: LI1    |                                         | 0,00 968,00                            |                               |                       |
| 2 472.0.0.000                                                       | CLEANEX, S.L. S. FRA: LI1    |                                         | 168,00 0,00                            |                               |                       |
| 3 628.0.0.000                                                       | CLEANEX, S.L. S. FRA: LI1    |                                         | 800,00 0,00                            |                               |                       |
| 2 32010101000                                                       |                              |                                         |                                        |                               |                       |
| 4                                                                   |                              |                                         | <b>0,00</b> 0,00                       |                               |                       |

#### 172. Introducción de asientos

Realizamos el asiento de pago de las facturas mensuales de luz y limpieza y el asiento queda así:

| Escritorio  | Introducción de asi      | entos ×                      |                |          |             |                    |               |  |  |  |  |
|-------------|--------------------------|------------------------------|----------------|----------|-------------|--------------------|---------------|--|--|--|--|
| Introdu     | Introducción de asientos |                              |                |          |             |                    |               |  |  |  |  |
| Diario: Gen | eral                     | Moneda: Euro Fecha: 05/02/20 | 22 Asiento: 30 | 1        | · · · · · · | 🚡 🔹 Más opciones 🝷 | Observaciones |  |  |  |  |
| ORDEN       | CUENTA                   | CONCEPTO                     | DOCUMENTO      | DEBE     | HABER I     | MAGEN              |               |  |  |  |  |
| 1           | 410.0.0.006              | PAGO FACTURA Nº: LU1         |                | 3.022,86 | 0,00        |                    |               |  |  |  |  |
| 2           | 572.0.0.001              | PAGO FACTURA Nº: LU1         |                | 0,00     | 3.022,86    |                    |               |  |  |  |  |
| 3           | 410.0.0.010              | PAGO FACTURA Nº: LI1         |                | 968,00   | 0,00        |                    |               |  |  |  |  |
| 4           | 572.0.0.001              | PAGO FACTURA Nº: LI1         |                | 0,00     | 968,00      |                    |               |  |  |  |  |
| 5           |                          |                              |                | 0,00     | 0,00        |                    |               |  |  |  |  |

173. Introducción de asientos

### 10/02 – Factura de compra de material de oficina

Se recibe factura del acreedor 8 por compra de material de oficina. El importe es de 589,56 € más IVA. Esta factura se abona con cheque en el momento.

| Acreedor         | Fecha    | Número<br>Factura | Vencimiento | Concepto                     | Importe Neto |
|------------------|----------|-------------------|-------------|------------------------------|--------------|
| OFIPRICE, S.L.   | 10/02    | O1                |             | OFIPRICE, S.L.<br>S. FRA: O1 | 713,37€      |
| Base Imponible   |          |                   |             |                              | 589,56 €     |
| Cuota de IVA 219 | 123,81 € |                   |             |                              |              |
| TOTAL FACTUR     | 713,37 € |                   |             |                              |              |

Para introducir el asiento, accede a la solapa Diario > grupo Diario > icono Introducción de asientos.

Introduce en primer lugar la fecha y pulsa Enter en el campo Asiento para su numeración automática.

A continuación, introduce la cuenta del acreedor y el importe total de la factura. Utiliza y crea la cuenta 629.0.0.000 OTROS SERVICIOS.

El asiento queda así:

| Cs 📅 -                                       | ■* 芭 台 台 CONTASOL - TIC - TIC SOLUTION, S.L 2021 |                                    |                            |                    |                         |                   |            |                                                 |              |                          |                      |                                  |                            | Asiento        | s     |   |        |       | - 0      | × |
|----------------------------------------------|--------------------------------------------------|------------------------------------|----------------------------|--------------------|-------------------------|-------------------|------------|-------------------------------------------------|--------------|--------------------------|----------------------|----------------------------------|----------------------------|----------------|-------|---|--------|-------|----------|---|
| Archivo                                      | Diario                                           | Tesorer                            | ía Ana                     | alítica            | Empresa                 | Entorno           | Impr       | presión Utilidades Facturación Asistencia Técni |              |                          |                      | Técnica                          | Asientos                   |                |       | 1 | Buscar |       |          |   |
| Asistente<br>virtual<br>Atenea<br>Escritorio | Guardar I<br>y nuevo<br>Ma                       | Eliminar Gu<br>ir a<br>intenimient | uardar e<br>a fecha =<br>o | Emisión<br>Emisión | Conceptos<br>prefijados | Plantillas        | Asientos T |                                                 | Efectos<br>* | D_H<br>Más<br>opciones ≁ | Panel de<br>consulta | Reiniciar<br>s columnas<br>/ista | دی<br>Configur<br>Configur | ación<br>ación |       |   |        |       |          |   |
| Introd                                       | lucciór                                          | ı de asi                           | entos                      |                    |                         |                   |            |                                                 |              |                          |                      |                                  |                            |                |       |   |        |       |          |   |
| Diario: G                                    | General                                          |                                    | Moneda:                    | Euro               | Fee                     | :ha: <b>10/02</b> | /2021      | Asiento                                         | o: <b>31</b> | 1                        | • 📑 📑                | •                                | • 🚡 •                      | Más opcio      | nes 🔻 |   |        | Obser | vaciones |   |
| ORD                                          | EN CUEN                                          | ΓA                                 | CONCEP                     | то                 |                         |                   | DO         | CUMENT                                          | b            | DE                       | BE                   | HABER                            | IMAGEN                     |                |       |   |        |       |          |   |
|                                              | 1 410.0.0                                        | .008                               | OFIPRIC                    | E, S.L. S. FI      | RA: 01                  |                   |            |                                                 |              | 0                        | .00                  | 713,37                           |                            |                |       |   |        |       |          |   |
|                                              | 2 472.0.0                                        | 0.000                              | OFIPRIC                    | e, s.l. s. fi      | RA: 01                  |                   |            |                                                 |              | 123                      | 81                   | 0,00                             |                            |                |       |   |        |       |          |   |
|                                              | 3 629.0.0                                        | 0.000                              | OFIPRIC                    | e, s.l. s. fi      | RA: 01                  |                   |            |                                                 |              | 589                      | 56                   | 0,00                             |                            |                |       |   |        |       |          |   |
|                                              | 4                                                |                                    |                            |                    |                         |                   |            |                                                 |              | 0                        | .00                  | 0,00                             |                            |                |       |   |        |       |          |   |
|                                              |                                                  |                                    | _                          |                    |                         |                   |            |                                                 |              |                          |                      |                                  |                            |                |       |   |        |       |          |   |

174. Introducción de asientos

La factura se abona se abona con cheque en el momento.

Sin guardar el asiento pulsamos sobre el botón **Más opciones**, seleccionamos la opción **Asiento de pago** */cobro a cuenta sel.* y seleccionamos la cuenta 572.0.001.

| Escritorio       Introducción de asientos ×         Introducción de asientos ×         Diario:       General       Moneda:       Euro       Fecha:       10/02/2022       Asiento:       31       P       P </th <th>Archivo Diario<br/>Guardar Eliminar Gui<br/>y nuevo ir a<br/>Mantenimiento</th>                                                                                                    | Archivo Diario<br>Guardar Eliminar Gui<br>y nuevo ir a<br>Mantenimiento |
|----------------------------------------------------------------------------------------------------|-------------------------------------------------------------------------|
| Diario:     General     Moneda:     Euro     Fecha:     10/02/2022     Asiento:     31     Image: Conception of the second of the second | Escritorio Introdu<br>Introducciór                                      |
| 1         410.00.008         OFIPRICE, S.L. S. FRA: 01         0,00         713,37         Nuevo proveedor           2         472.00.000         OFIPRICE, S.L. S. FRA: 01         123,81         0,00         Activar plantilla de asiento (F3)           3         629.00.000         OFIPRICE, S.L. S. FRA: 01         589,56         0,00         Crear plantilla con el asiento                                                                                                    | Diario: General ORDEN CUEN                                              |
| 2         472.00.000         OFIPRICE, S.L. S. FRA: 01         123,81         0,00         Activar plantilla de asiento (F3)           3         629.00.000         OFIPRICE, S.L. S. FRA: 01         589,56         0,00         Crear plantilla con el asiento                                                                                                    | 1 410.0.0                                                               |
| Asiento de pago/cobro a caja                                                                                                    | 2 472.0.0                                                               |
| 4 0,00 0,00 Asiento de pago/cobro a banco                                                                                                    | 4                                                                       |
| Asiento de pago/cobro a cuenta sel.<br>Asiento de cierre de cuentas<br>Duplicar asiento<br>Imprimir asiento<br>Nuevo asiento<br>Salire ir a púmero de asiento                                                                                                    |                                                                         |
| Ult. Asiento: 000031 Ult. Reg. I.V.A.: 000007 Ult. Efecto Com.: Total asiento: Cuenta seleccionada: Salir del asiento 0,00 Barra de opciones flotante 0,00                                                                                                    | Ult. Asiento: 00003                                                     |

175. Asiento de pago/cobro a cuenta sel.

### Pulsa Aceptar y el asiento queda así:

| ∝ ≣∙ Ѐ Ё ₺                               | CONTAS                                       | DL - TIC - TIC SOLU | TION, S.L 2022                 |                                        | Asientos                |                            |                  | – 🗆 X                  |
|------------------------------------------|----------------------------------------------|---------------------|--------------------------------|----------------------------------------|-------------------------|----------------------------|------------------|------------------------|
| Archivo Diario Tesore                    | ría Analítica Empresa                        | a Entorno           | Impresión Utilidad             | des Facturación                        | Asientos                |                            |                  | Buscar                 |
| Guardar Eliminar<br>y nuevo ir a fecha ~ | Emisión<br>Conceptos Plantilla<br>prefijados | s Asientos Traspas  | os Efectos Más<br>v opciones v | Panel de Reinicia<br>consultas columna | r Configuración         |                            |                  | 0                      |
| Mantenimiento                            | Emisión                                      | Útiles              |                                | Vista                                  | Configuración           |                            |                  |                        |
| Introducción de asientos                 | 🔄 Diario 🔛 Mayor                             | epercutid           | o 📴 Soportado                  |                                        | >> <<                   | e Notificaciones electróni | cas 🕂 😫          | Versión educativa      |
| Escritorio Introducción de a             | sientos 🗙                                    |                     |                                |                                        |                         |                            |                  |                        |
| Introducción de as                       | ientos                                       |                     |                                |                                        |                         |                            |                  |                        |
| Diario: General                          | Moneda: Euro                                 | Fecha: 10/02/2022   | 2 Asiento: 31                  |                                        | × • • • • •             | Más opciones 🝷             |                  | Observaciones          |
| ORDEN CUENTA                             | CONCEPTO                                     |                     | DOCUMENTO                      | DEBE                                   | HABER IMAGEN            | 1                          |                  |                        |
| 1 410.0.008                              | OFIPRICE, S.L. S. FRA: 01                    |                     |                                | 0,00                                   | 713,37                  |                            |                  |                        |
| 2 472.0.0.000                            | OFIPRICE, S.L. S. FRA: 01                    |                     |                                | 123,81                                 | 0,00                    |                            |                  |                        |
| 3 629.0.0.000                            | OFIPRICE, S.L. S. FRA: 01                    |                     |                                | 589,56                                 | 0,00                    |                            |                  |                        |
| 4 410.0.008                              | PAGO OFIPRICE, S.L. S. FRA                   | : 01                |                                | 713,37                                 | 0,00                    |                            |                  |                        |
| 5 572.0.0.001                            | PAGO OFIPRICE, S.L. S. FRA                   | : 01                |                                | 0,00                                   | 713,37                  |                            |                  |                        |
| 6                                        |                                              |                     |                                | 0,00                                   | 0,00                    |                            |                  |                        |
|                                          |                                              |                     |                                |                                        |                         |                            |                  |                        |
|                                          |                                              |                     |                                |                                        |                         |                            |                  |                        |
|                                          |                                              |                     |                                |                                        |                         |                            |                  |                        |
| Ult. Asiento: 000031 Ult. Re             | g. I.V.A.: 000007 Ult. Efecto                | o Com.:             |                                | Total as<br>Cuenta                     | iento:<br>seleccionada: | 1.426,74<br>0,00           | 1.426,74<br>0,00 | 0,00<br>0,00           |
| C 🗌 En Local 👌 Onda DELS                 | SOL 🕑                                        |                     |                                |                                        |                         |                            | [Supervisor] 🛆 🖸 | )" 🖂 www.sdelsol.com 🔒 |

#### 176. Introducción de asientos

# 28/02 – Factura de suministro de agua

Se recibe factura por el suministro de agua por importe de 320,00 € más IVA (reducido). La factura se abona por banco el 05/03. Acreedor 7.

| Acreedor         | Fecha | Número<br>Factura               | Vencimiento | Concepto                     | Importe Neto |
|------------------|-------|---------------------------------|-------------|------------------------------|--------------|
| CANAL II, S.A.   | 28/02 | A1 CANAL II, S.A.<br>S. FRA: A1 |             | CANAL II, S.A.<br>S. FRA: A1 | 713,37€      |
| Base Imponible   |       |                                 |             |                              | 320,00€      |
| Cuota de IVA 10% | 6     |                                 |             |                              | 32,00 €      |
| TOTAL FACTUR     | 4     |                                 |             |                              | 352,00 €     |

Para introducir el asiento, accede a la solapa Diario > grupo Diario > icono Introducción de asientos.

Introduce en primer lugar la fecha y pulsa **Enter** en el campo **Asiento** para su numeración automática. A continuación, introduce la cuenta del acreedor y el importe total de la factura.

#### El asiento queda así:

| Escritorio  | Introducción de asi | ientos 🗙                      |               |        |        |                      |   |               |
|-------------|---------------------|-------------------------------|---------------|--------|--------|----------------------|---|---------------|
| Introdu     | cción de asi        | entos                         |               |        |        |                      |   |               |
| Diario: Gen | neral               | Moneda: Euro Fecha: 28/02/202 | 2 Asiento: 32 | 2      |        | 🔹 🚡 🔹 Más opciones 🝷 | ] | Observaciones |
| ORDEN       | CUENTA              | CONCEPTO                      | DOCUMENTO     | DEBE   | HABER  | IMAGEN               |   |               |
| 1           | 410.0.007           | CANAL II, S.A. S. FRA: A1     |               | 0,00   | 352,00 |                      |   |               |
| 2           | 472.0.0.000         | CANAL II, S.A. S. FRA: A1     |               | 32,00  | 0,00   |                      |   |               |
| 3           | 628.0.0.000         | CANAL II, S.A. S. FRA: A1     |               | 320,00 | 0,00   |                      |   |               |
| 4           |                     |                               |               | 0,00   | 0,00   |                      |   |               |

#### 177. Introducción de asientos

La factura se abona por banco, realiza el pago y el asiento queda así:

| Escritorio Introducción | de asientos 🗙                  |             |           |                      |               |
|-------------------------|--------------------------------|-------------|-----------|----------------------|---------------|
| Introducción de         | asientos                       |             |           |                      |               |
| Diario: General         | Moneda: Euro Fecha: 28/02/2022 | Asiento: 32 |           | 🔹 🚡 🔹 Más opciones 🔹 | Observaciones |
| ORDEN CUENTA            | CONCEPTO DO                    | DCUMENTO DE | BE HABER  | IMAGEN               |               |
| 1 410.0.007             | CANAL II, S.A. S. FRA: A1      | C           | 00 352,00 | )                    |               |
| 2 472.0.0.000           | CANAL II, S.A. S. FRA: A1      | 32          | 0,00      | )                    |               |
| 3 628.0.0.000           | CANAL II, S.A. S. FRA: A1      | 320         | 00 0,00   | )                    |               |
| 4 410.0.007             | PAGO CANAL II, S.A. S. FRA: A1 | 352         | 0,00      | )                    |               |
| 5 572.0.0.001           | PAGO CANAL II, S.A. S. FRA: A1 | C           | 00 352,00 | )                    |               |
| 6                       |                                | c           | 00 0,00   | )                    |               |

# 28/02 – Se recibe factura de luz y limpieza

Se recibe la factura de luz y limpieza. La primera por 2.150,00 € más IVA, y la segunda por 800,00 € más IVA. Se abonan ambas el 03/03.

| Acreedor           | Fecha | Número<br>Factura | Vencimiento | Concepto                       | Importe Neto |  |  |  |
|--------------------|-------|-------------------|-------------|--------------------------------|--------------|--|--|--|
| IBERDUERO,<br>S.A. | 28/02 | LU2               |             | IBERDUERO, S.A.<br>S. FRA: LU2 | 2.601,50€    |  |  |  |
| Base Imponible     |       |                   |             |                                | 2.150,00 €   |  |  |  |
| Cuota de IVA 21%   | 6     |                   |             |                                |              |  |  |  |
| TOTAL FACTUR/      | 4     |                   |             |                                |              |  |  |  |

| Acreedor                | creedor Fecha Núm<br>Fact |                              | Vencimiento | Concepto | Importe Neto |
|-------------------------|---------------------------|------------------------------|-------------|----------|--------------|
| CLEANEX, S.L. 28/02 LI2 |                           | CLEANEX, S.L.<br>S. FRA: LI2 | 968,00€     |          |              |
| Base Imponible          |                           |                              |             |          | 800,00€      |
| Cuota de IVA 21%        | 168,00 €                  |                              |             |          |              |
| TOTAL FACTUR            | 968,00€                   |                              |             |          |              |

Para introducir el asiento, accede a la solapa Diario > grupo Diario > icono Introducción de asientos.

Introduce en primer lugar la fecha y pulsa **Enter** en el campo **Asiento** para su numeración automática. A continuación, introduce la cuenta del acreedor y el importe total de la factura.

Los asientos quedan así:

| ਼ ਛੋ∙ ਵਿ ਿੰ ਿ                                                       | CONTASOL - TIC - TIC SOLUTION, S                                         | .L 2022                                                                 | Asientos                             | – 🗆 ×                |
|---------------------------------------------------------------------|--------------------------------------------------------------------------|-------------------------------------------------------------------------|--------------------------------------|----------------------|
| Archivo Diario Tesore                                               | ía Analítica Empresa Entorno Impres                                      | ón Utilidades Facturación                                               | Asientos                             | Buscar               |
| Guardar Eliminar Guardar e<br>y nuevo ir a fecha ~<br>Mantenimiento | misión Conceptos Plantillas Asientos Traspasos Efec<br>prefijados Útiles | tos Más<br>opciones - Panel de Reiniciar<br>consultas columnas<br>Vista | ۩}<br>Configuración<br>Configuración | 0                    |
| Introducción de asientos                                            | Diario Mayor Repercutido                                                 | Soportado                                                               | >> << e>                             | Se Versión educativa |
| Escritorio Introducción de as                                       | entos ×                                                                  |                                                                         |                                      |                      |
| Introducción de as                                                  | entos                                                                    |                                                                         |                                      |                      |
| Diario: General                                                     | Moneda: Euro Fecha: 28/02/2022                                           | Asiento: 33                                                             | 😥 🕶 📄 🕶 Más opciones 🔻               | Observaciones        |
| ORDEN CUENTA                                                        | CONCEPTO DOCU                                                            | MENTO DEBE                                                              | HABER IMAGEN                         |                      |
| 1 410.0.0006                                                        | IBERDUERO, S.A. S. FRA: LU2                                              | 0,00                                                                    | 2.601,50                             |                      |
| 2 472.0.0.000                                                       | IBERDUERO, S.A. S. FRA: LU2                                              | 451,50                                                                  | 0,00                                 |                      |
| 3 628.0.0.000                                                       | IBERDUERO, S.A. S. FRA: LU2                                              | 2.150,00                                                                | 0,00                                 |                      |
| 4                                                                   |                                                                          | 0,00                                                                    | 0,00                                 |                      |

| Escritorio  | Introducción de asi      | entos ×                       |               |        |           |                      |  |               |  |  |  |
|-------------|--------------------------|-------------------------------|---------------|--------|-----------|----------------------|--|---------------|--|--|--|
| Introdu     | Introducción de asientos |                               |               |        |           |                      |  |               |  |  |  |
| Diario: Ger | neral                    | Moneda: Euro Fecha: 28/02/202 | 2 Asiento: 34 |        | • • • • • | 🔹 🚡 👻 Más opciones 👻 |  | Observaciones |  |  |  |
| ORDEN       | CUENTA                   | CONCEPTO                      | DOCUMENTO     | DEBE   | HABER     | IMAGEN               |  |               |  |  |  |
| 1           | 410.0.0.010              | CLEANEX, S.L. S. FRA: LI2     |               | 0,00   | 968,00    |                      |  |               |  |  |  |
| 2           | 472.0.0.000              | CLEANEX, S.L. S. FRA: LI2     |               | 168,00 | 0,00      |                      |  |               |  |  |  |
| 3           | 628.0.0.000              | CLEANEX, S.L. S. FRA: LI2     |               | 800,00 | 0,00      |                      |  |               |  |  |  |
| 4           |                          |                               |               | 0,00   | 0,00      |                      |  |               |  |  |  |

### 180. Introducción de asientos

Se abonan ambas el 03/03.

Introducimos la fecha, cuenta de cliente y sobre el campo **Concepto** pulsamos **Más opciones > Ver facturas** para cobrar/pagar.

Realizamos el pago de ambas facturas por separado y los asientos quedan así:

|                                                                     |                               |                                |                  |                                                  | A 1 1                          |                               |   |                   |
|---------------------------------------------------------------------|-------------------------------|--------------------------------|------------------|--------------------------------------------------|--------------------------------|-------------------------------|---|-------------------|
|                                                                     | CONIA                         | SOL - TIC - TIC SOLU           | JTION, S.L 2022  |                                                  | Asientos                       |                               |   | ×                 |
| Archivo Diario Tesore                                               | ría Analítica Empre           | sa Entorno                     | Impresión Utilio | lades Facturación                                | Asientos                       |                               |   | Buscar            |
| Guardar Eliminar Guardar e<br>y nuevo ir a fecha ~<br>Mantenimiento | Emisión<br>Emisión<br>Emisión | llas Asientos Traspa<br>Útiles | sos Efectos Más  | Panel de Reiniciar<br>consultas columna<br>Vista | Configuración<br>Configuración |                               |   | 0                 |
| Escritorio Introducción de asientos                                 | Diario Mayo                   | or Repercuti                   | do 🔽 Soportado   |                                                  | » «                            | C Notificaciones electrónicas | 9 | Versión educativa |
| Introducción de as                                                  | ientos                        |                                |                  |                                                  |                                |                               |   |                   |
| Diario: General                                                     | Moneda: Euro                  | Fecha: 03/03/202               | 2 Asiento: 35    |                                                  |                                | ✓ Más opciones ▼              |   | Observaciones     |
| ORDEN CUENTA                                                        | CONCEPTO                      |                                | DOCUMENTO        | DEBE                                             | HABER IMAGE                    | EN                            |   |                   |
| 1 410.0.0.006                                                       | PAGO FACTURA Nº: LU2          |                                |                  | 2.601,50                                         | 0,00                           |                               |   |                   |
| 2 572.0.0.001                                                       | PAGO FACTURA Nº: LU2          |                                |                  | 0,00                                             | 2.601,50                       |                               |   |                   |
| 3                                                                   |                               |                                |                  | 0,00                                             | 0,00                           |                               |   |                   |
|                                                                     |                               |                                |                  |                                                  |                                |                               |   |                   |

| Cs 🛅 • 🔁                            | 666                          |                             | CONTA            | SOL - TIC - TIC S           | OLUTION, S.L   | 2022                     |                                          | Asientos                    |                         |          |    | – 🗆 🗙             |
|-------------------------------------|------------------------------|-----------------------------|------------------|-----------------------------|----------------|--------------------------|------------------------------------------|-----------------------------|-------------------------|----------|----|-------------------|
| Archivo [                           | Diario Tesor                 | ería Ana                    | lítica Empre     | sa Entorno                  | Impresión      | Utilidade                | s Facturaci                              | ón Asientos                 |                         |          |    | Buscar            |
| Guardar Elimin<br>y nuevo<br>Manten | ar Guardar e<br>ir a fecha ≠ | Emisión C<br>T P<br>Emisión | onceptos Plantil | Ilas Asientos Tra<br>Útiles | spasos Efectos | D H<br>Más<br>opciones → | Panel de Reir<br>consultas colu<br>Vista | hiciar<br>mnas<br>Configura | ación<br>ación          |          |    | 0                 |
| Introdu                             | cción de asientos            | Dia                         | rio 🔛 Mayo       | or 🔤 Reper                  | cutido 🧧 S     | oportado                 |                                          | » «                         | e Notificaciones electr | ónicas 🕂 | Đ, | Versión educativa |
| Escritorio                          | Introducción de a            | isientos 🗙                  |                  |                             |                |                          |                                          |                             |                         |          |    |                   |
| Introduc                            | cción de as                  | sientos                     |                  |                             |                |                          |                                          |                             |                         |          |    |                   |
| Diario: Gene                        | eral                         | Moneda:                     | Euro             | Fecha: 03/03                | /2022 Asie     | nto: 36                  | C C C                                    |                             | 🕶 🚡 👻 Más opciones 🕶    |          |    | Observaciones     |
| ORDEN                               | CUENTA                       | CONCEP                      | то               |                             | DOCUME         | оти                      | DEBE                                     | HABER                       | IMAGEN                  |          |    |                   |
| 1                                   | 410.0.0.010                  | PAGO FA                     | CTURA Nº: LI2    |                             |                |                          | 968,00                                   | 0,00                        |                         |          |    |                   |
| 2                                   | 572.0.0.001                  | PAGO FA                     | CTURA Nº: LI2    |                             |                |                          | 0,00                                     | 968,00                      |                         |          |    |                   |
| 3                                   |                              |                             |                  |                             |                |                          | 0,00                                     | 0,00                        |                         |          |    |                   |
|                                     |                              |                             |                  |                             |                |                          |                                          |                             |                         |          |    |                   |

182. Introducción de asientos

### 15/03 – Se recibe factura de la empresa de transportes

La empresa de transportes (acreedor 9) nos factura los siguientes portes (base imponible), la factura se abona con cheque.

- Por transporte para clientes 600,00 €
- Por transporte del personal de la empresa 100,00 €
- La factura se abona con cheque

| Acreedor         | Fecha           | Número<br>Factura | Vencimiento | Concepto                    | Importe Neto |
|------------------|-----------------|-------------------|-------------|-----------------------------|--------------|
| MERCURY, S.L.    | 15/03           | T1                |             | MERCURY, S.L.<br>S. FRA: T1 | 847,00€      |
| Base Imponible   |                 |                   |             |                             | 700,00€      |
| Cuota de IVA 21% | uota de IVA 21% |                   |             | 147,00 €                    |              |
| TOTAL FACTURA    | TOTAL FACTURA   |                   |             |                             |              |

Para introducir el asiento, accede a la solapa Diario > grupo Diario > icono Introducción de asientos.

Introduce en primer lugar la fecha y pulsa **Enter** en el campo **Asiento** para su numeración automática. A continuación, introduce la cuenta del acreedor y el importe total de la factura.

Crea las cuentas correspondientes de gastos y asigna cada gasto a su cuenta contable.

### El asiento queda así:

| °° ≣ - ⊑ 🖯 🗄                                                                                                    | CONTASOL - TIC - TIC SOLI                                                                                                | JTION, S.L 2022                 |                                                   | Asientos                                                                                                    |                               |   | – 🗆 🗙             |
|----------------------------------------------------------------------------------------------------|----------------------------------------------------------------------------------------------------|---------------------------------|---------------------------------------------------|----------------------------------------------------------------------------------------------------|-------------------------------|---|-------------------|
| Archivo Diario Tesorer                                                                                                    | ía Analítica Empresa Entorno                                                                                             | Impresión Utilidade             | s Facturación                                     | Asientos                                                                                                    |                               |   | Buscar            |
| Guardar Eliminar Guardar e<br>y nuevo ir a fecha ~<br>Mantenimiento                                                                                                | misión Conceptos Plantillas Asientos Traspa<br>misión Útiles                                                             | sos Efectos Más<br>• opciones • | Panel de Reiniciar<br>consultas columnas<br>Vista | کی<br>Configuración<br>Configuración                                                                           |                               |   | 0                 |
| Introducción de asientos                                                                                                    | Diario Mayor Repercuti                                                                                                   | do 🗧 Soportado                  |                                                   | » «                                                                                                    | e Notificaciones electrónicas | ଗ | Versión educativa |
| Escritorio Introducción de asi                                                                                                    | entos ×                                                                                                    |                                 |                                                   |                                                                                                    |                               |   |                   |
| Introducción de asi                                                                                                    | entos                                                                                                    |                                 |                                                   |                                                                                                    |                               |   |                   |
| Diario: General                                                                                                    | Moneda: Euro Fecha: 15/03/202                                                                                            | 2 Asiento: 37                   | 1 1 1                                             | I . I                                                                                                    | Más opciones 🔻                |   | Observaciones     |
|                                                                                                    |                                                                                                    |                                 |                                                   |                                                                                                    |                               |   | observationes     |
| ORDEN CUENTA                                                                                                    | CONCEPTO                                                                                                    | DOCUMENTO                       | DEBE                                              | HABER IMAGEN                                                                                                   |                               |   | observationes     |
| ORDEN         CUENTA           1         410.0.0009                                                                                                    | CONCEPTO<br>MERCURY, S.L. S. FRA: T1                                                                                     | DOCUMENTO                       | 0,00                                              | HABER IMAGEN<br>847,00                                                                                         |                               |   |                   |
| ORDEN         CUENTA           1         410.0.009           2         472.0.000                                                                                   | CONCEPTO<br>MERCURY, S.L. S. FRA: T1<br>MERCURY, S.L. S. FRA: T1                                                         | DOCUMENTO                       | DEBE 0,00 147,00                                  | HABER IMAGEN<br>847,00<br>0,00                                                                                 |                               |   |                   |
| ORDEN         CUENTA           1         410.00.009           2         472.0.000           3         624.0.000                                                    | CONCEPTO<br>MERCURY, S.L. S. FRA: T1<br>MERCURY, S.L. S. FRA: T1<br>MERCURY, S.L. S. FRA: T1                             | DOCUMENTO                       | DEBE<br>0,00<br>147,00<br>600,00                  | HABER IMAGEN<br>847,00<br>0,00<br>0,00                                                                         |                               |   |                   |
| ORDEN         CUENTA           1         410.0.0009           2         472.0.0000           3         624.0.0000           4         629.0.0000                   | CONCEPTO<br>MERCURY, S.L. S. FRA: T1<br>MERCURY, S.L. S. FRA: T1<br>MERCURY, S.L. S. FRA: T1<br>MERCURY, S.L. S. FRA: T1 | DOCUMENTO                       | DEBE 0,00 147,00 600,00 100,00                    | HABER IMAGEN<br>847,00<br>0,00<br>0,00<br>0,00                                                                 |                               |   |                   |
| ORDEN         CUENTA           1         410.0.009           2         472.0.000           3         624.0.000           4         629.0.000           5         5 | CONCEPTO<br>MERCURY, S.L. S. FRA: T1<br>MERCURY, S.L. S. FRA: T1<br>MERCURY, S.L. S. FRA: T1<br>MERCURY, S.L. S. FRA: T1 | DOCUMENTO                       | DEBE 0,00 147,00 600,00 100,00 0,00               | HABER         IMAGEN           847,00         0,00           0,000         0,000           0,000         0,000 |                               |   |                   |

183. Introducción de asientos

La factura se abona con cheque en el mismo asiento, el resultado es el siguiente:

| ☞■₽₽₽₽                                                              |                     | CONTASOL -      | TIC - TIC SOLU        | tion, s.l  | 2022                     |                                       |                        | Asientos                             |                          |              |              | – 🗆 🗙               |
|---------------------------------------------------------------------|---------------------|-----------------|-----------------------|------------|--------------------------|---------------------------------------|------------------------|--------------------------------------|--------------------------|--------------|--------------|---------------------|
| Archivo Diario Tesore                                               | ría Analítica       | Empresa         | Entorno               | Impresión  | Utilidade                |                                       | ción                   | Asientos                             |                          |              |              | Buscar              |
| Guardar Eliminar Guardar e<br>y nuevo ir a fecha ~<br>Mantenimiento | Emisión<br>Emisión  | Plantillas As   | □ H<br>ientos Traspas | os Efectos | D H<br>Más<br>opciones → | Panel de Re<br>consultas col<br>Vista | iniciar<br>umnas       | کی<br>Configuración<br>Configuración |                          |              |              | 0                   |
| Introducción de asientos                                            | Diario              | Mayor           | e Repercutid          | o 🔽 S      | oportado                 |                                       |                        | » «                                  | e Notificaciones electró | inicas 🕂     | 9            | Versión educativa   |
| Escritorio Introducción de a                                        | sientos 🗙           |                 |                       |            |                          |                                       |                        |                                      |                          |              |              |                     |
| Introducción de as                                                  | ientos              |                 |                       |            |                          |                                       |                        |                                      |                          |              |              |                     |
| Diario: General                                                     | Moneda: Euro        | Fech            | a: 15/03/202          | 2 Asie     | nto: 37                  | 1                                     | 1                      | · · · · · · · ·                      | Más opciones 🝷           | ]            |              | Observaciones       |
| ORDEN CUENTA                                                        | CONCEPTO            |                 |                       | DOCUMEN    | στν                      | DEBE                                  |                        | HABER IMAGEN                         |                          |              |              |                     |
| 1 410.0.009                                                         | MERCURY, S.L. S.    | FRA: T1         |                       |            |                          | 0,00                                  |                        | 847,00                               |                          |              |              |                     |
| 2 472.0.0.000                                                       | MERCURY, S.L. S.    | FRA: T1         |                       |            |                          | 147,00                                |                        | 0,00                                 |                          |              |              |                     |
| 3 624.0.0.000                                                       | MERCURY, S.L. S.    | FRA: T1         |                       |            |                          | 600,00                                |                        | 0,00                                 |                          |              |              |                     |
| 4 629.0.0.000                                                       | MERCURY, S.L. S.    | FRA: T1         |                       |            |                          | 100,00                                |                        | 0,00                                 |                          |              |              |                     |
| 5 410.0.009                                                         | PAGO MERCURY,       | S.L. S. FRA: T1 |                       |            |                          | 847,00                                |                        | 0,00                                 |                          |              |              |                     |
| 6 572.0.0.001                                                       | PAGO MERCURY,       | S.L. S. FRA: T1 |                       |            |                          | 0,00                                  |                        | 847,00                               |                          |              |              |                     |
| 7                                                                   |                     |                 |                       |            |                          | 0,00                                  |                        | 0,00                                 |                          |              |              |                     |
|                                                                     |                     |                 |                       |            |                          |                                       |                        |                                      |                          |              |              |                     |
|                                                                     |                     |                 |                       |            |                          |                                       |                        |                                      |                          |              |              |                     |
| Ult. Asiento: 000037 Ult. Re                                        | g. I.V.A.: 000011 ( | Ult. Efecto Cor | n.:                   |            |                          | To<br>Cu                              | tal asien<br>ienta sel | to:<br>eccionada:                    | 1.694,00<br>0,00         | 1.694        | 4,00<br>),00 | 0,00<br>0,00        |
| C 🗌 En Local 👌 Onda DELS                                            | iol 🕟               |                 |                       |            |                          |                                       |                        |                                      |                          | [Supervisor] | <b>∆ D</b> . | ⊻ www.sdelsol.com 🗄 |

184. Introducción de asientos

# 31/03 – Facturas de suministros

Se reciben las siguientes facturas de suministros (importes en base imponible) (las facturas se abonan con fecha 05/04 por banco):

| Acreedor           | Fecha            | Número<br>Factura | Vencimiento | Concepto                       | Importe Neto |
|--------------------|------------------|-------------------|-------------|--------------------------------|--------------|
| IBERDUERO,<br>S.A. | 31/03            | LU3               |             | IBERDUERO, S.A.<br>S. FRA: LU3 | 2.601,50€    |
| Base Imponible     |                  |                   |             | ·                              | 2.023,18 €   |
| Cuota de IVA 219   | Cuota de IVA 21% |                   |             | 424,87 €                       |              |
| TOTAL FACTUR       | 4                |                   |             |                                | 2.448,05€    |

| Acreedor         | Fecha            | Número<br>Factura | Vencimiento | Concepto                     | Importe Neto |
|------------------|------------------|-------------------|-------------|------------------------------|--------------|
| CLEANEX, S.L.    | 31/03            | LI3               |             | CLEANEX, S.L.<br>S. FRA: LI3 | 968,00€      |
| Base Imponible   |                  |                   |             |                              | 800,00€      |
| Cuota de IVA 21% | Cuota de IVA 21% |                   |             | 168,00€                      |              |
| TOTAL FACTURA    | 4                |                   |             |                              | 968,00€      |

Los asientos de las facturas quedan como se muestran en las siguientes imágenes:

| Escritorio  | Introducción de asi | entos ×                       |                |          |                     |         |               |
|-------------|---------------------|-------------------------------|----------------|----------|---------------------|---------|---------------|
| Introdu     | cción de asi        | entos                         |                |          |                     |         |               |
| Diario: Gen | eral                | Moneda: Euro Fecha: 31/03/202 | 22 Asiento: 38 |          | 🕺 🖅 🖬 🕶 🚡 🕶 Más opo | iones • | Observaciones |
| ORDEN       | CUENTA              | CONCEPTO                      | DOCUMENTO      | DEBE     | HABER IMAGEN        |         |               |
| 1           | 410.0.0.006         | IBERDUERO, S.A. S. FRA: LU3   |                | 0,00     | 2.448,00            |         |               |
| 2           | 472.0.0.000         | IBERDUERO, S.A. S. FRA: LU3   |                | 424,86   | 0,00                |         |               |
| 3           | 628.0.0.000         | IBERDUERO, S.A. S. FRA: LU3   |                | 2.023,14 | 0,00                |         |               |
| 4           |                     |                               |                | 0,00     | 0,00                |         |               |
|             |                     |                               |                |          |                     |         |               |

### 185. Introducción de asientos

| Escritorio Introducción de as | ientos ×                      |               |        |             |                |               |
|-------------------------------|-------------------------------|---------------|--------|-------------|----------------|---------------|
| Introducción de as            | ientos                        |               |        |             |                |               |
| Diario: General               | Moneda: Euro Fecha: 31/03/202 | 2 Asiento: 39 |        | × • • • • • | Más opciones 🔹 | Observaciones |
| ORDEN CUENTA                  | CONCEPTO                      | DOCUMENTO     | DEBE   | HABER IMAGE | N              |               |
| 1 410.0.0.010                 | CLEANEX, S.L. S. FRA: LI3     |               | 0,00   | 968,00      |                |               |
| 2 472.0.0.000                 | CLEANEX, S.L. S. FRA: LI3     |               | 168,00 | 0,00        |                |               |
| 3 628.0.0.000                 | CLEANEX, S.L. S. FRA: LI3     |               | 800,00 | 0,00        |                |               |
| 4                             |                               |               | 0,00   | 0,00        |                |               |

### 186. Introducción de asientos

Los asientos de pago de las facturas se muestran en las siguientes imágenes:

| Escritorio  | Introducción de asi | entos 🗙              |                   |            |    |          |         |          |        |                |   |   |               |
|-------------|---------------------|----------------------|-------------------|------------|----|----------|---------|----------|--------|----------------|---|---|---------------|
| Introdu     | cción de asi        | entos                |                   |            |    |          |         |          |        |                |   |   |               |
| Diario: Gen | eral                | Moneda: Euro         | Fecha: 05/04/2022 | 2 Asiento: | 40 |          | • • • • | • •      | •      | Más opciones • | ] | [ | Observaciones |
| ORDEN       | CUENTA              | CONCEPTO             |                   | DOCUMENTO  |    | DEBE     |         | HABER    | IMAGEN |                |   |   |               |
| 1           | 410.0.0.006         | PAGO FACTURA Nº: LU3 |                   |            |    | 2.448,00 |         | 0,00     |        |                |   |   |               |
| 2           | 572.0.0.001         | PAGO FACTURA Nº: LU3 |                   |            |    | 0,00     | 2       | 2.448,00 |        |                |   |   |               |
| 3           |                     | ]                    |                   |            |    | 0,00     |         | 0,00     |        |                |   |   |               |
|             |                     |                      |                   |            |    |          |         |          |        |                |   |   |               |

| Escritorio  | Introducción de asi | entos ×              |                   |              |        |            |                                                                                                    |               |
|-------------|---------------------|----------------------|-------------------|--------------|--------|------------|----------------------------------------------------------------------------------------------------|---------------|
| Introdu     | cción de asi        | entos                |                   |              |        |            |                                                                                                    |               |
| Diario: Gen | eral                | Moneda: Euro         | Fecha: 05/04/2022 | 2 Asiento: 4 | 1      | ) IX IV-II | <ul> <li>The main operation of the main operation of the main operation operation</li></ul> | Observaciones |
| ORDEN       | CUENTA              | CONCEPTO             |                   | DOCUMENTO    | DEBE   | HABER      | IMAGEN                                                                                                    |               |
| 1           | 410.0.0.010         | PAGO FACTURA Nº: LI3 |                   |              | 968,00 | 0,00       |                                                                                                    |               |
| 2           | 572.0.0.001         | PAGO FACTURA Nº: LI3 |                   |              | 0,00   | 968,00     |                                                                                                    |               |
| 3           |                     | ]                    |                   |              | 0,00   | 0,00       |                                                                                                    |               |
|             |                     |                      |                   |              |        |            |                                                                                                    |               |
|             |                     |                      |                   |              |        |            |                                                                                                    |               |

### 188. Introducción de asientos

Telefonía 450,00 € (10% almacén, resto oficina). Esta empresa es nueva. Será el acreedor 11. Los datos son:

| Cuenta:                   | 410.0.011                             |
|---------------------------|---------------------------------------|
| Descripción:              | TELEMUNDO, S.A.                       |
| DNI:                      | A39564231                             |
| Domicilio:                | Calle Sardinero, 25 (39002) Santander |
| Teléfono:                 | 942021506                             |
| Tipo de operación:        | Interior                              |
| Clave operación habitual: | Operación habitual                    |
| Ayuda al cálculo:         | Un tipo de IVA                        |

#### Tipo de IVA predefinido: Normal (21%)

| Acreedor           | Fecha | Número<br>Factura | Vencimiento | Concepto                          | Importe Neto |
|--------------------|-------|-------------------|-------------|-----------------------------------|--------------|
| TELEMUNDO,<br>S.A. | 31/03 | TE1               |             | TELEMUNDO,<br>S.A.<br>S. FRA: TE1 | 544,50 €     |
| Base Imponible     |       | <u>'</u>          | '           |                                   | 450,00 €     |
| Cuota de IVA 21%   |       |                   | 94,50 €     |                                   |              |
| TOTAL FACTUR       | 4     |                   |             |                                   | 544,50€      |

Para introducir el asiento, accede a la solapa **Diario** > grupo **Diario** > icono **Introducción de asientos**. Introduce en primer lugar la fecha y pulsa **Enter** en el campo **Asiento** para su numeración automática.

A continuación, introduce la cuenta del acreedor (al no existir **CONTASOL** te pedirá crearla) y el importe total de la factura.

Crea las cuentas correspondientes de gastos para el teléfono en la oficina y el almacén y asigna cada gasto a su cuenta contable. Realiza también el pago de la factura el 05/04. El asiento queda así:

| °ª ⊑ ⊑ ₽                                                    |                      | Contasol - Tic - 1  | IC SOLUTION, S.L  | 2022                     |                                          | A                        | sientos                              |                          |              |          | – 🗆 ×               |
|-------------------------------------------------------------|----------------------|---------------------|-------------------|--------------------------|------------------------------------------|--------------------------|--------------------------------------|--------------------------|--------------|----------|---------------------|
| Archivo Diario Tesore                                       | ría Analítica        | Empresa Ento        | rno Impresión     | Utilidade                |                                          | ión 🛛 🗚                  | sientos                              |                          |              |          | Buscar              |
| Guardar Eliminar Guardar e<br>y nuevo ir a fecha -          | Emisión<br>* Emisión | Plantillas Asientos | Traspasos Efectos | D H<br>Más<br>opciones ▼ | Panel de Rein<br>consultas colu<br>Vista | niciar<br>Jmnas          | کی<br>Configuración<br>Configuración |                          |              |          | 0                   |
| Introducción de asientos                                    | Diario [             | 🔄 Mayor 📃 🗧 Re      | epercutido 🧧 S    | ioportado                |                                          | )                        | » «                                  | e Notificaciones electró | inicas 🕂     | 9        | Versión educativa   |
| Escritorio Introducción de a                                | sientos 🗙            |                     |                   |                          |                                          |                          |                                      |                          |              |          |                     |
| Introducción de as                                          | ientos               |                     |                   |                          |                                          |                          |                                      |                          |              |          |                     |
| Diario: General                                             | Moneda: Euro         | Fecha: 31           | /03/2022 Asie     | ento: 42                 |                                          | :×                       | • •                                  | Más opciones      ✓      | ]            |          | Observaciones       |
| ORDEN CUENTA                                                | CONCEPTO             |                     | DOCUME            | NTO                      | DEBE                                     |                          | HABER IMAGE                          | N                        |              |          |                     |
| 1 410.0.011                                                 | TELEMUNDO, S.A.      | S. FRA: TE1         |                   |                          | 0,00                                     |                          | 544,50                               |                          |              |          |                     |
| 2 472.0.0.000                                               | TELEMUNDO, S.A.      | S. FRA: TE1         |                   |                          | 94,50                                    |                          | 0,00                                 |                          |              |          |                     |
| 3 628.0.0.001                                               | TELEMUNDO, S.A.      | S. FRA: TE1         |                   |                          | 45,00                                    |                          | 0,00                                 |                          |              |          |                     |
| 4 628.0.0.002                                               | TELEMUNDO, S.A.      | S. FRA: TE1         |                   |                          | 405,00                                   |                          | 0,00                                 |                          |              |          |                     |
| 5                                                           |                      |                     |                   |                          | 0,00                                     |                          | 0,00                                 |                          |              |          |                     |
|                                                             |                      |                     |                   |                          |                                          |                          |                                      |                          |              |          |                     |
|                                                             |                      |                     |                   |                          |                                          |                          |                                      |                          |              |          |                     |
| Cuenta: SUMINISTROS OFICINA<br>Ult. Asiento: 000042 Ult. Re | g. I.V.A.: 000014    | Ult. Efecto Com.:   |                   |                          | Tota<br>Cue                              | al asiento<br>enta selec | :<br>cionada:                        | 544,50<br>0,00           | 544,<br>0,1  | 50<br>D0 | 0,00<br>0,00        |
| C En Local 👌 Onda DELS                                      | iol 🕟                |                     |                   |                          |                                          |                          |                                      |                          | [Supervisor] | A D' (   | ⊻ www.sdelsol.com 🔒 |

189. Introducción de asientos

# 11. Gastos de personal 1T

# 31/01 – Nómina del mes de enero

Se contabiliza la nómina del mes de enero. No existen incidencias. Se abonan al día siguiente.

Vamos a realizar el proceso completo para contabilizar la nómina del mes de enero de Jesús Manzano Pérez.

Para introducir el asiento de la nómina, accede a la solapa **Diario** > grupo **Diario** > icono **Introducción de** asientos.

| Cs 🛗 - 🛛                    | 3678   |                |                            |                                 |          |                    | CONTASC    | IL - TIC - T        | IC SOLUTION | N, S.L 2022 |            |             |           |              | -                    | × |
|-----------------------------|--------|----------------|----------------------------|---------------------------------|----------|--------------------|------------|---------------------|-------------|-------------|------------|-------------|-----------|--------------|----------------------|---|
| Archivo                     | Diario | Tesorería      | Analítica                  | Empresa E                       | ntorno   | Impresión          | Utilidades | Fact                | uración     |             |            |             |           |              | Buscar               |   |
| Introducción<br>de asientos | Punteo | Amortizaciones | Conciliación<br>bancaria + | Contabilización<br>automática + | n Enlace | DH<br>Diario Mayor | Saldos     | Ventana<br>auxiliar | Repercutid  | o Soportado | Acumulados | Retenciones | Traspasos | Herramientas | ۲<br>Configuraciones | 9 |
|                             |        | Dia            | irio                       |                                 |          | Co                 | nsultas    |                     |             | IVA / IGIC  |            | Retenciones |           | Útiles       |                      |   |
|                             |        | Dia            | irio                       |                                 |          |                    | insultas   |                     |             | IVA / IGIC  |            | Retenciones |           | Othes        |                      | _ |

190. Acceso a introducción de asientos

Introduce en primer lugar la fecha y pulsa Enter en el campo Asiento para su numeración automática.

| °ª ≣ • 🛱 🗄                                         | CONT                                   | SOL - TIC - TIC SOLU | TION, S.L 2022   |                | Asientos         |                               |       | – 🗆 🗙             |
|----------------------------------------------------|----------------------------------------|----------------------|------------------|----------------|------------------|-------------------------------|-------|-------------------|
| Archivo Diario Tesorer                             | ría Analítica Empre                    | sa Entorno           | Impresión Utilid | ades Facturaci | ón Asientos      |                               |       | Buscar            |
| Guardar Eliminar Guardar e<br>y nuevo ir a fecha ~ | Emisión Conceptos Planti<br>prefijados | las Asientos Traspas | os Efectos Más   | Panel de Rein  | niciar Configura | ción                          |       | 0                 |
| Mantenimiento                                      | Emisión                                | Útiles               |                  | Vista          | Configura        | ción                          |       |                   |
| Introducción de asientos                           | 🔄 Diario 🔛 May                         | or epercutid         | lo 🧧 Soportado   |                | $\gg \ll$        | e Notificaciones electrónicas | (+) • | Versión educativa |
| Escritorio Introducción de as                      | ientos 🗙                               |                      |                  |                |                  |                               |       |                   |
| Introducción de asi                                | ientos                                 |                      |                  |                |                  |                               |       |                   |
| Diario: General                                    | Moneda: Euro                           | Fecha: 31/01/202     | 2 Asiento: 43    |                | •                | ✓ ▲ Más opciones ▼            |       | Observaciones     |
| ORDEN CUENTA                                       | CONCEPTO                               |                      | DOCUMENTO        | DEBE           | HABER            | IMAGEN                        |       |                   |
| 1                                                  |                                        |                      |                  | 0,00           | 0,00             |                               |       |                   |
|                                                    |                                        |                      |                  |                |                  |                               |       |                   |

#### 191. Introducción de asientos

Comenzamos con la cuenta del trabajador.

| Cs ≣ • È 🖻 🔒                |                                      | CONTASOL - TIC -   | TIC SOLUTION, S.L.  | - 2022                   |                             | Asi                   | ientos           |                                 |   | – = ×             |
|-----------------------------|--------------------------------------|--------------------|---------------------|--------------------------|-----------------------------|-----------------------|------------------|---------------------------------|---|-------------------|
| Archivo Diario Tesor        | ería Analítica                       | Empresa Ento       | orno Impresión      | Utilidades               | Factura                     | ición As              | sientos          |                                 |   | Buscar            |
| Guardar Eliminar<br>y nuevo | Emisión<br>• Conceptos<br>prefijados | Plantillas Asiento | s Traspasos Efectos | D H<br>Más<br>opciones ▼ | Panel de Re<br>consultas co | einiciar Co<br>Iumnas | د<br>onfiguració | in                              |   | 0                 |
| Mantenimiento               | Emisión                              | Ú                  | tiles               |                          | Vista                       | C                     | onfiguració      | ón                              |   |                   |
| Introducción de asiento     | s 📑 Diario                           | Mayor 🗧 R          | epercutido          | Soportado                |                             | >>                    | > <<             | € Notificaciones electrónicas + | 9 | Versión educativa |
| Escritorio Introducción de  | asientos 🗙                           |                    |                     |                          |                             |                       |                  |                                 |   |                   |
| Introducción de a           | sientos                              |                    |                     |                          |                             |                       |                  |                                 |   |                   |
| Diario: General             | Moneda: Euro                         | Fecha: 3           | 1/01/2022 Asi       | ento: 43                 | 1                           | + E E                 | • • • •          | 🚡 🕶 Más opciones 🕶              |   | Observaciones     |
| ORDEN CUENTA                | CONCEPTO                             |                    | DOCUME              | NTO                      | DEBE                        | I                     | HABER IM         | /AGEN                           |   |                   |
| 1 640.0.001                 | NÓMINA ENERO J                       | IESÚS MANZANO      |                     |                          | 2336,34                     | 1                     | 0,00             |                                 |   |                   |
|                             |                                      |                    |                     |                          |                             | -                     |                  |                                 |   |                   |

Recuerda que debes crear las cuentas 642 y 4751 individualizada para cada trabajador. Las cuentas 476 y 465 será comunes para todos los trabajadores.

El asiento de la nómina queda así:

| ☞≣੶ЀЁ₿                                                              | CONTASOL - TIC - TIC SOL                        | UTION, S.L 2022                  |                                                   | Asientos                             |                              |                  | – 🗆 ×               |
|---------------------------------------------------------------------|-------------------------------------------------|----------------------------------|---------------------------------------------------|--------------------------------------|------------------------------|------------------|---------------------|
| Archivo Diario Tesorer                                              | ía Analítica Empresa Entorno                    | Impresión Utilidades             | s Facturación                                     | Asientos                             |                              |                  | Buscar              |
| Guardar Eliminar Guardar e<br>y nuevo ir a fecha ~<br>Mantenimiento | Emisión Útiles                                  | asos Efectos Más<br>v opciones v | Panel de Reiniciar<br>consultas columnas<br>Vista | کی<br>Configuración<br>Configuración |                              |                  | 0                   |
| Introducción de asientos                                            | Diario 🔛 Mayor 📄 Repercut                       | ido 🔄 Soportado                  |                                                   | » «                                  | e Notificaciones electrónica | s (+) 😝          | Versión educativa   |
| Escritorio Introducción de asi                                      | ientos ×                                        |                                  |                                                   |                                      |                              |                  |                     |
| Introducción de asi                                                 | entos                                           |                                  |                                                   |                                      |                              |                  |                     |
| Diario: General                                                     | Moneda: Euro Fecha: 31/01/20                    | 22 Asiento: 43                   |                                                   |                                      | Más opciones 🔻               |                  | Observaciones       |
| ORDEN CUENTA                                                        | CONCEPTO                                        | DOCUMENTO                        | DEBE                                              | HABER IMAGEN                         |                              |                  |                     |
| 1 640.0.001                                                         | NÓMINA ENERO JESÚS MANZANO                      |                                  | 2.336,34                                          | 0,00                                 |                              |                  |                     |
| 2 476.0.0.000                                                       | NÓMINA ENERO JESÚS MANZANO                      |                                  | 0,00                                              | 169,92                               |                              |                  |                     |
| 3 475.1.1.001                                                       | NÓMINA ENERO JESÚS MANZANO                      |                                  | 0,00                                              | 367,27                               |                              |                  |                     |
| 4 465.0.0.000                                                       | NÓMINA ENERO JESÚS MANZANO                      |                                  | 0,00                                              | 1.799,15                             |                              |                  |                     |
| 5                                                                   |                                                 |                                  | 0,00                                              | 0,00                                 |                              |                  |                     |
|                                                                     | _                                               |                                  |                                                   |                                      |                              |                  |                     |
| Cuenta: REMUNERACIONES PENI<br>Ult. Asiento: 000043 Ult. Reg        | DIENTES DE PAGO<br>J. I.V.A.: Ult. Efecto Com.: |                                  | Total asie<br>Cuenta se                           | nto:<br>leccionada:                  | 2.336,34<br>0,00             | 2.336,34<br>0,00 | 0,00<br>0,00        |
| C 🗌 En Local 🛛 Ô Onda DELSC                                         | or 🕑                                            |                                  |                                                   |                                      |                              | [Supervisor] 🛆 D | ⊻ www.sdelsol.com 쉽 |

#### 193. Asiento de nómina

Contabilizamos el resto de las nóminas de los trabajadores.

| ∝≣∙⊵∂∄                                                          |                              | CONTASO                     | l - TIC - TIC SO             | lution, s.l     | 2022                | Consulta de diario              | D                            |             |                  | – 🗆 ×               |  |  |
|-----------------------------------------------------------------|------------------------------|-----------------------------|------------------------------|-----------------|---------------------|---------------------------------|------------------------------|-------------|------------------|---------------------|--|--|
| Archivo Diario Tesorería                                        | Analítica                    | Empresa                     | Entorno                      | Impresió        | n Utilidades f      | Facturación Consulta de diario  |                              |             | -                | Buscar              |  |  |
| Diario de Extracto de Balance de movimientos sumas y sald       | Sald<br>os mensu<br>Consulta | os Saldos p<br>ales columna | or Asientos<br>s descuadrado | Emisión<br>os v | Modificar Observac  | iones Imagen<br>es              | rreado Reiniciar<br>Columnas |             |                  | 0                   |  |  |
| Introducción de asientos                                        | Diario                       | 🔛 Mayor                     | Repercu                      | tido            | Soportado           | » «                             | e Notificaciones e           | lectrónicas | + <b>9</b>       | Versión educativa   |  |  |
| Escritorio Consulta de diario 🗙                                 |                              |                             |                              |                 |                     |                                 |                              |             |                  |                     |  |  |
| Consulta de diario                                              |                              |                             |                              |                 |                     |                                 |                              |             |                  |                     |  |  |
| ○ Todos                                                         | Ene                          | DIARIO                      | FECHA                        | ASI             | ORD. CUENTA         | CONCEPTO                        | D                            | осим.       | DEBE             | HABER P ^           |  |  |
| O De hoy                                                        | Feb                          | 1                           | 31/01/22                     | 40              | 3 4/5.1.0.004       | NOMINAS ENERO KAMIKO            | GARCIA                       |             | 0,00             | 118,39              |  |  |
| <ul> <li>De la ultima semana</li> <li>Del último mes</li> </ul> | Mar                          | 1                           | 31/01/22                     | 46              | 4 465.0.0.000       | NÓMINAS ENERO RAMIRO            | GARCÍA                       |             | 0.00             | 1,289,75            |  |  |
| 100 últimos asientos                                            | Abr                          | 1                           | 21/01/22                     | 47              | 1 640.0.005         |                                 |                              |             | 1.050.05         | 000 5               |  |  |
| Creados/modificados hoy                                         | May                          | 1                           | 31/01/22                     | 47              | 1 640.0.005         | NOMINAS ENERO JOSEFA G          | JORDILLO                     |             | 1.958,05         | 0,00                |  |  |
| Flitro/s seleccionado/s                                         | Jun                          | 1                           | 31/01/22                     | 47              | 2 476.0.0.000       | 0 NÓMINAS ENERO JOSEFA GORDILLO |                              |             | 0,00             | 298,41              |  |  |
| Diario                                                          | Jul                          | 1                           | 31/01/22                     | 47              | 3 476.1.0.005       | NÓMINAS ENERO JOSEFA G          | GORDILLO                     |             | 0,00             | 143,71 🗌            |  |  |
| Todos                                                           | Ago                          | 1                           | 31/01/22                     | 47              | 4 465.0.0.000       | NÓMINAS ENERO JOSEFA G          | GORDILLO                     |             | 0,00             | 1.515,93 🗌          |  |  |
| Ver 🗸                                                           | Sep                          | 1                           | 31/01/22                     | 48              | 1 640.0.0.006       | NÓMINAS ENERO FRANCIS           | CO GALÁN                     |             | 1.459,06         | 0,00                |  |  |
|                                                                 | Oct                          | 1                           | 31/01/22                     | 48              | 2 476.0.0.000       | NÓMINAS ENERO FRANCIS           | CO GALÁN                     |             | 0,00             | 172,02              |  |  |
|                                                                 | Dic                          | 1                           | 31/01/22                     | 48              | 3 475.1.0.006       | NÓMINAS ENERO FRANCIS           | CO GALÁN                     |             | 0,00             | 106,83              |  |  |
|                                                                 | 1T                           | 1                           | 31/01/22                     | 48              | 4 465.0.0.000       | NÓMINAS ENERO FRANCIS           | CO GALÁN                     |             | 0,00             | 1.180,21            |  |  |
|                                                                 | 2T                           | <                           |                              |                 |                     |                                 |                              |             |                  | >                   |  |  |
|                                                                 |                              |                             |                              | REMUNERA        | CIONES PENDIENTES D | Euro<br>DE PAGO                 |                              | TOTALES:    | 802.677,32       | 802.677,32          |  |  |
| C 🗌 En Local   Onda DELSOL 🕑                                    |                              |                             |                              |                 |                     |                                 |                              | [Su         | pervisor] 🛆 D' [ | 🗹 www.sdelsol.com 🔒 |  |  |

Abonamos las nóminas al día siguiente:

| Cs 🗃 • 🔁                            | e e                                         |                            | CONTASOL          | - TIC - TIC SC               | LUTION, S.L.  | - 2022                   |                                           | A             | sientos                     |              |                          |          |   | – 🗆 ×             |
|-------------------------------------|---------------------------------------------|----------------------------|-------------------|------------------------------|---------------|--------------------------|-------------------------------------------|---------------|-----------------------------|--------------|--------------------------|----------|---|-------------------|
| Archivo [                           | Diario Tesorer                              | ía Analítica               | Empresa           | Entorno                      | Impresión     | Utilidade                | s Facturaci                               | ón 🦊          | Asientos                    |              |                          |          |   | Buscar            |
| Guardar Elimin<br>y nuevo<br>Manten | inar Guardar e<br>ir a fecha +<br>inimiento | misión Concept<br>refijado | D H<br>Plantillas | Asientos Tras<br>v<br>Útiles | pasos Efectos | D H<br>Más<br>opciones ≠ | Panel de Rein<br>consultas colui<br>Vista | iciar<br>mnas | ر<br>Configura<br>Configura | ción<br>ción |                          |          |   | 0                 |
| Introdu                             | cción de asientos                           | Diario 🔤                   | 🔛 Mayor           | Reperce                      | Jtido         | Soportado                |                                           | 3             | » «                         |              | e Notificaciones electró | inicas 🕂 | 9 | Versión educativa |
| Escritorio                          | Introducción de asi                         | entos 🗙                    |                   |                              |               |                          |                                           |               |                             |              |                          |          |   |                   |
| Introduc                            | cción de asi                                | entos                      |                   |                              |               |                          |                                           |               |                             |              |                          |          |   |                   |
| Diario: Gen                         | eral                                        | Moneda: Euro               | Fe                | cha: 01/02/2                 | 2022 Asi      | ento: 49                 | 1 1                                       | :*            | · · · ·                     | - 🗋 -        | Más opciones 🝷           | ]        |   | Observaciones     |
| ORDEN                               | CUENTA                                      | CONCEPTO                   |                   |                              | DOCUME        | NTO                      | DEBE                                      |               | HABER                       | IMAGEN       |                          |          |   |                   |
| 1                                   | 572.0.0.001                                 | TRANSFERENCIA              | NÓMINAS E         | NERO                         |               |                          | 0,00                                      |               | 8.837,30                    |              |                          |          |   |                   |
| 2                                   | 465.0.0.000                                 | TRANSFERENCIA              | NÓMINAS E         | NERO                         |               |                          | 8.837,30                                  |               | 0,00                        |              |                          |          |   |                   |
| 3                                   |                                             |                            |                   |                              |               |                          | 0,00                                      |               | 0,00                        |              |                          |          |   |                   |
|                                     |                                             |                            |                   |                              |               |                          |                                           |               |                             |              |                          |          |   |                   |

194. Asiento de nómina

# 28/02 – Nómina del mes de febrero

Se contabiliza la nómina del mes de febrero. No existen incidencias. Se abonan al día siguiente.

| 6 🛱 - 🖻 더 🖯                                                        |                    |                | CONTASOL                     | - TIC - TIC SO             | LUTION, S.L    |               |                     | Consulta de dia   | ario                      |                      |                       | – 🗆 🗙               |
|--------------------------------------------------------------------|--------------------|----------------|------------------------------|----------------------------|----------------|---------------|---------------------|-------------------|---------------------------|----------------------|-----------------------|---------------------|
| Archivo Diario Tesorería                                           |                    | nalítica       | Empresa                      | Entorno                    | Impresió       | n Utilidades  |                     | Consulta de diar  | io                        |                      |                       | Buscar              |
| Diario de Extracto de Balance<br>movimientos movimientos sumas y s | e de<br>aldos<br>C | Saldo<br>mensu | os Saldos po<br>ales columna | or Asientos<br>descuadrado | Emisión<br>s v | Modificar Obs | servaciones Imagen  | Buscar Filtro Sc  | ombreado R<br>Co<br>Vista | einiciar<br>olumnas  |                       | 0                   |
| Introducción de asientos                                           | D                  | iario          | 🔛 Mayor                      | 🔲 Repercu                  | tido 🧧         | Soportado     |                     | » «               | e Notific                 | aciones electrónicas | )(+) 😝                | Versión educativa   |
| Escritorio Consulta de diario X                                    | )                  |                |                              |                            |                |               |                     |                   |                           |                      |                       |                     |
| Consulta de diario                                                 |                    |                |                              |                            |                |               |                     |                   |                           |                      |                       | Q                   |
| O Todos                                                            | ^                  | Ene            | DIARIO                       | FECHA                      | ASI.           | ORD. CUENTA   | CON                 | ICEPTO            |                           | DOCUM.               | DEBE                  | HABER P ^           |
| O De hoy                                                           | 11                 | Feb            | 1                            | 28/02/22                   | 53             | 3 475.1.0.0   | 04 NO               | IINAS ENEKO KAMI  | RU GARCIA                 |                      | 0,00                  | 118,39              |
| <ul> <li>De la ultima semana</li> <li>Del último mes</li> </ul>    | 17                 | Mar            | 1                            | 28/02/22                   | 53             | 4 465.0.0.0   | 000 NÓN             | IINAS ENERO RAMI  | RO GARCÍA                 |                      | 0.00                  | 1.289.75            |
| 100 últimos asientos                                               |                    | Abr            |                              | 20 (02 (22                 |                | 1 640.0.0     | 105 NÓI             |                   |                           |                      | 1 050 05              | , L                 |
| Creados/modificados hoy                                            |                    | May            | 1                            | 28/02/22                   | 54             | 1 640.0.0.0   |                     | IINAS ENERO JOSEF | A GORDILLO                |                      | 1.958,05              | 0,00                |
| Filtro/s seleccionado/s                                            |                    | Jun            | 1                            | 28/02/22                   | 54             | 2 476.0.0.0   | 000 NÓN             | INAS ENERO JOSEF  | A GORDILLO                |                      | 0,00                  | 298,41              |
| Diario                                                             |                    | Jul            | 1                            | 28/02/22                   | 54             | 3 476.1.0.0   | 005 NÓN             | IINAS ENERO JOSEF | A GORDILLO                |                      | 0,00                  | 143,71              |
| Todos                                                              |                    | Ago            | 1                            | 28/02/22                   | 54             | 4 465.0.0.0   | 000 NÓN             | INAS ENERO JOSEF  | A GORDILLO                |                      | 0,00                  | 1.515,93 🗌          |
| Ver                                                                | ~                  | Sep            | 1                            | 28/02/22                   | 55             | 1 640.0.0.0   | 006 NÓN             | IINAS ENERO FRAN  | ICISCO GALÁN              | N                    | 1.459,06              | 0,00                |
|                                                                    |                    | Oct            | 1                            | 28/02/22                   | 55             | 2 476.0.0.0   | 000 NÓN             | IINAS ENERO FRAN  | ICISCO GALÁN              | J.                   | 0,00                  | 172,02              |
|                                                                    |                    | Nov            | 1                            | 28/02/22                   | 55             | 3 475 1 0 0   | 06 NÓN              |                   |                           | J                    | 0.00                  | 105.93              |
|                                                                    |                    | Dic            |                              | 20/02/22                   |                | 5 475.1.0.0   | 100                 | IINAS ENERO FRAN  | ICISCO GALAI              | v                    | 0,00                  | 100,05              |
|                                                                    |                    | 1T             | 1                            | 28/02/22                   | 55             | 4 465.0.0.0   | 000 NÓN             | IINAS ENERO FRAN  | ICISCO GALÁN              | N .                  | 0,00                  | 1.180,21            |
|                                                                    |                    | 2T l           | <                            |                            |                |               |                     |                   |                           |                      |                       | >                   |
|                                                                    |                    |                |                              |                            |                | ERANC         | Euro<br>CISCO GALÁN |                   |                           | TOTALES:             | 112.629,56            | 111.449,35          |
| C En Local 🛜 Onda DELSOL                                           |                    |                |                              |                            |                | TRAINC        | CIDCO GADAN         |                   |                           | r                    | Supervisor] \land 🗖 🛛 | ∽ www.sdelsol.com 원 |
| •                                                                  | $\sim$             |                |                              |                            |                |               |                     |                   |                           | 1                    |                       |                     |

Abonamos las nóminas al día siguiente:

| ☞≣・ЀЁ╴Ё                                                             | CONTASOL - TIC - TIC SC       | LUTION, S.L 2022                                      | Asientos                             |                               | – 🗆 ×                |
|---------------------------------------------------------------------|-------------------------------|-------------------------------------------------------|--------------------------------------|-------------------------------|----------------------|
| Archivo Diario Tesorer                                              | ía Analítica Empresa Entorno  | Impresión Utilidades Factu                            | ación Asientos                       |                               | Buscar               |
| Guardar Eliminar Guardar e<br>y nuevo ir a fecha ~<br>Mantenimiento | Emisión<br>Emisión<br>Emisión | assos Efectos Más<br>v opciones v orsultas c<br>Vist. | einiciar<br>olumnas<br>Configuración | n                             | 0                    |
| Introducción de asientos                                            | Diario Mayor Reperce          | tido 📴 Soportado                                      | » «                                  | e Notificaciones electrónicas | Se Versión educativa |
| Escritorio Introducción de as                                       | ientos 🗙                      |                                                       |                                      |                               |                      |
| Introducción de asi                                                 | entos                         |                                                       |                                      |                               |                      |
| Diario: General                                                     | Moneda: Euro Fecha: 01/03/2   | 022 Asiento: 56 📑 📑                                   | • • • • • • • •                      | 🚡 → Más opciones →            | Observaciones        |
| ORDEN CUENTA                                                        | CONCEPTO                      | DOCUMENTO DEB                                         | HABER IMA                            | AGEN                          |                      |
| 1 572.0.0.001                                                       | TRANSFERENCIA NÓMINAS FEBRERO | 0,0                                                   | 8.837,30                             |                               |                      |
| 2 465.0.0.000                                                       | TRANSFERENCIA NÓMINAS FEBRERO | 8.837,3                                               | 0,00                                 |                               |                      |
| 3                                                                   |                               | 0,0                                                   | 0,00                                 |                               |                      |
|                                                                     |                               |                                                       |                                      |                               |                      |

### 195. Transferencias nóminas

# 31/03 – Nómina del mes de marzo

Se contabiliza la nómina del mes de marzo. No existen incidencias. Se abonan al día siguiente.

Contabilizamos las nóminas de marzo tal y como hemos realizado en enero.

| c₀ ≣ • ₴ ₴ ₿                                                              |                             | CONTASO                       | l - TIC - TIC SO             | LUTION, S.L. | 2022                              | Consulta de diario                      |                        |                   | – 🗆 ×               |  |  |  |
|---------------------------------------------------------------------------|-----------------------------|-------------------------------|------------------------------|--------------|-----------------------------------|-----------------------------------------|------------------------|-------------------|---------------------|--|--|--|
| Archivo Diario Tesorería                                                  | Analítica                   | Empresa                       | Entorno                      | Impresiór    | n Utilidades Fac                  | turación Consulta de diario             |                        |                   | Buscar              |  |  |  |
| Diario de Extracto de Balance de movimientos sumas y sald                 | Sald<br>s mensu<br>Consulta | os Saldos po<br>iales columna | or Asientos<br>s descuadrado | Emisión      | Modificar Observacion<br>Acciones | es Imagen                               | Reiniciar<br>Columnas  |                   | 0                   |  |  |  |
| 🔛 Introducción de asientos                                                | Diario                      | 🔛 Mayor                       | e Repercu                    | tido 🧧       | Soportado                         | >> « 🗧 Notif                            | icaciones electrónicas | ) (+) <b>9</b>    | Versión educativa   |  |  |  |
| Escritorio Consulta de diario X                                           |                             |                               |                              |              |                                   |                                         |                        |                   |                     |  |  |  |
| Consulta de diario                                                        |                             |                               |                              |              |                                   |                                         |                        |                   |                     |  |  |  |
| O Todos                                                                   | Ene<br>Feb                  | DIARIO                        | FECHA<br>31/03/22            | ASI.         | ORD. CUENTA                       | CONCEPTO<br>NUMINAS ENERO RAMIRO GARCIA | DOCUM.                 | DEBE<br>0,00      | HABER P             |  |  |  |
| <ul> <li>De la última semana</li> <li>Del último mes</li> </ul>           | Mar                         | 1                             | 31/03/22                     | 60           | 4 465.0.0.000                     | NÓMINAS ENERO RAMIRO GARCÍA             |                        | 0,00              | 1.289,75            |  |  |  |
| <ul> <li>100 últimos asientos</li> <li>Creados/modificados hoy</li> </ul> | Abr                         | 1                             | 31/03/22                     | 61           | 1 640.0.005                       | NÓMINAS ENERO JOSEFA GORDILLO           | )                      | 1.958,05          | 0,00                |  |  |  |
| Filtro/s seleccionado/s                                                   | Jun                         | 1                             | 31/03/22                     | 61           | 2 476.0.0.000                     | NÓMINAS ENERO JOSEFA GORDILLO           | )                      | 0,00              | 298,41              |  |  |  |
| Diario                                                                    | Jul                         | 1                             | 31/03/22                     | 61           | 3 476.1.0.005                     | NÓMINAS ENERO JOSEFA GORDILLO           | )                      | 0,00              | 143,71              |  |  |  |
| Todos                                                                     | Ago                         | 1                             | 31/03/22                     | 61           | 4 465.0.0.000                     | NÓMINAS ENERO JOSEFA GORDILLO           | )                      | 0,00              | 1.515,93            |  |  |  |
| Ver 🗸                                                                     | Sep                         | 1                             | 31/03/22                     | 62           | 1 640.0.0006                      | NÓMINAS ENERO FRANCISCO GAL             | ÁN                     | 1.459,06          | 0,00                |  |  |  |
|                                                                           | Nov                         | 1                             | 31/03/22                     | 62           | 2 476.0.0.000                     | NÓMINAS ENERO FRANCISCO GAL             | ÁN                     | 0,00              | 172,02              |  |  |  |
|                                                                           | Dic                         | 1                             | 31/03/22                     | 62           | 3 475.1.0.006                     | NÓMINAS ENERO FRANCISCO GAL             | ÁN                     | 0,00              | 106,83              |  |  |  |
|                                                                           | 1T                          | 1                             | 31/03/22                     | 62           | 4 465.0.0.000                     | NÓMINAS ENERO FRANCISCO GAL             | ÁN                     | 0,00              | 1.180,21            |  |  |  |
|                                                                           | 2Т                          | <                             |                              |              |                                   |                                         |                        |                   | >                   |  |  |  |
|                                                                           |                             |                               |                              | REMUNERA     | CIONES PENDIENTES DE P            | Euro<br>AGO                             | TOTALES:               | 228.039,66        | 228.039,66          |  |  |  |
| C 🗌 En Local 🛛 👌 Onda DELSOL 🕟                                            |                             |                               |                              |              |                                   |                                         |                        | [Supervisor] 🛆 D' | ⊻ www.sdelsol.com 🖓 |  |  |  |

Abonamos las nóminas al día siguiente:

|                                                            |                               | CONTASOL - TIC -      | TIC SOLUTION, S.L   | 2022              |                                 | A                        | sientos            |                              |                  |                        |
|------------------------------------------------------------|-------------------------------|-----------------------|---------------------|-------------------|---------------------------------|--------------------------|--------------------|------------------------------|------------------|------------------------|
| Archivo Diario Tesore                                      | ría Analítica                 | Empresa Ente          | orno Impresión      | Utilidade         | is Facturac                     | ión A                    | sientos            |                              |                  | Buscar                 |
| Guardar Eliminar Guardar e<br>y nuevo ir a fecha -         | Emisión<br>v prefijado        | os Plantillas Asiento | s Traspasos Efectos | Más<br>opciones + | Panel de Rein<br>consultas colu | niciar C<br>umnas        | ح<br>Configuración |                              |                  |                        |
| Mantenimiento                                              | Emisión                       | Ú                     | tiles               |                   | Vista                           |                          | Configuración      |                              |                  |                        |
| Introducción de asientos                                   | E Diario                      | 🔛 Mayor 🗧 R           | epercutido 🧧 S      | oportado          |                                 | >                        | » «                | e Notificaciones electrónica | IS (+) ·         | 🛛 Versión educativa    |
| Escritorio Introducción de as                              | sientos 🗙                     |                       |                     |                   |                                 |                          |                    |                              |                  |                        |
| Introducción de as                                         | ientos                        |                       |                     |                   |                                 |                          |                    |                              |                  |                        |
|                                                            |                               |                       |                     |                   |                                 |                          |                    |                              |                  |                        |
| Diario: General                                            | Moneda: Euro                  | Fecha: 0              | 1/04/2022 Asie      | nto: 63           |                                 |                          | · · · · · ·        | Más opciones 🔻               |                  | Observaciones          |
| ORDEN CUENTA                                               | CONCEPTO                      |                       | DOCUME              | OTV               | DEBE                            |                          | HABER IMAGE        | N                            |                  |                        |
| 1 572.0.0.001                                              | TRANSFERENCIA                 | NÓMINAS MARZO         |                     |                   | 0,00                            |                          | 8.837,30           |                              |                  |                        |
| 2 465.0.0.000                                              | TRANSFERENCIA                 | NÓMINAS MARZO         |                     |                   | 8.837,30                        |                          | 0,00               |                              |                  |                        |
| 3                                                          |                               |                       |                     |                   | 0,00                            |                          | 0,00               |                              |                  |                        |
|                                                            | _                             |                       |                     |                   |                                 |                          |                    |                              |                  |                        |
|                                                            |                               |                       |                     |                   |                                 |                          |                    |                              |                  |                        |
|                                                            |                               |                       |                     |                   |                                 |                          |                    |                              |                  |                        |
|                                                            |                               |                       |                     |                   |                                 |                          |                    |                              |                  |                        |
|                                                            |                               |                       |                     |                   |                                 |                          |                    |                              |                  |                        |
|                                                            |                               |                       |                     |                   |                                 |                          |                    |                              |                  |                        |
|                                                            |                               |                       |                     |                   |                                 |                          |                    |                              |                  |                        |
| Cuenta: REMUNERACIONES PEN<br>Ult. Asiento: 000063 Ult. Re | DIENTES DE PAGO<br>g. I.V.A.: | Ult. Efecto Com.:     |                     |                   | Tot                             | al asiento<br>enta selec | :<br>cionada:      | 8.837,30<br>0,00             | 8.837,30<br>0,00 | 0,00<br>0,00           |
| C 🗌 En Local 🛛 👌 Onda DELS                                 | iol 🕟                         |                       |                     |                   |                                 |                          |                    |                              | [Supervisor] 🛆   | D" 🖂 www.sdelsol.com 🦸 |

196. Transferencias nóminas
# 12. Liquidaciones con las administraciones públicas 1T

## 20/01 – Liquidación IRPF 4º trimestre año anterior

Liquidación de las retenciones del 4º trimestre año anterior. Se abonan por banco.

Para introducir el asiento de liquidación por las retenciones del 4º trimestre del año anterior, accede a la solapa **Diario** > grupo **Diario** > icono **Introducción de asientos**. Realizamos el asiento y el resultado queda como se muestra en la siguiente ventana:

| C₃ ≣ ▾ ⋛ 🗳 🔒                                                        | CONTASOL - TIC - TIC SOL        | UTION, S.L 2022      |                                                   | Asientos                             |                                 |   | – 🗆 🗙             |
|---------------------------------------------------------------------|---------------------------------|----------------------|---------------------------------------------------|--------------------------------------|---------------------------------|---|-------------------|
| Archivo Diario Tesorer                                              | ía Analítica Empresa Entorno    | Impresión Utilidades | Facturación                                       | Asientos                             |                                 |   | Buscar            |
| Guardar Eliminar Guardar e<br>y nuevo ir a fecha ~<br>Mantenimiento | imisión Útiles                  | assos Efectos Más    | Panel de Reiniciar<br>consultas columnas<br>Vista | کی<br>Configuración<br>Configuración |                                 |   | 0                 |
| Introducción de asientos                                            | Diario Mayor Repercut           | ido 🧧 Soportado      |                                                   | » «                                  | € Notificaciones electrónicas + | 9 | Versión educativa |
| Escritorio Introducción de as                                       | entos ×                         |                      |                                                   |                                      |                                 |   |                   |
| Introducción de asi                                                 | entos                           |                      |                                                   |                                      |                                 |   |                   |
| Diario: General                                                     | Moneda: Euro Fecha: 20/01/20    | 22 Asiento: 64       |                                                   | · · · · · · · ·                      | Más opciones 👻                  |   | Observaciones     |
| ORDEN CUENTA                                                        | CONCEPTO                        | DOCUMENTO            | DEBE                                              | HABER IMAGEN                         |                                 |   |                   |
| 1 475.1.0.000                                                       | LIQUIDACIÓN RETENCIONES 4T 2021 |                      | 2.589,74                                          | 0,00                                 |                                 |   |                   |
| 2 572.0.0.001                                                       | LIQUIDACIÓN RETENCIONES 4T 2021 |                      | 0,00                                              | 2.589,74                             |                                 |   |                   |
| 3                                                                   | ]                               |                      | 0,00                                              | 0,00                                 |                                 |   |                   |

197. Asiento liquidación retenciones

### 30/01 – Liquidación de IVA 4º trimestre año anterior

Liquidación de IVA 4T del año anterior. Se abona por banco.

Para introducir el asiento de liquidación de IVA del 4º trimestre del año anterior, accede a la solapa **Diario** > grupo **Diario** > icono **Introducción de asientos**. Realizamos el asiento y el resultado queda como se muestra en la siguiente ventana:

| Cs 🗃 - 🗲 (                            | 🖻 🗃 🔒 CONTASOL - TIC - TIC SOLUTION, S.L 2022      |                    |                         |            |             |               |                   |                       |                     | Asientos     |        |                          |         |   | – 🗆 🗙             |
|---------------------------------------|----------------------------------------------------|--------------------|-------------------------|------------|-------------|---------------|-------------------|-----------------------|---------------------|--------------|--------|--------------------------|---------|---|-------------------|
| Archivo D                             | Diario Tesor                                       | ería A             | nalítica                | Empresa    | Entorno     | Impresi       | ón Utili          | dades Fac             | turación            | Asientos     |        |                          |         |   | Buscar            |
| Guardar Elimina<br>y nuevo<br>Manteni | ar Guardar e<br>ir a fecha <del>-</del><br>imiento | Emisión<br>Emisión | Conceptos<br>prefijados | Plantillas | Asientos Tr | aspasos Efect | os Más<br>opcione | Panel de<br>consulta: | Reinicia<br>columna | r Configurat | ción   |                          |         |   | 0                 |
| Introduc                              | ción de asientos                                   |                    | )iario                  | Mayor      | 🔄 Repe      | rcutido       | Soportad          | o                     |                     | >> <<        |        | e Notificaciones electró | nicas 🕂 | ଖ | Versión educativa |
| Escritorio II                         | ntroducción de a                                   | sientos 🗙          | ]                       |            |             |               |                   |                       |                     |              |        |                          |         |   |                   |
| Introduc                              | ción de as                                         | sientos            |                         |            |             |               |                   |                       |                     |              |        |                          |         |   |                   |
| Diario: Gene                          | eral                                               | Moned              | a: Euro                 | Fe         | echa: 20/0  | 1/2022        | Asiento: 65       | i 📑 [                 | • •                 | ×            | • 🕒 •  | Más opciones 🝷           | ]       |   | Observaciones     |
| ORDEN                                 | CUENTA                                             | CONC               | EPTO                    |            |             | DOCU          | MENTO             | D                     | EBE                 | HABER        | IMAGEN | l.                       |         |   |                   |
| 1 -                                   | 475.0.0.000                                        | LIQUID             | ACIÓN IVA               | 4T 2021    |             |               |                   | 12.56                 | 3,79                | 0,00         |        |                          |         |   |                   |
| 2                                     | 572.0.0.001                                        | LIQUID             | ACIÓN IVA               | 4T 2021    |             |               |                   | (                     | ,00                 | 12.568,79    |        |                          |         |   |                   |
| 3                                     |                                                    |                    |                         |            |             |               |                   |                       | ) <b>,0</b> 0       | 0,00         |        |                          |         |   |                   |

198. Asiento liquidación IVA

## 31/01 – Pago por banco los seguros sociales de diciembre

Liquidación por banco de los seguros sociales de diciembre del año anterior.

Para introducir el asiento de liquidación de seguros sociales del año anterior, accede a la solapa **Diario** > grupo **Diario** > icono **Introducción de asientos**. Realizamos el asiento y el resultado queda como se muestra en la siguiente ventana:

| °°, ∰ • ⊑ ⊖, ₽,                                    | CONTASOL - TIC - TIC SOL             | UTION, S.L 2022                 |                                                   | Asientos                                |                          |         |          | – 🗆 ×         |
|----------------------------------------------------|--------------------------------------|---------------------------------|---------------------------------------------------|-----------------------------------------|--------------------------|---------|----------|---------------|
| Archivo Diario Tesore                              | ría Analítica Empresa Entorno        | Impresión Utilidade             | s Facturación                                     | Asientos                                |                          |         | Buscar   |               |
| Guardar Eliminar Guardar e<br>y nuevo ir a fecha ~ | Emisión<br>Emisión                   | sos Efectos Más<br>• opciones • | Panel de Reiniciar<br>consultas columnas<br>Vista | کی کے<br>Configuración<br>Configuración |                          |         |          | 0             |
| Introducción de asientos                           | Diario Mayor Repercut                | ido 🧧 Soportado                 |                                                   | » «                                     | e Notificaciones electró | nicas 🕂 | 😂 Versió | n educativa   |
| Escritorio Introducción de a                       | sientos 🗙                            |                                 |                                                   |                                         |                          |         |          |               |
| Introducción de as                                 | ientos                               |                                 |                                                   |                                         |                          |         |          |               |
| Diario: General                                    | Moneda: Euro Fecha: 31/01/20         | 22 Asiento: 66                  |                                                   | ₩ • II • 💧 •                            | Más opciones 🝷           |         | C        | )bservaciones |
| ORDEN CUENTA                                       | CONCEPTO                             | DOCUMENTO                       | DEBE                                              | HABER IMAGEN                            | 1                        |         |          |               |
| 1 476.0.0.000                                      | LIQUIDACIÓN SEGUROS SOCIALES 4T 2021 |                                 | 4.568,79                                          | 0,00                                    |                          |         |          |               |
| 2 572.0.0.001                                      | LIQUIDACIÓN SEGUROS SOCIALES 4T 2021 |                                 | 0,00                                              | 4.568,79                                |                          |         |          |               |
| 3                                                  |                                      |                                 | 0,00                                              | 0,00                                    |                          |         |          |               |
|                                                    | _                                    |                                 |                                                   |                                         |                          |         |          |               |

199. Asiento liquidación seguros sociales

### 28/02 – Pago por banco los seguros sociales de enero

Liquidación por banco de los seguros sociales de enero (4.229,05 €).

Accede a la solapa **Diario** > grupo **Diario** > icono **Introducción de asientos**. Realizamos el asiento y el resultado queda como se muestra en la siguiente ventana:

| Tesorería Analítica Empresa Entorno Impresión Utilidades Facturación <mark>Asientos Buscar Buscar</mark> |
|----------------------------------------------------------------------------------------------------|
|                                                                                                    |
|                                                                                                    |
| ientos 🔄 Diario 🔄 Mayor 🔄 Repercutido 🔄 Soportado 🐎 ≪ 🤶 Notificaciones electrónicas 🕂 😫 Versión educativa                                                                                                    |
| n de asientos 🗙                                                                                                    |
| e asientos                                                                                                    |
|                                                                                                    |
| Moneda: Euro Fecha: 28/02/2022 Asiento: 67                                                                                                    |
| CONCEPTO DOCUMENTO DEBE HABER IMAGEN                                                                                                    |
| LIQUIDACIÓN SEGUROS SOCIALES ENERO 4.229,05 0,00                                                                                                    |
| I LIQUIDACIÓN SEGUROS SOCIALES ENERO 0,00 4.229,05                                                                                                    |
| 0,00 0,00                                                                                                    |
|                                                                                                    |
|                                                                                                    |
| Moneda:       Euro       Fecha:       28/02/2022       Asiento:       67       Image: Participation of the state of the state of                                                                                                 |

200. Asiento liquidación seguros sociales de enero

## 31/03 - Pago por banco los seguros sociales de febrero

Liquidación por banco de los seguros sociales de febrero (4.229,05 €).

Accede a la solapa **Diario** > grupo **Diario** > icono **Introducción de asientos**. Realizamos el asiento y el resultado queda como se muestra en la siguiente ventana:

|                                  | 7 0                            |                               |                |                |              |                               |                                       |                  |              |                               |   |                   |
|----------------------------------|--------------------------------|-------------------------------|----------------|----------------|--------------|-------------------------------|---------------------------------------|------------------|--------------|-------------------------------|---|-------------------|
| Cs 🔳 🏾 🧲                         |                                |                               | CONTASOL       | TIC - TIC SO   | LUTION, S.L  | 2022                          |                                       |                  | Asientos     |                               |   | ×                 |
|                                  | Diario Teso                    | ería Analítica                | Empresa        | Entorno        | Impresión    | Utilidades                    |                                       | ción             | Asientos     |                               |   | Buscar            |
| Guardar Elim<br>y nuevo<br>Mante | inar Guardar e<br>ir a fecha ~ | Emisión<br>Emisión<br>Emisión | tos Plantillas | Asientos Trasp | asos Efectos | D H<br>■<br>Más<br>opciones → | Panel de Re<br>consultas col<br>Vista | iniciar<br>umnas | Configuració | ón                            |   | 0                 |
| Introde                          | ucción de asiento              | s Diario                      | 🔛 Mayor        | e Repercu      | tido 🧧 S     | oportado                      |                                       |                  | » «          | e Notificaciones electrónicas | 9 | Versión educativa |
| Escritorio                       | Introducción de                | asientos 🗙                    |                |                |              |                               |                                       |                  |              |                               |   |                   |
| Introdu                          | icción de a                    | sientos                       |                |                |              |                               |                                       |                  |              |                               |   |                   |
| Diario: Ger                      | neral                          | Moneda: Euro                  | Fe             | cha: 31/03/2   | 022 Asie     | nto: 68                       | 1                                     | 1                | ***          | 🚡 ▾ Más opciones ▾            |   | Observaciones     |
| ORDEN                            | CUENTA                         | CONCEPTO                      |                |                | DOCUMEN      | OTV                           | DEBE                                  |                  | HABER IN     | MAGEN                         |   |                   |
| 1                                | 1 476.0.0.000                  | LIQUIDACIÓN                   | EGUROS SOCI    | IALES FEBRERG  |              |                               | 4.229,05                              |                  | 0,00         |                               |   |                   |
| 2                                | 2 572.0.0.001                  | LIQUIDACIÓN                   | EGUROS SOCI    | IALES FEBRERG  | )            |                               | 0,00                                  |                  | 4.229,05     |                               |   |                   |
| 3                                | 3                              |                               |                |                |              |                               | 0,00                                  |                  | 0,00         |                               |   |                   |
|                                  |                                |                               |                |                |              |                               |                                       |                  |              |                               |   |                   |

201. Asiento liquidación seguros sociales de febrero

### 31/03 – Liquidación de IVA 1<sup>er</sup> trimestre

Contabilizamos liquidación IVA 1T. Para ello debemos dar los siguientes pasos:

- Emitir libros de IVA soportado y repercutido.
- Comprobar que los importes de IVA de los libros coinciden con los contabilizados en sus respectivas cuentas. Si no es así, hacer las rectificaciones pertinentes.
- Realizar el asiento de liquidación.

Para emitir los libros de IVA soportado y repercutido accedemos a la solapa **Impresión** > grupo **Declaraciones** > icono **I.V.A.** > opción **IVA Repercutido** o **IVA Soportado**.

|                  | . <b>Д</b>                                                                          |                               |                                   |                          |              | CONTAG                             |                                                  |                                                                                      | - 2022                  |                             |                  |              |                       |          | Ξ X |
|------------------|-------------------------------------------------------------------------------------|-------------------------------|-----------------------------------|--------------------------|--------------|------------------------------------|--------------------------------------------------|--------------------------------------------------------------------------------------|-------------------------|-----------------------------|------------------|--------------|-----------------------|----------|-----|
| Archivo Diar     | rio Tesorería                                                                       | Analítica                     | Empresa                           | Entorno                  | Impresión    | Utilidad                           | es Facturació                                    | in                                                                                   |                         |                             |                  |              | Bu                    | scar     | L ~ |
| Diario Mayor Sur | mas y<br>dos + Situación                                                            | e Pérdidas y<br>• Ganancias • | Estado de<br>Cambios <del>-</del> | Estado Memo<br>de flujos | ria Auxiliar | Registro<br>Mercantil <del>-</del> | 200<br>Impuesto sobre<br>Sociedades <del>-</del> | I.V.A.<br>•                                                                          | C. I.R.P.F.             | Presentación<br>por Lotes + | Tesorería Bienes | Analítica Di | señador E<br>informes | tiquetas | 0   |
| Libros           |                                                                                     |                               | Cuentas anua                      | ales                     |              | Depósito                           |                                                  | 📑 IVA Rej                                                                            | percutido               | ۱.                          | IVA Repercutido  |              | a                     | ir 🗌     |     |
| 🔡 Introducció    | 🔛 Introducción de asientos 🔤 Diario 🔄 Mayor 🧧 Repercutido 🧧 Soportado               |                               |                                   |                          |              |                                    |                                                  |                                                                                      |                         | +                           | Informe de cobre |              | rsión educ            | ativa    |     |
| Herramienta      | as R                                                                                | esumen                        | N                                 | oticias                  | Asist        | tencia téo                         | nica                                             | Modelo 303     Informe de movimientos de cobro     Modelo 390     Informe modelo 369 |                         |                             |                  |              | ro                    |          | Ø   |
| Buenas tar       | Buenas tardes, Usuario                                                              |                               |                                   |                          |              |                                    |                                                  |                                                                                      | o 347<br>o 349<br>o 140 | (                           | 🕅 Atenea         |              |                       |          |     |
| a comenzar a     | le proponemos algunos pasos para ayudarte<br>a comenzar a trabajar con el programa. |                               |                                   |                          |              |                                    |                                                  |                                                                                      |                         |                             |                  |              |                       |          |     |
|                  | 📮 Destacados                                                                        |                               |                                   |                          |              |                                    |                                                  |                                                                                      | Configuración AEAT      |                             |                  |              |                       |          |     |
|                  |                                                                                     |                               |                                   |                          |              |                                    |                                                  | 🕅 Ir a la sede electrónica                                                           |                         |                             |                  |              |                       | )        |     |

202. Emisión de libros de IVA

Se muestra la siguiente ventana:

|                       |                                                                                                    | IVA Repercutido                                                                       | • × |
|-----------------------|----------------------------------------------------------------------------------------------------|---------------------------------------------------------------------------------------|-----|
| ©                     | Imprimir                                                                                                    |                                                                                       | 0   |
| Imprimir              |                                                                                                    | Intervalos                                                                            |     |
| Vista previa          | Vista previa OneNote for Windows 10                                                                                                    | Registros: 0 a: 999999                                                                |     |
| Generar en PDF        | Configurar impresora                                                                                                    | Fechas de registro: 01/01/2022 - a: 31/03/2022 -                                      |     |
| Generar en EXCEL      | Opciones                                                                                                    | Fechas de facturas:                                                                   |     |
| Exportar              | Formato: Facturas emitidas                                                                                                    | Clientes:         100         a:         599           N.I.F.:         a:         ZZZ |     |
| Enviar al Portal Doc. | Detallar datos de la clave de operación                                                                                                    | Facturas: a: ZZZ                                                                      |     |
| Cerrar                | Resumido por cuenta                                                                                                    | Desde el importe: - 9.999.999.99 9.999.99<br>Tipos impositivos: •                     | ]   |
|                       | + Opciones                                                                                                    | + Opciones                                                                            |     |
| Fichero de impresoras | Ordenación                                                                                                    |                                                                                       |     |
| Opciones de impresión | Libro oficial Última página impresa: 0     Último registro impreso: 0 Borradores: 0                                                               |                                                                                       |     |
|                       | <ul> <li>Por número de registro</li> <li>Por número de factura</li> <li>Por fecha y nº registro</li> <li>Por serie y número de factura</li> </ul> | Encabezado                                                                            |     |
|                       | O Por fecha y nº factura O Por importe (Total)                                                                                                    | ☑ Incluir texto de límites en el encabezado del informe:                              |     |
|                       | Por código de cliente                                                                                                    | Registros desde el día 01/01/2022 al 31/03/2022                                       | ^   |
|                       | Moneda<br>⊛Euro ○Contramoneda                                                                                                    |                                                                                       | >   |

203. IVA Repercutido

|                                       |                                         |                                                  |                                                     |                                                 |                                          | IVA R             | lepercutido                              |                                     |                                               |                                            |                           |                                |                                               |    |
|---------------------------------------|-----------------------------------------|--------------------------------------------------|-----------------------------------------------------|-------------------------------------------------|------------------------------------------|-------------------|------------------------------------------|-------------------------------------|-----------------------------------------------|--------------------------------------------|---------------------------|--------------------------------|-----------------------------------------------|----|
|                                       | ) + + + + + + + + + + + + + + + + + + + | 1 • 2 • 1 • 3                                    | 4 5                                                 | 6                                               | .7.1                                     | . 8 9             | ) - i - 10 - i - 11 - i -                | 12 - 1 - 1                          | i (14)                                        | 1 + 15 + 1 + 1<br>[Su]                     | 6 · · · 17 ·<br>pervisor] | 13/09/20                       | 19 1 20 1 2<br>22 14:30:51                    |    |
| ~                                     | TIC SC                                  |                                                  | S.L.                                                |                                                 |                                          |                   |                                          |                                     |                                               |                                            |                           |                                | Dág 1                                         |    |
| ir 🦷                                  |                                         | етункер                                          | erculido                                            |                                                 |                                          |                   |                                          |                                     |                                               |                                            | -                         |                                | Pag. 1                                        |    |
| r en PDF 🔫                            | Registr                                 | ros desde                                        | el día 01/01/2                                      | 022 al 31/                                      | /03/202                                  | 22                |                                          |                                     |                                               |                                            |                           | V                              |                                               |    |
| por e-mail                            | Cód. N                                  | N.I.F.                                           | Título                                              | Fe                                              | echa                                     | Factura           | D-T. Op                                  | N                                   | to %                                          | Cuota                                      | R.E.<br>%                 | Cuota                          | Total                                         |    |
| ייייייייייייייייייייייייייייייייייייי | 1 E<br>2 0<br>3 E<br>4 E                | 328897543<br>09876444H<br>328886543<br>328886543 | INFOSUR, S.<br>ANTONIAO L<br>FURGO TRA<br>FURGO TRA | L. 10<br>.ÓPEZE17<br>NS, S.L. 05<br>NS, S.L. 06 | 0/01/22<br>7/01/22<br>5/02/22<br>5/02/22 | 1<br>2<br>3<br>R3 | General<br>General<br>General<br>General | 9.837,<br>13.657,<br>6.650,<br>332, | i0 21,00<br>i0 21,00<br>i0 21,00<br>i2- 21,00 | 2.065,88<br>2.868,08<br>1.396,50<br>69,83- | 5,20                      | 0,00<br>710,19<br>0,00<br>0.00 | 11.903,38<br>17.235,77<br>8.046,50<br>402.35- |    |
| al Portal Doc.                        | 54                                      | A28564784                                        | MAS MEDIA,<br>TELECAM S                             | S.A. 25                                         | 5/02/22                                  | 4                 | General<br>General                       | 23.570,                             | 0 21,00                                       | 4.949,70                                   |                           | 0,00                           | 28.519,70                                     |    |
| -                                     | 7 4<br>8 E                              | A28665443<br>328897543                           | BLISS SE GU<br>INFOSUR, S.                          | RIDAD, 15<br>L. 20                              | 5/03/22<br>0/03/22                       | 6<br>7            | General<br>General                       | 3.900,<br>7.695,                    | 0 21,00<br>0 21,00                            | 819,00<br>1.615,95                         |                           | 0,00<br>0,00                   | 4.719,00<br>9.310,95                          |    |
| de impresoras                         |                                         |                                                  |                                                     |                                                 |                                          |                   |                                          |                                     |                                               |                                            | 7                         |                                |                                               |    |
| -                                     |                                         |                                                  |                                                     | Gener                                           | al                                       |                   | Exportaciones                            |                                     | Intrac                                        | munitario                                  |                           |                                | Int. Exento                                   |    |
|                                       | 21,00<br>5,20                           | 0% B<br>I<br>0% B                                | ase<br>VA:<br>ase<br>RE:                            | 75.032,4<br>15.756,8<br>13.657,5<br>710,1       | 8<br>3<br>0<br>9                         |                   | 0,00<br>0,00<br>0,00<br>0,00             |                                     | $\overline{}$                                 | 0,00<br>0,00<br>0,00<br>0,00               |                           |                                | 0,00<br>0,00<br>0,00<br>0,00                  |    |
| - 12                                  | Sun                                     | ma B                                             | ase                                                 | 75.032,4                                        | 8                                        |                   | 0,00                                     |                                     |                                               | 0,00                                       |                           |                                | 0,00                                          |    |
| -<br>2                                |                                         | т                                                | otal                                                | 91.499,5                                        | 0                                        |                   | 0,00                                     |                                     |                                               | 0,00                                       |                           |                                | 0,00                                          |    |
| -<br>                                 |                                         |                                                  |                                                     |                                                 |                                          |                   |                                          |                                     | BASE IM                                       | PONIBLE:<br>CUOTA:<br>TOTAL:               |                           |                                | 75.032,48<br>16.467,02<br>91.499,50           |    |
| 15                                    |                                         |                                                  |                                                     |                                                 |                                          | 1                 | V                                        |                                     |                                               |                                            |                           |                                |                                               |    |
| - 16                                  |                                         |                                                  |                                                     |                                                 |                                          |                   | -                                        |                                     |                                               |                                            |                           |                                |                                               |    |
| 1                                     | Páginas 🛱 Buscar                        |                                                  |                                                     |                                                 |                                          |                   |                                          |                                     |                                               |                                            | ∃ 🕂 Pá                    | g: 1 de 1                      | 100%                                          | e. |

#### Filtramos las fechas del primer trimestre y pulsamos Vista previa.

204. Informe IVA Repercutido

Emitimos el informe de IVA Soportado y se muestra la siguiente ventana:

|                 |                                              |                                      |                             | IVA S                                      | oportado                   |                                       |                                                 |                          |                                 |
|-----------------|----------------------------------------------|--------------------------------------|-----------------------------|--------------------------------------------|----------------------------|---------------------------------------|-------------------------------------------------|--------------------------|---------------------------------|
|                 | Registros desde                              | • • • 4 • • • • 5<br>el día 01/01/2  | 2022 al 31/0                | 7 · · · 8 · · · 9<br>3/2022                | · · ·10 · · ·11 ·          | 1 • 12 • 1 • 13 • 1                   | -14 - 1 - 15 - 1 - 1                            | 16 - 1 - 17 - 1 - 18 - 1 | - 19 - 1 - 20 - 1 -<br>         |
| mir -           | Cód. N.I.F.                                  | Título                               |                             | Fecha Factura                              | D-T. Op                    | Neto                                  | IVA<br>% Cuota                                  | R.E.<br>% Cuota          | Total                           |
| rar en PDF      | 1 A28574879<br>2 B28778899<br>3 A28111222    | GIGAPC, S<br>CLEANEX, S<br>IBERDUER  | .A.<br>S.L.<br>0, S.A.      | 28/01/22 1<br>31/01/22 LI1<br>31/01/22 LU1 | Inter.<br>Inter.<br>Inter. | 13.180,50 2<br>800,00 2<br>2.498,23 2 | 21,00 2.767,91<br>21,00 168,00<br>21,00 524,63  | 0,00<br>0,00<br>0,00     | 15.948,41<br>968,00<br>3.022,86 |
| por e-mail      | 4 B28564564<br>5 A28423158<br>6 A28001002    | OFIPRICE,<br>PORTACON<br>CANAL II, S | S.L.<br>// P., S.A.<br>S.A. | 10/02/22 01<br>15/02/22 2<br>28/02/22 A1   | Inter.<br>Inter.<br>Inter. | 589,56<br>6.250,00<br>320,00          | 21,00 123,81<br>21,00 1.312,50<br>10,00 32,00   | 0,00<br>0,00<br>0,00     | 713,37<br>7.562,50<br>352,00    |
| tar -           | 7 B28778899<br>8 A28111222<br>9 B39556877    | CLEANEX,<br>IBERDUER<br>PC DARK, S   | S.L.<br>O, S.A.<br>S.L.     | 28/02/22 LI2<br>28/02/22 LU2<br>05/03/22 3 | Inter.<br>Inter.<br>Inter. | 800,00<br>2.150,00<br>6.630,00        | 21,00 168,00<br>21,00 451,50<br>21,00 1.392,30  | 0,00<br>0,00<br>0,00     | 968,00<br>2.601,50<br>8.022,30  |
| al Portal Doc.  | 10 B28441447<br>11 345256789<br>12 B28778899 | MERCURY,<br>SAMSIUN L<br>CLEANEX,    | S.L.<br>.TD.<br>S.L.        | 15/03/22 T1<br>25/03/22 4<br>31/03/22 LI3  | Inter.<br>Impor.<br>Inter. | 700,00<br>108.150,00<br>800,00        | 21,00 147,00<br>21,00 22.711,50<br>21,00 168,00 | 0,00<br>0,00<br>0,00     | 847,00<br>130.861,50<br>968,00  |
| -<br>-<br>-     | 13 A28111222<br>14 A39564231                 | IBERDUER                             | 0, S.A.<br>00, S.A.         | 31/03/22 LU3<br>31/03/22 TE1               | Inter.<br>Inter.           | 2.023,14<br>450,00                    | 21,00 424,86<br>21,00 94,50                     | 0,00<br>0,00             | 2.448,00<br>544,50              |
| o de impresoras |                                              |                                      |                             |                                            |                            |                                       |                                                 |                          |                                 |
|                 |                                              | Op. Interior                         | Importación                 | Intrac omun.                               | REAGP                      | Op. Interior                          | Importación                                     | Intracomun.              | REAGP                           |
| -<br>-          | 21,00 % Base<br>IVA:                         | 36.871,43<br>7.743,01                | 108.150,00<br>22.711,50     | 0,00<br>0,00                               | 0,00 0,00                  | 0,00 0,00                             | 0,00                                            | 0,00<br>0,00             | 0,00<br>0,00                    |
| -<br>-<br>-     | RE:<br>10,00 % Base<br>IVA:                  | 0,00<br>320,00<br>32,00              | 0,00<br>0,00<br>0,00        | 0,00<br>0,00<br>0,00                       | 0,00<br>0,00<br>0,00       | 0,00<br>0,00<br>0,00                  | 0,00<br>0,00<br>0,00                            | 0,00<br>0,00<br>0,00     | 0,00<br>0,00<br>0,00            |
| - 12            | Suma Base                                    | 37.191,43                            | 108.150,00                  | 0,00                                       | 0,00                       | 0,00                                  | 0,00                                            | 0,00                     | 0,00                            |
|                 | Total                                        | 44.966,44                            | 130.861,50                  | 0,00                                       | 0,00                       | 0,00                                  | 0,00                                            | 0,00                     | 0,00                            |
| 17 - 1 - 16     | TOTAL IVA DEDUC                              | BLE: BASE                            | IMPONIBLE:<br>IVA:<br>RE:   | 145.341,43<br>30.486,51<br>0,00            | TOTAL IVA                  | NODEDUCIBL                            | E: 0,00<br>0,00<br>0,00                         | TOTAL:                   | 145.341,43<br>30.486,51<br>0,00 |

#### 205. Informe IVA Soportado

Comprobar que los importes de IVA de los libros coinciden con los contabilizados en sus respectivas cuentas. Si no es así, hacer las rectificaciones pertinentes.

El importe de la cuota de IVA Repercutido en los libros de IVA que hemos emitido anteriormente es 16.467,02 € y el importe de la cuota de IVA soportado es 30.486,52 €.

Para comprobar el saldo de las cuentas 477 y 472 vamos a emitir un Sumas y saldos. Accedemos a la solapa **Impresión** > grupo **Libros** > icono **Sumas y Saldos**.

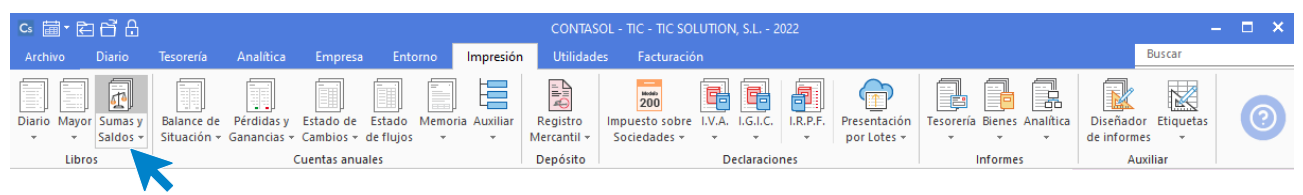

206. Acceso a Sumas y saldos

Al acceder se muestra la siguiente ventana:

|                       | Balanc                                                                                     | e de Sumas y Saldos                                      | <b>-</b> × |
|-----------------------|--------------------------------------------------------------------------------------------|----------------------------------------------------------|------------|
| ¢                     | Imprimir                                                                                   |                                                          |            |
| Imprimir              |                                                                                            | Intervalos                                               |            |
| Vista previa          | Vista previa OneNote for Windows 10 -                                                      | Cuentas:   +   4.72 a:   4.77                            |            |
| Generar en PDF        | Configurar impresora                                                                       | Resumir proveedores / acreedores                         |            |
| Generar en EXCEL      | Opciones                                                                                   | Meses: Enero • a: Marzo •                                |            |
| Exportar              | Formato: Periodo / desde el inicio 👻                                                       | Saldo mínimo:                                            |            |
| Enviar al Portal Doc. | Totalizar por niveles                                                                      |                                                          |            |
| Cerrar                | <ul> <li>☐ Imprimir de forma escalonada</li> <li>✓ Resaltar cuentas a 3 dígitos</li> </ul> |                                                          |            |
| · ·                   | Imprimir solo títulos existentes                                                           |                                                          |            |
| Fichero de impresoras | 🗹 Imprimir cuentas sin saldo                                                               |                                                          |            |
| Opciones de impresión | Imprimir segunda numeración     O     Imprimir en orden inverso                            |                                                          |            |
|                       | Ordenacion                                                                                 | Encabezado                                               |            |
|                       | ● N° cuenta                                                                                | ☑ Incluir texto de límites en el encabezado del informe: |            |
|                       | Moneda                                                                                     | Ejercicio: 2022, Periodo: Enero-Marzo, (Euros)           | ^          |
|                       | Euro     Contramoneda                                                                      |                                                          | ~          |
|                       |                                                                                            |                                                          |            |

207. Balance de Sumas y Saldos

En los intervalos de informe seleccionamos desde la cuenta 472 a la cuenta 477 y en meses seleccionamos el primer trimestre.

Pulsamos Vista previa y se muestra la siguiente ventana:

|                       |                | Balance de Sumas y Saldos |                                                                                                    |                                             |                                           |                                             |                                            |                                                  |       |    |  |
|-----------------------|----------------|---------------------------|----------------------------------------------------------------------------------------------------|---------------------------------------------|-------------------------------------------|---------------------------------------------|--------------------------------------------|--------------------------------------------------|-------|----|--|
| ¢                     | ž [            | 1 • 1 • 1 • 2             | 3 4 5 6 7 8                                                                                                    | • 9 • 1 • 10 • 1 • 11                       | 1 • • • 12 • • • 13 •                     | 1 • 14 • 1 • 15 • 1                         | 16, 1, 17, 1, 18,                          | 1 -19 - 1 - 20 - 1 - 2                           | Î     | ^  |  |
| Imprimir              | -              |                           |                                                                                                    |                                             |                                           | [                                           | Supervisor] 13/09/2                        | 2022 14:34:38                                    |       |    |  |
| Generar en PDF        | N<br>          | TIC SOLU<br>Balance de    | TION, S.L.<br>e sumas y saldos                                                                                                    |                                             |                                           |                                             |                                            | Pág. 1                                           |       |    |  |
| Enviar por e-mail     | 4              | Ejercicio: 2              | 2022, Periodo: Enero-Marzo, (Euros)                                                                                                    | Sumaa dal aar                               | indo (Eno Mari                            |                                             |                                            | no deada al inicir                               |       |    |  |
| Exportar              | ÷              |                           | -                                                                                                    | Sumas dei per                               | 1000 (E ne-Mar)                           |                                             | Suma                                       | is desde el Inicio                               |       |    |  |
| Enviar al Portal Doc  | 2              | Cuenta                    | Descripción                                                                                                    | Debe                                        | Haber                                     | Debe                                        | Haber                                      | Saldo                                            |       |    |  |
| Cerrar                |                | 472<br>475<br>476<br>477  | HACIENDA PUBLICA, IVA SOPORTADO<br>HAC. PUB. ACREEEDORA POR CONC. FIS<br>ORGANISMOS DE LA SEG.SOCIAL, ACREE<br>HACIENDA PÚBLICA, IVA REPERCUTIDO | 30.486,51<br>15.158,53<br>13.026,89<br>0,00 | 0,00<br>2.639,73<br>4.703,04<br>16.467,02 | 30.486,51<br>15.158,53<br>13.026,89<br>0,00 | 0,00<br>18.798,26<br>9.271,83<br>16.467,02 | 30.486,51<br>3.639,73-<br>3.755,06<br>16.467,02- |       |    |  |
| Fichero de impresoras |                |                           | Total balance                                                                                                    | 58.671,93                                   | 23.809,79                                 | 58.671,93                                   | 44.537,11                                  | 14.134,82                                        |       |    |  |
|                       | -<br>-<br>-    |                           |                                                                                                    |                                             | 6                                         |                                             |                                            |                                                  |       |    |  |
|                       | 1              |                           |                                                                                                    |                                             |                                           |                                             |                                            |                                                  |       |    |  |
|                       | ÷.             |                           |                                                                                                    |                                             |                                           |                                             |                                            |                                                  |       |    |  |
|                       |                |                           |                                                                                                    |                                             | $\sim$                                    |                                             |                                            |                                                  |       |    |  |
|                       | -<br>m         |                           |                                                                                                    |                                             |                                           |                                             |                                            |                                                  |       |    |  |
|                       | Ξ              |                           |                                                                                                    |                                             |                                           |                                             |                                            |                                                  |       |    |  |
|                       | 14             |                           |                                                                                                    |                                             | $\mathbf{V}$                              |                                             |                                            |                                                  |       |    |  |
|                       | 5              |                           |                                                                                                    | <b>L</b> /                                  |                                           |                                             |                                            |                                                  |       | ~  |  |
|                       | <<br>Páginas 🛱 | Buscar                    |                                                                                                    |                                             |                                           |                                             | Pág: 1 de                                  | 1 100%                                           | )<br> | e. |  |

208. Balance de Sumas y Saldos

Comprobamos los importes con los libros de IVA y coinciden.

Para realizar el asiento de liquidación de IVA accede a la solapa **Diario** > grupo **IVA / IGICI** > icono **Acumulados** > opción **Liquidaciones**.

| 여행·전감(                                           | 菌 ° 百 音 品 CONTASOL - TIC - TIC SOLUTION, S.L 2022 |                            |                             |                          |              |           |                     |             |           |            |                |             |              |                   | - <b>x</b> |
|--------------------------------------------------|---------------------------------------------------|----------------------------|-----------------------------|--------------------------|--------------|-----------|---------------------|-------------|-----------|------------|----------------|-------------|--------------|-------------------|------------|
| Archivo Diario                                   | Tesorería                                         | Analítica                  | Empresa                     | Entorno                  | Impresión    | Utilidade | s Fact              | turación    |           |            |                |             |              | Buscar            |            |
| Introducción Punteo<br>de asientos               | Amortizaciones<br>•                               | Conciliación<br>bancaria + | n Contabiliza<br>automática | ción Enlace<br>a • con • | Diario Mayor | Saldos    | Ventana<br>auxiliar | Repercutido | Soportado | Acumulados | Retenciones    | Traspasos H | Herramientas | Configuraciones   | 0          |
| Diario Consultas                                 |                                                   |                            |                             |                          |              |           |                     |             | » «       | Acumul     | ados de IVA So | portado     |              | ন্দ্র Versión edu | cativa     |
| Herramientas Resumen Noticias Asistencia técnica |                                                   |                            |                             |                          |              |           |                     |             |           | E Liquidad | ciones         | K           |              |                   | Ö          |

<sup>209.</sup> Acceso a liquidaciones

Se muestra la siguiente ventana:

|     |       |                  |         |                                |                 |                           | Liquida | lacione | es IVA    |    |  |     |        |                              | × |
|-----|-------|------------------|---------|--------------------------------|-----------------|---------------------------|---------|---------|-----------|----|--|-----|--------|------------------------------|---|
| Fie | chero |                  |         |                                |                 |                           |         |         |           |    |  |     |        |                              |   |
| Nue |       | dificar Eliminar | Emisión | Generar<br>asiento<br>Acciones | Buscar<br>Vista | Utilidades<br>v<br>Útiles |         |         |           |    |  |     |        |                              |   |
| l   | iqui  | daciones         | IVA     |                                |                 |                           |         |         |           |    |  |     |        | Buscar en el fichero (Alt+B) | Q |
|     | DENO  | IINACIÓN         |         |                                |                 |                           |         |         |           |    |  | RES | ULTADO | ASIENTO                      |   |
|     |       |                  |         |                                |                 |                           | No      | exister | n registr | os |  |     |        |                              |   |

#### 210. Liquidación IVA / IGIC

Pulsa Nuevo y en la ventana Nueva liquidación de IVA selecciona el periodo y pulsa Calcular.

|                                 | uidación del 01/0      | 01/2022 al 31/03/2 | 022        |                                |                                     |                     | Saldos                |
|---------------------------------|------------------------|--------------------|------------|--------------------------------|-------------------------------------|---------------------|-----------------------|
| IQUIDACIÓN                      | CONCEPTO               | )                  |            | BASE                           | TIPO %                              | CUOTA               | Marzo                 |
|                                 |                        |                    |            |                                |                                     |                     | Diario:               |
|                                 |                        |                    |            |                                |                                     |                     | 472                   |
|                                 |                        |                    |            |                                |                                     |                     | 30.486,5              |
|                                 |                        |                    |            |                                |                                     |                     | 472.0.0.000           |
|                                 |                        |                    |            |                                |                                     |                     | 30.486,5              |
|                                 |                        |                    |            |                                |                                     |                     | 477                   |
|                                 |                        |                    |            |                                |                                     |                     | - 10.407,0            |
|                                 |                        |                    |            |                                |                                     |                     | - 15.756,8            |
|                                 |                        |                    |            |                                |                                     |                     |                       |
|                                 |                        |                    |            | Vez                            |                                     |                     |                       |
|                                 |                        |                    |            | <u>Ver e</u>                   | en vista previa <u>Co</u> p         | iar al portapapeles |                       |
| riodo: Pri                      | mer trimestre          | •                  |            | <u>Ver e</u>                   | <del>en vista previa</del> Cop      | iar al portapapeles | 470.0                 |
| riodo: Pri<br>bro de I.V.A.: To | mer trimestre<br>dos 💌 | Fecha inicial:     | 01/01/2022 | <u>Ver e</u><br>▼ Fecha final: | en vista previa Cop<br>31/03/2022 • | iar al portapapeles | 470.0<br>0,0<br>475.0 |

211. Nueva liquidación de IVA

**CONTASOL** te avisará para introducir la información manual, pulsa **No** y la Liquidación queda calculada.

| enominación:     | Liquidación del 01/01/2022 al 31/03/2022   |                   |                            |                     | Saldos              |           |
|------------------|--------------------------------------------|-------------------|----------------------------|---------------------|---------------------|-----------|
|                  | CONCEPTO                                   | BVCE              |                            | CHOTA ^             | Al mes de:<br>Marzo | •         |
| IQUIDACIÓN       |                                            | DASE              | 110 %                      | COOIA               | Diario:             |           |
|                  | Regimen General                            | 75.365,00         | 21,00                      | 15.826,66           | Todos               | -         |
|                  | Recargo de equivalencia                    | 13.657,50         | 5,20                       | 710,19              | 472                 | 20.405.5  |
|                  |                                            |                   | -,                         |                     | 472.0.0.00          | 30.486,5  |
| VA Devengado     | Adquisiciones Intracomunitarias            |                   |                            |                     | 472.0.0.00          | 30.486.51 |
|                  |                                            |                   |                            |                     | 477                 |           |
|                  | Otras operaciones con I.S.P.               |                   |                            |                     | -                   | 16.467,02 |
|                  | Modificación bases v cuotas                | - 332.52          |                            | - 69.83             | 477.0.0.00          | 0         |
|                  |                                            |                   |                            |                     | -                   | 15.756,8: |
| otal cuota deve  | ngada                                      |                   |                            | 16.467,02           |                     |           |
|                  | Operaciones interiores                     | 37.191,43         |                            | 7.775,01            |                     |           |
| VA Deducible     | Operaciones interiores B.I.                |                   |                            |                     |                     |           |
| TA DEGGEIDIE     | Importaciones                              | 108.150,00        |                            | 22.711,50           |                     |           |
|                  | Importaciones B.I.                         |                   |                            | ~                   |                     |           |
|                  | , <b>F</b>                                 | <u>Ver e</u>      | n vista previa <u>Co</u> p | iar al portapapeles |                     |           |
| eriodo:          | Primer trimestre 🔻                         |                   |                            |                     | 470.0               |           |
|                  | Tadaa Sata inisista 01/01                  | 2022 - Facha Cash | 21/02/2022 -               |                     |                     | 0,00      |
| bro de I.V.A.:   | Fecha Inicial: 01/01/                      | Fecha final:      | 51/03/2022 •               |                     | 475.0               |           |
| a Acumular el in | porte de todas las facturas de abono y dev | olución           |                            | Calcular            |                     | 0.00      |

212. Nueva liquidación de IVA

Pulsa Aceptar y se muestra la siguiente ventana:

| Liquidaciones IV                          | A ×                          |
|-------------------------------------------|------------------------------|
| Fichero                                   |                              |
| Nuevo Modificar Eliminar<br>Mantenimiento |                              |
| Liquidaciones IVA                         | Buscar en el fichero (Alt+B) |
| DENOMINACIÓN                              | RESULTADO ASIENTO            |
| Liquidación del 01/01/2022 al 31/03/2022  | - 14.019,49 No generado      |
|                                           |                              |
|                                           |                              |
|                                           |                              |

#### 213. Generar asiento

Una vez la liquidación calculada pulsa sobre el icono **Generar asiento** con la liquidación seleccionada y se muestra la siguiente ventana:

|                                 | siento de Liquidació | n de IVA/IGIC | ×      |
|---------------------------------|----------------------|---------------|--------|
| Ficha                           |                      |               |        |
| <u>A</u> sentar en el diario:   | General              | •             |        |
| <u>F</u> echa del asiento:      | 31/03/2022 -         |               |        |
| Cuenta de IVA/IGIC soportado:   | 472.0.0.000          | 30.486,51 (H) |        |
| Cuenta de IVA/IGIC repercutido: | 477.0.0.000          | 15.756,83 (D) |        |
| Cuenta de Req. Equiv. reperc.:  | 477.1.0.000          | 710,19 (D)    |        |
| Cuenta de Hac. Púb. Acreedora:  | 475.0.0.000          |               |        |
| Cuenta de Hac. Púb. Deudora:    | 470.0.000            | 14.019,49 (D) |        |
| Concepto del asiento:           | LIQUIDACIÓN IVA/     | IGIC1T        |        |
| Compensar liquidaciones ante    | riores               |               |        |
|                                 |                      | Aceptar Ca    | ncelar |

214. Asiento de liquidación

Introducimos la fecha y pulsamos **Aceptar**, **CONTASOL** generará el asiento de liquidación. Accedemos al Diario y comprobamos el asiento de la liquidación.

| ° ≣ • ⊑ ⊑ ₽                                                     |                                  | CONTASO                       | L - TIC - TIC SO             | LUTION, S.L.    | - 2022              |                       | Consulta de diari          | io              |                |                  | - 0               | ×   |
|-----------------------------------------------------------------|----------------------------------|-------------------------------|------------------------------|-----------------|---------------------|-----------------------|----------------------------|-----------------|----------------|------------------|-------------------|-----|
| Archivo Diario Tesorería                                        | Analítica                        | Empresa                       | Entorno                      | Impresión       | n Utilidades        | Facturación           | Consulta de diario         |                 |                |                  | Buscar            |     |
| Diario de Extracto de Balance d<br>movimientos sumas y sale     | ie Salo<br>dos mensi<br>Consulta | Ios Saldos p<br>uales columna | or Asientos<br>s descuadrado | Emisión<br>Is T | Modificar Obs       | ervaciones Imagen     | Buscar Filtro              | breado<br>Sta   | ar<br>as       |                  | (                 | 0   |
| Introducción de asientos                                        | 🖉 Diario                         | Mayor                         | Repercu                      | tido 🧧          | Soportado           |                       | » «                        | e Notificacione | s electrónicas | (+) <b>9</b>     | Versión educativa | a   |
| Escritorio Consulta de diario X                                 |                                  |                               |                              |                 |                     |                       |                            |                 |                |                  |                   |     |
| Consulta de diario                                              |                                  |                               |                              |                 |                     |                       |                            |                 |                |                  |                   | C   |
| O Todos                                                         | Ene<br>Feb                       | DIARIO                        | FECHA<br>31/03/22            | ASI.            | ORD. CUENTA         |                       | CEPTO<br>INAS ENEKO FRANCI | SCU GALAN       | DOCUM.         | DEBE             | HABER<br>0,00     | Р^  |
| De la última semana     Del último mes     100 últimos asientos | Mar                              | 1                             | 31/03/22                     | 62              | 2 476.0.0.0         | 00 NÓM                | INAS ENERO FRANCI          | SCO GALÁN       |                | 0,00             | 172,02            | С   |
| Creados/modificados hoy                                         | Abr                              | 1                             | 31/03/22                     | 62              | 3 475.1.0.00        | 06 NÓM                | INAS ENERO FRANCI          | SCO GALÁN       |                | 0,00             | 106,83            |     |
| Filtro/s seleccionado/s                                         | Jun                              | 1                             | 31/03/22                     | 62              | 4 465.0.0.0         | 00 NÓM                | INAS ENERO FRANCI          | SCO GALÁN       |                | 0,00             | 1.180,21          |     |
| Diario                                                          | Jul                              | 1                             | 31/03/22                     | 68              | 1 476.0.0.0         | 00 LIQUI              | DACIÓN SEGUROS S           | OCIALES FEBRE   |                | 4.229,05         | 0,00              |     |
| Todos                                                           | Ago                              | 1                             | 31/03/22                     | 68              | 2 572.0.0.0         | 01 LIQUI              | DACIÓN SEGUROS S           | DCIALES FEBRE   |                | 0,00             | 4.229,05          |     |
| Ver 🗸                                                           | Sep                              | 1                             | 31/03/22                     | 69              | 1 472.0.0.0         | 00 LIQUI              | DACIÓN IVA/IGIC1T          |                 |                | 0,00             | 30.486,51         |     |
|                                                                 | Nov                              | 1                             | 31/03/22                     | 69              | 2 477.0.0.00        | 00 LIQUI              | DACIÓN IVA/IGIC1T          |                 |                | 15.756,83        | 0,00              |     |
|                                                                 | Dic                              | 1                             | 31/03/22                     | 69              | 3 477.1.0.00        | 00 LIQUI              | DACIÓN IVA/IGIC1T          |                 |                | 710,19           | 0,00              |     |
|                                                                 | 1T                               | 1                             | 31/03/22                     | 69              | 4 470.0.0.0         | 00 LIQUI              | DACIÓN IVA/IGIC1T          |                 |                | 14.019,49        | 0,00              | C,  |
|                                                                 | 2T                               | <                             |                              |                 |                     |                       |                            |                 |                |                  |                   | >   |
|                                                                 |                                  |                               |                              | No              | existe la cuenta er | Euro<br>n el maestro. |                            |                 | TOTALES:       | 262.755,22       | 262.755,22        |     |
| C 🗌 En Local 👌 Onda DELSOL 🕑                                    | )                                |                               |                              |                 |                     |                       |                            |                 | [2             | Supervisor] 🛆 D' | www.sdelsol.com   | m A |

215. Diario Asiento de liquidación

# 13. Operaciones de inmovilizado 2T

### 01/04 – Oferta para nueva aplicación de gestión

La aplicación de gestión tiene dos años, y en teoría le queda uno para acabar su vida útil inicial. En este momento la empresa se está planteando sustituirla, ya que existe la posibilidad de que una empresa le valore la antigua, y la tenga en cuenta en la compra de la nueva.

Acaba de recibir una oferta de una empresa para cambiar la aplicación en las siguientes condiciones:

- La nueva aplicación costaría 40.000,00 €. Además de incorporar nuevas funciones, le permite personalizar ciertas gestiones que sobre todo van a mejorar el control del almacén de la empresa.
- Valoraría en este momento la otra aplicación en 8.000 €.
- La factura final sería por 32.000 más IVA, y permite aplazarla en varios pagos sin recargos.
- La vida útil de la nueva aplicación se estima en 4 años, y se amortizará linealmente.

Crea la siguiente cuenta contable en el Maestro de cuentas:

| Cuenta:                   | 523.0.0.012                          |
|---------------------------|--------------------------------------|
| Descripción:              | SUN SOFTWARE, S.L.                   |
| DNI:                      | B28098765                            |
| Domicilio:                | Paseo Castellana, 123 (28015) Madrid |
| Teléfono:                 | 912 22 33 34                         |
| Tipo de operación:        | Interior                             |
| Clave operación habitual: | Operación habitual                   |
| Ayuda al cálculo:         | Un tipo de IVA                       |
| Tipo de IVA predefinido:  | Normal (21%)                         |

Para contabilizar la factura la empresa debe tener en cuenta:

| Proveedor                | Fecha | Número<br>Factura | Vencimiento                 | Concepto                           | Importe Neto |
|--------------------------|-------|-------------------|-----------------------------|------------------------------------|--------------|
| SUN<br>SOFTWARE,<br>S.L. | 01/04 | S001              | 30%<br>CONTADO<br>70% 30/06 | SUN SOFTWARE,<br>S.L. s. FRA: S001 | 38.720,00€   |
| Base Imponible           |       |                   |                             |                                    | 32.000,00€   |
| Cuota de IVA 21%         | 6     |                   |                             |                                    | 6.720,00€    |
| TOTAL FACTURA            | 4     |                   |                             |                                    | 38.720,00€   |

Lo primero que tenemos que hacer es dar de baja el bien y realizar el asiento de amortización de la aplicación antigua.

Para dar de baja el bien accede a la solapa **Empresa** > grupo **Ficheros** > icono **Bienes**.

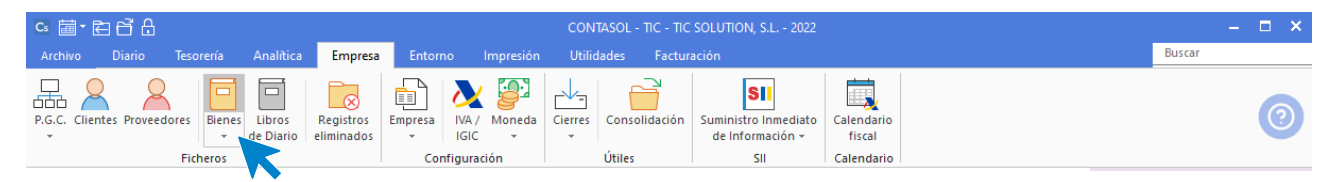

216. Acceso a Bienes

Seleccionamos el bien que vamos a dar de baja y hacemos doble clic para dar de baja la aplicación de gestión.

| ਯ ਛੋ• ਵਿ ਿੰ 6                          | CONTASOL                   | - TIC - TIC SOLUTION              | I, S.L 2022     |             | Lib        | oro de bienes d    | e inversión           |                       |            | – 🗆 🗙        |
|----------------------------------------|----------------------------|-----------------------------------|-----------------|-------------|------------|--------------------|-----------------------|-----------------------|------------|--------------|
| Archivo Diario Tesorería Analítica     | Empresa                    | Entorno Impi                      | resión Utilida  | les Factur  | ación      | Libro de bienes de | inversión             |                       | Busca      | r            |
| Nuevo Modificar Eliminar<br>Mant Vento | Generar<br>asiento de baja | Generar<br>amortización<br>Útiles | column<br>vista | rar<br>as   |            |                    |                       |                       |            | 0            |
| 📴 Introducción de asientos 🔛 Diario    | 🔛 Mayor                    | Repercutido                       | Soportado       |             | >          | > <<               | e Notificaciones elec | trónicas 🕂            | S Versi    | ón educativa |
| Escritorio Inmovilizado 🗙              |                            |                                   |                 |             |            |                    |                       |                       |            |              |
| Inmovilizado                           |                            |                                   |                 |             |            |                    | Busca                 | en el fichero (Alt+B) |            | <b>ک</b> ک   |
| Grupos de amortización 0-9             | CÓDI DESC                  | RIPCIÓN                           | Nº S Nº         | PRECIO I    | FECHA INI  | FECHA FINAL        | AMORT. EJERCICIO      | AMORT. ACUM           | AMORTIZADO | FECHA COMF   |
| - CONSTRUCCIONES b                     | 1 CON                      | STRUCCIONES                       |                 | 200.000,00  | 01/04/2021 | 31/03/2071         | 4.000,00              | 7.013,70              | No         | 01/04/2021   |
| - APLICACIONES INFORMÁTICA C           | 2 INSTA                    | LACIONES                          |                 | 60.000,00   | 01/04/2021 | 31/03/2031         | 6.000,00              | 10.520,55             | No         | 01/04/2021   |
| ORDENADORES e<br>MAQUINARIA            | 3 APLIC                    | CACIÓN DE GESTIÓN                 |                 | 25.000,00 ( | 01/04/2021 | 11/04/2024         | 8.250,00              | 14.465,75             | No         | 01/04/2021   |
| Todos                                  | 4 MOB                      | ILIARIO DE OFICINA                |                 | 80.000,00   | 01/04/2021 | 31/03/2031         | 8.000,00              | 14.027,40             | No         | 01/04/2021   |
| h                                      | 5 PC A                     | DMINISTRACIÓN                     |                 | 1.200,00    | 01/04/2021 | 31/03/2025         | 300,00                | 526,03                | No         | 01/04/2021   |
| < > j                                  | 6 PC VE                    | ENTAS                             |                 | 1.300,00 (  | 01/04/2021 | 31/03/2025         | 325,00                | 569,86                | No         | 01/04/2021   |
| k                                      | 7 PC C                     | OMPRAS                            |                 | 1.600,00    | 01/04/2021 | 31/03/2025         | 400,00                | 701,37                | No         | 01/04/2021   |
| m                                      | 8 PC A                     | LMACÉN                            |                 | 1.200,00    | 30/06/2021 | 29/06/2025         | 300,00                | 452,05                | No         | 30/06/2021   |
| n<br>ñ                                 | 9 MOB                      | ILIARIO ALMACÉN                   |                 | 75.000,00   | 30/06/2021 | 29/06/2031         | 7.500,00              | 11.301,37             | No         | 30/06/2021   |
| 0                                      | 10 CARF                    | RETILLA ELEVADORA                 |                 | 12.000,00   | 30/06/2021 | 29/06/2031         | 1.200,00              | 1.808,22              | No         | 30/06/2021 🗸 |
| 10 inm                                 | ovilizados mostra          | ados                              | Tot             | 457.300,00  |            |                    | 36.275,00             | 61.386,30             |            | >            |

C 🗌 En Local 👌 Onda DELSOL 🕑

[Supervisor] 🛆 D' 🖂 www.sdelsol.com 🗟

217. Libro de bienes de inversión

Seleccionamos el icono **Desglose de amortización** y marcamos la casilla **Baja del bien**, seleccionamos una causa (en caso de que no exista la creamos pulsando en el icono **Buscar**) e introducimos la fecha e importe.

|                                                                 | Mod                              | lificación de inmo | vilizado          |               |                   | ×            |
|-----------------------------------------------------------------|----------------------------------|--------------------|-------------------|---------------|-------------------|--------------|
| Inmovilizado                                                    |                                  |                    |                   |               |                   |              |
| Guardar Eliminar Guardar<br>y cerrar y nuevo +<br>Mantenimiento | ose<br>ación asociada<br>Mostrar | n Fotografía Uti   | lidades<br>Vtiles |               |                   |              |
| Amortización                                                    | •                                |                    |                   |               |                   |              |
| Valor no amortizable:                                           | 0,00                             |                    | Desglose a        | anual teórico | Desglose          | mensual      |
| Inicio/Final de la amortización:                                | 01/04/2021 -                     | 11/04/2024         | Año               | Amortización  | Mes               | Amortización |
| Inicio/Final Amort. del ejercicio:                              | 01/01/2022                       | 31/03/2022         | 2021              | 6.215,75      | Enero             | 0,00         |
| Amort, acum, ejercicios anteriores:                             | 6.215,75                         |                    | 2022              | 2.034,25      | Febrero           | 0,00         |
|                                                                 | 2.034.25                         |                    | 2023              | 0,00          | Marzo             | 0,00         |
|                                                                 | 8.350.00                         |                    | 2024              | 0,00          | Abril             | 0,00         |
| Amort. Acum. al final del ejercicio:                            | 8.250,00                         |                    | Total:            | 8.250,00      | Mayo              | 0,00         |
| Resultado extraordinario:                                       | 8.266,98                         |                    |                   |               | Junio             | 0,00         |
| Baja del bien                                                   |                                  |                    |                   |               | Julio             | 0,00         |
| 🗹 Baja del bien                                                 |                                  |                    |                   |               | Agosto            | 0,00         |
| Causa: Permuta                                                  |                                  | ▼ Buscar           |                   |               | Septiembre        | 0,00         |
| 21/02/022                                                       |                                  |                    |                   |               | Octubre           | 0,00         |
| Fecha: 31/03/2022 -                                             |                                  |                    |                   |               | Noviembre         | 0,00         |
| Importe: 8.483,02                                               |                                  |                    |                   |               | Diciembre         | 2.034,25     |
|                                                                 |                                  |                    |                   |               | Amortización con  | ntabilizada  |
| AMORTIZACIÓN DEL 01/04/2021 AL 11/04/2024                       |                                  |                    |                   | AM            | IORTIZADO PARCIAL | ESTADO: BAJA |

#### 218. Baja del bien

Pulsamos **Guardar y cerrar** y en el fichero Libro de bienes de inversión muestra la siguiente pantalla. Con la aplicación de gestión seleccionada pulsa sobre el icono **Generar dotación** para generar el asiento de amortización de la aplicación antigua.

| ∝ ≣∙ Ѐ 6 6                                |                       | CONTA                | ASOL - TIC - TIC SOLI                     | JTION, S.L I | 2022            |             | L         | ibro de bienes d   | le inversión       |                           |            | – 🗆 🗙        |
|-------------------------------------------|-----------------------|----------------------|-------------------------------------------|--------------|-----------------|-------------|-----------|--------------------|--------------------|---------------------------|------------|--------------|
| Archivo Diario Tesorería /                | Analítica             | Empre                | esa Entorno                               | Impresión    | Utilida         | des Facti   | uración   | Libro de bienes de | e inversión        |                           | Busca      | a.           |
| Nuevo Modificar Eliminar<br>Mantenimiento | Generar<br>dotación a | Genera<br>asiento de | ar Generar<br>Baja amortización<br>Útiles | Buscar Z↓    | Config<br>colum | urar<br>nas |           |                    |                    |                           |            | 0            |
| Introducción de asientos                  | Diario                | 🔄 May                | or 🔄 Repercuti                            | do 🧧 S       | oportado        |             |           | » «                | e Notificaciones e | lectrónicas (+)           | 🖼 Versi    | ón educativa |
| Escritorio Inmovilizado X                 |                       |                      |                                           |              |                 |             |           |                    |                    |                           |            |              |
| Inmovilizado                              |                       |                      |                                           |              |                 |             |           |                    | Bus                | car en el fichero (Alt+B) |            | <b>ک</b> کر  |
| Grupos de amortización                    | 0-9                   | CÓDI                 | DESCRIPCIÓN                               | Nº S.        | . Nº            | PRECIO      | FECHA INI | I FECHA FINAL      | . AMORT. EJERCIO   | AMORT. ACUM               | AMORTIZADO | FECHA COMP   |
|                                           | b                     | 1                    | CONSTRUCCIONES                            |              |                 | 200.000,00  | 01/04/202 | 1 31/03/2071       | 4.000              | ,00 7.013,70              | No         | 01/04/2021   |
| - APLICACIONES INFORMÁTICA                | c<br>d                | 2                    | INSTALACIONES                             |              |                 | 60.000,00   | 01/04/202 | 1 31/03/2031       | 6.000              | ,00 10.520,55             | No         | 01/04/2021   |
| - ORDENADORES                             | e                     | 3                    | APLICACIÓN DE GES                         | TIÓN         |                 | 25.000,00   | 01/04/202 | 1 11/04/2024       | 2.034              | ,25 8.250,00              | No         | 01/04/2021   |
| Todos                                     | f<br>g                | 4                    | MOBILIARIO DE OFI                         | CINA         |                 | 80.000,00   | 01/04/202 | 1 31/03/2031       | 8.000              | ,00 14.027,40             | No         | 01/04/2021   |
|                                           | h                     | 5                    | PC ADMINISTRACIÓ                          | N            |                 | 1.200,00    | 01/04/202 | 1 31/03/2025       | 300                | ,00 526,03                | No         | 01/04/2021   |
| < >                                       | j                     | 6                    | PC VENTAS                                 |              |                 | 1.300,00    | 01/04/202 | 1 31/03/2025       | 325                | ,00 569,86                | No         | 01/04/2021   |
|                                           | k<br>I                | 7                    | PC COMPRAS                                |              |                 | 1.600,00    | 01/04/202 | 1 31/03/2025       | 400                | ,00 701,37                | No         | 01/04/2021   |
|                                           | m                     | 8                    | PC ALMACÉN                                |              |                 | 1.200,00    | 30/06/202 | 1 29/06/2025       | 300                | ,00 452,05                | No         | 30/06/2021   |
|                                           | n<br>ñ                | 9                    | MOBILIARIO ALMAG                          | CÉN          |                 | 75.000,00   | 30/06/202 | 1 29/06/2031       | 7.500              | ,00 11.301,37             | No         | 30/06/2021   |
|                                           | 0                     | 10                   | CARRETILLA ELEVAD                         | ORA          |                 | 12.000,00   | 30/06/202 | 1 29/06/2031       | 1.200              | ,00 1.808,22              | No         | 30/06/2021 🗸 |
|                                           | p [                   | <                    |                                           |              |                 |             |           |                    |                    |                           |            | >            |
|                                           | 10 inmo               | wilizados r          | mostrados                                 |              | Tot             | 457.300,00  |           |                    | 30.059,            | 25 55.170,55              |            |              |

C 🗌 En Local \delta Onda DELSOL 🕑

[Supervisor] 🛆 D' 🗹 www.sdelsol.com 🔒

219. Generar dotación

Se muestra la siguiente ventana:

| specifica los límites de los inmoviliza | dos a asentar.                               |       |          |                       |
|-----------------------------------------|----------------------------------------------|-------|----------|-----------------------|
| Este proceso generará un asien          | to de amortización por cada bien existente e | en la | Fecha    | Desglose              |
| empresa.                                |                                              |       | Mes      | Amortizació           |
| Los asientos se grabarán en el ú        | iltimo dia del mes a amortizar.              |       | 31/01/22 |                       |
|                                         |                                              |       | 28/02/22 |                       |
| Primer inmovilizado a asentar:          | 3 APLICACIÓN DE GESTIÓN                      |       | 31/03/22 |                       |
| Último inmovilizado a asentar:          | 3 APLICACIÓN DE GESTIÓN                      |       | 30/04/22 |                       |
|                                         |                                              | _     | 31/05/22 |                       |
| Asentar en el diario:                   | General                                      | •     | 30/06/22 |                       |
| Tipo de asiento:                        | Desglosado por cada bien                     | •     | 31/07/22 |                       |
| Departamento contable:                  | No existen departamentos                     | •     | 31/08/22 |                       |
| bepartamento contabrer                  |                                              | _     | 30/09/22 |                       |
| Subdepartamento contable:               | [No existen subdepartamentos]                | •     | 31/10/22 |                       |
| specifica los límites de los asientos a | acentar                                      |       | 30/11/22 |                       |
| specifica los mintes de los asientos a  | asentai.                                     |       | 31/12/22 |                       |
| Generar todos los asientos de           | el ejercicio                                 |       |          |                       |
| 🔾 Generar los asientos que se e         | ncuentren entre las fechas:                  |       |          |                       |
| Fecha inicial:                          | ▼ Fecha final: ▼                             |       | Volver a | a dotar los bienes ya |
| Dar por contabilizadas to               | almente las dotaciones de los bienes         |       | 🖵 contab | ilizados              |
|                                         |                                              |       |          |                       |

220. Generación de asientos de dotación

Pulsa Aceptar y CONTASOL realizará el asiento de dotación.

Accedemos al Diario y visualizamos el asiento de dotación.

| Cs 📾 🕇 🔁 🔂                                                                       | Analítica                                                  | CONTASO                       | L - TIC - TIC SO             | LUTION, S.    | L 2022<br>Sn L | tilidades Facturac      | Consulta de dia     | ario              |                 |                  | – □ ×<br>Buscar   |
|----------------------------------------------------------------------------------|------------------------------------------------------------|-------------------------------|------------------------------|---------------|----------------|-------------------------|---------------------|-------------------|-----------------|------------------|-------------------|
| Diario de<br>movimientos movimientos sumas y salo                                | e Sald<br>dos mensu<br>Consulta                            | os Saldos po<br>iales columna | or Asientos<br>s descuadrado | Emisió<br>s • | n Mod          | ificar Observaciones In | nagen               | ombreado<br>Vista | ar<br>as        |                  | 0                 |
| Introducción de asientos                                                         | Diario                                                     | 🔚 Mayor                       | e Repercu                    | tido          | Sopor          | ado                     | » «                 | e Notificacione   | es electrónicas | ) (+) ( <b>9</b> | Versión educativa |
| Escritorio Consulta de diario X                                                  |                                                            |                               |                              |               |                |                         |                     |                   |                 |                  |                   |
| Consulta de diario                                                               |                                                            |                               |                              |               |                |                         |                     |                   |                 |                  | C                 |
| O Todos                                                                          | Ene                                                        | DIARIO                        | FECHA                        | ASI.          | ORD.           | CUENTA                  | CONCEPTO            |                   | DOCUM.          | DEBE             | HABER P 1         |
| O De la última semana                                                            | Feb                                                        | 1                             | 31/12/22                     | 70            | 1              | 680.0.0.000             | AMORTIZACION APLICA | ACIÓN DE GESTIÓN  |                 | 2.034,25         | 0,00 🔲            |
| <ul> <li>Del último mes</li> <li>100 últimos asientos</li> </ul>                 | Mar<br>Abr                                                 | 1                             | 31/12/22                     | 70            | 2              | 280.6.0.004             | AMORTIZACION APLICA | ACIÓN DE GESTIÓN  |                 | 0,00             | 2.034,25          |
| O Creados/modificados hoy<br>Filtro/s seleccionado/s<br>Diario<br>Todos<br>Ver ¥ | May<br>Jun<br>Jul<br>Ago<br>Sep<br>Oct<br>Nov<br>Dic<br>1T | <                             |                              |               |                |                         |                     |                   |                 |                  |                   |
|                                                                                  | 2T                                                         |                               |                              |               |                | Euro                    |                     |                   | TOTALES:        | 2.034,25         | 0,00              |
|                                                                                  |                                                            |                               | AMOR                         | RTIZACIÓN     | DEL INM        | DVILIZADO INTANGIBLE    |                     |                   |                 |                  |                   |
| C L En Local O Onda DELSOL                                                       |                                                            |                               |                              |               |                |                         |                     |                   | [5              | supervisor 🔼 D   | www.saeisol.com 🔒 |

#### 221. Acceso a diario

Realizamos el asiento de la factura y la permuta. Para ello previamente debes acceder a la solapa **Diario** > grupo **Útiles** > icono **Configuraciones** > opción **Cuentas de enlace**.

| ∝ ਛੋ•                                                                                                    | CONTASOL - TIC -                        | TIC SOLUTION, S.L 2022           |                            | – 🗆 ×                             |
|----------------------------------------------------------------------------------------------------|-----------------------------------------|----------------------------------|----------------------------|-----------------------------------|
| Archivo Diario Tesorería Analítica Empresa Entorno                                                                                     | Impresión Utilidades Fa                 | turación                         |                            | Buscar                            |
| Introducción Punteo<br>de asientos         Amortizaciones         Conciliación Contabilización Enlace<br>bancaria - automática - con + | Diario Mayor Saldos ventana<br>auxiliar | Repercutido Soportado Acumulados | Retenciones Traspaso       | s Herramientas                    |
| Diario                                                                                                    | Consultas                               | IVA / IGIC                       | Retenciones                | Introducción de asientos Mayús+F6 |
| 🔛 Introducción de asientos 🔛 Diario 🔛 Mayor 🧧 Repercut                                                                                 | ido 🧧 Soportado                         | >> << 🔁 N                        | otificaciones electrónicas | Consultas del Diario              |
|                                                                                                    |                                         |                                  |                            | IVA / IGIC                        |
| Herramientas Resumen Noticias                                                                                                    | Asistencia técnica                      |                                  |                            | Cuentas de enlace Mayús+F9        |
| Buenas tardes. Usuario                                                                                                    | estacados 🔞 🗎                           | ୭ ହ 📚 ^                          | 🔍 Atenea                   | Periodos contables                |

222. Acceso a cuentas de enlace

En las configuraciones de cuentas de enlace accede a el Libro de IVA Soportado y configura la cuenta 523 y 524.

| Cuentas de enlace       |                  |                        | ×                |
|-------------------------|------------------|------------------------|------------------|
| Fichero de clientes     | Opciones para d  | uentas de Libro de IV. | A Soportado      |
| Fichero de proveedores  | Current a        |                        |                  |
| Libro IVA Repercutido   | Cuentas          |                        | 524              |
| Libro IVA Soportado     | 1: 400<br>2: 410 | 6:                     | 524              |
| Efectos a cobrar        | 3: 401           | 8:                     |                  |
| Efectos a pagar         | 4: 411<br>5: 523 | 9:                     |                  |
| Fichero de inmovilizado |                  |                        |                  |
| Fichero de bancos       |                  |                        |                  |
|                         |                  |                        |                  |
|                         |                  |                        | Aceptar Cancelar |

223. Cuentas de enlace

Pulsa Aceptar y la configuración queda guardada.

Accede a la introducción de asientos desde la solapa **Diario** > grupo **Diario** > icono **Introducción de asientos** para contabilizar la factura por el bien nuevo y la permuta.

| Cs 🛗 -       | cs 茴 ~ 펌 금 금 |                |              |                 |          |              |           |          |             |            |            | -           | - = ×                                          |              |                      |   |
|--------------|--------------|----------------|--------------|-----------------|----------|--------------|-----------|----------|-------------|------------|------------|-------------|------------------------------------------------|--------------|----------------------|---|
| Archivo      | Diario       | Tesorería      | Analítica    | Empresa E       | ntorno   | Impresión    | Utilidade | s Fact   | uración     |            |            |             |                                                |              | Buscar               |   |
| Introducción | n Punteo     | Amortizaciones | Conciliación | Contabilización | n Enlace | Diario Mayor | Saldos    | Ventana  | Repercutide | Soportado  | Acumulados | Retenciones | $\underset{\text{Traspasos}}{\longrightarrow}$ | Herramientas | ۲<br>Configuraciones | 0 |
| de asientos  | K            | Đia            | irio         | automatica +    | con +    | Co           | nsultas   | auxillar |             | IVA / IGIC | Ŧ          | Retenciones | Ŧ                                              | Útiles       | Ŧ                    |   |

224. Introducción de asientos

Introduce la cuenta del proveedor de inmovilizado SUN SOFTWARE, S.L., al no estar creada **CONTASOL** te pedirá crearla.

| °ª ≣ • Ē Ē ₽                                       | CONTASOL - TIC - TIC            | SOLUTION, S.L 2022                      | Asientos                                      |                                 | – 🗆 ×                |
|----------------------------------------------------|---------------------------------|-----------------------------------------|-----------------------------------------------|---------------------------------|----------------------|
| Archivo Diario Tesore                              | ría Analítica Empresa Entorno   | Impresión Utilidades                    | Facturación Asientos                          |                                 | Buscar               |
| Guardar Eliminar Guardar e<br>y nuevo ir a fecha ~ | Emisión Útile                   | aspasos Efectos Más<br>v opciones v con | nel de Reiniciar<br>nsultas columnas<br>Vista | ación<br>ación                  | 0                    |
| Introducción de asientos                           | Diario Mayor Repe               | rcutido 🧧 Soportado                     | » «                                           | € Notificaciones electrónicas + | St Versión educativa |
| Escritorio Introducción de as                      | ientos 🗙                        |                                         |                                               |                                 |                      |
| Introducción de as                                 | ientos                          |                                         |                                               |                                 |                      |
| Diario: General                                    | Moneda: Euro Fecha: 01/0        | 1/2022 Asiento: 71                      |                                               | ▼ 🚡 ▼ Más opciones ▼            | Observaciones        |
| ORDEN CUENTA                                       | CONCEPTO                        | DOCUMENTO                               | DEBE HABER                                    | IMAGEN                          |                      |
| 1 523.0.0.012                                      | SUN SOFTWARE, S.L. S. FRA: 5001 |                                         | 0,00 38720                                    |                                 |                      |
|                                                    |                                 |                                         |                                               |                                 |                      |
|                                                    |                                 |                                         |                                               |                                 |                      |
|                                                    |                                 |                                         |                                               |                                 |                      |
|                                                    |                                 |                                         |                                               |                                 | I                    |

#### 225. Introducción de asientos

Introduce el total de factura y se muestra el registro de IVA soportado.

|                                       |                           |                         |                      | Nue          | vo registro de l | .V.A. Soportado                         |                       |                   |                                 | _ ×              |
|---------------------------------------|---------------------------|-------------------------|----------------------|--------------|------------------|-----------------------------------------|-----------------------|-------------------|---------------------------------|------------------|
| I.V.A. Soportado                      |                           |                         |                      |              |                  |                                         |                       |                   |                                 |                  |
| Guardar Guardar<br>y cerrar y nuevo + | Historial de<br>documento | I Crear<br>inmovilizado | حکی<br>Configuración | Utilidades   |                  |                                         |                       |                   |                                 |                  |
| Mantenimie                            | ento                      | Acciones                | Configuración        | Utiles       |                  |                                         |                       |                   |                                 |                  |
| <u>N</u> ° de registro:               | 0                         | 0 1 🔹                   | Asiento:             |              |                  | Número de <u>f</u> actura / Serie: 5001 |                       |                   |                                 |                  |
| <u>F</u> echa del regis               | tro:                      | 01/04/2022 -            |                      |              |                  |                                         |                       |                   |                                 |                  |
| Fec <u>h</u> a de expec               | dición:                   | 01/04/2022 -            | Fecha de realiz      | ación oper.: | 01/04/2022       | <ul> <li>Tipo d</li> </ul>              | e impuesto:           | I.V.A.            | -                               |                  |
| Proveedor / a                         | creedor:                  | 523.0.0.012             |                      |              |                  | Tipo d                                  | e <u>o</u> peración:  | Interior          | •                               |                  |
| Nombre: SUN SOFTWARE, S.L. Deducción: |                           |                         |                      |              |                  |                                         |                       | Deducible         | <ul> <li>% deducible</li> </ul> | 100,00           |
| Identificación f                      | iscal:                    | NIF                     | ▼ B28098765          |              | Validación VIE   | <u>s</u>                                |                       | Bien de inversión |                                 | 🗹 Incluir en 347 |
| <u>C</u> lave operación               | n:                        | Operación habit         | ual                  |              |                  | <ul> <li>Fac</li> </ul>                 | tura acogida a criter | rio de caja       |                                 |                  |
|                                       | [                         | Operación no            | sujeta a I.V.A.      |              |                  | <u>A</u> yuda                           | en el cálculo:        | Un tipo de IVA    |                                 | -                |
|                                       |                           |                         |                      |              |                  |                                         |                       | M % %% (          | Ret.           F81         [F9] |                  |
| Base                                  | e Imponible               | % IVA                   | Cuota                | % RE         | Cuota            | Usar totales                            | % IRPF                | Ŧ                 | Pagos                           | C+ D D×          |
| Exenta:                               | 0,00                      | )                       |                      |              |                  |                                         | 0,00                  | 0,00 0,00         | FECHA                           | IMPORTE E        |
| 1:                                    | 32.000,00                 | 21,00                   | 6.720,00             | 0,00         | 0,00             |                                         | Total operació        | n 38.720,00       |                                 |                  |
| <u>2</u> :                            | 0,00                      | 0,00                    | 0,00                 | 0,00         | 0,00             |                                         | [F4] Suplide          | os 0,00           |                                 |                  |
| <u>3</u> :                            | 0,00                      | 0,00                    | 0,00                 | 0,00         | 0,00             |                                         | Total factur          | ra 38.720,00      |                                 |                  |
| Observaciones:                        | :                         |                         |                      |              |                  | ^                                       |                       |                   |                                 |                  |
|                                       |                           |                         |                      |              |                  | ×                                       | Aceptar               | Cancelar          |                                 |                  |

226. Nuevo registro de IVA Soportado

En la ventana Asiento automático de IVA/IGIC cambia las cuentas de compras por las siguientes cuentas e importes, crea las cuentas que no estén creadas.

|                       |             |          | Asiento au | tomático de IVA/I | GIC      |         |             |         |
|-----------------------|-------------|----------|------------|-------------------|----------|---------|-------------|---------|
| formación del asiento | Deducible   | e        |            | No d              | educible |         | Pror        | rata    |
| Cuenta IVA/IGIC:      | 472.0.0.000 |          | Cuenta:    | 472.0.1.000       |          | Cuenta: | 472.0.3.000 |         |
| Cuenta recargo:       | 472.0.0.000 |          | Cuenta:    | 472.0.1.000       |          | Cuenta: | 472.0.3.000 |         |
| Cuenta compras 1:     | 280.0.004   | 14465,75 | Cuenta:    | 600.0.0000        | 0,00     | Cuenta: | 600.0.000   | 0,0     |
| Cuenta compras 2:     | 670.0.000   | 8283,96  | Cuenta:    |                   | 0,00     | Cuenta: |             | 0,0     |
| Cuenta compras 3:     | 206.0.0.004 | 9250,29  | Cuenta:    |                   | 0,00     | Cuenta: |             | 0,0     |
| Cuenta retenciones:   | 475.1.0.001 |          | 1          |                   |          |         |             |         |
| Cuenta suplidos:      | 410.9.0.000 |          |            |                   |          |         |             |         |
|                       |             |          |            |                   |          |         |             |         |
|                       |             |          |            |                   |          |         | Aceptar     | Cancela |

227. Asiento automático de IVA/IGIC

#### Pulsamos Aceptar y CONTASOL nos realiza el asiento.

| c₀ i≣ • Er Er B                                                     | COM                                   | NTASOL - TIC - TIC SOLU             | tion, s.l 2022                 |                                                   | Asientos                              |                           |                   | – 🗆 ×                 |
|---------------------------------------------------------------------|---------------------------------------|-------------------------------------|--------------------------------|---------------------------------------------------|---------------------------------------|---------------------------|-------------------|-----------------------|
| Archivo Diario Tesore                                               | ría Analítica Em                      | npresa Entorno                      | Impresión Utilidad             | es Facturación                                    | Asientos                              |                           |                   | Buscar                |
| Guardar Eliminar Guardar e<br>y nuevo ir a fecha ~<br>Mantenimiento | Emisión Conceptos Pla<br>r prefijados | untillas Asientos Traspas<br>Útiles | os Efectos Más<br>v opciones v | Panel de Reiniciar<br>consultas columnas<br>Vista | کرک<br>Configuración<br>Configuración |                           |                   | 0                     |
| 📳 Introducción de asientos                                          | 🔄 Diario 🛛 🔛 N                        | layor 🔤 Repercutid                  | o 🗧 Soportado                  |                                                   | » «                                   | e Notificaciones electrón | nicas (+) 🕤       | Versión educativa     |
| Escrito da Orates descritón de co                                   |                                       |                                     |                                |                                                   |                                       | •                         |                   |                       |
| Escritorio Introducción de as                                       |                                       |                                     |                                |                                                   |                                       |                           |                   |                       |
| Introducción de as                                                  | ientos                                |                                     |                                |                                                   |                                       |                           |                   |                       |
| Diario: General                                                     | Moneda: Euro                          | Fecha: 01/04/202                    | 2 Asiento: 71                  |                                                   | • • • •                               | → Más opciones  →         |                   | Observaciones         |
| ORDEN CUENTA                                                        | CONCEPTO                              |                                     | DOCUMENTO                      | DEBE                                              | HABER IMAGE                           | N                         |                   |                       |
| 1 523.0.0.012                                                       | SUN SOFTWARE, S.L. S                  | 5. FRA: 5001                        |                                | 0,00                                              | 38.720,00                             |                           |                   |                       |
| 2 472.0.0.000                                                       | SUN SOFTWARE, S.L. S                  | S. FRA: 5001                        |                                | 6.720,00                                          | 0,00                                  |                           |                   |                       |
| 3 280.0.0.004                                                       | SUN SOFTWARE, S.L. S                  | S. FRA: 5001                        |                                | 14.465,75                                         | 0,00                                  |                           |                   |                       |
| 4 670.0.000                                                         | SUN SOFTWARE, S.L. S                  | S. FRA: 5001                        |                                | 8.283,96                                          | 0,00                                  |                           |                   |                       |
| 5 206.0.0.004                                                       | SUN SOFTWARE, S.L. S                  | 5. FRA: 5001                        |                                | 9.250,29                                          | 0,00                                  |                           |                   |                       |
| 6                                                                   |                                       |                                     |                                | 0,00                                              | 0,00                                  |                           |                   |                       |
|                                                                     | _                                     |                                     |                                |                                                   |                                       |                           |                   |                       |
|                                                                     |                                       |                                     |                                |                                                   |                                       |                           |                   |                       |
|                                                                     |                                       |                                     |                                |                                                   |                                       |                           |                   |                       |
| Ult. Asiento: 000071 Ult. Re                                        | g. I.V.A.: 000015 Ult. I              | Efecto Com.:                        |                                | Total asi<br>Cuenta s                             | ento:<br>eleccionada:                 | 38.720,00<br>0,00         | 38.720,00<br>0,00 | 0,00<br>0,00          |
| C 🗌 En Local 👌 Onda DELS                                            | ol 🕟                                  |                                     |                                |                                                   |                                       |                           | [Supervisor] 🛆 D  | ່ 🖂 www.sdelsol.com 🔒 |

<sup>228.</sup> Introducción de asientos

Pagamos el 30% de la factura en el momento de la entrega y por el resto se acepta un efecto a pagar en 3 meses.

Vamos a realizar el asiento del pago de la factura en un asiento independiente. Accedemos a la introducción de asientos y contabilizamos el pago del 30% de la factura. El asiento queda así:

| 5 🛱 € 🛱 🖬                                                           | со                 | NTASOL - TIC - TIC SOI            | LUTION, S.L 2022  |                                                  | Asientos                       |                                 |    | – 🗆 ×             |
|---------------------------------------------------------------------|--------------------|-----------------------------------|-------------------|--------------------------------------------------|--------------------------------|---------------------------------|----|-------------------|
| Archivo Diario Tesore                                               | ría Analítica En   | npresa Entorno                    | Impresión Utilida | ides Facturación                                 | Asientos                       |                                 |    | Buscar            |
| Guardar Eliminar Guardar e<br>y nuevo ir a fecha ~<br>Mantenimiento | Emisión<br>Emisión | antillas Asientos Trasp<br>Útiles | asos Efectos Más  | Panel de Reiniciar<br>consultas columna<br>Vista | Configuración<br>Configuración |                                 |    | 0                 |
| Introducción de asientos                                            | Diario 🔛 N         | /layor 📄 Repercut                 | tido 🧧 Soportado  |                                                  | >> <<                          | € Notificaciones electrónicas + | ଖ୍ | Versión educativa |
| Escritorio Introducción de a                                        | sientos ×          |                                   |                   |                                                  |                                |                                 |    |                   |
| Introducción de as                                                  | ientos             |                                   |                   |                                                  |                                |                                 |    |                   |
| Diario: General                                                     | Moneda: Euro       | Fecha: 01/04/20                   | 022 Asiento: 72   |                                                  |                                | ✓ Más opciones ▼                |    | Observaciones     |
| ORDEN CUENTA                                                        | CONCEPTO           |                                   | DOCUMENTO         | DEBE                                             | HABER IMAG                     | EN                              |    |                   |
| 1 523.0.0.012                                                       | PAGO FACTURA Nº 50 | 001                               |                   | 11.616,00                                        | 0,00                           |                                 |    |                   |
| 2 572.0.0.001                                                       | PAGO FACTURA Nº 50 | 001                               |                   | 0,00                                             | 11.616,00                      |                                 |    |                   |
| 3                                                                   |                    |                                   |                   | 0,00                                             | 0,00                           |                                 |    |                   |
|                                                                     | _                  |                                   |                   |                                                  |                                |                                 |    |                   |
|                                                                     |                    |                                   |                   |                                                  |                                |                                 |    |                   |

#### 230. Introducción de asientos

Creamos el efecto por el importe restante. Accedemos a la solapa **Tesorería** > grupo **Efectos comerciales** > icono **Efectos a Pagar**.

Creamos el efecto como se muestra a continuación:

|                                                               | Nuevo efecto a pagar                                        | - | × |  |  |  |  |
|---------------------------------------------------------------|-------------------------------------------------------------|---|---|--|--|--|--|
| Efecto a pagar                                                |                                                             |   |   |  |  |  |  |
| Guardar Eliminar Guardar<br>y cerrar y nuevo +<br>Ma rimiento | tilidades<br>Čítiles                                        |   |   |  |  |  |  |
| Código:                                                       | 0 Asiento enlazado:                                         |   |   |  |  |  |  |
| Fecha:                                                        | 01/04/2022 -                                                |   |   |  |  |  |  |
| Prov. / Acreedor:                                             | 523.0.0.012 Buscar cuenta PGC                               |   |   |  |  |  |  |
| Nombre: SUN SOFTWARE, S.L.                                    |                                                             |   |   |  |  |  |  |
| Concepto:                                                     | Concepto: PAGO FRA:                                         |   |   |  |  |  |  |
| N° de factura:                                                | 5001 Buscar                                                 |   |   |  |  |  |  |
| Cuenta de cargo:                                              | 572.0.0.001 BANCO                                           |   |   |  |  |  |  |
| Cuenta de destinatario:                                       |                                                             |   |   |  |  |  |  |
| Tipo de cartera:                                              | REC RECIBO DOMICILIADO                                      |   |   |  |  |  |  |
| Fecha de vencimiento:                                         | 30/06/2022 • Asignar a (días): 30 60 90 Vencimiento: 1 de 1 |   |   |  |  |  |  |
| Importe del vencimiento:                                      | 27.104,00 Generar varios efectos                            |   |   |  |  |  |  |
| Estado:                                                       | 01 - Pendiente 🔹                                            |   |   |  |  |  |  |
| <u>O</u> bservaciones:                                        |                                                             |   | - |  |  |  |  |
| Contabilizado el pago                                         |                                                             |   |   |  |  |  |  |

#### 231. Nuevo efecto a pagar

A continuación, vamos a dar de alta la adquisición del nuevo bien en el fichero de bienes. Para eso accede a la solapa **Empresa** > grupo **Ficheros** > icono **Bienes**. Pulsa nuevo y crea el bien como se muestra a continuación:

|                                      |                                 | Creación de inr                                | movilizado                |               |               |         |         |      |            | ×  |
|--------------------------------------|---------------------------------|------------------------------------------------|---------------------------|---------------|---------------|---------|---------|------|------------|----|
| Inmovilizado                         |                                 |                                                |                           |               |               |         |         |      |            |    |
| Guardar<br>y cerrar<br>Mantenimiento | Desglose I<br>amortización<br>M | Documentación Fotografía<br>asociada<br>ostrar | Utilidades<br>v<br>Útiles |               |               |         |         |      |            |    |
| Identificación del bien              |                                 |                                                |                           |               |               |         |         |      |            |    |
| Código:                              | C                               |                                                | Asiento                   | enlazado: N   | lo enlazado a | ningún  | asiento | )    |            |    |
| Descripción:                         | NUEVA APLICA                    | CIÓN DE GESTIÓN                                |                           |               |               |         |         |      |            |    |
| Números de serie:                    |                                 |                                                |                           |               |               |         |         |      |            |    |
| Grupo de amortización:               | APLI APLIC                      | ACIONES INFORMÁTICAS                           |                           |               |               | 33,00   | 33,00   | %    | Anual      |    |
| Naturaleza:                          | Inmovilizacion                  | es intangibles 🔹                               | Familia:                  |               |               |         | -       |      |            |    |
| Tipo de bien:                        | Nuevo                           | •                                              |                           |               |               |         |         |      |            |    |
| Localización:                        |                                 |                                                |                           |               |               |         |         |      |            |    |
| Fecha de compra:                     | 01/04/2022                      | Precio de compra:                              | 32.000,00                 | Num. factura: | 5001          |         |         |      |            |    |
| Proveedor:                           | 523.0.0.012                     | SUN SOFTWARE, S.L.                             |                           |               |               |         |         |      |            |    |
| Observaciones:                       |                                 |                                                |                           |               |               |         |         |      |            |    |
| Identificación del bien              |                                 |                                                |                           |               |               |         |         |      |            |    |
| Cuenta inmovilizado:                 | 206.0.0.002                     | NUEVA APLICACIÓN DE GE                         | STIÓN                     |               |               |         |         |      |            |    |
| Cta. amortización acumulada:         | 280.6.0.005                     | AMORTIZACIÓN ACUMULA                           | DA APLICACIÓ              | N DE GESTIÓN  |               |         |         |      |            |    |
| Cta. dotación amortización:          | 680.0.0000                      | AMORTIZACIÓN DEL INMO                          | VILIZADO INTA             | ANGIBLE       |               |         |         |      |            |    |
| Departamento contable:               | [Sin selecciona                 | r]                                             | - Sub                     | departamento: | [Sin seleccio | nar]    |         |      |            | -  |
|                                      |                                 |                                                |                           |               |               |         |         |      |            |    |
|                                      |                                 |                                                |                           |               | AN            | IORTIZA | DO PAR  | CIAL | ESTADO: AL | ΓA |

232. Creación de inmovilizado

### 30/04 – Baja bien de inmovilizado

El ordenador del departamento de compras ha sufrido una avería debido a un problema eléctrico. Ha habido una subida de tensión y el ordenador se ha visto afectado. El resultado es que ha quedado inservible. Se ha pasado nota al seguro de la compañía eléctrica para solicitar la indemnización correspondiente.

La empresa necesita uno nuevo y medita usar uno de los que vende. Concretamente el modelo premium. Consultado con la dirección, se da el visto bueno a la operación. Se trata de una operación de autoconsumo, y por lo tanto la empresa deberá facturarse a sí misma, ya que debe quedar constancia de la operación en los libros de IVA.

En primer lugar, debes dar de baja el ordenador antiguo. Para ello debes dar los siguientes pasos:

- Amortizar el ordenador antiguo desde el 1 de enero al 30 de abril.
- Dar de baja todas las cuentas contabilizando la pérdida correspondiente.

Accedemos a la solapa **Empresa** > grupo **Ficheros** > icono **Bienes** y hacemos doble clic sobre el ordenador del departamento de compras. Damos de baja el bien en la solapa **Desglose de amortización** como se muestra en la siguiente ventana:

|                                                               | Мо                                     | dificación de i | nmovilizado               |             |              |                   | ×            |
|---------------------------------------------------------------|----------------------------------------|-----------------|---------------------------|-------------|--------------|-------------------|--------------|
| Inmovilizado                                                  |                                        |                 |                           |             |              |                   |              |
| Guardar Eliminar Guardar<br>y cerrar y nuevo -<br>Mantoniento | e Documentación<br>asociada<br>Mostrar | Fotografía      | Utilidades<br>v<br>Útiles |             |              |                   |              |
| Amortización                                                  |                                        |                 |                           |             |              |                   |              |
| Valor no amortizable:                                         | 0,00                                   |                 |                           | Desglose an | ual teórico  | Desglose          | mensual      |
| Inicio/Final de la amortización:                              | 01/04/2021 -                           | 31/03/2025      |                           | Año         | Amortización | Mes               | Amortización |
| Inicio/Final Amort. del ejercicio:                            | 01/01/2022                             | 30/04/2022      |                           | 2021        | 301,37       | Enero             | 0,00         |
| Amort, acum, ejercicios anteriores:                           | 301,37                                 |                 |                           | 2022        | 131,51       | Febrero           | 0,00         |
|                                                               | 131.51                                 |                 |                           | 2023        | 0,00         | Marzo             | 0,00         |
| Amortización del ejercició. Calcular                          | 422.99                                 |                 |                           | 2024        | 0,00         | Abril             | 0,00         |
| Amort. Acum. al final del ejercicio:                          | 452,00                                 |                 |                           | 2025        | 0,00         | Mayo              | 0,00         |
| Resultado extraordinario:                                     | 1.167,12                               |                 |                           | Total:      | 432,88       | Junio             | 0,00         |
| Baja del bien                                                 |                                        |                 |                           |             |              | Julio             | 0,00         |
| 🗹 Baja del bien                                               |                                        |                 |                           |             |              | Agosto            | 0,00         |
| Causa: Avería                                                 |                                        | ▼ Busca         |                           |             |              | Septiembre        | 0,00         |
|                                                               |                                        | buscu           | ·                         |             |              | Octubre           | 0,00         |
| Fecha: 30/04/2022 -                                           |                                        |                 |                           |             |              | Noviembre         | 0,00         |
| Importe: 0                                                    |                                        |                 |                           |             |              | Diciembre         | 131,51       |
|                                                               |                                        |                 |                           |             |              | Amortización co   | ntabilizada  |
| AMORTIZACIÓN DEL 01/04/2021 AL 31/03/2025                     |                                        |                 |                           |             | AM           | MORTIZADO PARCIAL | ESTADO: BAJA |

233. Modificación de inmovilizado

Pulsamos **Guardar y cerrar** y generamos el asiento de dotación pulsando el icono **Generar dotación** con el bien seleccionado.

| specifica fos fimites de fos frimoviliza | dos a asentar.                               |          |            |                       |  |  |
|------------------------------------------|----------------------------------------------|----------|------------|-----------------------|--|--|
| Este proceso generará un asient          | to de amortización por cada bien existente e | en la    | Fecha      | Desglose              |  |  |
| empresa.                                 |                                              |          | Mes        | Amortizació           |  |  |
| Los asientos se grabarán en el ú         | iltimo dia del mes a amortizar.              |          | 31/01/22   |                       |  |  |
|                                          |                                              |          | 28/02/22   |                       |  |  |
| Primer inmovilizado a asentar:           | 7 PC COMPRAS                                 | 31/03/22 |            |                       |  |  |
| Último inmovilizado a asentar:           | 7 PC COMPRAS                                 |          | 30/04/22   | 04/22                 |  |  |
|                                          |                                              |          | 31/05/22   |                       |  |  |
| Asentar en el diario:                    | General                                      | •        | 30/06/22   |                       |  |  |
| Tipo de asiento:                         | Desglosado por cada bien                     | •        | 31/07/22   |                       |  |  |
| Departamento contable:                   | No existen departamentos.                    | •        | 31/08/22   |                       |  |  |
| bepartamento contabler                   |                                              | _        | 30/09/22   |                       |  |  |
| Subdepartamento contable:                | [No existen subdepartamentos]                | •        | 31/10/22   |                       |  |  |
| specifica los límites de los asientos a  | asentar                                      |          | 30/11/22   |                       |  |  |
|                                          |                                              |          | 31/12/22   |                       |  |  |
| Generar todos los asientos de            | e jercicio                                   |          |            |                       |  |  |
| ⊖ Generar los asientos que se er         | ncuentren entre las fechas:                  |          |            |                       |  |  |
| Fecha inicial:                           | ▼ Fecha final: ▼                             |          | Volver a   | a dotar los bienes ya |  |  |
|                                          |                                              |          | └── contab | ilizados              |  |  |

234. Generación de asientos de dotación

El asiento queda realizado. A continuación, vamos a generar el asiento de baja del bien, para eso pulsa sobre el icono **Generar asiento de baja**.

| c, ਛੋ• È 🖯 🔒                                  | CON                                              | CONTASOL - TIC - TIC SOLUTION, S.L 2022 |           |                      |            | Lib        | oro de bienes d    | e inversión          |                          |            | – 🗆 🗙            |
|-----------------------------------------------|--------------------------------------------------|-----------------------------------------|-----------|----------------------|------------|------------|--------------------|----------------------|--------------------------|------------|------------------|
| Archivo Diario Tesorería Ar                   | nalítica Em                                      | presa Entorno                           | Impresión | Utilidade            | is Factu   | ración     | Libro de bienes de | inversión            |                          | Busca      | ſ                |
| Nuevo Modificar Eliminar<br>Mantenimiento     | enerar Generation<br>otación asiento<br>Acciones | erar<br>Generar<br>de baja<br>Vitiles   | Buscar ≩↓ | Configura<br>columna | ar<br>S    |            |                    |                      |                          |            | 0                |
| 🔛 Introducción de asientos 🔛 D                | Diario 🔛 M                                       | ayor 🔤 Repercut                         | ido 🧧 So  | portado              |            | >>         | > «                | e Notificaciones ele | ctrónicas 🕂              | S Versi    | ón educativa     |
| Escritorio Inmovilizado X                     |                                                  |                                         |           |                      |            |            |                    |                      |                          |            |                  |
| Inmovilizado                                  |                                                  |                                         |           |                      |            |            |                    | Busca                | ir en el fichero (Alt+B) |            | <mark>ک</mark> ک |
| Grupos de amortización                        | 0-9 CÓDI                                         | . DESCRIPCIÓN                           | Nº S      | Nº                   | PRECIO     | FECHA INI  | FECHA FINAL        | AMORT. EJERCICI      | AMORT. ACUM              | AMORTIZADO | FECHA COMF       |
| - CONSTRUCCIONES                              | a<br>b                                           | INSTALACIONES                           |           |                      | 60.000,00  | 01/04/2021 | 31/03/2031         | 6.000,0              | 0 10.520,55              | No         | 01/04/2021       |
| - INSTALACIONES<br>- APLICACIONES INFORMÁTICA | c :                                              | 3 APLICACIÓN DE GE                      | stión     |                      | 25.000,00  | 01/04/2021 | 11/04/2024         | 2.034,2              | 5 8.250,00               | No         | 01/04/2021       |
| - MOBILIARIO<br>- ORDENADORES                 | e 4                                              | MOBILIARIO DE OF                        | CINA      |                      | 80.000,00  | 01/04/2021 | 31/03/2031         | 8.000,0              | 0 14.027,40              | No         | 01/04/2021       |
| MAQUINARIA<br>Todos                           | f                                                | 5 PC ADMINISTRACIO                      | N         |                      | 1.200,00   | 01/04/2021 | 31/03/2025         | 300,0                | 0 526,03                 | No         | 01/04/2021       |
|                                               | h é                                              | 5 PC VENTAS                             |           |                      | 1.300,00   | 01/04/2021 | 31/03/2025         | 325,0                | 0 569,86                 | No         | 01/04/2021       |
| < >                                           |                                                  | 7 PC COMPRAS                            |           |                      | 1.600,00   | 01/04/2021 | 31/03/2025         | 131,5                | 1 432,88                 | No         | 01/04/2021       |
| - · · · · · · · · · · · · · · · · · · ·       | k g                                              | B PC ALMACÉN                            |           |                      | 1.200,00   | 30/06/2021 | 29/06/2025         | 300,0                | 0 452,05                 | No         | 30/06/2021       |
|                                               | n g                                              | MOBILIARIO ALMA                         | CÉN       |                      | 75.000,00  | 30/06/2021 | 29/06/2031         | 7.500,0              | 0 11.301,37              | No         | 30/06/2021       |
| n                                             | n 10                                             | CARRETILLA ELEVA                        | OORA      |                      | 12.000,00  | 30/06/2021 | 29/06/2031         | 1.200,0              | 0 1.808,22               | No         | 30/06/2021       |
|                                               | n<br>o 1                                         | 1 NUEVA APLICACIÓ                       | N DE      |                      | 32.000,00  | 01/04/2022 | 11/04/2025         | 7.956,1              | 6 7.956,16               | No         | 01/04/2022       |
|                                               | P <                                              |                                         |           |                      |            |            |                    |                      |                          |            | >                |
|                                               | 11 inmovilizado                                  | s mostrados                             |           | Tot                  | 489.300,00 |            |                    | 37.746,9             | 62.858,22                |            |                  |

C 🗌 En Local 👌 Onda DELSOL 🕟

[Supervisor] 🛆 D" 🖂 www.sdelsol.com 🗟

#### 235. Generar asiento de baja

#### Se muestra la siguiente pantalla:

|                               | Asiento      | de baja de inmov | vilizado |      |
|-------------------------------|--------------|------------------|----------|------|
| Especifica los datos del inmo | ovilizado.   |                  |          |      |
| <u>C</u> ódigo del bien:      | 7            |                  |          |      |
| Descripción:                  | PC COMPRAS   |                  |          |      |
| Importe obtenido:             | 0,00         |                  |          |      |
| Incluir I.V.A.:               | No 🝷         |                  |          |      |
| <u>F</u> echa del asiento:    | 30/04/2022 - |                  |          |      |
| Fecha del asiento:            |              | 00               |          |      |
| Documento:                    |              |                  |          |      |
| Cta. Cliente / Deudor:        | 430.0.0.000  | 0,00             |          |      |
| Cta. inmovilizado:            | 217.0.0.009  | 1.600,00         |          |      |
| Cta. Amort. Acumul.:          | 281.7.0.009  | 432,88           |          |      |
| Cta. Pérdida:                 | 671.0.0.000  | 1.167,12         |          |      |
| Cta. Beneficio:               | 771.0.0.000  | 0,00             |          |      |
|                               |              |                  |          |      |
|                               |              |                  |          |      |
|                               |              |                  |          | <br> |

236. Asiento de baja de inmovilizado

Pulsa Aceptar y CONTASOL realizará el asiento por la baja del bien.

En segundo lugar, está la operación de autoconsumo. La empresa deberá darse de alta como cliente y proveedor. La empresa emitirá factura de venta de la siguiente forma:

| Cliente                       | Fecha      | Número<br>Factura | Vencimiento | Concepto                  | Importe Neto |
|-------------------------------|------------|-------------------|-------------|---------------------------|--------------|
| TIC SOLUTION<br>(430.0.0.007) | 30/04      | 8                 |             | TIC SOLUTION N.<br>FRA: 8 | 1.331,00 €   |
| Base Imponible                |            |                   |             |                           | 1.100,00€    |
| Cuota de IVA 21%              | 231,00€    |                   |             |                           |              |
| TOTAL FACTURA                 | 1.331,00 € |                   |             |                           |              |

La cuenta de venta que se usará no será la 700, si no la 73100000

Accedemos a la solapa **Diario** > grupo **Diario** > icono **Introducción de asientos** para contabilizar la operación de autoconsumo:

Introducimos la fecha y la cuenta contable, **CONTASOL** reconocerá que la cuenta contable no existe, creamos la cuenta y la ficha de cliente y el asiento queda así:

| ∽ ਛੋ- ਦੇ ਦੇ ਹੈ                                                      |                    | CONTASOL - T     | IC - TIC SOLU | TION, S.L 2 | 022              |                                      |                         | Asientos                         |          |                           |              |              | – = ×               |
|---------------------------------------------------------------------|--------------------|------------------|---------------|-------------|------------------|--------------------------------------|-------------------------|----------------------------------|----------|---------------------------|--------------|--------------|---------------------|
| Archivo Diario Tesorer                                              | ía Analítica       | Empresa          | Entorno       | Impresión   | Utilidade        | s Factura                            | ición                   | Asientos                         |          |                           |              |              | Buscar              |
| Guardar Eliminar Guardar e<br>y nuevo ir a fecha ~<br>Mantenimiento | Emisión<br>Emisión | s Plantillas Asi | entos Traspas | os Efectos  | Más<br>pciones + | Panel de Re<br>consultas co<br>Vista | einiciar<br>Iumnas      | کی<br>Configuraci<br>Configuraci | ón<br>ón |                           |              |              | 0                   |
| Introducción de asientos                                            | Diario             | 🔜 Mayor          | Repercutid    | o 🧧 So      | portado          |                                      |                         | » «                              |          | e Notificaciones electrón | icas (+)     | 9            | Versión educativa   |
| Escritorio Introducción de asi                                      | ientos ×           |                  |               |             |                  |                                      |                         |                                  |          |                           |              |              |                     |
| Introducción de asi                                                 | entos              |                  |               |             |                  |                                      |                         |                                  |          |                           |              |              |                     |
| Diario: General                                                     | Moneda: Euro       | Fecha            | : 30/04/202   | 2 Asien     | ito: 75          | 1                                    | ·                       | ** <b>*</b> *                    | •        | Más opciones 🔹            |              |              | Observaciones       |
| ORDEN CUENTA                                                        | CONCEPTO           |                  |               | DOCUMEN     | то               | DEBE                                 |                         | HABER I                          | MAGEN    |                           |              |              |                     |
| 1 430.0.007                                                         | TIC SOLUTION, S.   | L. N. FRA: 8     |               |             |                  | 1.331,00                             |                         | 0,00                             |          |                           |              |              |                     |
| 2 477.0.0.000                                                       | TIC SOLUTION, S.   | L. N. FRA: 8     |               |             |                  | 0,00                                 |                         | 231,00                           |          |                           |              |              |                     |
| 3 731.0.0.000                                                       | TIC SOLUTION, S.   | L. N. FRA: 8     |               |             |                  | 0,00                                 |                         | 1.100,00                         |          |                           |              |              |                     |
| 4                                                                   |                    |                  |               |             |                  | 0,00                                 |                         | 0,00                             |          |                           |              |              |                     |
|                                                                     |                    |                  |               |             |                  |                                      |                         |                                  |          |                           |              |              |                     |
|                                                                     |                    |                  |               |             |                  |                                      |                         |                                  |          |                           |              |              |                     |
|                                                                     |                    |                  |               |             |                  |                                      |                         |                                  |          |                           |              |              |                     |
|                                                                     |                    |                  |               |             |                  |                                      |                         |                                  |          |                           |              |              |                     |
|                                                                     |                    |                  |               |             |                  |                                      |                         |                                  |          |                           |              |              |                     |
| Ult. Asiento: 000075 Ult. Reg                                       | g. I.V.A.: 000009  | Ult. Efecto Com  | .:            |             |                  | To<br>Co                             | otal asier<br>uenta sei | nto:<br>leccionada:              |          | 1.331,00<br>0,00          | 1.33         | 1,00<br>),00 | 0,00<br>0,00        |
| C 🗌 En Local 👸 Onda DELSC                                           | DL 🕟               |                  |               |             |                  |                                      |                         |                                  |          |                           | [Supervisor] | <b>∆ D</b> . | ⊻ www.sdelsol.com 원 |

Esa misma factura se usará para contabilizar el nuevo ordenador:

| Proveedor                     | Fecha      | Número<br>Factura | Vencimiento | Concepto                     | Importe Neto |
|-------------------------------|------------|-------------------|-------------|------------------------------|--------------|
| TIC SOLUTION<br>(523.0.0.013) | 30/04      | T001              |             | TIC SOLUTION S.<br>FRA: T001 | 1.331,00 €   |
| Base Imponible                |            |                   |             |                              | 1.100,00€    |
| Cuota de IVA 21%              |            | 231,00€           |             |                              |              |
| TOTAL FACTURA                 | 1.331,00 € |                   |             |                              |              |

Se usará una cuenta nueva 217.

Introducimos la fecha y la cuenta contable, **CONTASOL** reconocerá que la cuenta contable no existe, creamos la cuenta y la ficha de cliente y el asiento queda así:

<sup>237.</sup> Introducción de asientos

| ୢୖ୲୴ୖୖୖୖୖୖୖୖୖ                                                          | CONTASOL - TIC - TIC SOLU                                       | ITION, S.L 2022     |                                                   | Asientos                       |                                 | – 🗆 ×               |  |  |  |
|------------------------------------------------------------------------|-----------------------------------------------------------------|---------------------|---------------------------------------------------|--------------------------------|---------------------------------|---------------------|--|--|--|
| Archivo Diario Tesorería                                               | a Analítica Empresa Entorno                                     | Impresión Utilidade | s Facturación                                     | Asientos                       |                                 | Buscar              |  |  |  |
| Guardar Eliminar Guardar e<br>y nuevo ir a fecha -<br>Mantenimiento Ei | isión Conceptos Plantillas Asiento Traspas<br>prefijados Útiles | os Efectos Más      | Panel de Reiniciar<br>consultas columnas<br>Vista | Configuración<br>Configuración |                                 | 0                   |  |  |  |
| Introducción de asientos                                               | Diario Mayor Repercutio                                         | lo 🧧 Soportado      |                                                   | » «                            | € Notificaciones electrónicas + | 😂 Versión educativa |  |  |  |
| Escritorio Introducción de asientos X                                  |                                                                 |                     |                                                   |                                |                                 |                     |  |  |  |
| Introducción de asie                                                   | entos                                                           |                     |                                                   |                                |                                 |                     |  |  |  |
|                                                                        |                                                                 |                     |                                                   |                                |                                 |                     |  |  |  |
| Diario: General                                                        | Moneda: Euro Fecha: 30/04/202                                   | 2 Asiento: 76       |                                                   |                                | Más opciones •                  | Observaciones       |  |  |  |
| ORDEN CUENTA                                                           | CONCEPTO                                                        | DOCUMENTO           | DEBE                                              | HABER IMAGE                    | N                               |                     |  |  |  |
| 1 523.0.0.013                                                          | TIC SOLUTION, S.L. S. FRA: T001                                 |                     | 0,00                                              | 1.331,00                       |                                 |                     |  |  |  |
| 2 472.0.0.000                                                          | TIC SOLUTION, S.L. S. FRA: T001                                 |                     | 231,00                                            | 0,00                           |                                 |                     |  |  |  |
| 3 217.0.0.000                                                          | TIC SOLUTION, S.L. S. FRA: T001                                 |                     | 1.100,00                                          | 0,00                           |                                 |                     |  |  |  |
| 4                                                                      |                                                                 |                     | 0,00                                              | 0,00                           |                                 |                     |  |  |  |
|                                                                        |                                                                 |                     |                                                   |                                |                                 |                     |  |  |  |

#### 238. Introducción de asientos

A continuación, creamos el nuevo bien, accede a la solapa **Empresa** > grupo **Ficheros** > icono **Bienes**. Pulsa el botón **Nuevo** y da de alta el bien como se muestra a continuación:

| Creación de inmovilizado 🗙                                    |                                  |                                     |                                      |                     |             |              |  |  |  |  |
|---------------------------------------------------------------|----------------------------------|-------------------------------------|--------------------------------------|---------------------|-------------|--------------|--|--|--|--|
| Inmovilizado                                                  |                                  |                                     |                                      |                     |             |              |  |  |  |  |
| Guardar Eliminar Guardar<br>y cerrar y nuevo +<br>Ma nimiento | Desglose I<br>amortización<br>Mi | ocumentación Fotografía<br>asociada | Utilidades<br>v<br>Útiles            |                     |             |              |  |  |  |  |
| Identificación del bien                                       |                                  |                                     |                                      |                     |             |              |  |  |  |  |
| Código:                                                       | 0                                |                                     | Asiento enlazado:                    | No enlazado a ningú | n asiento   |              |  |  |  |  |
| Descripción:                                                  | NUEVO ORDEN                      | IADOR COMPRAS                       |                                      |                     |             |              |  |  |  |  |
| Números de serie:                                             |                                  |                                     |                                      |                     |             |              |  |  |  |  |
| Grupo de amortización:                                        | ORDE ORDE                        | NADORES                             |                                      | 25,00               | 25,00 %     | Anual        |  |  |  |  |
| Naturaleza:                                                   | Inmovilization                   | es materiales 🔻                     | Familia:                             |                     | •           |              |  |  |  |  |
| Tipo de bien:                                                 | Nuevo                            | •                                   |                                      |                     |             |              |  |  |  |  |
| Localización:                                                 |                                  |                                     |                                      |                     |             |              |  |  |  |  |
| Fecha de compra:                                              | 30/04/2022                       | Precio de compra:                   | 1.100,00 Num. factura                | : T001              |             |              |  |  |  |  |
| Proveedor:                                                    | 523.0.0.013                      | TIC SOLUTION, S.L.                  |                                      |                     |             |              |  |  |  |  |
| Observaciones:                                                |                                  |                                     |                                      |                     |             |              |  |  |  |  |
| Identificación del bien                                       |                                  |                                     |                                      |                     |             |              |  |  |  |  |
| Cuenta inmovilizado:                                          | 217.0.0.000                      | EQUIPOS PARA PROCESOS               | DE INFORMACIÓN                       |                     |             |              |  |  |  |  |
| Cta. amortización acumulada:                                  | 281.7.0.011                      | AMORTIZACIÓN ACUMULA                | DA NUEVO PC COMPRAS                  |                     |             |              |  |  |  |  |
| Cta. dotación amortización:                                   | 681.0.0000                       | AMORTIZACIÓN DEL INMO               | VILIZADO MATERIAL                    |                     |             |              |  |  |  |  |
| Departamento contable:                                        | [Sin selecciona                  | r]                                  | <ul> <li>Subdepartamento:</li> </ul> | [Sin seleccionar]   |             | •            |  |  |  |  |
|                                                               |                                  |                                     |                                      |                     |             |              |  |  |  |  |
| AMORTIZACIÓN DEL 30/04/2022 AL 31/                            | 12/2022                          |                                     |                                      | AMORTIZ             | ADO PARCIAL | ESTADO: ALTA |  |  |  |  |

239. Creación de inmovilizado

Una vez contabilizada estas dos operaciones se saldarán las cuentas 430.0.007 y 523.0.0.013 en un asiento, el asiento queda así:

| ℃ ≣ ► 문 문 문                                           | CONTASOL - TIC - TIC SOLUTION, S.L 2022                                          | Asientos                                                        |                                 | – 🗆 ×             |
|-------------------------------------------------------|----------------------------------------------------------------------------------|-----------------------------------------------------------------|---------------------------------|-------------------|
| Archivo Diario Tesorería Analítica                    | Empresa Entorno Impresión Utilid                                                 | ades Facturación Asientos                                       |                                 | Buscar            |
| Guardar Eliminar Guardare<br>y nuevo<br>Mantenimiento | P<br>ptos Plantillas Asientos Traspasos Efectos Más<br>ados v opciones<br>Útiles | Panel de Reiniciar<br>consultas columnas<br>Vista Configuración |                                 | 0                 |
| Introducción de asientos                              | Mayor Repercutido Soportado                                                      | >> «                                                            | € Notificaciones electrónicas + | Versión educativa |
| Escritorio Introducción de asientos 🗙                 |                                                                                  |                                                                 |                                 |                   |
| Introducción de asientos                              |                                                                                  |                                                                 |                                 |                   |
| Diario: General Moneda: Eu                            | ro Fecha: 30/04/2022 Asiento: 77                                                 |                                                                 | ▼ Más opciones ▼                | Observaciones     |
| ORDEN CUENTA CONCEPTO                                 | DOCUMENTO                                                                        | DEBE HABER IMAGE                                                | N                               |                   |
| 1 523.0.0.013 COMPENSAC                               | IÓN SALDOS                                                                       | 1.331,00 0,00                                                   |                                 |                   |
| 2 430.0.007 COMPENSAC                                 | IÓN SALDOS                                                                       | 0,00 1.331,00                                                   |                                 |                   |
| 3                                                     |                                                                                  | 0,00 0,00                                                       |                                 |                   |
|                                                       |                                                                                  |                                                                 |                                 |                   |

240. Introducción de asientos

Para el nuevo equipo se estima una vida útil de 4 años, y se amortizará linealmente. El día 15/05 se reciben por bancos 800,00 € de indemnización por la compañía de seguros que cubrió el siniestro eléctrico.

El asiento queda así:

| ☞ ▤▾ ▤ ◓ ◓                                         | CONTASOL - TIC - TIC           | SOLUTION, S.L 2022                     |                                                   | Asientos                               |                                 |   | – 🗆 🗙             |  |  |
|----------------------------------------------------|--------------------------------|----------------------------------------|---------------------------------------------------|----------------------------------------|---------------------------------|---|-------------------|--|--|
| Archivo Diario Tesore                              | ría Analítica Empresa Entorr   | o Impresión Utilidad                   | es Facturación                                    | Asientos                               |                                 |   | Buscar            |  |  |
| Guardar Eliminar Guardar e<br>y nuevo ir a fecha ~ | Emisión                        | raspasos Efectos Más<br>• • opciones • | Panel de Reiniciar<br>consultas columnas<br>Vista | کی<br>Configuración<br>Configuración   |                                 |   | 0                 |  |  |
| Introducción de asientos                           | Diario 🔄 Mayor 🧧 Rep           | ercutido 🗧 Soportado                   |                                                   | » «                                    | € Notificaciones electrónicas → | 9 | Versión educativa |  |  |
| Escritorio Introducción de asientos X              |                                |                                        |                                                   |                                        |                                 |   |                   |  |  |
| Introducción de as                                 | ientos                         |                                        |                                                   |                                        |                                 |   |                   |  |  |
|                                                    |                                |                                        |                                                   |                                        |                                 |   |                   |  |  |
| Diario: General                                    | Moneda: Euro Fecha: 15/        | 05/2022 Asiento: 78                    |                                                   | ······································ | Más opciones 🔻                  |   | Observaciones     |  |  |
| ORDEN CUENTA                                       | CONCEPTO                       | DOCUMENTO                              | DEBE                                              | HABER IMAGEN                           | I                               |   |                   |  |  |
| 1 572.0.0.001                                      | INDEMNIZACIÓN SEGURO PC COMPRA | s                                      | 800,00                                            | 0,00                                   |                                 |   |                   |  |  |
| 2 778.0.0.000                                      | INDEMNIZACIÓN SEGURO PC COMPRA | s                                      | 0,00                                              | 800,00                                 |                                 |   |                   |  |  |
| 3                                                  |                                |                                        | 0,00                                              | 0,00                                   |                                 |   |                   |  |  |
|                                                    |                                |                                        |                                                   |                                        |                                 |   |                   |  |  |
|                                                    |                                |                                        |                                                   |                                        |                                 |   |                   |  |  |
|                                                    |                                |                                        |                                                   |                                        |                                 |   |                   |  |  |

241. Introducción de asientos

### 30/06 – Reparación carretilla elevadora

La carretilla elevadora tiene ya un año de funcionamiento, y por parte de la empresa vendedora se nos ofrece la posibilidad de realizarla una reparación que por un lado va a suponer un aumento de su productividad, además que la dejaría como nueva de fábrica otra vez.

Una vez realizadas las consultas con almacén se decide aceptar la oferta que consiste en lo siguiente:

- Reparación y componentes 2.000 € más IVA
- Aplazamiento del pago 3 meses

Crea la siguiente cuenta contable en el Maestro de cuentas:

| Cuenta:                   | 523.0.0.014                               |
|---------------------------|-------------------------------------------|
| Descripción:              | CATEPILLAR, S.A.                          |
| DNI:                      | A28056888                                 |
| Domicilio:                | P.I. EURÓPOLIS, NAVE 65 (28235) LAS ROZAS |
| Teléfono:                 | 912 55 66 55                              |
| Tipo de operación:        | Interior                                  |
| Clave operación habitual: | Operación habitual                        |
| Ayuda al cálculo:         | Un tipo de IVA                            |
| Tipo de IVA predefinido:  | Normal (21%)                              |

Como se trata de una mejora se deberá contabilizar como mayor valor del inmovilizado. Para ello realizaremos los siguientes pasos:

• Amortizaremos desde enero a junio la carretilla

Accedemos a la solapa **Empresa** > grupo **Ficheros** > icono **Bienes**, seleccionamos la carretilla elevadora y la damos de baja para que no se amortice, ya que vamos a crear de nuevo el bien con la nueva mejora incorporada.

|                                                               | Modificación de inmovilizado 🗙             |            |                           |            |              |                 |              |  |  |  |
|---------------------------------------------------------------|--------------------------------------------|------------|---------------------------|------------|--------------|-----------------|--------------|--|--|--|
| Inmovilizado                                                  |                                            |            |                           |            |              |                 |              |  |  |  |
| Guardar Eliminar Guardar<br>y cerrar y nuevo -<br>M enimiento | e Documentaciór<br>ión asociada<br>Mostrar | Fotografía | Utilidades<br>Ý<br>Útiles |            |              |                 |              |  |  |  |
| Amortización                                                  |                                            |            |                           |            |              |                 |              |  |  |  |
| Valor no amortizable:                                         | 0,00                                       |            |                           | Desglose a | nual teórico | Desglose        | mensual      |  |  |  |
| Inicio/Final de la amortización:                              | 30/06/2021 🔹                               | 29/06/2031 |                           | Año        | Amortización | Mes             | Amortización |  |  |  |
| Inicio/Final Amort. del ejercicio:                            | 01/01/2022                                 | 30/06/2022 |                           | 2021       | 608,22       | Enero           | 0,00         |  |  |  |
| Amort, acum, eiercicios anteriores:                           | 608,22                                     |            |                           | 2022       | 595,07       | Febrero         | 0,00         |  |  |  |
| Amortización del ejercicio: Calcular                          | 595.07                                     |            |                           | 2023       | 0,00         | Marzo           | 0,00         |  |  |  |
| Amort Asym of First del sinsisis                              | 1 203 20                                   |            |                           | 2024       | 0,00         | Abril           | 0,00         |  |  |  |
| Amort. Acum. al final del ejercicio:                          | 1.205,29                                   |            |                           | 2025       | 0,00         | Mayo            | 0,00         |  |  |  |
| Resultado extraordinario:                                     | 10.796,71                                  |            |                           | 2026       | 0,00         | Junio           | 0,00         |  |  |  |
| Baja del bien                                                 |                                            |            |                           | 2027       | 0,00         | Julio           | 0,00         |  |  |  |
| 🗹 Baja del bien                                               |                                            |            |                           | 2028       | 0,00         | Agosto          | 0,00         |  |  |  |
| Causa: Traspaso de saldo                                      |                                            | * Busca    | _                         | 2029       | 0,00         | Septiembre      | 0,00         |  |  |  |
|                                                               |                                            | buscu      | ·                         | 2030       | 0,00         | Octubre         | 0,00         |  |  |  |
| Fecha: 30/06/2022 -                                           |                                            |            |                           | 2031       | 0,00         | Noviembre       | 0,00         |  |  |  |
| Importe:                                                      |                                            |            |                           | Total:     | 1.203,29     | Diciembre       | 595,07       |  |  |  |
|                                                               |                                            |            |                           |            |              | Amortización co | ontabilizada |  |  |  |

242. Modificación de inmovilizado

A continuación, amortizamos la carretilla de enero a junio, pulsamos el icono **Generar dotación** y configuramos la ventana como se muestra a continuación:

|                                          | Generación de asientos de dotación                              |      |          |                                   |  |  |  |
|------------------------------------------|-----------------------------------------------------------------|------|----------|-----------------------------------|--|--|--|
| Especifica los límites de los inmoviliza | dos a asentar.                                                  |      |          |                                   |  |  |  |
| Este proceso generará un asien           | to de amortización por cada bien existente e                    | n la | Fecha    | Desglose                          |  |  |  |
| empresa.                                 |                                                                 |      | Mes      | Amortización                      |  |  |  |
| Los asientos se grabarán en el           | último dia del mes a amortizar.                                 |      | 31/01/22 |                                   |  |  |  |
|                                          |                                                                 |      | 28/02/22 |                                   |  |  |  |
| Primer inmovilizado a asentar:           | Primer inmovilizado a asentar: 10 CARRETILLA ELEVADORA 31/03/22 |      |          |                                   |  |  |  |
| Último inmovilizado a asentar:           | Último inmovilizado a asentar: 10 CARRETILLA ELEVADORA          |      |          |                                   |  |  |  |
|                                          |                                                                 |      | 31/05/22 |                                   |  |  |  |
| Asentar en el diario:                    | General                                                         | •    | 30/06/22 |                                   |  |  |  |
| Tipo de asiento:                         | Desglosado por cada bien                                        | -    | 31/07/22 |                                   |  |  |  |
| Departamento contable:                   | No existen departamentos.                                       | -    | 31/08/22 |                                   |  |  |  |
| Subdepartamento contable:                | [No evisten subdepartamentos]                                   |      | 30/09/22 |                                   |  |  |  |
| Subdepartamento contable.                |                                                                 |      | 31/10/22 |                                   |  |  |  |
| Especifica los límites de los asientos a | asentar.                                                        |      | 30/11/22 |                                   |  |  |  |
|                                          |                                                                 |      | 31/12/22 |                                   |  |  |  |
| Generar todos los asientos de            | el ejercicio                                                    |      |          |                                   |  |  |  |
| ⊖ Generar los asientos que se e          | ncuentren entre las fechas:                                     |      | -        |                                   |  |  |  |
| Fecha inicial:                           | ▪ Fecha final: ▼                                                |      | Volver a | a dotar los bienes ya<br>ilizados |  |  |  |
| Dar por contabilizadas to                | talmente las dotaciones de los bienes                           |      | contabl  |                                   |  |  |  |
|                                          |                                                                 |      | A        | ceptar Cancelar                   |  |  |  |

243. Generación de asientos de dotación

Pulsamos Aceptar y CONTASOL creará el asiento de amortización.

• Crearemos una nueva cuenta de carretilla a la que traspasaremos el saldo de la carretilla una vez amortizada

Accedemos a la introducción de asientos y traspasamos el saldo (crea las cuentas necesarias), cierra la ventana de creación de inmovilizado y el asiento queda así:

| °° ∰ - ⊑ ⊑, 5, 8                                   | CONTASOL - TIC - TIC SO             | LUTION, S.L 2022                 |                                                   | Asientos                             |                           |         |   | – 🗆 🗙             |
|----------------------------------------------------|-------------------------------------|----------------------------------|---------------------------------------------------|--------------------------------------|---------------------------|---------|---|-------------------|
| Archivo Diario Tesore                              | ría Analítica Empresa Entorno       | Impresión Utilidade:             | s Facturación                                     | Asientos                             |                           |         |   | Buscar            |
| Guardar Eliminar Guardar e<br>y nuevo ir a fecha ~ | Emisión Útiles                      | asos Efectos Más<br>v opciones v | Panel de Reiniciar<br>consultas columnas<br>Vista | کی<br>Configuración<br>Configuración |                           |         |   | 0                 |
| Introducción de asientos                           | Diario Mayor Repercu                | tido 🧧 Soportado                 |                                                   | » «                                  | e Notificaciones electrón | nicas 🕂 | 9 | Versión educativa |
| Escritorio Introducción de as                      | ientos 🗙                            |                                  |                                                   |                                      |                           |         |   |                   |
| Introducción de as                                 | ientos                              |                                  |                                                   |                                      |                           |         |   |                   |
|                                                    |                                     |                                  |                                                   |                                      |                           |         |   |                   |
| Diario: General                                    | Moneda: Euro Fecha: 30/06/2         | J22 Asiento: 80                  |                                                   |                                      | Mas opciones •            |         |   | Observaciones     |
| ORDEN CUENTA                                       | CONCEPTO                            | DOCUMENTO                        | DEBE                                              | HABER IMAGEN                         | I                         |         |   |                   |
| 1 213.0.0.014                                      | TRASPASO SALDO CARRETILLA ELEVADORA |                                  | 10.795,06                                         | 0,00                                 |                           |         |   |                   |
| 2 281.3.0.011                                      | TRASPASO SALDO CARRETILLA ELEVADORA |                                  | 1.204,94                                          | 0,00                                 |                           |         |   |                   |
| 3 213.0.0.011                                      | TRASPASO SALDO CARRETILLA ELEVADORA |                                  | 0,00                                              | 12.000,00                            |                           |         |   |                   |
| 4                                                  |                                     |                                  | 0,00                                              | 0,00                                 |                           |         |   |                   |

244. Introducción de asientos

• Contabilizaremos la factura de la reparación en dicha cuenta

| Proveedor                           | Fecha   | Número<br>Factura | Vencimiento                          | Concepto | Importe Neto |
|-------------------------------------|---------|-------------------|--------------------------------------|----------|--------------|
| CATEPILLAR<br>S.A.<br>(523.0.0.014) | 30/06   | C001              | 30/09 CATEPILLAR S.A<br>S. FRA: C001 |          | 2.420,00€    |
| Base Imponible                      |         |                   |                                      |          | 2.000,00€    |
| Cuota de IVA 21%                    | 420,00€ |                   |                                      |          |              |
| TOTAL FACTUR                        | 4       |                   |                                      |          | 2.420,00€    |

Contabilizamos la factura desde la introducción de asientos, introducimos el nuevo proveedor y creamos la cuenta y la ficha de proveedor.

| c₀ ≣→ Ē 🗗 🔒                                        | CONTASOL                     | - TIC - TIC SOLUTION, S.L 20 | 022                | Asientos         |                               | – 🗆 ×               |  |  |
|----------------------------------------------------|------------------------------|------------------------------|--------------------|------------------|-------------------------------|---------------------|--|--|
| Archivo Diario Tesore                              | ría Analítica Empresa        | Entorno Impresión            | Utilidades Factura | ción Asientos    |                               | Buscar              |  |  |
| Guardar Eliminar Guardar e<br>y nuevo ir a fecha - | Emisión<br>Prefijados        | Asientos Traspasos Efectos   | Más<br>pciones +   | iniciar<br>umnas |                               | 0                   |  |  |
| Mantenimiento                                      | Emisión                      | Utiles                       | Vista              | Configuración    |                               |                     |  |  |
| Hintroducción de asientos                          | 🔄 Diario 🔛 Mayor             | 🔤 Repercutido 🗧 Soj          | portado            | >> <<            | e Notificaciones electrónicas | S Versión educativa |  |  |
| Escritorio Introducción de asientos x              |                              |                              |                    |                  |                               |                     |  |  |
| Introducción de as                                 | ientos                       |                              |                    |                  |                               |                     |  |  |
| Diario: General                                    | Moneda: <b>Euro</b> Fe       | cha: 30/06/2022 Asient       | to: 81             |                  | ▼ Más opciones ▼              | Observaciones       |  |  |
| ORDEN CUENTA                                       | CONCEPTO                     | DOCUMENT                     | TO DEBE            | HABER IMAG       | 3EN                           |                     |  |  |
| 1 523.0.0.014                                      | CATEPILLAR, S.A. S. FRA: C00 | 1                            | 0,00               | 2420,00          |                               |                     |  |  |
|                                                    |                              |                              |                    |                  |                               |                     |  |  |

#### 245. Introducción de asientos

Al mostrarse la ventana de Asiento automático de IVA/IGIC cambia la cuenta de compras por la cuenta 213.0.0014.

| formación del asiento |                      |         |         |             |          |         |             |    |
|-----------------------|----------------------|---------|---------|-------------|----------|---------|-------------|----|
|                       | Deducible            |         |         | No de       | educible |         | Prorra      | ta |
| Cuenta IVA/IGIC:      | 472.0.0.000          |         | Cuenta: | 472.0.1.000 |          | Cuenta: | 472.0.3.000 |    |
| Cuenta recargo:       | 472.0.0.000          |         | Cuenta: | 472.0.1.000 |          | Cuenta: | 472.0.3.000 |    |
| Cuenta compras 1:     | 213.0.0.014          | 2000,00 | Cuenta: | 600.0.0000  | 0,00     | Cuenta: | 600.0.0.000 | 0, |
| Cuenta compras 2:     |                      | 0,00    | Cuenta: |             | 0,00     | Cuenta: |             | 0, |
| Cuenta compras 3:     |                      | 0,00    | Cuenta: |             | 0,00     | Cuenta: |             | 0, |
| Cuenta retenciones:   | 475.1.0.001          |         |         |             |          |         |             |    |
| Cuenta suplidos:      | 410.9.0.000          |         |         |             |          |         |             |    |
| 21300014 - REPARACIÓN | CARRETILLA ELEVADORA |         |         |             |          |         |             |    |

246. Asiento automático IVA/IGIC

Cancelamos la ventana de creación del bien y el asiento queda así:

| °ª ≣ • 🛱 🗄                                                          | CONTASC                                      | )L - TIC - TIC SOLU | TION, S.L 2022               |                                                   | Asientos                             |                           |        |   | – 🗆 ×             |
|---------------------------------------------------------------------|----------------------------------------------|---------------------|------------------------------|---------------------------------------------------|--------------------------------------|---------------------------|--------|---|-------------------|
| Archivo Diario Tesoreri                                             | ía Analítica Empresa                         | Entorno             | Impresión Utilio             | dades Facturación                                 | Asientos                             |                           |        |   | Buscar            |
| Guardar Eliminar Guardar e<br>y nuevo ir a fecha ~<br>Mantenimiento | misión<br>conceptos Plantilla:<br>prefijados | Asientos Traspas    | os Efectos Más<br>v opciones | Panel de Reiniciar<br>consultas columnas<br>Vista | کی<br>Configuración<br>Configuración |                           |        |   | 0                 |
| Introducción de asientos                                            | Diario Mayor                                 | Repercutio          | io 🧧 Soportado               | þ                                                 | » «                                  | e Notificaciones electrón | icas 🕂 | 9 | Versión educativa |
| Escritorio Introducción de asi                                      | entos 🗙                                      |                     |                              |                                                   |                                      |                           |        |   |                   |
| Introducción de asi                                                 | entos                                        |                     |                              |                                                   |                                      |                           |        |   |                   |
| Diario: General                                                     | Moneda: Euro I                               | echa: 30/06/202     | 2 Asiento: 81                |                                                   | • • • • •                            | Más opciones 🔻            |        |   | Observaciones     |
| ORDEN CUENTA                                                        | CONCEPTO                                     |                     | DOCUMENTO                    | DEBE                                              | HABER IMAGEN                         | N                         |        |   |                   |
| 1 523.0.0.014                                                       | CATEPILLAR, S.A. S. FRA: CO                  | 001                 |                              | 0,00                                              | 2.420,00                             |                           |        |   |                   |
| 2 472.0.0.000                                                       | CATEPILLAR, S.A. S. FRA: CO                  | 001                 |                              | 420,00                                            | 0,00                                 |                           |        |   |                   |
| 3 213.0.0.014                                                       | CATEPILLAR, S.A. S. FRA: CO                  | 001                 |                              | 2.000,00                                          | 0,00                                 |                           |        |   |                   |
| 4                                                                   |                                              |                     |                              | 0,00                                              | 0,00                                 |                           |        |   |                   |
|                                                                     | -                                            |                     |                              |                                                   |                                      |                           |        |   |                   |
|                                                                     |                                              |                     |                              |                                                   |                                      |                           |        |   |                   |

#### 247. Introducción de asientos

A continuación, vamos a crear el bien con la mejora incorporada, accede a la solapa **Empresa** > grupo **Ficheros** > icono **Bienes**, pulsa **Nuevo** y crea el bien como se muestra a continuación.

Crea las cuentas necesarias para la creación del bien y en el importe de precio de compra introduce el saldo de la cuenta 523.0.0.014.

|                                                               |                                 | Creación de ini                                | novilizado                     |          |               |         |         |      |            | ×   |
|---------------------------------------------------------------|---------------------------------|------------------------------------------------|--------------------------------|----------|---------------|---------|---------|------|------------|-----|
| Inmovilizado                                                  |                                 |                                                |                                |          |               |         |         |      |            |     |
| Guardar Eliminar Guardar<br>y cerrar y nuevo -<br>M enimiento | I Desglose<br>amortización<br>M | Documentación Fotografía<br>asociada<br>ostrar | Utilidades<br>Útiles           |          |               |         |         |      |            |     |
| Identificación del bien                                       |                                 |                                                |                                |          |               |         |         |      |            |     |
| Código:                                                       | C                               |                                                | Asiento enlazado               | D:       | No enlazado a | ningún  | asiento | )    |            |     |
| Descripción:                                                  | NUEVA CARRE                     | GILLA ELEVADORA                                |                                |          |               |         |         |      |            |     |
| Números de serie:                                             |                                 |                                                |                                |          |               |         |         |      |            |     |
| Grupo de amortización:                                        | MAQU MAQ                        | UINARIA                                        |                                |          |               | 10,00   | 10,00   | %    | Anual      |     |
| Naturaleza:                                                   | Inmovilizacion                  | es materiales 🔹                                | Familia:                       |          |               |         | -       |      |            |     |
| Tipo de bien:                                                 | Nuevo                           | -                                              |                                |          |               |         |         |      |            |     |
| Localización:                                                 |                                 |                                                |                                |          |               |         |         |      |            |     |
| Fecha de compra:                                              | 30/06/2022                      | Precio de compra:                              | 2.000,00 Num.                  | factura: | C001          |         |         |      |            |     |
| Proveedor:                                                    | 523.0.0.014                     | CATEPILLAR, S.A.                               |                                |          |               |         |         |      |            |     |
| Observaciones:                                                |                                 |                                                |                                |          |               |         |         |      |            |     |
| Identificación del bien                                       |                                 |                                                |                                |          |               |         |         |      |            |     |
| Cuenta inmovilizado:                                          | 213.0.0.014                     | TRASPASO CARRETILLA ELE                        | VADORA                         |          |               |         |         |      |            |     |
| Cta. amortización acumulada:                                  | 281.3.0.014                     | AMORTIZACIÓN ACUMULA                           | DA CARRETILLA ELEVA            | DORA     |               |         |         |      |            |     |
| Cta. dotación amortización:                                   | 681.0.0.000                     | AMORTIZACIÓN DEL INMO                          | VILIZADO MATERIAL              |          |               |         |         |      |            |     |
| Departamento contable:                                        | [Sin selecciona                 | r]                                             | <ul> <li>Subdeparta</li> </ul> | mento:   | [Sin seleccio | nar]    |         |      |            | •   |
|                                                               |                                 |                                                |                                |          |               |         |         |      |            |     |
| AMORTIZACIÓN DEL 30/06/2022 AL 31                             | /12/2022                        |                                                |                                |          | AN            | IORTIZA | DO PAR  | CIAL | ESTADO: AI | .TA |

## 14. Operaciones de compraventa 2T

## 05/04 – Factura de venta a cliente

Se vende al cliente 1 las mercancías siguientes con estas condiciones (factura de venta 9):

| Cliente            | Fecha      | Número<br>Factura | Vencimiento | Concepto                     | Importe Neto |
|--------------------|------------|-------------------|-------------|------------------------------|--------------|
| MAS MEDIA,<br>S.A. | 05/04      | 9                 |             | MAS MEDIA, S.A.<br>N. FRA: 9 | 91.990,25€   |
| Base Imponible     |            |                   |             | ·                            | 76.025,00€   |
| Cuota de IVA 21%   | 15.965,25€ |                   |             |                              |              |
| TOTAL FACTURA      | 91.990,25€ |                   |             |                              |              |

Accedemos a la Introducción de asientos e introducimos el asiento. El asiento de venta queda así:

| Escritorio | Introducción de as       | ientos ×                      |               |           |           |                      |  |               |  |  |  |  |
|------------|--------------------------|-------------------------------|---------------|-----------|-----------|----------------------|--|---------------|--|--|--|--|
| Intro      | Introducción de asientos |                               |               |           |           |                      |  |               |  |  |  |  |
| Diario:    | General                  | Moneda: Euro Fecha: 05/04/202 | 2 Asiento: 82 |           |           | 🗸 🚡 🖌 Más opciones 🕇 |  | Observaciones |  |  |  |  |
| ORD        | EN CUENTA                | CONCEPTO                      | DOCUMENTO     | DEBE      | HABER     | IMAGEN               |  |               |  |  |  |  |
|            | 1 430.0.001              | MAS MEDIA, S.A. N. FRA: 9     |               | 91.990,25 | 0,00      |                      |  |               |  |  |  |  |
|            | 2 477.0.0.000            | MAS MEDIA, S.A. N. FRA: 9     |               | 0,00      | 15.965,25 |                      |  |               |  |  |  |  |
|            | 3 700.0.0000             | MAS MEDIA, S.A. N. FRA: 9     |               | 0,00      | 76.025,00 |                      |  |               |  |  |  |  |
|            | 4                        |                               |               | 0,00      | 0,00      |                      |  |               |  |  |  |  |
|            |                          |                               |               |           |           |                      |  |               |  |  |  |  |

249. Introducción de asientos

### 20/04 – Factura de venta a cliente

Se le venden al cliente 2 las siguientes mercancías con estas condiciones (factura 10 de venta):

| Cliente                   | Fecha      | Número<br>Factura | Vencimiento | Concepto                     | Importe Neto |
|---------------------------|------------|-------------------|-------------|------------------------------|--------------|
| INFORSUR,<br>S.L.<br>S.A. | 20/04      | 10                | 20/05       | INFORSUR, S.L.<br>N. FRA: 10 | 79.633,13€   |
| Base Imponible            | 65.812,50€ |                   |             |                              |              |

| Cuota de IVA 21% | 13.820,63€ |
|------------------|------------|
| TOTAL FACTURA    | 79.633,13€ |

Accedemos a la Introducción de asientos e introducimos el asiento. El asiento de venta queda así:

| Escritorio  | Introducción de asi      | entos ×                       |               |           |           |                |            |      |  |  |
|-------------|--------------------------|-------------------------------|---------------|-----------|-----------|----------------|------------|------|--|--|
| Introdu     | Introducción de asientos |                               |               |           |           |                |            |      |  |  |
| Diario: Gen | eral                     | Moneda: Euro Fecha: 20/04/202 | 2 Asiento: 83 | 1 1       |           | Más opciones • | Observacio | ones |  |  |
| ORDEN       | CUENTA                   | CONCEPTO                      | DOCUMENTO     | DEBE      | HABER     | IMAGEN         |            |      |  |  |
| 1           | 430.0.0.002              | INFOSUR, S.L. N. FRA: 10      |               | 79.633,13 | 0,00      |                |            |      |  |  |
| 2           | 477.0.0.000              | INFOSUR, S.L. N. FRA: 10      |               | 0,00      | 13.820,63 |                |            |      |  |  |
| 3           | 700.0.000                | INFOSUR, S.L. N. FRA: 10      |               | 0,00      | 65.812,50 |                |            |      |  |  |
| 4           |                          | ]                             |               | 0,00      | 0,00      |                |            |      |  |  |
|             |                          |                               |               |           |           |                |            |      |  |  |

250. Introducción de asientos

## 15/05 – Factura de venta a cliente

Se le venden al cliente 5 las siguientes mercancías con estas condiciones (factura 11 de venta):

| Cliente                    | Fecha      | Número<br>Factura | Vencimiento | Concepto                               | Importe Neto |
|----------------------------|------------|-------------------|-------------|----------------------------------------|--------------|
| BLISS<br>SEGURIDAD<br>S.A. | 15/05      | 11                |             | BLISS<br>SEGURIDAD, S.A.<br>N. FRA: 11 | 61.105,00€   |
| Base Imponible             | 50.500,00€ |                   |             |                                        |              |
| Cuota de IVA 21%           | 10.605,00€ |                   |             |                                        |              |
| TOTAL FACTUR               | 61.105,00€ |                   |             |                                        |              |

Accedemos a la Introducción de asientos e introducimos el asiento. El asiento de venta queda así:

| Escritorio  | Escritorio Introducción de asientos x |                                 |               |           |           |                                                                                                    |  |               |  |
|-------------|---------------------------------------|---------------------------------|---------------|-----------|-----------|----------------------------------------------------------------------------------------------------|--|---------------|--|
| Introdu     | Introducción de asientos              |                                 |               |           |           |                                                                                                    |  |               |  |
| Diario: Ger | neral                                 | Moneda: Euro Fecha: 15/05/202   | 2 Asiento: 84 | 4         | • • • •   | <ul> <li>The main operation of the main operation operation o</li></ul> |  | Observaciones |  |
| ORDEN       | CUENTA                                | CONCEPTO                        | DOCUMENTO     | DEBE      | HABER     | IMAGEN                                                                                                    |  |               |  |
| 1           | 430.0.0.005                           | BLISS SEGURIDAD, S.A N. FRA: 11 |               | 61.105,00 | 0,00      |                                                                                                    |  |               |  |
| 2           | 477.0.0.000                           | BLISS SEGURIDAD, S.A N. FRA: 11 |               | 0,00      | 10.605,00 |                                                                                                    |  |               |  |
| 3           | 700.0.0.000                           | BLISS SEGURIDAD, S.A N. FRA: 11 |               | 0,00      | 50.500,00 |                                                                                                    |  |               |  |
| 4           |                                       | ]                               |               | 0,00      | 0,00      |                                                                                                    |  |               |  |
|             |                                       |                                 |               |           |           |                                                                                                    |  |               |  |
|             |                                       |                                 |               |           |           |                                                                                                    |  |               |  |

251. Introducción de asientos

## 25/05 – Factura de compra a proveedor

Se compran al proveedor 2 los siguientes ordenadores (factura C001 de compra):

| Proveedor          | Fecha       | Número<br>Factura | Vencimiento | Concepto                        | Importe Neto |
|--------------------|-------------|-------------------|-------------|---------------------------------|--------------|
| CPU DELUXE<br>S.L. | 25/05       | C001              | 23/08       | CPU DELUXE S.L.<br>N. FRA: C001 | 16.238,20€   |
| Base Imponible     | 13.420,00€  |                   |             |                                 |              |
| Cuota de IVA 21%   | 2.818,20 €  |                   |             |                                 |              |
| TOTAL FACTURA      | 16.238,20 € |                   |             |                                 |              |

Accedemos a la Introducción de asientos e introducimos el asiento. El asiento de compra queda así:

| Escritorio Introducción de asientos 🗙 |             |                               |               |           |           |                    |  |               |
|---------------------------------------|-------------|-------------------------------|---------------|-----------|-----------|--------------------|--|---------------|
| Introducción de asientos              |             |                               |               |           |           |                    |  |               |
| Diario: Gen                           | neral       | Moneda: Euro Fecha: 25/05/202 | 2 Asiento: 85 | 1 1 1     | · · · · · | 🍯 🕶 Más opciones 🕶 |  | Observaciones |
| ORDEN                                 | CUENTA      | CONCEPTO                      | DOCUMENTO     | DEBE      | HABER IM  | IAGEN              |  |               |
| 1                                     | 400.0.0.002 | CPU DELUXE, S.L. S. FRA: C002 |               | 0,00      | 16.238,20 |                    |  |               |
| 2                                     | 472.0.0.000 | CPU DELUXE, S.L. S. FRA: C002 |               | 2.818,20  | 0,00      |                    |  |               |
| 3                                     | 600.0.000   | CPU DELUXE, S.L. S. FRA: C002 |               | 13.420,00 | 0,00      |                    |  |               |
| 4                                     |             |                               |               | 0,00      | 0,00      |                    |  |               |
|                                       |             | -                             |               |           |           |                    |  |               |

252. Introducción de asientos

# 15. Operaciones de servicios exteriores 2T

## 30/04 – Factura de luz, agua y limpieza

Se reciben las facturas mensuales de luz, agua y limpieza, se abonan el 05/05 por domiciliación bancaria.

| Acreedor           | Fecha      | Número<br>Factura | Vencimiento | Concepto                       | Importe Neto |
|--------------------|------------|-------------------|-------------|--------------------------------|--------------|
| IBERDUERO,<br>S.A. | 30/04      | LU4               |             | IBERDUERO, S.A.<br>S. FRA: LU4 | 2.851,30€    |
| Base Imponible     | 2.356,45 € |                   |             |                                |              |
| Cuota de IVA 219   | 494,85€    |                   |             |                                |              |
| TOTAL FACTUR/      | 2.851,30 € |                   |             |                                |              |

Accedemos a la Introducción de asientos e introducimos el asiento. El asiento de compra queda así:

| Escritorio Introducción de asientos 🗙 |             |                                            |               |  |  |  |  |  |  |
|---------------------------------------|-------------|--------------------------------------------|---------------|--|--|--|--|--|--|
| Introducción de asientos              |             |                                            |               |  |  |  |  |  |  |
| Diario: Gen                           | eral        | Moneda: Euro Fecha: 30/04/2022 Asiento: 86 | Observaciones |  |  |  |  |  |  |
| ORDEN                                 | CUENTA      | CONCEPTO DOCUMENTO DEBE HABER IMAGEN       |               |  |  |  |  |  |  |
| 1                                     | 410.0.0006  | IBERDUERO, S.A. S. FRA: LU4 0,00 2.851,30  |               |  |  |  |  |  |  |
| 2                                     | 472.0.0.000 | IBERDUERO, S.A. S. FRA: LU4 494,85 0,00    |               |  |  |  |  |  |  |
| 3                                     | 628.0.0.000 | IBERDUERO, S.A. S. FRA: LU4 2.356,45 0,00  |               |  |  |  |  |  |  |
| 4                                     |             | 0,00 0,00                                  |               |  |  |  |  |  |  |
|                                       |             |                                            |               |  |  |  |  |  |  |

#### 253. Introducción de asientos

| Acreedor         | Fecha    | Número<br>Factura | Vencimiento | Concepto                     | Importe Neto |
|------------------|----------|-------------------|-------------|------------------------------|--------------|
| CANAL II, S.A.   | 30/04    | A2                |             | CANAL II, S.A.<br>S. FRA: A2 | 174,11 €     |
| Base Imponible   | 1        | 158,28 €          |             |                              |              |
| Cuota de IVA 10% | 15,83 €  |                   |             |                              |              |
| TOTAL FACTUR     | 174,11 € |                   |             |                              |              |
| Escritorio               | Escritorio Introducción de asientos X |                               |               |        |         |              |               |  |  |  |  |  |  |
|--------------------------|---------------------------------------|-------------------------------|---------------|--------|---------|--------------|---------------|--|--|--|--|--|--|
| Introducción de asientos |                                       |                               |               |        |         |              |               |  |  |  |  |  |  |
| Diario: Ger              | neral                                 | Moneda: Euro Fecha: 30/04/202 | 2 Asiento: 87 |        | · · · · | Más opciones | Observaciones |  |  |  |  |  |  |
| ORDEN                    | CUENTA                                | CONCEPTO                      | DOCUMENTO     | DEBE   | HABER   | IMAGEN       |               |  |  |  |  |  |  |
| 1                        | 410.0.007                             | CANAL II, S.A. S. FRA: A2     |               | 0,00   | 174,11  |              |               |  |  |  |  |  |  |
| 2                        | 472.0.0.000                           | CANAL II, S.A. S. FRA: A2     |               | 15,83  | 0,00    |              |               |  |  |  |  |  |  |
| 3                        | 628.0.0.000                           | CANAL II, S.A. S. FRA: A2     |               | 158,28 | 0,00    |              |               |  |  |  |  |  |  |
| 4                        |                                       | ]                             |               | 0,00   | 0,00    |              |               |  |  |  |  |  |  |
|                          |                                       |                               |               |        |         |              |               |  |  |  |  |  |  |

| Acreedor             | Fecha | Número<br>Factura | Vencimiento | Concepto                     | Importe Neto |  |  |  |
|----------------------|-------|-------------------|-------------|------------------------------|--------------|--|--|--|
| CLEANEX, S.L.        | 30/04 | LI4               |             | CLEANEX, S.L.<br>S. FRA: LI4 | 907,50€      |  |  |  |
| Base Imponible       |       |                   |             |                              | 750,00€      |  |  |  |
| Cuota de IVA 21%     | 6     |                   |             |                              | 157,50 €     |  |  |  |
| TOTAL FACTURA 907,50 |       |                   |             |                              |              |  |  |  |

Escritorio Introducción de asientos 🗙

Introducción de asientos

| Diario: Ger | neral       | Moneda: Euro Fecha: 30/04/202 | 2 Asiento: 88 |        |        | Más opciones | Observaciones |
|-------------|-------------|-------------------------------|---------------|--------|--------|--------------|---------------|
| ORDEN       | CUENTA      | CONCEPTO                      | DOCUMENTO     | DEBE   | HABER  | IMAGEN       |               |
| 1           | 410.0.0.010 | CLEANEX, S.L. S. FRA: LI4     |               | 0,00   | 907,50 |              |               |
| 2           | 472.0.0.000 | CLEANEX, S.L. S. FRA: LI4     |               | 157,50 | 0,00   |              |               |
| 3           | 628.0.0.000 | CLEANEX, S.L. S. FRA: LI4     |               | 750,00 | 0,00   |              |               |
| 4           |             |                               |               | 0,00   | 0,00   |              |               |

#### 255. Introducción de asientos

Abonamos las facturas el 05/05 por domiciliación bancaria. Realizamos el asiento de las tres facturas en el mismo asiento.

| Escritorio | Escritorio Introducción de asientos 🗙 |                      |                  |            |    |          |          |        |                |  |  |               |  |  |
|------------|---------------------------------------|----------------------|------------------|------------|----|----------|----------|--------|----------------|--|--|---------------|--|--|
| Introdu    | Introducción de asientos              |                      |                  |            |    |          |          |        |                |  |  |               |  |  |
| Diario: Ge | neral                                 | Moneda: Euro         | Fecha: 05/05/202 | 2 Asiento: | 89 | 11       |          | - 🗋 -  | Más opciones 👻 |  |  | Observaciones |  |  |
| ORDEN      | CUENTA                                | CONCEPTO             |                  | DOCUMENTO  |    | DEBE     | HABER    | IMAGEN |                |  |  |               |  |  |
|            | 410.0.006                             | PAGO FACTURA Nº: LU4 |                  |            |    | 2.851,30 | 0,00     |        |                |  |  |               |  |  |
| 1          | 2 572.0.0.001                         | PAGO FACTURA Nº: LU4 |                  |            |    | 0,00     | 2.851,30 |        |                |  |  |               |  |  |
| :          | 410.0.007                             | PAGO FACTURA Nº: A2  |                  |            |    | 174,11   | 0,00     |        |                |  |  |               |  |  |
| 4          | 572.0.0.001                           | PAGO FACTURA Nº: A2  |                  |            |    | 0,00     | 174,11   |        |                |  |  |               |  |  |
| :          | 5 410.0.0.010                         | PAGO FACTURA Nº: LI4 |                  |            |    | 907,50   | 0,00     |        |                |  |  |               |  |  |
|            | 572.0.0.001                           | PAGO FACTURA Nº: LI4 |                  |            |    | 0,00     | 907,50   |        |                |  |  |               |  |  |
| :          | 7                                     |                      |                  |            |    | 0,00     | 0,00     |        |                |  |  |               |  |  |
|            |                                       |                      |                  |            |    |          |          |        |                |  |  |               |  |  |

### 15/05 – Factura por compra de material de oficina

Se recibe factura por el pedido correspondiente de material de oficina. Se abona con cheque.

| Acreedor         | Fecha    | Número<br>Factura | Vencimiento | Concepto                     | Importe Neto |
|------------------|----------|-------------------|-------------|------------------------------|--------------|
| OFIPRICE, S.L.   | 15/05    | 02                |             | OFIPRICE, S.L.<br>S. FRA: O2 | 423,80€      |
| Base Imponible   | ·        |                   |             |                              | 350,25 €     |
| Cuota de IVA 21% |          |                   |             |                              | 73,55 €      |
| TOTAL FACTUR     | 423,80 € |                   |             |                              |              |

Accedemos a la **Introducción de asientos** e introducimos el asiento y su abono correspondiente. El asiento de compra queda así:

| Escritorio Introducción de a | Escritorio Introducción de asientos x      |                 |  |  |  |  |  |  |  |  |  |  |  |
|------------------------------|--------------------------------------------|-----------------|--|--|--|--|--|--|--|--|--|--|--|
| Introducción de asientos     |                                            |                 |  |  |  |  |  |  |  |  |  |  |  |
| Diario: General              | Moneda: Euro Fecha: 15/05/2022 Asiento: 90 | , Observaciones |  |  |  |  |  |  |  |  |  |  |  |
| ORDEN CUENTA                 | CONCEPTO DOCUMENTO DEBE HABER IMAGEN       |                 |  |  |  |  |  |  |  |  |  |  |  |
| 1 410.0.008                  | OFIPRICE, S.L. S. FRA: 02 0,00 423,80      |                 |  |  |  |  |  |  |  |  |  |  |  |
| 2 472.0.0.000                | OFIPRICE, S.L. S. FRA: 02 73,55 0,00       |                 |  |  |  |  |  |  |  |  |  |  |  |
| 3 629.0.0.000                | OFIPRICE, S.L. S. FRA: 02 350,25 0,00      |                 |  |  |  |  |  |  |  |  |  |  |  |
| 4 410.0.008                  | PAGO FACTURA Nº: 02 423,80 0,00            |                 |  |  |  |  |  |  |  |  |  |  |  |
| 5 572.0.0.001                | PAGO FACTURA Nº: O2 0,00 423,80            |                 |  |  |  |  |  |  |  |  |  |  |  |
| 6                            | 0,00 0,00                                  |                 |  |  |  |  |  |  |  |  |  |  |  |
|                              |                                            |                 |  |  |  |  |  |  |  |  |  |  |  |

### 257. Introducción de asientos

### 31/05 – Factura de electricidad y limpieza

Se reciben las siguientes facturas de la compañía eléctrica y de limpieza, se abonan por domiciliación bancaria el 05/06:

| Acreedor           | Fecha      | Fecha Número<br>Factura |  | Concepto                       | Importe Neto |
|--------------------|------------|-------------------------|--|--------------------------------|--------------|
| IBERDUERO,<br>S.A. | 31/05      | LU5                     |  | IBERDUERO, S.A.<br>S. FRA: LU5 | 2.427,56 €   |
| Base Imponible     |            |                         |  |                                | 2.006,25 €   |
| Cuota de IVA 21%   |            | 421,31 €                |  |                                |              |
| TOTAL FACTURA      | 2.427,56 € |                         |  |                                |              |

Accedemos a la Introducción de asientos e introducimos el asiento. El asiento de compra queda así:

| Escritorio               | Introducción de asi | entos X                       |               |          |             |                                  |  |               |  |  |  |  |
|--------------------------|---------------------|-------------------------------|---------------|----------|-------------|----------------------------------|--|---------------|--|--|--|--|
| Introducción de asientos |                     |                               |               |          |             |                                  |  |               |  |  |  |  |
| Diario: Gen              | eral                | Moneda: Euro Fecha: 31/05/202 | 2 Asiento: 91 | D D D    |             | <ul> <li>Más opciones</li> </ul> |  | Observaciones |  |  |  |  |
| ORDEN                    | CUENTA              | CONCEPTO                      | DOCUMENTO     | DEBE     | HABER IMAGE | EN                               |  |               |  |  |  |  |
| 1                        | 410.0.0.006         | IBERDUERO, S.A. S. FRA: LU5   |               | 0,00     | 2.427,56    |                                  |  |               |  |  |  |  |
| 2                        | 472.0.0.000         | IBERDUERO, S.A. S. FRA: LU5   |               | 421,31   | 0,00        |                                  |  |               |  |  |  |  |
| 3                        | 628.0.0.000         | IBERDUERO, S.A. S. FRA: LU5   |               | 2.006,25 | 0,00        |                                  |  |               |  |  |  |  |
| 4                        |                     | ]                             |               | 0,00     | 0,00        |                                  |  |               |  |  |  |  |
|                          |                     |                               |               |          |             |                                  |  |               |  |  |  |  |

#### 258. Introducción de asientos

| Acreedor         | Fecha   | Número<br>Factura | Vencimiento                  | Concepto | Importe Neto |
|------------------|---------|-------------------|------------------------------|----------|--------------|
| CLEANEX, S.L.    | 31/05   | LI5               | CLEANEX, S.L.<br>S. FRA: LI5 |          | 907,50 €     |
| Base Imponible   |         |                   |                              |          | 750,00€      |
| Cuota de IVA 21% |         |                   |                              |          | 157,50 €     |
| TOTAL FACTURA    | 907,50€ |                   |                              |          |              |

#### Escritorio Introducción de asientos 🗙

| Introdu     | Introducción de asientos |                              |              |        |           |                      |               |  |  |  |  |  |  |
|-------------|--------------------------|------------------------------|--------------|--------|-----------|----------------------|---------------|--|--|--|--|--|--|
| Diario: Gen | eral                     | Moneda: Euro Fecha: 31/05/20 | 2 Asiento: 9 | 2      | } 🔅 🖓 • 🗄 | 🔹 🚡 👻 Más opciones 🝷 | Observaciones |  |  |  |  |  |  |
| ORDEN       | CUENTA                   | CONCEPTO                     | DOCUMENTO    | DEBE   | HABER     | IMAGEN               |               |  |  |  |  |  |  |
| 1           | 410.0.0.010              | CLEANEX, S.L. S. FRA: LI5    |              | 0,00   | 907,50    |                      |               |  |  |  |  |  |  |
| 2           | 472.0.0.000              | CLEANEX, S.L. S. FRA: LI5    |              | 157,50 | 0,00      |                      |               |  |  |  |  |  |  |
| 3           | 628.0.0.000              | CLEANEX, S.L. S. FRA: LI5    |              | 750,00 | 0,00      |                      |               |  |  |  |  |  |  |
| 4           |                          | ]                            |              | 0,00   | 0,00      |                      |               |  |  |  |  |  |  |
|             |                          |                              |              |        |           |                      |               |  |  |  |  |  |  |

### 259. Introducción de asientos

Abonamos las facturas el 05/06 por domiciliación bancaria. Realizamos el asiento de las dos facturas en el mismo asiento.

| Escritorio | Escritorio Introducción de asientos X |                              |                 |            |               |  |  |  |  |  |  |  |  |
|------------|---------------------------------------|------------------------------|-----------------|------------|---------------|--|--|--|--|--|--|--|--|
| Introdu    | Introducción de asientos              |                              |                 |            |               |  |  |  |  |  |  |  |  |
| Diario: Ge | neral                                 | Moneda: Euro Fecha: 05/06/20 | 🐹 🔍 🕶 두 🗋 🕶 Más | opciones • | Observaciones |  |  |  |  |  |  |  |  |
| ORDEN      | CUENTA                                | CONCEPTO                     | DOCUMENTO       | DEBE       | HABER IMAGEN  |  |  |  |  |  |  |  |  |
| 1          | 410.0.006                             | PAGO FACTURA Nº: LU5         |                 | 2.427,56   | 0,00          |  |  |  |  |  |  |  |  |
| 2          | 572.0.0001                            | PAGO FACTURA Nº: LU5         |                 | 0,00       | 2.427,56      |  |  |  |  |  |  |  |  |
| з          | 410.0.0.010                           | PAGO FACTURA Nº: LI5         |                 | 907,50     | 0,00          |  |  |  |  |  |  |  |  |
| 4          | 572.0.0.001                           | PAGO FACTURA Nº: LI5         |                 | 0,00       | 907,50        |  |  |  |  |  |  |  |  |
| 5          | 5                                     |                              |                 | 0,00       | 0,00          |  |  |  |  |  |  |  |  |
|            |                                       |                              |                 |            |               |  |  |  |  |  |  |  |  |

# 16. Liquidaciones con administraciones públicas

# 20/04 – Liquidación IRPF 1<sup>er</sup> trimestre

• Pago liquidación IRPF 1T.

Consultamos el mayor de la cuenta 475.1 para comprobar el importe a pagar. Accedemos a la introducción de asientos y contabilizamos el asiento:

| C₀ 👼 • È                            | 6 8                                                |              | 1                       | CONTASOL   | - TIC - TIC  | solution, | S.L 2022           | 2             |                                      |                    | Asientos  |        |                          |         |   | – 🗆 ×             |
|-------------------------------------|----------------------------------------------------|--------------|-------------------------|------------|--------------|-----------|--------------------|---------------|--------------------------------------|--------------------|-----------|--------|--------------------------|---------|---|-------------------|
| Archivo [                           | Diario Tesor                                       | ería A       | nalítica                | Empresa    | Entorno      | Impre     | sión l             | Utilidades    | Factura                              | ición              | Asientos  |        |                          |         |   | Buscar            |
| Guardar Elimin<br>y nuevo<br>Manten | ar Guardar e<br>ir a fecha <del>-</del><br>imiento | Emisión<br>• | Conceptos<br>prefijados | Plantillas | Asientos Tr. |           | ectos M<br>• opcio | Aás<br>ones → | Panel de Re<br>consultas co<br>Vista | einiciar<br>Iumnas | Configura | ción   |                          |         |   | 0                 |
| Introduc                            | ción de asiento                                    | s 📑 C        | Diario                  | Mayor      | e Repe       | rcutido   | Sopor              | rtado         |                                      |                    | » «       |        | e Notificaciones electro | nicas 🕂 | କ | Versión educativa |
| Escritorio                          | ntroducción de a                                   | asientos 🗙   | ]                       |            |              |           |                    |               |                                      |                    |           |        |                          |         |   |                   |
| Introduc                            | ción de a                                          | sientos      |                         |            |              |           |                    |               |                                      |                    |           |        |                          |         |   |                   |
| Diario: Gene                        | eral                                               | Moned        | a: Euro                 | Fe         | cha: 20/04   | /2022     | Asiento:           | 94            | 1                                    | 1 🖪                | ••••      | • 🔓 •  | Más opciones 🔻           | ]       |   | Observaciones     |
| ORDEN                               | CUENTA                                             | CONC         | EPTO                    |            |              | DOC       | UMENTO             |               | DEBE                                 |                    | HABER     | IMAGEN |                          |         |   |                   |
| 1                                   | 475.1.0.000                                        | LIQUID       | ACIÓN IRPI              | F 1T       |              |           |                    |               | 4.868,32                             |                    | 0,00      |        |                          |         |   |                   |
| 2                                   | 572.0.0.001                                        | LIQUID       | ACIÓN IRPI              | F 1T       |              |           |                    |               | 0,00                                 |                    | 4.868,32  |        |                          |         |   |                   |
| 3                                   |                                                    |              |                         |            |              |           |                    |               | 0,00                                 |                    | 0,00      |        |                          |         |   |                   |
|                                     |                                                    |              |                         |            |              |           |                    |               |                                      |                    |           |        |                          |         |   |                   |

#### 261. Introducción de asientos

• Pago liquidación IVA 1T año 2021. Si fuera negativa se queda a compensar.

Comprobamos el resultado de la liquidación desde la solapa **Diario** > grupo **IVA / IGIC** > icono **Acumulados** > opción **Liquidaciones**.

|   |                                   |                                      |                           | Liquidaciones IVA |             |                              | × |
|---|-----------------------------------|--------------------------------------|---------------------------|-------------------|-------------|------------------------------|---|
| F | ichero                            |                                      |                           |                   |             |                              |   |
| N | Nantenimiento                     | Generar<br>asiento<br>Acciones Vista | Utilidades<br>Ý<br>Útiles |                   |             |                              |   |
|   | Liquidaciones IVA                 |                                      |                           |                   |             | Buscar en el fichero (Alt+B) | Q |
|   | DENOMINACIÓN                      |                                      |                           |                   | RESULTADO   | ASIENTO                      |   |
|   | Liquidación del 01/01/2022 al 31/ | 03/2022                              |                           |                   | - 14.019,49 | Generado                     |   |
|   |                                   |                                      |                           |                   |             |                              |   |
|   |                                   |                                      |                           |                   |             |                              |   |
|   |                                   |                                      |                           |                   |             |                              |   |
|   |                                   |                                      |                           |                   |             |                              |   |

### 262. Liquidación IVA / IGIC

El resultado es negativo, por lo que se deja a compensar.

### 30/04 – Pago seguros sociales de marzo

Accedemos a la introducción de asientos y contabilizamos el asiento:

| Cs 菌 • È È 品<br>Archivo Diario T               | Tesorería Analítica              | CONTASOL - TIO<br>Empresa E | C - TIC SOLUTION, S.L.<br>Entorno Impresión | - 2022<br>Utilidades | s Facturad                              | A<br>ción A                | sientos<br>Asientos                  |                                    |                  | – 🗆 🗙<br>Buscar        |
|------------------------------------------------|----------------------------------|-----------------------------|---------------------------------------------|----------------------|-----------------------------------------|----------------------------|--------------------------------------|------------------------------------|------------------|------------------------|
| Guardar Eliminar Guardar<br>y nuevo ir a fecha | re Emisión Concepi<br>a prefijad | tos Plantillas Asier        | htos Traspasos Efectos                      | Más<br>opciones +    | Panel de Rei<br>consultas colu<br>Vista | iniciar<br>umnas           | کی<br>Configuración<br>Configuración |                                    |                  | 0                      |
| Introducción de asie                           | entos 🔝 Diario                   | Mayor                       | Repercutido                                 | Soportado            |                                         | )                          | » «                                  | e Notificaciones electrón          |                  | Versión educativa      |
| Escritorio Introducción                        | de asientos 🗙                    |                             |                                             |                      |                                         |                            |                                      |                                    |                  |                        |
| Introducción de                                | e asientos                       |                             |                                             |                      |                                         |                            |                                      |                                    |                  |                        |
| Diario: General                                | Moneda: Euro                     | Fecha:                      | <b>30/04/2022</b> Asi                       | ento: 95             |                                         | } 🗈                        | · · · · ·                            | <ul> <li>Más opciones •</li> </ul> |                  | Observaciones          |
| ORDEN CUENTA                                   | CONCEPTO                         |                             | DOCUME                                      | NTO                  | DEBE                                    |                            | HABER IMAGE                          | N                                  |                  |                        |
| 1 476.0.0.000                                  | LIQUIDACIÓN S                    | EGUROS SOCIALES             | S MARZO                                     |                      | 4.229,05                                |                            | 0,00                                 |                                    |                  |                        |
| 2 572.0.0.001                                  | LIQUIDACIÓN S                    | EGUROS SOCIALES             | S MARZO                                     |                      | 0,00                                    |                            | 4.229,05                             |                                    |                  |                        |
| 3                                              |                                  |                             |                                             |                      | 0,00                                    |                            | 0,00                                 |                                    |                  |                        |
|                                                |                                  |                             |                                             |                      |                                         |                            |                                      |                                    |                  |                        |
|                                                |                                  |                             |                                             |                      |                                         |                            |                                      |                                    |                  |                        |
|                                                |                                  |                             |                                             |                      |                                         |                            |                                      |                                    |                  |                        |
|                                                |                                  |                             |                                             |                      |                                         |                            |                                      |                                    |                  |                        |
|                                                |                                  |                             |                                             |                      |                                         |                            |                                      |                                    |                  |                        |
| Cuenta: BANCO<br>Ult. Asiento: 000095 U        | llt. Reg. I.V.A.:                | Ult. Efecto Com.:           |                                             |                      | Tot                                     | tal asiento<br>Jenta selec | o:<br>ccionada:                      | 4.229,05<br>0,00                   | 4.229,05<br>0,00 | 0,00<br>0,00           |
| C 🗆 En Local 🛛 🛜 Onda                          | DELSOL                           |                             |                                             |                      |                                         |                            |                                      |                                    | [Supervisor] 🛆 🗖 | )" 🖂 www.sdelsol.com 🔒 |

### 263. Introducción de asientos

# 17. Operaciones con activos financieros

### 07/03 – Compra de acciones de telefónica

La empresa decide invertir un excedente de tesorería. Para ello compra 2.000 acciones de Telefónica que en este momento están cotizando a 7,5560 €/acción.

Los gastos que abona por dicha compra son los siguientes:

- 9 € importes de compra menor a 10.000€
- 0,15% importe mayor a 10.000€
- Canon de Bolsa (todas las operaciones) 0,3%
- Comisión de custodia es de 0,125% (mínimo 10 €)

La comisión de compra y el canon de bolsa se pagan en el momento de la compra de las acciones. La comisión de custodia se abona trimestralmente (no se hará prorrateo si es menos de un trimestre), siendo el primer pago el 30/06.

Accedemos a la introducción de asientos y contabilizamos el asiento por la compra de las acciones, creamos las cuentas necesarias y el asiento queda así:

| Escritorio  | scritorio Introducción de asientos 🗙 |                                              |               |  |  |  |  |
|-------------|--------------------------------------|----------------------------------------------|---------------|--|--|--|--|
| Introdu     | cción de asi                         | ientos                                       |               |  |  |  |  |
| Diario: Gen | eral                                 | Moneda: Euro Fecha: 07/03/2022 Asiento: 96   | Observaciones |  |  |  |  |
| ORDEN       | CUENTA                               | CONCEPTO DOCUMENTO DEBE HABER IMAGEN         |               |  |  |  |  |
| 1           | 540.0.0.000                          | COMPRA ACCIONES DE TELEFÓNICA 15.112,00 0,00 |               |  |  |  |  |
| 2           | 669.0.0.000                          | COMPRA ACCIONES DE TELEFÓNICA 62,01 0,00     |               |  |  |  |  |
| 3           | 572.0.0.001                          | COMPRA ACCIONES DE TELEFÓNICA 0,00 15.174,01 |               |  |  |  |  |
| 4           |                                      | 0,00 0,00                                    |               |  |  |  |  |
|             |                                      |                                              |               |  |  |  |  |

### 264. Introducción de asientos

### Contabilizamos el 30/06 la comisión de custodia.

| Escritorio  | Introducción de asi | entos ×                      |                |       |                            |               |
|-------------|---------------------|------------------------------|----------------|-------|----------------------------|---------------|
| Introduc    | cción de asi        | entos                        |                |       |                            |               |
| Diario: Gen | eral                | Moneda: Euro Fecha: 30/06/20 | 22 Asiento: 97 |       | Ĩ ▼ Ĩ ▼ 🚡 ▼ Más opciones ▼ | Observaciones |
| ORDEN       | CUENTA              | CONCEPTO                     | DOCUMENTO      | DEBE  | HABER IMAGEN               |               |
| 1           | 669.0.0.000         | GASTOS COMISIÓN DE CUSTODIA  |                | 18,89 | 0,00                       |               |
| 2           | 572.0.0.001         | GASTOS COMISIÓN DE CUSTODIA  |                | 0,00  | 18,89                      |               |
| 3           |                     |                              |                | 0,00  | 0,00                       |               |
|             |                     | -                            |                |       |                            |               |
|             |                     |                              |                |       |                            |               |
|             |                     |                              |                |       |                            |               |
|             |                     |                              |                |       |                            |               |

#### 265. Introducción de asientos

El día 30/06 las acciones se venden al precio de cotización de ese día, siendo el mismo 7,8560 €/acción. Los gastos de venta son los mismos que para la compra.

Hay que contabilizar la compraventa de estas acciones sabiendo que la empresa las califica como activos financieros mantenidos para negociar, el asiento queda así:

| Escritorio | scritorio Introducción de asientos X |                               |               |           |           |                    |       |           |
|------------|--------------------------------------|-------------------------------|---------------|-----------|-----------|--------------------|-------|-----------|
| Introdu    | Introducción de asientos             |                               |               |           |           |                    |       |           |
| Diario: Ge | neral                                | Moneda: Euro Fecha: 30/06/202 | 2 Asiento: 98 | 1         | •         | 🚡 ▾ Más opciones ▼ | Obser | rvaciones |
| ORDEN      | CUENTA                               | CONCEPTO                      | DOCUMENTO     | DEBE      | HABER IN  | MAGEN              |       |           |
| 1          | 540.0.0.000                          | VENTA ACCIONES TELEFÓNICA     |               | 0,00      | 15.712,00 |                    |       |           |
| 2          | 763.0.0.000                          | VENTA ACCIONES TELEFÓNICA     |               | 0,00      | 600,00    |                    |       |           |
| 3          | 669.0.0.000                          | VENTA ACCIONES TELEFÓNICA     |               | 80,90     | 0,00      |                    |       |           |
| 4          | 572.0.0.001                          | VENTA ACCIONES TELEFÓNICA     |               | 16.231,10 | 0,00      |                    |       |           |
| 5          | 5                                    |                               |               | 0,00      | 0,00      |                    |       |           |

### 02/01 – Adquisición de obligaciones de la sociedad A

La empresa adquiere obligaciones de la sociedad A con la intención de mantenerlas hasta su vencimiento. Las condiciones de la compra son las siguientes:

- Adquiere 100 obligaciones a 100 € de nominal cada una de ellas, que cotizaban en el momento de la compra al 95%.
- Los gastos son del 0,5% sobre el importe de la compra.
- El cupón es del 6% sobre el nominal, y se abona los 30/06.
- El vencimiento es el 30/06/20xx+2 que se abona a la par más el cupón correspondiente.

Para contabilizar esta operación, necesitamos en primer lugar realizar el cuadro de amortización, sabiendo que el TAE de esta operación es el 9,477% anual.

Realiza en este momento el asiento de compra y el del cobro del cupón correspondiente.

Accedemos a la introducción de asientos y realizamos el asiento por la compra de las obligaciones, el asiento queda así:

| Escritorio  | Introducción de asi | entos 🗙                       |               |          |                          |                      |   |               |
|-------------|---------------------|-------------------------------|---------------|----------|--------------------------|----------------------|---|---------------|
| Introdu     | cción de asi        | entos                         |               |          |                          |                      |   |               |
| Diario: Gen | eral                | Moneda: Euro Fecha: 02/01/202 | 2 Asiento: 99 | 1 1      | 11 11 - 11<br>12 14 - 11 | ▪ 🚡 ▪ Más opciones ▪ | ] | Observaciones |
| ORDEN       | CUENTA              | CONCEPTO                      | DOCUMENTO     | DEBE     | HABER                    | IMAGEN               |   |               |
| 1           | 251.0.0.001         | COMPRA OBLIGACIONES           |               | 9.392,29 | 0,00                     |                      |   |               |
| 2           | 546.0.0.001         | COMPRA OBLIGACIONES           |               | 157,71   | 0,00                     |                      |   |               |
| 3           | 572.0.0.001         | COMPRA OBLIGACIONES           |               | 0,00     | 9.550,00                 |                      |   |               |
| 4           |                     | ]                             |               | 0,00     | 0,00                     |                      |   |               |

#### 267. Introducción de asientos

El 30/06 cobramos el cupón, accedemos a la introducción de asientos y realizamos el asiento:

|                                | ~ L                 | ~                                   |                       |                |             | 2022      |              |                      | Asiantas          |         |                        |            |              |                     |
|--------------------------------|---------------------|-------------------------------------|-----------------------|----------------|-------------|-----------|--------------|----------------------|-------------------|---------|------------------------|------------|--------------|---------------------|
|                                |                     |                                     | JNIASUL -             |                | 11UN, S.L 2 |           |              | - /                  | Asientos          |         |                        |            |              | - L A               |
| Archivo                        | Diario lesoreri     | a Analitica E                       | mpresa                | Entorno        | Impresion   | Utilidade | es Facturac  | ion                  | Asientos          |         |                        |            |              | buscai              |
|                                | × +                 |                                     | D H                   |                |             |           |              | ->                   | -Q7-              |         |                        |            |              |                     |
| Guardar Elimi                  | nar Guardare E      | misión Conceptos P                  | lantillas Asi         | entos Traspaso | os Efectos  | Más       | Panel de Rei | niciar               | Configurad        | ión     |                        |            |              | $\bigcirc$          |
| Manter                         | nimiento E          | misión                              |                       | Útiles         | ÷           | pciones + | Vista        | minas                | Configurad        | ión     |                        |            |              |                     |
|                                | ucción de asientos  | Diario 🖂                            | Mayor                 | 🗖 Penercutida  |             | portado   |              |                      | ~ //              |         | Notificaciones electro |            | 9            | Varsián aducativa   |
|                                | action de distentos |                                     | mayor                 | Repercond      |             | ponuuo    |              |                      | // ~~             |         | C Houndationes circuit |            | 9            | version educativa   |
| Escritorio                     | Introducción de asi | entos ×                             |                       |                |             |           |              |                      |                   |         |                        |            |              |                     |
| Introdu                        | cción de asi        | entos                               |                       |                |             |           |              |                      |                   |         |                        |            |              |                     |
| Diario: Gen                    | eral                | Moneda: Euro                        | Fech                  | a: 30/06/2022  | Asien       | nto: 100  |              |                      |                   | · 🗅 •   | Más opciones •         | ]          |              | Observaciones       |
|                                |                     |                                     |                       |                |             |           | 666          |                      |                   | <u></u> |                        |            |              |                     |
| ORDEN                          | CUENTA              | CONCEPTO                            |                       |                | DOCUMEN     | ITO       | DEBE         |                      | HABER             | MAGEN   |                        |            |              |                     |
| 1                              | 572.0.0.001         | COBRO CUPÓN 2020                    | 0                     |                |             |           | 486,00       |                      | 0,00              |         |                        |            |              |                     |
| 2                              | 473.0.0.000         | COBRO CUPÓN 2020                    | 0                     |                |             |           | 114,00       |                      | 0,00              |         |                        |            |              |                     |
| 3                              | 761.0.0.000         | COBRO CUPÓN 2020                    | D                     |                |             |           | 0,00         |                      | 442,29            |         |                        |            |              |                     |
| 4                              | 546.0.0.001         | COBRO CUPÓN 2020                    | D                     |                |             |           | 0,00         |                      | 157,71            |         |                        |            |              |                     |
| 5                              |                     |                                     |                       |                |             |           | 0,00         |                      | 0,00              |         |                        |            |              |                     |
|                                |                     | -                                   |                       |                |             |           |              |                      |                   |         |                        |            |              |                     |
|                                |                     |                                     |                       |                |             |           |              |                      |                   |         |                        |            |              |                     |
|                                |                     |                                     |                       |                |             |           |              |                      |                   |         |                        |            |              |                     |
|                                |                     |                                     |                       |                |             |           |              |                      |                   |         |                        |            |              |                     |
| L                              |                     |                                     |                       |                |             |           |              |                      |                   |         |                        |            |              |                     |
| Cuenta: INTER<br>Ult. Asiento: | 000100 Ult. Reg     | S REPRESENT. DEUDA<br>. I.V.A.: Ult | EMP A<br>. Efecto Con | L:             |             |           | Tot<br>Cu    | al asien<br>enta sel | to:<br>eccionada: |         | 600,00<br>0,00         | 60         | 0,00<br>0,00 | 0,00<br>0,00        |
| C En Lorg                      | al 🛜 Onda DELSC     |                                     |                       |                |             |           |              |                      |                   |         |                        | Supervisor | A D' 5       | 에 www.sdelsol.com 원 |

# 18. Operaciones de compraventa 2T

# 10/06 – Factura de venta a cliente

Se vende al cliente 3 los siguientes artículos (factura 12 de ventas):

| Cliente                   | Fecha      | Número<br>Factura | Vencimiento | Concepto                    | Importe Neto |  |  |
|---------------------------|------------|-------------------|-------------|-----------------------------|--------------|--|--|
| TELECAM, S.A.             | 10/06      | 12                |             | TELECAM, S.A.<br>N. FRA: 12 | 76.154,38€   |  |  |
| Base Imponible            |            |                   |             |                             | 62.937,50€   |  |  |
| Cuota de IVA 21%          | 13.216,88€ |                   |             |                             |              |  |  |
| TOTAL FACTURA 76.154,38 € |            |                   |             |                             |              |  |  |

Accedemos a la Introducción de asientos e introducimos el asiento. El asiento queda así:

| Escritorio  | Introducción de asi | entos ×                       |                 |           |                |                 |   |               |
|-------------|---------------------|-------------------------------|-----------------|-----------|----------------|-----------------|---|---------------|
| Introdu     | cción de asi        | entos                         |                 |           |                |                 |   |               |
| Diario: Gen | eral                | Moneda: Euro Fecha: 10/06/202 | 22 Asiento: 101 | 1 1 1     | 11 II - II - A | ∕lás opciones ▼ | ] | Observaciones |
| ORDEN       | CUENTA              | CONCEPTO                      | DOCUMENTO       | DEBE      | HABER IMAGEN   |                 |   |               |
| 1           | 430.0.003           | TELECAM, S.A. N. FRA: 12      |                 | 76.154,38 | 0,00           |                 |   |               |
| 2           | 477.0.0.000         | TELECAM, S.A. N. FRA: 12      |                 | 0,00      | 13.216,88      |                 |   |               |
| 3           | 700.0.0.000         | TELECAM, S.A. N. FRA: 12      |                 | 0,00      | 62.937,50      |                 |   |               |
| 4           |                     | ]                             |                 | 0,00      | 0,00           |                 |   |               |
|             |                     |                               |                 |           |                |                 |   |               |

269. Introducción de asientos

# 17/06 – Factura de venta a cliente

Se vende al cliente 4 (recargo de equivalencia) los siguientes artículos (factura 13 de ventas):

| Cliente                | Fecha      | Número Factura | Vencimiento | Concepto                             | Importe Neto |
|------------------------|------------|----------------|-------------|--------------------------------------|--------------|
| ANTONIO<br>LÓPEZ BRAVO | 17/06      | 13             |             | ANTONIO LÓPEZ<br>BRAVO N. FRA:<br>13 | 54.897,00 €  |
| Base Imponible         |            |                |             |                                      | 43.500,00€   |
| Cuota de IVA 219       | 9.135,00 € |                |             |                                      |              |
| Recargo de equiv       | 2.262,00 € |                |             |                                      |              |
| TOTAL FACTUR           | 54.897,00€ |                |             |                                      |              |

Accedemos a la Introducción de asientos e introducimos el asiento. El asiento queda así:

| Escritorio | Introducción de as       | ientos 🗙                        |                |           |           |                    |  |               |
|------------|--------------------------|---------------------------------|----------------|-----------|-----------|--------------------|--|---------------|
| Introdu    | Introducción de asientos |                                 |                |           |           |                    |  |               |
| Diario: Ge | neral                    | Moneda: Euro Fecha: 17/06/202   | 2 Asiento: 102 |           |           | 🚡 🔹 Más opciones 🝷 |  | Observaciones |
| ORDEN      | CUENTA                   | CONCEPTO                        | DOCUMENTO      | DEBE      | HABER IN  | AGEN               |  |               |
|            | 1 430.0.0.004            | ANTONIAO LÓPEZ BRAVO N. FRA: 13 |                | 54.897,00 | 0,00      |                    |  |               |
| 1          | 2 477.0.0.000            | ANTONIAO LÓPEZ BRAVO N. FRA: 13 |                | 0,00      | 9.135,00  |                    |  |               |
| :          | 3 477.1.0.000            | ANTONIAO LÓPEZ BRAVO N. FRA: 13 |                | 0,00      | 2.262,00  |                    |  |               |
| 4          | 4 700.0.0.000            | ANTONIAO LÓPEZ BRAVO N. FRA: 13 |                | 0,00      | 43.500,00 |                    |  |               |
| 1          | 5                        |                                 |                | 0,00      | 0,00      |                    |  |               |
|            |                          |                                 |                |           |           |                    |  |               |

### 270. Introducción de asientos

# 18/06 – Nuevo cliente finalista

Siguiendo con la nueva política de ventas, la empresa decide vender a un cliente finalista nuevo, para ver si en el futuro puede ser una nueva línea de negocio, e incluso establecer una tienda de cara al público. Los datos del nuevo cliente son:

| Cuenta:                   | 430.0.008                              |
|---------------------------|----------------------------------------|
| Descripción:              | JP INMOBILIARIA, S.L.                  |
| DNI:                      | B28544788                              |
| Domicilio:                | Camino Viejo, s/n, (28943) Fuenlabrada |
| Teléfono:                 | 916 78 89 99                           |
| Tipo de operación:        | Interior                               |
| Clave operación habitual: | Operación habitual                     |
| Ayuda al cálculo:         | Un tipo de IVA                         |
| Tipo de IVA predefinido:  | Normal (21%)                           |

Los artículos que se venden son los siguientes (factura 14 de ventas):

| Cliente            | Fecha | Número<br>Factura | Vencimiento | Concepto                           | Importe Neto |
|--------------------|-------|-------------------|-------------|------------------------------------|--------------|
| JP<br>INMOBILIARIA | 18/06 | 14                |             | JP INMOBILIARIA<br>S.L. N. FRA: 14 | 3.327,50€    |

| Base Imponible   | 2.750,00€ |
|------------------|-----------|
| Cuota de IVA 21% | 577,50€   |
| TOTAL FACTURA    | 3.327,50€ |

Accedemos a la **Introducción de asientos** e introducimos el asiento, crea la cuenta nueva de cliente y su ficha. El asiento queda así:

| °° Щ • ⊑ 5, 5, 7                                                      | CONTASOL - TIC - TIC SOLU                                     | JTION, S.L 2022                    | Asientos                                   |                               |                     | – 🗆 🗙               |
|-----------------------------------------------------------------------|---------------------------------------------------------------|------------------------------------|--------------------------------------------|-------------------------------|---------------------|---------------------|
| Archivo Diario Tesorerí                                               | ía Analítica Empresa Entorno                                  | Impresión Utilidades Fact          | uración Asientos                           |                               |                     | Buscar              |
| Guardar Eliminar Guardar e<br>y nuevo ir a fecha ~<br>Mantenimiento E | misión Conceptos Plantillas Asientos Traspa-<br>misión Útiles | sos Efectos Más<br>• opciones • Vi | Reiniciar<br>columnas<br>sta Configuración |                               |                     | 0                   |
| Introducción de asientos                                              | Diario Mayor Repercutio                                       | do 🕒 Soportado                     | >> <<                                      | e Notificaciones electrónicas | + <b>9</b>          | Versión educativa   |
| Escritorio Introducción de asi                                        | entos ×                                                       |                                    |                                            |                               |                     |                     |
| Introducción de asi                                                   | entos                                                         |                                    |                                            |                               |                     |                     |
| Diario: General                                                       | Moneda: Euro Fecha: 18/06/202                                 | 2 Asiento: 103                     | •                                          | Más opciones 🝷                |                     | Observaciones       |
| ORDEN CUENTA                                                          | CONCEPTO                                                      | DOCUMENTO DE                       | BE HABER IMAGEN                            | I                             |                     |                     |
| 1 430.0.008                                                           | JP INMOBILIARIA, S.L N. FRA: 14                               | 3.327                              | 50 0,00                                    |                               |                     |                     |
| 2 477.0.0.000                                                         | JP INMOBILIARIA, S.L N. FRA: 14                               | 0,                                 | 00 577,50                                  |                               |                     |                     |
| 3 700.0.000                                                           | JP INMOBILIARIA, S.L N. FRA: 14                               | 0                                  | .00 2.750,00                               |                               |                     |                     |
| 4                                                                     |                                                               | 0                                  | 00 0,00                                    |                               |                     |                     |
|                                                                       |                                                               |                                    |                                            |                               |                     |                     |
|                                                                       |                                                               |                                    |                                            |                               |                     |                     |
| Ult. Asiento: 000103 Ult. Reg                                         | . I.V.A.: 000015 Ult. Efecto Com.:                            |                                    | Total asiento:<br>Cuenta seleccionada:     | 3.327,50<br>0,00              | 3.327,50<br>0,00    | 0,00<br>0,00        |
| C 🗌 En Local 🛛 🛜 Onda DELSC                                           | or 🕟                                                          |                                    |                                            |                               | [Supervisor] 🛆 D' [ | ⊻ www.sdelsol.com 🔒 |

# 19. Operaciones de tesorería por compraventas 2T

## 06/04 – Cobro por banco de la factura nº 9

Se cobra por banco la factura 9 del cliente 1. Accedemos a la **Introducción de asientos** e introducimos el asiento. El asiento queda así:

| Escritorio               | Escritorio Introducción de asientos x |                     |                  |            |     |           |    |         |        |                |  |               |
|--------------------------|---------------------------------------|---------------------|------------------|------------|-----|-----------|----|---------|--------|----------------|--|---------------|
| Introducción de asientos |                                       |                     |                  |            |     |           |    |         |        |                |  |               |
| Diario: Gen              | eral                                  | Moneda: Euro        | Fecha: 06/04/202 | 2 Asiento: | 104 | 000       |    | •       | -      | Más opciones • |  | Observaciones |
| ORDEN                    | CUENTA                                | CONCEPTO            |                  | DOCUMENTO  |     | DEBE      | I  | HABER   | IMAGEN |                |  |               |
| 1                        | 430.0.001                             | COBRO FACTURA Nº: 9 |                  |            |     | 0,00      | 91 | .990,25 |        |                |  |               |
| 2                        | 572.0.0.001                           | COBRO FACTURA Nº: 9 |                  |            |     | 91.990,25 |    | 0,00    |        |                |  |               |
| 3                        |                                       |                     |                  |            |     | 0,00      |    | 0,00    |        |                |  |               |

272. Introducción de asientos

## 20/04 – Nuevo efecto comercial al cliente 2

El cliente 2 por el importe pendiente de la factura 10 acepta un efecto con vencimiento 20/05/2021 que se deja en cartera.

Accedemos a la solapa **Tesorería** > grupo **Efectos comerciales** > icono **Efectos a cobrar**, en el fichero de efectos a cobrar pulsa **Nuevo** y crea el efecto como se muestra a continuación:

|                                                     | Nuevo efecto a cobrar                                       | – ×          |
|-----------------------------------------------------|-------------------------------------------------------------|--------------|
| Efecto a cobrar                                     |                                                             |              |
| Guardar Eliminar Guardar<br>y cerrar Malitu imiento | ilidades<br>•<br>Útiles                                     |              |
| Código:                                             | Asiento enlazado:                                           |              |
| Fecha:                                              | 20/04/2022 -                                                |              |
| Cliente / Deudor:                                   | 430.0.002 Buscar cuenta PGC                                 |              |
| Nombre:                                             | INFOSUR, S.L.                                               |              |
| Concepto:                                           | INFOSUR, S.L. N. FRA:                                       |              |
| Nº de factura:                                      | 10 <u>B</u> uscar                                           |              |
| Cuenta de abono:                                    | 572.0.0.000                                                 |              |
| Cuenta de destinatario:                             |                                                             |              |
| Tipo de cartera:                                    | REC RECIBO DOMICILIADO                                      |              |
| Fecha de vencimiento:                               | 20/05/2022 • Asignar a (días): 30 60 90 Vencimiento: 1 de 1 |              |
| Importe del vencimiento:                            | 79.633,13 Generar varios efectos                            |              |
| Estado:                                             | 01 - Pendiente 🔹                                            |              |
| Observaciones:                                      |                                                             | ~            |
| <u>C</u> ontabilizado el cobro                      |                                                             | $\checkmark$ |

## 15/05 – Cobro por bando de la factura nº 2

Se cobra por banco factura 11 del cliente 5.

Accedemos a la Introducción de asientos e introducimos el asiento. El asiento queda así:

| Escritorio   | scritorio Introducción de asientos 🗙 |                      |                  |            |     |           |     |           |        |                |  |  |               |
|--------------|--------------------------------------|----------------------|------------------|------------|-----|-----------|-----|-----------|--------|----------------|--|--|---------------|
| Introduc     | Introducción de asientos             |                      |                  |            |     |           |     |           |        |                |  |  |               |
| Diario: Gene | eral                                 | Moneda: Euro         | Fecha: 15/05/202 | 2 Asiento: | 105 | D D C     | } 🖪 |           | -      | Más opciones 🔻 |  |  | Observaciones |
| ORDEN        | CUENTA                               | CONCEPTO             |                  | DOCUMENTO  |     | DEBE      |     | HABER     | IMAGEN |                |  |  |               |
| 1            | 430.0.005                            | COBRO FACTURA Nº: 11 |                  |            |     | 0,00      |     | 61.105,00 |        |                |  |  |               |
| 2            | 572.0.0.001                          | COBRO FACTURA Nº: 11 |                  |            |     | 61.105,00 |     | 0,00      |        |                |  |  |               |
| 3            |                                      |                      |                  |            |     | 0,00      |     | 0,00      |        |                |  |  |               |
|              |                                      | _                    |                  |            |     |           |     |           |        |                |  |  |               |

### 274. Introducción de asientos

# 25/05 – Se acepta efecto a proveedor a 90 días

Por la factura 18 de compra correspondiente al proveedor 2, se acepta un efecto con vencimiento 90 días. Llegado el vencimiento se abona dicho efecto.

Accedemos a la solapa **Tesorería** > grupo **Efectos comerciales** > icono **Efectos a pagar**, en el fichero de efectos a pagar pulsa **Nuevo** y crea el efecto como se muestra a continuación:

|                                                               | Nuevo efecto a pagar                                        | – × |
|---------------------------------------------------------------|-------------------------------------------------------------|-----|
| Efecto a pagar                                                |                                                             |     |
| Guardar Eliminar Guardar<br>y cerrar y nuevo *<br>M Cnimiento | tilidades<br>•<br>Útiles                                    |     |
| Código: 🚺                                                     | 0 Asiento enlazado:                                         |     |
| Fecha:                                                        | 25/05/2022 👻                                                |     |
| Prov. / Acreedor:                                             | 400.0.002 Buscar cuenta PGC                                 |     |
| Nombre:                                                       | CPU DELUXE, S.L.                                            |     |
| Concepto:                                                     | PAGO FRA:                                                   |     |
| Nº de factura:                                                | C002 <u>B</u> uscar                                         |     |
| Cuenta de cargo:                                              | 572.0.0.000                                                 |     |
| Cuenta de destinatario:                                       |                                                             |     |
| Tipo de cartera:                                              | REC RECIBO DOMICILIADO                                      |     |
| Fecha de vencimiento:                                         | 23/08/2022 • Asignar a (días): 30 60 90 Vencimiento: 1 de 1 |     |
| Importe del vencimiento:                                      | 16.238,20 <u>G</u> enerar varios efectos                    |     |
| Estado:                                                       | 01 - Pendiente 🔹                                            |     |
| <u>O</u> bservaciones:                                        |                                                             | <   |
| ☐ <u>C</u> ontabilizado el pago                               |                                                             |     |

275. Introducción de asientos

# 12/06 – Cobro de la factura nº 12

Se recibe por banco la transferencia del cliente 3 correspondiente a la factura 12.

Accedemos a la Introducción de asientos e introducimos el asiento. El asiento queda así:

| Escritorio  | scritorio Introducción de asientos X |                                   |                   |                        |        |               |  |  |  |  |  |  |
|-------------|--------------------------------------|-----------------------------------|-------------------|------------------------|--------|---------------|--|--|--|--|--|--|
| Introdu     | Introducción de asientos             |                                   |                   |                        |        |               |  |  |  |  |  |  |
| Diario: Ger | neral                                | Moneda: Euro Fecha: 12/06/2022 As | siento: 106 📑 📑 [ | 👌 📴 🖬 🖬 🔹 🚡 🖌 Más opci | ones • | Observaciones |  |  |  |  |  |  |
| ORDEN       | CUENTA                               | CONCEPTO DOCUM                    | IENTO DEBE        | HABER IMAGEN           |        |               |  |  |  |  |  |  |
| 1           | 430.0.003                            | COBRO FACTURA Nº: 12              | 0,00              | 76.154,38              |        |               |  |  |  |  |  |  |
| 2           | 572.0.0.001                          | COBRO FACTURA Nº: 12              | 76.154,38         | 0,00                   |        |               |  |  |  |  |  |  |
| 3           |                                      |                                   | 0,00              | 0,00                   |        |               |  |  |  |  |  |  |
|             |                                      |                                   |                   |                        |        |               |  |  |  |  |  |  |
|             |                                      |                                   |                   |                        |        |               |  |  |  |  |  |  |

### 20/06 – Cobro de la factura nº 13

Se recibe por banco la transferencia del cliente 4 correspondiente a la factura 13. Accedemos a la **Introducción de asientos** e introducimos el asiento. El asiento queda así:

| Escritorio  | Introducción de asi      | sientos X                                              |                     |  |  |  |  |  |  |  |  |  |  |
|-------------|--------------------------|--------------------------------------------------------|---------------------|--|--|--|--|--|--|--|--|--|--|
| Introdu     | Introducción de asientos |                                                        |                     |  |  |  |  |  |  |  |  |  |  |
| Diario: Gen | neral                    | Moneda: Euro Fecha: 20/06/2022 Asiento: 107            | • Observaciones     |  |  |  |  |  |  |  |  |  |  |
| ORDEN       | CUENTA                   | CONCEPTO DOCUMENTO DEBE HABER IMA( Mostrar la imagen a | isociada al apunte. |  |  |  |  |  |  |  |  |  |  |
| 1           | 430.0.0004               | COBRO FACTURA Nº: 13 0,00 54.897,00                    |                     |  |  |  |  |  |  |  |  |  |  |
| 2           | 572.0.0.001              | COBRO FACTURA Nº: 13 54.897,00 0,00                    |                     |  |  |  |  |  |  |  |  |  |  |
| 3           |                          | <b>0,00</b> 0,00                                       |                     |  |  |  |  |  |  |  |  |  |  |
|             |                          |                                                        |                     |  |  |  |  |  |  |  |  |  |  |
|             |                          |                                                        |                     |  |  |  |  |  |  |  |  |  |  |

#### 277. Introducción de asientos

## 25/06 – Pago a proveedor coreano

Se abona la parte trimestral correspondiente a la compra que se realizó al proveedor coreano. El importe del pago es de 28.750 USD cuando la cotización está en 1,10 USD/€.

Calculamos el importe en euros y accedemos a la **Introducción de asientos** e introducimos el asiento. El asiento queda así:

| Escritorio  | Introducción de asi | entos ×            |                  |            |     |           |           |        |                |               |
|-------------|---------------------|--------------------|------------------|------------|-----|-----------|-----------|--------|----------------|---------------|
| Introdu     | cción de asi        | entos              |                  |            |     |           |           |        |                |               |
| Diario: Gen | eral                | Moneda: Euro       | Fecha: 25/06/202 | 2 Asiento: | 108 | B B B     | · · · ·   | - 🗋 -  | Más opciones 🝷 | Observaciones |
| ORDEN       | CUENTA              | CONCEPTO           |                  | DOCUMENTO  |     | DEBE      | HABER     | IMAGEN |                |               |
| 1           | 400.0.005           | PAGO FACTURA Nº: 4 |                  |            |     | 26.136,36 | 0,00      |        |                |               |
| 2           | 572.0.0.001         | PAGO FACTURA Nº: 4 |                  |            |     | 0,00      | 26.136,36 |        |                |               |
| 3           |                     |                    |                  |            |     | 0,00      | 0,00      |        |                |               |
|             |                     |                    |                  |            |     |           |           |        |                |               |
|             |                     |                    |                  |            |     |           |           |        |                |               |

278. Introducción de asientos

### 29/06 – Cliente 8 comunica su entrada en concurso de acreedores

El nuevo cliente 8 nos comunica que acaba de entrar en concurso de acreedores (suspensión de pagos) y que por lo tanto no nos podrá abonar la factura 14 pendiente.

La empresa procede a calificarle en este momento como de dudoso cobro y a dotar la oportuna provisión.

El día 30/09/2021 se llega a un acuerdo del cobro de dicha factura con una quita del 40%.

Accedemos a la **Introducción de asientos** e introducimos el asiento, crea las cuentas necesarias. El asiento queda así:

| Escritorio               | Escritorio Introducción de asientos X |                                   |              |    |          |         |        |                |  |  |               |
|--------------------------|---------------------------------------|-----------------------------------|--------------|----|----------|---------|--------|----------------|--|--|---------------|
| Introducción de asientos |                                       |                                   |              |    |          |         |        |                |  |  |               |
| Diario: Gen              | eral                                  | Moneda: Euro Fecha: 29/06/202     | 2 Asiento: 1 | 09 | D D D    |         | • 🔓 •  | Más opciones 🔻 |  |  | Observaciones |
| ORDEN                    | CUENTA                                | CONCEPTO                          | DOCUMENTO    |    | DEBE     | HABE    | IMAGEN |                |  |  |               |
| 1                        | 436.0.0.008                           | CALIFICACIÓN CLIENTE DUDOSO COBRO |              |    | 3.327,50 | 0,0     | )      |                |  |  |               |
| 2                        | 430.0.0.008                           | CALIFICACIÓN CLIENTE DUDOSO COBRO |              |    | 0,00     | 3.327,5 | )      |                |  |  |               |
| 3                        |                                       | ]                                 |              |    | 0,00     | 0,0     | D      |                |  |  |               |
|                          |                                       | _                                 |              |    |          |         |        |                |  |  |               |

### 279. Introducción de asientos

### Por el deterioro de valor:

| Escritorio | Introducción de as | ientos 🗙            |                  |            |          |          |                                      |               |
|------------|--------------------|---------------------|------------------|------------|----------|----------|--------------------------------------|---------------|
| Intro      | ducción de asi     | ientos              |                  |            |          |          |                                      |               |
| Diario:    | General            | Moneda: Euro F      | echa: 29/06/2022 | Asiento: 1 | 10       | • • • •  | <ul> <li>➡ Más opciones ▼</li> </ul> | Observaciones |
| ORE        | EN CUENTA          | CONCEPTO            |                  | DOCUMENTO  | DEBE     | HABER    | IMAGEN                               |               |
|            | 1 694.0.0.000      | DETERIORO DEL VALOR |                  |            | 3.327,50 | 0,00     |                                      |               |
|            | 2 490.0.0008       | DETERIORO DEL VALOR |                  |            | 0,00     | 3.327,50 |                                      |               |
|            | 3                  |                     |                  |            | 0,00     | 0,00     |                                      |               |
|            |                    |                     |                  |            |          |          |                                      |               |
|            |                    |                     |                  |            |          |          |                                      |               |

280. Introducción de asientos

Por el cobro y la quita:

|                                                              |                                | CONTACOL                |                 |             | 2022       |              |                         | Acientes            |                             |                |     |                     |
|--------------------------------------------------------------|--------------------------------|-------------------------|-----------------|-------------|------------|--------------|-------------------------|---------------------|-----------------------------|----------------|-----|---------------------|
|                                                              |                                | CONTASUL -              | Fatama          | JIION, S.L  |            |              |                         | Asientos            |                             |                |     | Buscar              |
| Archivo Diario lesorer                                       | ia Analitica                   | Empresa                 | Entorno         | Impresion   | Utilidade  | s Factur     | acion                   | Asientos            | 1                           |                |     | buscar              |
|                                                              |                                | D H                     |                 |             |            |              | <del>&lt; -&gt;</del>   | <u>{</u>            |                             |                |     |                     |
| Guardar Eliminar Guardar e                                   | Emisión Concepto               | s Plantillas A          | sientos Traspas | sos Efectos | Más        | Panel de R   | einiciar                | Configuración       |                             |                |     | $( \bigcirc )$      |
| y nuevo ir a fecha 🗸                                         | <ul> <li>prefijado:</li> </ul> | 5                       | v v             | *           | opciones + | consultas co | olumnas                 | Configuración       |                             |                |     |                     |
| mantenimiento                                                | Emision                        |                         | otiles          |             |            | VISLO        |                         | conliguration       |                             |                |     |                     |
| Introducción de asientos                                     | Diario                         | Mayor                   | Repercution     | do 📃 S      | oportado   |              |                         | » «                 | e Notificaciones electrónic | IS (+)         | 9   | Versión educativa   |
| Escritorio Introducción de asi                               | ientos 🗙                       |                         |                 |             |            |              |                         |                     |                             |                |     |                     |
| Introducción de asi                                          | entos                          |                         |                 |             |            |              |                         |                     |                             |                |     |                     |
|                                                              |                                |                         |                 |             |            |              |                         |                     |                             |                |     |                     |
| Diario: General                                              | Moneda: Euro                   | Fech                    | na: 30/09/202   | 2 Asie      | nto: 111   | 1            | 1                       |                     | 🔓 👻 Más opciones 👻          |                |     | Observaciones       |
| ORDEN CUENTA                                                 | CONCEPTO                       |                         |                 | DOCUMEN     | OTV        | DEBE         |                         | HABER IMAG          | GEN                         |                |     |                     |
| 1 572.0.0.001                                                | COBRO CLIENTE                  | DUDOSO COB              | RO JP INMO      |             |            | 1.996,50     | )                       | 0,00                |                             |                |     |                     |
| 2 650.0.000                                                  | COBRO CLIENTE                  | DUDOSO COB              | RO JP INMO      |             |            | 1.331,00     | )                       | 0,00                |                             |                |     |                     |
| 3 490.0.008                                                  | COBRO CLIENTE                  | DUDOSO COB              | RO JP INMO      |             |            | 3.327,50     | )                       | 0,00                |                             |                |     |                     |
| 4 436.0.0.008                                                | COBRO CLIENTE                  | DUDOSO COB              | RO JP INMO      |             |            | 0,00         | )                       | 3.327,50            |                             |                |     |                     |
| 5 794.0.0.000                                                | COBRO CLIENTE                  | DUDOSO COB              | RO JP INMO      |             |            | 0,00         | )                       | 3.327,50            |                             |                |     |                     |
| 6                                                            |                                |                         |                 |             |            | 0,00         | )                       | 0,00                |                             |                |     |                     |
|                                                              |                                |                         |                 |             |            |              |                         |                     |                             |                |     |                     |
|                                                              |                                |                         |                 |             |            |              |                         |                     |                             |                |     |                     |
|                                                              |                                |                         |                 |             |            |              |                         |                     |                             |                |     |                     |
| L                                                            |                                |                         |                 |             |            |              |                         |                     |                             |                |     |                     |
| Cuenta: REVERSIÓN DETERIORO<br>Ult. Asiento: 000111 Ult. Reg | CRÉDITOS OP. COM<br>g. I.V.A.: | IERC.<br>Ult. Efecto Co | m.:             |             |            | T            | otal asier<br>Guenta se | ito:<br>leccionada: | 6.655,00<br>0,00            | 6.655,0<br>0,0 | 0   | 0,00<br>0,00        |
| C 🗌 En Local 🛛 🛜 Onda DELSC                                  | ol 🕟                           |                         |                 |             |            |              |                         |                     |                             | [Supervisor] / | ΔD. | 🗠 www.sdelsol.com 🔒 |

# 20. Cartera de efectos pendientes de cobro 2T

La cartera de efectos de la empresa en este momento es la siguiente:

| ORDEN | CLIENTE | FACTURA   | EMISIÓN    | VENCIMIENTO |
|-------|---------|-----------|------------|-------------|
| 1     | 4       | FRA.2 +   | 17/01/2022 | 17/04/2022  |
|       |         | RECARGO   |            |             |
| 2     | 1       | 70% FRA.4 | 25/02/2022 | 25/04/2022  |
| 3     | 3       | FRA.5 +   | 08/03/2022 | 06/06/2022  |
|       |         | RECARGO   |            |             |
| 4     | 2       | FRA.10    | 20/04/2022 | 20/05/2022  |

Para comprobar la cartera de efectos a cobrar accedemos a la solapa **Tesorería** > grupo **Efectos** comerciales > Efectos a cobrar, se muestra la siguiente ventana:

| ☞ ▤・▤ 弓 8                                          |            |           | CONTASOL - TIC - TIC SOLUTION, S.L 2022 |                |                                           |                    |               |                              | Efectos a cobrar    |                |                   |             |           |          | – 🗆 🗙          |
|----------------------------------------------------|------------|-----------|-----------------------------------------|----------------|-------------------------------------------|--------------------|---------------|------------------------------|---------------------|----------------|-------------------|-------------|-----------|----------|----------------|
| Archivo Diario Tesorería                           | ļ          | Analítica | Empr                                    | esa Ei         | ntorno Imj                                | oresión            | Utilidades    | Facturación                  | Efectos a cobrar    |                |                   |             | В         | uscar    |                |
| Nuevo Duplicar Modificar Eliminar<br>Mantenimiento | En         | nisión \  | /encimient<br>Consulta                  | cos Auto<br>co | matizar Remesa<br>bros efecto<br>Acciones | ar Ver<br>s imagen | Buscar Filtro | 2↓<br>Z↓<br>Columna<br>Vista | €<br>\$             |                |                   |             |           |          | 0              |
| Introducción de asientos                           | <u>_</u> " | Diario    | 🔛 May                                   | ror            | Repercutido                               | Sopc               | ortado        |                              | » «                 | e Notificacion | es electrónicas   | ] (+)       | ର୍ଷ୍ଣ 🗤   | ersión ( | educativa      |
| Escritorio Efectos a cobrar X                      |            |           |                                         |                |                                           |                    |               |                              |                     |                |                   |             |           |          |                |
| Efectos a cobrar                                   |            |           |                                         |                |                                           |                    |               |                              |                     |                | Buscar en el fich | ero (Alt+B) |           |          | <u>ې</u> ک     |
| Recientes                                          | ^          | Ene       | CÓDI                                    | FECHA          | CLI. / DEUD.                              | NOMBRE             |               | CONCEPTO                     | )                   | Nº FACTU       | CTA. ABONO        | VENCIM.     | IMPORTE   | CAR      | ESTADO         |
| Todos                                              |            | Feb       | 1                                       | 17/01/22       | 430.0.0.004                               | ANTONIA            | O LÓPEZ BRAN  |                              | LÓPEZ BRAVO N. FRA: |                | 572.0.0.001       | 17/04/22    | 17.235,77 | REC      | 01 - Pendiente |
| De <u>h</u> oy     De la última comana             |            | Mar       | 2                                       | 25/02/22       | 430.0.0.001                               | MAS MED            | DIA, S.A.     | MAS MEDIA                    | 4, S.A. N. FRA:     |                | 572.0.0.001       | 25/04/22    | 19.963,79 | REC      | 01 - Pendiente |
| <ul> <li>Del último mes</li> </ul>                 |            | Abr       | 3                                       | 08/03/22       | 430.0.0.003                               | TELECAM            | S.A.          | TELECAM                      | S.A. N. FRA:        | 5              | 572.0.0.001       | 06/06/22    | 12,166,55 | REC      | 01 - Pendiente |
| Vencimientos                                       |            | Jun       | 4                                       | 20/04/22       | 420.0.0.002                               | INFOSUR            | C 1           |                              | L N EDA.            | 10             | 572.0.0.000       | 20/05/22    | 70 622 12 | REC      | 01 Dendiente   |
| Todos                                              |            | Jul       | -                                       | 20/04/22       | 430.0.0.002                               | 111 0301,          | J.L.          | 141 0301, 3                  | L. N. TIVA.         | 10             | 572.0.0.000       | 20/03/22    | 15.033,13 | NEC      | of - Pendiente |
| O De hoy                                           |            | Ago       |                                         |                |                                           |                    |               |                              |                     |                |                   |             |           |          |                |
| 🔿 De la próxima semana                             | ~          | Sep       |                                         |                |                                           |                    |               |                              |                     |                |                   |             |           |          |                |
|                                                    |            | Oct       |                                         |                |                                           |                    |               |                              |                     |                |                   |             |           |          |                |
|                                                    |            | Nov       |                                         |                |                                           |                    |               |                              |                     |                |                   |             |           |          |                |
|                                                    |            | Dic       |                                         |                |                                           |                    |               |                              |                     |                |                   |             |           |          |                |
|                                                    |            | 1T        |                                         |                |                                           |                    |               |                              |                     |                |                   |             |           |          |                |
|                                                    |            | 2T        | <                                       |                |                                           |                    |               |                              |                     |                |                   |             |           |          | >              |
|                                                    |            | 4 efecto  | os a cobra                              | r mostrado     | s                                         |                    |               |                              |                     | Tot            | al seleccionado:  | 79.633,1    | 3 Total:  | 128.     | 999,24         |
| C 🗌 En Local 👸 Onda DELSOL                         | Þ          |           |                                         |                |                                           |                    |               |                              |                     |                | (                 | Supervisor] | A D' M    | www.s    | delsol.com 🕣   |

282. Efectos a cobrar

### 25/04 – Gestión de cobro de los efectos 1 y 2

Se llevan al banco para la gestión de cobro los efectos 1 y 2. Tres días después el banco nos abona el importe de los mismos cargando 10 € por cada efecto de comisión de gestión de cobro, más el 21% de IVA correspondiente.

Para realizar la gestión del cobro accedemos a la solapa **Tesorería** > grupo **Efectos comerciales** > icono **Efectos a cobrar**, en el fichero de Efectos a cobrar pulsa el icono **Automatizar cobros** con el efecto 1 seleccionado.

| °ª ₽ ₽ ₽                                                       |                  |           | CONTASOL - TIC - TIC SOLUTION, S.L 2022 |                |                              |                               |            |               |                    | Efectos a cobrar    |                |                   |              |                |           | – 🗆 🗙          |
|----------------------------------------------------------------|------------------|-----------|-----------------------------------------|----------------|------------------------------|-------------------------------|------------|---------------|--------------------|---------------------|----------------|-------------------|--------------|----------------|-----------|----------------|
| Archivo Diario Tesorería                                       |                  | Analítica | Emp                                     | resa Er        | ntorno Im                    | presión                       | Utilidades |               | acturación         | Efectos a cobrar    |                |                   |              | В              | uscar     |                |
| Nuevo Duplicar Modificar Eliminar<br>Mantenimiento             | Er               | misión    | /encimient                              | tos Auto<br>co | matizar Remes<br>bros efecto | Ì Ver<br>sar Ver<br>os imagen | Buscar Fi  | ך 2<br>Itro ₹ | Elegir<br>columnas | €<br>\$             |                |                   |              |                |           | 0              |
| Introducción de asientos                                       |                  | Diario    | 🔛 Maj                                   | /or            | Repercutido                  | Sop                           | ortado     |               |                    | » «                 | e Notificacion | nes electrónicas  | ] (+)        | <del>ବ</del> \ | /ersión ( | educativa      |
| Escritorio Efectos a cobrar X                                  |                  |           |                                         |                |                              |                               |            |               |                    |                     |                |                   |              |                |           |                |
| Efectos a cobrar                                               |                  |           |                                         |                |                              |                               |            |               |                    |                     |                | Buscar en el fich | ero (Alt+B)  |                |           | <u>ک</u> کر    |
| Recientes                                                      | ^                | Ene       | CÓDI                                    | FECHA          | CLI. / DEUD.                 | NOMBRE                        | E          |               | CONCEPTO           |                     | Nº FACTU       | CTA. ABONO        | VENCIM.      | IMPORTE        | CAR       | ESTADO         |
| Todos                                                          |                  | Feb       | 1                                       | 17/01/22       | 430.0.0.004                  | ANTONIA                       | AO LÓPEZ E | RAVO          | ANTONIAO           | LÓPEZ BRAVO N. FRA: |                | 572.0.0.001       | 17/04/22     | 17.235,77      | REC       | 01 - Pendiente |
| <ul> <li>De <u>h</u>oy</li> <li>De la última semana</li> </ul> |                  | Mar       | 2                                       | 25/02/22       | 430.0.0.001                  | MAS ME                        | DIA, S.A.  |               | MAS MEDIA          | , S.A. N. FRA:      |                | 572.0.0.001       | 25/04/22     | 19.963,79      | REC       | 01 - Pendiente |
| O Del último m <u>e</u> s                                      |                  | May       | 3                                       | 08/03/22       | 430.0.0.003                  | TELECAN                       | 1, S.A.    |               | TELECAM, S         | .A. N. FRA:         | 5              | 572.0.0.001       | 06/06/22     | 12.166,55      | REC       | 01 - Pendiente |
| Vencimientos                                                   |                  | Jun       | 4                                       | 20/04/22       | 430.0.0.002                  | INFOSUR                       | , S.L.     |               | INFOSUR, S.        | L. N. FRA:          | 10             | 572.0.0.000       | 20/05/22     | 79.633,13      | REC       | 01 - Pendiente |
| Todos                                                          |                  | Jul       |                                         |                |                              |                               |            |               |                    |                     |                |                   |              |                |           |                |
| ○ De <u>h</u> oy                                               |                  | Ago       |                                         |                |                              |                               |            |               |                    |                     |                |                   |              |                |           |                |
| O De la próxima semana                                         | ~                | Sep       |                                         |                |                              |                               |            |               |                    |                     |                |                   |              |                |           |                |
|                                                                |                  | Oct       |                                         |                |                              |                               |            |               |                    |                     |                |                   |              |                |           |                |
|                                                                |                  | Nov       |                                         |                |                              |                               |            |               |                    |                     |                |                   |              |                |           |                |
|                                                                |                  | Dic       |                                         |                |                              |                               |            |               |                    |                     |                |                   |              |                |           |                |
|                                                                |                  | 1T        |                                         |                |                              |                               |            |               |                    |                     |                |                   |              |                |           |                |
|                                                                |                  | 2T [      | <                                       |                |                              |                               |            |               |                    |                     |                |                   |              |                |           | >              |
|                                                                |                  | 4 efecto  | us a cobra                              | r mostrado     | 5                            |                               |            |               |                    |                     | Tot            | al seleccionado:  | 17.235,7     | / Iotal:       | 128.      | 399,24         |
| C 🗌 En Local 🛛 👸 Onda DELSOL I                                 | $\triangleright$ |           |                                         |                |                              |                               |            |               |                    |                     |                | 1                 | [Supervisor] | ∆ <b>D</b> ' ⊠ | www.s     | delsol.com 🔒   |

283. Automatizar cobros

Se muestra la siguiente ventana:

|                                                    | Cobro de efecto            | × |
|----------------------------------------------------|----------------------------|---|
| Especifica los datos para el a                     | asiento.                   |   |
| <u>A</u> sentar en el diario:                      | General 🝷                  |   |
| <u>F</u> echa del asiento:                         | 17/04/2022 -               |   |
| Cuenta de cargo:                                   | 572.0.0.001                |   |
| Cuenta de abono:                                   | 430.0.0004                 |   |
| Concepto:                                          | COBRO NTRA. FACTURA No:    |   |
| Documento:                                         |                            |   |
| Importe:                                           | 17235,77 Cobro en efectivo |   |
| Gastos:                                            | 0,00 Cuenta de gastos:     |   |
| Resolución del efecto.<br>( © Cambiar el estado de | e los efectos al cobrar    |   |
| Nuevo estado de lo                                 | s efectos: 03 - Cobrado 🔹  |   |
| O Borrar los efectos al                            | cobrar                     |   |
|                                                    |                            |   |
|                                                    | Aceptar Cancelar           |   |
|                                                    |                            |   |

#### 284. Cobro de efecto

Cambia el estado del efecto a cobrado y pulsa **Aceptar**. No vamos a incluir el importe del gasto ya que no podemos incluir la cuenta de IVA por los gastos de comisión de gestión de cobro.

#### **CONTASOL** genera el asiento:

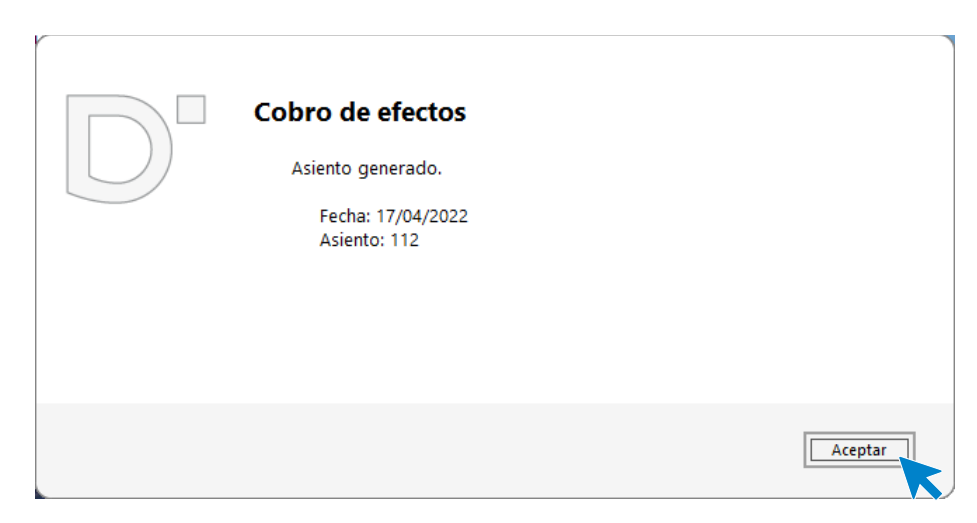

285. Asiento generado

Accede a la introducción de asientos y modifica el asiento 112 para incluir las cuentas e importes correspondientes por la comisión de gestión de cobro.

| Escritorio  | Introducción de asi | ientos ×                      |                |           |           |                                      |               |
|-------------|---------------------|-------------------------------|----------------|-----------|-----------|--------------------------------------|---------------|
| Introdu     | cción de asi        | entos                         |                |           |           |                                      |               |
| Diario: Gen | neral               | Moneda: Euro Fecha: 17/04/202 | 2 Asiento: 112 | 2         | · · · ·   | <ul> <li>▲ Más opciones ▼</li> </ul> | Observaciones |
| ORDEN       | CUENTA              | CONCEPTO                      | DOCUMENTO      | DEBE      | HABER     | IMAGEN                               |               |
| 1           | 430.0.0.004         | COBRO NTRA. FACTURA Nº:       |                | 0,00      | 17.235,77 |                                      |               |
| 2           | 572.0.0.001         | COBRO NTRA. FACTURA Nº:       |                | 17.235,77 | 0,00      |                                      |               |
| 3           |                     |                               |                | 0,00      | 0,00      |                                      |               |
|             |                     |                               |                |           |           |                                      |               |
|             |                     |                               |                |           |           |                                      |               |

286. Introducción de asientos

Para contabilizar la comisión de gestión de cobro, tienes que crear la cuenta del banco como Acreedor para que se muestre la ventana de IVA y poder registrar el IVA por los gastos de gestión de cobro. Crea la cuenta contable, registra el IVA, paga la comisión del banco y el asiento queda así:

| Escritorio Introducción de a | asientos 🗙                                  |               |
|------------------------------|---------------------------------------------|---------------|
| Introducción de as           | sientos                                     |               |
| Diario: General              | Moneda: Euro Fecha: 17/04/2022 Asiento: 112 | Observaciones |
| ORDEN CUENTA                 | CONCEPTO DOCUMENTO DEBE HABER IMAGEN        |               |
| 1 430.0.004                  | COBRO NTRA. FACTURA Nº: 2 0,00 17.235,77    |               |
| 2 572.0.0.001                | COBRO NTRA. FACTURA Nº: 2 17.235,77 0,00    |               |
| 3 410.0.0.012                | COMISIÓN BANCARIA 0,00 12,10                |               |
| 4 472.0.0.000                | COMISIÓN BANCARIA 2,10 0,00                 |               |
| 5 626.0.0.000                | COMISIÓN BANCARIA 10,00 0,00                |               |
| 6 410.0.0.012                | PAGO COMISIÓN BANCARIA 12,10 0,00           |               |
| 7 572.0.0.001                | PAGO COMISIÓN BANCARIA 0,00 12,10           |               |
| 8                            | 0,00 0,00                                   |               |
|                              |                                             |               |

Repite el mismo proceso con el efecto número 2 del cliente 1. Automatiza el cobro y accede al asiento y contabiliza los gastos de gestión de cobro, el asiento queda así:

| Escritorio Introducción de as | ientos ×                     |                 |           |                                       |               |
|-------------------------------|------------------------------|-----------------|-----------|---------------------------------------|---------------|
| Introducción de asi           | entos                        |                 |           |                                       |               |
| Diario: General               | Moneda: Euro Fecha: 25/04/20 | 22 Asiento: 113 |           | IIIIIIIIIIIIIIIIIIIIIIIIIIIIIIIIIIIII | Observaciones |
| ORDEN CUENTA                  | CONCEPTO                     | DOCUMENTO       | DEBE      | HABER IMAGEN                          |               |
| 1 430.0.001                   | COBRO FACTURA Nº: 4          |                 | 0,00      | 19.963,79                             |               |
| 2 572.0.0.001                 | COBRO FACTURA Nº: 4          |                 | 19.963,79 | 0,00                                  |               |
| 3 410.0.0.012                 | COMISIÓN BANCARIA            |                 | 0,00      | 12,10                                 |               |
| 4 472.0.0.000                 | COMISIÓN BANCARIA            |                 | 2,10      | 0,00                                  |               |
| 5 626.0.0.000                 | COMISIÓN BANCARIA            |                 | 10,00     | 0,00                                  |               |
| 6 410.0.0.012                 | PAGO COMISIÓN BANCARIA       |                 | 12,10     | 0,00                                  |               |
| 7 572.0.0.001                 | PAGO COMISIÓN BANCARIA       |                 | 0,00      | 12,10                                 |               |
| 8                             |                              |                 | 0,00      | 0,00                                  |               |

<sup>288.</sup> Introducción de asientos

### 01/05 – Remesa bancaria para descontar los efectos 3 y 4

Se remesan al banco para descontar los efectos 3 y 4. Las condiciones contratadas son las siguientes:

- 6% de interés de descuento anual
- 1% de comisión sobre el nominal con un mínimo de 5 €

El mismo día el banco nos abona el importe del descuento. Los efectos son atendidos por los clientes al vencimiento.

Para realizar la gestión del cobro accedemos a la solapa **Tesorería** > grupo **Efectos comerciales** > icono **Efectos a cobrar**, en el fichero de Efectos a cobrar pulsa el icono **Automatizar cobros** con el efecto 3 seleccionado. Incluye los gastos de comisión.

|                                | C             | Cobro  | de efecto         |             | :     |
|--------------------------------|---------------|--------|-------------------|-------------|-------|
|                                |               |        |                   |             |       |
|                                |               |        |                   |             |       |
| Especifica los datos para el a | asiento.      |        |                   |             |       |
| <u>A</u> sentar en el diario:  | General       |        |                   |             | •     |
| <u>F</u> echa del asiento:     | 06/06/2022    | •      |                   |             |       |
| Cuenta de cargo:               | 572.0.0.001   |        |                   |             |       |
| Cuenta de abono:               | 430.0.003     |        |                   |             |       |
| Concepto:                      | COBRO NT      | ra. Fa | CTURA 👷: 5        |             |       |
| Documento:                     |               |        |                   |             |       |
| Importe:                       | 1216          | 6,55   | Cobro en efectivo | )           |       |
| Gastos:                        | 12            | 1,66   | Cuenta de gastos: | 626.0.0.000 |       |
| Resolución del efecto.         | e los efectos | al cob | rar               |             |       |
| Nuevo estado de lo             | s efectos:    | 03 - C | obrado 🝷          |             |       |
| O Borrar los efectos al        | cobrar        |        |                   |             |       |
|                                |               |        |                   |             |       |
|                                |               |        | Acept             | ar Can      | celar |
|                                |               |        |                   |             |       |

289. Cobro de efecto

**CONTASOL** realiza el asiento, accede al asiento y añade el apunte por los intereses de descuento anual que previamente debes calcular. Repite el mismo proceso con el efecto número 4 del cliente 2.

# 21. Gastos de personal 2T

Contabilizamos las nóminas del segundo trimestre de la misma manera que contabilizamos las del primer trimestre.

### 30/04 - Nómina del mes de abril

Nominas correspondientes al mes de abril. No presentan incidencias.

## 31/05 - Nómina del mes de mayo

Nominas correspondientes al mes de mayo. No presentan incidencias.

### 30/06 - Nómina del mes de junio

Nominas correspondientes al mes de junio. No presentan incidencias.

# 22. Operaciones por servicios exteriores 2T

### 10/06 – Factura de acreedor de transporte

La empresa por varios transportes realizados para entregar la mercancía a nuestros clientes nos factura 250,00 € más IVA. Se abona con cheque.

| Acreedor               | Fecha   | Número<br>Factura | Vencimiento | Concepto                       | Importe Neto |  |
|------------------------|---------|-------------------|-------------|--------------------------------|--------------|--|
| MERCURY, S.L.          | 10/06   | TR001             |             | MERCURY, S.L.<br>S. FRA: TR001 | 250,00€      |  |
| Base Imponible         |         |                   |             |                                | 250,00€      |  |
| Cuota de IVA 21%       | 52,50 € |                   |             |                                |              |  |
| TOTAL FACTURA 302,50 € |         |                   |             |                                |              |  |

Accedemos a la **Introducción de asientos** e introducimos el asiento. El asiento queda así con el pago del cheque realizado:

| Escritorio  | Introducción de as | ientos 🗙                      |               |        |              |                    |               |
|-------------|--------------------|-------------------------------|---------------|--------|--------------|--------------------|---------------|
| Introdu     | cción de asi       | ientos                        |               |        |              |                    |               |
| Diario: Ger | neral              | Moneda: Euro Fecha: 10/06/202 | 2 Asiento: 13 | 3      | II II ▼ II ▼ | 🚡 🔹 Más opciones 🝷 | Observaciones |
| ORDEN       | CUENTA             | CONCEPTO                      | DOCUMENTO     | DEBE   | HABER IN     | MAGEN              |               |
| 1           | 410.0.009          | MERCURY, S.L. S. FRA: T2      |               | 0,00   | 302,50       |                    |               |
| 2           | 472.0.0.000        | MERCURY, S.L. S. FRA: T2      |               | 52,50  | 0,00         |                    |               |
| 3           | 624.0.0.000        | MERCURY, S.L. S. FRA: T2      |               | 250,00 | 0,00         |                    |               |
| 4           | 410.0.009          | PAGO FACTURA Nº: T2           |               | 302,50 | 0,00         |                    |               |
| 5           | 572.0.0.001        | PAGO FACTURA Nº: T2           |               | 0,00   | 302,50       |                    |               |
| 6           | 5                  |                               |               | 0,00   | 0,00         |                    |               |

290. Introducción de asientos

### 20/06 – Estudio licitación para la administración del estado

La empresa está estudiando la posibilidad de licitar para la administración del estado. En este momento se están buscando aquellos concursos más interesantes.

El primer requisito necesario para licitar es que la empresa pueda ser representada legalmente por el director. Para ello se acude al notario para que haga un poder de representación. Por dicho servicio el notario envía factura por 150,00 € de base imponible, con IVA de 21% y retención del 15%. La factura se abona con cheque. Los datos del notario son:

| Cuenta:                   | 410.0.015                                  |
|---------------------------|--------------------------------------------|
| Descripción:              | MANUEL TIRADO                              |
| DNI:                      | 32568974Y                                  |
| Domicilio:                | Avda. de Pablo Iglesias, 25 (28005) Madrid |
| Teléfono                  | 915 88 74 40                               |
| Tipo de operación:        | Interior                                   |
| Tipo de retención         | Actividad profesional dineraria (15%)      |
| Clave operación habitual: | Operación Habitual                         |
| Ayuda al cálculo:         | Un tipo de IVA con IRPF                    |
| Tipo de IVA predefinido:  | Normal (21%)                               |

| Acreedor         | Fecha   | Número<br>Factura | Vencimiento                    | Concepto | Importe Neto |
|------------------|---------|-------------------|--------------------------------|----------|--------------|
| MANUEL<br>TIRADO | 20/06   | MT001             | MANUEL TIRADO<br>S. FRA: MT001 |          | 159,00€      |
| Base Imponible   |         |                   |                                | ·        | 150,00 €     |
| Cuota de IVA 21% |         |                   |                                |          | 31,50 €      |
| Retención 15%    | 22,50 € |                   |                                |          |              |
| TOTAL FACTURA    |         |                   |                                |          | 159,00 €     |

Accedemos a la **Introducción de asientos** e introducimos el asiento, crea la cuenta del acreedor y configura la ficha. El asiento queda así con el pago con cheque realizado.

| Escritorio Introducción de asientos x |                                             |               |  |  |  |  |  |  |  |  |
|---------------------------------------|---------------------------------------------|---------------|--|--|--|--|--|--|--|--|
| Introducción de asientos              |                                             |               |  |  |  |  |  |  |  |  |
| Diario: General                       | Moneda: Euro Fecha: 10/06/2022 Asiento: 134 | Observaciones |  |  |  |  |  |  |  |  |
| ORDEN CUENTA                          | CONCEPTO DOCUMENTO DEBE HABER IMAGEN        |               |  |  |  |  |  |  |  |  |
| 1 410.0.0.015                         | MANUEL TIRADO S. FRA: MT001 0,00 159,00     |               |  |  |  |  |  |  |  |  |
| 2 472.0.0.000                         | MANUEL TIRADO S. FRA: MT001 31,50 0,00      |               |  |  |  |  |  |  |  |  |
| 3 623.0.0.000                         | MANUEL TIRADO S. FRA: MT001 150,00 0,00     |               |  |  |  |  |  |  |  |  |
| 4 475.1.0.001                         | MANUEL TIRADO S. FRA: MT001 0,00 22,50      |               |  |  |  |  |  |  |  |  |
| 5 410.0.0.015                         | PAGO FACTURA Nº: MT001 159,00 0,00          |               |  |  |  |  |  |  |  |  |
| 6 572.0.0.001                         | PAGO FACTURA Nº: MT001 0,00 159,00          |               |  |  |  |  |  |  |  |  |
| 7                                     | <b>0,00</b> 0,00                            |               |  |  |  |  |  |  |  |  |

# 30/06 – Factura de electricidad, agua, limpieza y telefonía

Se reciben las siguientes facturas de la compañía eléctrica, agua, limpieza y telefonía. Se abonan el 05/07 por domiciliación bancaria:

| Acreedor           | Fecha      | Número<br>Factura | Vencimiento | Concepto                       | Importe Neto |
|--------------------|------------|-------------------|-------------|--------------------------------|--------------|
| IBERDUERO,<br>S.A. | 30/06      | LU6               |             | IBERDUERO, S.A.<br>S. FRA: LU6 | 2.569,37€    |
| Base Imponible     |            |                   |             |                                | 2.123,45 €   |
| Cuota de IVA 21%   | 445,92 €   |                   |             |                                |              |
| TOTAL FACTURA      | 2.569,37 € |                   |             |                                |              |

Accedemos a la Introducción de asientos e introducimos el asiento. El asiento queda así:

| Escritorio  | Escritorio Introducción de asientos 🗙 |                             |                     |          |          |                      |               |   |  |  |  |
|-------------|---------------------------------------|-----------------------------|---------------------|----------|----------|----------------------|---------------|---|--|--|--|
| Introdu     | Introducción de asientos              |                             |                     |          |          |                      |               |   |  |  |  |
| Diario: Ger | neral                                 | Moneda: Euro Fecha: 30/00   | 6/2022 Asiento: 135 |          |          | 🗸 🚡 🖌 Más opciones 🔻 | Observaciones | s |  |  |  |
| ORDEN       | CUENTA                                | CONCEPTO                    | DOCUMENTO           | DEBE     | HABER    | IMAGEN               |               |   |  |  |  |
| 1           | 410.0.0.006                           | IBERDUERO, S.A. S. FRA: LU6 |                     | 0,00     | 2.569,37 |                      |               |   |  |  |  |
| 2           | 472.0.0.000                           | IBERDUERO, S.A. S. FRA: LU6 |                     | 445,92   | 0,00     |                      |               |   |  |  |  |
| 3           | 628.0.0.000                           | IBERDUERO, S.A. S. FRA: LU6 |                     | 2.123,45 | 0,00     |                      |               |   |  |  |  |
| 4           |                                       | ]                           |                     | 0,00     | 0,00     |                      |               |   |  |  |  |
|             |                                       |                             |                     |          |          |                      |               |   |  |  |  |

| Acreedor       | Fecha | Número<br>Factura | Vencimiento | Concepto                     | Importe Neto |
|----------------|-------|-------------------|-------------|------------------------------|--------------|
| CANAL II, S.A. | 30/06 | A3                |             | CANAL II, S.A.<br>S. FRA: A3 | 192,50€      |

| Base Imponible           | 175,00 € |  |  |  |          |  |
|--------------------------|----------|--|--|--|----------|--|
| Cuota de IVA 10% 17,50 € |          |  |  |  |          |  |
| TOTAL FACTURA            | 4        |  |  |  | 192,50 € |  |

### Escritorio Introducción de asientos 🗙

Introducción de asientos

| Diario: Gen | eral        | Moneda: Euro Fecha: 30/06/202 | 2 Asiento: 13 | 36     |        | • 🚡 • Más opciones • | Observaciones |
|-------------|-------------|-------------------------------|---------------|--------|--------|----------------------|---------------|
| ORDEN       | CUENTA      | CONCEPTO                      | DOCUMENTO     | DEBE   | HABER  | IMAGEN               |               |
| 1           | 410.0.007   | CANAL II, S.A. S. FRA: A3     |               | 0,00   | 192,50 |                      |               |
| 2           | 472.0.0.000 | CANAL II, S.A. S. FRA: A3     |               | 17,50  | 0,00   |                      |               |
| 3           | 628.0.0.000 | CANAL II, S.A. S. FRA: A3     |               | 175,00 | 0,00   |                      |               |
| 4           |             |                               |               | 0,00   | 0,00   |                      |               |
|             |             |                               |               |        |        |                      |               |

### 293. Introducción de asientos

| Acreedor                 | Fecha   | Número<br>Factura | Vencimiento                  | Concepto | Importe Neto |  |  |
|--------------------------|---------|-------------------|------------------------------|----------|--------------|--|--|
| CLEANEX, S.L.            | 30/06   | LI6               | CLEANEX, S.L.<br>S. FRA: LI6 |          | 1.028,50 €   |  |  |
| Base Imponible           |         |                   |                              |          | 850,00 €     |  |  |
| Cuota de IVA 21%         | 178,50€ |                   |                              |          |              |  |  |
| TOTAL FACTURA 1.028,50 € |         |                   |                              |          |              |  |  |

#### Escritorio Introducción de asientos 🗙

#### Introducción de asientos

| Diario: Gen | neral       | Moneda: Euro Fecha: 30/06/202 | 2 Asiento: | 137 | ) <u>)</u> [ | · · ·    | • 🚡 • Más opciones • | Observaciones |
|-------------|-------------|-------------------------------|------------|-----|--------------|----------|----------------------|---------------|
| ORDEN       | CUENTA      | CONCEPTO                      | DOCUMENTO  | D   | EBE          | HABER    | IMAGEN               |               |
| 1           | 410.0.0.010 | CLEANEX, S.L. S. FRA: LI6     |            |     | 0,00         | 1.028,50 |                      |               |
| 2           | 472.0.0.000 | CLEANEX, S.L. S. FRA: LI6     |            | 17  | 8,50         | 0,00     |                      |               |
| 3           | 628.0.0.000 | CLEANEX, S.L. S. FRA: LI6     |            | 85  | 0,00         | 0,00     |                      |               |
| 4           |             | ]                             |            |     | 0,00         | 0,00     |                      |               |

| Acreedor           | Fecha   | Número<br>Factura | Vencimiento | Concepto                          | Importe Neto |
|--------------------|---------|-------------------|-------------|-----------------------------------|--------------|
| TELEMUNDO,<br>S.A. | 30/06   | TE2               |             | TELEMUNDO,<br>S.A.<br>N. FRA: TE2 | 484,00€      |
| Base Imponible     |         |                   |             |                                   | 400,00€      |
| Cuota de IVA 21%   | 84,00 € |                   |             |                                   |              |
| TOTAL FACTUR/      | 484,00€ |                   |             |                                   |              |

| Escritorio  | Escritorio Introducción de asientos X |                               |               |        |         |        |  |               |  |  |
|-------------|---------------------------------------|-------------------------------|---------------|--------|---------|--------|--|---------------|--|--|
| Introdu     | Introducción de asientos              |                               |               |        |         |        |  |               |  |  |
| Diario: Ger | neral                                 | Moneda: Euro Fecha: 30/06/202 | 2 Asiento: 13 | 8      | · · · · |        |  | Observaciones |  |  |
| ORDEN       | CUENTA                                | CONCEPTO                      | DOCUMENTO     | DEBE   | HABER   | IMAGEN |  |               |  |  |
| 1           | 410.0.0.011                           | TELEMUNDO, S.A. S. FRA: TE2   |               | 0,00   | 484,00  |        |  |               |  |  |
| 2           | 472.0.0.000                           | TELEMUNDO, S.A. S. FRA: TE2   |               | 84,00  | 0,00    |        |  |               |  |  |
| 3           | 628.0.0.000                           | TELEMUNDO, S.A. S. FRA: TE2   |               | 400,00 | 0,00    |        |  |               |  |  |
| 4           |                                       | ]                             |               | 0,00   | 0,00    |        |  |               |  |  |
|             |                                       |                               |               |        |         |        |  |               |  |  |
|             |                                       |                               |               |        |         |        |  |               |  |  |

Abonamos las facturas el 05/07 por domiciliación bancaria. Realizamos el asiento de las cuatro facturas en el mismo asiento.

| ℃ ਛੋ• ≧  ੋ                                                          | CONTASOL                                                            | L - TIC - TIC SOLUTION, S.L. | 2022                |                                                   | Asientos                             |                               |                  | – 🗆 ×                 |
|---------------------------------------------------------------------|---------------------------------------------------------------------|------------------------------|---------------------|---------------------------------------------------|--------------------------------------|-------------------------------|------------------|-----------------------|
| Archivo Diario Tesorer                                              | ía Analítica Empresa                                                | Entorno Impresión            | n Utilidade         | s Facturación                                     | Asientos                             |                               |                  | Buscar                |
| Guardar Eliminar Guardar e<br>y nuevo ir a fecha ~<br>Mantenimiento | Emisión<br>emisión<br>emisión<br>conceptos Plantillas<br>prefijados | Asientos Traspasos Efecto    | s Más<br>opciones + | Panel de Reiniciar<br>consultas columnas<br>Vista | کی<br>Configuración<br>Configuración |                               |                  | 0                     |
| Introducción de asientos                                            | 🔄 Diario 🔄 Mayor                                                    | Repercutido                  | Soportado           |                                                   | >> <<                                | e Notificaciones electrónicas | •                | Versión educativa     |
| Escritorio Introducción de as                                       | ientos 🗙                                                            |                              |                     |                                                   |                                      |                               |                  |                       |
| Introducción de asi                                                 | entos                                                               |                              |                     |                                                   |                                      |                               |                  |                       |
| Diario: General                                                     | Moneda: Euro Fe                                                     | echa: <b>05/07/2022</b> As   | siento: 139         |                                                   | · · · · · ·                          | Más opciones 🝷                |                  | Observaciones         |
| ORDEN CUENTA                                                        | CONCEPTO<br>PAGO FACTURA INº: EUO                                   | DOCUM                        | IENTO               | DEBE<br>2.309,37                                  | HABER IMAGEN                         | I                             |                  | ^                     |
| 2 572.0.0.001                                                       | PAGO FACTURA Nº: LU6                                                |                              |                     | 0,00                                              | 2.569,37                             |                               |                  |                       |
| 3 410.0.007                                                         | PAGO FACTURA Nº: A3                                                 |                              |                     | 192,50                                            | 0,00                                 |                               |                  |                       |
| 4 572.0.0.001                                                       | PAGO FACTURA Nº: A3                                                 |                              |                     | 0,00                                              | 192,50                               |                               |                  |                       |
| 5 410.0.0.010                                                       | PAGO FACTURA Nº: LI6                                                |                              |                     | 1.028,50                                          | 0,00                                 |                               |                  |                       |
| 6 572.0.0.001                                                       | PAGO FACTURA Nº: LI6                                                |                              |                     | 0,00                                              | 1.028,50                             |                               |                  |                       |
| 7 410.0.0.011                                                       | PAGO FACTURA Nº: TE2                                                |                              |                     | 484,00                                            | 0,00                                 |                               |                  |                       |
| 8 572.0.0.001                                                       | PAGO FACTURA Nº: TE2                                                |                              |                     | 0,00                                              | 484,00                               |                               |                  |                       |
| ا و                                                                 |                                                                     |                              |                     | 0,00                                              | 0,00                                 |                               |                  | ~                     |
| Cuenta: TELEMUNDO, S.A.<br>Ult. Asiento: 000139 Ult. Reg            | J. I.V.A.: 000032 Ult. Efecto (                                     | Com.:                        |                     | Total asie<br>Cuenta se                           | nto:<br>leccionada:                  | 4.274,37<br>0,00              | 4.274,37<br>0,00 | 0,00<br>0,00          |
| C En Local 👸 Onda DELS                                              | DL 🕟                                                                |                              |                     |                                                   |                                      |                               | [Supervisor] /   | ) 🖂 www.sdelsol.com 🗐 |

# 23. Liquidaciones con administraciones públicas

## 31/05 – Pago de los seguros sociales de abril

Accedemos a la introducción de asientos y contabilizamos el asiento:

| Escritorio  | Introducción de asi      | entos ×                            |              |     |          |          |        |                |  |               |
|-------------|--------------------------|------------------------------------|--------------|-----|----------|----------|--------|----------------|--|---------------|
| Introdu     | Introducción de asientos |                                    |              |     |          |          |        |                |  |               |
| Diario: Gen | eral                     | Moneda: Euro Fecha: 31/05/202      | 2 Asiento: 1 | 140 | 1        |          | • 🔓 •  | Más opciones 🝷 |  | Observaciones |
| ORDEN       | CUENTA                   | CONCEPTO                           | DOCUMENTO    |     | DEBE     | HABER    | IMAGEN |                |  |               |
| 1           | 476.0.0.000              | LIQUIDACIÓN SEGUROS SOCIALES ABRIL |              |     | 4.229,05 | 0,00     |        |                |  |               |
| 2           | 572.0.0.001              | LIQUIDACIÓN SEGUROS SOCIALES ABRIL |              |     | 0,00     | 4.229,05 |        |                |  |               |
| 3           | l                        |                                    |              |     | 0,00     | 0,00     |        |                |  |               |
|             |                          | -                                  |              |     |          |          |        |                |  |               |

297. Introducción de asientos

## 30/06 - Pago de los seguros sociales de mayo

Accedemos a la introducción de asientos y contabilizamos el asiento:

| Escritorio Introducción de as | ientos X                                        |               |
|-------------------------------|-------------------------------------------------|---------------|
| Introducción de asi           | ientos                                          |               |
| Diario: General               | Moneda: Euro Fecha: 30/06/2022 Asiento: 141     | Observaciones |
| ORDEN CUENTA                  | CONCEPTO DOCUMENTO DEBE HABER IMAGEN            |               |
| 1 476.0.0.000                 | LIQUIDACIÓN SEGUROS SOCIALES MAYO 4.229,05 0,00 |               |
| 2 572.0.0.001                 | LIQUIDACIÓN SEGUROS SOCIALES MAYO 0,00 4.229,05 |               |
| 3                             | <b>0,00</b> 0,00                                |               |
|                               |                                                 |               |

298. Introducción de asientos

Contabilización liquidación IVA 2T.

Generamos la liquidación desde el fichero de liquidaciones como en el trimestre anterior desde la solapa **Diario** > grupo **IVA/IGIC** > icono **Acumulados** > opción **Liquidaciones** del desplegable.

En el periodo anterior la cuota nos salió a compensar por lo que vamos a compensarla en este trimestre.

En el fichero de liquidaciones pulsa **Nuevo** y genera la liquidación del segundo trimestre. Al pulsar el botón **Calcular** con el periodo seleccionado se muestra la siguiente ventana:

| Nueva liquidación de I.V.A.                                                                                                    |
|----------------------------------------------------------------------------------------------------|
| Liquidación calculada.<br>Debes introducir la información manual del pie de la liquidación. Puedes hacerlo en<br>este momento o a través del botón de la parte inferior de esta ventana. |
| ¿Deseas introducir ahora la información manual?                                                                                                    |
| <u>Sí</u> No                                                                                                    |

299. Introducir información manual

Pulsa el botón Sí e introduce la cuota a compensar del periodo anterior.

| Completar datos de la declaración                                                         |             |          |
|-------------------------------------------------------------------------------------------|-------------|----------|
| IVA deducible                                                                             |             |          |
| Regularización de inversiones:                                                            | 0,00        |          |
| Regularización por aplicación del porcentaje definitivo de prorrata (sólo 4T o mes 12):   | 0,00        |          |
| Información adicional                                                                     |             |          |
| Entregas intracomunitarias:                                                               | 0,00        |          |
| Exportaciones y operaciones asimiladas:                                                   | 0,00        |          |
| Operaciones no sujetas por reglas de localización. (Excepción 123):                       | 0,00        |          |
| Operaciones sujetas con inversión en sujeto pasivo:                                       | 0,00        |          |
| Operaciones no sujetas por reglas de loc. acogidas a los regímenes de ventanilla única:   | 0,00        |          |
| Operaciones sujetas y acogidas a los regímenes de ventanilla única:                       | 0,00        |          |
| Importes de entregas sin aplicar criterio de caja: Base: 0,00 Cuota:                      | 0,00        |          |
| Importes de adqui. sin aplicar criterio de caja: Base: 0,00 Cuota:                        | 0,00        |          |
| Pie de la declaración                                                                     |             |          |
| Atribuible a la Administración del Estado (casilla 65 y casilla 66):                      | 100,00 %    | 53.489,4 |
| IVA a la importación liquidado por la Aduana pendiente de ingreso (casilla 77)            | 0,00        |          |
| Cuotas a compensar de periodos anteriores (casilla 110): 14.019,49 €                      | 14.019,49   |          |
| Cuotas a compensar de periodos anteriores aplicadas en este periodo (casilla 78):         | 14.019,49   |          |
| Cuotas a compensar de periodos previos pendientes para periodos posteriores (casilla 87): | 0,00        |          |
| Exclusivamente tributación conjunta Estado y Diputaciones Forales (casilla 68):           | 0,00        |          |
| Resultado (66 + 77 - 78 + 68) (casilla 69):                                               | 39.469,91   |          |
| A deducir (exclusivamente en caso de autoliquidación complementaria) (casilla 70):        | 0,00        |          |
| Resultado de la liquidación (69 - 70):                                                    | 39.469,91   |          |
|                                                                                           |             | -        |
| En caso de declaración negativa:                                                          | A compensar |          |
| En caso de declaración negativa:                                                          | A compensar | -        |

300. Completar datos de la declaración

Pulsa **Aceptar** en la ventana Completar datos de la declaración y de nuevo **Aceptar** en la ventana Nueva liquidación de IVA y la liquidación queda completada:

|    | Liquidaciones IVA                                                               |             |                             | × |
|----|---------------------------------------------------------------------------------|-------------|-----------------------------|---|
| F  | chero                                                                           |             |                             |   |
| Nu | evo Modificar Eliminar<br>Mantenimiento Emisión<br>Mantenimiento Acciones Vista |             |                             |   |
|    | Liquidaciones IVA                                                               |             | Buscar en el fichero (Alt+E | 9 |
|    | DENOMINACIÓN                                                                    | RESULTADO   | ASIENTO                     |   |
|    | Liquidación del 01/01/2022 al 31/03/2022                                        | - 14.019,49 | Generado                    |   |
|    | Liquidación del 01/04/2022 al 30/06/2022                                        | 39.469,91   | No generado                 |   |
|    |                                                                                 |             |                             |   |
|    |                                                                                 |             |                             |   |
|    |                                                                                 |             |                             |   |

301. Liquidación IVA

Pulsa el icono Generar asiento, completa la fecha y el concepto del asiento y se muestra la siguiente ventana:

|                                 | siento de Liquidació | ón de IVA/IGIC | ×        |
|---------------------------------|----------------------|----------------|----------|
| Ficha                           |                      |                |          |
| <u>A</u> sentar en el diario:   | General              |                | •        |
| <u>F</u> echa del asiento:      | 30/06/2022 -         |                |          |
| Cuenta de IVA/IGIC soportado:   | 472.0.0.000          | 12.323,86 (H)  |          |
| Cuenta de IVA/IGIC repercutido: | 477.0.0.000          | 63.551,26 (D)  |          |
| Cuenta de Req. Equiv. reperc.:  | 477.1.0.000          | 2.262,00 (D)   |          |
| Cuenta de Hac. Púb. Acreedora:  | 475.0.0.000          | 39.469,91 (H)  |          |
| Cuenta de Hac. Púb. Deudora:    | 470.0.0.000          | 14.019,49 (H)  |          |
| Concepto del asiento:           | LIQUIDACIÓN IVA/     | IGIC 2T        |          |
| 🗹 Compensar liquidaciones ante  | riores               |                |          |
|                                 |                      | Aceptar        | Cancelar |
|                                 |                      |                | K        |

302. Asiento de liquidación de IVA

Pulsa Aceptar y el asiento queda contabilizado.

# 24. Operaciones por pasivos a largo plazo

### 01/07 – Factura de compra a proveedor

Para hacer acopio de mercancía, pensando en la campaña de navidad, se realiza la siguiente compra al proveedor 4.

| Proveedor        | Fecha | Número<br>Factura | Vencimiento | Concepto                   | Importe Neto |
|------------------|-------|-------------------|-------------|----------------------------|--------------|
| PC DARK, S.L.    | 01/07 | 6                 | 31/12/2021  | PC DARK, S.L.<br>N. FRA: 6 | 122.936,00 € |
| Base Imponible   | ·     |                   |             |                            | 101.600,00€  |
| Cuota de IVA 219 | 6     |                   |             |                            | 21.336,00€   |
| TOTAL FACTUR     | 4     |                   |             |                            | 122.936,00€  |

Se trata de un pasivo a largo plazo ya que es a 18 meses. Para su buena contabilización hay que realizar el cuadro de amortización correspondiente sabiendo que el interés que se aplica en operaciones similares es del 6% anual.

#### Contabilizamos el asiento por la compra:

| Escritorio  | Introducción de asi | entos 🗙                 |                   |           |     |            |            |                      |   |               |
|-------------|---------------------|-------------------------|-------------------|-----------|-----|------------|------------|----------------------|---|---------------|
| Introdu     | cción de asi        | entos                   |                   |           |     |            |            |                      |   |               |
| Diario: Gen | neral               | Moneda: Euro            | Fecha: 01/07/2022 | Asiento:  | 143 |            |            | ▪ 🚡 ▪ Más opciones ▪ | ] | Observaciones |
| ORDEN       | CUENTA              | CONCEPTO                |                   | DOCUMENTO |     | DEBE       | HABER      | IMAGEN               |   |               |
| 1           | 400.0.0.004         | PC DARK, S.L. S. FRA: 6 |                   |           |     | 0,00       | 122.936,00 |                      |   |               |
| 2           | 472.0.0.000         | PC DARK, S.L. S. FRA: 6 |                   |           |     | 21.336,00  | 0,00       |                      |   |               |
| 3           | 600.0.0000          | PC DARK, S.L. S. FRA: 6 |                   |           |     | 101.600,00 | 0,00       |                      |   |               |
| 4           |                     | ]                       |                   |           |     | 0,00       | 0,00       |                      |   |               |
|             |                     |                         |                   |           |     |            |            |                      |   |               |
|             |                     |                         |                   |           |     |            |            |                      |   |               |

303. Introducción de asientos

### 01/07 – Compra de una nueva furgoneta para reparto

La empresa decide comprar una furgoneta para usarla en el reparto de mercancías a sus clientes. El importe de la misma es de  $80.000 \in y$  se realiza mediante arrendamiento financiero, según el siguiente cuadro que nos da la entidad financiera:

| Fecha      | Anualidad | IVA      | Interés  | Amortizac. | Cap.Amort. | Cap.Pendt. |
|------------|-----------|----------|----------|------------|------------|------------|
| 01/07/2021 |           |          |          |            |            |            |
| 31/12/2021 | 17.281,30 | 2.999,23 | 1.600,00 | 12.682,06  | 12.682,06  | 67.317,94  |
| 30/06/2022 | 17.281,30 | 2.999,23 | 1.346,36 | 12.935,71  | 25.617,77  | 54.382,23  |
| 31/12/2022 | 17.281,30 | 2.999,23 | 1.087,64 | 13.194,42  | 38.812,19  | 41.187,81  |
| 30/06/2023 | 17.281,30 | 2.999,23 | 823,76   | 13.458,31  | 52.270,50  | 27.729,50  |
| 31/12/2023 | 17.281,30 | 2.999,23 | 554,59   | 13.727,47  | 65.997,98  | 14.002,02  |
| 30/06/2024 | 17.281,30 | 2.999,23 | 280,04   | 14.002,02  | 80.000,00  | 0,00       |

Se debe contabilizar la operación teniendo en cuenta que la empresa va a ejercer la opción de compra final. La vida útil de la furgoneta se estima en 5 años. La facturación del leasing la realiza el banco con los siguientes datos:

- Cuenta contable: 524.0.0.015
- **Descripción**: Banco Leasing S.A.
- NIF: A28333444

Accedemos a la introducción de asientos y contabilizamos la compra de la furgoneta. Creamos las cuentas correspondientes, cancelamos la creación del bien, cancelamos el registro de IVA y el asiento queda así:

| °ª ≣ + ⊑ ⊖ ⊖                                                        | CONTASOL - TIC - TIC                                | SOLUTION, S.L 2022   |                                                   | Asientos             |                           |                   | – 🗆 ×               |
|---------------------------------------------------------------------|-----------------------------------------------------|----------------------|---------------------------------------------------|----------------------|---------------------------|-------------------|---------------------|
| Archivo Diario Tesorer                                              | ía Analítica Empresa Entorn                         | o Impresión Utilidad | es Facturación                                    | Asientos             |                           |                   | Buscar              |
| Guardar Eliminar Guardar e<br>y nuevo ir a fecha ~<br>Mantenimiento | Conceptos Plantillas Asientos T<br>prefijados Útile | aspasos Efectos Más  | Panel de Reiniciar<br>consultas columnas<br>Vista | Configuración        |                           |                   | 0                   |
| Introducción de asientos                                            | Diario Mayor Rep                                    | rcutido 📴 Soportado  |                                                   | » «                  | C Notificaciones electrón | nicas 🕂 😝         | Versión educativa   |
| Escritorio Introducción de asi                                      | ientos ×                                            |                      |                                                   |                      |                           |                   |                     |
| Introducción de asi                                                 | entos                                               |                      |                                                   |                      |                           |                   |                     |
| Diario: General                                                     | Moneda: Euro Fecha: 01/0                            | 7/2022 Asiento: 144  | 1 1 1                                             |                      | Más opciones •            |                   | Observaciones       |
| ORDEN CUENTA                                                        | CONCEPTO                                            | DOCUMENTO            | DEBE                                              | HABER IMAGEN         | I                         |                   |                     |
| 1 218.0.0.001                                                       | CONCESIÓN DE AF                                     |                      | 80.000,00                                         | 0,00                 |                           |                   |                     |
| 2 174.0.0.015                                                       | CONCESIÓN DE AF                                     |                      | 0,00                                              | 67.317,94            |                           |                   |                     |
| 3 524.0.0.015                                                       | CONCESIÓN DE AF                                     |                      | 0,00                                              | 12.682,06            |                           |                   |                     |
| 4                                                                   |                                                     |                      | 0,00                                              | 0,00                 |                           |                   |                     |
|                                                                     | _                                                   |                      |                                                   |                      |                           |                   |                     |
|                                                                     |                                                     |                      |                                                   |                      |                           |                   |                     |
|                                                                     |                                                     |                      |                                                   |                      |                           |                   |                     |
|                                                                     |                                                     |                      |                                                   |                      |                           |                   |                     |
|                                                                     |                                                     |                      |                                                   |                      |                           |                   |                     |
| Cuenta: FURGONETA REPARTO -<br>Ult. Asiento: 000144 Ult. Reg        | CONCESIÓN AF<br>J. I.V.A.: 000033 Ult. Efecto Com.: |                      | Total asie<br>Cuenta se                           | nto:<br>eleccionada: | 80.000,00<br>0,00         | 80.000,00<br>0,00 | 0,00<br>0,00        |
| C 🗌 En Local 👸 Onda DELSC                                           | DL 🕟                                                |                      |                                                   |                      |                           | [Supervisor] 🛆 D  | 🗹 www.sdelsol.com 🔒 |

# 25. Operaciones de compraventa 3T

# 05/07 – Factura de venta a cliente

### Venta al cliente 5:

| Cliente                    | Fecha | Número<br>Factura | Vencimiento | Concepto                               | Importe Neto |
|----------------------------|-------|-------------------|-------------|----------------------------------------|--------------|
| BLISS<br>SEGURIDAD<br>S.A. | 05/07 | 15                |             | BLISS<br>SEGURIDAD, S.A.<br>N. FRA: 15 | 26.015,00 €  |
| Base Imponible             |       |                   |             |                                        | 21.500,00€   |
| Cuota de IVA 21%           |       |                   |             |                                        | 4.515,00 €   |
| TOTAL FACTUR               | 4     |                   |             |                                        | 26.015,00€   |

Accedemos a la introducción de asientos y contabilizamos el asiento, el asiento queda así:

| Escritorio  | Introducción de asi | entos 🗙                         |            |     |           |           |              |   |               |
|-------------|---------------------|---------------------------------|------------|-----|-----------|-----------|--------------|---|---------------|
| Introdu     | cción de asi        | entos                           |            |     |           |           |              |   |               |
| Diario: Ger | neral               | Moneda: Euro Fecha: 05/07/202   | 2 Asiento: | 145 | D D D     |           | Más opciones | c | )bservaciones |
| ORDEN       | CUENTA              | CONCEPTO                        | DOCUMENTO  |     | DEBE      | HABER     | IMAGEN       |   |               |
| 1           | 430.0.0.005         | BLISS SEGURIDAD, S.A N. FRA: 15 |            |     | 26.015,00 | 0,00      |              |   |               |
| 2           | 477.0.0.000         | BLISS SEGURIDAD, S.A N. FRA: 15 |            |     | 0,00      | 4.515,00  |              |   |               |
| 3           | 700.0.0.000         | BLISS SEGURIDAD, S.A N. FRA: 15 |            |     | 0,00      | 21.500,00 |              |   |               |
| 4           | ŧ                   | ]                               |            |     | 0,00      | 0,00      |              |   |               |

### 305. Introducción de asientos

## 20/07 – Factura de venta a cliente

Venta al cliente 6:

| Cliente              | Fecha      | Número<br>Factura | Vencimiento | Concepto                           | Importe Neto |
|----------------------|------------|-------------------|-------------|------------------------------------|--------------|
| FURGO<br>TRANS, S.L. | 20/07      | 16                | 20/10       | FURGO TRANS,<br>S.L.<br>N. FRA: 16 | 28.435,00€   |
| Base Imponible       | 23.500,00€ |                   |             |                                    |              |
| Cuota de IVA 21%     | 4.935,00 € |                   |             |                                    |              |
| TOTAL FACTURA        | 28.435,00€ |                   |             |                                    |              |

Accedemos a la introducción de asientos y contabilizamos el asiento, el asiento queda así:

| Escritorio | Introducción de asi      | entos ×                       |              |           |           |                |  |               |
|------------|--------------------------|-------------------------------|--------------|-----------|-----------|----------------|--|---------------|
| Introdu    | Introducción de asientos |                               |              |           |           |                |  |               |
| Diario: Ge | eneral                   | Moneda: Euro Fecha: 20/07/202 | 2 Asiento: 1 | 146       |           | Más opciones ▼ |  | Observaciones |
| ORDE       | UENTA                    | CONCEPTO                      | DOCUMENTO    | DEBE      | HABER     | IMAGEN         |  |               |
|            | 1 430.0.0.006            | FURGO TRANS, S.L. N. FRA: 16  |              | 28.435,00 | 0,00      |                |  |               |
|            | 2 477.0.0.000            | FURGO TRANS, S.L. N. FRA: 16  |              | 0,00      | 4.935,00  |                |  |               |
|            | 3 700.0.0.000            | FURGO TRANS, S.L. N. FRA: 16  |              | 0,00      | 23.500,00 |                |  |               |
|            | 4                        |                               |              | 0,00      | 0,00      |                |  |               |
|            |                          |                               |              |           |           |                |  |               |
|            |                          |                               |              |           |           |                |  |               |

### 306. Introducción de asientos

# 30/07 – Factura de venta a cliente

Venta al cliente 3:

| Cliente          | Fecha      | Número<br>Factura | Vencimiento | Concepto                    | Importe Neto |
|------------------|------------|-------------------|-------------|-----------------------------|--------------|
| TELECAM, S.A.    | 30/07      | 17                | 31/10       | TELECAM, S.A.<br>N. FRA: 17 | 62.360,38€   |
| Base Imponible   | 51.537,50€ |                   |             |                             |              |
| Cuota de IVA 21% |            |                   |             |                             | 10.822,88€   |
| TOTAL FACTURA    |            |                   |             |                             | 62.360,38€   |

Accedemos a la introducción de asientos y contabilizamos el asiento, el asiento queda así:

| Escritorio  | Escritorio Introducción de asientos x |                                             |               |  |  |  |  |  |
|-------------|---------------------------------------|---------------------------------------------|---------------|--|--|--|--|--|
| Introdu     | Introducción de asientos              |                                             |               |  |  |  |  |  |
| Diario: Gen | eral                                  | Moneda: Euro Fecha: 30/07/2022 Asiento: 147 | Observaciones |  |  |  |  |  |
| ORDEN       | CUENTA                                | CONCEPTO DOCUMENTO DEBE HABER IMAGEN        |               |  |  |  |  |  |
| 1           | 430.0.003                             | TELECAM, S.A. N. FRA: 17 62.360,38 0,00     |               |  |  |  |  |  |
| 2           | 477.0.0.000                           | TELECAM, S.A. N. FRA: 17 0,00 10.822,88     |               |  |  |  |  |  |
| 3           | 700.0.0.000                           | TELECAM, S.A. N. FRA: 17 0,00 51.537,50     |               |  |  |  |  |  |
| 4           |                                       | 0,00 0,00                                   |               |  |  |  |  |  |
|             |                                       |                                             |               |  |  |  |  |  |
|             |                                       |                                             |               |  |  |  |  |  |
|             |                                       |                                             |               |  |  |  |  |  |

## 06/08 – Factura de venta a cliente

Venta al cliente 1:

| Cliente           | Fecha      | Número<br>Factura | Vencimiento | Concepto                      | Importe Neto |
|-------------------|------------|-------------------|-------------|-------------------------------|--------------|
| MAS MEDIA<br>S.A. | , 06/08    | 18                |             | MAS MEDIA, S.A.<br>N. FRA: 18 | 64.659,38€   |
| Base Imponible    | 53.437,50€ |                   |             |                               |              |
| Cuota de IVA 21%  |            |                   |             |                               | 11.221,88€   |
| TOTAL FACTURA     |            |                   |             |                               | 64.659,38 €  |

Accedemos a la introducción de asientos y contabilizamos el asiento, el asiento queda así:

| Escritorio Introducción de a | ientos ×                       |                    |                |               |  |  |  |  |
|------------------------------|--------------------------------|--------------------|----------------|---------------|--|--|--|--|
| Introducción de as           | Introducción de asientos       |                    |                |               |  |  |  |  |
| Diario: General              | Moneda: Euro Fecha: 06/08/2022 | Asiento: 148 📑 🗎 [ | Más opciones • | Observaciones |  |  |  |  |
| ORDEN CUENTA                 | CONCEPTO DOCU                  | JMENTO DEBE        | HABER IMAGEN   |               |  |  |  |  |
| 1 430.0.001                  | MAS MEDIA, S.A. N. FRA: 18     | 64.659,38          | 0,00           |               |  |  |  |  |
| 2 477.0.0.000                | MAS MEDIA, S.A. N. FRA: 18     | 0,00               | 11.221,88      |               |  |  |  |  |
| 3 700.0.000                  | MAS MEDIA, S.A. N. FRA: 18     | 0,00               | 53.437,50      |               |  |  |  |  |
| 4                            | ]                              | 0,00               | 0,00           |               |  |  |  |  |
|                              |                                |                    |                |               |  |  |  |  |
|                              |                                |                    |                |               |  |  |  |  |
|                              |                                |                    |                |               |  |  |  |  |

308. Introducción de asientos

# 14/08 – Factura de venta a cliente

Venta al cliente 4 (recargo de equivalencia):

| Cliente                 | Fecha       | Número<br>Factura | Vencimiento | Concepto                          | Importe Neto |
|-------------------------|-------------|-------------------|-------------|-----------------------------------|--------------|
| ANTONIO<br>LÓPEZ BRAVO  | 14/08       | 19                |             | ANTONIO LÓPEZ<br>BRAVO N. FRA: 19 | 53.635,00€   |
| Base Imponible          | 42.500,00€  |                   |             |                                   |              |
| Cuota de IVA 21%        |             |                   |             |                                   | 8.925,00 €   |
| Recargo de equivalencia |             |                   |             |                                   | 2.210,00€    |
| TOTAL FACTURA           | 64.659,38 € |                   |             |                                   |              |

Accedemos a la introducción de asientos y contabilizamos el asiento, el asiento queda así:
| Escritorio Introducción de a | Escritorio Introducción de asientos X |              |           |                          |               |  |  |  |  |
|------------------------------|---------------------------------------|--------------|-----------|--------------------------|---------------|--|--|--|--|
| Introducción de as           | Introducción de asientos              |              |           |                          |               |  |  |  |  |
| Diario: General              | Moneda: Euro Fecha: 14/08/2022        | Asiento: 149 | 1 1 1     | 🔹 🗐 🔹 🖕 🖌 Más opciones 🔹 | Observaciones |  |  |  |  |
| ORDEN CUENTA                 | CONCEPTO                              | DOCUMENTO    | DEBE      | HABER IMAGEN             |               |  |  |  |  |
| 1 430.0.004                  | ANTONIAO LÓPEZ BRAVO N. FRA: 19       |              | 64.659,38 | 0,00                     |               |  |  |  |  |
| 2 477.0.0.000                | ANTONIAO LÓPEZ BRAVO N. FRA: 19       |              | 0,00      | 10.759,48                |               |  |  |  |  |
| 3 477.1.0.000                | ANTONIAO LÓPEZ BRAVO N. FRA: 19       |              | 0,00      | 2.664,26                 |               |  |  |  |  |
| 4 700.0.000                  | ANTONIAO LÓPEZ BRAVO N. FRA: 19       |              | 0,00      | 51.235,64                |               |  |  |  |  |
| 5                            |                                       |              | 0,00      | 0,00                     |               |  |  |  |  |
|                              |                                       |              |           |                          |               |  |  |  |  |
|                              |                                       |              |           |                          |               |  |  |  |  |

# 25/08 – Factura de venta a cliente

| Cliente                   | Fecha     | Número<br>Factura | Vencimiento | Concepto                     | Importe Neto |  |
|---------------------------|-----------|-------------------|-------------|------------------------------|--------------|--|
| INFORSUR,<br>S.L.         | 25/08     | 20                | 25/12       | INFORSUR, S.L.<br>N. FRA: 20 | 32.670,00€   |  |
| Base Imponible            |           |                   |             |                              | 27.000,00€   |  |
| Cuota de IVA 21%          | 5.670,00€ |                   |             |                              |              |  |
| TOTAL FACTURA 32.670,00 € |           |                   |             |                              |              |  |

Accedemos a la introducción de asientos y contabilizamos el asiento, el asiento queda así:

| Escritorio | Introducción de as       | ientos 🗙                      |                |           |                            |               |  |  |  |
|------------|--------------------------|-------------------------------|----------------|-----------|----------------------------|---------------|--|--|--|
| Introd     | Introducción de asientos |                               |                |           |                            |               |  |  |  |
| Diario:    | General                  | Moneda: Euro Fecha: 25/08/202 | 2 Asiento: 150 | 1 1       | Ħ ♥ Ħ ♥ 🗋 ♥ Más opciones ♥ | Observaciones |  |  |  |
| ORD        | EN CUENTA                | CONCEPTO                      | DOCUMENTO      | DEBE      | HABER IMAGEN               |               |  |  |  |
|            | 1 430.0.0.002            | INFOSUR, S.L. N. FRA: 20      |                | 32.670,00 | 0,00                       |               |  |  |  |
|            | 2 477.0.0.000            | INFOSUR, S.L. N. FRA: 20      |                | 0,00      | 5.670,00                   |               |  |  |  |
|            | 3 700.0.000              | INFOSUR, S.L. N. FRA: 20      |                | 0,00      | 27.000,00                  |               |  |  |  |
|            | 4                        |                               |                | 0,00      | 0,00                       |               |  |  |  |
|            |                          |                               |                |           |                            |               |  |  |  |
|            |                          |                               |                |           |                            |               |  |  |  |

# 26. Operaciones de servicios exteriores 3T

# 31/07 – Factura de electricidad y limpieza

Se reciben las facturas de la compañía eléctrica y de limpieza, se abonan el 05/08 por domiciliación bancaria:

| Acreedor           | Fecha      | Número<br>Factura | Vencimiento | Concepto                       | Importe Neto |
|--------------------|------------|-------------------|-------------|--------------------------------|--------------|
| IBERDUERO,<br>S.A. | 31/07      | LU7               |             | IBERDUERO, S.A.<br>S. FRA: LU7 | 1.604,88 €   |
| Base Imponible     |            | ·                 |             | ·                              | 1.326,35 €   |
| Cuota de IVA 21%   | 278,53€    |                   |             |                                |              |
| TOTAL FACTURA      | 1.604,88 € |                   |             |                                |              |

Accedemos a la introducción de asientos y contabilizamos el asiento, el asiento queda así:

| Escritorio  | Introducción de asi      | ientos ×                      |               |          |          |                      |   |               |  |
|-------------|--------------------------|-------------------------------|---------------|----------|----------|----------------------|---|---------------|--|
| Introdu     | Introducción de asientos |                               |               |          |          |                      |   |               |  |
| Diario: Gen | ieral                    | Moneda: Euro Fecha: 31/07/202 | 2 Asiento: 15 | 51       | · · ·    | ▪ 🚡 ▪ Más opciones ▪ | ] | Observaciones |  |
| ORDEN       | CUENTA                   | CONCEPTO                      | DOCUMENTO     | DEBE     | HABER    | IMAGEN               |   |               |  |
| 1           | 410.0.0006               | IBERDUERO, S.A. S. FRA: LU7   |               | 0,00     | 1.604,88 |                      |   |               |  |
| 2           | 472.0.0.000              | IBERDUERO, S.A. S. FRA: LU7   |               | 278,53   | 0,00     |                      |   |               |  |
| 3           | 628.0.0.000              | IBERDUERO, S.A. S. FRA: LU7   |               | 1.326,35 | 0,00     |                      |   |               |  |
| 4           |                          |                               |               | 0,00     | 0,00     |                      |   |               |  |
|             |                          | _                             |               |          |          |                      |   |               |  |
|             |                          |                               |               |          |          |                      |   |               |  |

### 311. Introducción de asientos

| Acreedor                 | Fecha   | Número<br>Factura | Vencimiento | Concepto                     | Importe Neto |  |
|--------------------------|---------|-------------------|-------------|------------------------------|--------------|--|
| CLEANEX, S.L.            | 31/07   | LI7               |             | CLEANEX, S.L.<br>S. FRA: LI7 | 1.028,50 €   |  |
| Base Imponible           | ·       |                   |             |                              | 850,00€      |  |
| Cuota de IVA 21%         | 178,50€ |                   |             |                              |              |  |
| TOTAL FACTURA 1.028,50 € |         |                   |             |                              |              |  |

Accedemos a la introducción de asientos y contabilizamos el asiento, el asiento queda así:

| Escritorio Introducción de asientos 🗙 |                          |                               |               |        |           |                                     |               |  |  |
|---------------------------------------|--------------------------|-------------------------------|---------------|--------|-----------|-------------------------------------|---------------|--|--|
| Introdu                               | Introducción de asientos |                               |               |        |           |                                     |               |  |  |
| Diario: Ge                            | neral                    | Moneda: Euro Fecha: 31/07/202 | 2 Asiento: 15 | j2     | • • • • • | <ul> <li>➡ Más opciones </li> </ul> | Observaciones |  |  |
| ORDE                                  | UENTA                    | CONCEPTO                      | DOCUMENTO     | DEBE   | HABER     | IMAGEN                              |               |  |  |
|                                       | 1 410.0.0.010            | CLEANEX, S.L. S. FRA: LI7     |               | 0,00   | 1.028,50  |                                     |               |  |  |
|                                       | 2 472.0.0.000            | CLEANEX, S.L. S. FRA: LI7     |               | 178,50 | 0,00      |                                     |               |  |  |
|                                       | 3 628.0.0.000            | CLEANEX, S.L. S. FRA: LI7     |               | 850,00 | 0,00      |                                     |               |  |  |
|                                       | 4                        |                               |               | 0,00   | 0,00      |                                     |               |  |  |
|                                       |                          |                               |               |        |           |                                     |               |  |  |

Se abonan el 05/08 por domiciliación bancaria.

Realizamos el asiento de las dos facturas en el mismo asiento, el asiento queda así:

| Escritorio  | Introducción de asi      | entos ×              |                   |            |          |          |                      |  |               |
|-------------|--------------------------|----------------------|-------------------|------------|----------|----------|----------------------|--|---------------|
| Introdu     | Introducción de asientos |                      |                   |            |          |          |                      |  |               |
| Diario: Ger | ieral                    | Moneda: Euro F       | Fecha: 05/08/2022 | Asiento: 1 | 53       |          | ▪ 🚡 ▪ Más opciones ▪ |  | Observaciones |
| ORDEN       | CUENTA                   | CONCEPTO             |                   | DOCUMENTO  | DEBE     | HABER    | IMAGEN               |  |               |
| 1           | 410.0.0006               | PAGO FACTURA Nº: LU7 |                   |            | 1.604,88 | 0,00     |                      |  |               |
| 2           | 572.0.0.001              | PAGO FACTURA Nº: LU7 |                   |            | 0,00     | 1.604,88 |                      |  |               |
| 3           | 410.0.0.010              | PAGO FACTURA Nº: LI7 |                   |            | 1.028,50 | 0,00     |                      |  |               |
| 4           | 572.0.0.001              | PAGO FACTURA Nº: LI7 |                   |            | 0,00     | 1.028,50 |                      |  |               |
| 5           |                          | ]                    |                   |            | 0,00     | 0,00     |                      |  |               |
|             |                          |                      |                   |            |          |          |                      |  |               |

#### 313. Introducción de asientos

### 25/07 – Factura de compra de material de oficina

Se recibe factura por el pedido correspondiente de material de oficina. Se abona con cheque.

| Acreedor         | Fecha         | Número<br>Factura | Vencimiento | Concepto                     | Importe Neto |  |  |
|------------------|---------------|-------------------|-------------|------------------------------|--------------|--|--|
| OFIPRICE, S.L.   | 25/07         | O3                |             | OFIPRICE, S.L.<br>S. FRA: O3 | 212,05 €     |  |  |
| Base Imponible   |               |                   |             |                              | 175,25€      |  |  |
| Cuota de IVA 21% | 36,80 €       |                   |             |                              |              |  |  |
| TOTAL FACTURA    | TOTAL FACTURA |                   |             |                              |              |  |  |

Accedemos a la introducción de asientos y contabilizamos el asiento, el asiento queda así:

| Escritorio Introducción de asientos X                                                      |               |  |  |  |  |  |  |  |
|--------------------------------------------------------------------------------------------|---------------|--|--|--|--|--|--|--|
| Introducción de asientos                                                                   |               |  |  |  |  |  |  |  |
| Diario: General Moneda: Euro Fecha: 25/07/2022 Asiento: 154 📑 📑 📑 🔂 🐼 + 🔂 + Más opciones + | Observaciones |  |  |  |  |  |  |  |
| ORDEN CUENTA CONCEPTO DOCUMENTO DEBE HABER IMAGEN                                          |               |  |  |  |  |  |  |  |
| 1 410.0.0.008 OFIPRICE, S.L. S. FRA: O3 0,00 212,05                                        |               |  |  |  |  |  |  |  |
| 2 472.0.0.000 OFIPRICE, S.L. S. FRA: O3 36,80 0,00                                         |               |  |  |  |  |  |  |  |
| 3 600.0.000 OFIPRICE, S.L. S. FRA: O3 175,25 0,00                                          |               |  |  |  |  |  |  |  |
| 4 410.0.008 PAGO OFIPRICE, S.L. S. FRA: O3 212,05 0,00                                     |               |  |  |  |  |  |  |  |
| 5 572.0.0.000 PAGO OFIPRICE, S.L. S. FRA: O3 0,00 212,05                                   |               |  |  |  |  |  |  |  |
| 6 0,00 0,00                                                                                |               |  |  |  |  |  |  |  |
|                                                                                            |               |  |  |  |  |  |  |  |

# 31/08 – Factura de electricidad, limpieza y agua

Se reciben las siguientes facturas de la compañía eléctrica, limpieza y agua. Se abonan el 05/09 por domiciliación bancaria:

| Acreedor           | Fecha      | Número<br>Factura | Vencimiento | Concepto                       | Importe Neto |
|--------------------|------------|-------------------|-------------|--------------------------------|--------------|
| IBERDUERO,<br>S.A. | 31/08      | LU8               |             | IBERDUERO, S.A.<br>S. FRA: LU8 | 1.217,56€    |
| Base Imponible     |            |                   |             |                                | 1.006,25 €   |
| Cuota de IVA 21%   | 211,31 €   |                   |             |                                |              |
| TOTAL FACTURA      | 1.217,56 € |                   |             |                                |              |

Accedemos a la introducción de asientos y contabilizamos el asiento, el asiento queda así:

| Escritorio  | Escritorio Introducción de asientos 🗙 |                               |               |          |          |                      |  |               |  |
|-------------|---------------------------------------|-------------------------------|---------------|----------|----------|----------------------|--|---------------|--|
| Introdu     | Introducción de asientos              |                               |               |          |          |                      |  |               |  |
| Diario: Gen | eral                                  | Moneda: Euro Fecha: 31/08/202 | 2 Asiento: 15 | 5        | · · · ·  | • 🚡 • Más opciones • |  | Observaciones |  |
| ORDEN       | CUENTA                                | CONCEPTO                      | DOCUMENTO     | DEBE     | HABER    | IMAGEN               |  |               |  |
| 1           | 410.0.0006                            | IBERDUERO, S.A. S. FRA: LU8   |               | 0,00     | 1.217,56 |                      |  |               |  |
| 2           | 472.0.0.000                           | IBERDUERO, S.A. S. FRA: LU8   |               | 211,31   | 0,00     |                      |  |               |  |
| 3           | 628.0.0.000                           | IBERDUERO, S.A. S. FRA: LU8   |               | 1.006,25 | 0,00     |                      |  |               |  |
| 4           |                                       |                               |               | 0,00     | 0,00     |                      |  |               |  |
|             |                                       |                               |               |          |          |                      |  |               |  |
|             |                                       |                               |               |          |          |                      |  |               |  |

| Acreedor         | Concepto               | Importe Neto |  |  |  |  |  |  |
|------------------|------------------------|--------------|--|--|--|--|--|--|
| CANAL II, S.A.   | 214,50€                |              |  |  |  |  |  |  |
| Base Imponible   | 195,00 €               |              |  |  |  |  |  |  |
| Cuota de IVA 10% | 19,50 €                |              |  |  |  |  |  |  |
| TOTAL FACTUR     | TOTAL FACTURA 214,50 € |              |  |  |  |  |  |  |

Accedemos a la introducción de asientos y contabilizamos el asiento, el asiento queda así:

| Escritorio  | Introducción de asi | entos ×                       |                |        |                          |                      |               |
|-------------|---------------------|-------------------------------|----------------|--------|--------------------------|----------------------|---------------|
| Introdu     | cción de asi        | entos                         |                |        |                          |                      |               |
| Diario: Ger | neral               | Moneda: Euro Fecha: 31/08/202 | 2 Asiento: 156 |        | 11 11 - 11<br>1X 17 - 11 | ▪ 🚡 ▪ Más opciones ▪ | Observaciones |
| ORDEN       | CUENTA              | CONCEPTO                      | DOCUMENTO      | DEBE   | HABER                    | IMAGEN               |               |
| 1           | 410.0.0007          | CANAL II, S.A. S. FRA: LI8    |                | 0,00   | 214,50                   |                      |               |
| 2           | 472.0.0.000         | CANAL II, S.A. S. FRA: LI8    |                | 19,50  | 0,00                     |                      |               |
| 3           | 628.0.0.000         | CANAL II, S.A. S. FRA: LI8    |                | 195,00 | 0,00                     |                      |               |
| 4           |                     |                               |                | 0,00   | 0,00                     |                      |               |
|             |                     | -                             |                |        |                          |                      |               |

#### 316. Introducción de asientos

| Acreedor               | Fecha    | Número<br>Factura | Vencimiento | Concepto | Importe Neto |  |  |  |
|------------------------|----------|-------------------|-------------|----------|--------------|--|--|--|
| CLEANEX, S.L.          | 907,50€  |                   |             |          |              |  |  |  |
| Base Imponible         | 750,00€  |                   |             |          |              |  |  |  |
| Cuota de IVA 219       | 157,50 € |                   |             |          |              |  |  |  |
| TOTAL FACTURA 907,50 € |          |                   |             |          |              |  |  |  |

Accedemos a la introducción de asientos y contabilizamos el asiento, el asiento queda así:

| Introducción de asientos         Diario:       General       Moneda:       Euro       Fecha:       31/08/2022       Asiento:       157       Image: Colspan="4">Image: Colspan="4" (Colspan="4")       Observacione         ORDEN       CUENTA       CONCEPTO       DOCUMENTO       DEBE       HABER       IMAGEN         1       410.00.010       CLEANEX, S.L. S. FRA: A4       0,00       907,50       Observacione         2       472.00.000       CLEANEX, S.L. S. FRA: A4       157,50       0,00       Observacione                                                                                                    | Escritorio | Introducción de asi | ientos 🗙                      |                |        |               |            |               |
|----------------------------------------------------------------------------------------------------|------------|---------------------|-------------------------------|----------------|--------|---------------|------------|---------------|
| Diario:         General         Moneda:         Euro         Fecha:         31/08/2022         Asiento:         157         Image: Transmission of transmission of transmissinterval of transmissintereval of transmission of t | Introdu    | cción de asi        | ientos                        |                |        |               |            |               |
| ORDEN         CUENTA         CONCEPTO         DOCUMENTO         DEBE         HABER         IMAGEN           1         410.0.0010         CLEANEX, S.L. S. FRA: A4         0,00         907,50           2         472.00.000         CLEANEX, S.L. S. FRA: A4         157,50         0,00                                                                                                    | Diario: Ge | neral               | Moneda: Euro Fecha: 31/08/202 | 2 Asiento: 157 | D D D  | 🐹 🖓 🕶 🗖 🗸 Más | opciones 🔻 | Observaciones |
| 1         410.00.010         CLEANEX, S.L. S. FRA: A4         0,00         907,50           2         472.00.000         CLEANEX, S.L. S. FRA: A4         157,50         0,00                                                                                                    | ORDEN      | CUENTA              | CONCEPTO                      | DOCUMENTO      | DEBE   | HABER IMAGEN  |            |               |
| 2 472.0.000 CLEANEX, S.L.S. FRA: A4 157,50 0,00                                                                                                    | 1          | 410.0.0.010         | CLEANEX, S.L. S. FRA: A4      |                | 0,00   | 907,50        |            |               |
|                                                                                                    | 2          | 472.0.0.000         | CLEANEX, S.L. S. FRA: A4      |                | 157,50 | 0,00          |            |               |
| 3 b28.0.0.000 CLEANEX, S.L. S. FRA: A4 750,00 0,00                                                                                                    | з          | 628.0.0.000         | CLEANEX, S.L. S. FRA: A4      |                | 750,00 | 0,00          |            |               |
| 4 0,00 0,00                                                                                                    | 4          | l i                 |                               |                | 0,00   | 0,00          |            |               |
|                                                                                                    |            |                     |                               |                |        |               |            |               |

Se abonan el 05/09 por domiciliación bancaria.

Realizamos el asiento de las tres facturas en el mismo asiento, el asiento queda así:

|                                                                     | C                     | Contasol - Tic - Tic   | SOLUTION, S.L 2 | 022              |                                          | Asi                         | ientos                       |                          |              |                | – 🗆 X               |
|---------------------------------------------------------------------|-----------------------|------------------------|-----------------|------------------|------------------------------------------|-----------------------------|------------------------------|--------------------------|--------------|----------------|---------------------|
| Archivo Diario Tesoren                                              | ía Analítica          | Empresa Entorno        | Impresión       | Utilidades       | Facturaci                                | ión As                      | ientos                       |                          |              |                | Buscar              |
| Guardar Eliminar Guardar e<br>y nuevo ir a fecha ~<br>Mantenimiento | misión<br>•<br>misión | Plantillas Asientos Tr | aspasos Efectos | Más<br>pciones + | Panel de Reir<br>consultas colu<br>Vista | niciar<br>Imnas             | onfiguración<br>onfiguración |                          |              |                | 0                   |
| Introducción de asientos                                            | Diario                | Mayor 🗧 Repe           | rcutido 🧧 So    | portado          |                                          | >>                          | ~ ~~                         | e Notificaciones electró | nicas 🕂      | ଖ              | Versión educativa   |
| Escritorio Introducción de asi                                      | entos ×               |                        |                 |                  |                                          |                             |                              |                          |              |                |                     |
| Introducción de asi                                                 | entos                 |                        |                 |                  |                                          |                             |                              |                          |              |                |                     |
| Diario: General                                                     | Moneda: Euro          | Fecha: 05/0            | 9/2022 Asien    | to: 158          |                                          | :×                          | • • • •                      | Más opciones 🝷           |              |                | Observaciones       |
| ORDEN CUENTA                                                        | CONCEPTO              |                        | DOCUMEN         | Ю                | DEBE                                     | H                           | HABER IMAGEN                 |                          |              |                |                     |
| 1 410.0.006                                                         | PAGO FACTURA Nº       | 2: LU8                 |                 |                  | 1.217,56                                 |                             | 0,00                         |                          |              |                |                     |
| 2 572.0.0.001                                                       | PAGO FACTURA Nº       | 2: LU8                 |                 |                  | 0,00                                     | 1.                          | .217,56                      |                          |              |                |                     |
| 3 410.0.007                                                         | PAGO FACTURA Nº       | 2: LI8                 |                 |                  | 214,50                                   |                             | 0,00                         |                          |              |                |                     |
| 4 572.0.0.001                                                       | PAGO FACTURA Nº       | ?: LI8                 |                 |                  | 0,00                                     |                             | 214,50                       |                          |              |                |                     |
| 5 410.0.010                                                         | PAGO FACTURA Nº       | 2: A4                  |                 |                  | 907,50                                   |                             | 0,00                         |                          |              |                |                     |
| 6 572.0.0.001                                                       | PAGO FACTURA Nº       | P: A4                  |                 |                  | 0,00                                     |                             | 907,50                       |                          |              |                |                     |
| 7                                                                   |                       |                        |                 |                  | 0,00                                     |                             | 0,00                         |                          |              |                |                     |
|                                                                     |                       |                        |                 |                  |                                          |                             |                              |                          |              |                |                     |
|                                                                     |                       |                        |                 |                  |                                          |                             |                              |                          |              |                |                     |
| Cuenta: CLEANEX, S.L.<br>Ult. Asiento: 000158 Ult. Reg              | I. I.V.A.: 000039 U   | llt. Efecto Com.:      |                 |                  | Tota<br>Cue                              | al asiento:<br>enta selecci | ionada:                      | 2.339,56<br>0,00         | 2.339<br>0   | ,56<br>,00     | 0,00<br>0,00        |
| C 🗌 En Local   Onda DELSC                                           | DL 🕟                  |                        |                 |                  |                                          |                             |                              |                          | [Supervisor] | ∆ <b>D</b> . [ | ⊻ www.sdelsol.com 🕤 |

# 27. Liquidaciones con administraciones públicas

Las liquidaciones con las administraciones públicas se detallan en la siguiente tabla:

# 20/07 – Pago liquidación IRPF 2º trimestre

Consultamos el mayor de la cuenta 475.1 para comprobar el importe a pagar. Accedemos a la introducción de asientos y contabilizamos el asiento:

| 5 🛱 € 🛱 🖬                                    | CON                     | ITASOL - TIC - TIC SOL           | UTION, S.L 2022 |                  |                                   | Asientos                           |                          |         |   | – 🗆 ×             |
|----------------------------------------------|-------------------------|----------------------------------|-----------------|------------------|-----------------------------------|------------------------------------|--------------------------|---------|---|-------------------|
| Archivo Diario Tesc                          | rería Analítica Em      | presa Entorno                    | Impresión Ut    | tilidades Fi     | cturación                         | Asientos                           |                          |         |   | Buscar            |
| Guardar Eliminar<br>y nuevo<br>Mantenimiento | Emisión<br>•<br>Emisión | ntillas Asientos Trasp<br>Útiles | asos Efectos Ma | is panel consult | e Reinicia<br>as columna<br>Vista | r<br>Configuración<br>Configuració | n                        |         |   | 0                 |
| Introducción de asient                       | os Diario 🖾 M           | layor 🗧 Repercut                 | ido 🗧 Soport    | ado              |                                   | » «                                | e Notificaciones electró | nicas 🕂 | গ | Versión educativa |
| Escritorio Introducción de                   | asientos 🗙              |                                  |                 |                  |                                   |                                    |                          |         |   |                   |
| Introducción de a                            | isientos                |                                  |                 |                  |                                   |                                    |                          |         |   |                   |
| Diario: General                              | Moneda: Euro            | Fecha: 20/07/20                  | 22 Asiento:     | 159              | C C I                             | × • • •                            | 🚡 🔹 Más opciones 🝷       | ]       |   | Observaciones     |
| ORDEN CUENTA                                 | CONCEPTO                |                                  | DOCUMENTO       |                  | DEBE                              | HABER IM                           | AGEN                     |         |   |                   |
| 1 475.1.0.000                                | LIQUIDACIÓN IRPF 2T     |                                  |                 | 4.8              | 52,80                             | 0,00                               |                          |         |   |                   |
| 2 572.0.0.001                                | LIQUIDACIÓN IRPF 2T     |                                  |                 |                  | 0,00                              | 4.852,80                           |                          |         |   |                   |
| 3                                            |                         |                                  |                 |                  | 0,00                              | 0,00                               |                          |         |   |                   |
|                                              |                         |                                  |                 |                  |                                   |                                    |                          |         |   |                   |

### 319. Introducción de asientos

Pago liquidación IVA 2T. Si fuera negativa se queda a compensar. Accedemos a la introducción de asientos y contabilizamos el asiento:

| Cs 讀 - ₽                         | 1 <b>6</b> 8                  |                               | CONTASOL        | - TIC - TIC SOL      | ution, s.l  | 2022              |                              |                       | Asientos  |        |                          |          |   | – 🗆 ×             |
|----------------------------------|-------------------------------|-------------------------------|-----------------|----------------------|-------------|-------------------|------------------------------|-----------------------|-----------|--------|--------------------------|----------|---|-------------------|
| Archivo                          | Diario Teso                   | rería Analítica               | Empresa         | Entorno              | Impresión   | Utilidad          | des Fact                     | uración               | Asientos  |        |                          |          |   | Buscar            |
| Guardar Elim<br>y nuevo<br>Mante | inar Guardare<br>ir a fecha v | Emisión<br>Emisión<br>Emisión | os Plantillas / | Asientos Traspa      | sos Efectos | Más<br>opciones + | Panel de<br>consultas<br>Vie | Reiniciar<br>columnas | Configura | ción   |                          |          |   | 0                 |
| Introd                           | lucción de asiento            | s 🔝 Diario                    | 🔛 Mayor         | Repercuti            | do 🧧 S      | Soportado         |                              |                       | » «       |        | e Notificaciones electro | ónicas 🕂 | 9 | Versión educativa |
| Escritorio                       | Introducción de               | asientos 🗙                    |                 |                      |             |                   |                              |                       |           |        |                          |          |   |                   |
| Introdu                          | ucción de a                   | sientos                       |                 |                      |             |                   |                              |                       |           |        |                          |          |   |                   |
| Diario: Ge                       | neral                         | Moneda: Euro                  | Fee             | tha: <b>20/07/20</b> | 22 Asie     | ento: 160         | 1                            | - 🗅 🖪                 |           | • 🗋 •  | Más opciones 🔻           | ]        |   | Observaciones     |
| ORDEN                            | CUENTA                        | CONCEPTO                      |                 |                      | DOCUME      | NTO               | DE                           | BE                    | HABER     | IMAGEN |                          |          |   |                   |
|                                  | 1 475.0.0.000                 | PAGO LIQUIDAC                 | CIÓN IVA 2T     |                      |             |                   | 39.469                       | ,91                   | 0,00      |        |                          |          |   |                   |
| 2                                | 2 572.0.0.001                 | PAGO LIQUIDAC                 | CIÓN IVA 2T     |                      |             |                   | 0,                           | ,00                   | 39.469,91 |        |                          |          |   |                   |
| :                                | 3                             |                               |                 |                      |             |                   | 0,                           | ,00                   | 0,00      |        |                          |          |   |                   |
|                                  |                               |                               |                 |                      |             |                   |                              |                       |           |        |                          |          |   |                   |
|                                  |                               |                               |                 |                      |             |                   |                              |                       |           |        |                          |          |   |                   |
|                                  |                               |                               |                 |                      |             |                   |                              |                       |           |        |                          |          |   |                   |

320. Introducción de asientos Pago liquidación IVA

# 31/07 – Pago seguros sociales de junio

Accedemos a la introducción de asientos y contabilizamos el asiento:

| Cs 🗃 - 🖻 🗗 🔒                                                        | CONTASOL - TIC - TIC SOL<br>ía Analítica Empresa Entorno          | UTION, S.L 2022<br>Impresión Utilidades <u>Factur</u> | Asientos                             |                               |              | – 🗆 🗙<br>Buscar   |
|---------------------------------------------------------------------|-------------------------------------------------------------------|-------------------------------------------------------|--------------------------------------|-------------------------------|--------------|-------------------|
| Guardar Eliminar Guardar e<br>y nuevo ir a fecha +<br>Mantenimiento | Emisión Conceptos Plantillas Asientos Traspa<br>prefijados Útiles | sos Efectos Más<br>* opciones * Opciones *            | configuración<br>Configuración       |                               |              | 0                 |
| Introducción de asientos                                            | Diario 🔄 Mayor 🔄 Repercuti                                        | do Soportado                                          | » «                                  | e Notificaciones electrónicas | (+) <b>भ</b> | Versión educativa |
| Escritorio Introducción de as                                       | ientos 🗙                                                          |                                                       |                                      |                               |              |                   |
| Introducción de asi                                                 | entos                                                             |                                                       |                                      |                               |              |                   |
| Diario: General                                                     | Moneda: Euro Fecha: 31/07/20                                      | 22 Asiento: 161                                       | •                                    | Más opciones 🔻                |              | Observaciones     |
| ORDEN CUENTA                                                        | CONCEPTO                                                          | DOCUMENTO DEBE                                        | HABER IMAGEN                         |                               |              |                   |
| 1 476.0.0.000                                                       | PAGO SEGUROS JUNIO                                                | 4.229,05                                              | 0,00                                 |                               |              |                   |
| 2 572.0.0.001                                                       | PAGO SEGUROS JUNIO                                                | 0,00                                                  | 4.229,05                             |                               |              |                   |
| 3                                                                   |                                                                   | 0,00                                                  | 0,00                                 |                               |              |                   |
|                                                                     |                                                                   |                                                       |                                      |                               |              |                   |
| Cuenta: BANCO<br>Ult. Asiento: 000161 Ult. Reg                      | g. I.V.A.: 000039 Ult. Efecto Com.:                               | T.<br>C                                               | otal asiento:<br>uenta seleccionada: | 4.229,05<br>0,00              | 4.229,05     | 0,00<br>0,00      |

321. Introducción de asientos pago seguros sociales de junio

# 28. Operaciones de patrimonio neto

# 15/07 – Concesión de subvención programa de gestión

Cuando la empresa adquirió la nueva aplicación informática para su gestión interna (01/04), solicitó una subvención por la compra de la misma que ayudaba a la actualización de las TIC en las PYMES.

Con esta fecha se recibe comunicación por parte del organismo público correspondiente, de que dicha subvención ha sido concedida por un importe de 8.000 €. La empresa contabiliza la misma como una subvención de capital.

Por la concesión de la subvención:

Primero contabilizamos la concesión de la subvención, aunque todavía no hemos recibido el ingreso. Accedemos a la introducción de asientos, creamos las cuentas necesarias y el asiento queda así:

| Escritorio | Introducción de asi | ientos ×                       |               |          |          |        | - |               |
|------------|---------------------|--------------------------------|---------------|----------|----------|--------|---|---------------|
| Introdu    | icción de asi       | entos                          |               |          |          |        |   |               |
| Diario: Ge | neral               | Moneda: Euro Fecha: 15/07/2022 | ? Asiento: 16 | 52       |          |        |   | Observaciones |
| ORDEN      | CUENTA              | CONCEPTO                       | DOCUMENTO     | DEBE     | HABER    | IMAGEN |   |               |
|            | 470.8.0.000         | CONCESIÓN SUBVENCIÓN           |               | 8.000,00 | 0,00     |        |   |               |
| 2          | 2 130.0.000         | CONCESIÓN SUBVENCIÓN           |               | 0,00     | 8.000,00 |        |   |               |
| 1          | 3                   |                                |               | 0,00     | 0,00     |        |   |               |
|            |                     |                                |               |          |          |        |   |               |
|            |                     |                                |               |          |          |        |   |               |
| 1          |                     |                                |               |          |          |        |   | I             |

322. Introducción de asientos. Subvención de capital

Diez días después se recibe en el banco el ingreso de la misma, el asiento queda así:

| Escritorio  | Introducción de asi | entos ×                      |                |          |           |                                                                                                    |         |         |
|-------------|---------------------|------------------------------|----------------|----------|-----------|----------------------------------------------------------------------------------------------------|---------|---------|
| Introdu     | cción de asi        | entos                        |                |          |           |                                                                                                    |         |         |
| Diario: Ger | neral               | Moneda: Euro Fecha: 25/07/20 | 22 Asiento: 16 | 3        | ■ ■ ■ ■ ■ | <ul> <li>The main operation of the main operation operation o</li></ul> | Observa | iciones |
| ORDEN       | CUENTA              | CONCEPTO                     | DOCUMENTO      | DEBE     | HABER     | IMAGEN                                                                                                    |         |         |
| 1           | 470.8.0.000         | INGRESO SUBVENCIÓN           |                | 0,00     | 8.000,00  |                                                                                                    |         |         |
| 2           | 572.0.0.001         | INGRESO SUBVENCIÓN           |                | 8.000,00 | 0,00      |                                                                                                    |         |         |
| 3           |                     | ]                            |                | 0,00     | 0,00      |                                                                                                    |         |         |
|             |                     |                              |                |          |           |                                                                                                    |         |         |
|             |                     |                              |                |          |           |                                                                                                    |         |         |
|             |                     |                              |                |          |           |                                                                                                    |         |         |

323. Introducción de asientos. Ingreso subvención

### 08/09 – Concesión de subvención empresa de nueva creación

Al inicio del ejercicio la empresa solicitó subvención por ser una empresa de nueva creación. Dicha subvención iba ligada principalmente a la creación de puestos de trabajo.

Con esta fecha se recibe comunicación de la concesión de la misma por un importe de 5.000 €. La empresa estima que se trata de una subvención de explotación.

Primero contabilizamos la concesión de la subvención, aunque todavía no hemos recibido el ingreso. Accedemos a la introducción de asientos, creamos las cuentas necesarias y el asiento queda así:

| Escritorio  | Introducción de asi | entos ×                          |             |          |             |                      |        |         |
|-------------|---------------------|----------------------------------|-------------|----------|-------------|----------------------|--------|---------|
| Introdu     | cción de asi        | entos                            |             |          |             |                      |        |         |
| Diario: Ger | neral               | Moneda: Euro Fecha: 08/09/2022   | Asiento: 10 | 64       | ) IX IV - I | ▼ 🚡 ▼ Más opciones ▼ | Observ | aciones |
| ORDEN       | CUENTA              | CONCEPTO                         | DOCUMENTO   | DEBE     | HABER       | IMAGEN               |        |         |
| 1           | 470.8.0.000         | CONCESIÓN SUBVENCIÓN EXPLOTACIÓN |             | 5.000,00 | 0,00        |                      |        |         |
| 2           | 740.0.0.000         | CONCESIÓN SUBVENCIÓN EXPLOTACIÓN |             | 0,00     | 5.000,00    |                      |        |         |
| 3           |                     |                                  |             | 0,00     | 0,00        |                      |        |         |
|             |                     |                                  |             |          |             |                      |        |         |
|             |                     |                                  |             |          |             |                      |        |         |
|             |                     |                                  |             |          |             |                      |        |         |

324. Introducción de asientos. Subvención explotación

Una semana después se cobra por banco.

| Escritorio  | Introducción de asi | entos ×                       |              |          |             |        |   |               |
|-------------|---------------------|-------------------------------|--------------|----------|-------------|--------|---|---------------|
| Introdu     | cción de asi        | entos                         |              |          |             |        |   |               |
| Diario: Ger | neral               | Moneda: Euro Fecha: 18/09/202 | 2 Asiento: 1 | 65       | ) IX IV - I |        | ] | Observaciones |
| ORDEN       | CUENTA              | CONCEPTO                      | DOCUMENTO    | DEBE     | HABER       | IMAGEN |   |               |
| 1           | 470.8.0.000         | INGRESO SUBVENCIÓNEXPLOTACIÓN |              | 0,00     | 5.000,00    |        |   |               |
| 2           | 572.0.0.001         | INGRESO SUBVENCIÓNEXPLOTACIÓN |              | 5.000,00 | 0,00        |        |   |               |
| 3           |                     | ]                             |              | 0,00     | 0,00        |        |   |               |
|             |                     |                               |              |          |             |        |   |               |
|             |                     |                               |              |          |             |        |   |               |
|             |                     |                               |              |          |             |        |   |               |

325. Introducción de asientos. Ingreso subvención

# 29. Operaciones de compraventa 3T

# 03/09 – Factura de venta a cliente

Se vende al cliente 3.

| Cliente          | Fecha      | Número<br>Factura | Vencimiento | Concepto                    | Importe Neto |
|------------------|------------|-------------------|-------------|-----------------------------|--------------|
| TELECAM, S.A.    | 03/09      | 21                |             | TELECAM, S.A.<br>N. FRA: 21 | 34.091,75€   |
| Base Imponible   |            |                   |             |                             | 28.175,00€   |
| Cuota de IVA 21% | 5.916,75€  |                   |             |                             |              |
| TOTAL FACTURA    | 34.091,75€ |                   |             |                             |              |

Accedemos a la Introducción de asientos e introducimos el asiento. El asiento queda así:

| Escritorio  | Introducción de asi      | entos ×                       |               |           |           |        |  |               |  |
|-------------|--------------------------|-------------------------------|---------------|-----------|-----------|--------|--|---------------|--|
| Introdu     | Introducción de asientos |                               |               |           |           |        |  |               |  |
| Diario: Ger | neral                    | Moneda: Euro Fecha: 03/09/202 | 2 Asiento: 16 | 6         | · · · ·   |        |  | Observaciones |  |
| ORDEN       | CUENTA                   | CONCEPTO                      | DOCUMENTO     | DEBE      | HABER     | IMAGEN |  |               |  |
| 1           | 430.0.0.003              | TELECAM, S.A. N. FRA: 21      |               | 34.091,75 | 0,00      |        |  |               |  |
| 2           | 477.0.0.000              | TELECAM, S.A. N. FRA: 21      |               | 0,00      | 5.916,75  |        |  |               |  |
| 3           | 700.0.0.000              | TELECAM, S.A. N. FRA: 21      |               | 0,00      | 28.175,00 |        |  |               |  |
| 4           | ļ                        | ]                             |               | 0,00      | 0,00      |        |  |               |  |
|             |                          |                               |               |           |           |        |  |               |  |
|             |                          |                               |               |           |           |        |  |               |  |

326. Introducción de asientos

# 15/09 – Factura de venta a cliente

Se vende al cliente 2.

| Cliente           | Fecha      | Número<br>Factura | Vencimiento | Concepto                     | Importe Neto |
|-------------------|------------|-------------------|-------------|------------------------------|--------------|
| INFORSUR,<br>S.L. | 15/09      | 22                | 15/12       | INFORSUR, S.L.<br>N. FRA: 22 | 34.969,00€   |
| Base Imponible    |            |                   |             |                              | 28.900,00€   |
| Cuota de IVA 21%  | 6.069,00€  |                   |             |                              |              |
| TOTAL FACTURA     | 34.969,00€ |                   |             |                              |              |

Accedemos a la Introducción de asientos e introducimos el asiento. El asiento queda así:

| Escritorio  | Introducción de as | ientos ×                      |                |           |                          |               |
|-------------|--------------------|-------------------------------|----------------|-----------|--------------------------|---------------|
| Introdu     | cción de asi       | entos                         |                |           |                          |               |
| Diario: Gen | eral               | Moneda: Euro Fecha: 15/09/202 | 2 Asiento: 167 |           | 👔 🗊 🔹 🗋 👻 Más opciones 💌 | Observaciones |
| ORDEN       | CUENTA             | CONCEPTO                      | DOCUMENTO      | DEBE      | HABER IMAGEN             |               |
| 1           | 430.0.002          | INFOSUR, S.L. N. FRA: 22      |                | 34.969,00 | 0,00                     |               |
| 2           | 477.0.0.000        | INFOSUR, S.L. N. FRA: 22      |                | 0,00      | 6.069,00                 |               |
| 3           | 700.0.000          | INFOSUR, S.L. N. FRA: 22      |                | 0,00      | 28.900,00                |               |
|             | 1                  |                               |                |           |                          |               |

# 22/09 – Factura de compra a proveedor

Se compra al proveedor 1.

| Proveedor        | Fecha      | Número<br>Factura | Vencimiento | Concepto                   | Importe Neto |
|------------------|------------|-------------------|-------------|----------------------------|--------------|
| GIGA PC, S.A.    | 22/09      | 7                 |             | GIGA PC, S.A.<br>S. FRA: 7 | 85.305,00€   |
| Base Imponible   |            |                   |             |                            | 70.500,00€   |
| Cuota de IVA 21% | 14.805,00€ |                   |             |                            |              |
| TOTAL FACTUR/    | 85.305,00€ |                   |             |                            |              |

Accedemos a la Introducción de asientos e introducimos el asiento. El asiento queda así:

| Escritorio  | Introducción de asi      | entos ×                 |                        |           |                |                                    |  |               |  |
|-------------|--------------------------|-------------------------|------------------------|-----------|----------------|------------------------------------|--|---------------|--|
| Introdu     | Introducción de asientos |                         |                        |           |                |                                    |  |               |  |
| Diario: Gen | eral                     | Moneda: Euro Fecha: 2   | 2/09/2022 Asiento: 168 | 1         | 11 11 • 11 • • | <ul> <li>Más opciones ▼</li> </ul> |  | Observaciones |  |
| ORDEN       | CUENTA                   | CONCEPTO                | DOCUMENTO              | DEBE      | HABER IMAGE    | EN                                 |  |               |  |
| 1           | 400.0.0.001              | GIGA PC, S.A. S. FRA: 7 |                        | 0,00      | 85.305,00      |                                    |  |               |  |
| 2           | 472.0.0.000              | GIGA PC, S.A. S. FRA: 7 |                        | 14.805,00 | 0,00           |                                    |  |               |  |
| 3           | 600.0.0.000              | GIGA PC, S.A. S. FRA: 7 |                        | 70.500,00 | 0,00           |                                    |  |               |  |
|             |                          |                         |                        |           |                |                                    |  |               |  |

328. Introducción de asientos

# 28/09 – Factura de venta a cliente

Se vende al cliente 1:

| Cliente           | Fecha      | Número<br>Factura | Vencimiento | Concepto                      | Importe Neto |
|-------------------|------------|-------------------|-------------|-------------------------------|--------------|
| MAS MEDIA<br>S.A. | 28/09      | 23                |             | MAS MEDIA, S.A.<br>N. FRA: 23 | 50.003,25€   |
| Base Imponible    |            |                   |             |                               | 41.325,00€   |
| Cuota de IVA 21%  | 8.678,25€  |                   |             |                               |              |
| TOTAL FACTURA     | 50.003,25€ |                   |             |                               |              |

Accedemos a la Introducción de asientos e introducimos el asiento. El asiento queda así:

| Escritorio Introducción de asientos X |              |                               |               |           |           |        |   |               |  |
|---------------------------------------|--------------|-------------------------------|---------------|-----------|-----------|--------|---|---------------|--|
| Introdu                               | cción de asi | entos                         |               |           |           |        |   |               |  |
| Diario: Ger                           | ieral        | Moneda: Euro Fecha: 28/09/202 | 2 Asiento: 16 | 9         | · · · ·   |        | ] | Observaciones |  |
| ORDEN                                 | CUENTA       | CONCEPTO                      | DOCUMENTO     | DEBE      | HABER     | IMAGEN |   |               |  |
| 1                                     | 430.0.001    | MAS MEDIA, S.A. N. FRA: 23    |               | 50.003,25 | 0,00      |        |   |               |  |
| 2                                     | 477.0.0.000  | MAS MEDIA, S.A. N. FRA: 23    |               | 0,00      | 8.678,25  |        |   |               |  |
| 3                                     | 700.0.0.000  | MAS MEDIA, S.A. N. FRA: 23    |               | 0,00      | 41.325,00 |        |   |               |  |
| 4                                     |              |                               |               | 0,00      | 0,00      |        |   |               |  |
|                                       |              |                               |               |           |           |        |   |               |  |
|                                       |              |                               |               |           |           |        |   |               |  |

329. Introducción de asientos

# 29/09 – Factura de compra a proveedor

Se compra el proveedor 3.

| Proveedor         | Fecha      | Número<br>Factura | Vencimiento | Concepto                         | Importe Neto |
|-------------------|------------|-------------------|-------------|----------------------------------|--------------|
| PORTACOMP<br>S.A. | 29/09      | 08                |             | PORTACOMP,<br>S.A.<br>N. FRA: 08 | 37.812,50€   |
| Base Imponible    |            |                   |             | '                                | 31.250,00€   |
| Cuota de IVA 21%  | 6.562,50 € |                   |             |                                  |              |
| TOTAL FACTUR      | 37.812,50€ |                   |             |                                  |              |

Accedemos a la Introducción de asientos e introducimos el asiento. El asiento queda así:

| Escritorio | Introducción de asi      | entos ×                       |                |           |           |                    |               |  |  |
|------------|--------------------------|-------------------------------|----------------|-----------|-----------|--------------------|---------------|--|--|
| Introd     | Introducción de asientos |                               |                |           |           |                    |               |  |  |
| Diario: G  | eneral                   | Moneda: Euro Fecha: 29/09/202 | 2 Asiento: 170 | C C C     |           | 🚡 👻 Más opciones 🕶 | Observaciones |  |  |
| ORDE       | N CUENTA                 | CONCEPTO                      | DOCUMENTO      | DEBE      | HABER IM  | IAGEN              |               |  |  |
|            | 1 400.0.003              | PORTACOMP, S.A. S. FRA: 08    |                | 0,00      | 37.812,50 |                    |               |  |  |
|            | 2 472.0.0.000            | PORTACOMP, S.A. S. FRA: 08    |                | 6.562,50  | 0,00      |                    |               |  |  |
|            | 3 600.0.000              | PORTACOMP, S.A. S. FRA: 08    |                | 31.250,00 | 0,00      |                    |               |  |  |
|            | 4                        | ]                             |                | 0,00      | 0,00      |                    |               |  |  |
|            |                          |                               |                |           |           |                    |               |  |  |

330. Introducción de asientos

# 30. Operaciones de tesorería por compraventa

### 10/09 – Cobro factura nº 15

Se recibe transferencia del cliente 5 por la factura 15.

Accedemos a la Introducción de asientos e introducimos el asiento. El asiento queda así:

| Escritorio | Introducción de asi      | entos ×              |                         |           |     |           |                  |        |  |               |
|------------|--------------------------|----------------------|-------------------------|-----------|-----|-----------|------------------|--------|--|---------------|
| Introdu    | Introducción de asientos |                      |                         |           |     |           |                  |        |  |               |
| Diario: Ge | neral                    | Moneda: Euro         | Fecha: <b>10/09/202</b> | Asiento:  | 171 | C C C     | 1 1 - 1<br>X - 1 |        |  | Observaciones |
| ORDEN      | CUENTA                   | CONCEPTO             |                         | DOCUMENTO |     | DEBE      | HABER            | IMAGEN |  |               |
|            | 430.0.005                | COBRO FACTURA Nº: 15 |                         |           |     | 0,00      | 26.015,00        |        |  |               |
| 1          | 572.0.0.001              | COBRO FACTURA Nº: 15 |                         |           |     | 26.015,00 | 0,00             |        |  |               |
| :          | 3                        |                      |                         |           |     | 0,00      | 0,00             |        |  |               |
|            |                          |                      |                         |           |     |           |                  |        |  |               |
|            |                          |                      |                         |           |     |           |                  |        |  |               |

331. Introducción de asientos

### 20/07 – Nuevo efecto para el cobro de la factura nº 16

El cliente 6 nos acepta un efecto por el pago de la factura 16. El vencimiento es el 20/10/2021. Se deja el efecto en cartera.

Accedemos a la solapa **Tesorería** > grupo **Efectos comerciales** > icono **Efectos a cobrar**, en el fichero de efectos a cobrar pulsa **Nuevo** y crea el efecto como se muestra a continuación:

|                                                   | Nuevo efecto a cobrar 🗕                                     |   |  |  |  |  |  |  |
|---------------------------------------------------|-------------------------------------------------------------|---|--|--|--|--|--|--|
| Efecto a cobrar                                   |                                                             |   |  |  |  |  |  |  |
| Guardar Eliminar Guardar y nuevo +<br>M Interneto | tilidades<br>•<br>Útiles                                    |   |  |  |  |  |  |  |
| Código:                                           | O Asiento enlazado:                                         |   |  |  |  |  |  |  |
| Fecha:<br>Cliente / Deudor:                       | 20/07/2022<br>430.0.0.006 Buscar cuenta PGC                 |   |  |  |  |  |  |  |
| Nombre:                                           | FURGO TRANS, S.L.                                           |   |  |  |  |  |  |  |
| Concepto:                                         | FURGO TRANS, S.L. N. FRA:                                   |   |  |  |  |  |  |  |
| Nº de factura:                                    | 16 <u>B</u> uscar                                           |   |  |  |  |  |  |  |
| Cuenta de abono:                                  | 572.0.0.000                                                 |   |  |  |  |  |  |  |
| Cuenta de destinatario:                           |                                                             |   |  |  |  |  |  |  |
| Tipo de cartera:                                  | REC RECIBO DOMICILIADO                                      |   |  |  |  |  |  |  |
| Fecha de vencimiento:                             | 20/10/2022 • Asignar a (días): 30 60 90 Vencimiento: 1 de 1 |   |  |  |  |  |  |  |
| Importe del vencimiento:                          | 28.435,00 Generar varios efectos                            |   |  |  |  |  |  |  |
| Estado:                                           | 01 - Pendiente 🔹                                            |   |  |  |  |  |  |  |
| Observaciones:                                    |                                                             | ^ |  |  |  |  |  |  |

# 31/07 – Nuevo efecto para el cobro de la factura nº 17

El cliente 3 nos acepta un efecto por el pago de la factura 17. El vencimiento es el 31/10/2021. Se deja el efecto en cartera.

Accedemos a la solapa **Tesorería** > grupo **Efectos comerciales** > icono **Efectos a cobrar**, en el fichero de efectos a cobrar pulsa **Nuevo** y crea el efecto como se muestra a continuación:

|                                                               | Nuevo efecto a cobrar                                       | – ×    |
|---------------------------------------------------------------|-------------------------------------------------------------|--------|
| Efecto a cobrar                                               |                                                             |        |
| Guardar Eliminar Guardar<br>y cerrar y nuevo ~<br>M enimiento | tilidades<br>•<br>Útiles                                    |        |
| Código:                                                       | 0 Asiento enlazado:                                         |        |
| Fecha:                                                        | 31/07/2022 -                                                |        |
| Cliente / Deudor:                                             | 430.0.003 Buscar cuenta PGC                                 |        |
| Nombre:                                                       | TELECAM, S.A.                                               |        |
| Concepto:                                                     | TELECAM, S.A. N. FRA:                                       |        |
| Nº de factura:                                                | 17 <u>B</u> uscar                                           |        |
| Cuenta de abono:                                              | 572.0.0.000                                                 |        |
| Cuenta de destinatario:                                       |                                                             |        |
| Tipo de cartera:                                              | REC RECIBO DOMICILIADO                                      |        |
| Fecha de vencimiento:                                         | 31/10/2022 • Asignar a (días): 30 60 90 Vencimiento: 1 de 1 |        |
| Importe del vencimiento:                                      | 62.360,38 Generar varios efectos                            |        |
| Estado:                                                       | 01 - Pendiente 💌                                            |        |
| Observaciones:                                                | [                                                           | ~      |
| <u>C</u> ontabilizado el cobro                                |                                                             | $\vee$ |

### 10/08 – Cobro de la factura nº 18

Se recibe transferencia del cliente 1 por la factura 18.

### Accedemos a la Introducción de asientos e introducimos el asiento. El asiento queda así:

| Escritorio Introducción de a | sientos X                                   |               |
|------------------------------|---------------------------------------------|---------------|
| Introducción de as           | ientos                                      |               |
| Diario: General              | Moneda: Euro Fecha: 10/08/2022 Asiento: 172 | Observaciones |
| ORDEN CUENTA                 | CONCEPTO DOCUMENTO DEBE HABER IMAGEN        |               |
| 1 430.0.001                  | COBRO FACTURA Nº: 18 0,00 64.659,38         |               |
| 2 572.0.0.001                | COBRO FACTURA Nº: 18 64.659,38 0,00         |               |
| 3                            | 0,00 0,00                                   |               |
|                              |                                             |               |

# 18/08 – Cobro de la factura 19

Se recibe transferencia del cliente 4 por la factura 19.

Accedemos a la Introducción de asientos e introducimos el asiento. El asiento queda así:

| Escritorio   | Introducción de asi | entos ×                      |             |     |           |           |        |                |  |               |
|--------------|---------------------|------------------------------|-------------|-----|-----------|-----------|--------|----------------|--|---------------|
| Diario: Gene | eral                | Moneda: Euro Fecha: 18/08/20 | 22 Asiento: | 173 | C C C     | ■<br>     | - 🗟 -  | Más opciones • |  | Observaciones |
| ORDEN        | CUENTA              | CONCEPTO                     | DOCUMENTO   |     | DEBE      | HABER     | IMAGEN |                |  |               |
| 1            | 430.0.0.004         | COBRO FACTURA Nº: 19         |             |     | 0,00      | 64.659,38 |        |                |  |               |
| 2            | 572.0.0.001         | COBRO FACTURA Nº: 19         |             |     | 64.659,38 | 0,00      |        |                |  |               |
| 3            |                     | ]                            |             |     | 0,00      | 0,00      |        |                |  |               |
|              |                     |                              |             |     |           |           |        |                |  |               |

335. Introducción de asientos

# 25/08 – Nuevo efecto para el cobro de la factura nº 20

El cliente 2 nos acepta un efecto por el pago de la factura 20. El vencimiento es el 25/12. Se deja el efecto en cartera.

Accedemos a la solapa **Tesorería** > grupo **Efectos comerciales** > icono **Efectos a cobrar**, en el fichero de efectos a cobrar pulsa **Nuevo** y crea el efecto como se muestra a continuación:

|                                                               | Nuevo efecto a cobrar                                       | - ×    |
|---------------------------------------------------------------|-------------------------------------------------------------|--------|
| Efecto a cobrar                                               |                                                             |        |
| Guardar Eliminar Guardar<br>y cerrar y nuevo ~<br>M enimiento | tilidades<br>•<br>Útiles                                    |        |
| Código: 🚺                                                     | 0 Asiento enlazado:                                         |        |
| Fecha:                                                        | 25/08/2022 -                                                |        |
| Cliente / Deudor:                                             | 430.0.002 Buscar cuenta PGC                                 |        |
| Nombre:                                                       | INFOSUR, S.L.                                               |        |
| Concepto:                                                     | INFOSUR, S.L. N. FRA:                                       |        |
| Nº de factura:                                                | 20 <u>B</u> uscar                                           |        |
| Cuenta de abono:                                              | 572.0.0.000                                                 |        |
| Cuenta de destinatario:                                       |                                                             |        |
| Tipo de cartera:                                              | REC RECIBO DOMICILIADO                                      |        |
| Fecha de vencimiento:                                         | 25/12/2022 • Asignar a (días): 30 60 90 Vencimiento: 1 de 1 |        |
| Importe del vencimiento:                                      | 32.670,00 Generar varios efectos                            |        |
| Estado:                                                       | 01 - Pendiente 🔹                                            |        |
| Observaciones:                                                |                                                             | ~      |
| <u>C</u> ontabilizado el cobro                                |                                                             | $\vee$ |

# 10/09 – Cobro de la factura nº 21

Se recibe transferencia del cliente 3 por la factura 21.

Accedemos a la Introducción de asientos e introducimos el asiento. El asiento queda así:

| Escritorio  | Introducción de as | ientos X                     |             |     |           |           |         |                |   |               |
|-------------|--------------------|------------------------------|-------------|-----|-----------|-----------|---------|----------------|---|---------------|
| Introduc    | cción de asi       | entos                        |             |     |           |           |         |                |   |               |
| Diario: Gen | eral               | Moneda: Euro Fecha: 10/09/20 | 22 Asiento: | 174 | D D D     |           | - 🗟 - N | lás opciones 🝷 | [ | Observaciones |
| ORDEN       | CUENTA             | CONCEPTO                     | DOCUMENTO   |     | DEBE      | HABER     | IMAGEN  |                |   |               |
| 1           | 430.0.0.003        | COBRO FACTURA Nº: 21         |             |     | 0,00      | 34.091,75 |         |                |   |               |
| 2           | 572.0.0.001        | COBRO FACTURA Nº: 21         |             |     | 34.091,75 | 0,00      |         |                |   |               |
| 3           |                    |                              |             |     | 0,00      | 0,00      |         |                |   |               |
|             |                    |                              |             |     |           |           |         |                |   |               |
|             |                    |                              |             |     |           |           |         |                |   |               |

337. Introducción de asientos

### 15/09 – Nuevo efecto para el cobro de la factura nº 22

El cliente 2 nos acepta un efecto por el pago de la factura 22. El vencimiento es el 15/12. Se deja el efecto en cartera.

Accedemos a la solapa **Tesorería** > grupo **Efectos comerciales** > icono **Efectos a cobrar**, en el fichero de efectos a cobrar pulsa **Nuevo** y crea el efecto como se muestra a continuación:

|                                     | Nuevo efecto a cobrar                                       | - | × |
|-------------------------------------|-------------------------------------------------------------|---|---|
| Efecto a cobrar                     |                                                             |   |   |
| Guardar<br>y cerrar<br>M Canimiento | illidades<br>•<br>Útiles                                    |   |   |
| Código:                             | 0 Asiento enlazado:                                         |   |   |
| Cliente / Deudor:                   | 430.0.002 Buscar cuenta PGC                                 |   |   |
| Nombre:                             | INFOSUR, S.L.                                               |   |   |
| Concepto:                           | INFOSUR, S.L. N. FRA:                                       |   |   |
| N° de factura:                      | 22 <u>B</u> uscar                                           |   |   |
| Cuenta de abono:                    | 572.0.0.000                                                 |   |   |
| Cuenta de destinatario:             |                                                             |   |   |
| Tipo de cartera:                    | REC RECIBO DOMICILIADO                                      |   |   |
| Fecha de vencimiento:               | 15/12/2022 - Asignar a (días): 30 60 90 Vencimiento: 1 de 1 |   |   |
| Importe del vencimiento:            | 34.969,00 Generar varios efectos                            |   |   |
| Estado:                             | 01 - Pendiente 🔹                                            |   |   |
| <u>O</u> bservaciones:              |                                                             |   |   |
| <u>C</u> ontabilizado el cobro      |                                                             |   |   |

338. Nuevo efecto a cobrar

### 22/09 – Nuevo efecto para el pago de la factura nº 7

Se acepta un efecto con vencimiento 60 días al proveedor 1 por la factura 7 de compras. Dicho efecto se abona a su vencimiento.

Accedemos a la solapa **Tesorería** > grupo **Efectos comerciales** > icono **Efectos a pagar**, en el fichero de efectos a cobrar pulsa **Nuevo** y crea el efecto como se muestra a continuación:

|                                                               | Nuevo efecto a pagar                                        | - ×      |
|---------------------------------------------------------------|-------------------------------------------------------------|----------|
| Efecto a pagar                                                |                                                             |          |
| Guardar Eliminar Guardar<br>y cerrar y nuevo +<br>Ma timiento | tilidades<br>Čítiles                                        |          |
| Código: 🚺                                                     | 0 Asiento enlazado:                                         |          |
| Fecha:                                                        | 22/09/2022 🔻                                                |          |
| Prov. / Acreedor:                                             | 400.0.001 Buscar cuenta PGC                                 |          |
| Nombre:                                                       | GIGA PC, S.A.                                               |          |
| Concepto:                                                     | PAGO FRA:                                                   |          |
| N° de factura:                                                | 7 <u>B</u> uscar                                            |          |
| Cuenta de cargo:                                              | 572.0.0.000                                                 |          |
| Cuenta de destinatario:                                       |                                                             |          |
| Tipo de cartera:                                              | REC RECIBO DOMICILIADO                                      |          |
| Fecha de vencimiento:                                         | 21/11/2022 • Asignar a (días): 30 60 90 Vencimiento: 1 de 1 |          |
| Importe del vencimiento:                                      | 85.305,00 Generar varios efectos                            |          |
| Estado:                                                       | 01 - Pendiente 💌                                            |          |
| <u>O</u> bservaciones:                                        |                                                             | $\hat{}$ |
| <u>C</u> ontabilizado el pago                                 |                                                             |          |

339. Nuevo efecto a pagar

# 31. Gastos de personal 3T

Contabilizamos las nóminas del tercer trimestre de la misma manera que contabilizamos las del primer trimestre. La paga extra se contabilizará como una nómina independiente.

# 31/07 - Nómina del mes de julio

Nominas correspondientes al mes de julio. Debe aparecer la paga extra correspondiente.

# 31/08 - Nómina del mes de agosto

Nominas correspondientes al mes de agosto. No se abona el plus de transporte.

### 30/09 - Nómina del mes de septiembre

Nominas correspondientes al mes de septiembre. No presentan incidencias.

# 32. Operaciones por servicios exteriores 3T

# 30/09 – Facturas de electricidad, limpieza y telefonía

Se reciben las facturas de la compañía eléctrica, limpieza y telefonía se abonan el 05/10 por domiciliación bancaria:

| Acreedor           | Fecha      | Número<br>Factura | Vencimiento | Concepto                       | Importe Neto |
|--------------------|------------|-------------------|-------------|--------------------------------|--------------|
| IBERDUERO,<br>S.A. | 30/09      | LU9               |             | IBERDUERO, S.A.<br>S. FRA: LU9 | 1.842,83€    |
| Base Imponible     | 1.523,00 € |                   |             |                                |              |
| Cuota de IVA 21%   | 319,83€    |                   |             |                                |              |
| TOTAL FACTUR       | 1.842,83€  |                   |             |                                |              |

Accedemos a la Introducción de asientos e introducimos el asiento. El asiento queda así:

| Escritorio  | Introducción de asi      | sientos X                                   |               |  |  |  |  |  |  |  |  |
|-------------|--------------------------|---------------------------------------------|---------------|--|--|--|--|--|--|--|--|
| Introdu     | Introducción de asientos |                                             |               |  |  |  |  |  |  |  |  |
| Diario: Gen | eral                     | Moneda: Euro Fecha: 30/09/2022 Asiento: 193 | Observaciones |  |  |  |  |  |  |  |  |
| ORDEN       | CUENTA                   | CONCEPTO DOCUMENTO DEBE HABER IMAGEN        |               |  |  |  |  |  |  |  |  |
| 1           | 410.0.0.006              | IBERDUERO, S.A. S. FRA: LU9 0,00 1.842,83   |               |  |  |  |  |  |  |  |  |
| 2           | 472.0.0.000              | IBERDUERO, S.A. S. FRA: LU9 319,83 0,00     |               |  |  |  |  |  |  |  |  |
| 3           | 628.0.0.000              | IBERDUERO, S.A. S. FRA: LU9 1.523,00 0,00   |               |  |  |  |  |  |  |  |  |
| 4           |                          | 0,00 0,00                                   |               |  |  |  |  |  |  |  |  |
|             |                          |                                             |               |  |  |  |  |  |  |  |  |
|             |                          |                                             |               |  |  |  |  |  |  |  |  |

340. Introducción de asientos

| Acreedor         | Fecha    | Número<br>Factura | Vencimiento | Concepto                     | Importe Neto |
|------------------|----------|-------------------|-------------|------------------------------|--------------|
| CLEANEX, S.L.    | 30/09    | LI8               |             | CLEANEX, S.L.<br>S. FRA: LI8 | 907,50 €     |
| Base Imponible   |          |                   |             |                              | 750,00€      |
| Cuota de IVA 21% | 157,50 € |                   |             |                              |              |
| TOTAL FACTUR     | 907,50€  |                   |             |                              |              |

Accedemos a la Introducción de asientos e introducimos el asiento. El asiento queda así:

| Escritorio | Introducción de asi | entos ×                        |                |        |          |                    |    |             |
|------------|---------------------|--------------------------------|----------------|--------|----------|--------------------|----|-------------|
| Introdu    | cción de asi        | entos                          |                |        |          |                    |    |             |
| Diario: Ge | neral               | Moneda: Euro Fecha: 30/09/2022 | 2 Asiento: 194 | 4      |          | 🚡 🔹 Más opciones 🝷 | Ов | servaciones |
| ORDEN      | CUENTA              | CONCEPTO                       | DOCUMENTO      | DEBE   | HABER IN | MAGEN              |    |             |
| 1          | 410.0.0.010         | CLEANEX, S.L. S. FRA: LI8      |                | 0,00   | 907,50   |                    |    |             |
| 2          | 472.0.0.000         | CLEANEX, S.L. S. FRA: LI8      |                | 157,50 | 0,00     |                    |    |             |
| 3          | 628.0.0.000         | CLEANEX, S.L. S. FRA: LI8      |                | 750,00 | 0,00     |                    |    |             |
| 4          |                     |                                |                | 0,00   | 0,00     |                    |    |             |
|            |                     |                                |                |        |          |                    |    |             |

| Acreedor          | Fecha   | Número<br>Factura | Vencimiento | Concepto                          | Importe Neto |
|-------------------|---------|-------------------|-------------|-----------------------------------|--------------|
| TELEMUNDO<br>S.A. | 30/09   | ТЕЗ               |             | TELEMUNDO,<br>S.A.<br>S. FRA: TE3 | 484,00 €     |
| Base Imponible    |         |                   |             |                                   | 400,00€      |
| Cuota de IVA 21%  | 84,00 € |                   |             |                                   |              |
| TOTAL FACTUR      | 484,50€ |                   |             |                                   |              |

Accedemos a la Introducción de asientos e introducimos el asiento. El asiento queda así:

| Escritorio               | Escritorio Introducción de asientos x |                               |            |     |        |         |                    |  |               |  |
|--------------------------|---------------------------------------|-------------------------------|------------|-----|--------|---------|--------------------|--|---------------|--|
| Introducción de asientos |                                       |                               |            |     |        |         |                    |  |               |  |
| Diario: Gen              | eral                                  | Moneda: Euro Fecha: 30/09/202 | 2 Asiento: | 195 | C C C  | ■ ■ ■ ■ | ✓ ▲ Más opciones ▼ |  | Observaciones |  |
| ORDEN                    | CUENTA                                | CONCEPTO                      | DOCUMENTO  |     | DEBE   | HABER   | IMAGEN             |  |               |  |
| 1                        | 410.0.0.011                           | TELEMUNDO, S.A. S. FRA: TE3   |            |     | 0,00   | 484,50  |                    |  |               |  |
| 2                        | 472.0.0.000                           | TELEMUNDO, S.A. S. FRA: TE3   |            |     | 84,09  | 0,00    |                    |  |               |  |
| 3                        | 628.0.0.000                           | TELEMUNDO, S.A. S. FRA: TE3   |            |     | 400,41 | 0,00    |                    |  |               |  |
| 4                        |                                       |                               |            |     | 0,00   | 0,00    |                    |  |               |  |
|                          |                                       | _                             |            |     |        |         |                    |  |               |  |

#### 342. Introducción de asientos

Realizamos el asiento de las tres facturas en el mismo asiento, el asiento queda así:

| Escritorio  | Introducción de as       | iientos 🗙            |                   |           |     |          |          |                      |  |               |  |
|-------------|--------------------------|----------------------|-------------------|-----------|-----|----------|----------|----------------------|--|---------------|--|
| Introdu     | Introducción de asientos |                      |                   |           |     |          |          |                      |  |               |  |
| Diario: Ger | neral                    | Moneda: Euro         | Fecha: 05/10/2022 | Asiento:  | 196 |          |          | 🔹 🚡 👻 Más opciones 🔹 |  | Observaciones |  |
| ORDEN       | CUENTA                   | CONCEPTO             |                   | DOCUMENTO |     | DEBE     | HABER    | IMAGEN               |  |               |  |
| 1           | 410.0.0.006              | PAGO FACTURA Nº: LU9 |                   |           |     | 1.842,83 | 0,00     |                      |  |               |  |
| 2           | 572.0.0.001              | PAGO FACTURA Nº: LU9 |                   |           |     | 0,00     | 1.842,83 |                      |  |               |  |
| 3           | 410.0.010                | PAGO FACTURA Nº: LI8 |                   |           |     | 907,50   | 0,00     |                      |  |               |  |
| 4           | 572.0.0.001              | PAGO FACTURA Nº: LI8 |                   |           |     | 0,00     | 907,50   |                      |  |               |  |
| 5           | 410.0.0.011              | PAGO FACTURA Nº: TE3 |                   |           |     | 484, 50  | 0,00     |                      |  |               |  |
| 6           | 572.0.0.001              | PAGO FACTURA Nº: TE3 |                   |           |     | 0,00     | 484,50   |                      |  |               |  |
| 7           | ,                        |                      |                   |           |     | 0,00     | 0,00     |                      |  |               |  |

343. Introducción de asientos

# 33. Liquidaciones con administraciones públicas 3t

# 31/08 – Pago seguros sociales de julio

| Escritorio | Escritorio Introducción de asientos X |                               |                |          |            |                      |               |  |  |  |
|------------|---------------------------------------|-------------------------------|----------------|----------|------------|----------------------|---------------|--|--|--|
| Introdu    | Introducción de asientos              |                               |                |          |            |                      |               |  |  |  |
| Diario: Ge | neral                                 | Moneda: Euro Fecha: 31/08/202 | 2 Asiento: 197 | C C C    | :× :v · :. | • 🗋 • Más opciones • | Observaciones |  |  |  |
| ORDEN      | CUENTA                                | CONCEPTO                      | DOCUMENTO      | DEBE     | HABER      | IMAGEN               |               |  |  |  |
| 1          | 476.0.0.000                           | PAGO SEGUROS SOCIALES JULIO   |                | 4.229,05 | 0,00       |                      |               |  |  |  |
| 2          | 572.0.0.001                           | PAGO SEGUROS SOCIALES JULIO   |                | 0,00     | 4.229,05   |                      |               |  |  |  |
| 3          | 3                                     | ]                             |                | 0,00     | 0,00       |                      |               |  |  |  |
|            |                                       |                               |                |          |            |                      |               |  |  |  |
|            |                                       |                               |                |          |            |                      |               |  |  |  |

344. Introducción de asientos

# 15/09 – Pago multa de la DGT

Pago de una multa de la DGT Importe: 300,00 €.

Accedemos a la **Introducción de asientos** e introducimos el asiento y creamos las cuentas necesarias. El asiento queda así:

| Escritorio               | Escritorio Introducción de asientos x |                |                  |            |      |        |        |        |                |   |               |
|--------------------------|---------------------------------------|----------------|------------------|------------|------|--------|--------|--------|----------------|---|---------------|
| Introducción de asientos |                                       |                |                  |            |      |        |        |        |                |   |               |
| Diario: Gen              | eral                                  | Moneda: Euro   | Fecha: 31/08/202 | 2 Asiento: | 1509 |        |        | • 🗋 •  | Más opciones 🝷 | ] | Observaciones |
| ORDEN                    | CUENTA                                | CONCEPTO       |                  | DOCUMENTO  |      | DEBE   | HABER  | IMAGEN |                |   |               |
| 1                        | 678.0.0.000                           | PAGO MULTA DGT |                  |            |      | 300,00 | 0,00   |        |                |   |               |
| 2                        | 572.0.0.001                           | PAGO MULTA DGT |                  |            |      | 0,00   | 300,00 |        |                |   |               |
| 3                        |                                       |                |                  |            |      | 0,00   | 0,00   |        |                |   |               |
|                          |                                       |                |                  |            |      |        |        |        |                |   |               |

### 30/09 – Pago seguros sociales de agosto

| Escritorio Introducción de | Escritorio Introducción de asientos X |                  |          |                          |               |  |  |  |  |  |
|----------------------------|---------------------------------------|------------------|----------|--------------------------|---------------|--|--|--|--|--|
| Introducción de asientos   |                                       |                  |          |                          |               |  |  |  |  |  |
| Diario: General            | Moneda: Euro Fecha: 30/09/2           | 022 Asiento: 198 |          | 📑 🗄 🗸 🔓 🗸 Más opciones 🔻 | Observaciones |  |  |  |  |  |
| ORDEN CUENTA               | CONCEPTO                              | DOCUMENTO        | DEBE     | HABER IMAGEN             |               |  |  |  |  |  |
| 1 476.0.0.000              | PAGO SEGUROS SOCIALES AGOSTO          |                  | 6.926,13 | 0,00                     |               |  |  |  |  |  |
| 2 572.0.0.001              | PAGO SEGUROS SOCIALES AGOSTO          |                  | 0,00     | 6.926,13                 |               |  |  |  |  |  |
| 3                          |                                       |                  | 0,00     | 0,00                     |               |  |  |  |  |  |
|                            |                                       |                  |          |                          |               |  |  |  |  |  |

346. Introducción de asientos

# 30/09 – Liquidación de IVA 3<sup>er</sup> trimestre

Generamos la liquidación desde el fichero de liquidaciones como en el trimestre anterior desde la solapa **Diario** > grupo **IVA/IGIC** > icono **Acumulados** > opción **Liquidaciones** del desplegable.

En el fichero de liquidaciones pulsa **Nuevo** y genera la liquidación del tercer trimestre. Al pulsar el botón **Calcular** con el periodo seleccionado se calcula la liquidación.

Pulsa **Aceptar** en la ventana Completar datos de la declaración y de nuevo **Aceptar** en la ventana Nueva liquidación de IVA y la liquidación queda completada:

| Liquidaciones IVA                         |             |                              | × |
|-------------------------------------------|-------------|------------------------------|---|
| Fichero                                   |             |                              |   |
| Nuevo Modificar Eliminar<br>Mantanimianto |             |                              |   |
| Liquidaciones IVA                         |             | Buscar en el fichero (Alt+B) | Q |
| DENOMINACIÓN                              | RESULTADO   | ASIENTO                      |   |
| Liquidación del 01/01/2022 al 31/03/2022  | - 14.019,49 | Generado                     |   |
| Liquidación del 01/04/2022 al 30/06/2022  | 39.469,91   | Generado                     |   |
| Liquidación del 01/07/2022 al 30/09/2022  | 27.105,44   | No generado                  |   |
|                                           |             |                              |   |

#### 347. Liquidación IVA

Pulsa el icono Generar asiento, completa la fecha y el concepto del asiento y se muestra la siguiente ventana:

| Asiento de Liquidación de IVA/IGIC |                 |               |          |  |  |  |  |  |  |  |
|------------------------------------|-----------------|---------------|----------|--|--|--|--|--|--|--|
| Ficha                              |                 |               |          |  |  |  |  |  |  |  |
| <u>A</u> sentar en el diario:      | General         | •             |          |  |  |  |  |  |  |  |
| <u>F</u> echa del asiento:         | 30/09/2022 -    |               |          |  |  |  |  |  |  |  |
| Cuenta de IVA/IGIC soportado:      | 472.0.0.000     | 44.147,06 (H) |          |  |  |  |  |  |  |  |
| Cuenta de IVA/IGIC repercutido:    | 477.0.0.000     | 68.588,24 (D) |          |  |  |  |  |  |  |  |
| Cuenta de Req. Equiv. reperc.:     | 477.1.0.000     | 2.664,26 (D)  |          |  |  |  |  |  |  |  |
| Cuenta de Hac. Púb. Acreedora:     | 475.0.0.000     | 27.105,44 (H) |          |  |  |  |  |  |  |  |
| Cuenta de Hac. Púb. Deudora:       | 470.0.000       |               |          |  |  |  |  |  |  |  |
| Concepto del asiento:              | LIQUIDACIÓN IVA | IGIC 3T       |          |  |  |  |  |  |  |  |
| Compensar liquidaciones and        | teriores        |               |          |  |  |  |  |  |  |  |
|                                    |                 | Aceptar       | Cancelar |  |  |  |  |  |  |  |

348. Asiento de liquidación de IVA

Pulsa Aceptar y el asiento queda contabilizado.

# 30/09 – Impuesto de Bienes Inmuebles

Pago Impuesto de Bienes Inmuebles año activo. Importe: 525,00 €.

Accedemos a la **Introducción de asientos** e introducimos el asiento y creamos las cuentas necesarias. El asiento queda así:

| ᅊᇔᆞᇊᇦᇦ                                                              | (                    | CONTASOL - TIC - TIC SOLU            | JTION, S.L 2022                 |                                                  | Asientos               |                          |                  | – 🗆 ×                  |
|---------------------------------------------------------------------|----------------------|--------------------------------------|---------------------------------|--------------------------------------------------|------------------------|--------------------------|------------------|------------------------|
| Archivo Diario Tesore                                               | ría Analítica        | Empresa Entorno                      | Impresión Utilidade             |                                                  | Asientos               |                          |                  | Buscar                 |
| Guardar Eliminar Guardar e<br>y nuevo ir a fecha ~<br>Mantenimiento | Emisión<br>• Emisión | Plantillas Asientos Traspa<br>Útiles | sos Efectos Más<br>• opciones • | Panel de Reinician<br>consultas columna<br>Vista | Configuración<br>s     |                          |                  | 0                      |
| Introducción de asientos                                            | E Diario             | Mayor 🛛 🔤 Repercution                | do 🧧 Soportado                  |                                                  | » «                    | e Notificaciones electró | nicas (+) 🕤      | Versión educativa      |
| Escritorio Introducción de a                                        | sientos ×            |                                      |                                 |                                                  |                        |                          |                  |                        |
| Introducción de as                                                  | ientos               |                                      |                                 |                                                  |                        |                          |                  |                        |
| Diario: General                                                     | Moneda: Euro         | Fecha: <b>30/09/20</b> 2             | 2 Asiento: 200                  |                                                  | × • • • •              | Más opciones ▼           |                  | Observaciones          |
| ORDEN CUENTA                                                        | CONCEPTO             |                                      | DOCUMENTO                       | DEBE                                             | HABER IMAGI            | EN                       |                  |                        |
| 1 631.0.0.000                                                       | PAGO IBI             |                                      |                                 | 525,00                                           | 0,00                   |                          |                  |                        |
| 2 572.0.0.001                                                       | PAGO IBI             |                                      |                                 | 0,00                                             | 525,00                 |                          |                  |                        |
| 3                                                                   |                      |                                      |                                 | 0,00                                             | 0,00                   |                          |                  |                        |
|                                                                     |                      |                                      |                                 |                                                  |                        |                          |                  |                        |
|                                                                     |                      |                                      |                                 |                                                  |                        |                          |                  |                        |
|                                                                     |                      |                                      |                                 |                                                  |                        |                          |                  |                        |
|                                                                     |                      |                                      |                                 |                                                  |                        |                          |                  |                        |
|                                                                     |                      |                                      |                                 |                                                  |                        |                          |                  |                        |
|                                                                     |                      |                                      |                                 |                                                  |                        |                          |                  |                        |
| Cuenta: BANCO<br>Ult. Asiento: 000200 Ult. Re                       | :g. I.V.A.: U        | Jlt. Efecto Com.:                    |                                 | Total asi<br>Cuenta                              | ento:<br>seleccionada: | 525,00<br>0,00           | 525,00<br>0,00   | 0,00<br>0,00           |
| C 🗌 En Local 🛛 👌 Onda DELS                                          | 50L 🕟                |                                      |                                 |                                                  |                        |                          | [Supervisor] 🛆 🛙 | )" 🖂 www.sdelsol.com 🔒 |

# 34. Operaciones de compraventa 4T

# 15/10 – Factura de venta a cliente

### Se vende al cliente 4 (recargo de equivalencia):

| Cliente                | Fecha       | Número<br>Factura | Vencimiento | Concepto                          | Importe Neto |
|------------------------|-------------|-------------------|-------------|-----------------------------------|--------------|
| ANTONIO<br>LÓPEZ BRAVO | 15/10       | 24                | 15/01/2021  | ANTONIO LÓPEZ<br>BRAVO N. FRA: 24 | 87.740,55€   |
| Base Imponible         |             |                   |             |                                   | 69.525,00€   |
| Cuota de IVA 21%       | 14.600,25 € |                   |             |                                   |              |
| Recargo de equiv       | 3.615,30 €  |                   |             |                                   |              |
| TOTAL FACTURA          | 87.740,55€  |                   |             |                                   |              |

Accedemos a la Introducción de asientos e introducimos el asiento. El asiento queda así:

| Escritorio  | Introducción de asi      | entos ×                         |              |           |           |                      |  |               |  |  |  |
|-------------|--------------------------|---------------------------------|--------------|-----------|-----------|----------------------|--|---------------|--|--|--|
| Introdu     | Introducción de asientos |                                 |              |           |           |                      |  |               |  |  |  |
| Diario: Ger | neral                    | Moneda: Euro Fecha: 15/10/202   | 2 Asiento: 2 | .01       | )  x  V - | 🕶 🚡 👻 Más opciones 👻 |  | Observaciones |  |  |  |
| ORDEN       | CUENTA                   | CONCEPTO                        | DOCUMENTO    | DEBE      | HABER     | IMAGEN               |  |               |  |  |  |
| 1           | 430.0.0.004              | ANTONIAO LÓPEZ BRAVO N. FRA: 24 |              | 87.740,55 | 0,00      |                      |  |               |  |  |  |
| 2           | 477.0.0.000              | ANTONIAO LÓPEZ BRAVO N. FRA: 24 |              | 0,00      | 14.600,25 |                      |  |               |  |  |  |
| 3           | 477.1.0.000              | ANTONIAO LÓPEZ BRAVO N. FRA: 24 |              | 0,00      | 3.615,30  |                      |  |               |  |  |  |
| 4           | 700.0.0.000              | ANTONIAO LÓPEZ BRAVO N. FRA: 24 |              | 0,00      | 69.525,00 |                      |  |               |  |  |  |
| 5           | ;<br>                    | ]                               |              | 0,00      | 0,00      |                      |  |               |  |  |  |

350. Introducción de asientos

# 02/11 – Factura de venta a cliente

Se vende al cliente 2:

| Cliente              | Fecha      | Número<br>Factura | Vencimiento | Concepto                     | Importe Neto |  |  |
|----------------------|------------|-------------------|-------------|------------------------------|--------------|--|--|
| INFORSUR,<br>S.L.    | 02/11      | 25                |             | INFORSUR, S.L.<br>N. FRA: 25 | 70.240,50€   |  |  |
| Base Imponible       |            |                   |             |                              | 58.050,00€   |  |  |
| Cuota de IVA 21%     | 12.190,50€ |                   |             |                              |              |  |  |
| TOTAL FACTURA 70.240 |            |                   |             |                              |              |  |  |

Accedemos a la Introducción de asientos e introducimos el asiento. El asiento queda así:

| Escritorio               | Escritorio Introducción de asientos 🗙 |                               |                |           |           |                      |               |  |  |  |
|--------------------------|---------------------------------------|-------------------------------|----------------|-----------|-----------|----------------------|---------------|--|--|--|
| Introducción de asientos |                                       |                               |                |           |           |                      |               |  |  |  |
| Diario: Gen              | eral                                  | Moneda: Euro Fecha: 02/11/202 | 2 Asiento: 202 | 1         | · · · · · | ▪ 🚡 ▪ Más opciones ▪ | Observaciones |  |  |  |
| ORDEN                    | CUENTA                                | CONCEPTO                      | DOCUMENTO      | DEBE      | HABER     | IMAGEN               |               |  |  |  |
| 1                        | 430.0.0.002                           | INFOSUR, S.L. N. FRA: 25      |                | 70.240,50 | 0,00      |                      |               |  |  |  |
| 2                        | 477.0.0.000                           | INFOSUR, S.L. N. FRA: 25      |                | 0,00      | 12.190,50 |                      |               |  |  |  |
| 3                        | 700.0.0.000                           | INFOSUR, S.L. N. FRA: 25      |                | 0,00      | 58.050,00 |                      |               |  |  |  |
| 4                        |                                       | ]                             |                | 0,00      | 0,00      |                      |               |  |  |  |
|                          |                                       |                               |                |           |           |                      |               |  |  |  |

#### 351. Introducción de asientos

# 21/11 – Factura de compra a proveedor

Se compra al proveedor 2:

| Proveedor          | Fecha  | Número<br>Factura | Vencimiento | Concepto                         | Importe Neto |
|--------------------|--------|-------------------|-------------|----------------------------------|--------------|
| CPU DELUXE<br>S.L. | 21/11  | 9                 |             | CPU DELUXE,<br>S.L.<br>S. FRA: 9 | 59.895,00€   |
| Base Imponible     |        |                   |             |                                  | 49.500,00€   |
| Cuota de IVA 21%   | /<br>0 |                   |             |                                  | 10.395,00€   |
| TOTAL FACTURA      | 4      |                   | 59.895,00€  |                                  |              |

Accedemos a la Introducción de asientos e introducimos el asiento. El asiento queda así:

| Escritorio Introducción de asientos X |           |                               |                |           |           |                    |   |               |  |  |  |
|---------------------------------------|-----------|-------------------------------|----------------|-----------|-----------|--------------------|---|---------------|--|--|--|
| Introducción de asientos              |           |                               |                |           |           |                    |   |               |  |  |  |
| Diario: General                       |           | Moneda: Euro Fecha: 21/11/202 | 2 Asiento: 203 | D D D D   | × • • • • | 🚡 🔹 Más opciones 🝷 | ] | Observaciones |  |  |  |
| ORDEN CU                              | IENTA     | CONCEPTO                      | DOCUMENTO      | DEBE      | HABER I   | MAGEN              |   |               |  |  |  |
| 1 400                                 | 0.0.0.002 | CPU DELUXE, S.L. S. FRA: 9    |                | 0,00      | 59.895,00 |                    |   |               |  |  |  |
| 2 472                                 | 2.0.0.000 | CPU DELUXE, S.L. S. FRA: 9    |                | 10.395,00 | 0,00      |                    |   |               |  |  |  |
| 3 600                                 | 0.0.0.000 | CPU DELUXE, S.L. S. FRA: 9    |                | 49.500,00 | 0,00      |                    |   |               |  |  |  |
| 4                                     |           |                               |                | 0,00      | 0,00      |                    |   |               |  |  |  |
|                                       |           |                               |                |           |           |                    |   |               |  |  |  |

352. Introducción de asientos

# 05/12 – Factura de venta a cliente

Se vende al cliente 1:

| Cliente           | Fecha | Número<br>Factura | Vencimiento | Concepto                      | Importe Neto |  |  |
|-------------------|-------|-------------------|-------------|-------------------------------|--------------|--|--|
| MAS MEDIA<br>S.A. | 05/12 | 26                |             | MAS MEDIA, S.A.<br>N. FRA: 26 | 52.635,00€   |  |  |
| Base Imponible    |       |                   |             |                               | 43.500,00€   |  |  |
| Cuota de IVA 21%  | 6     |                   |             | 9.135,00 €                    |              |  |  |
| TOTAL FACTURA     | 4     |                   |             |                               | 52.635,00€   |  |  |

Accedemos a la Introducción de asientos e introducimos el asiento. El asiento queda así:

| Escritorio Introducción de asientos X |                          |                               |                |           |           |                      |               |  |  |  |  |
|---------------------------------------|--------------------------|-------------------------------|----------------|-----------|-----------|----------------------|---------------|--|--|--|--|
| Introdu                               | Introducción de asientos |                               |                |           |           |                      |               |  |  |  |  |
| Diario: Gen                           | eral                     | Moneda: Euro Fecha: 05/12/202 | 2 Asiento: 204 | 11        | 1         | • 🗋 ▪ Más opciones ▼ | Observaciones |  |  |  |  |
| ORDEN                                 | CUENTA                   | CONCEPTO                      | DOCUMENTO      | DEBE      | HABER     | IMAGEN               |               |  |  |  |  |
| 1                                     | 430.0.001                | MAS MEDIA, S.A. N. FRA: 26    |                | 52.635,00 | 0,00      |                      |               |  |  |  |  |
| 2                                     | 477.0.0.000              | MAS MEDIA, S.A. N. FRA: 26    |                | 0,00      | 9.135,00  |                      |               |  |  |  |  |
| 3                                     | 700.0.0.000              | MAS MEDIA, S.A. N. FRA: 26    |                | 0,00      | 43.500,00 |                      |               |  |  |  |  |
| 4                                     |                          |                               |                | 0,00      | 0,00      |                      |               |  |  |  |  |
|                                       |                          |                               |                |           |           |                      |               |  |  |  |  |

353. Introducción de asientos

# 15/12 – Factura de venta a cliente

Se vende al cliente 4 (recargo de equivalencia):

| Cliente                | Fecha      | Número<br>Factura | Vencimiento                       | Concepto   | Importe Neto |
|------------------------|------------|-------------------|-----------------------------------|------------|--------------|
| ANTONIO<br>LÓPEZ BRAVO | 15/12      | 27                | ANTONIO LÓPEZ<br>BRAVO N. FRA: 27 |            | 83.765,25€   |
| Base Imponible         |            |                   |                                   |            | 66.375,00€   |
| Cuota de IVA 21%       |            |                   |                                   | 13.938,75€ |              |
| Recargo de equiv       | alencia    |                   |                                   |            | 3.451,50 €   |
| TOTAL FACTURA          | 83.765,25€ |                   |                                   |            |              |

Accedemos a la Introducción de asientos e introducimos el asiento. El asiento queda así:

| Escritorio | Introducción de as       | ientos 🗙                           |                |                                |            |  |  |  |  |  |  |
|------------|--------------------------|------------------------------------|----------------|--------------------------------|------------|--|--|--|--|--|--|
| Introdu    | Introducción de asientos |                                    |                |                                |            |  |  |  |  |  |  |
| Diario: Ge | neral                    | Moneda: Euro Fecha: 15/12/2022 Asi | iento: 205 📑 📬 | 🕒 📴 🕫 🖓 🔹 Más opciones 👻 🛛 Obs | ervaciones |  |  |  |  |  |  |
| ORDEN      | CUENTA                   | CONCEPTO DOCUME                    | ENTO DEBE      | e HABER IMAGEN                 |            |  |  |  |  |  |  |
| 1          | 430.0.004                | ANTONIAO LÓPEZ BRAVO N. FRA: 27    | 83.765,25      | 5 0,00                         |            |  |  |  |  |  |  |
| 2          | 477.0.0.000              | ANTONIAO LÓPEZ BRAVO N. FRA: 27    | 0,00           | 0 13.938,75                    |            |  |  |  |  |  |  |
| 3          | 477.1.0.000              | ANTONIAO LÓPEZ BRAVO N. FRA: 27    | 0,00           | 0 3.451,50                     |            |  |  |  |  |  |  |
| 4          | 700.0.000                | ANTONIAO LÓPEZ BRAVO N. FRA: 27    | 0,00           | 0 66.375,00                    |            |  |  |  |  |  |  |
| :          | 5                        | ]                                  | 0,00           | <b>D</b> 0,00                  |            |  |  |  |  |  |  |
|            |                          |                                    |                |                                |            |  |  |  |  |  |  |

# 35. Operaciones de tesorería por operaciones de compraventa 4t

# 25/09 – 2º pago al proveedor coreano

Se realiza el segundo pago al proveedor coreano por 28.750 USD. El cambio en este momento está 1 USD = 0,970 €.

Accedemos a la Introducción de asientos e introducimos el asiento. El asiento queda así:

| Escritorio               | Escritorio Introducción de asientos X |                    |                  |              |     |           |           |        |                |  |  |               |
|--------------------------|---------------------------------------|--------------------|------------------|--------------|-----|-----------|-----------|--------|----------------|--|--|---------------|
| Introducción de asientos |                                       |                    |                  |              |     |           |           |        |                |  |  |               |
| Diario: Gen              | eral                                  | Moneda: Euro       | Fecha: 25/09/202 | 2 Asiento: 2 | 206 | 14        | • • • • • | • 🔓 •  | Más opciones 🝷 |  |  | Observaciones |
| ORDEN                    | CUENTA                                | CONCEPTO           |                  | DOCUMENTO    |     | DEBE      | HABER     | IMAGEN |                |  |  |               |
| 1                        | 400.0.005                             | PAGO FACTURA Nº: 4 |                  |              |     | 27.887,50 | 0,00      |        |                |  |  |               |
| 2                        | 572.0.0.001                           | PAGO FACTURA Nº: 4 |                  |              |     | 0,00      | 27.887,50 |        |                |  |  |               |
| 3                        |                                       | ]                  |                  |              |     | 0,00      | 0,00      |        |                |  |  |               |
|                          |                                       |                    |                  |              |     |           |           |        |                |  |  |               |

355. Introducción de asientos

# 03/10 – Cobro de la factura nº 23

Se recibe transferencia del cliente 1 como pago de la factura 23.

Accedemos a la Introducción de asientos e introducimos el asiento. El asiento queda así:

| Escritorio  | Escritorio Introducción de asientos X |                      |                  |                |           |           |                |   |               |  |  |  |
|-------------|---------------------------------------|----------------------|------------------|----------------|-----------|-----------|----------------|---|---------------|--|--|--|
| Introduc    | Introducción de asientos              |                      |                  |                |           |           |                |   |               |  |  |  |
| Diario: Gen | eral                                  | Moneda: Euro         | Fecha: 25/09/202 | 2 Asiento: 207 | C C C     | •         | Más opciones ▼ | ] | Observaciones |  |  |  |
| ORDEN       | CUENTA                                | CONCEPTO             |                  | DOCUMENTO      | DEBE      | HABER I   | MAGEN          |   |               |  |  |  |
| 1           | 430.0.0.001                           | COBRO FACTURA Nº: 23 |                  |                | 0,00      | 50.003,25 |                |   |               |  |  |  |
| 2           | 572.0.0.001                           | COBRO FACTURA Nº: 23 |                  |                | 50.003,25 | 0,00      |                |   |               |  |  |  |
| 3           |                                       |                      |                  |                | 0,00      | 0,00      |                |   |               |  |  |  |
|             |                                       |                      |                  |                |           |           |                |   |               |  |  |  |

356. Introducción de asientos

# 11/10 – Pago factura nº 8

Se paga por transferencia bancaria la factura 8 de compra al proveedor 3. El banco nos carga 2 € por comisiones.

Accedemos a la Introducción de asientos e introducimos el asiento. El asiento queda así:

| Escritorio Introducción de asientos X |                          |                     |                   |           |     |           |           |        |                |  |      |           |
|---------------------------------------|--------------------------|---------------------|-------------------|-----------|-----|-----------|-----------|--------|----------------|--|------|-----------|
| Introdu                               | Introducción de asientos |                     |                   |           |     |           |           |        |                |  |      |           |
| Diario: Gen                           | eral                     | Moneda: Euro        | Fecha: 11/10/2022 | Asiento:  | 208 | D D D     |           | - 🕞 -  | Más opciones • |  | Obse | rvaciones |
| ORDEN                                 | CUENTA                   | CONCEPTO            |                   | DOCUMENTO |     | DEBE      | HABER     | IMAGEN | l.             |  |      |           |
| 1                                     | 400.0.0.003              | PAGO FACTURA Nº: 08 |                   |           |     | 37.812,50 | 0,00      |        |                |  |      |           |
| 2                                     | 572.0.0.001              | PAGO FACTURA Nº: 08 |                   |           |     | 0,00      | 37.814,50 |        |                |  |      |           |
| 3                                     | 626.0.0.000              | PAGO FACTURA Nº: 08 |                   |           |     | 2,00      | 0,00      |        |                |  |      |           |
| 4                                     |                          |                     |                   |           |     | 0,00      | 0,00      |        |                |  |      |           |
|                                       |                          | -                   |                   |           |     |           |           |        |                |  |      |           |

357. Introducción de asientos

# 15/10 – Nuevo efecto por el cobro de la factura nº 24

El cliente 4 por el pago de la factura 24, nos acepta un efecto de vencimiento 15/01/2021. El efecto se deja en cartera.

Accedemos a la solapa **Tesorería** > grupo **Efectos comerciales** > icono **Efectos a cobrar**, en el fichero de efectos a cobrar pulsa **Nuevo** y crea el efecto como se muestra a continuación:

|                                                               | Nuevo efecto a cobrar                                       | _ ×    |
|---------------------------------------------------------------|-------------------------------------------------------------|--------|
| Efecto a cobrar                                               |                                                             |        |
| Guardar Eliminar Guardar<br>y cerrar y nuevo ~<br>M Thimiento | tilidades<br>•<br>Útiles                                    |        |
| Código: 🚺                                                     | 0 Asiento enlazado:                                         |        |
| Fecha:                                                        | 15/10/2022 🔹                                                |        |
| Cliente / Deudor:                                             | 430.0.004 Buscar cuenta PGC                                 |        |
| Nombre:                                                       | ANTONIAO LÓPEZ BRAVO                                        |        |
| Concepto:                                                     | ANTONIAO LÓPEZ BRAVO N. FRA:                                |        |
| N° de factura:                                                | 24 <u>B</u> uscar                                           |        |
| Cuenta de abono:                                              | 572.0.0.000                                                 |        |
| Cuenta de destinatario:                                       |                                                             |        |
| Tipo de cartera:                                              | REC RECIBO DOMICILIADO                                      |        |
| Fecha de vencimiento:                                         | 15/10/2022 - Asignar a (días): 30 60 90 Vencimiento: 1 de 1 |        |
| Importe del vencimiento:                                      | 87.740,55 Generar varios efectos                            |        |
| Estado:                                                       | 01 - Pendiente 🔻                                            |        |
| Observaciones:                                                |                                                             | $\sim$ |
| <u>C</u> ontabilizado el cobro                                |                                                             | $\vee$ |

358. Nuevo efecto a cobrar

# 20/11 – Cobro de la factura nº 25

Se recibe transferencia del cliente 2 por el pago de la factura 25.

Accedemos a la Introducción de asientos e introducimos el asiento. El asiento queda así:

| Escritorio Introducción de asientos X |             |                      |           |           |           |     |           |    |                |        |                |  |  |               |
|---------------------------------------|-------------|----------------------|-----------|-----------|-----------|-----|-----------|----|----------------|--------|----------------|--|--|---------------|
| Introducción de asientos              |             |                      |           |           |           |     |           |    |                |        |                |  |  |               |
| Diario: Gen                           | eral        | Moneda: Euro         | Fecha: 20 | 0/11/2022 | Asiento:  | 209 |           | :* | 11 <b>•</b> 11 | • 🔓 •  | Más opciones • |  |  | Observaciones |
| ORDEN                                 | CUENTA      | CONCEPTO             |           |           | DOCUMENTO |     | DEBE      |    | HABER          | IMAGEN |                |  |  |               |
| 1                                     | 430.0.0.002 | COBRO FACTURA Nº: 25 |           |           |           |     | 0,00      |    | 70.240,50      |        |                |  |  |               |
| 2                                     | 572.0.0.001 | COBRO FACTURA Nº: 25 |           |           |           |     | 70.240,50 |    | 0,00           |        |                |  |  |               |
| 3                                     |             | ]                    |           |           |           |     | 0,00      |    | 0,00           |        |                |  |  |               |
|                                       |             |                      |           |           |           |     |           |    |                |        |                |  |  |               |

359. Introducción de asientos

# 25/12 – 3<sup>er</sup> pago al proveedor coreano

Se realiza el tercer pago al proveedor coreano por 28.750 USD. El cambio está a 1 USD = 0,9250 €

Accedemos a la Introducción de asientos e introducimos el asiento. El asiento queda así:

| Escritorio               | Escritorio Introducción de asientos x |                    |                  |            |     |           |           |        |                |  |   |               |
|--------------------------|---------------------------------------|--------------------|------------------|------------|-----|-----------|-----------|--------|----------------|--|---|---------------|
| Introducción de asientos |                                       |                    |                  |            |     |           |           |        |                |  |   |               |
| Diario: Gen              | eral                                  | Moneda: Euro       | Fecha: 25/12/202 | 2 Asiento: | 210 | <b>•</b>  | • • •     | • 🗟 •  | Más opciones 🔻 |  | [ | Observaciones |
| ORDEN                    | CUENTA                                | CONCEPTO           |                  | DOCUMENTO  |     | DEBE      | HABER     | IMAGEN |                |  |   |               |
| 1                        | 400.0.0.005                           | PAGO FACTURA Nº: 4 |                  |            |     | 26.593,75 | 0,00      |        |                |  |   |               |
| 2                        | 572.0.0.001                           | PAGO FACTURA Nº: 4 |                  |            |     | 0,00      | 26.593,75 |        |                |  |   |               |
| 3                        |                                       | ]                  |                  |            |     | 0,00      | 0,00      |        |                |  |   |               |
|                          |                                       |                    |                  |            |     |           |           |        |                |  |   |               |

#### 360. Introducción de asientos

# 31/12 – Informe de facturas pendiente de cobro y pago

En este momento de cierre, las facturas pendientes de cobro y pago son las siguientes:

Para comprobar los saldos de las facturas pendientes de cobro accedemos a la solapa **Diario** > grupo **Consultas** > icono **Mayor**.

| cs 📾 * 🖻 🛱 옵 CONTASOL - TIC - TIC SOLUTION, S.L 2022 |          |                |                            |                                 |            |                    |             |                     |            |             |                 |             |           | -            | - 🗆 ×                     |   |
|------------------------------------------------------|----------|----------------|----------------------------|---------------------------------|------------|--------------------|-------------|---------------------|------------|-------------|-----------------|-------------|-----------|--------------|---------------------------|---|
| Archivo                                              | Diario   | Tesorería      | Analítica                  | Empresa E                       | ntorno     | Impresión          | Utilidade   | Fact                | uración    |             |                 |             |           |              | Buscar                    |   |
| Introducción<br>de asientos                          | n Punteo | Amortizaciones | Conciliación<br>bancaria + | Contabilización<br>automática + | n Enlace   | DH<br>Diario Mayor | Saldos      | Ventana<br>auxiliar | Repercutio | o Soportado | Acumulados<br>* | Retenciones | Traspasos | Herramientas | ۲<br>Configuraciones<br>T | 0 |
|                                                      | 4        | Ultas          |                            |                                 | IVA / IGIC |                    | Retenciones |                     | Útiles     |             |                 |             |           |              |                           |   |

361. Acceso a Mayor

Se muestra la siguiente ventana:

| Cs 圖· 랃 금 읍<br>Archivo Diario Tesorería          | Analítica                         | CONTASOL - <sup>-</sup><br>Empresa | TIC - TIC SO<br>Entorno | LUTION, :<br>Impres | S.L 202<br>sión | 2<br>Utilidades        | Facturación   | Extracto          | de movimientos<br>de movimientos |                      | Buscar     | - 🗆 X           |
|--------------------------------------------------|-----------------------------------|------------------------------------|-------------------------|---------------------|-----------------|------------------------|---------------|-------------------|----------------------------------|----------------------|------------|-----------------|
| Diario de<br>movimientos movimientos sumas y sal | de Salo<br>Idos menso<br>Consulta | dos Saldos por<br>uales columnas c | Asientos                | Emisi               | ión Mo          | dificar Ver<br>asiento | Observaciones | Ver<br>imagen + a | Saldos<br>rrastrados             | r Sombreado<br>Vista |            | 0               |
| Introducción de asientos                         | 🖉 Diario                          | Mayor                              | 😑 Repercu               | tido                | 🔤 Sopo          | ortado                 |               | » «               | e Notificaciones                 | electrónicas 🕂       | S Versió   | n educativa     |
| Escritorio Extractos de movimientos x            |                                   |                                    |                         |                     |                 |                        |               |                   |                                  |                      |            |                 |
| Extractos de movimien                            | itos                              |                                    |                         |                     |                 |                        |               |                   |                                  |                      |            | Ø               |
| Fechas 🗖                                         | Ene                               | FECHA                              | ASI.                    | ORD.                | DIA.            | CONCEPTO               |               |                   | DOCUM.                           | DEBE                 | HABER      | SALDO P         |
| 🔿 Todos 🛛 🔿 Última semana                        | Feb                               |                                    |                         |                     |                 |                        |               |                   |                                  |                      |            |                 |
| 🔿 Hoy 🔷 Último mes                               | Mar                               |                                    |                         |                     |                 |                        |               |                   |                                  |                      |            |                 |
| ○ Trimestre: Primer Trimestr ▼                   | Abr                               |                                    |                         |                     |                 |                        |               |                   |                                  |                      |            |                 |
| Entre: 01/01/2022 -                              | May                               |                                    |                         |                     |                 |                        |               |                   |                                  |                      |            |                 |
| Hasta: 31/12/2022 -                              | Jun                               |                                    |                         |                     |                 |                        |               |                   |                                  |                      |            |                 |
| Cuenta                                           | Jul                               |                                    |                         |                     |                 |                        |               |                   |                                  |                      |            |                 |
| Cuenta                                           | Ago                               |                                    |                         |                     |                 |                        |               |                   |                                  |                      |            |                 |
|                                                  | Sep                               |                                    |                         |                     |                 |                        |               |                   |                                  |                      |            |                 |
|                                                  | Oct                               |                                    |                         |                     |                 |                        |               |                   |                                  |                      |            |                 |
|                                                  | Nov                               |                                    |                         |                     |                 |                        |               |                   |                                  |                      |            |                 |
|                                                  | Dic                               | <                                  |                         |                     |                 |                        |               |                   |                                  |                      |            | >               |
|                                                  |                                   |                                    |                         |                     |                 |                        |               |                   | Total:                           | 0.00                 | 0.00       | 0.00            |
|                                                  |                                   |                                    |                         |                     |                 |                        |               |                   | Saldo punteado:                  | 0,00                 | 0,00       | 0,00            |
|                                                  |                                   |                                    |                         |                     |                 |                        |               |                   | Saldo sin puntear:               | 0,00                 | 0,00       | 0,00            |
|                                                  | No exist                          | e la cuenta en el m                | aestro.                 |                     |                 |                        |               |                   |                                  |                      |            |                 |
| C 🗌 En Local 🛛 🛜 Onda DELSOL 🜔                   | )                                 |                                    |                         |                     |                 |                        |               |                   |                                  | [Supervisor]         | 🖞 D. 🖂 www | /.sdelsol.com 🕤 |

362. Extracto de movimientos

En el apartado Cuenta accede a las cuentas contables para consultar los saldos de las facturas pendiente:

| c ਛੋ· 한 년 년                                               |                              | CONTASOL -                               | tic - tic sol           | LUTION. 9                  | S.L 202      | 2 Ext                         | racto de movimientos                  |                      |                    | – = ×             |  |  |
|-----------------------------------------------------------|------------------------------|------------------------------------------|-------------------------|----------------------------|--------------|-------------------------------|---------------------------------------|----------------------|--------------------|-------------------|--|--|
| Archivo Diario Tesorería                                  | Analítica                    | Empresa                                  | Entorno                 | Impres                     | ión          | Utilidades Facturación E      | xtracto de movimientos                |                      | Bus                | car               |  |  |
| Diario de Extracto de Balance de movimientos sumas y salo | Salo<br>os menso<br>Consulta | los Saldos por<br>Jales columnas d       | Asientos<br>descuadrado | Emisi<br>s v               | ] [<br>ón Mo | dificar Ver Observaciones ima | Saldos<br>gen → arrastrados           | r Sombreado<br>Vista |                    | 0                 |  |  |
| Introducción de asientos                                  | Diario                       | Mayor                                    | e Repercut              | tido                       | 🔤 Sopo       | ortado >>>                    |                                       | electrónicas (+)     | S Ver              | sión educativa    |  |  |
| Escritorio Extractos de movimientos X                     |                              |                                          |                         |                            |              |                               |                                       |                      |                    |                   |  |  |
| Extractos de movimientos                                  |                              |                                          |                         |                            |              |                               |                                       |                      |                    |                   |  |  |
| MAS MEDIA, S.A.                                           | Ene                          | FECHA                                    | ASI.                    | ORD.                       | DIA.         | CONCEPTO                      | DOCUM.                                | DEBE                 | HABER              | SALDO ^           |  |  |
| Otros filtros                                             | Feb                          | 05/04/22                                 | 82                      | 1                          | 1            | MAS MEDIA, S.A. N. FRA: 9     |                                       | 91.990,25            |                    | 111.954,04        |  |  |
| Naturaleza: Sin filtro 🔹                                  | Abr                          | 06/04/22                                 | 104                     | 1                          | 1            | COBRO FACTURA Nº: 9           |                                       |                      | 91.990,25          | 19.963,79         |  |  |
| Punteo: Todos •<br>Mostrar cuentas sin saldo              | May                          | 25/04/22                                 | 113                     | 1                          | 1            | COBRO FACTURA Nº: 4           |                                       |                      | 19.963,79          | 0,00              |  |  |
| Diario                                                    | Jun                          | 06/08/22                                 | 148 1 1 MAS             | MAS MEDIA, S.A. N. FRA: 18 |              | 64.659,38                     |                                       | 64.659,38            |                    |                   |  |  |
| Todos •                                                   | Jul<br>Ago<br>Y Sep          | 10/08/22                                 | 172                     | 1                          | 1            | COBRO FACTURA Nº: 18          |                                       |                      | 64.659,38          | 0,00              |  |  |
| Ver 🗸                                                     |                              | 25/09/22                                 | 207                     | 1                          | 1            | COBRO FACTURA Nº: 23          |                                       |                      | 50.003,25          | - 50.003,25       |  |  |
|                                                           | Oct                          | 28/09/22                                 | 169                     | 1                          | 1            | MAS MEDIA, S.A. N. FRA: 23    |                                       | 50.003,25            |                    | 0,00              |  |  |
|                                                           | Nov                          | 05/12/22                                 | 204                     | 1                          | 1            | MAS MEDIA, S.A. N. FRA: 26    |                                       | 52.635,00            |                    | 52.635,00         |  |  |
|                                                           | Dic                          | <                                        |                         |                            |              |                               |                                       |                      |                    | >                 |  |  |
|                                                           | Euro                         |                                          |                         |                            |              |                               | Total:                                | 300.683,92           | 248.048,92         | 52.635,00         |  |  |
|                                                           | MAS ME<br>Cliente:<br>MADRID | DIA, S.A.<br>MAS MEDIA, S.A.<br>- MADRID |                         |                            |              |                               | Saldo punteado:<br>Saldo sin puntear: | 0,00<br>300.683,92   | 0,00<br>248.048,92 | 0,00<br>52.635,00 |  |  |
| C En Local 🕱 Onda DELSOL 🔊                                |                              |                                          |                         |                            |              |                               |                                       | [Supervisor]         |                    | www.sdelsol.com   |  |  |

363. Introducción de asientos

Comprobamos que el saldo de la cuenta de cliente es 52.635,00 que coincide con el importe de la factura 26,
la factura que está pendiente de cobro.

Realizamos el mismo proceso con el resto de las facturas pendientes a cobrar y pagar.

También podemos emitir un informe de cobros y pagos, ten en cuenta que en el informe de cobros y pagos también se mostrarán los vencimientos de las facturas que tenemos en la cartera de efectos.

Para emitir el informe accede a la solapa Impresión > grupo Declaraciones > icono I.V.A. > y en el desplegable selecciona la opción IVA repercutido / IVA soportado > Informe de pagos / Informe de cobros.

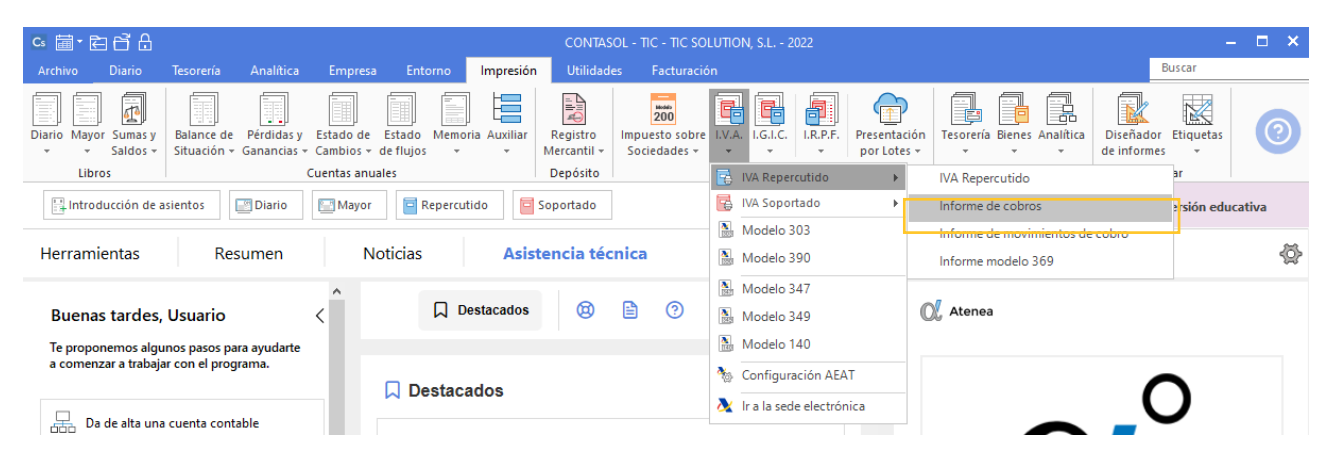

364. Acceso a Informe de cobros

#### Se muestra la siguiente ventana:

|                       |                                       | Listado de cobros                                                                                                    | • ×    |
|-----------------------|---------------------------------------|----------------------------------------------------------------------------------------------------|--------|
| ¢                     | Imprimir                              |                                                                                                    |        |
| Imprimir              |                                       | Intervalos                                                                                                    |        |
| Vista previa          | Vista previa OneNote for Windows 10   | Registros: a: 999999                                                                                                    | •      |
| Generar en PDF        | Configurar impresora                  | Fechas de registro: 01/01/2022 • a: 31/12/2022 •                                                                                         |        |
| Generar en EXCEL      | Opciones                              | Fechas de facturas:         •         a:         31/12/2022         •           Clientes:         100         av         599         599 |        |
| Exportar              | Formato: Cobro de facturas emitidas 🔹 | N.I.F.: a: ZZZ                                                                                                    |        |
| Enviar al Portal Doc. | Sustituir N.I.F. por cuenta contable  | Facturas: a: ZZZ                                                                                                    |        |
| Cerrar                | Detallar los cobros                   | Desde el importe: - 9.999.999.999 Hasta el importe: 9.999.999.999,9                                                                      | 9      |
|                       | Imprimir en orden inverso             | lipo de operación: Todas                                                                                                    | -<br>- |
| Fichero de impresoras | Ordenación                            | Criterio de caja: Todas                                                                                                    | -      |
|                       |                                       | Estado de los cobros: Todos 🔹                                                                                                    |        |
| Opciones de impresión | O Por fecha de factura                |                                                                                                    |        |
|                       | ○ Por cuenta de cliente               |                                                                                                    |        |
|                       | Clasificación                         | Encabezado                                                                                                    |        |
|                       | Sin clasificar                        | 🗹 Incluir texto de límites en el encabezado del informe:                                                                                 |        |
|                       |                                       | Cobros entre 0 y 999999 desde el 01/01/2022 hasta el 31/12/2022                                                                          | ^      |
|                       | Moneda                                |                                                                                                    |        |
|                       | Euro Ocontramoneda                    |                                                                                                    | ~      |
|                       |                                       |                                                                                                    |        |

| ) 1 2 3 4 5 6 7 8 9 10 11 12 13 14 1                                                                     | 15 • • • 16 • • • 17 • • • 18 • • • | 19 + + + 20 + + + 2 |
|----------------------------------------------------------------------------------------------------|-------------------------------------|---------------------|
|                                                                                                    |                                     |                     |
|                                                                                                    | [Supervisor] 22/09/202              | 22 12:30:39         |
|                                                                                                    |                                     |                     |
| Generar en PDF - Cobros de facturas emitidas por número de registro                                      |                                     | Pág. 1              |
|                                                                                                    |                                     |                     |
| Enviar por e-mail - Cobros entre 0 y 999999 desde el 01/01/2022 hasta el 31/12/2022                      |                                     | ~                   |
| Exportar Cód. Cuenta Título Fec.Fac. Factura Total                                                       | Cobrado                             | Pendiente           |
| 1 430.0.002 INFOSUR, S.L. 10/01/22 1 11.903,38<br>2 430.0.004 ANTONIAO LÓPEZ BRAVO 17/01/22 2 17.235.77  | 11.903,38<br>17.235.77              | 0,00                |
| Enviar al Portal Doc 3 430.0.0006 FURGO TRANS, S.L. 05/02/22 3 8.046,50                                  | 8.046,50                            | 0,00                |
| General - 5 430.0.006 FURGU RANS, S.L. 06/02/22 R3 402,35-                                               | 402,35-<br>28 519 70                | 0,00                |
| 6 430.0.003 TELECAM, S.A. 08/03/22 5 12.166,55                                                           | 0,00                                | 12.166,55           |
|                                                                                                    | 4.719,00                            | 0,00                |
| 8 430.0.002 TIFOSUR, S.L. 20/03/22 / 9.310.95                                                            | 9.310,95                            | 1 331 00            |
| Fichero de impresoras 0 10 430.0.001 MAS MEDIA, S.A. 05/04/22 9 91.990.25                                | 91,990,25                           | 0.00                |
|                                                                                                    | 0,00                                | 79.633,13           |
| - 12 430.0.005 BLISS SEGURIDAD, S.A. 15/05/22 11 61.105,00                                               | 61.105,00                           | 0,00                |
| <sup>6</sup> 13 430.0.003 TELECAM, S.A. 10/06/22 12 76.154,38                                            | 76.154,38                           | 0,00                |
| 14 430.0.0.004 ANTONIAO LOPEZ BRAVO 17/06/22 13 54.897,00<br>15 430.0.0.098 ID INNORI I JOINT 14 2337,60 | 54.897,00                           | 0,00                |
| = 16 430.0.005 BLISS SEGURIDAD S A 05/07/22 15 26.015.00                                                 | 26.015.00                           | 0.00                |
| - 17 430.0.0.06 FURGO TRANS, S.L. 20/07/22 16 28,435,00                                                  | 0.00                                | 28.435.00           |
|                                                                                                    | 0,00                                | 62.360,38           |
| T 19 430.0.001 MAS MEDIA S.A 06/08/22 18 64.659,38                                                       | 64.659,38                           | 0,00                |
| - 20 430.0.0.004 ANTONIAO LOPEZ BRAVO 14/08/22 19 64.659.38                                              | 64.659,38                           | 0,00                |
| 21 430.0.002 10F050F,5.L. 2500/22 20 52.670,00                                                           | 34 091 75                           | 0.00                |
| - 23 430.0.002 INFOSUR, S.L. 15/09/22 22 34.969,00                                                       | 0,00                                | 34.969,00           |
| 24 430.0.001 MAS MEDIA, S.A. 28/09/22 23 50.003,25                                                       | 50.003,25                           | 0,00                |
| - 25 430.0.004 ANTONIAO LÓPEZ BRAVO 15/10/22 24 87.740,55                                                | 0,00                                | 87.740,55           |
| 26 430.0.0.002 INFOSUR, S.L. 02/11/22 25 70.240,50                                                       | /0.240,50                           | 0,00                |
| - 28 430.0.004 ANTONIAO LÓPEZ BRAVO 15//222 27 83.765.25                                                 | 0.00                                | 83.765.25           |
|                                                                                                    | 0,00                                |                     |
| <u>د</u>                                                                                                 |                                     | `                   |
|                                                                                                    |                                     | >                   |
| 비 Páginas 奇問 Buscar                                                                                      | Pág: 1 de 1                         | 100% =              |

#### Pulsa el botón Vista previa para ver el listado de cobros pendientes y pagados:

<sup>365.</sup> Listado de cobros

366. Listado de cobros

Realiza el mismo proceso para emitir el listado de pagos.

# 36. Cartera de efectos

La cartera de efectos en este momento, una vez realizadas las operaciones anteriores, queda así:

| ORDEN | CLIENTE | FACTURA         | EMISIÓN    | VENCIMIENTO  | REMESADO |
|-------|---------|-----------------|------------|--------------|----------|
| 1     | 4       | FRA.2 + RECARGO | 17/01/20xx | 17/04/20xx   | G 25/04  |
| 2     | 1       | 70% FRA.4       | 25/02/20xx | 25/04/20xx   | G 25/04  |
| 3     | 3       | FRA.5 + RECARGO | 08/03/20xx | 08/06/20xx   | D 01/05  |
| 4     | 2       | FRA.9           | 22/04/20xx | 20/05/20xx   | D 01/05  |
| 5     | 6       | FRA.15          | 20/07/20xx | 20/10/20xx   |          |
| 6     | 3       | FRA.17          | 31/07/20xx | 31/10/20xx   |          |
| 7     | 2       | FRA.20          | 25/08/20xx | 25/12/20xx   |          |
| 8     | 2       | FRA.22          | 15/09/20xx | 15/12/20xx   |          |
| 9     | 4       | FRA.24          | 15/10/20xx | 15/01/20xx+1 |          |

| Cs 🛗 -    | ≧ 6 8                   |              |                  |                                                                                                    |            | CONT           | ASOL - TIC - TIC SOLUT | ION, S.L 2021      | -      | - 🗆 × |
|-----------|-------------------------|--------------|------------------|----------------------------------------------------------------------------------------------------|------------|----------------|------------------------|--------------------|--------|-------|
| Archivo   | Diario                  | Tesorería    | Analítica        | Empresa Ent                                                                                                    | orno Impr  | esión Utilida  | ades Facturación       | Asistencia Técnica | Buscar |       |
| 20        | B                       |              |                  | -{\text{\text{\te}}}}}}}} } } } } } } } } } } } } } } } |            |                |                        |                    |        |       |
| Asistente | Efectos Ef              | fectos Autor | matizar Automat  | izar Configuracior                                                                                                    | es Cheques | Transferencias |                        |                    |        |       |
| virtual   | a Cobrar <mark>a</mark> | Pagar col    | bros pago        | 5 <del>-</del>                                                                                                    | / Pagarés  |                |                        |                    |        |       |
| Atenea    |                         | Efe          | ctos comerciales |                                                                                                    |            | Pagos          |                        |                    |        |       |

367. Acceso a Efectos a cobrar

Se muestra la siguiente pantalla:

| ୢୖ୲୷ୖୖୖ                                                        |                  |            | CONT                   | ASOL - TIC      |                                            | N, S.L 2022          | Efectos a cobrar              |                |                   |              |                |           | – 🗆 🗙          |
|----------------------------------------------------------------|------------------|------------|------------------------|-----------------|--------------------------------------------|----------------------|-------------------------------|----------------|-------------------|--------------|----------------|-----------|----------------|
| Archivo Diario Tesorería                                       |                  | Analítica  | Empr                   | esa Er          |                                            | resión Utilidades I  | Facturación Efectos a cobrar  |                |                   |              | В              | uscar     |                |
| Nuevo Duplicar Modificar Eliminar<br>Mantenimiento             | Em               | nisión     | Vencimient<br>Consulta | cos Auto<br>coi | matizar Remesa<br>bros efectos<br>Acciones | Ver<br>imagen        | L Elegir S<br>columnas        |                |                   |              |                |           | 0              |
| Introducción de asientos                                       | <u>_</u>         | Diario     | 🔛 May                  | or 🗧            | Repercutido                                | Soportado            | » «                           | e Notificacion | es electrónicas   | $] \oplus$   | s, v           | /ersión ( | educativa      |
| Escritorio Efectos a cobrar X                                  |                  |            |                        |                 |                                            |                      |                               |                |                   |              |                |           |                |
| Efectos a cobrar                                               |                  |            |                        |                 |                                            |                      |                               | -              | Buscar en el fich | ero (Alt+B)  |                |           | <b>ک</b> ک     |
| Recientes                                                      | ^                | Ene        | CÓDI                   | FECHA           | CLI. / DEUD.                               | NOMBRE               | CONCEPTO                      | Nº FACTU       | CTA. ABONO        | VENCIM.      | IMPORTE        | CAR       | ESTADO         |
| Todos                                                          |                  | Feb        | 1                      | 17/01/22        | 430.0.0.004                                | ANTONIAO LÓPEZ BRAVO | ANTONIAO LÓPEZ BRAVO N. FRA:  |                | 572.0.0.001       | 17/04/22     | 17.235,77      | REC       | 03 - Cobrado   |
| <ul> <li>De <u>h</u>oy</li> <li>De la última semana</li> </ul> |                  | Mar        | 2                      | 25/02/22        | 430.0.0.001                                | MAS MEDIA, S.A.      | MAS MEDIA, S.A. N. FRA:       |                | 572.0.0.001       | 25/04/22     | 19.963,79      | REC       | 03 - Cobrado   |
| <ul> <li>Del último m<u>e</u>s</li> </ul>                      |                  | Abr<br>Mav | 3                      | 08/03/22        | 430.0.0.003                                | TELECAM, S.A.        | TELECAM, S.A. N. FRA:         | 5              | 572.0.0.001       | 06/06/22     | 12.166,55      | REC       | 03 - Cobrado   |
| Vencimientos                                                   |                  | Jun        | 4                      | 20/04/22        | 430.0.0.002                                | INFOSUR, S.L.        | INFOSUR, S.L. N. FRA:         | 10             | 572.0.0.000       | 20/05/22     | 79.633,13      | REC       | 03 - Cobrado   |
| Todos                                                          |                  | Jul        | 5                      | 20/07/22        | 430.0.0.006                                | FURGO TRANS, S.L.    | FURGO TRANS, S.L. N. FRA:     | 16             | 572.0.0.000       | 20/10/22     | 28.435.00      | REC       | 01 - Pendiente |
| O De <u>h</u> oy                                               |                  | Ago        | 6                      | 31/07/22        | 430.0.0.003                                | TELECAM S.A.         | TELECAM S.A. N. FRA:          | 17             | 572.0.0.000       | 31/10/22     | 62,360,38      | REC       | 01 - Pendiente |
| O De la próxima semana                                         | ~                | Sep        | 7                      | 25/08/22        | 430.0.0.002                                |                      |                               | 20             | 572.0.0.000       | 25/12/22     | 32 670 00      | REC       | 01 - Pendiente |
|                                                                |                  | Nov        | 9                      | 15/00/22        | 430.0.0.002                                |                      |                               | 22             | 572.0.0.000       | 15/12/22     | 34 969 00      | REC       | 01 - Pendiente |
|                                                                |                  | Dic        |                        | 15/03/22        | 430.0.0.002                                |                      |                               | 24             | 572.0.0.000       | 15/10/22     | 07 740 55      | REC .     | 01 Deadlasts   |
|                                                                |                  | 1T         | 9                      | 13/10/22        | 450.0.0.004                                | ANIONIAO LOPEZ BRAVC | AN IONIAO LOPEZ BRAVO N. FRA: | 24             | 572.0.0.000       | 15/10/22     | 87.740,33      | REC       | 01 - Pendiente |
|                                                                |                  | 2T         | <                      |                 |                                            |                      |                               |                |                   |              |                |           | >              |
|                                                                |                  | 9 efect    | os a cobra             | r mostrado      | s                                          |                      |                               | Tota           | al seleccionado:  | 246.174,9    | 3 Total:       | 375.      | 174,17         |
| C En Local 👌 Onda DELSOL (                                     | $\triangleright$ |            |                        |                 |                                            |                      |                               |                |                   | [Supervisor] | ∆ <b>D</b> ' ⊠ | www.s     | delsol.com 🔒   |

368. Efectos a cobrar

### 31/10 – Gestión de los efectos 5 y 6

Los efectos 5 y 6 se llevan al banco para la gestión de cobro. Tres días más tarde el banco no carga los gastos de gestión por 20,00 € más IVA, 10€ por efecto.

Sólo nos abona el efecto 5, pues el 6 es devuelto por el cliente. Puestos en contacto con el mismo nos dice que se trata de un error y el día 11/11 nos abona el importe.

Para realizar la gestión del cobro accedemos a la solapa **Tesorería** > grupo **Efectos comerciales** > icono **Efectos a cobrar**, en el fichero de Efectos a cobrar pulsa el icono **Automatizar cobros** con el efecto 5 seleccionado.

Se muestra la siguiente ventana:

|                                           | Calara                |                   |          |
|-------------------------------------------|-----------------------|-------------------|----------|
|                                           | CODIO                 | de electo         |          |
| $\square$                                 |                       |                   |          |
|                                           |                       |                   |          |
|                                           |                       |                   |          |
| specifica los datos para el               | asiento.              |                   |          |
| <u>A</u> sentar en el diario:             | General               |                   | •        |
| <u>F</u> echa del asiento:                | 20/10/2022 -          |                   |          |
| Cuenta de cargo:                          | 572.0.0.000           |                   |          |
| Cuenta de abono:                          | 430.0.0.006           |                   |          |
| Concepto:                                 | COBRO NTRA. FA        | CTURA Nº: 16      |          |
| Documento:                                |                       |                   |          |
| Importe:                                  | 28435,00              | Cobro en efectivo |          |
| Gastos                                    | 0.00                  | Cuenta de gastos: |          |
| 043103.                                   | -,                    | cuenta de gastos. |          |
| lesolución del efecto.                    |                       |                   |          |
| Combine of ortendo                        |                       |                   |          |
|                                           | te los efectos al cob | irar              |          |
| Nuevo estado de lo                        | os efectos: 03 - C    | obrado 🔻          |          |
| <ul> <li>Borrar los efectos al</li> </ul> | l cobrar              |                   |          |
|                                           |                       |                   |          |
|                                           |                       | Acent             | Cancelar |
|                                           |                       | Acepta            |          |

369. Cobro de efecto

Cambia el estado del efecto a cobrado, la fecha del asiento y pulsa **Aceptar**. No vamos a incluir el importe del gasto ya que no podemos incluir la cuenta de IVA por los gastos de comisión de gestión de cobro.

**CONTASOL** genera el asiento, accede a la introducción de asientos y modifica el asiento para incluir las cuentas e importes correspondientes por la comisión de gestión de cobro.

Para contabilizar la comisión de gestión de cobro, tienes que crear la cuenta del banco como Acreedor para que se muestre la ventana de IVA y poder registrar el IVA por los gastos de gestión de cobro. Crea la cuenta contable, registra el IVA, paga la comisión del banco y el asiento queda así:

| ᇡᄫ᠇ᄧᄚᅀ                                                              |                                     | ITION ST - 2022                 |                                                   | Asientos                               |                               |                   | – <b>–</b> ×      |
|---------------------------------------------------------------------|-------------------------------------|---------------------------------|---------------------------------------------------|----------------------------------------|-------------------------------|-------------------|-------------------|
| Archivo Diario Tesorer                                              | ía Analítica Empresa Entorno        | Impresión Utilidades            | Facturación                                       | Asientos                               |                               |                   | Buscar            |
| Guardar Eliminar Guardar e<br>y nuevo ir a fecha -<br>Mantenimiento | misión Útiles                       | sos Efectos Más<br>• opciones • | Panel de Reiniciar<br>consultas columnas<br>Vista | ۲۵۵۰<br>Configuración<br>Configuración |                               |                   | 0                 |
| Introducción de asientos                                            | 🔄 Diario 🔛 Mayor 🧧 Repercutio       | io 🕒 Soportado                  |                                                   | » «                                    | e Notificaciones electrónicas | 10 9              | Versión educativa |
| Escritorio Introducción de as                                       | ientos X                            |                                 |                                                   |                                        | -                             |                   |                   |
| Introducción de asi                                                 | entos                               |                                 |                                                   |                                        |                               |                   |                   |
| Diario: General                                                     | Moneda: Euro Fecha: 20/10/202       | 2 Asiento: 211                  |                                                   | 11 × 11 × 1                            | Más opciones 🔻                |                   | Observaciones     |
| ORDEN CUENTA                                                        | CONCEPTO                            | DOCUMENTO                       | DEBE                                              | HABER IMAGEN                           |                               |                   |                   |
| 1 430.0.006                                                         | COBRO NTRA. FACTURA Nº: 16          |                                 | 0,00                                              | 28.435,00                              |                               |                   |                   |
| 2 572.0.0.000                                                       | COBRO NTRA. FACTURA Nº: 16          |                                 | 28.435,00                                         | 0,00                                   |                               |                   |                   |
| 3 410.0.0.012                                                       | COMISIÓN BANCARIA                   |                                 | 0,00                                              | 12,10                                  |                               |                   |                   |
| 4 472.0.0.000                                                       | COMISIÓN BANCARIA                   |                                 | 2,10                                              | 0,00                                   |                               |                   |                   |
| 5 626.0.0.000                                                       | COMISIÓN BANCARIA                   |                                 | 10,00                                             | 0,00                                   |                               |                   |                   |
| 6 410.0.0.012                                                       | PAGO FACTURA Nº:                    |                                 | 12,10                                             | 0,00                                   |                               |                   |                   |
| 7 572.0.0.001                                                       | PAGO FACTURA Nº:                    |                                 | 0,00                                              | 12,10                                  |                               |                   |                   |
| 8                                                                   | ]                                   |                                 | 0,00                                              | 0,00                                   |                               |                   |                   |
| Cuenta: BANCO<br>Ult. Asiento: 000211 Ult. Reg                      | j. I.V.A.: 000046 Ult. Efecto Com.: |                                 | Total asier<br>Cuenta se                          | ito:<br>leccionada:                    | 28.459,20<br>0,00             | 28.459,20<br>0,00 | 0,00<br>0,00      |

#### 370. Introducción de asientos

Realizamos el mismo proceso para el efecto número 6 el día 11/11. Una vez automatizado el cobro del efecto accede al asiento e incluye los gastos de gestión de cobro, el asiento queda así:

| Cs 📾 • 🔁 🗗 🔒                                                        | CONTASOL - TIC - TIC :<br>ía Analítica Empresa Entorno | OLUTION, S.L 2022<br>Impresión Utilidad | les Facturación                                   | Asientos<br>Asientos                  |                          |                   | – 🗆 🗙<br>Buscar      |
|---------------------------------------------------------------------|--------------------------------------------------------|-----------------------------------------|---------------------------------------------------|---------------------------------------|--------------------------|-------------------|----------------------|
| Guardar Eliminar Guardar e<br>y nuevo ir a fecha +<br>Mantenimiento | Emisión                                                | Ispasos Efectos Más                     | Panel de Reiniciar<br>consultas columnas<br>Vista | کیک<br>Configuración<br>Configuración |                          |                   | 0                    |
| Introducción de asientos                                            | Diario Mayor Repe                                      | cutido 🧧 Soportado                      |                                                   | » «                                   | e Notificaciones electró | nicas 🕂 ਖ਼        | Versión educativa    |
| Escritorio Introducción de as                                       | ientos X                                               |                                         |                                                   |                                       |                          |                   |                      |
| Introducción de asi                                                 | entos                                                  |                                         |                                                   |                                       |                          |                   |                      |
| Diario: General                                                     | Moneda: Euro Fecha: 11/11                              | /2022 Asiento: 212                      |                                                   | · · · · · ·                           | Más opciones 🔻           |                   | Observaciones        |
| ORDEN CUENTA                                                        | CONCEPTO                                               | DOCUMENTO                               | DEBE                                              | HABER IMAGEN                          | I                        |                   |                      |
| 1 430.0.003                                                         | COBRO NTRA. FACTURA Nº: 17                             |                                         | 0,00                                              | 62.360,38                             |                          |                   |                      |
| 2 572.0.0.000                                                       | COBRO NTRA. FACTURA Nº: 17                             |                                         | 62.360,38                                         | 0,00                                  |                          |                   |                      |
| 3 410.0.0.012                                                       | COMISIÓN BANCARIA                                      |                                         | 0,00                                              | 12,10                                 |                          |                   |                      |
| 4 472.0.0.000                                                       | COMISIÓN BANCARIA                                      |                                         | 2,10                                              | 0,00                                  |                          |                   |                      |
| 5 626.0.0.000                                                       | COMISIÓN BANCARIA                                      |                                         | 10,00                                             | 0,00                                  |                          |                   |                      |
| 6 410.0.012                                                         | PAGO FACTURA Nº: IA                                    |                                         | 12,10                                             | 0,00                                  |                          |                   |                      |
| 7 572.0.0.001                                                       | PAGO FACTURA Nº: IA                                    |                                         | 0,00                                              | 12,10                                 |                          |                   |                      |
| 8                                                                   |                                                        |                                         | 0,00                                              | 0,00                                  |                          |                   |                      |
|                                                                     |                                                        |                                         |                                                   |                                       |                          |                   |                      |
| Cuenta: BANCO<br>Ult. Asiento: 000212 Ult. Reg                      | g. I.V.A.: 000047 Ult. Efecto Com.:                    |                                         | Total asie<br>Cuenta se                           | nto:<br>·leccionada:                  | 62.384,58<br>0,00        | 62.384,58<br>0,00 | 0,00<br>0,00         |
| C En Local 👸 Onda DELS                                              | DL 🕑                                                   |                                         |                                                   |                                       |                          | [Supervisor] 🛆 D  | °⊠ www.sdelsol.com 🔒 |

#### 371. Introducción de asientos

### 15/11 – Se remesan por banco los efectos nº 7 y 8

Se remesan al banco para descontar los efectos 7 y 8.

Las condiciones contratadas son las siguientes:

- 6% de interés de descuento anual
- 1% de comisión sobre el nominal con un mínimo de 5 €

El mismo día el banco nos abona el importe del descuento. Los efectos son atendidos por los clientes al vencimiento.

Para realizar la gestión del cobro accedemos a la solapa **Tesorería** > grupo **Efectos comerciales** > icono **Efectos a cobrar**, en el fichero de Efectos a cobrar pulsa el icono **Automatizar cobros** con el efecto 7 y 8 seleccionados.

| °ª ₽ ₽ ₽                                                       |                  |          | CONT       | ASOL - TIC     |                                                       | N, S.L 202      | 2             |                      | Efectos a cobrar    |              |                   |              |           |         | – 🗆 X             |
|----------------------------------------------------------------|------------------|----------|------------|----------------|-------------------------------------------------------|-----------------|---------------|----------------------|---------------------|--------------|-------------------|--------------|-----------|---------|-------------------|
| Archivo Diario Tesorería                                       | Ar               | nalítica | Emp        | resa Er        |                                                       | resión          | Utilidades    |                      | Efectos a cobrar    |              |                   |              | 6         | Buscar  |                   |
| Nuevo Duplicar Modificar Eliminar<br>Mantenimiento             | Emi              | sión V   | /encimient | tos Auto<br>co | matizar<br>bros<br>A<br>Remesa<br>efectos<br>A<br>res | r Ver<br>imagen | Buscar Filtro | 2↓ Elegir<br>columna | €<br>\$             | Notificacion | ec elertrónicas   |              | 9         | lozión  |                   |
|                                                                |                  |          | <u> </u>   |                | nepercanao                                            |                 |               |                      |                     | C            |                   |              | 9         | reision | cuucativa         |
| Efectos a cobrar X                                             |                  |          |            |                |                                                       |                 |               |                      |                     |              | Buscar en el fich | ero (Alt+B)  |           |         | <u>ې</u> ر        |
| Recientes                                                      | ^                | Ene      | CÓDI       | FECHA          | CLI. / DEUD.                                          | NOMBRE          |               | CONCEPTO             |                     | Nº FACTU     | CTA. ABONO        | VENCIM.      | IMPORTE   | CAR     | ESTADO            |
| Todos                                                          |                  | Feb      | 1          | 17/01/22       | 430.0.0.004                                           | ANTONIA         | O LÓPEZ BRAVO |                      | LÓPEZ BRAVO N. FRA: |              | 572.0.0.001       | 17/04/22     | 17.235,77 | REC     | 03 - Cobrado      |
| <ul> <li>De <u>h</u>oy</li> <li>De la última semana</li> </ul> |                  | Mar      | 2          | 25/02/22       | 430.0.0.001                                           | MAS MED         | NA, S.A.      | MAS MEDIA            | , S.A. N. FRA:      |              | 572.0.0.001       | 25/04/22     | 19.963,79 | REC     | 03 - Cobrado      |
| O Del último m <u>e</u> s                                      |                  | May      | 3          | 08/03/22       | 430.0.0.003                                           | TELECAM         | , S.A.        | TELECAM, S           | .A. N. FRA:         | 5            | 572.0.0.001       | 06/06/22     | 12.166,55 | REC     | 03 - Cobrado      |
| Vencimientos                                                   |                  | Jun      | 4          | 20/04/22       | 430.0.0.002                                           | INFOSUR.        | S.L.          | INFOSUR, S           | .L. N. FRA:         | 10           | 572.0.0.000       | 20/05/22     | 79.633,13 | REC     | 03 - Cobrado      |
| Todos                                                          |                  | Jul      | 5          | 20/07/22       | 430.0.0.006                                           | FURGO TE        | ANS. S.L.     | FURGO TRA            | NS. S.L. N. FRA:    | 16           | 572.0.0.000       | 20/10/22     | 28,435.00 | REC     | 03 - Cobrado      |
| O De <u>h</u> oy                                               |                  | Ago      | 6          | 31/07/22       | 430.0.0.003                                           | TELECAM         | S.A.          | TELECAM              | A. N. FRA:          | 17           | 572.0.0.000       | 31/10/22     | 62,360,38 | REC     | 00 - [Sin selecci |
| O De la próxima semana                                         | ~                | Sep      | 7          | 25/08/22       | 430.0.0.002                                           | INFOSUR         | si            |                      |                     | 20           | 572.0.0.000       | 25/12/22     | 32 670 00 | REC     | 01 - Pendiente    |
|                                                                |                  | Oct      |            | 15/00/22       | 430.0.0.002                                           | INFOSUR,        | 5.L.          | INFOSUR C            |                     | 20           | 572.0.0.000       | 15/12/22     | 32.070,00 | NEC .   |                   |
|                                                                |                  | Dic      | 8          | 15/09/22       | 430.0.0.002                                           | INFOSOR,        | S.L.          | INFOSUR, S           | .L. N. FKA:         | 22           | 572.0.0.000       | 15/12/22     | 34.909,00 | REC     | 01 - Pendiente    |
|                                                                |                  | 17       | 9          | 15/10/22       | 430.0.0.004                                           | ANTONIA         | O LOPEZ BRAVO | ANTONIAO             | LOPEZ BRAVO N. FRA: | 24           | 572.0.0.000       | 15/10/22     | 87.740,55 | REC     | 01 - Pendiente    |
|                                                                |                  | 2T       | <          |                |                                                       |                 |               |                      |                     |              |                   |              |           |         | >                 |
|                                                                |                  | 9 efecto | os a cobra | r mostrado     | s                                                     |                 |               |                      |                     | Tot          | al seleccionado:  | 67.639,0     | 0 Total:  | 375.    | 174,17            |
| C 🗌 En Local 👸 Onda DELSOL                                     | $\triangleright$ |          |            |                |                                                       |                 |               |                      |                     |              |                   | [Supervisor] | A D' 🗠    | www.s   | delsol.com        |

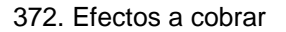

En la ventana Cobro de efecto selecciona la fecha del asiento, cuenta de cargo, incluye los gastos de comisión, cambia el estado del efecto a Cobrado y marca la casilla **Generar un apunte por cada efecto**.

| Asentar en el diario:                                                   | General                               |
|-------------------------------------------------------------------------|---------------------------------------|
| <u>F</u> echa del asiento:                                              | 15/11/2022 👻 Fecha último vencimiento |
| Cuenta de cargo:                                                        | 572.0.0.001                           |
| Cuenta de abono:                                                        | 430.0.002 Generar multiples: Apuntes  |
| Concepto:                                                               | COBRO DOCUMENTOS VARIOS               |
| Documento:                                                              |                                       |
| Importe:                                                                | 67639,00 🗌 Cobro en efectivo          |
| Gastos:                                                                 | 676,39 Cuenta de gastos: 626.0.000    |
| <ul> <li>Olución del efecto.</li> <li>Cambiar el estado de l</li> </ul> | de los efectos al cobrar              |

373. Cobro de efecto

**CONTASOL** realiza el asiento, accede al asiento y añade el apunte por los intereses de descuento anual que previamente debes calcular.

# 31/12 – El efecto 9 se mantiene en cartera

En este momento el efecto 9 sigue estando en cartera. Accedemos al fichero de efectos a cobrar desde la solapa **Tesorería** > grupo **Efectos comerciales** > icono **Efectos a cobrar** y comprobamos que el efecto 9 está pendiente.

| °ª ⊨ ⊑ 5 8                           |     |          | CONTA      | SOL - TIC       | - TIC SOLUTI                          | ON, S.L 20           | 22            |                                      | Efectos a cobrar    |                 |                   |             |           |         | – 🗆 🗙             |
|--------------------------------------|-----|----------|------------|-----------------|---------------------------------------|----------------------|---------------|--------------------------------------|---------------------|-----------------|-------------------|-------------|-----------|---------|-------------------|
| Archivo Diario Tesorería             | A   | nalítica | Empr       | esa Er          | itorno In                             | npresión             | Utilidades    | Facturación                          | Efectos a cobrar    |                 |                   |             | E         | Buscar  |                   |
| Nuevo Duplicar Modificar Eliminar    | Emi | sión V   | /encimient | os Autor<br>cot | natizar Reme<br>pros efect<br>Accione | sar Ver<br>os imagen | Buscar Filtro | 2↓<br>Z↓ Elegir<br>columna:<br>Vista | €<br>\$             |                 |                   |             |           |         | 0                 |
| Introducción de asientos             | D   | iario    | 🔛 May      | or              | Repercutido                           | Sop                  | ortado        |                                      | » «                 | e Notificacione | es electrónicas   | $] \oplus$  | 9 I       | /ersión | educativa         |
| Escritorio Efectos a cobrar 🗙        |     |          |            |                 |                                       |                      |               |                                      |                     |                 |                   |             |           |         |                   |
| Efectos a cobrar                     |     |          |            |                 |                                       |                      |               |                                      |                     | -               | Buscar en el fich | ero (Alt+B) |           |         | <mark>ک</mark> کر |
| Recientes                            | ^   | Ene      | CÓDI       | FECHA           | CLI. / DEUD                           | . NOMBRE             | E             | CONCEPTO                             |                     | Nº FACTU        | CTA. ABONO        | VENCIM.     | IMPORTE   | CAR     | ESTADO            |
| Todos                                |     | Feb      | 1          | 17/01/22        | 430.0.0.004                           | ANTONIA              | AO LÓPEZ BRAV |                                      | LÓPEZ BRAVO N. FRA: |                 | 572.0.0.001       | 17/04/22    | 17.235,77 | REC     | 03 - Cobrado      |
| O De <u>h</u> oy De la última semana |     | Mar      | 2          | 25/02/22        | 430.0.0.001                           | MAS ME               | DIA, S.A.     | MAS MEDIA                            | , S.A. N. FRA:      |                 | 572.0.0.001       | 25/04/22    | 19.963,79 | REC     | 03 - Cobrado      |
| O Del último m <u>e</u> s            |     | May      | 3          | 08/03/22        | 430.0.0.003                           | TELECAN              | /l, S.A.      | TELECAM, S                           | A. N. FRA:          | 5               | 572.0.0.001       | 06/06/22    | 12.166,55 | REC     | 03 - Cobrado      |
| Vencimientos                         |     | Jun      | 4          | 20/04/22        | 430.0.0.002                           | INFOSUR              | ζ, S.L.       | INFOSUR, S.                          | L. N. FRA:          | 10              | 572.0.0.000       | 20/05/22    | 79.633,13 | REC     | 03 - Cobrado      |
| Todos                                |     | Jul      | 5          | 20/07/22        | 430.0.0.006                           | FURGO T              | RANS, S.L.    | FURGO TRA                            | NS, S.L. N. FRA:    | 16              | 572.0.0.000       | 20/10/22    | 28.435,00 | REC     | 03 - Cobrado      |
| De <u>h</u> oy De la próxima semana  | J   | Ago      | 6          | 31/07/22        | 430.0.0.003                           | TELECAN              | И, S.A.       | TELECAM, S                           | A. N. FRA:          | 17              | 572.0.0.000       | 31/10/22    | 62.360,38 | REC     | 03 - Cobrado      |
|                                      |     | Oct      | 7          | 25/08/22        | 430.0.0.002                           | INFOSUR              | ζ, S.L.       | INFOSUR, S.                          | L. N. FRA:          | 20              | 572.0.0.000       | 25/12/22    | 32.670,00 | REC     | 03 - Cobrado      |
|                                      |     | Nov      | 8          | 15/09/22        | 430.0.0.002                           | INFOSUR              | ζ, S.L.       | INFOSUR, S.                          | L. N. FRA:          | 22              | 572.0.0.000       | 15/12/22    | 34.969,00 | REC     | 03 - Cobrado      |
|                                      |     | Dic      | 9          | 15/10/22        | 430.0.0.004                           | ANTONIA              | AO LÓPEZ BRAV | O ANTONIAO                           | LÓPEZ BRAVO N. FRA: | 24              | 572.0.0.000       | 15/10/22    | 87.740,55 | REC     | 01 - Pendiente    |
|                                      |     | 1T       |            |                 |                                       |                      |               |                                      |                     |                 |                   |             |           |         |                   |

374. Efectos a cobrar

# 37. Gastos de personal 4t

Contabilizamos las nóminas del cuarto trimestre de la misma manera que contabilizamos las del primer trimestre. La paga extra se contabilizará como una nómina independiente.

### 31/10 - Nómina del mes de octubre

Nominas correspondientes al mes de octubre. No presentan incidencias.

### 30/11 - Nómina del mes de noviembre

Nominas correspondientes al mes de noviembre. El trabajador 4 recibe baja médica por enfermedad común el día 5 de este mes. El alta se produce el 25 de este mes. El resto de las nóminas van sin incidencias.

### 31/12 - Nómina del mes de diciembre

Nominas correspondientes al mes de diciembre. Debe aparecer la paga extra correspondiente.

### 38. Operaciones por servicios exteriores 4t

Las facturas recibidas en el cuarto trimestre por estos conceptos están en la siguiente tabla (importes en base imponible, hay que sumar el IVA).

| FECHA      | SUMINISTRO       | BASE IMPONIBLE     | PAGO BANCO   |
|------------|------------------|--------------------|--------------|
| 31/10/20xx | Electricidad     | 2.145,63 €         | 05/11/20xx   |
| 31/10/20xx | Limpieza         | 750,00 €           | 05/11/20xx   |
| 31/10/20xx | Agua             | 154,23 €           | 05/11/20xx   |
| 31/10/20xx | Prima de Seguro  | 2.500,00 €         | 31/10/20xx   |
| 30/11/20xx | Electricidad     | 1.985,23 €         | 05/12/20xx   |
| 30/11/20xx | Limpieza         | 750,00 €           | 05/12/20xx   |
| 30/11/20xx | Material oficina | 214,25 €           | 05/12/20xx   |
| 31/12/20xx | Electricidad     | 1.148,25 €         | 05/01/20xx+1 |
| 31/12/20xx | Limpieza         | 550,00 €           | 05/01/20xx+1 |
| 31/12/20xx | Agua             | 105,25 €           | 05/01/20xx+1 |
| 31/12/20xx | Teléfono         | 400,00 €           | 05/01/20xx+1 |
| 31/12/20xx | Cuota Leasing    | Según cuadro amor. | 31/12/20xx   |

Contabilizamos las operaciones por servicios exteriores del cuarto trimestre de la misma manera que hemos contabilizado el resto de los trimestres, también contabilizamos el pago de aquellas operaciones que se realicen en el periodo actual.

Contabilizamos la cuota de Leasing según el cuadro de amortización que previamente has calculado, el asiento de la cuota de leasing queda así:

| Cs 🗮 • 🛃                            | ජය                                      |                    | CONTASOL          | L - TIC - TIC              | solution, s  | S.L 2022            |                                           | Asientos                               |         |                        |           |   | – 🗆 ×             |
|-------------------------------------|-----------------------------------------|--------------------|-------------------|----------------------------|--------------|---------------------|-------------------------------------------|----------------------------------------|---------|------------------------|-----------|---|-------------------|
| Archivo [                           | Diario Tesore                           | ría Analítica      | Empresa           | Entorno                    | Impres       | ión Utilida         | ades Facturació                           | ón Asientos                            |         |                        |           |   | Buscar            |
| Guardar Elimin<br>y nuevo<br>Manten | aar Guardare<br>ir a fecha →<br>imiento | Emisión<br>Emisión | D H<br>Plantillas | Asientos Tr<br>v<br>Útile: | aspasos Efec | tos Más<br>opciones | Panel de Rein<br>consultas colur<br>Vista | iciar<br>nnas<br>Configura             | ción    |                        |           |   |                   |
| Introdu                             | cción de asientos                       | 🔤 Diario           | 🔛 Mayor           | 🔤 Repe                     | rcutido      | 🔤 Soportado         |                                           | >> <<                                  | e       | Notificaciones electró | nicas (+) | 9 | Versión educativa |
| Escritorio                          | Introducción de a                       | sientos ×          |                   |                            |              |                     |                                           |                                        |         |                        |           |   |                   |
| Introduc                            | cción de as                             | ientos             |                   |                            |              |                     |                                           |                                        |         |                        |           |   |                   |
| Diario: Gen                         | eral                                    | Moneda: Euro       | Fe                | echa: 31/12                | 2/2022       | Asiento: 249        |                                           | •••••••••••••••••••••••••••••••••••••• | • 🗋 • N | lás opciones ▼         | ]         |   | Observaciones     |
| ORDEN                               | CUENTA                                  | CONCEPTO           |                   |                            | DOCU         | JMENTO              | DEBE                                      | HABER                                  | IMAGEN  |                        |           |   |                   |
| 1                                   | 524.0.0.015                             | PAGO CUOETA L      | EASING            |                            |              |                     | 12.682,06                                 | 0,00                                   |         |                        |           |   |                   |
| 2                                   | 572.0.0.001                             | PAGO CUOETA L      | EASING            |                            |              |                     | 0,00                                      | 12.682,06                              |         |                        |           |   |                   |
| 3                                   | I                                       |                    |                   |                            |              |                     | 0,00                                      | 0,00                                   |         |                        |           |   |                   |
|                                     |                                         |                    |                   |                            |              |                     |                                           |                                        |         |                        |           |   |                   |
|                                     |                                         |                    |                   |                            |              |                     |                                           |                                        |         |                        |           |   |                   |
|                                     |                                         |                    |                   |                            |              |                     |                                           |                                        |         |                        |           |   |                   |
|                                     |                                         |                    |                   |                            |              |                     |                                           |                                        |         |                        |           |   |                   |
|                                     |                                         |                    |                   |                            |              |                     |                                           |                                        |         |                        |           |   |                   |
|                                     |                                         |                    |                   |                            |              |                     |                                           |                                        |         |                        |           |   |                   |

375. Introducción de asientos

# 39. Liquidaciones de administraciones públicas 4T

### 20/10 – Liquidación de IVA 3<sup>er</sup> trimestre

Pago liquidación de IVA 3T. Si sale negativa se deja a compensar.

Accedemos a la introducción de asientos y contabilizamos el asiento:

| Escritorio  | Escritorio Introducción de asientos X |                               |            |     |           |           |        |                |  |               |  |  |  |
|-------------|---------------------------------------|-------------------------------|------------|-----|-----------|-----------|--------|----------------|--|---------------|--|--|--|
| Introduo    | cción de asi                          | entos                         |            |     |           |           |        |                |  |               |  |  |  |
| Diario: Gen | eral                                  | Moneda: Euro Fecha: 20/10/202 | 2 Asiento: | 250 | 1         |           | • 🗋 •  | Más opciones 🝷 |  | Observaciones |  |  |  |
| ORDEN       | CUENTA                                | CONCEPTO                      | DOCUMENTO  |     | DEBE      | HABER     | IMAGEN |                |  |               |  |  |  |
| 1           | 475.0.0.000                           | PAGO LIQUIDACIÓN IVA 3T       |            |     | 27.105,44 | 0,00      |        |                |  |               |  |  |  |
| 2           | 572.0.0.001                           | PAGO LIQUIDACIÓN IVA 3T       |            |     | 0,00      | 27.105,44 |        |                |  |               |  |  |  |
| 3           |                                       |                               |            |     | 0,00      | 0,00      |        |                |  |               |  |  |  |
|             |                                       |                               |            |     |           |           |        |                |  |               |  |  |  |

376. Introducción de asientos

Pago liquidación IRPF 4T.

Accedemos a la introducción de asientos y contabilizamos el asiento:

| Escritorio  | Introducción de asi | entos X                       |              |      |     |          |        |                |               |
|-------------|---------------------|-------------------------------|--------------|------|-----|----------|--------|----------------|---------------|
| Introdu     | cción de asi        | entos                         |              |      |     |          |        |                |               |
| Diario: Gen | eral                | Moneda: Euro Fecha: 20/10/202 | 2 Asiento: 2 | 51   | } 🗅 |          | • 🔓 •  | Más opciones 🝷 | Observaciones |
| ORDEN       | CUENTA              | CONCEPTO                      | DOCUMENTO    | D    | BE  | HABER    | IMAGEN |                |               |
| 1           | 475.1.0.000         | PAGO LIQUIDACIÓN IRPF 3T      |              | 6.19 | ,22 | 0,00     |        |                |               |
| 2           | 572.0.0.001         | PAGO LIQUIDACIÓN IRPF 3T      |              | (    | ,00 | 6.193,22 |        |                |               |
| 3           |                     | ]                             |              | (    | ,00 | 0,00     |        |                |               |
|             |                     |                               |              |      |     |          |        |                |               |

#### 377. Introducción de asientos

## 31/10 - Pago seguros sociales de septiembre

Accedemos a la introducción de asientos y contabilizamos el asiento:

| Escritorio  | Introducción de asi | entos X                          |               |          |           |                |               |
|-------------|---------------------|----------------------------------|---------------|----------|-----------|----------------|---------------|
| Introdu     | cción de asi        | entos                            |               |          |           |                |               |
| Diario: Ger | neral               | Moneda: Euro Fecha: 31/10/202    | 2 Asiento: 25 | 2        | • • • • • | Más opciones ▼ | Observaciones |
| ORDEN       | CUENTA              | CONCEPTO                         | DOCUMENTO     | DEBE     | HABER     | IMAGEN         |               |
| 1           | 476.0.0.000         | PAGO SEGUROS SOCIALES SEPTIEMBRE |               | 4.229,05 | 0,00      |                |               |
| 2           | 572.0.0.001         | PAGO SEGUROS SOCIALES SEPTIEMBRE |               | 0,00     | 4.229,05  |                |               |
| 3           |                     |                                  |               | 0,00     | 0,00      |                |               |
|             |                     | -                                |               |          |           |                |               |
|             |                     |                                  |               |          |           |                |               |
|             |                     |                                  |               |          |           |                |               |

378. Introducción de asientos

# 30/11 – Pago seguros sociales de octubre

Accedemos a la introducción de asientos y contabilizamos el asiento:

| Escritorio  | Introducción de asi | entos X                        |            |          |          |                                                                                                    |               |
|-------------|---------------------|--------------------------------|------------|----------|----------|----------------------------------------------------------------------------------------------------|---------------|
| Introdu     | cción de asi        | entos                          |            |          |          |                                                                                                    |               |
| Diario: Gen | eral                | Moneda: Euro Fecha: 30/11/2022 | Asiento: 2 | 253      | • • • •  | <ul> <li>The main operation of the main operation operation of the main operation operation</li></ul> | Observaciones |
| ORDEN       | CUENTA              | CONCEPTO                       | DOCUMENTO  | DEBE     | HABER    | IMAGEN                                                                                                    |               |
| 1           | 476.0.0.000         | PAGO SEGUROS SOCIALES OCTUBRE  |            | 4.229,05 | 0,00     |                                                                                                    |               |
| 2           | 572.0.0.001         | PAGO SEGUROS SOCIALES OCTUBRE  |            | 0,00     | 4.229,05 |                                                                                                    |               |
| 3           |                     |                                |            | 0,00     | 0,00     |                                                                                                    |               |
|             |                     |                                |            |          |          |                                                                                                    |               |
|             |                     |                                |            |          |          |                                                                                                    |               |

#### 379. Introducción de asientos

### 31/12 - Pago Seguros sociales de noviembre

Accedemos a la introducción de asientos y contabilizamos el asiento:

| Escritorio  | Introducción de as | entos ×                                |       |          |          |                                                                                                    |     |               |
|-------------|--------------------|----------------------------------------|-------|----------|----------|----------------------------------------------------------------------------------------------------|-----|---------------|
| Introdu     | cción de asi       | entos                                  |       |          |          |                                                                                                    |     |               |
| Diario: Gen | eral               | Moneda: Euro Fecha: 31/12/2022 Asiento | : 254 |          |          | <ul> <li>The second second secon</li></ul> | ] [ | Observaciones |
| ORDEN       | CUENTA             | CONCEPTO DOCUMENTO                     | )     | DEBE     | HABER    | IMAGEN                                                                                                    |     |               |
| 1           | 476.0.0.000        | PAGO SEGUROS SOCIALES NOVIEMBRE        |       | 3.995,99 | 0,00     |                                                                                                    |     |               |
| 2           | 572.0.0.001        | PAGO SEGUROS SOCIALES NOVIEMBRE        |       | 0,00     | 3.995,99 |                                                                                                    |     |               |
| 3           |                    |                                        |       | 0,00     | 0,00     |                                                                                                    |     |               |
|             |                    |                                        |       |          |          |                                                                                                    |     |               |
|             |                    |                                        |       |          |          |                                                                                                    |     |               |
|             |                    |                                        |       |          |          |                                                                                                    |     |               |

#### 380. Introducción de asientos

Contabilización liquidación de IVA 4T. Si sale negativa se solicita devolución.

Generamos la liquidación desde el fichero de liquidaciones como en el trimestre anterior desde la solapa **Diario** > grupo **IVA/IGIC** > icono **Acumulados** > opción **Liquidaciones** del desplegable.

En el fichero de liquidaciones pulsa **Nuevo** y genera la liquidación del cuarto trimestre. Al pulsar el botón **Calcular** con el periodo seleccionado se calcula la liquidación.

Pulsa **Aceptar** en la ventana Completar datos de la declaración y de nuevo **Aceptar** en la ventana Nueva liquidación de IVA y la liquidación queda completada:

| Liquidaciones IVA                        |             |                              | × |
|------------------------------------------|-------------|------------------------------|---|
| Ichero                                   |             |                              |   |
| Liquidaciones IVA                        |             | Buscar en el fichero (Alt+B) | Q |
| DENOMINACIÓN                             | RESULTADO   | ASIENTO                      |   |
| Liquidación del 01/01/2022 al 31/03/2022 | - 14.019,49 | Generado                     |   |
| Liquidación del 01/04/2022 al 30/06/2022 | 39.469,91   | Generado                     |   |
| Liquidación del 01/07/2022 al 30/09/2022 | 27.105,44   | Generado                     |   |
| Liquidación del 01/10/2022 al 31/12/2022 | 45.129,92   | No generado                  |   |
|                                          |             |                              |   |
|                                          |             |                              |   |

#### 381. Liquidación IVA

| Asentar en el diario:           | General          | •             |
|---------------------------------|------------------|---------------|
| <u>F</u> echa del asiento:      | 31/12/2022 -     |               |
| Cuenta de IVA/IGIC soportado:   | 472.0.0.000      | 11.801,38 (H) |
| Cuenta de IVA/IGIC repercutido: | 477.0.0.000      | 49.864,50 (D) |
| Cuenta de Req. Equiv. reperc.:  | 477.1.0.000      | 7.066,80 (D)  |
| Cuenta de Hac. Púb. Acreedora:  | 475.0.0.000      | 45.129,92 (H) |
| Cuenta de Hac. Púb. Deudora:    | 470.0.000        |               |
| Concepto del asiento:           | LIQUIDACIÓN IVA/ | IGIC 4T       |

Pulsa el icono Generar asiento, completa la fecha y el concepto del asiento y se muestra la siguiente ventana:

382. Asiento de liquidación de IVA

Pulsa Aceptar y el asiento queda contabilizado.

# 40. Operaciones por cierre de ejercicio

#### A) REGULARIZACIÓN DE EXISTENCIAS

- Para realizar la misma se necesitará tener contabilizadas todas las operaciones de compraventa.
- Después se realizará inventario físico de las existencias en almacén. Se supone realizado.
- Sacaremos un listado de las fichas de almacén correspondiente a cada artículo con el valor de las existencias finales (método PMP).
- Realizaremos los asientos de regularización correspondientes, uno por cada mercadería.

Estos datos los tiene que proporcionar el profesor:

En el supuesto nos inventamos el dato, el asiento se realiza de manera manual en **CONTASOL**, accedemos a la introducción de asientos, creamos las cuentas necesarias y contabilizamos el asiento de baja de las existencias iniciales.

| Escritorio Introducción de as | asientos 🗙                                   |           |
|-------------------------------|----------------------------------------------|-----------|
| Introducción de as            | isientos                                     |           |
| Diario: General               | Moneda: Euro Fecha: 31/12/2022 Asiento: 256  | rvaciones |
| ORDEN CUENTA                  | CONCEPTO DOCUMENTO DEBE HABER IMAGEN         |           |
| 1 300.0.1.001                 | REGULARIZACIÓN DE EXISTENCIAS 0,00 6.306,25  |           |
| 2 300.0.1.002                 | REGULARIZACIÓN DE EXISTENCIAS 0,00 5.963,40  |           |
| 3 300.0.1.003                 | REGULARIZACIÓN DE EXISTENCIAS 0,00 5.339,60  |           |
| 4 300.0.2.001                 | REGULARIZACIÓN DE EXISTENCIAS 0,00 5.993,40  |           |
| 5 300.0.2.002                 | REGULARIZACIÓN DE EXISTENCIAS 0,00 5.404,08  |           |
| 6 610.0.000                   | REGULARIZACIÓN DE EXISTENCIAS 29.006,73 0,00 |           |
| 7                             | <b>0,00</b> 0,00                             |           |

#### 383. Introducción de asientos

Por el alta de las existencias a final de ejercicio:

| Escritorio Introducción de as | itos X                                                                               |
|-------------------------------|--------------------------------------------------------------------------------------|
| Introducción de asi           | ntos                                                                                 |
| Diario: General               | Moneda: Euro Fecha: 31/12/2022 Asiento: 257 📑 📴 🎲 🞲 + 🗋 - Más opciones Observaciones |
| ORDEN CUENTA                  | CONCEPTO DOCUMENTO DEBE HABER IMAGEN                                                 |
| 1 300.0.1.001                 | REGULARIZACIÓN DE EXISTENCIAS 7.000,00 0,00                                          |
| 2 300.0.1.002                 | REGULARIZACIÓN DE EXISTENCIAS 9.000,00 0,00                                          |
| 3 300.0.1.003                 | REGULARIZACIÓN DE EXISTENCIAS 6.000,00 0,00                                          |
| 4 300.0.2.001                 | REGULARIZACIÓN DE EXISTENCIAS 10.000,00 0,00                                         |
| 5 300.0.2.002                 | REGULARIZACIÓN DE EXISTENCIAS 7.000,00 0,00                                          |
| 6 610.0.000                   | REGULARIZACIÓN DE EXISTENCIAS 0,00 39.000,00                                         |
| 7                             | <b>0,00</b> 0,00                                                                     |

#### 384. Introducción de asientos

#### B) AMORTIZACIÓN DEL INMOVILIZADO

Se deben realizar los asientos de amortización correspondientes. Se debe tener en cuenta la subvención de capital concedida para la compra de la nueva aplicación informática.

El inventario de inmovilizado se resume en el siguiente listado:

| CÓ<br>DI<br>GO | INMOVILIZADO            | F. COMPRA    | PUESTA<br>MARCHA | VIDA<br>ÚTIL | AMORT<br>IZAC. | IMPORTE        | BAJA       |
|----------------|-------------------------|--------------|------------------|--------------|----------------|----------------|------------|
| 1              | Terreno Nave            | 01/04/20xx-2 | 01/06/20xx-2     |              |                | 50.000,00      |            |
| 2              | Construcciones<br>Nave  | 01/04/20xx-2 | 01/06/20xx-2     | 50<br>años   | Lineal<br>2%   | 200.000,0<br>0 |            |
| 3              | Instalaciones           | 01/04/20xx-2 | 01/06/20xx-2     | 10<br>años   | Lineal<br>10%  | 60.000,00      |            |
| 4              | Aplicación<br>Gestión   | 01/04/20xx-2 | 01/06/20xx-2     | 3 años       | Lineal<br>33%  | 25.000,00      | 01/04/20xx |
| 5              | Mobiliario<br>Oficina   | 01/04/20xx-2 | 01/06/20xx-2     | 10<br>años   | Lineal<br>10%  | 80.000,00      |            |
| 6              | Ordenador<br>Admón.     | 01/04/20xx-2 | 01/06/20xx-2     | 4 años       | Lineal<br>25%  | 1.200,00       |            |
| 7              | Ordenador<br>Ventas     | 01/04/20xx-2 | 01/06/20xx-2     | 4 años       | Lineal<br>25%  | 1.300,00       |            |
| 8              | Ordenador<br>Compras    | 01/04/20xx-2 | 01/06/20xx-2     | 4 años       | Lineal<br>25%  | 1.600,00       | 30/04/20xx |
| 9              | Ordenador<br>Almacén    | 30/06/20xx-1 | 30/06/20xx-1     | 4 años       | Lineal<br>25%  | 1.200,00       |            |
| 10             | Mobiliario<br>Almacén   | 30/06/20xx-1 | 30/06/20xx-1     | 10<br>años   | Lineal<br>10%  | 75.000,00      |            |
| 11             | Carretilla<br>Elevadora | 30/06/20xx-1 | 30/06/20xx-1     | 10<br>años   | Lineal<br>10%  | 12.000,00      | 30/06/20xx |
| 12             | Nueva<br>Aplicación     | 01/04/20xx   | 01/04/20xx       | 4 años       | Lineal<br>25%  | 40.000,00      |            |
| 13             | Ord.Premium<br>Compras  | 30/04/20xx   | 30/04/20xx       | 4 años       | Lineal<br>25%  | 1.100,00       |            |
| 14             | Carretilla<br>Mejorada  | 30/06/20xx   | 30/06/20xx       | 10<br>años   | Lineal<br>10%  | 12.800,00      |            |
| 15             | Furgoneta               | 01/07/20xx   | 01/07/20xx       | 5 años       | Lineal<br>20%  | 80.000,00      |            |

Para realizar los asientos de amortización del inmovilizado accedemos a la solapa **Diario** > grupo **Diario** > icono **Amortizaciones** > en el desplegable selecciona la opción **Generar amortización**.

| Cs 🛗 - 🛛                    | 2 6 A      |                                                                                                    |                            |                          |                          |              | CONTASC   | DL - TIC - 1        | TIC SOLUTION, S.L 2 | )22            |                            |                   |                | -                    | - <b>-</b> × |
|-----------------------------|------------|----------------------------------------------------------------------------------------------------|----------------------------|--------------------------|--------------------------|--------------|-----------|---------------------|---------------------|----------------|----------------------------|-------------------|----------------|----------------------|--------------|
| Archivo                     | Diario     | Tesorería                                                                                                    | Analítica                  | Empresa                  | Entorno                  | Impresión    | Utilidade | s Fact              | uración             |                |                            |                   |                | Buscar               |              |
| Introducciór<br>de asientos | Punteo     | Amortizaciones                                                                                                    | Conciliaciór<br>bancaria + | Contabiliza<br>automátic | ción Enlace<br>a + con + | Diario Mayor | Saldos    | Ventana<br>auxiliar | Repercutido Soport  | ado Acumulados | Retenciones<br>Retenciones | <br>Traspasos Her | ramientas<br>v | ۲<br>Configuraciones | 0            |
| Intro                       | ducción de | Eliminar a                                                                                                    | amortización               | Tor                      | epercut                  | ido 🧧 Sop    | ortado    |                     | >> «                | <b>e</b> N     | otificaciones ele          | ectrónicas        | 6              | 🖣 Versión edu        | cativa       |
| Herram                      | ientas     | Asientos de la constante de la constante de la | de dotación<br>de bajas    | Noti                     | cias                     | Asisten      | cia técı  | nica                |                     |                |                            |                   |                |                      | ø            |

385. Acceso a Generar amortización

Se muestra la siguiente ventana:

|                     | Generación automát       | ×              |          |
|---------------------|--------------------------|----------------|----------|
| Especifica los lími | tes de los inmovilizado: | s a amortizar. |          |
| Primer inmov        | ilizado a amortizar:     | 1              |          |
| Último inmov        | ilizado a amortizar:     | 13             |          |
| No volver           | a amortizar los bienes   | ya amortizados |          |
|                     |                          |                |          |
|                     |                          | Aceptar        | Cancelar |

386. Generación automática de amortización

Indica el rango de bienes a amortizar y pulsamos **Aceptar** para generar las amortizaciones dentro de la ficha de cada bien.

Para generar los asientos de dotación accede a la solapa **Diario** > grupo **Diario** > icono **Amortizaciones** > opción **Asientos de dotación** del desplegable.

| Cs 🛱 -                     | ≥₫₿        |                |                            |                          |              |                       | CONTASC   | )L - TIC - 1        | ic solution, | , S.L 2022 |            |                  |           |              | -                         | - <b>-</b> × |
|----------------------------|------------|----------------|----------------------------|--------------------------|--------------|-----------------------|-----------|---------------------|--------------|------------|------------|------------------|-----------|--------------|---------------------------|--------------|
| Archivo                    | Diario     | Tesorería      | Analítica                  | Empresa                  | Entorno      | Impresión             | Utilidade | s Fact              | uración      |            |            |                  |           |              | Buscar                    |              |
| Introducció<br>de asientos | n Punteo   | Amortizaciones | Conciliaciór<br>bancaria 🗸 | Contabiliza<br>automátic | ación Enlace | DH DH<br>Diario Mayor | Saldos    | Ventana<br>auxiliar | Repercutido  | Soportado  | Acumulados | Retenciones      | Traspasos | Herramientas | د<br>Configuraciones<br>ت | 0            |
|                            |            | 📑 Generar a    | mortización                |                          |              | C                     | onsultas  |                     |              | IVA / IGIC |            | Retenciones      |           | Utiles       |                           |              |
| 📑 Intro                    | ducción de | Eliminar a     | mortización                | yor                      | epercuti     | ido 🧧 Sop             | ortado    |                     | >            | > <<       | C No       | tificaciones ele | ctrónicas | $\oplus$ .   | 🛱 Versión edu             | cativa       |
| Herram                     | ientas     | Asientos e     | de dotación<br>de bajas    | ioti                     | cias         | Asister               | icia téci | nica                |              |            |            |                  |           |              |                           | Ø            |

387. Acceso a asientos de dotación

En la ventana Generación de asientos de dotación indica el rango de bienes a amortizar, marca la opción **Desglosado** por cada bien y pulsa **Aceptar. CONTASOL** generará el asiento de amortización de los bienes que estén dados de alta a 31/12.

| specifica los límites de los inmoviliz | ados a asentar.                                   |   |          |                                   |
|----------------------------------------|---------------------------------------------------|---|----------|-----------------------------------|
| Este proceso generará un asie          | nto de amortización por cada bien existente en la |   | Fecha    | Desglose                          |
| empresa.                               |                                                   |   | Mes      | Amortizació                       |
| Los asientos se grabarán en el         | último dia del mes a amortizar.                   |   | 31/01/22 |                                   |
|                                        |                                                   |   | 28/02/22 |                                   |
| Primer inmovilizado a asentar:         | 1 CONSTRUCCIONES                                  |   | 31/03/22 |                                   |
| Último inmovilizado a asentar:         | 13 NUEVA CARREGILLA ELEVADORA                     |   | 30/04/22 |                                   |
|                                        |                                                   |   | 31/05/22 |                                   |
| Asentar en el diario:                  | General                                           | • | 30/06/22 |                                   |
| Tipo de asiento:                       | Desglosado por cada bien                          | • | 31/07/22 |                                   |
| Departamento contable:                 | No existen departamentos.                         | - | 31/08/22 |                                   |
| Cub dana damanta aratablar             | This suister sub-dependence at a 2                |   | 30/09/22 |                                   |
| Subdepartamento contable:              | [No existen subdepartamentos]                     | • | 31/10/22 |                                   |
| specifica los límites de los asientos  | a asentar.                                        |   | 30/11/22 |                                   |
|                                        |                                                   |   | 31/12/22 |                                   |
| Generar todos los asientos o           | lel ejercicio                                     |   |          |                                   |
| ◯ Generar los asientos que se          | encuentren entre las fechas:                      |   |          |                                   |
| Fecha inicial:                         | ▼ Fecha final: ▼                                  |   | Volver a | a dotar los bienes ya<br>ilizados |
| Dar por contabilizadas to              | otalmente las dotaciones de los bienes            |   | contab   |                                   |
|                                        |                                                   |   |          |                                   |

388. Generación de asientos de dotación

Al pulsar **Aceptar** se generan los asientos de amortización, accede al **Diario** para comprobar que se han creado los asientos:

| ☞ 茴• 仺 읍                                               |                                                                         | CONTASC                       | DL - TIC - TIC SO | LUTION, S.L | - 2022            | Consulta             | de diario        |                       |          | – 🗆 ×             |
|--------------------------------------------------------|-------------------------------------------------------------------------|-------------------------------|-------------------|-------------|-------------------|----------------------|------------------|-----------------------|----------|-------------------|
| Archivo Diario Tesorería                               | Analítica                                                               | Empresa                       | Entorno           | Impresión   | Utilidades        | Facturación Consulta | de diario        |                       |          | Buscar            |
| Diario de Extracto de Balance e movimientos sumas y sa | de Sala<br>Idos mens<br>Consult                                         | dos Saldos p<br>uales columna | or Asientos       | Emisión     | Modificar Observa | aciones Imagen       | Vista            | Reiniciar<br>folumnas |          | 0                 |
| Introducción de asientos                               | 🖉 Diario                                                                | 🔚 Mayor                       | e Repercu         | tido 🧧      | Soportado         | » «                  | e Notific        | aciones electrónicas  | ) (†     | Versión educativa |
| Escritorio Consulta de diario 🗙                        |                                                                         |                               |                   |             |                   |                      |                  |                       |          |                   |
| Consulta de diario                                     |                                                                         |                               |                   |             |                   |                      |                  |                       |          | C                 |
| <ul> <li>Todos</li> <li>De hoy</li> </ul>              | ^ Ene                                                                   | DIARIO                        | FECHA             | ASI.        | ORD. CUENTA       | CONCEPTO             |                  | DOCUM.                | DEBE     | HABER P           |
| 🔿 De la última semana                                  | Feb                                                                     | - 1                           | 51/12/22          | 205         | 1 081.0.000       | AMORIZACIÓN          | PCALMACEN        |                       | 500,00   | 0,00              |
| Del último mes     100 últimos asigntos                | Mar                                                                     | 1                             | 31/12/22          | 263         | 2 281.7.0.010     | AMORTIZACION         | PC ALMACÉN       |                       | 0,00     | 300,00            |
| Creados/modificados hoy                                | Abr                                                                     | 1                             | 31/12/22          | 264         | 1 681.0.0.000     | AMORTIZACION         | MOBILIARIO ALMAC | CÉN                   | 7.500,00 | 0,00              |
| Filtro/s seleccionado/s                                | May<br>Jun                                                              | 1                             | 31/12/22          | 264         | 2 281.6.0.006     | AMORTIZACION         | MOBILIARIO ALMAC | CÉN                   | 0,00     | 7.500,00          |
| Diario                                                 | Jul                                                                     | 1                             | 31/12/22          | 265         | 1 680.0.0000      | AMORTIZACION         | NUEVA APLICACIÓN | I DE                  | 7.956,16 | 0,00 🗌            |
| Todos .                                                | Ago                                                                     | 1                             | 31/12/22          | 265         | 2 280.6.0.005     | AMORTIZACION         | NUEVA APLICACIÓN | I DE                  | 0,00     | 7.956,16          |
| Ver                                                    | ✓ Sep                                                                   | 1                             | 31/12/22          | 266         | 1 681.0.0.000     | AMORTIZACION         | NUEVO ORDENADO   | R C                   | 185,34   | 0,00              |
|                                                        | Oct<br>Nov                                                              | 1                             | 31/12/22          | 266         | 2 281.7.0.011     | AMORTIZACION         | NUEVO ORDENADO   | R C                   | 0,00     | 185,34            |
|                                                        | Dic                                                                     | 1                             | 31/12/22          | 267         | 1 681.0.0.000     | AMORTIZACION         | NUEVA CARREGILLA | ELE                   | 101,37   | 0,00              |
|                                                        | 1T                                                                      | 1                             | 31/12/22          | 267         | 2 281.3.0.014     | AMORTIZACION         | NUEVA CARREGILLA | ELE                   | 0,00     | 101,37            |
|                                                        | 2T                                                                      | <                             |                   |             |                   |                      |                  |                       |          | >                 |
|                                                        | Euro TOTALES: 365.892,11<br>AMORTIZACIÓN ACUMULADA CARRETILLA ELEVADORA |                               |                   |             |                   |                      |                  |                       |          | 365.892,11        |

C 🗌 En Local 🛛 🛜 Onda DELSOL 🕑

[Supervisor] 🛆 D' 🖂 www.sdelsol.com 🗟

389. Consulta de diario

#### C) DETERIOROS DE VALOR DEL INMOVILIZADO

Con fecha de cierre del ejercicio, se sabe que el valor razonable de la nave industrial (incluido el terreno) es de 220.000 €. Esta bajada de precio se ha debido a una caída de los precios de los terrenos donde está situada la nave.

Por lo tanto, si hubiese lugar a contabilizar dicho deterioro, se haría teniendo en cuenta que este sólo afectará al terreno, y no al valor de la construcción. Esto supone que no se verán afectadas las futuras amortizaciones de la construcción.

Accedemos a la introducción de asientos, creamos las cuentas necesarias y el asiento queda así:

| ∝ ਛੋ∙ ⊵ ੳ 8                                        | CONTASOL - TI               | C - TIC SOLUTION, S.L 2022  |                                                   | Asientos                             |                               |   | – 🗆 🗙             |  |  |  |  |  |
|----------------------------------------------------|-----------------------------|-----------------------------|---------------------------------------------------|--------------------------------------|-------------------------------|---|-------------------|--|--|--|--|--|
| Archivo Diario Tesore                              | ría Analítica Empresa l     | Entorno Impresión Utilidade | s Facturación                                     | Asientos                             |                               |   | Buscar            |  |  |  |  |  |
| Guardar Eliminar Guardar e<br>y nuevo ir a fecha ~ | Emisión<br>Emisión          | tos Traspasos Efectos Más   | Panel de Reiniciar<br>consultas columnas<br>Vista | دی<br>Configuración<br>Configuración |                               |   | 0                 |  |  |  |  |  |
| Introducción de asientos                           | Diario 🔄 Mayor              | Repercutido                 |                                                   | » «                                  | e Notificaciones electrónicas | প | Versión educativa |  |  |  |  |  |
| Escritorio Introducción de a                       | sientos ×                   |                             |                                                   |                                      |                               |   |                   |  |  |  |  |  |
| Introducción de asientos                           |                             |                             |                                                   |                                      |                               |   |                   |  |  |  |  |  |
| Diario: General                                    | Moneda: Euro Fecha:         | 31/12/2022 Asiento: 268     |                                                   | · · · · · · ·                        | Más opciones 🔻                |   | Observaciones     |  |  |  |  |  |
| ORDEN CUENTA                                       | CONCEPTO                    | DOCUMENTO                   | DEBE                                              | HABER IMAGEN                         |                               |   |                   |  |  |  |  |  |
| 1 691.0.0.000                                      | DETERIORO VALOR INMOVILIZAD | 0                           | 20.000,00                                         | 0,00                                 |                               |   |                   |  |  |  |  |  |
| 2 291.0.0.000                                      | DETERIORO VALOR INMOVILIZAD | 0                           | 0,00                                              | 20.000,00                            |                               |   |                   |  |  |  |  |  |
| 3                                                  |                             |                             | 0,00                                              | 0,00                                 |                               |   |                   |  |  |  |  |  |
|                                                    |                             |                             |                                                   |                                      |                               |   |                   |  |  |  |  |  |
|                                                    |                             |                             |                                                   |                                      |                               |   |                   |  |  |  |  |  |
|                                                    |                             |                             |                                                   |                                      |                               |   |                   |  |  |  |  |  |

#### 390. Introducción de asientos

#### D) PERIODIFICACIÓN DE INTERESES Y RECLASIFICACIÓN

Las operaciones de activos y pasivos financieros no corrientes que tiene la empresa en el momento de cierre son las siguientes:

• En la Unidad 1 de esta actividad, en el balance de apertura, aparece un saldo por un préstamo que la empresa solicitó el 01/04/2019. Se reembolsará en un solo pago el 31/12/2022. El interés pactado fue de un 2% anual. Se deben periodificar los intereses correspondientes.

Se facilitarán los datos para calcular los intereses correspondientes.

• En la Unidad 4 de esta actividad, se contabilizó la compra de obligaciones. Se debe periodificar y reclasificar (si fuera necesario) en función de la información del cuadro de amortización correspondiente.

Accedemos a la introducción de asientos, creamos las cuentas necesarias y el asiento queda así:

| Escritorio  | Escritorio Introducción de asientos X |                                     |              |        |           |                    |  |               |  |  |  |  |  |
|-------------|---------------------------------------|-------------------------------------|--------------|--------|-----------|--------------------|--|---------------|--|--|--|--|--|
| Introdu     | Introducción de asientos              |                                     |              |        |           |                    |  |               |  |  |  |  |  |
| Diario: Ger | neral                                 | Moneda: Euro Fecha: 31/12/202       | 2 Asiento: 2 | 69     | )  x  V - | ▼ → Más opciones ▼ |  | Observaciones |  |  |  |  |  |
| ORDEN       | CUENTA                                | CONCEPTO                            | DOCUMENTO    | DEBE   | HABER     | IMAGEN             |  |               |  |  |  |  |  |
| 1           | 480.0.0.000                           | PERIODIFICACIÓN GASTOS PRIMA SEGURO |              | 416,66 | 0,00      |                    |  |               |  |  |  |  |  |
| 2           | 625.0.0.000                           | PERIODIFICACIÓN GASTOS PRIMA SEGURO |              | 0,00   | 416,66    |                    |  |               |  |  |  |  |  |
| 3           |                                       |                                     |              | 0,00   | 0,00      |                    |  |               |  |  |  |  |  |
|             |                                       |                                     |              |        |           |                    |  |               |  |  |  |  |  |
|             |                                       |                                     |              |        |           |                    |  |               |  |  |  |  |  |
|             |                                       |                                     |              |        |           |                    |  |               |  |  |  |  |  |

#### 391. Introducción de asientos

• En la Unidad 5 de esta actividad, se contabilizó una compra de mercaderías con financiación a largo plazo. Se debe periodificar y reclasificar (si fuera necesario) en función de la información del cuadro de amortización correspondiente.

Accede a la introducción de asientos, crea las cuentas necesarias y el asiento queda así:

| Escritorio  | Escritorio Introducción de asientos X |                                      |                |          |          |                                                                                                    |     |               |  |  |  |  |  |
|-------------|---------------------------------------|--------------------------------------|----------------|----------|----------|----------------------------------------------------------------------------------------------------|-----|---------------|--|--|--|--|--|
| Introdu     | Introducción de asientos              |                                      |                |          |          |                                                                                                    |     |               |  |  |  |  |  |
| Diario: Gen | neral                                 | Moneda: Euro Fecha: 31/12/202        | 2 Asiento: 270 |          |          | <ul> <li>The second second secon</li></ul> | ] [ | Observaciones |  |  |  |  |  |
| ORDEN       | CUENTA                                | CONCEPTO                             | DOCUMENTO      | DEBE     | HABER    | IMAGEN                                                                                                    |     |               |  |  |  |  |  |
| 1           | 662.0.0.000                           | INTERESES FINANCIACIÓN A LARTO PLAZO |                | 3.330,19 | 0,00     |                                                                                                    |     |               |  |  |  |  |  |
| 2           | 572.0.0.001                           | INTERESES FINANCIACIÓN A LARTO PLAZO |                | 0,00     | 3.330,19 |                                                                                                    |     |               |  |  |  |  |  |
| 3           |                                       |                                      |                | 0,00     | 0,00     |                                                                                                    |     |               |  |  |  |  |  |
|             |                                       | _                                    |                |          |          |                                                                                                    |     |               |  |  |  |  |  |
|             |                                       |                                      |                |          |          |                                                                                                    |     |               |  |  |  |  |  |

#### 392. Introducción de asientos

• En la Unidad 5 de esta actividad, se contabilizó la compra de una furgoneta a través de un arrendamiento financiero. Se debe periodificar y reclasificar (si fuera necesario) en función de la información del cuadro de amortización correspondiente.

Accede a la introducción de asientos, crea las cuentas necesarias y el asiento queda así:

Por el pago de los intereses.

| Escritorio  | Introducción de asi      | ientos ×           |                   |            |           |           |                    |  |               |  |  |  |
|-------------|--------------------------|--------------------|-------------------|------------|-----------|-----------|--------------------|--|---------------|--|--|--|
| Introdu     | Introducción de asientos |                    |                   |            |           |           |                    |  |               |  |  |  |
| Diario: Ger | neral                    | Moneda: Euro       | Fecha: 31/12/2022 | Asiento: 2 | 71 📑 📬 🕻  |           | ▼ ▲ Más opciones ▼ |  | Observaciones |  |  |  |
| ORDEN       | CUENTA                   | CONCEPTO           |                   | DOCUMENTO  | DEBE      | HABER     | IMAGEN             |  |               |  |  |  |
| 1           | 524.0.0.015              | PAGO CUOTA LEASING |                   |            | 12.682,06 | 0,00      |                    |  |               |  |  |  |
| 2           | 662.0.0.000              | PAGO CUOTA LEASING |                   |            | 1.600,00  | 0,00      |                    |  |               |  |  |  |
| 3           | 472.0.0.000              | PAGO CUOTA LEASING |                   |            | 2.999,23  | 0,00      |                    |  |               |  |  |  |
| 4           | 572.0.0.001              | PAGO CUOTA LEASING |                   |            | 0,00      | 17.281,29 |                    |  |               |  |  |  |
| 5           |                          |                    |                   |            | 0,00      | 0,00      |                    |  |               |  |  |  |
|             |                          |                    |                   |            |           |           |                    |  |               |  |  |  |

#### 393. Introducción de asientos

Al contabilizar la cuenta 524 al debe no se abre el registro de IVA soportado para contabilizar el IVA, por lo que debes entrar en el libro de IVA soportado y crear un registro manual, para no tener un descuadre de IVA.

Por la reclasificación:

Accede a la introducción de asientos, crea las cuentas necesarias, cancela el registro de IVA y el asiento queda así:

| Escritorio Introducción de as | ientos X                                    |                                 |
|-------------------------------|---------------------------------------------|---------------------------------|
| Introducción de as            | ientos                                      |                                 |
| Diario: General               | Moneda: Euro Fecha: 31/12/2022 Asiento: 272 | Más opciones      Observaciones |
| ORDEN CUENTA                  | CONCEPTO DOCUMENTO DEBE HABER IMAG          | EN                              |
| 1 174.0.0.015                 | RECLASIFICACIÓN LEASING 12.935,71 0,00      |                                 |
| 2 524.0.0.015                 | RECLASIFICACIÓN LEASING 0,00 12.935,71      |                                 |
| 3                             | <b>0,00</b> 0,00                            |                                 |
|                               |                                             |                                 |

#### 394. Introducción de asientos

#### E) PERIODIFICACIÓN DE OTROS GASTOS

La empresa tiene un seguro de responsabilidad civil con cuota anual. Se debe periodificar el importe correspondiente a este ejercicio.

Accede a la introducción de asientos, crea las cuentas necesarias y el asiento queda así:

| Escritorio  | Introducción de asi      | entos ×                             |                |        |        |        |                |   |               |  |  |  |
|-------------|--------------------------|-------------------------------------|----------------|--------|--------|--------|----------------|---|---------------|--|--|--|
| Introdu     | Introducción de asientos |                                     |                |        |        |        |                |   |               |  |  |  |
| Diario: Ger | neral                    | Moneda: Euro Fecha: 31/12/202       | 2 Asiento: 273 |        |        | • 🗟 •  | Más opciones 🝷 | ] | Observaciones |  |  |  |
| ORDEN       | CUENTA                   | CONCEPTO                            | DOCUMENTO      | DEBE   | HABER  | IMAGEN |                |   |               |  |  |  |
| 1           | 480.0.0.000              | PERIODIFICACIÓN GASTOS PRIMA SEGURO |                | 416,66 | 0,00   |        |                |   |               |  |  |  |
| 2           | 625.0.0.000              | PERIODIFICACIÓN GASTOS PRIMA SEGURO |                | 0,00   | 416,66 |        |                |   |               |  |  |  |
| 3           |                          | ]                                   |                | 0,00   | 0,00   |        |                |   |               |  |  |  |
|             |                          |                                     |                |        |        |        |                |   |               |  |  |  |

#### 395. Introducción de asientos

#### F) MONEDA EXTRANJERA

La empresa en este momento tiene pendiente una operación con moneda extranjera. Se trata del último pago pendiente al proveedor coreano. En este momento, la cotización del USD es la siguiente: 1 USD = 0,9250 €. Realizar el asiento correspondiente.

Accede a la introducción de asientos, crea las cuentas necesarias y el asiento queda así:

| Escritorio Introducción de as | asientos X                                  |               |  |  |  |  |  |  |  |  |  |
|-------------------------------|---------------------------------------------|---------------|--|--|--|--|--|--|--|--|--|
| Introducción de asientos      |                                             |               |  |  |  |  |  |  |  |  |  |
| Diario: General               | Moneda: Euro Fecha: 31/12/2022 Asiento: 274 | Observaciones |  |  |  |  |  |  |  |  |  |
| ORDEN CUENTA                  | CONCEPTO DOCUMENTO DEBE HABER IMAGEN        |               |  |  |  |  |  |  |  |  |  |
| 1 768.0.0.000                 | DIFERENCIAS POSITIVAS DE CAMBIO 0,00 494,89 |               |  |  |  |  |  |  |  |  |  |
| 2 400.0.005                   | DIFERENCIAS POSITIVAS DE CAMBIO 494,89 0,00 |               |  |  |  |  |  |  |  |  |  |
| 3                             | 0,00 0,00                                   |               |  |  |  |  |  |  |  |  |  |
|                               |                                             |               |  |  |  |  |  |  |  |  |  |

#### 396. Introducción de asientos

#### G) COMPROBACIÓN DE CIERTOS SALDOS

Después de contabilizar todas las operaciones de tesorería, debemos tener en cuenta el control y comprobación de los siguientes saldos:

- Saldos de clientes: con la información que proporciona la actividad a lo largo de las tareas propuestas, debemos comprobar que las facturas y efectos pendientes son correctos. A partir de ahí hay que recordar que los saldos de clientes no pueden ser acreedores.
- Saldos de proveedores y acreedores: con la información que proporciona la actividad a lo largo de las tareas propuestas, debemos comprobar que las facturas y efectos pendientes son correctos. A partir de ahí hay que recordar que estos saldos no pueden ser deudores.
- Saldos de tesorería: los saldos de estas cuentas deben ser todos deudores. Si en el caso de la cuenta de banco esta quedase acreedora por que existiese realmente un descubierto autorizado, se debe contabilizar como un pasivo no corriente (hacer traspaso de saldo de cuenta 572 a cuenta 520).

Accedemos a la solapa **Impresión** > grupo **Libros** > icono **Sumas y saldos**, al pulsar el icono se muestra la siguiente pantalla:

| Cs 🛗     | c 菌• 百 급 品 CONTASOL - TIC - TIC SOLUTION, S.L 2022 |                     |                           |                           |                          |                                 |                |                         |                                                  | -          | - 🗆        | ×      |                             |           |        |           |                          |                |  |   |
|----------|----------------------------------------------------|---------------------|---------------------------|---------------------------|--------------------------|---------------------------------|----------------|-------------------------|--------------------------------------------------|------------|------------|--------|-----------------------------|-----------|--------|-----------|--------------------------|----------------|--|---|
| Archivo  |                                                    | Diario              | Tesorería                 | Analítica                 | Empresa                  | Entorno                         | Impresión      | Utilidad                | es Facturació                                    |            |            |        |                             |           |        |           | E                        | uscar          |  |   |
| Diario I | Mayor                                              | Sumas y<br>Saldos + | Balance de<br>Situación + | Pérdidas y<br>Ganancias + | Estado de<br>Cambios + c | Estado Me<br>le flujos          | moria Auxiliar | Registro<br>Mercantil - | 200<br>Impuesto sobre<br>Sociedades <del>•</del> | I.V.A. I.O | G.I.C. I.F | R.P.F. | Presentación<br>por Lotes + | Tesorería | Bienes | Analítica | Diseñador<br>de informes | Etiquetas<br>• |  | Ð |
|          | Cuentas anuales                                    |                     |                           |                           | Depósito                 | Depósito Declaraciones Informes |                |                         |                                                  |            | Auxi       | liar   |                             |           |        |           |                          |                |  |   |

<sup>397.</sup> Acceso a Sumas y saldos

#### Se muestra la siguiente ventana:

|                       | Balar                                                            | nce de Sumas y Saldos                                    | <b>— ×</b> |
|-----------------------|------------------------------------------------------------------|----------------------------------------------------------|------------|
| ¢                     | Imprimir                                                         |                                                          | 0          |
| Imprimir              |                                                                  | Intervalos                                               |            |
| Vista previa          | Vista previa OneNote for Windows 10 •                            | Cuentas:   v   a:                                        |            |
| Generar en PDF        | <u>Configurar impresora</u>                                      | Resumir proveedores / acreedores                         |            |
| Generar en EXCEL      | Opciones                                                         | Meses: Apertura 🔹 a: Cierre 💌                            |            |
| Exportar              | Formato: Periodo / desde el inicio 🔹                             | Diario a imprimir: TODOS   Saldo mínimo: 0,00            |            |
| Enviar al Portal Doc. | Totalizar por niveles                                            |                                                          |            |
| Cerrar                | ☐ Imprimir de forma escalonada<br>☑ Resaltar cuentas a 3 dígitos |                                                          |            |
| Fichero de impresoras | ✓ Imprimir solo titulos existentes ✓ Imprimir cuentas sin saldo  |                                                          |            |
| Opciones de impresión | Imprimir segunda numeración 0<br>Imprimir en orden inverso       |                                                          |            |
|                       | Ordenacion                                                       |                                                          |            |
|                       | N° cuenta     O Descripción                                      | Encabezado                                               |            |
|                       | N da manda                                                       | ✓ Incluir texto de límites en el encabezado del informe: |            |
|                       | Moneda                                                           | Ejercicio: 2022, Periodo: Apertura-Cierre, (Euros)       | ^          |
|                       | Euro O Contramoneda                                              |                                                          |            |
|                       |                                                                  |                                                          | >          |

398. Balance de Sumas y Saldos

Pulsa **Vista previa** y al emitirse el informe comprueba los saldos de clientes, proveedores, acreedores y de tesorería.

|                       |                                                                                                    | Balance                                                                                                    | e de Sumas y Salo                                          | dos                          |                                                            |                              |                                                            | • ×    |
|-----------------------|----------------------------------------------------------------------------------------------------|----------------------------------------------------------------------------------------------------|------------------------------------------------------------|------------------------------|------------------------------------------------------------|------------------------------|------------------------------------------------------------|--------|
|                       | ) 1 2                                                                                                    | 3 4 5 6 7 8                                                                                                   | 9 10                                                       | 11 - 1 - 12 - 1 - 13         | 14 15 .                                                    | 1 • 16 • 1 • 17 • 1 •        | 18 - 1 - 19 - 1 - 20 - 1 - 2                               |        |
|                       | 0         631.0.0.000           -         640.0.001           -         640.0.002           -         640.0.002           -         640.0.0002 | OTROS TRIBUTOS<br>JESÚS MANZANO PÉREZ<br>SONIA MANCEBO GARCÍA<br>LUIS MANCEBO GARCÍA<br>PAMIDO GAPCÍA SASTRE  | 525,00<br>31.841,02<br>27.060,19<br>27.060,34<br>21.822,98 | 0,00<br>0,00<br>0,00<br>0,00 | 525,00<br>31.841,02<br>27.060,19<br>27.060,34<br>21.822.98 | 0,00<br>0,00<br>0,00<br>0,00 | 525,00<br>31.841,02<br>27.060,19<br>27.060,34<br>21.822.98 | 0      |
| Imprimir              | - 640.0.0004<br>640.0.0005<br>№ 640.0.0006<br>650.0.0000                                                                                       | JOSEFA GORDILLO MUÑOZ<br>FRANCISCO GALÁN TÁPIA<br>PERDIDAS DE CRED. COMERC. INCOBRA                           | 27.060,34<br>20.179,24<br>1.331.00                         | 0,00<br>0,00<br>0,00         | 27.060,34<br>20.179,24<br>1.331.00                         | 0,00<br>0,00<br>0,00         | 27.060,34<br>20.179,24<br>1.331.00                         |        |
| Generar en PDF        | 662.0.000<br>669.0.000<br>670.0.000                                                                                                    | INTERESES DE UDAS, EMPRESAS DEL GR<br>OTROS GASTOS FINANCIEROS<br>PÉRDIDAS PROC. INMOVILIZADO INTANG          | 4.930,19<br>161,80<br>8.283.96                             | 0,00<br>0,00<br>0,00         | 4.930,19<br>161,80<br>8.283.96                             | 0,00<br>0,00<br>0,00         | 4.930,19<br>161,80<br>8.283.96                             |        |
| Enviar por e-mail     | 671.0.0000<br>678.0.0000                                                                                                    | PÉRDIDAS PROC. INMOVILIZADO MATERI<br>GASTOS EXCEPCIONALES                                                    | 1.167,12<br>300,00                                         | 0,00<br>0,00                 | 1.167,12<br>300,00                                         | 0,00<br>0,00                 | 1.167,12<br>300,00                                         |        |
| Exportar              | 681.0.000<br>681.0.000<br>691.0.000                                                                                                    | AMORTIZACIÓN DEL INMOVILIZADO INTA<br>AMORTIZACIÓN DEL INMOVILIZADO MATE<br>PÉRDIDAS POR DETERIORO DEL INMOV. | 27.138,29<br>20.000,00                                     | 0,00                         | 27.138,29<br>20.000,00                                     | 0,00                         | 27.138,29<br>20.000,00                                     |        |
| Enviar al Portal Doc. | - 694.0.000<br>700.0.000<br>704.0.000                                                                                                    | VENTAS DE MERCADERÍAS<br>VENTAS DE MERCADERÍAS<br>VENTAS DE ENVASES Y EMBALAJES                               | 3.327,50<br>0,00<br>0,00                                   | 0,00<br>940.568,12<br>50,00  | 3.327,50<br>0,00<br>0,00                                   | 0,00<br>940.568,12<br>50,00  | 3.327,50<br>940.568,12-<br>50,00-                          |        |
| Cerrar                | 731.0.000<br>740.0.000                                                                                                    | TRABAJOS REALIZ. PARA INMOVIL. MATE<br>SUBVENCIONES, DONACIONES Y LEG. A                                      | 0,00<br>0,00                                               | 1.100,00<br>5.000,00         | 0,00<br>0,00                                               | 1.100,00<br>5.000,00         | 1.100,00-<br>5.000,00-                                     |        |
| Fichero de impresoras | - 58                                                                                                    | Suma y sigue:                                                                                                 | 4.417.942,69                                               | 4.412.302,21                 | 4.417.942,69                                               | 4.412.302,21                 | 5.640,48                                                   |        |
|                       | - 22                                                                                                    |                                                                                                    |                                                            |                              |                                                            | [Supervisor] 22/             | 09/2022 17:56:27                                           |        |
|                       |                                                                                                    | TION SI                                                                                                    |                                                            |                              |                                                            |                              |                                                            |        |
|                       | Balance de                                                                                                    | e sumas y saldos                                                                                              |                                                            |                              |                                                            |                              | Pág. 3                                                     |        |
|                       | Ejercicio: 2                                                                                                    | 2022, Periodo: Apertura-Cierre, (Euros)                                                                       | Sumas del p                                                | eriodo (Ape-Cie)             |                                                            | s                            | umas desde el inicio                                       |        |
|                       | Cuenta                                                                                                    | Descripción                                                                                                   | Debe                                                       | Haber                        | Debe                                                       | Haber                        | Saldo                                                      | ~      |
|                       | <<br>Páginas 間間 Buscar                                                                                                    |                                                                                                    |                                                            |                              |                                                            | Pág: 2                       | de 3 100% —                                                | ><br>+ |

399. Balance de sumas y saldos

# 41. Listados necesarios para el cierre

Para hacer las últimas comprobaciones debemos emitir los siguientes listados:

• Diario completo

Accede a la solapa Impresión > grupo Libros > icono Diario > opción Diario Oficial del desplegable.

| c ਛੋ· 전 경 유                                                  | CONTASOL - TIC - TIC SOLUTION S.L 2022              | – – ×                                                                    |
|--------------------------------------------------------------|-----------------------------------------------------|--------------------------------------------------------------------------|
| Archivo Diario Tesorería Analítica Empresa Entorno Impresiór | n Utilidades Facturación                            | Buscar                                                                   |
| Diario Oficial<br>Diario Oficial<br>Diario Oficial           | Registro<br>Mercantil v<br>Depósto<br>Declaraciones | Tesoreria Bienes Analitica<br>Informes Analitica<br>Informes (Analitica) |
| Diario Orrador                                               | Soportado >>> << 🔁 Notificad                        | iones electrónicas 🕂 😫 Versión educativa                                 |
| Estimación , ten Noticias Asis                               | tencia técnica                                      | <b>\</b>                                                                 |

400. Acceso a Diario Oficial

Se muestra la siguiente ventana:

|                                                                                                    | Diario                             | ) de movimientos oficial                                                                                                    | - ×            |
|----------------------------------------------------------------------------------------------------|------------------------------------|----------------------------------------------------------------------------------------------------|----------------|
| ¢                                                                                                    | Imprimir                           |                                                                                                    | 0              |
| Imprimir<br>Vista previa<br>Generar en PDF<br>Generar en EXCEL<br>Exportar<br>Enviar al Portal Doc.<br>Cerrar<br>Fichero de impresoras<br>Opciones de impresión |                                    | Fecha / Asiento inicial:       010122 • / 0         Fecha / Asiento final:       31/12/2022 • / 999999         Diario a imprimir:       Todos         Última página impresa:       0       Último asiento impreso:         Suma anterior del DEBE:       0,00       Suma anterior del HABER: | •<br>0<br>0,00 |
|                                                                                                    | Moneda<br>⊛ Euro<br>○ Contramoneda | Encabezado<br>☑ Incluir texto de límites en el encabezado del informe:<br>Movimientos desde el día 01/01/2022 hasta el 31/12/2022 (Euros)                                                                                                    | ^<br>~         |

401. Diario de movimientos oficial

Pulsamos **Vista previa** y emitimos el informe, ten en cuenta que al ser un listado oficial los asientos ya están ordenador por fecha de asiento y renumerados.

|                           |               |                               |                          |             |                                                 | Diario de movimientos ofic                                                         | ial                                                                        |                                   |                     |
|---------------------------|---------------|-------------------------------|--------------------------|-------------|-------------------------------------------------|------------------------------------------------------------------------------------|----------------------------------------------------------------------------|-----------------------------------|---------------------|
| -                         | )             |                               | 2 + 1 + 3 +              | 4           | 5 6 .                                           | 7 8 9 10 11                                                                        | 1 - 1 - 12 - 1 - 13 - 1 - 14 - 1 - 15 - 1 - 16                             | 5 17 18 .                         | 1 - 19 - 1 - 20 - 1 |
|                           | ÷.            | 31-Dic.<br>31-Dic.            | 264<br>264               | 1<br>2      | 1 681.0.0.000<br>1 281.7.0.010                  | AMORTIZACIÓN DEL INMOVILIZ<br>AMORTIZACIÓN ACUMULADA C                             | Z AMORTIZACION PC ALMACÉN<br>D AMORTIZACION PC ALMACÉN                     | 300,00                            | 300,00              |
|                           | - 14 -        | 31-Dic.<br>31-Dic.            | 265<br>265               | 1<br>2      | 1 681.0.0.000<br>1 281.6.0.006                  | AMORTIZACIÓN DEL INMOVILIZ<br>AMORTIZACIÓN ACUMULADA M                             | AMORTIZACION MOBILIARIO ALM<br>MAMORTIZACION MOBILIARIO ALM                | 7.500,00                          | 7.500,00            |
| mprimir<br>Generar en PDF | - 15 -        | 31-Dic.<br>31-Dic.            | 266<br>266               | 1<br>2      | 1 680.0.0.000<br>1 280.6.0.005                  | AMORTIZACIÓN DEL INMOVILIZ<br>AMORTIZACIÓN ACUMULADA A                             | AMORTIZACION NUEVA APLICAC<br>AMORTIZACION NUEVA APLICAC                   | 7.956,16                          | 7.956,16            |
| nviar por e-mail          | - <u>16</u>   | 31-Dic.<br>31-Dic             | 267<br>267               | 1           | 1 681.0.0.000                                   | AMORTIZACIÓN DEL INMOVILIZ                                                         | Z AMORTIZACION NUEVO ORDEN/                                                | 185, 34                           | 185 34              |
| xportar                   | 121           | 31-Dic.<br>31-Dic             | 268                      | 1           | 1 681.0.0.000                                   | AMORTIZACIÓN DEL INMOVILIZ<br>AMORTIZACIÓN ACUMULADA (                             |                                                                            | 101,37                            | 101 37              |
| wiar al Portal Doc.       | 8             | 31-Dic.                       | 269                      | 1           | 1 691.0.0.000                                   | PERDIDAS POR DETERIORO DI                                                          |                                                                            | 20.000,00                         | 20,000,00           |
| errar                     | <u>6</u>      | 31-Dic.<br>31-Dic.            | 270                      | 1           | 1 480.0.0.000                                   | GASTOS ANTICIPADOS                                                                 | PERIODIFICACIÓN GASTOS PRIM                                                | 416,66                            | 20.000,00           |
| chero de impresoras       | 1 - 20-       | 31-Dic.<br>31-Dic.<br>31-Dic  | 270<br>271<br>271        | 1           | 1 662.0.0.000<br>1 572 0 0 001                  | INTERESES DEUDAS, EMPRES                                                           | INTERESES FINANCIACIÓN A LA                                                | 3, 330, 19                        | 3 330 19            |
|                           | 22 - 1 - 21 - | 31-Dic.<br>31-Dic.<br>31-Dic. | 272<br>272<br>272<br>272 | 1<br>2<br>3 | 1 524.0.0.015<br>1 662.0.0.000<br>1 472.0.0.000 | FURGONETA REPARTO - CONO<br>INTERESES DEUDAS, EMPRES<br>HACIENDA PÚBLICA, IVA SOPO | 2 PAGO CUOTA LEASING<br>4 PAGO CUOTA LEASING<br>1 PAGO CUOTA LEASING       | 12.682,06<br>1.600,00<br>2.999,23 | 0.000,10            |
|                           | 1 - 23 - 1    | 31-Dic.<br>31-Dic.<br>31-Dic. | 272<br>273<br>273        | 4           | 1 572.0.001<br>1 174.0.0.015<br>1 524.0.0.015   | BANCO<br>FURGONTEA REPARTO - CONO<br>FURGONETA REPARTO - CONO                      | PAGO CUOTA LEASING<br>CRECLASIFICACIÓN LEASING<br>CRECLASIFICACIÓN LEASING | 12.935,71                         | 17.281,29           |
|                           | 1 + 24 +      | 31-Dic.<br>31-Dic.            | 274<br>274               | 1<br>2      | 1 480.0.0.000<br>1 625.0.0.000                  | GASTOS ANTICIPADOS<br>PRIMAS DE SEGUROS                                            | PERIODIFICACIÓN GASTOS PRIM<br>PERIODIFICACIÓN GASTOS PRIM                 | 416,66                            | 416,66              |
|                           | . 1 . 25 .    | 31-Dic.<br>31-Dic.            | 275<br>275               | 1<br>2      | 1 768.0.0.000<br>1 400.0.0.005                  | DIFERENCIAS POSITIVAS DE C<br>SAMSIUN LTD.                                         | DIFERENCIAS POSITIVAS DE CA<br>DIFERENCIAS POSITIVAS DE CA                 | 494,89                            | 494,89              |
|                           | 8             | -                             |                          |             |                                                 |                                                                                    | Total del diario:                                                          | 4.417.942.69                      | 4.417.942.69        |

402. Diario de movimientos oficial

Debemos comprobar que ambos cuadran. El diario debe cuadrar las sumas del debe y el haber. En el balance de sumas y saldos deben cuadrar ambas partidas, y además las sumas del debe y el haber deben coincidir con las sumas del debe y el haber del diario.

• Balance de sumas y saldo de todo el año

Accede a la solapa Impresión > grupo Libros > icono Sumas y Saldos > opción Sumas y Saldos del desplegable.

| Cs 🛗 -     | ≧₫₿                    |                           |                           |                          |                                   |               | CONTASC                             | DL - TIC - TIC SOLU                      | TION, S.L 2                 | 2022     |                             |                |               |                                  | -           | ×         |
|------------|------------------------|---------------------------|---------------------------|--------------------------|-----------------------------------|---------------|-------------------------------------|------------------------------------------|-----------------------------|----------|-----------------------------|----------------|---------------|----------------------------------|-------------|-----------|
| Archivo    | Diario                 | Tesorería                 | Analítica                 | Empresa                  | Entorno                           | Impresión     | Utilidade                           | s Facturación                            |                             |          |                             |                |               | 1                                | Buscar      |           |
| Diario May | or Sumas y<br>Saldos + | Balance de<br>Situación + | Pérdidas y<br>Ganancias + | Estado de<br>Cambios + c | Estado Memo<br>de flujos 👻<br>les | oria Auxiliar | Registro<br>Mercantil ~<br>Depósito | 200<br>Impuesto sobre I.<br>Sociedades - | V.A. I.G.I.C.<br>Declaracio | I.R.P.F. | Presentación<br>por Lotes 🗸 | Tesorería Bie  | nes Analítica | Diseñador<br>de informes<br>Auxi | Etiquetas   | 0         |
| Intro      | odu 撞 Salo             | los mensuales             | por cuenta                | Mayor                    | Reperce                           | utido         | Soportado                           |                                          | » «                         |          | e Notificaci                | ones electróni | cas 🕂         | প                                | Versión edu | cativa    |
| Herram     | Salo                   | los de cuentas            | asociadas<br>sumen        | No                       | oticias                           | Asis          | tencia téci                         | nica                                     |                             |          |                             |                |               |                                  |             | \<br>\[\] |

403. Acceso a Sumas y Saldos

#### Se muestra la siguiente ventana:

|                       | Balar                                                                                                  | nce de Sumas y Saldos                                    | • × |
|-----------------------|----------------------------------------------------------------------------------------------------|----------------------------------------------------------|-----|
| ¢                     | Imprimir                                                                                               | Intervalor                                               | (?  |
| Imprimir              |                                                                                                    | Intervalos                                               |     |
| Vista previa          | Vista previa OneNote for Windows 10                                                                    | Cuentas:   -     a:                                      |     |
| Generar en PDF        | Configurar impresora                                                                                   | Resumir proveedores / acreedores                         |     |
| Generar en EXCEL      | Opciones                                                                                               | Meses: Apertura • a: Cierre •                            |     |
| Exportar              | Formato: Periodo / desde el inicio                                                                     | Diario a imprimir: TODOS  Saldo mínimo: 0,00             |     |
| Enviar al Portal Doc. | Totalizar por niveles                                                                                  |                                                          |     |
| Cerrar                | ☐ Imprimir de forma escalonada<br>✓ Resaltar cuentas a 3 dígitos<br>✓ Imprimir sola titulos existentas |                                                          |     |
| Fichero de impresoras | ✓ Imprimir cuentas sin saldo                                                                           |                                                          |     |
| Opciones de impresión | Imprimir segunda numeración Imprimir en orden inverso                                                  |                                                          |     |
|                       | Ordenacion                                                                                             |                                                          |     |
|                       |                                                                                                    | Encabezado                                               |     |
|                       | Maria                                                                                                  | ✓ Incluir texto de límites en el encabezado del informe: |     |
|                       | Moneda                                                                                                 | Ejercicio: 2022, Periodo: Apertura-Cierre, (Euros)       | ^   |
|                       | Euro O Contramoneda                                                                                    |                                                          |     |
|                       |                                                                                                    |                                                          | ~   |

404. Balance de Sumas y Saldos

Pulsamos Vista previa y emitimos el informe:

|                       |          |              | Balance                               | e de Sumas y Sal | dos                  |              |                       |                              |   | ×            |
|-----------------------|----------|--------------|---------------------------------------|------------------|----------------------|--------------|-----------------------|------------------------------|---|--------------|
|                       |          | ) 1 2 .      | 3 4 5 6 7 8                           | .9.1.10.1.       | 11 - 1 - 12 - 1 - 13 | 14 15 .      | 1 • 16 • 1 • 17 • 1 • | 18 - 1 - 19 - 1 - 20 - 1 - 2 |   |              |
|                       |          | 524.0.0.015  | FURGONE LA REPARTO - CONCESION AF     | 25.364,12        | 25.617,77            | 25.364,12    | 25.617.77             | 253,65-                      |   |              |
| (←)                   | 00       | 540.0.0.000  | INVERSIONES FINANC. A C/P INSTR. PATE | 15.112,00        | 15.712,00            | 15,112,00    | 15.712,00             | 600,00-                      |   |              |
| $\sim$                | 1        | 570.0.0.000  | CAJA / EFECTIVO                       | 526,34           | 0,00                 | 526,34       | 0,00                  | 526,34                       |   |              |
|                       | -        | 572.0.0.001  | BANCO                                 | 1.008.543,83     | 502.113,64           | 1.008.543,83 | 502.113,64            | 506.430,19                   |   | ( <b>2</b> ) |
|                       | თ        | 600.0.0.000  | COMPRAS DE MERCADERÍAS                | 400.655,75       | 0,00                 | 400.655,75   | 0,00                  | 400.655,75                   |   | $\simeq$     |
|                       | 1        | 610.0.000    | VARIACIÓN DE EXISTENCIAS DE MERCAE    | 29.006,73        | 39.000,00            | 29.006,73    | 39.000,00             | 9.993,27-                    |   |              |
| Imprimir              | -        | 623.0.0.000  | SERVICIOS DE PROFESIONALES INDEPEI    | 150,00           | 0,00                 | 150,00       | 0,00                  | 150,00                       |   |              |
|                       | ÷        | 624.0.0.000  | TRANSPORTES                           | 850,00           | 0,00                 | 850,00       | 0,00                  | 850,00                       |   |              |
| Generar en PDF        | -        | 625.0.0.000  | PRIMAS DE SEGUROS                     | 2.500,00         | 833,32               | 2.500,00     | 833,32                | 1.666,68                     |   |              |
|                       | ÷        | 626.0.0.000  | SERVICIOS BANCARIOS Y SIMILARES       | 1.066,03         | 0,00                 | 1.066,03     | 0,00                  | 1.066,03                     |   |              |
|                       | -        | 628.0.0.000  | SUMINISTROS                           | 32.562,47        | 0,00                 | 32.562,47    | 0,00                  | 32.562,47                    |   |              |
| Enviar por e-mail     | 1        | 628.0.0.001  | SUMINITROS ALM ACEN                   | 45,00            | 0,00                 | 45,00        | 0,00                  | 45,00                        |   |              |
|                       | ₽        | 628.0.0.002  | SUMINISTROS OFICINA                   | 405,00           | 0,00                 | 405,00       | 0,00                  | 405,00                       |   |              |
| Evportor              | 1        | 629.0.0.000  | OTROS SERVICIOS                       | 1.039,81         | 0,00                 | 1.039,81     | 0,00                  | 1.039,81                     |   |              |
| Exportai              |          | 631.0.0.000  |                                       | 525,00           | 0,00                 | 525,00       | 0,00                  | 525,00                       |   |              |
|                       | <b>#</b> | 640.0.0.001  | SONIA MANCERO CARCÍA                  | 31.841,02        | 0,00                 | 31.841,02    | 0,00                  | 31.841,02                    |   |              |
| Enviar al Portal Doc. | 1        | 640.0.0002   | JUIS MANCE BO CARCIA                  | 27.000,15        | 0,00                 | 27.000,15    | 0,00                  | 27.000,19                    |   |              |
|                       | ÷        | 640.0.0003   | DAMIDO CADCÍA SASTDE                  | 21,000,34        | 0,00                 | 21,000,34    | 0,00                  | 21,000,34                    |   |              |
| ~                     | 1        | 640.0.0004   |                                       | 27.060.34        | 0,00                 | 27.060.34    | 0,00                  | 27.060.34                    |   |              |
| Cerrar                | -        | 640.0.0.006  | FRANCISCO GALÁN TAPIA                 | 20 179 24        | 0,00                 | 20 179 24    | 0,00                  | 20 179 24                    |   |              |
|                       | 5        | 650.0.0.000  | PERDIDAS DE CRED. COMERC. INCOBRA     | 1.331.00         | 0.00                 | 1.331.00     | 0.00                  | 1,331,00                     |   |              |
|                       | -        | 662.0.0.000  | INTERESES DEUDAS, EMPRESAS DEL GR     | 4,930,19         | 0.00                 | 4,930,19     | 0.00                  | 4.930.19                     |   |              |
|                       | 1        | 669.0.0.000  | OTROS GASTOS FINANCIEROS              | 161.80           | 0.00                 | 161.80       | 0.00                  | 161.80                       |   |              |
| Fichero de impresoras | 9        | 670.0.0.000  | PÉRDIDAS PROC. INMOVILIZADO INTANG    | 8.283,96         | 0,00                 | 8.283,96     | 0,00                  | 8.283,96                     |   |              |
|                       | 1        | 671.0.0.000  | PÉRDIDAS PROC. INMOVILIZADO MATERI    | 1.167,12         | 0,00                 | 1.167,12     | 0,00                  | 1.167,12                     |   |              |
|                       | 2        | 678.0.0.000  | GASTOS EXCEPCIONALES                  | 300,00           | 0,00                 | 300,00       | 0,00                  | 300,00                       |   |              |
|                       | 5        | 680.0.0.000  | AMORTIZACIÓN DE LINMOVILIZADO INTAL   | 9,990,41         | 0,00                 | 9.990,41     | 0,00                  | 9.990,41                     |   |              |
|                       | -        | 681.0.0.000  | AMORTIZACIÓN DE LINMOVILIZADO MATE    | 27.138,29        | 0,00                 | 27.138,29    | 0,00                  | 27.138,29                    |   |              |
|                       | ŵ        | 691.0.0.000  | PÉRDIDAS POR DETERIORO DEL INMOV.     | 20.000,00        | 0,00                 | 20.000,00    | 0,00                  | 20.000,00                    |   |              |
|                       | T        | 694.0.0.000  | PERDIDAS POR DET.DE CREDITOS COME     | 3.327,50         | 0,00                 | 3.327,50     | 0,00                  | 3.327,50                     |   |              |
|                       | -        | 700.0.000    | VENTAS DE MERCADERIAS                 | 0,00             | 940.568,12           | 0,00         | 940.568,12            | 940.568,12-                  |   |              |
|                       | 5        | 704.0.0000   | VENTAS DE ENVASES Y EMBALAJES         | 0,00             | 50,00                | 0,00         | 50,00                 | 50,00-                       |   |              |
|                       | 1        | 731.0.0.000  | TRABAJOS REALIZ. PARA INMOVIL. MATE   | 0,00             | 1.100,00             | 0,00         | 1.100,00              | 1.100,00-                    |   |              |
|                       | 2        | 740.0.0000   | SUBVENCIONES, DUNACIONES Y LEG. AT    | 0,00             | 5.000,00             | 0,00         | 5.000,00              | 5.000,00-                    |   |              |
|                       | 8        | 761.0.0.000  | REALER DOD VAL ACTIDAS EINANC VAL     | 0,00             | 442,29               | 0,00         | 442,29                | 442,29-                      |   |              |
|                       | 1        | 763.0.0.000  | DIFEDENCIAS DOSITIVAS DE CAMBIO       | 0,00             | 404.90               | 0,00         | 404.90                | 404.80                       |   |              |
|                       | <u>.</u> | 778.0.0.000  | INCRESOS EXCEDCIONALES                | 0,00             | 454,05               | 0,00         | 4 5 4,0 5             | 494,09-                      |   |              |
|                       | 2        | 794.0.0.000  | PEVERSIÓN DETERIORO CRÉDITOS OR (     | 0,00             | 3 327 50             | 0,00         | 3 327 50              | 3 327 50-                    |   |              |
|                       | -        | 104.0.000    | Revension berentoro crebitos or.      | 0,00             | 0.027,00             | 0,00         | 5.521,50              | 0.021,00-                    |   |              |
|                       | N N      |              |                                       |                  |                      |              |                       |                              |   |              |
|                       | 1        |              | Total balance                         | 3.774.447,25     | 3.774.447,25         | 3.774.447,25 | 3.774.447,25          | 0,00                         |   |              |
|                       | ŝ        | ·            |                                       |                  |                      |              |                       | -                            |   | $\checkmark$ |
|                       | <        |              |                                       |                  |                      |              |                       |                              | > |              |
|                       | Páginas  | ្រឹមិ Buscar |                                       |                  |                      |              | Pág: 2                | de 2 100%                    |   | ÷            |

405. Balance de Sumas y Saldos

## 42. Cálculo de impuesto sociedades

Una vez realizada la comprobación anterior, debemos calcular el IS. Para ello, lo primero que necesitamos saber es el resultado antes de impuestos. Lo más sencillo es listar un pérdidas y ganancias.

Si el saldo final, la suma de todos, es de signo negativo o acreedor, la empresa tendrá beneficios, en caso contrario serán pérdidas.

Accede a la solapa Impresión > grupo Cuentas anuales > icono Pérdidas y Ganancias > opción Modelo simple del desplegable.

| Cs 🛗 •      | ÈĞA                    |                           |                           |                        |                            |              | CONTASC                 | )L - TIC - TIC SOL                               | UTION, S.L 2    | 2022     |                             |                 |               |                          | _           | ×□       |
|-------------|------------------------|---------------------------|---------------------------|------------------------|----------------------------|--------------|-------------------------|--------------------------------------------------|-----------------|----------|-----------------------------|-----------------|---------------|--------------------------|-------------|----------|
| Archivo     | Diario                 | Tesorería                 | Analítica                 | Empresa                | Entorno                    | Impresión    | u Utilidade             | s Facturación                                    | n               |          |                             |                 |               | 1                        | Buscar      |          |
| Diario Mayo | or Sumas y<br>Saldos + | Balance de<br>Situación + | Pérdidas y<br>Ganancias 👻 | Estado de<br>Cambios + | Estado Memo<br>de flujos 👻 | ria Auxiliar | Registro<br>Mercantil + | 200<br>Impuesto sobre<br>Sociedades <del>-</del> | I.V.A. I.G.I.C. | I.R.P.F. | Presentación<br>por Lotes + | Tesorería Bie   | nes Analítica | Diseñador<br>de informes | Etiquetas   | 0        |
| Libi        | ros                    |                           | 🔝 Modelo                  | o simple               |                            |              | Deposito                |                                                  | Declaracio      | nes      |                             | Info            | mes           | Aux                      | liar        |          |
| 📴 Intro     | ducción de a           | sientos                   | Modelo                    | o comparativ           | °                          |              | Soportado               |                                                  | $\gg \ll$       |          | e Notificaci                | ones electrónic | as 🕂          | 9                        | Versión edu | ativa    |
| Herram      | ientas                 | Res                       | i Modelo                  | os de Pérdida          | as y Ganancias<br>Ducids   | Asis         | tencia técr             | nica                                             |                 |          |                             |                 |               |                          |             | <u>م</u> |

406. Acceso a Pérdidas y ganancias

#### Se muestra la siguiente ventana:

|                       | (                                                               | Cuentas anuales (P | érdidas y Ganancias | ;) Modelo simple        |              |           |               |   |             |       | × |
|-----------------------|-----------------------------------------------------------------|--------------------|---------------------|-------------------------|--------------|-----------|---------------|---|-------------|-------|---|
|                       | Imprimir                                                        |                    |                     |                         |              |           |               |   |             |       |   |
| Imprimir              |                                                                 |                    | Intervalos          | 5                       |              |           |               |   |             | 0     |   |
| Vista previa          | Vista previa                                                    | 10 -               | Modelo:             | [ 014 ] Pérdidas y Ga   | anancias PG  | C 2008 PY | MES           | • | Mostrar mod | delos | 1 |
| Generar en PDF        | Config                                                          | urar impresora     | Fichero origen:     |                         |              |           |               | ^ | Examinar    | 1     |   |
| Generar en EXCEL      | Opciones Pre                                                    | edeterminar        |                     |                         |              |           |               | ~ |             |       |   |
| Exportar              | □ Passager calder derde el año anterior                         |                    | Meses:              | Enero 🔻                 | a: Dicier    | nbre      | •             |   |             |       |   |
| Enviar al Portal Doc. | Desglosar cuentas                                               |                    | Diario:             | Todos                   |              |           |               | • |             |       |   |
| Cerrar                | Auxiliares Imprimir títulos                                     |                    |                     |                         |              | Saldos    | provisionales |   |             |       |   |
|                       | ✓ Imprimir elementos sin saldos ✓ Intercambiar signos contables |                    |                     |                         |              |           |               |   |             |       |   |
| Fichero de impresoras | Desglosar mensualmente (solo EXCEL)                             |                    |                     |                         |              |           |               |   |             |       |   |
| 0                     | Acumular saldos mensualmente                                    |                    |                     |                         |              |           |               |   |             |       |   |
| Opciones de impresión | Imprimir en orden inverso                                       |                    |                     |                         |              |           |               |   |             |       |   |
|                       | Moneda                                                          |                    |                     |                         |              |           |               |   |             |       |   |
|                       | Euro                                                            |                    | Encabeza            | ido                     |              |           |               |   |             |       |   |
|                       | 🔿 Contramoneda                                                  |                    | 🗹 Incluir texto d   | le límites en el encabe | ezado del ir | forme:    |               |   |             |       |   |
|                       |                                                                 |                    | Ejercicio: 2022, I  | Periodo: Enero-Diciem   | nbre (Euros) |           |               |   |             | ^     |   |
|                       |                                                                 |                    |                     |                         |              |           |               |   |             |       |   |
|                       | Ver BOE PGC 2007<br>Ver BOE PGC 2007 PYMES                      |                    |                     |                         |              |           |               |   |             | ~     |   |
|                       |                                                                 |                    |                     |                         |              |           |               |   |             |       |   |

407. Cuentas anuales (Pérdidas y ganancias) Modelo simple

Seleccionamos el modelo [14] Pérdidas y Ganancias PGC 2008 PYMES y marcamos la casilla Intercambiar signos contables.

Pulsamos Vista previa y emitimos el informe:

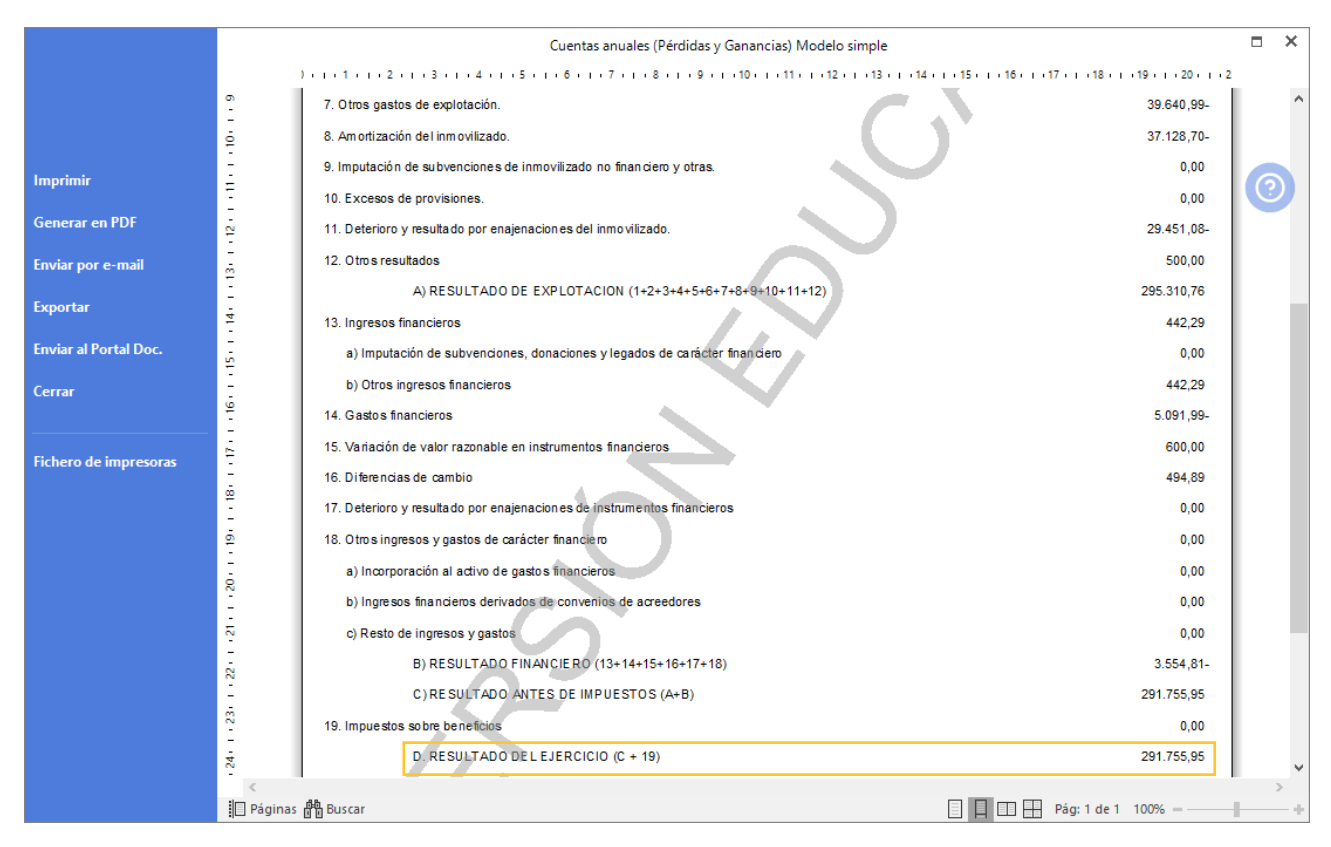

408. Cuentas anuales (Pérdidas y ganancias) Modelo simple

Una vez sabida esta cantidad, procedemos a calcular el IS teniendo en cuenta las diferencias:

- Diferencias por las amortizaciones del inmovilizado
- Diferencias por el deterioro de valor del inmovilizado
- Diferencias por la fiscalidad del arrendamiento financiero
- Diferencias por multas

La empresa tiene derecho a una deducción en el impuesto de 1.200 € por las operaciones realizadas con el extranjero. No hay retenciones ni pagos a cuenta. El tipo es del 25%.

Si la cuota diferencial del impuesto fuera negativa, se solicitará la devolución del mismo.

Una vez calculado se contabiliza debidamente, teniendo en cuenta las diferencias.

Para contabilizar el impuesto de sociedades una vez calculado el importe, accedemos a la introducción de asientos desde la solapa **Diario** > grupo **Diario** > icono **Introducción de asientos**.

| Cs 🗮 -                     | è 6 6  |                |                                       |                                 |        |                    | CONTASO    | L - TIC - T         | IC SOLUTION, | S.L 2022   |            |             |           |              |                      | - 🗆 | × |
|----------------------------|--------|----------------|---------------------------------------|---------------------------------|--------|--------------------|------------|---------------------|--------------|------------|------------|-------------|-----------|--------------|----------------------|-----|---|
| Archivo                    | Diario | Tesorería      | Analítica                             | Empresa Ei                      | ntorno | Impresión          | Utilidades | Fact                | uración      |            |            |             |           |              | Buscar               |     |   |
| Introducció<br>de asientos | Punteo | Amortizaciones | Conciliación<br>bancaria <del>v</del> | Contabilizaciór<br>automática + | Enlace | DH<br>Diario Mayor | Saldos     | Ventana<br>auxiliar | Repercutido  | Soportado  | Acumulados | Retenciones | Traspasos | Herramientas | ۲<br>Configuraciones |     | 9 |
|                            |        | Dia            | ario                                  |                                 |        | Co                 | onsultas   |                     |              | IVA / IGIC |            | Retenciones |           | Útiles       |                      |     |   |

409. Acceso a introducción de asientos

Contabilizamos el impuesto de sociedades, creamos las cuentas necesarias y el asiento queda así:

| Cs 🗃 • 🖻                         | 66                                  |                    |                         | CONTASOL   | TIC - TIC  | SOLUTIO  | )N, S.L      | 2022              |       |                               |        | Asientos                     |        |                 |          |         |   |   | -            | ⊐ ×    |
|----------------------------------|-------------------------------------|--------------------|-------------------------|------------|------------|----------|--------------|-------------------|-------|-------------------------------|--------|------------------------------|--------|-----------------|----------|---------|---|---|--------------|--------|
| Archivo                          | Diario Teso                         | rería An           | alítica                 | Empresa    | Entorn     | o Im     | presión      | Utilida           | des F | acturaci                      | ión    | Asientos                     |        |                 |          |         |   |   | Buscar       |        |
| Guardar Elim<br>y nuevo<br>Mante | H<br>inar Guardar e<br>ir a fecha → | Emisión<br>Emisión | Conceptos<br>prefijados | Plantillas | Asientos T |          | Efectos<br>T | Más<br>opciones - | Panel | de Rein<br>tas colui<br>Vista | niciar | دی<br>Configura<br>Configura | ción   |                 |          |         |   |   |              | 0      |
| Introd                           | ucción de asiento                   | is 📄 Di            | iario                   | 🔄 Mayor    | e Rep      | ercutido | 🖻 S          | oportado          |       |                               |        | » «                          |        | e Notificacione | electrón | icas († | ) | 9 | Versión educ | ativa  |
| Escritorio                       | Introducción de                     | asientos 🗙         |                         |            |            |          |              |                   |       |                               |        |                              |        |                 |          |         |   |   |              |        |
| Introdu                          | icción de a                         | sientos            |                         |            |            |          |              |                   |       |                               |        |                              |        |                 |          |         |   |   |              |        |
| Diario: Ge                       | neral                               | Moneda             | : Euro                  | Fe         | cha: 31/1  | 12/2022  | Asie         | nto: 275          | 3     | 1                             | :*     | ···· · · · ·                 | - 🗋 -  | Más opciones    | •        |         |   |   | Observa      | ciones |
| ORDEN                            | CUENTA                              | CONCE              | РТО                     |            |            | D        | OCUMEN       | OTV               |       | DEBE                          |        | HABER                        | IMAGEN |                 |          |         |   |   |              |        |
| 1                                | 630.0.000                           | IMPUES             | TO DE BEN               | IEFICIOS   |            |          |              |                   | 71.   | 738,98                        |        | 0,00                         |        |                 |          |         |   |   |              |        |
| 2                                | 475.2.0.000                         | IMPUES             | TO DE BEN               | IEFICIOS   |            |          |              |                   |       | 0,00                          |        | 71.738,98                    |        |                 |          |         |   |   |              |        |
| 3                                | 3                                   |                    |                         |            |            |          |              |                   |       | 0,00                          |        | 0,00                         |        |                 |          |         |   |   |              |        |
|                                  |                                     |                    |                         |            |            |          |              |                   |       |                               |        |                              |        |                 |          |         |   |   |              |        |
|                                  |                                     |                    |                         |            |            |          |              |                   |       |                               |        |                              |        |                 |          |         |   |   |              |        |
|                                  |                                     |                    |                         |            |            |          |              |                   |       |                               |        |                              |        |                 |          |         |   |   |              |        |

#### 410. Introducción de asientos

Contabilizamos el impuesto diferido por la nueva aplicación informática y por el leasing de la furgoneta, crea las cuentas necesarias y el asiento queda así:

|                                                                     |                                  |                                  |                    | 2022        |                                            | Asiantas                     |                |                          |                |      |                     |
|---------------------------------------------------------------------|----------------------------------|----------------------------------|--------------------|-------------|--------------------------------------------|------------------------------|----------------|--------------------------|----------------|------|---------------------|
|                                                                     |                                  | CONTASOL - TIC -                 | IIC SOLUTION, SI   | 2022        |                                            | Asientos                     |                |                          |                |      | - L A               |
| Guardar Eliminar Guardar e<br>y nuevo ir a fecha -<br>Mantenimiento | Emisión<br>Emisión               | Plantillas Asiento               | s Traspasos Efecto | M Otherade  | Panel de Reini<br>consultas colum<br>Vista | ciar<br>inas<br>Configura    | ución<br>ación |                          |                |      | 0                   |
| Escritorio Introducción de asientos                                 | ientos ×                         | Mayor 🗧 R                        | epercutido         | Soportado   |                                            | » «                          |                | e Notificaciones electró | nicas 🕂        | জি । | Versión educativa   |
| Introducción de asi                                                 | entos                            |                                  |                    |             |                                            |                              |                |                          |                |      |                     |
| Diario: General                                                     | Moneda: Euro                     | Fecha: 3                         | 1/12/2022 A        | siento: 276 | 111                                        |                              | • 🚡 •          | Más opciones 🔻           |                |      | Observaciones       |
| ORDEN CUENTA                                                        | CONCEPTO                         |                                  | DOCUM              | IENTO       | DEBE                                       | HABER                        | IMAGEN         |                          |                |      |                     |
| 1 630.1.0.000                                                       | IMPUESTO DIFERIE                 | O NUEVA FURGON                   | IETA               |             | 600,00                                     | 0,00                         |                |                          |                |      |                     |
| 2 479.0.0.000                                                       | IMPUESTO DIFERIE                 | O NUEVA FURGON                   | IETA               |             | 0,00                                       | 600,00                       |                |                          |                |      |                     |
| 3 630.1.0.000                                                       | IMPUESTO DIFERIE                 | O LEASING                        |                    |             | 1.170,52                                   | 0,00                         |                |                          |                |      |                     |
| 4 479.0.0.000                                                       | IMPUESTO DIFERIE                 | O LEASING                        |                    |             | 0,00                                       | 1.170,52                     |                |                          |                |      |                     |
| 5                                                                   |                                  |                                  |                    |             | 0,00                                       | 0,00                         |                |                          |                |      |                     |
|                                                                     | _                                |                                  |                    |             |                                            |                              |                |                          |                |      |                     |
| Cuenta: PASIVOS POR DIFERENCI<br>Ult. Asiento: 000276 Ult. Reg      | IAS TEMPORARIAS IM<br>g. I.V.A.: | I <b>P.</b><br>Ult. Efecto Com.: |                    |             | Total<br>Cuen                              | asiento:<br>ta seleccionada: |                | 1.770,52<br>0,00         | 1.770,52       | 2    | 0,00<br>0,00        |
| C 🗌 En Local 👸 Onda DELSC                                           | οι 🕟                             |                                  |                    |             |                                            |                              |                |                          | [Supervisor] 🖉 | D. 🖂 | ] www.sdelsol.com 🔒 |

#### 411. Introducción de asientos

# 43. Cierre del ejercicio

Una vez contabilizado el IS, podemos proceder ya al cierre. Por regla general se trata de un proceso que se puede recuperar en caso de error, esto es, que **CONTASOL** puede deshacer el cierre en caso de que lo necesitemos.

Normalmente se trata de un proceso automático, donde se deben generar dos grupos de asientos distintos:

- La regularización de cuentas de ingresos y gastos contra la cuenta 129 PyG.
- El asiento de cierre propiamente dicho con el que quedan saldadas el resto de las cuentas de los grupos 1 al 5.
- Además de esto, **CONTASOL** genera el asiento de apertura de la empresa para el ejercicio siguiente.

Para realizar el cierre del ejercicio en **CONTASOL** accede a la solapa **Empresa** > grupo **Útiles** > icono **Cierres** > opción **Proceso automático de cierre** del desplegable.

| c 茴·티더 8                                |                           | CONTASOL - TIC - TIC SOLUTION, S.L 2022                                                                         | – 🗆 ×             |
|-----------------------------------------|---------------------------|----------------------------------------------------------------------------------------------------|-------------------|
| Archivo Diario Tesorería Analítica      | Empresa Entorno Impresión | Utilidades Facturación                                                                                          | Buscar            |
| P.G.C. Clientes Proveedores<br>Ficheros | Registros<br>eliminados   | Cierres<br>Consolidación Suministro Inmediato<br>de Información - físcal<br>proceso automático de cierre ndario | 0                 |
| Introducción de asientos                | Mayor Repercutido         | s 🗄 Invertir el proceso de cierre 💦 🥐 Notificaciones electrónicas 🕂 🖨                                           | Versión educativa |
| Herramientas Resumen                    | Noticias Asis             | Chequeo de asientos de cierre y apertura<br>Asiento de distribución de resultados                               | Ŕ                 |
| Buenas tardes, Usuario                  | C Destacados              | 🔅 Configuración                                                                                                 |                   |

#### 412. Acceso a Proceso automático de cierre

#### Se muestra la siguiente ventana:

|                                                                                                    | Procesos de cierre / apertura                                                                                                    | × |
|----------------------------------------------------------------------------------------------------|----------------------------------------------------------------------------------------------------|---|
| Marca las casillas de los procesos a realizar.<br>Asiento(s) de regularización de compra<br>Asiento(s) de regularización de gastos<br>Asiento(s) de cierre del ejercicio<br>Asiento(s) de apertura del siguiente ej<br>Copiar los ficheros maestros en el sigu                                                                                                    | s/gastos y ventas/ingresos<br>e ingresos de Patr. neto<br>ercicio<br>iente ejercicio                                                                                                    |   |
| <ul> <li>✓ Copiar el Plan de Cuentas</li> <li>✓ Copiar el fichero de Clientes</li> <li>✓ Copiar el fichero de Proveedores</li> <li>✓ Copiar el fichero de Carteras</li> <li>✓ Copiar el fichero de Efectos a Cob</li> <li>✓ Copiar solo vencimientos del</li> <li>✓ Copiar solo vencimientos del</li> <li>✓ Copiar solo vencimientos del</li> <li>✓ Copiar el fichero de Efectos a Pag</li> <li>✓ Copiar el fichero de Diarios</li> </ul> | <ul> <li>✓ Copiar el fichero de Inmovilizado</li> <li>✓ Generar las amortizaciones</li> <li>✓ Pasar bienes en baja</li> <li>✓ Copiar el fichero de Presupuestos</li> <li>rar</li> <li>✓ Copiar el calendario fiscal reiniciado</li> <li>año siguiente</li> <li>✓ Reiniciar el contador de registros de IVA/IGIC en el ar</li> <li>año siguiente</li> </ul> |   |
| Cargar el fichero de saldos de ejercicio<br>Chequear previamente asientos descuadr<br>Bloquear la empresa ante modificaciones<br>Configurar                                                                                                    | is anteriores<br>ados<br>a partir de ejecutar este cierre<br>Chequeo del estado de la contabilidad <u>Aceptar</u> Cancelar                                                                                                    |   |

413. Procesos de cierre / apertura

Pulsa **Aceptar** con las casillas que vienen marcadas por defecto y **CONTASOL** realizará el cierre del ejercicio, la regularización, el asiento de apertura del siguiente ejercicio y pasará los ficheros maestros al siguiente ejercicio.

Una vez concluido el proceso de cierre, CONTASOL te mostrará el siguiente mensaje:

| Procesos de cierre                                                                                                    |
|----------------------------------------------------------------------------------------------------|
| Proceso concluido                                                                                                    |
| Recuerda que para acceder al siguiente ejercicio, debes cerrar la sesión de trabajo<br>con el ejercicio actual, (Menú ARCHIVO, opción: CERRAR LA SESIÓN CON LA<br>EMPRESA). |
| ¿Deseas cerrar la sesión de trabajo con el ejercicio 2022 ahora?                                                                                                    |
|                                                                                                    |
|                                                                                                    |
| Sí No                                                                                                    |

#### 414. Procesos de cierre

Pulsa No y accede al Diario en el ejercicio actual para comprobar los asientos de regularización y cierre.

Para acceder al diario accede a la solapa **Diario** > grupo **Consultas** > icono **Diario**, pulsa **Ver** y al final del diario están los asientos de regularización y cierre.

| େ 🗃 • 🖻 🗗 🔒                                                      |                                       | CONTASO                        | L - TIC - TIC SOI            | UTION, S.I     | L 2022           | Consulta de diari              | D                              |                    | – 🗆 X               |
|------------------------------------------------------------------|---------------------------------------|--------------------------------|------------------------------|----------------|------------------|--------------------------------|--------------------------------|--------------------|---------------------|
| Archivo Diario Tesorería                                         | Analítica                             | Empresa                        | Entorno                      | Impresió       | ón Utilidades    | Facturación Consulta de diario |                                | -                  | Buscar              |
| Diario de Extracto de Balance de movimientos sumas y sald        | Salo<br>Salo<br>Sos mensi<br>Consulta | los Saldos pr<br>uales columna | or Asientos<br>s descuadrado | Emisión<br>s T | n Modificar Obse | evvaciones Imagen<br>ciones    | reado<br>Reiniciar<br>Columnas |                    | 0                   |
| Introducción de asientos                                         | Diario                                | 🔛 Mayor                        | Repercut                     | tido           | Soportado        | » «                            | e Notificaciones electrónicas  | ] 🕂 🛭 🖻            | Versión educativa   |
| Escritorio Consulta de diario 🗙                                  |                                       |                                |                              |                |                  |                                |                                |                    |                     |
| Consulta de diario                                               |                                       |                                |                              |                |                  |                                |                                |                    | C                   |
| ( ) Todos                                                        | Ene                                   | DIARIO                         | EECHA                        | 451            |                  | CONCEPTO                       | DOCUM                          | DEPE               |                     |
| O De hoy                                                         | Feb                                   | DIANO                          | 31/12/22                     | 10000          | 36 /68.0.0.00    | UU REGULARIZACION DE CUEI      | VIAS                           | 494,89             | 0.00                |
| De la ultima semana     Del último mes                           | Mar                                   |                                |                              |                |                  |                                |                                |                    |                     |
| <ul> <li>Der ditimo mes</li> <li>100 últimos asientos</li> </ul> | Mai                                   | 1                              | 31/12/22                     | 10000          | 37 778.0.0.00    | 00 REGULARIZACION DE CUEI      | NTAS                           | 800,00             | 0,00 🗠              |
| Creados/modificados hoy                                          | Abr                                   | 1                              | 31/12/22                     | 10000          | 38 794.0.0.00    | 00 REGULARIZACIÓN DE CUEI      | VTAS                           | 3.327,50           | 0,00 🖂              |
| Filtro/s seleccionado/s                                          | May<br>Jun                            | 1                              | 31/12/22                     | 10000          | 39 129.0.0.00    | 00 REGULARIZACIÓN DE CUEI      | NTAS                           | 0,00               | 218.246,45 🖂        |
| Diario                                                           | Jul                                   | 1                              | 31/12/22                     | 20000          | 1 100.0.00       | 00 CIERRE DEL EJERCICIO        |                                | 400.000,00         | 0,00 🖂              |
| Todos .                                                          | Ago                                   | 1                              | 31/12/22                     | 20000          | 2 112.0.0.00     | 00 CIERRE DEL EJERCICIO        |                                | 10.568,30          | 0,00 🖂              |
| Ver 🗸                                                            | Sep                                   | 1                              | 31/12/22                     | 20000          | 3 113.0.0.00     | 00 CIERRE DEL EJERCICIO        |                                | 44.408,21          | 0,00 🖂              |
|                                                                  | Nov                                   | 1                              | 31/12/22                     | 20000          | 4 129.0.0.00     | 00 CIERRE DEL EJERCICIO        |                                | 218.246,45         | 0,00 🖂              |
|                                                                  | Dic                                   | 1                              | 31/12/22                     | 20000          | 5 130.0.00       | 00 CIERRE DEL EJERCICIO        |                                | 8.000,00           | 0,00 🖂              |
|                                                                  | 17                                    | 1                              | 31/12/22                     | 20000          | 6 170.0.0.00     | 00 CIERRE DEL EJERCICIO        |                                | 105.308,92         | 0,00 🖂 🖕            |
|                                                                  | 2T                                    | <                              |                              |                |                  |                                |                                |                    | >                   |
|                                                                  |                                       |                                |                              |                |                  | Euro<br>BANCO                  | TOTALES:                       | 6.979.625,98       | 6.979.625,98        |
| C 🗌 En Local 👌 Onda DELSOL 🕟                                     |                                       |                                |                              |                |                  |                                | [                              | Supervisor] 🛆 D' [ | 🗹 www.sdelsol.com 🔒 |

415. Consulta de diario

## 44. Emisión de cuentas anuales y libros oficiales

Una vez realizado el cierre del ejercicio procede a emitir las cuentas anuales y libros oficiales.

• Libro Diario

Accede a la solapa Impresión > grupo Libros > icono Diario > opción Diario Oficial del desplegable.

| Cs     | <b>i</b> • È | 66                  |                           |                                      |                        |                           |               | CONTAS                  | DL - TIC - TIC SOL                    | UTION, S.L 2    | 022     |                             |                   |             |                         | -           | - <b>-</b> ×  |
|--------|--------------|---------------------|---------------------------|--------------------------------------|------------------------|---------------------------|---------------|-------------------------|---------------------------------------|-----------------|---------|-----------------------------|-------------------|-------------|-------------------------|-------------|---------------|
| Arch   | ivo          | Diario              | Tesorería                 | Analítica                            | Empresa                | Entorno                   | Impresión     | Utilidade               | s Facturació                          | n               |         |                             |                   |             |                         | Buscar      |               |
| Diario | Mayor        | Sumas y<br>Saldos + | Balance de<br>Situación 🕶 | Pérdidas y<br>Ganancias <del>+</del> | Estado de<br>Cambios + | Estado Mem<br>de flujos 👻 | oria Auxiliar | Registro<br>Mercantil + | 200<br>Impuesto sobre<br>Sociedades + | I.V.A. I.G.I.C. | LR.P.F. | Presentación<br>por Lotes + | Tesorería Biene   | s Analítica | Diseñador<br>de informe | Etiquetas   | 0             |
|        | Diario Of    | ficial              |                           |                                      | Cuentas anua           | les                       |               | Depósito                |                                       | Declaracio      | nes     |                             | Inform            | es          | Au                      | ciliar      |               |
|        | Diario       | orrador             |                           | liario                               | 🔛 Mayor                | eperc                     | utido         | Soportado               |                                       | $\gg \ll$       |         | e Notificaci                | ones electrónica: | $] \oplus$  | 9                       | Versión edu | cativa        |
|        | Diario res   | sumido po           | r cuentas                 |                                      |                        |                           |               |                         |                                       |                 |         |                             |                   |             |                         |             | 100           |
| 6      | Estimació    | 'n                  |                           | , ien                                | N                      | oticias                   | Asis          | tencia teci             | nica                                  |                 |         |                             |                   |             |                         |             | \$ <u>0</u> * |

416. Acceso a Diario Oficial

Se muestra la siguiente ventana:

|                                                                                                    | Diario                                                                                                    | de movimientos oficial                                                                                                    | □ ×            |
|----------------------------------------------------------------------------------------------------|----------------------------------------------------------------------------------------------------|----------------------------------------------------------------------------------------------------|----------------|
| ¢                                                                                                    | Imprimir                                                                                                    |                                                                                                    | 0              |
| Imprimir<br>Vista previa<br>Generar en PDF<br>Generar en EXCEL<br>Exportar<br>Enviar al Portal Doc.<br>Cerrar<br>Fichero de impresoras | Configurar impresora Configurar impresora Configurar impresora Imprimir documento Imprimir número de asiento como documento Imprimir echa auxiliar en la cabecera Imprimir fecha auxiliar en la cabecera Ifiltrar por fecha de creación/modificación Creación del: 01/01/2022 al 31/12/2050 • Nacional de creación/modificación Creación del: 01/01/2022 • al 31/12/2050 • | Intervalos          Fecha / Asiento inicial:       010122 • / 0         Fecha / Asiento final:       31/12/2022 • / 999999         Diario a imprimir:       Todos         Última página impresa:       0       Último asiento impreso:         Suma anterior del DEBE:       0,000       Suma anterior del HABER: | •<br>0<br>0,00 |
| Opciones de impresión                                                                                                    | Modificación del: 01/01/2022 • al 31/12/2030 •<br>Imprimir en orden inverso<br>Moneda<br>• Euro                                                                                                    | Encabezado                                                                                                    |                |
|                                                                                                    | ○ Contramoneda                                                                                                    | ∐Incluir texto de límites en el encabezado del informe:<br>Movimientos desde el día 01/01/2022 hasta el 31/12/2022 (Euros)                                                                                                    | \$\$           |

417. Diario de movimientos oficial

Pulsamos **Vista previa** y emitimos el informe, ten en cuenta que al ser un listado oficial los asientos ya están ordenador por fecha de asiento y renumerados.

|                       | Diario de movimientos oficial                                                                                                    |                     | n x |
|-----------------------|----------------------------------------------------------------------------------------------------|---------------------|-----|
|                       | ) - 1 - 1 - 1 - 2 - 1 - 3 - 1 - 4 - 1 - 5 - 1 - 6 - 1 - 7 - 1 - 8 - 1 - 9 - 1 - 10 - 1 - 11 - 1 - 12 - 1 - 13 - 1 - 14 - 1 - 15 - 1 - 16 - 1 - 17 | 18 19 20            |     |
|                       |                                                                                                    | 0.000,00            |     |
|                       | - 31-DIC 279 40 1 300.02.001 EXISTENCIAS 4 CIERCE DEL EJERCICIO                                                                                   | 7 000 00            |     |
|                       | 31-Dic 279 42 1 400 0 0001 GIGA PC S A                                                                                                    | 305.00              |     |
|                       | 31-Dic. 279 43 1 400.0.002 CPU DELUXE, S.L. CIERRE DEL EJERCICIO 76.                                                                              | 133.20              |     |
| I and a start of      | 31-Dic. 279 44 1 400.0.004 PC DARK, S.L CIERRE DEL EJERCICIO 122.                                                                                 | 936,00              |     |
| imprimir              | - 31-Dic. 279 45 1 400.0.005 SAMSIUN LTD. CIERRE DEL EJERCICIO 27.                                                                                | 037,50              |     |
|                       | 31-Dic. 279 46 1 406.0.000 ENVASES Y EMB. A DEVOL A PI CIERRE DEL EJERCICIO                                                                       | 1.250,00            |     |
| Generar en PDF        | - 31-Dic. 279 47 1 410.0.006 IBERDUERO, S.A. CLERRE DEL EJERCICIO 5.                                                                              | 829,11              |     |
|                       | - 31-DIC. 2/9 48 1 410.0.00// CANAL II, S.A. CIERRE DEL EJERCICIO                                                                                 | 259,48              |     |
| Enviar por e-mail     | - 31-Dic, 279 49 1 410.0.0.0 CLEANEX, 3L CIERRE DEL EJERGIGIO I.                                                                                  | 150.75              |     |
|                       | = 31-Dic 279 51 1 430.0.001 MELEMEDIA SA CIERRE DEL EJERCICIO                                                                                     | 52 635 00           |     |
| Exportar              | 31-Dic 279 52 1 430.0.002 INFOSUR S L CIERRE DEL EJERCICIO                                                                                        | 79.633.13           |     |
|                       | 31-Dic. 279 53 1 430.0.0.004 ANTONIAO LÓPEZ BRAVO CIERRE DEL EJERCICIO                                                                            | 171.505,80          |     |
| Envior of Postol Doc  | 31-Dic. 279 54 1 465.0.000 REMUNERACIONES PENDIENTI CIERRE DEL EJERCICIO 94.                                                                      | 913,64              |     |
| Enviar al Fortal Doc. | 31-Dic. 279 55 1 472.0.000 HACIENDA PÚBLICA, IVA SOPOI CIERRE DEL EJERCICIO                                                                       | 2.999,23            |     |
|                       | 31-Dic. 279 56 1 473.0.000 HACIENDA PUBLICA, RETENCIC CIERRE DEL EJERCICIO                                                                        | 114,00              |     |
| Cerrar                | - 31-Dic. 279 57 1 475.0.000 HACIENDA PUBLICA, ACREEDO CIERRE DEL EJERCICIO 45.                                                                   | 129,92              |     |
|                       | 31-DIC. 279 58 1 475-10.000 HACIENDA POBLICA, ACREEDO CIERRE DEL EJERCICIO                                                                        | 14.914,34           |     |
|                       | 31-DIC 279 59 1 475 1.0.00 GERRE DEL EJERGIGO 3                                                                                                   | 153 33              |     |
| Fishers de impresses  | 31-Dic 279 61 1 475 10 003 LUIS PRADILLO CIERRE DEL EJERCICIO 3                                                                                   | 022.81              |     |
| richero de impresoras | 31-Dic 279 62 1 475 10.004 RAMIRO GARCÍA CIERRE DEL EJERCICIO 2                                                                                   | 259.46              |     |
|                       | 31-Dic. 279 63 1 475.1.0.005 JOSEFA GORDILLO CIERRE DEL EJERCICIO 3.                                                                              | 152,40              |     |
|                       | - 31-Dic. 279 64 1 475.1.0.006 FRANCISCO GALÁN CIERRE DEL EJERCICIO 3.                                                                            | 018, 13             |     |
|                       | 31-Dic. 279 65 1 475.1.1.001 JESÚS MANZANO CIERRE DEL EJERCICIO 4.                                                                                | 951,98              |     |
|                       | 31-Dic. 279 66 1 475.2.0.000 HAC. PUB. ACREEEDORA POR I CLERRE DEL EJERCICIO 71.                                                                  | 738,98              |     |
|                       | - 31-Dic. 2/9 67 1/4/6/0.0000 ORGANISMOS DE LA SEG SOCI CIERRE DEL EJERCICIO                                                                      | 34.943,11           |     |
|                       | 31-DIC 279 00 T 479.00.000 PASIVOS POR DIFERENCIAS TE CIERRE DEL EJERCICIO 1.                                                                     | 110,52              |     |
|                       | - 31-Dic 279 09 1400.0000 GASTOSANTIGEADOS CIERRE DEL EJERCICIO 27                                                                                | 104.00              |     |
|                       | 31-Dic 279 71 1 523.0.014 CATEPILLAR SA. CIERRE DEL EJERCICIO 27                                                                                  | 420.00              |     |
|                       | 31-Dic. 279 72 1 524.0.0.015 FURGONETA REPARTO - CONC CIERRE DEL EJERCICIO                                                                        | 253.65              |     |
|                       | 31-Dic. 279 73 1 540.0.0.000 INVERSIONES FINANC. A C/P IN CIERRE DEL EJERCICIO                                                                    | 600,00              |     |
|                       | - 31-Dic. 279 74 1 570.0.000 CAJA / EFECTIVO CIERRE DEL EJERCICIO                                                                                 | 526,34              |     |
|                       | 31-Dic. 279 75 1 572.0.0.001 BANCO CIERRE DEL EJERCICIO                                                                                           | 506.430,19          |     |
|                       | R Total dal digrice 6070                                                                                                    | 625.00 6.070.625.00 |     |
|                       |                                                                                                    | 020,90 0.979.020,98 |     |
|                       |                                                                                                    |                     |     |
|                       | · · · · · · · · · · · · · · · · · · ·                                                                                                    |                     |     |
|                       |                                                                                                    |                     | 2   |
|                       | 📋 Pagi 22 d                                                                                                    | Je 22 109%          |     |

418. Diario de movimientos oficial

El diario oficial debe estar perfectamente cuadrado. Si se emite en papel no deben aparecer espacios en blanco, y en la última hoja se debe inutilizar el espacio que quede, normalmente se hace con un rotulador.

- Libro de Inventario y Cuentas Anuales
  - o Inventario

Accede a la solapa Impresión > grupo Informes > icono Bienes > opción Inventario del desplegable.

| Cs 🛗 -     | ≧₿₿                    |                                      |                                      |                        |                         |                | CONTAS                  | DL - TIC - TIC SO                     | lution, s. | L 2022        |                             |                |        |             |                          | -              | ×□  |
|------------|------------------------|--------------------------------------|--------------------------------------|------------------------|-------------------------|----------------|-------------------------|---------------------------------------|------------|---------------|-----------------------------|----------------|--------|-------------|--------------------------|----------------|-----|
| Archivo    | Diario                 | Tesorería                            | Analítica                            | Empresa                | Entorno                 | Impresiór      | n Utilidade             | s Facturació                          | òn         |               |                             |                |        |             | E                        | Buscar         |     |
| Diario May | or Sumas y<br>Saldos + | Balance de<br>Situación <del>-</del> | Pérdidas y<br>Ganancias <del>-</del> | Estado de<br>Cambios + | Estado Men<br>de flujos | noria Auxiliar | Registro<br>Mercantil + | 200<br>Impuesto sobre<br>Sociedades ~ | I.V.A. I.G | I.C. I.R.P.F. | Presentación<br>por Lotes + | Tesorería<br>T | Bienes | Analítica   | Diseñador<br>de informes | Etiquetas<br>• | 0   |
| Lib        | ros                    |                                      |                                      | Cuentas anua           | ales                    |                | Depósito                |                                       | Decla      | aciones       |                             |                | l 📑 Ir | ventario    |                          |                |     |
| - Intro    | ducción de a           | sientos                              | 📑 Diario                             | 🔛 Mayor                | 📄 Reper                 | tutido         | Soportado               |                                       | $\gg$      | ~~            | e Notificaci                | ones electr    | 0      | uadro (     | nortización              |                | а   |
|            |                        | De                                   |                                      | N                      |                         | 0              |                         |                                       |            |               |                             |                | i 📑 Li | ibro de Bie | nes de Inversi           | ión            | .83 |
| Herram     | lientas                | Re                                   | sumen                                | INC                    | Jucias                  | ASIS           | tencia tec              | nica                                  |            |               |                             |                | D      | otación de  | el ejercicio             |                | 522 |
|            |                        |                                      |                                      | ^                      |                         |                |                         |                                       |            |               |                             | -              | 📑 R    | esultados l | Extraordinario           | os / Bajas     |     |

419. Acceso a Inventario

Se muestra la siguiente ventana:

|                          |                                                        | Inventario                                                                               | <b>-</b> × |
|--------------------------|--------------------------------------------------------|------------------------------------------------------------------------------------------|------------|
| ¢                        | Imprimir                                               |                                                                                          |            |
| Imprimir<br>Vista previa | Vista previa OneNote for Windows 10                    | Intervalos Grupos de amortización: Código inmov. inicial: 0 Código inmov. inicial: 99999 |            |
| Generar en PDF           | <u>Configurar impresora</u>                            | Naturaleza a imprimir: Todos 🔹                                                           |            |
| Generar en EXCEL         | Opciones                                               | Familias a imprimir: a: ZZZ                                                              |            |
| Exportar                 | ·<br>Formato: Amortización ·                           | Estado: Solo bienes en alta                                                              |            |
| Enviar al Portal Doc.    | No imprimir bienes de inversión amortizados totalmente |                                                                                          |            |
| Cerrar                   | Imprimir en orden inverso                              |                                                                                          |            |
|                          | Moneda                                                 |                                                                                          |            |
| Fichero de impresoras    | Euro                                                   |                                                                                          |            |
| Opciones de impresión    | Contramoneda                                           |                                                                                          |            |
|                          |                                                        |                                                                                          |            |
|                          |                                                        | Encabezado                                                                               |            |
|                          |                                                        | 🗹 Incluir texto de límites en el encabezado del informe:                                 |            |
|                          |                                                        | Ejercicio: 2022, Grupos: y ZZZZ (Euros)                                                  | ^          |
|                          |                                                        |                                                                                          |            |
|                          |                                                        |                                                                                          | ~          |

420. Inventario

Pulsa el botón Vista previa y se muestra el informe:

|                       | Inventario  |                                       |                 |                       |                     |                          |                            |              |   |    |  |  |  |
|-----------------------|-------------|---------------------------------------|-----------------|-----------------------|---------------------|--------------------------|----------------------------|--------------|---|----|--|--|--|
|                       |             | ) • • • 1 • • • 2 • • • 3 • • • 4 • • | 5 6 7           | 8 9 10 .              | 1 - 11 - 1 - 12 - 1 | 13 • 1 • 14 • 1 • 15 • 1 | - 16 - I - 17 - I - 18 - I | 19 1 20 1 2  |   | ^  |  |  |  |
| C                     | ž           |                                       |                 |                       |                     |                          |                            |              | ] |    |  |  |  |
| Imprimir              | Ξ           |                                       |                 |                       |                     | [5                       | Gupervisor] 26/09/20       | 022 10:29:08 |   |    |  |  |  |
| Generar en PDF        |             | TIC SOLUTION, S.L.<br>Inventario      |                 |                       |                     |                          |                            | Pág. 1       |   |    |  |  |  |
| Enviar por e-mail     | -           | Ejercicio: 2022, Grupos: y2           | ZZZZ (Euros)    |                       |                     |                          | .0                         |              |   |    |  |  |  |
| Exportar              | -           | Cod. Descripción                      | Fec.Comp        | Proveedor             |                     | Importe                  | Amortizado                 | Valor        |   |    |  |  |  |
| Enviar al Portal Doc. | -           | APLICACIONES INFORMÁTICA              | s               |                       |                     | 4                        | $\sim$                     |              |   |    |  |  |  |
| Cerrar                | 9           | 11 NUEVA APLICACIÓN D                 | E GE 01/04/2022 | 523.0.0.012 SUN SOF   | TWARE, S.L.         | 32.000,00                | 7.956,16                   | 24.043,84    |   |    |  |  |  |
|                       | 2.1         |                                       |                 | Su                    | ibtotal:            | 32.000,00                | 7.956,16                   | 24.043,84    |   |    |  |  |  |
| Fichero de impresoras |             | CONSTRUCCIONES                        |                 |                       |                     |                          |                            |              |   |    |  |  |  |
|                       | -<br>6<br>- | 1 CONSTRUCCIONES                      | 01/04/2021      |                       |                     | 200.000,00               | 7.013,70                   | 192.986,30   |   |    |  |  |  |
|                       | -<br>2      |                                       |                 | Su                    | ibtotal:            | 200.000,00               | 7.013,70                   | 192.986,30   |   |    |  |  |  |
|                       | i l         | INSTALACIONES                         |                 |                       |                     |                          |                            |              |   |    |  |  |  |
|                       |             | 2 INSTALACIONES                       | 01/04/2021      |                       |                     | 60.000,00                | 10.520,55                  | 49.479,45    |   |    |  |  |  |
|                       |             |                                       |                 | Su                    | ibtotal:            | 60.000,00                | 10.520,55                  | 49.479,45    |   |    |  |  |  |
|                       | Ξ           | MAQUINARIA                            |                 |                       |                     |                          |                            |              |   |    |  |  |  |
|                       | - 14.       | 13 NUE VA CARREGILLA E                | LEV 30/06/2022  | 523.0.0.014 CATE PILL | AR, S.A.            | 2.000,00                 | 101,37                     | 1.898,63     |   |    |  |  |  |
|                       | <u>é</u>    |                                       |                 |                       |                     |                          |                            |              |   | ~  |  |  |  |
|                       | Páginas     | 借助<br>回回 Buscar                       |                 |                       |                     |                          | Pág: 1 de 1                | 100%         | - | -+ |  |  |  |

421. Inventario
• Balances de sumas y saldos

Accede a la solapa Impresión > grupo Libros > icono Sumas y Saldos > opción Sumas y Saldos del desplegable.

| ≣∙⊵∂∂                                                                        |                                                                  | CONTASOL - TIC - TIC SOLUTION, S.L 2022      | – = ×                                                                     |
|------------------------------------------------------------------------------|------------------------------------------------------------------|----------------------------------------------|---------------------------------------------------------------------------|
| hivo Diario Tesorería Analítica                                              | Empresa Entorno Impresión                                        | Utilidades Facturación                       | Buscar                                                                    |
| o Mayor Sumas y<br>s Saldos - Situación - Ganancias<br>Libro: Sumas y Saldos | r Estado de Estado Memoria Auxiliar<br>• Cambios • de flujos • • | Registro<br>Mercantil > Depósito<br>Depósito | ión<br>Tesorería Bienes Analitica<br>s v informes<br>Informes<br>Auxiliar |
| Introdu                                                                      | Repercutido                                                      | Soportado >> << 🔁 Noti                       | icaciones electrónicas 🕂 😝 Versión educativa                              |

422. Acceso a Sumas y Saldos

Se muestra la siguiente ventana:

|                       | Balar                                                                                      | nce de Sumas y Saldos                                  | □ ×    |
|-----------------------|--------------------------------------------------------------------------------------------|--------------------------------------------------------|--------|
| ¢                     | Imprimir                                                                                   |                                                        | (?     |
| Imprimir              |                                                                                            | Intervalos                                             |        |
| Vista previa          | Vista previa OneNote for Windows 10                                                        | Cuentas:   -   a:                                      |        |
| Generar en PDF        | Configurar impresora                                                                       | Resumir cientes      Resumir proveedores / acreedores  |        |
| Generar en EXCEL      | Opciones                                                                                   | Meses: Apertura • a: Cierre •                          |        |
| Exportar              | Formato: Periodo / desde el inicio                                                         | Saldo mínimo: 0,00                                     |        |
| Enviar al Portal Doc. | Totalizar por niveles                                                                      |                                                        |        |
| Cerrar                | <ul> <li>☐ Imprimir de forma escalonada</li> <li>✓ Resaltar cuentas a 3 dígitos</li> </ul> |                                                        |        |
| Fichero de impresoras | Imprimir solo títulos existentes                                                           |                                                        |        |
| Opciones de impresión | Imprimir certas sin saldo     Imprimir segunda numeración     Imprimir en orden inverso    |                                                        |        |
|                       | Ordenacion                                                                                 |                                                        |        |
|                       |                                                                                            | Encabezado                                             |        |
|                       | Maraada                                                                                    | Incluir texto de límites en el encabezado del informe: |        |
|                       | Moneda                                                                                     | Ejercicio: 2022, Periodo: Apertura-Cierre, (Euros)     | ^      |
|                       | Euro O Contramoneda                                                                        |                                                        |        |
|                       |                                                                                            |                                                        | $\vee$ |

423. Balance de Sumas y Saldos

Se debe sacar uno por trimestre. Por lo tanto, deben aparecer cuatro con fechas 31/03, 30/06, 30/09, 31/12, deben cuadrar todos, en el apartado meses introducimos el primer intervalo de fechas, pulsamos **Vista previa** y emitimos el informe:

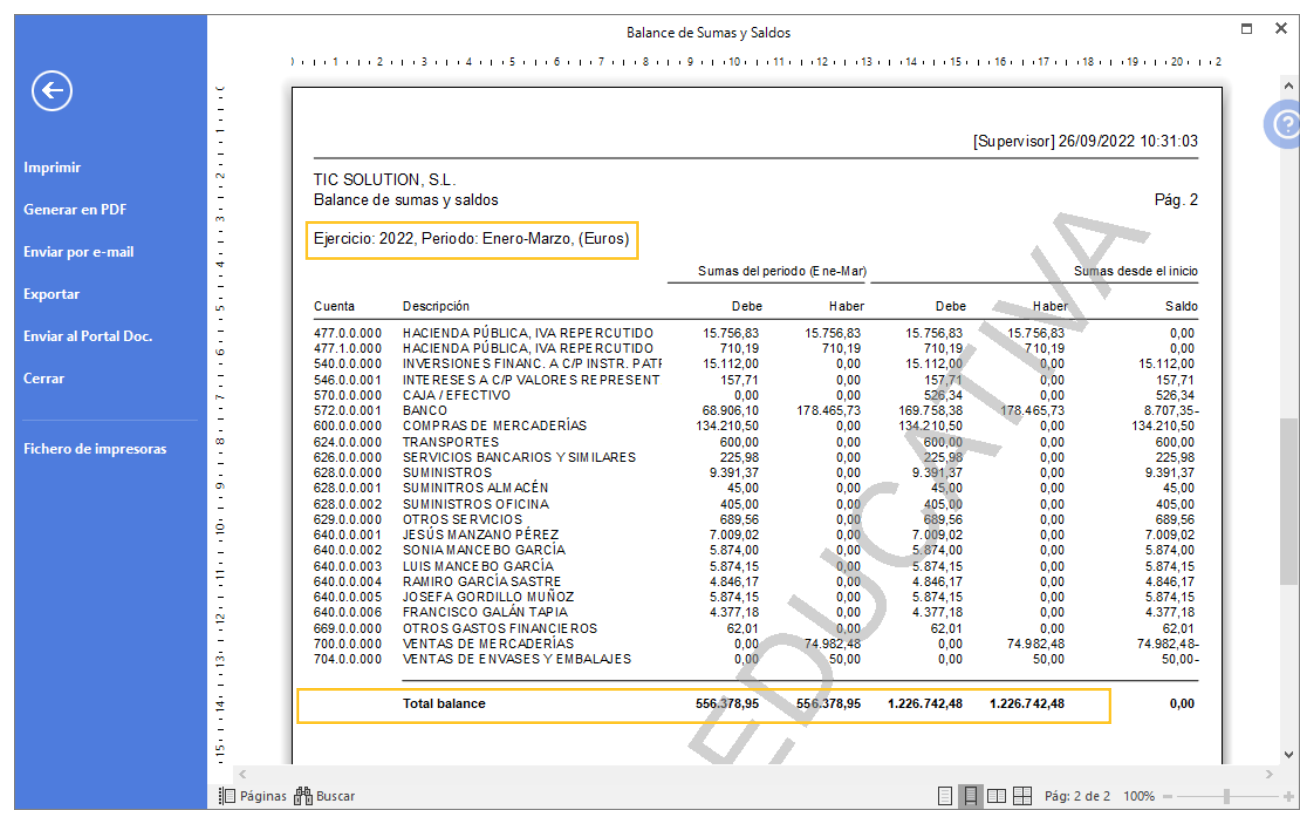

424. Balance de Sumas y Saldos

o Cuenta de Pérdidas y Ganancias

Seguirá el modelo oficial marcado por el PGC de PYMES. Normalmente los programas hacen esto de manera correcta. Comprobar que el resultado coincide con el saldo de la cuenta 129. No habrá datos del año anterior, pues hemos arrancado sin ellos.

Accede a la solapa Impresión > grupo Cuentas anuales > icono Pérdidas y Ganancias > opción Modelo simple del desplegable.

| େ 🗐 • 🖻 🗗 🔒                                | c. ඕ· 힙 급 급 CONTASOL - TIC - TIC SOLUTION, S.L 2022 |                                      |                                   |                          |               |                                     |                                                  |                 |          |                             |                  |              |                                  |              |       |
|--------------------------------------------|-----------------------------------------------------|--------------------------------------|-----------------------------------|--------------------------|---------------|-------------------------------------|--------------------------------------------------|-----------------|----------|-----------------------------|------------------|--------------|----------------------------------|--------------|-------|
| Archivo Diario                             | Tesorería                                           | Analítica                            | Empresa                           | Entorno                  | Impresión     | u Utilidade                         | s Facturació                                     |                 |          |                             |                  |              | E                                | Buscar       |       |
| Diario Mayor Sumas y<br>Saldos +<br>Libros | Balance de<br>Situación +                           | Pérdidas y<br>Ganancias <del>+</del> | Estado de<br>Cambios <del>v</del> | Estado Mem<br>de flujos  | oria Auxiliar | Registro<br>Mercantil +<br>Depósito | 200<br>Impuesto sobre<br>Sociedades <del>+</del> | I.V.A. I.G.I.C. | I.R.P.F. | Presentación<br>por Lotes + | Tesorería Bien   | es Analítica | Diseñador<br>de informes<br>Auxi | Etiquetas    | 0     |
| Introducción de                            | asientos (                                          | Model                                | o comparativ                      | /0                       |               | Soportado                           |                                                  | » «             |          | e Notificaci                | ones electrónica | s 🕂          | জ্ব                              | Versión educ | ativa |
| Herramientas                               | Res                                                 | Sumen                                | os de Pérdid                      | as y Ganancias<br>Jucias | Asis          | tencia téci                         | nica                                             |                 |          |                             |                  |              |                                  |              | ő     |

425. Acceso a Pérdidas y ganancias

|                       |                                                                  | Cuentas anuales (P   | érdidas y Ganancias | s) Modelo simple       |             |          |             |          |           |       | × |
|-----------------------|------------------------------------------------------------------|----------------------|---------------------|------------------------|-------------|----------|-------------|----------|-----------|-------|---|
|                       | Imprimir                                                         |                      |                     |                        |             |          |             |          |           |       |   |
| Imprimir              |                                                                  |                      | Intervalos          | 5                      |             |          |             |          |           | 0     |   |
| Vista previa          | Vista previa OneNote for W                                       | indows 10 🔹          | Modelor             | L0141 Pérdidas y G     | Canancias I | PCC 2008 | DVMES       | •        | Mostrarmo | delos | ĺ |
| Generar en PDF        |                                                                  | Configurar impresora | Fichero origen:     | [014] Perdidas y e     | Sanaricias  | 100 2000 | FINES       | <b>^</b> | Examinar  |       | ] |
| Generar en EXCEL      | Opciones                                                         | Predeterminar        |                     |                        |             |          |             | ~        |           |       |   |
| Exportar              | •<br>Recoger saldos desde el año anterior                        |                      | Meses:              | Enero 🝷                | a: Dici     | embre    | •           |          |           |       |   |
| Enviar al Portal Doc. | Desglosar cuentas                                                |                      | Diario:             | Todos                  |             | 6-14     |             | •        |           |       |   |
| Cerrar                | Imprimir elementos sin saldos                                    |                      |                     |                        |             | Salu     | os provisio | nales    |           |       |   |
|                       | Intercambiar signos contables                                    |                      |                     |                        |             |          |             |          |           |       |   |
| Fichero de impresoras | Desglosar mensualmente (solo EXCEL) Acumular saldos mensualmente |                      |                     |                        |             |          |             |          |           |       |   |
| Opciones de impresión | Imprimir segunda numeración:                                     | 0                    |                     |                        |             |          |             |          |           |       |   |
|                       | Moneda                                                           |                      |                     |                        |             |          |             |          |           |       |   |
|                       | Euro                                                             |                      | Fncabeza            | obo                    |             |          |             |          |           |       |   |
|                       | ◯ Contramoneda                                                   |                      | EncasoLa            |                        |             |          |             |          |           |       |   |
|                       |                                                                  |                      | 🗹 Incluir texto d   | le límites en el encat | bezado del  | informe: |             |          |           |       |   |
|                       |                                                                  |                      | Ejercicio: 2022, I  | Periodo: Enero-Dicie   | mbre (Euro  | )S)      |             |          |           | ^     |   |
|                       | Ver BOE PGC 2007<br>Ver BOE PGC 2007 PYMES                       |                      |                     |                        |             |          |             |          |           | ~     |   |
|                       |                                                                  |                      |                     |                        |             |          |             |          |           |       |   |

426. Cuentas anuales (Pérdidas y ganancias) Modelo simple

Seleccionamos el modelo [14] Pérdidas y Ganancias PGC 2008 PYMES y marcamos la casilla Intercambiar signos contables.

Pulsamos Vista previa y emitimos el informe:

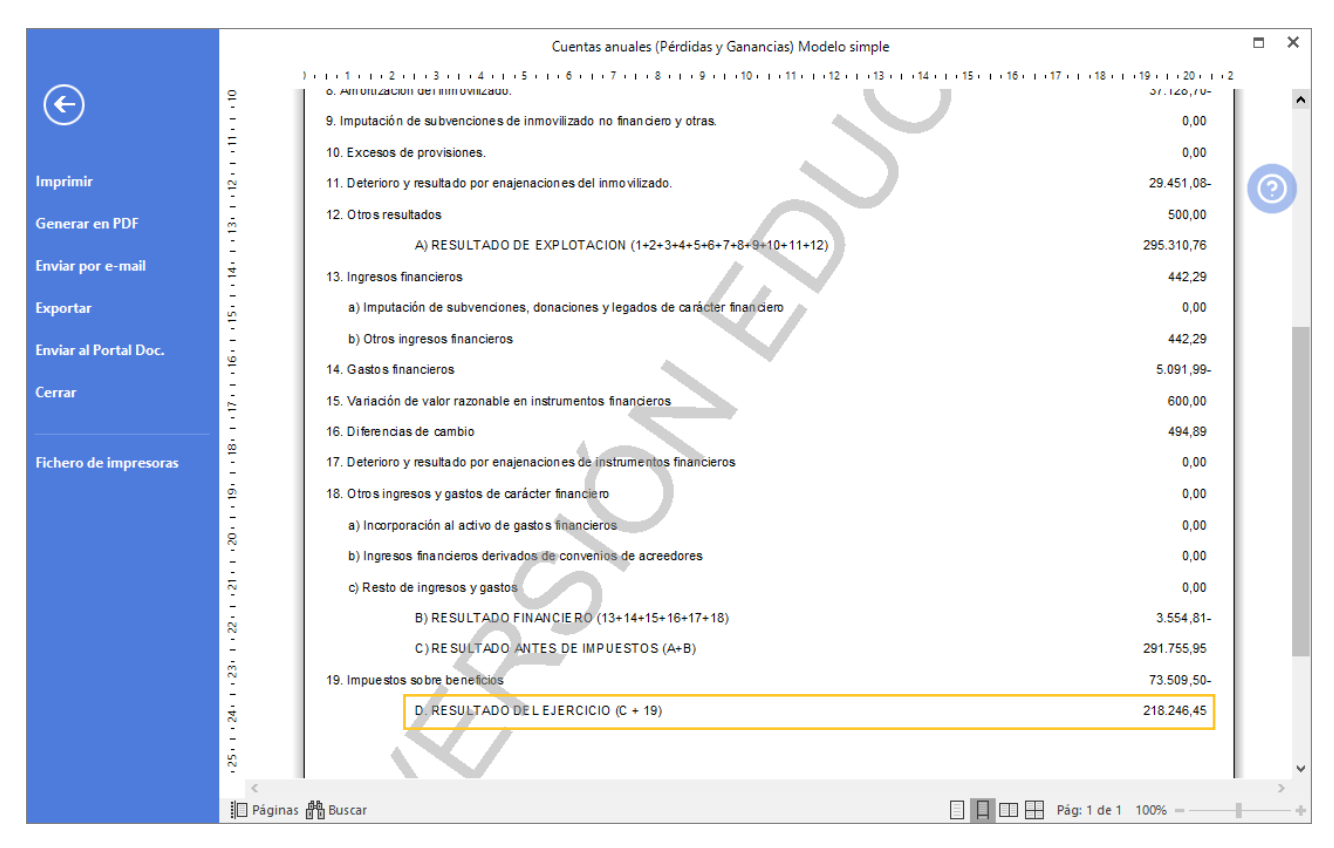

427. Cuentas anuales (Pérdidas y ganancias) Modelo simple

Balance

También sigue el modelo oficial de PGC de PYMES. Debemos asegurarnos de que cuadra correctamente y que las cuentas están bien integradas en la masa patrimonial correspondiente (activos/pasivos, corrientes/no corrientes). En este caso si saldrán datos del ejercicio anterior, pues tenemos asiento de apertura.

Accede a la solapa Impresión > grupo Cuentas anuales > icono Balance de situación > opción Modelo simple del desplegable.

| ᅊᇔᅮᄧᇊᄰ                                       |                                                                   |                                         |                  | CONTAS                                         |                                                                     |                             |                            |                                       | _             |       |
|----------------------------------------------|-------------------------------------------------------------------|-----------------------------------------|------------------|------------------------------------------------|---------------------------------------------------------------------|-----------------------------|----------------------------|---------------------------------------|---------------|-------|
| Archivo Diario                               | Tesorería Analítica                                               | Empresa Entr                            | orno Impresión   | Utilidade                                      | es Facturación                                                      |                             |                            | Bus                                   | scar          |       |
| Diario Mayor Sumas y<br>* Saldos *<br>Libros | Balance de Pérdidas y<br>Situación + Ganancias v<br>Modelo simple | Estado de Estado<br>Cambios y de flujos | Memoria Auxiliar | Registro<br>Mercantil <del>-</del><br>Depósito | Impuesto sobre I.V.A. I.G.I.C.<br>Sociedades * * *<br>Declaraciones | Presentación<br>por Lotes + | Tesorería Bienes Analítica | Diseñador E<br>de informes<br>Auxilia | tiquetas<br>T | 0     |
| Introducción de a                            | Modelo comparati                                                  | ivo                                     | percutido        | Soportado                                      | >> «                                                                | e Notificaci                | ones electrónicas 🕂        | ବ୍ୟ Ve                                | rsión educa   | itiva |
| Herramientas                                 | Modelos de Balan                                                  | ce de Situación                         | Asis             | tencia téc                                     | nica                                                                |                             |                            |                                       |               | ŵ     |

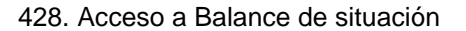

|                       | Cuentas anuales (B                                                                             | Jalance de situación) Modelo simple                      | • × •           |
|-----------------------|------------------------------------------------------------------------------------------------|----------------------------------------------------------|-----------------|
| ¢                     | Imprimir                                                                                       |                                                          |                 |
| Imprimir              |                                                                                                | Intervalos                                               | 0               |
| Vista previa          | Vista previa OneNote for Windows 10                                                            | Modeler F0141 Palance de Cituación DCC 2009 DVAES        | Mostrar modelor |
| Generar en PDF        | Configurar impresora                                                                           |                                                          | Examinar        |
| Generar en EXCEL      | Opciones Predeterminar                                                                         | ~                                                        |                 |
| Exportar              | □ Recoger saldos desde el año anterior                                                         | Meses: Apertura 🔻 a: Diciembre                           |                 |
| Enviar al Portal Doc. | Desglosar cuentas                                                                              | Diario: Todos 🔹                                          |                 |
| Cerrar                | Auxiliares imprimir titulos Imprimir elementos sin saldos Intercambiar signos contables        | Saidos provisionales                                     |                 |
| Fichero de impresoras | ✓ Incluir el saldo de la cuenta 473 en la 470 ✓ Incluir el saldo de los grupos 6 y 7 en la 129 |                                                          |                 |
| Opciones de impresión | No desglosar                                                                                   |                                                          |                 |
|                       |                                                                                                |                                                          |                 |
|                       | Euro                                                                                           | Encabezado                                               |                 |
|                       | 🔿 Contramoneda                                                                                 | 🗹 Incluir texto de límites en el encabezado del informe: |                 |
|                       |                                                                                                | Ejercicio: 2022, Periodo: Apertura-Diciembre (Euros)     | ^               |
|                       | <u>Ver BOE PGC 2007</u><br><u>Ver BOE PGC 2007 PYMES</u>                                       |                                                          | ~               |

429. Cuentas anuales (Balance de situación) Modelo simple

Seleccionamos el modelo [14] Balance de situación PGC 2008 PYMES y marcamos las casillas Incluir el saldo de la cuenta 473 en la 470 e Incluir el saldo de los grupos 6 y 7 en la 129.

Pulsamos Vista previa y emitimos el informe:

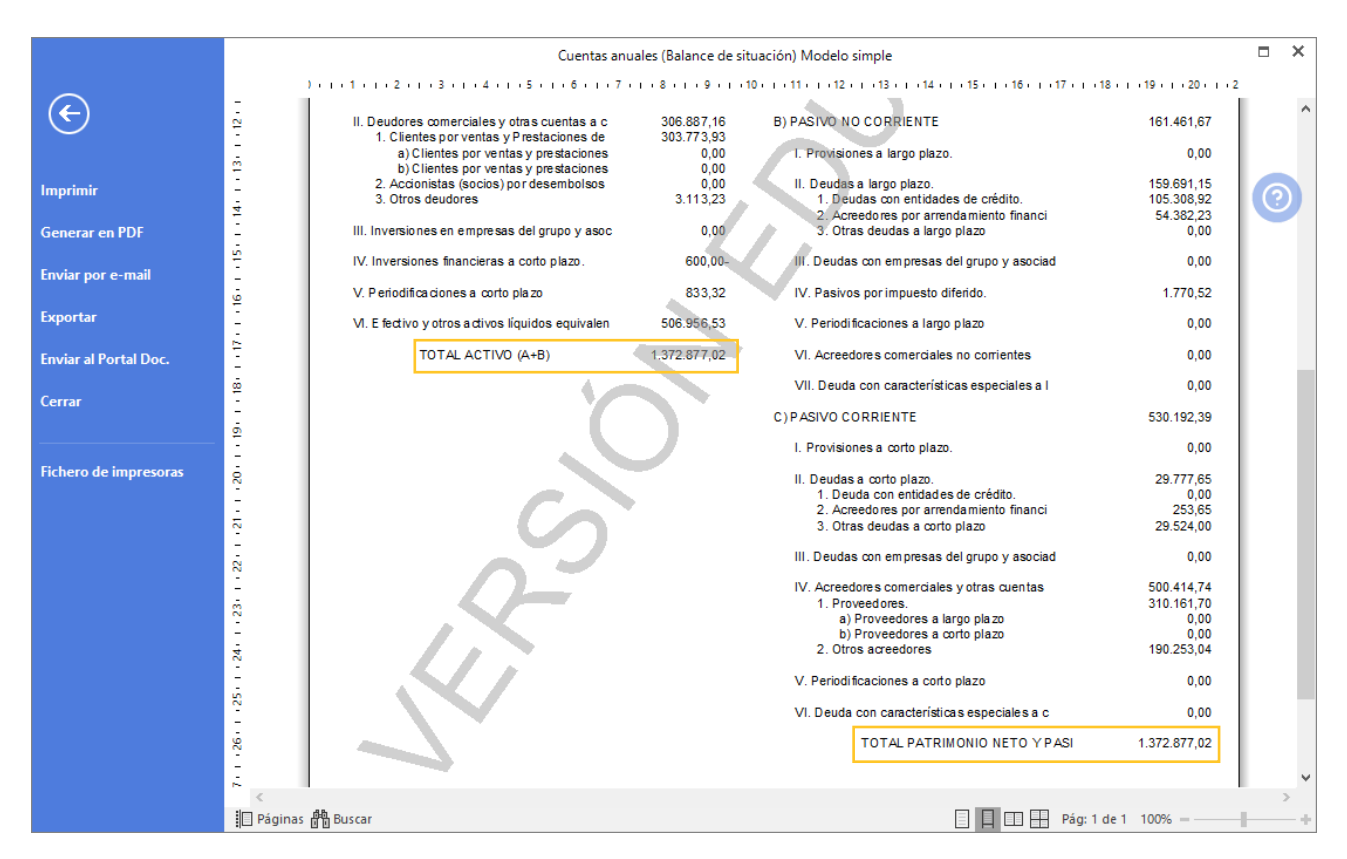

430. Cuentas anuales (Balance de situación) Modelo simple

o Memoria

Se trata también de un modelo oficial, y que por regla general también suele emitirse por las aplicaciones informáticas. También es obligatoria, y por eso es bueno que practiquemos con ella. Por regla general la aplicación nos pedirá que rellenemos ciertos datos necesarios para la elaboración de la misma, como desgloses de inmovilizado, de pasivos financieros a largo plazo, capital de la empresa (en nuestro caso 4.000 participaciones de 100€ cada una), etc.

Para generar la Memoria a través del programa entra en la solapa **Impresión** > grupo **Cuentas anuales** > icono **Memoria**.

| Cs       Impresión       Contrasol - TIC - TIC SOLUTION, S.L 2022       Impresión       Buscar         Archivo       Diario       Tesorería       Analítica       Empresa       Entorno       Impresión       Utilidades       Facturación       Buscar         Diario       Mayor       Sumasy statados +       Salance de Pérdidas y Estado de Estado       Memoria Auxiliar       Registro       Impuesto sobre I.V.A. I.G.I.C.       I.R.P.F.       Presentación       Tesorería Bienes Analítica       Diseñdor Etiquetas de ligitados +       V       V <th></th> <th></th> <th></th> <th></th> <th></th> <th></th> <th></th> <th></th> <th></th> <th></th> <th></th> <th></th> <th></th> <th></th> <th></th> <th></th> <th></th>                                 |           |                          |                           |                           |                        |                         |                |                         |                                           |                 |          |                             |           |                  |                       |                      |   |
|----------------------------------------------------------------------------------------------------|-----------|--------------------------|---------------------------|---------------------------|------------------------|-------------------------|----------------|-------------------------|-------------------------------------------|-----------------|----------|-----------------------------|-----------|------------------|-----------------------|----------------------|---|
| Archivo       Diario       Tesorería       Analítica       Empresa       Entorno       Impresión       Utilidades       Facturación       Eutorno       Buscar         Diario       Mayor       Sumas y<br>Saldos+       Salance de       Pérdidas y       Estado de       Estado       Memoria       Auxiliar       Registro       Impresto sobre       IVA.       I.G.I.C.       I.R.P.F.       Presentación       Tesorería       Bienes Analítica       Diseñdor Etiquetas       de línomes       de línomes       < | Cs 🛗 🕇    | 圖• 內首品                   |                           |                           |                        |                         |                |                         |                                           |                 |          |                             | - 🗆 ×     |                  |                       |                      |   |
| Diario Mayor Sumas y<br>Saldos - Stuación - Ganancias - Gambios - de fluidos - Estado de Estado Memoria Auxiliar<br>s Saldos - Stuación - Ganancias - Gambios - de fluidos                                                                                                    | Archivo   | Diario                   | Tesorería                 | Analítica                 | Empresa                | Entorno                 | Impresiór      | Utilidade               | es Facturació                             | òn              |          |                             |           |                  |                       | Buscar               |   |
| Libros Cuentas anuales Denósito Deslaraciones Informes Auvilias                                                                                                    | Diario Ma | ayor Sumas y<br>Saldos + | Balance de<br>Situación + | Pérdidas y<br>Ganancias 🕶 | Estado de<br>Cambios + | Estado Mer<br>de flujos | noria Auxiliar | Registro<br>Mercantil + | Impuesto sobre<br>Sociedades <del>+</del> | I.V.A. I.G.I.C. | L.R.P.F. | Presentación<br>por Lotes + | Tesorería | Bienes Analítica | Diseñado<br>de inform | or Etiquetas<br>es 👻 | 0 |

431. Acceso a Memoria

Selecciona el rango de Diario y el Formato, pulsa sobre el botón **Aceptar** y la memoria se abrirá una vez se haya generado.

El programa generará un documento en Word que se podrá cumplimentar o modificar, además se han incluido en el mismo cuadro vinculados a Excel para facilitar la introducción de los datos económicos.

| ste proceso genera                                                                                            | las formulaciones programadas                                                                                                    | n el programa.                                                                                     |                                                                 |                      |
|----------------------------------------------------------------------------------------------------|----------------------------------------------------------------------------------------------------|----------------------------------------------------------------------------------------------------|-----------------------------------------------------------------|----------------------|
| continuación abrirá                                                                                           | á el procesador de textos WORE                                                                                                    | I OpenOffice.org Writer                                                                            | para que edites el texto base.                                  |                      |
| :l programa copiará (<br>como base del puevo                                                                  | un documento base a la subcarj<br>texto la memoria generada en                                                                                                    | ta de la empresa/ejercici<br>ercicios anteriores.                                                  | io. No obstante, también pued                                   | les emplear          |
| ente base del nacio                                                                                           | tento la memoria generada en                                                                                                    |                                                                                                    |                                                                 |                      |
| uedes obtener una                                                                                             | conia del fichero en formato. Pl                                                                                                    | nara ello necesitarás d                                                                            | ue la versión del procesador d                                  | e textor             |
| uedes obtener una<br>nstalada en tu equip                                                                     | copia del fichero en formato .PI<br>o incluya la posibilidad de expo                                                                                                    | , para ello necesitarás qu<br>ar ficheros a este forma                                             | ue la versión del procesador d<br>to.                           | e textos             |
| Puedes obtener una<br>nstalada en tu equip                                                                    | copia del fichero en formato .PE<br>o incluya la posibilidad de expo                                                                                                    | , para ello necesitarás q<br>ar ficheros a este forma                                              | ue la versión del procesador d<br>to.                           | e textos             |
| Puedes obtener una<br>nstalada en tu equip<br>elecciona el Diario y                                           | copia del fichero en formato .PE<br>o incluya la posibilidad de expo<br>el fichero origen para la genera                                                                   | , para ello necesitarás q<br>ar ficheros a este forma<br>ón.                                       | ue la versión del procesador d<br>to.                           | e textos             |
| Puedes obtener una<br>nstalada en tu equip<br>elecciona el Diario y<br>Diario:                                | copia del fichero en formato .PE<br>o incluya la posibilidad de expo<br>el fichero origen para la genera<br>Todos                                                          | , para ello necesitarás q<br>ar ficheros a este forma<br>ón.                                       | ue la versión del procesador d<br>to.                           | e textos             |
| Puedes obtener una<br>nstalada en tu equip<br>elecciona el Diario y<br>Diario:<br>Formato:                    | copia del fichero en formato .PE<br>o incluya la posibilidad de expe<br>el fichero origen para la genera<br>Todos<br>Microsoft Office Word®                                | , para ello necesitarás q<br>ar ficheros a este forma<br>ón.                                       | ue la versión del procesador d<br>to.                           | e textos             |
| Puedes obtener una<br>nstalada en tu equip<br>elecciona el Diario y<br>Diario:<br>Formato:<br>Fichero origen: | copia del fichero en formato .PE<br>o incluya la posibilidad de expe<br>el fichero origen para la genera<br>Todos<br>Microsoft Office Word®<br>C:\Software DELSOL VED\CON  | , para ello necesitarás q<br>ar ficheros a este forma<br>ón.<br>•<br>•<br>ASOL\Cuentas anuales\}   | ue la versión del procesador d<br>to.<br>Memoria PYMES 2008.doc | e textos<br>Examinar |
| uedes obtener una<br>nstalada en tu equip<br>elecciona el Diario y<br>Diario:<br>Formato:<br>Fichero origen:  | copia del fichero en formato .PE<br>to incluya la posibilidad de expe<br>el fichero origen para la genera<br>Todos<br>Microsoft Office Word®<br>C:\Software DELSOL VED\CON | , para ello necesitarás qi<br>iar ficheros a este forma<br>ón.<br>v<br>v<br>ASOL\Cuentas anuales\M | ue la versión del procesador d<br>to.<br>Memoria PYMES 2008.doc | e textos<br>Examinar |
| vedes obtener una<br>nstalada en tu equip<br>elecciona el Diario y<br>Diario:<br>Formato:<br>Fichero origen:  | copia del fichero en formato .PE<br>o incluya la posibilidad de expo<br>el fichero origen para la genera<br>Todos<br>Microsoft Office Word®<br>C:\Software DELSOL VED\CON  | , para ello necesitarás q<br>ar ficheros a este forma<br>ón.<br>v<br>v<br>ASOL\Cuentas anuales\M   | ue la versión del procesador d<br>to.<br>Memoria PYMES 2008.doc | e textos<br>Examinar |

432. Generación de la memoria

Las empresas deberán añadir la información, incorporando aquellas páginas que consideren ofrecer la imagen fiel de la empresa, completando con ellas dichos cuadros. Es decir, la empresa deberá determinar si cada cuadro de la Memoria propuesto le es de aplicación y si representa adecuadamente la situación de la misma.

## 45. Modelos informativos de impuestos

Se trata ahora de emitir una serie de modelos de Hacienda que son informativos. Concretamente estos tres:

• Modelo resumen de IVA anual

Hay un dato de este modelo que se debe contrastar con la contabilidad y es el importe total de ventas. En este modelo anual aparecerá la base imponible total del IVA repercutido, y eso debe cuadrar con el importe de las ventas que aparecen en la cuenta de PyG. Si hay diferencias deben se explicables porque sean ventas no sujetas al impuesto, en caso contrario debemos revisar este dato.

Para generar el resumen de IVA anual accede a la solapa **Impresión** > grupo **Declaraciones** > icono **I.V.A.** > opción **390** del desplegable.

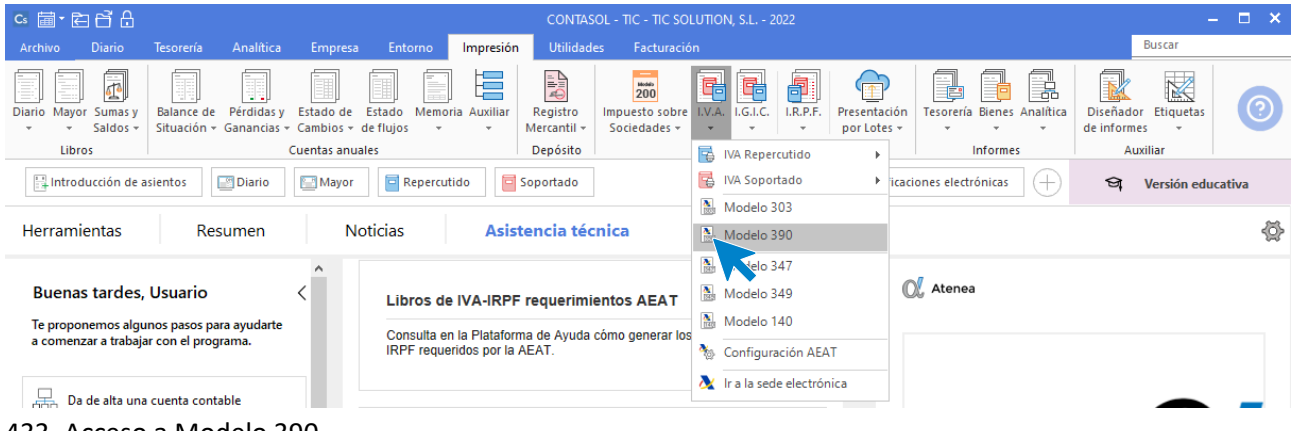

433. Acceso a Modelo 390

En el modelo 390 accede al icono Importar Datos del grupo Datos.

|                                |                                                                                             |                         |                                                         | Mod                                           | elo 390 - Página 1                             |                                                                                    |                                                                          |                                                                       |                                                                     |                                           | - | × |
|--------------------------------|---------------------------------------------------------------------------------------------|-------------------------|---------------------------------------------------------|-----------------------------------------------|------------------------------------------------|------------------------------------------------------------------------------------|--------------------------------------------------------------------------|-----------------------------------------------------------------------|---------------------------------------------------------------------|-------------------------------------------|---|---|
| Decla                          | aración                                                                                     |                         |                                                         |                                               |                                                |                                                                                    |                                                                          |                                                                       |                                                                     |                                           |   |   |
| Asistente<br>virtual<br>Atenea | Cargar<br>declaración Datos                                                                 | r Reiniciar<br>ón datos | Página Página<br>anterior siguiente                     | Presentación<br>telemática<br>Emisión oficial | Generar Enviar<br>PDF - por e-mail<br>Borrador | Configuración<br>AEAT                                                              | Utilidades<br>v<br>Útiles                                                | Calendario<br>Fiscal<br>Calendario                                    | Cambiar<br>empresa <del>+</del><br>Empresas                         |                                           |   |   |
|                                | MINISTERO<br>DE HACENDA                                                                     | Age                     | encia Tributari<br>Teléfono: 901 3:<br>www.agenciatribu | a<br>3 55 33<br>taria.es                      | I <b>mpuesto</b> s<br>Declaración-F            | obre el Va<br>Resumen anu                                                          | alor Aña<br><sub>Ial</sub>                                               | idido                                                                 |                                                                     | Pág. 1<br><sup>Modelo</sup><br><b>390</b> |   | Â |
|                                | <b>1. Sujeto pasi</b><br>NIF<br><u>6287954439</u><br>Apellidos y Nombr<br>TIC SOLUTION, S.I | vo<br>e o Razón soci    | ]<br>ial o denominación                                 |                                               | E<br>Núr                                       | . Devengo<br>ercicio 2022<br>Declaración<br>caso de con<br>nero identificativo dec | sustitutiva po<br>iccurso de acre<br>claración anterio<br>spacio reserva | Dec<br>r rectificación<br>sedores (art. 8<br>r<br>r<br>Ido para numer | claración sustit<br>de cuotas ded<br>0.Tres LIVA)<br>ación por códi | ucidas en                                 |   | ŀ |

## 434. Importar Datos

Se muestra la siguiente ventana:

|                                                                                                    | Cálculo de datos para el Modelo 390                                                                                                    |        |
|----------------------------------------------------------------------------------------------------|----------------------------------------------------------------------------------------------------|--------|
| Este proceso calcula<br>en el libro de I.V.A. S                                                                   | los datos de la declaración en base a los registros existe<br>Soportado y en el libro de I.V.A. Repercutido                                          | ntes   |
| .Una vez realizado el<br>que no puede ser ol                                                                      | l cálculo deberás completar la declaración con la informa<br>otenida de forma automática.                                                            | ción   |
|                                                                                                    |                                                                                                    | ·      |
| specifica las opcione                                                                                             | es del cálculo.                                                                                                    |        |
| specifica las opcione<br>Libro de I.V.A.:                                                                         | es del cálculo.<br>Todos ▼                                                                                                    |        |
| specifica las opcione<br>Libro de I.V.A.:<br>Fecha inicial:                                                       | rs del cálculo.<br>Todos ▼<br>01/01/2022 ▼                                                                                                    |        |
| specifica las opcione<br>Libro de I.V.A.:<br>Fecha inicial:<br>Fecha final:                                       | es del cálculo.<br>Todos ▼<br>01/01/2022 ▼<br>31/12/2022 ▼                                                                                           |        |
| ispecifica las opcione<br>Libro de I.V.A.:<br>Fecha inicial:<br>Fecha final:<br>Mcumular el ir<br>en las casillas | es del cálculo.<br>Todos<br>01/01/2022<br>31/12/2022<br>mporte de todas las facturas de abono y devolución nega<br>de modificación de bases y cuotas | ativas |

435. Cálculo de datos para el Modelo 390

Especifica las opciones del cálculo y pulsa el botón **Aceptar** y se importarán los datos al Modelo 390. Deberás revisar y completar manualmente la información de la declaración a partir del apartado 9.

|                                |                       |                                    |                       |                    |                         | Mc                                            | delo 390                   | - Página 6                    |                         |                           |                                    |                                  |            |   | - | × |
|--------------------------------|-----------------------|------------------------------------|-----------------------|--------------------|-------------------------|-----------------------------------------------|----------------------------|-------------------------------|-------------------------|---------------------------|------------------------------------|----------------------------------|------------|---|---|---|
| Deck                           | aración               |                                    |                       |                    |                         |                                               |                            |                               |                         |                           |                                    |                                  |            |   |   |   |
| Asistente<br>virtual<br>Atenea | Cargar<br>declaración | Importar Graba<br>Datos declaraci  | Reiniciar<br>ón datos | Página<br>anterior | Página<br>r siguiente   | Presentación<br>telemática<br>Emisión oficial | Generar<br>PDF +<br>Bo     | Enviar<br>por e-mail          | Configuración<br>AEAT   | Utilidades<br>v<br>Útiles | Calendario<br>Fiscal<br>Calendario | Cambiar<br>empresa +<br>Empresas |            |   |   |   |
|                                |                       |                                    |                       |                    |                         |                                               |                            |                               |                         |                           |                                    |                                  |            |   |   | ^ |
|                                |                       | NIF<br>B28795443                   | )                     |                    | Apellidos y<br>TIC SOLU | y Nombre o Razón<br>TION, S.L.                | social o d                 | enominación                   |                         |                           |                                    |                                  | Pág. 6     |   |   |   |
|                                |                       | 7. Resultad                        | o liquidac            | ión anua           | l (Sólo par             | ra sujetos pasivo                             | s que tri                  | butan exclus                  | sivamente en terr       | ritorio común             | )                                  |                                  |            |   |   |   |
|                                |                       | Liquidación a<br>Regularización cu | otas art. 80.C        | inco.5ª LIVA       |                         |                                               |                            |                               |                         | 6                         | 558                                |                                  | 0,00       |   |   |   |
|                                |                       | Suma de resultad                   | os (65 + 83 +         | 658)               |                         |                                               |                            |                               |                         |                           | 84                                 |                                  | 113.906,29 |   |   |   |
|                                |                       | NA a la importaci                  | ón liquidado p        | or la Aduana       | a (sólo sujeto          | os pasivos con opo                            | ión de dife                | erimiento)                    |                         | 6                         | 559                                |                                  | 0,00       |   |   |   |
|                                |                       | Compensación de                    | cuotas del ej         | ercicio ante       | rior                    |                                               |                            |                               |                         |                           | 85                                 |                                  | 0,00       |   |   |   |
|                                |                       | Resultado de la                    | liquidación (         | 84 + 659           | - 85)                   |                                               |                            |                               |                         |                           | 86                                 |                                  | 113.906,29 |   |   |   |
|                                |                       | - 9 Tributoo                       | ión nor ra            | ≂ón do t           | orritorio               | (Cálo none suist                              |                            |                               | an a contine Admit      |                           |                                    |                                  |            | _ |   | E |
|                                |                       | o. mbutac                          | ion por ra            | zon ue i           | erniono                 | (Solo para sujet                              | os pasivo                  | s que tribut                  | an a varias Aumir       | nistraciones)             | 50                                 |                                  | 0.00       |   |   |   |
|                                |                       | Administraci                       | ones                  |                    | Regu                    | larización cuotas a                           | rt. 80.Cino                | :0.5° LIVA                    |                         |                           | 508                                |                                  | 0,00       |   |   |   |
|                                |                       | lerntorio comun                    | 8/                    | 0,00               | % Suma                  | a de resultados (65                           | ) + 83 + 6                 | 58)                           |                         |                           | 84                                 |                                  | 0,00       |   |   |   |
|                                |                       | Alava                              | 88                    | 0,00               | % Resul                 | tado atribuible a te                          | erritorio co<br>vidada por | mún (84 x 87<br>Ia Aduana (cá | )                       |                           | 92                                 |                                  | 0,00       |   |   |   |
|                                |                       | Guipúzcoa                          | 89                    | 0,00               | % livA a<br>de dif      | ferimiento)                                   | iuado por                  | la Adualia (50                | io sujetos pasivos o    |                           | 559                                |                                  | 0,00       |   |   |   |
|                                |                       | Vizcaya                            | 90                    | 0,00               | % Comp<br>Resu          | pensación de cuot<br>Itado de la liquid       | as del ejero<br>lación any | cicio anterior                | atribuible a territorio | o común                   | 93                                 |                                  | 0,00       |   |   |   |
|                                |                       | Navarra                            | 91                    | 0,00               | % (92 -                 | + 659 - 93)                                   |                            |                               |                         |                           | 94                                 |                                  | 0,00       |   |   |   |
|                                |                       | 9. Resultad                        | lo de las li          | quidacio           | ones                    |                                               |                            |                               |                         |                           |                                    |                                  |            |   |   |   |
|                                |                       | 9.1 Períodos                       | que no trib           | outan en           | Régimen                 | especial del gi                               | upo de e                   | entidades                     |                         |                           |                                    |                                  |            |   |   |   |
|                                |                       | Total resultados                   | a ingresar en l       | as autoliqui       | daciones de             | NA del ejercicio                              |                            |                               |                         |                           | 95                                 |                                  | 0          | с |   |   |
|                                |                       | Total devolucione                  | s mensuales           | de IVA solic       | itadas por su           | ujetos pasivos insc                           | ritos en el                | Registro de d                 | levolución mensual.     |                           | 96                                 |                                  | 0,00       |   |   |   |
|                                |                       | Total devolucione                  | s solicitadas i       | por cuotas :       | soportadas e            | en la adquisición de                          | e elemento                 | s de transpor                 | te (Art. 30 bis RIVA)   | )                         | 524                                |                                  | 0.00       |   |   | v |

436. Modelo 390

• Modelo 347 de operaciones con terceros

Este modelo es el reflejo de la buena llevanza de los libros de IVA. Si todo se ha hecho bien saldrá perfecto. En la realidad, la información debería contrastarse con clientes y proveedores antes de su entrega a Hacienda.

Para generar el Modelo 347 de operaciones con terceros accede a la solapa **Impresión** > grupo **Declaraciones** > icono **I.V.A.** > opción **347** del desplegable.

| °° ॿ • 酉 ॖ 9 9                                                                                                    | CONTASOL - TIC                                                               | C - TIC SOLUTION, S.L 2022                                                                                                    | – 🗆 🗙                                          |
|----------------------------------------------------------------------------------------------------|------------------------------------------------------------------------------|----------------------------------------------------------------------------------------------------|------------------------------------------------|
| Archivo Diario Tesorería Analítica Empre                                                                                                    | a Entorno <mark>Impresión</mark> Utilidades Fa                               | Facturación                                                                                                    | Buscar                                         |
| Diario Mayor Sumasy<br>- Saldos -<br>Libros Libros Libr | Etado Memoria Auxiliar<br>de flujos - Depósito<br>r el Repercutido Espontado | 200       IVA       I.G.I.C.       I.R.P.F.       Presentación por Lotes +       Tesorería Bienes Analitica         edades +       IVA Repercutido       Informes       Informes         IVA Soportado       Itaciones electrónicas       + | Diseñador Etiquetas<br>de informes<br>Auxiliar |
| Herramientas Resumen                                                                                                    | Noticias Asistencia técnica                                                  | Modelo 303                                                                                                    | Ğ                                              |
| Buenas tardes, Usuario                                                                                                    | Libros de IVA-IRPF requerimientos A                                          | AEAT                                                                                                    |                                                |
| ie proporeinos aigunos pasos para ayudarte<br>a comenzar a trabajar con el programa.                                                                                                    | Consulta en la Plataforma de Ayuda cómo ge<br>IRPF requeridos por la AEAT.   | generar los Configuración AEAT                                                                                                    |                                                |
| 437. Acceso a Modelo 347                                                                                                    |                                                                              |                                                                                                    |                                                |

Modelo 347 Hoja resumen Declarado لم **∛**⊵ F C  $\uparrow$ - 8 M  $\rightarrow$ Informe / Carta Asistente Cargar mportar Grabar Reiniciar Presentación Generar Enviar Configuración Utilidades Calendario Cambiar virtual declaración Datos declaración datos telemática PDF - por e-mail de comunicaciór Fiscal empresa 🖥 Atenea Emisión oficial Útiles Datos Borrador AEAT Calendario Empresas DECLARACIÓN ANUAL DE OPERACIONES Pág. 1 Agencia Tributaria CON TERCERAS PERSONAS Modelo Teléfono: 901 33 55 33 www.agenciatributaria.es REAL DECRETO 1065/2007, DE 27 DE JULIO 7 Espacio reservado para numeración por código de barras Espacio reservado para la etiqueta identificativa I o dispone de etiquetas, haga constar a continuación sus datos ide TELÉFONO DE CONTACTO 2022 Eiercicio. APELLIDOS Y NOMBRE, DENOMINACIÓN O RAZÓN SOCIAL O DENOMINACIÓN TIC SOLUTION, S.L. Modalidad de presentación: Impreso IF del representante 

En el modelo 347 accede al icono Importar Datos del grupo Datos.

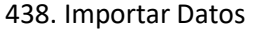

|                        | Generación de declarados par       | ra el modelo 347 | ×  |
|------------------------|------------------------------------|------------------|----|
| Origen de los datos    |                                    |                  |    |
| Origen:                | Registros de facturas en libros de | IVA 🝷            |    |
| Libro/s de IVA:        | Todos                              | •                |    |
| Desde la fecha:        | 01/01/2022 -                       |                  |    |
| Hasta la fecha:        | 31/12/2022 -                       |                  |    |
| Especifica los filtros |                                    |                  |    |
| Tipo de declarado:     | Todos                              | •                |    |
| Importe mínimo:        | 3.005,06                           |                  |    |
|                        |                                    |                  |    |
|                        |                                    | Aceptar Cancel   | ar |

439. Generación de declarados para el modelo 347

Especifica el origen de los datos y especifica los filtros. En tipo de declarado al seleccionar Clientes se importarán los datos únicamente de los clientes, para importar los proveedores/acreedores tendrás que volver a importar los datos.

|                      |                          |                                                                                                    |                                                                     |                                                                  |                                                                                                    |                                                                        |                                                                              | Modelo 347                                                             |                   |            |                                                    |                      |                      |                                 |   | - |  | × |  |  |
|----------------------|--------------------------|----------------------------------------------------------------------------------------------------|---------------------------------------------------------------------|------------------------------------------------------------------|----------------------------------------------------------------------------------------------------|------------------------------------------------------------------------|------------------------------------------------------------------------------|------------------------------------------------------------------------|-------------------|------------|----------------------------------------------------|----------------------|----------------------|---------------------------------|---|---|--|---|--|--|
| Hoja                 | resumen                  | Declarado                                                                                                    | os Inm                                                              | uebles                                                           |                                                                                                    |                                                                        |                                                                              |                                                                        |                   |            |                                                    |                      |                      |                                 |   |   |  |   |  |  |
| Asistente<br>virtual | Cargar<br>declaración    | Importar<br>Datos                                                                                                    | Grabar<br>declaración                                               | Reiniciar<br>datos                                               | Presentación<br>telemática                                                                          | Generar<br>PDF +                                                       | Enviar<br>por e-mail                                                         | Informe / Carta<br>de comunicación                                     | Cor               | Niguración | Utilidades                                         | Calendario<br>Fiscal | Cambiar<br>empresa * |                                 |   |   |  |   |  |  |
| Atenea               |                          | Dat                                                                                                    | os                                                                  |                                                                  | Emisión oficial                                                                                     |                                                                        | Borra                                                                        | ador                                                                   |                   | AEAT       | Útiles                                             | Calendario           | Empresas             |                                 |   |   |  |   |  |  |
|                      | NIF TELÉFONO DE CONTACTO |                                                                                                    |                                                                     |                                                                  |                                                                                                    |                                                                        |                                                                              |                                                                        |                   |            | Ejercicio y modalidad de presentación<br>Ejercicio |                      |                      |                                 |   |   |  |   |  |  |
|                      |                          | Declaración complementaria o sustitutiva         Si la presentación de esta declaración idense por objeto incluir datos que, debiendo haber figurado en otra declaración del mismo ejercicio presentada anteriormente, hubieran sido completamente emitidos en la misma, o si el objeto es modificar por abilito a mular y sustituir completamente a otra declaración de esta declaración de esta declaración de esta declaración de esta declaración de esta declaración de esta declaración teres por objeto anular y sustituir completamente a otra declaración anterior de mismo ejercicio en la cual se hubieran consignado datos inexactos o eróneos, indique su carácter de declaración sustitutiva marcando con una X la casila correspondiente.         Declaración complementaria por inclusión de datos       Image: Completenentaria por modificación o anulación de datos         Declaración sustitutiva       Image: Completenentaria por modificación o anulación de datos         Declaración sustitutiva       Image: Completenentaria por modificación o anulación de datos |                                                                     |                                                                  |                                                                                                    |                                                                        |                                                                              |                                                                        |                   |            |                                                    | la<br>le<br>9        |                      |                                 |   |   |  |   |  |  |
|                      |                          | Resum<br>Número t<br>Importe t<br>Número t<br>Importe t                                                                                                    | total de perso<br>total anual de<br>total de inmu<br>total de las o | onas y entida<br>e las operació<br>ebles relació<br>peraciones r | incluidos en<br>Ides relacionadas<br>ones relacionadas<br>nados en la hoja a<br>elacionadas en la h | la decla<br>en las hojas<br>en las hojas<br>nexo de arm<br>oja anexo d | aración<br>interiores o s<br>interiores o s<br>endamiento d<br>de arrendamie | soporte<br>soporte<br>e locales de negocio o<br>nto de locales de nego | sopori<br>cio o s | te         |                                                    | 01<br>02<br>03<br>04 |                      | 1:<br>1.567.115,02<br>(<br>0,00 | 5 |   |  | ŀ |  |  |
|                      |                          | Fecha<br>Fecha:                                                                                                    | y firma<br>26/09/20                                                 | 22                                                               |                                                                                                    |                                                                        |                                                                              |                                                                        |                   | Espaci     | o reserva                                          | do para la           | Administr            | ación                           |   |   |  | ~ |  |  |

440. Modelo 347

• Modelo resumen de retenciones de IRPF y certificado de haberes de los trabajadores

Ambas cosas van juntas, ya que en este modelo aparece toda la información que luego se comunica a los trabajadores para que hagan su correspondiente declaración anual de IRPF.

Para generar el Modelo 190 resumen de retenciones de IRPF accede a la solapa **Impresión** > grupo **Declaraciones** > icono **I.R.P.F.** > opción **190** del desplegable.

| ⋴ ॿ • 酉 ⋳ ⋳                                    |                                                                      | CONTASC                                      | DL - TIC - TIC SOLUTIO                      | N, S.L 202 | 22      |                             |                 |           | -                                                | □ × |  |
|------------------------------------------------|----------------------------------------------------------------------|----------------------------------------------|---------------------------------------------|------------|---------|-----------------------------|-----------------|-----------|--------------------------------------------------|-----|--|
| Archivo Diario Tesorería Analítica             | Empresa Entorno li                                                   | mpresión Utilidade                           | s Facturación                               |            |         |                             |                 |           | Buscar                                           |     |  |
| Diario Mayor Sumay y<br>• • Saldos •<br>Libros | Estado de Estado Memoria<br>- Cambios - de flujos<br>Cuentas anuales | Auxiliar Registro<br>Mercantil -<br>Depósito | 200 Impuesto sobre I.V.A.<br>Sociedades • • | I.G.I.C.   | LR.P.F. | Presentación<br>por Lotes + | esorería Bienes | Analítica | Diseñador Etiquetas<br>de informes •<br>Auxiliar | 0   |  |
| Introducción de asientos                       | Mayor Repercutido                                                    | o Soportado                                  |                                             | » «        | R       | Retenciones Practicadas cas |                 |           | Yersión educativa                                |     |  |
| Herramientas Resumen                           | Noticias                                                             | Asistencia téci                              | nica                                        |            | R 🔝 R   | Retenciones  Modelo 111     |                 |           |                                                  |     |  |
|                                                | ^                                                                    |                                              |                                             |            |         | Andelo 190                  |                 |           |                                                  |     |  |
| Buenas tardes, Usuario                         | < Libros de IV                                                       | /A-IRPF requerimie                           | entos AEAT                                  | [          | 🏝 N     | Mo 115                      |                 |           |                                                  |     |  |
| Te proponemos algunos pasos para ayudarte      | Consulta en la                                                       | Plataforma de Avuda o                        | de Avuda cómo generar los libros de IVA     |            |         | Modelo 180                  |                 |           |                                                  |     |  |
| a comenzar a trabajar con el programa.         | IRPF requeride                                                       | os por la AEAT.                              |                                             |            | N       | Modelo 130                  |                 |           |                                                  |     |  |
|                                                |                                                                      |                                              |                                             |            | 🇞 C     | Configuración AEAT          |                 |           |                                                  |     |  |
| Da de alta una cuenta contable                 |                                                                      |                                              |                                             |            | 📐 Ir    | a la sede electrónic        | a               |           |                                                  |     |  |
|                                                |                                                                      |                                              |                                             |            |         |                             |                 |           |                                                  |     |  |

441. Acceso a Modelo 190

En el modelo 190 accede al icono Importar Datos del grupo Datos.

|                                                                                   |                       |                          |                                                                  |                              |                                                  |                         |                                                                                                    | Modelo 190                             |                                     |                                                                                          |   |              |   |         |   | - |  |
|-----------------------------------------------------------------------------------|-----------------------|--------------------------|------------------------------------------------------------------|------------------------------|--------------------------------------------------|-------------------------|----------------------------------------------------------------------------------------------------|----------------------------------------|-------------------------------------|------------------------------------------------------------------------------------------|---|--------------|---|---------|---|---|--|
| Hoja                                                                              | Resumen               | Percepto                 | res                                                              |                              |                                                  |                         |                                                                                                    |                                        |                                     |                                                                                          |   |              |   |         |   |   |  |
| Asistente<br>virtual<br>Atenea                                                    | Cargar<br>declaración | Importar<br>datos<br>Dat | importar<br>datos<br>Datos                                       |                              | Presentación<br>telemática<br>Emisión oficial    | Generar<br>PDF +<br>Bor | ar       Enviar       Configuración       Utilidades       Calendario       Calendario         por e-mail       AEAT       Útiles       Calendario       Empresa         Borrador       AEAT       Útiles       Calendario       Empresa         Retenciones e ingresos a cuenta del IRPF         Rendimientos del trabajo y de actividades económicas, premios y |                                        |                                     |                                                                                          |   |              |   | Resumen | 1 |   |  |
| MINISTERIO DI<br>FUNCION PUBLI<br>Declarante<br>N.º de identificaci<br>B287954439 |                       |                          | RIO DE<br>IDA Y<br>PUBLICA<br>rante<br>tificación fiscal<br>1439 | Agenc<br>Teléfono<br>www.age | ia Tributaria<br>133 55 33<br>enciatributaria.es | R                       | endimient<br>determina                                                                                                    | os del trabajo<br>das ganancias<br>Res | y de activic<br>patrimonia<br>sumen | lades econó<br>iles e imput<br>anual<br>Ejercicio (con 4 o<br>Modalidad de pr<br>Soporte | 1 | Modelo<br>90 | l |         |   |   |  |
|                                                                                   |                       | Apellidos y<br>TIC SOL   | nombre (por es<br>UTION, S.L.                                    | te orden), der               | nominación o razón so                            | cial del declar         | ante                                                                                                    |                                        |                                     | Telemática<br>Nº de justificante:                                                        |   |              |   |         |   |   |  |

442. Importar Datos

|                                                                                                    | Cálculo de datos para el Modelo 190                                                                                                    |     |
|----------------------------------------------------------------------------------------------------|----------------------------------------------------------------------------------------------------|-----|
| Para calcular la liquidació<br>fichero de personal, el fi<br>Los cálculos de las reteno<br>fichero de personal o ret<br>de actividades económic | ón, el programa utiliza la información existente en el<br>chero de retenciones y en el libro de I.V.A. Soportado.<br>ciones de I.R.P.F. se realizarán utilizando los datos del<br>enciones según la opción seleccionada. Los rendimientos<br>as se obtendrán desde los registros de I.V.A. Soportado. | < > |
| Especifica las opciones de                                                                                                    | l cálculo.                                                                                                    |     |
|                                                                                                    |                                                                                                    |     |
| Origen del cálculo:                                                                                                    | Fichero de Retenciones 🔹                                                                                                    |     |

443. Cálculo de datos para el modelo 190

Seleccionamos en el origen de datos Fichero de personal y **CONTASOL** calcula la liquidación con los datos de la ficha de cada trabajador, se muestra la siguiente ventana una vez calculada la liquidación:

|                   |                                                                                                    |                                                                                                    |                                                |                                               |                                |                                 | Modelo 190                                       |                                  |                                        |                                    |                 |                  |       | - |  | × |
|-------------------|----------------------------------------------------------------------------------------------------|----------------------------------------------------------------------------------------------------|------------------------------------------------|-----------------------------------------------|--------------------------------|---------------------------------|--------------------------------------------------|----------------------------------|----------------------------------------|------------------------------------|-----------------|------------------|-------|---|--|---|
| Hoja              | Resumen                                                                                                    | Perceptores                                                                                                    |                                                |                                               |                                |                                 |                                                  |                                  |                                        |                                    |                 |                  |       |   |  |   |
| Asistente         | Cargar                                                                                                    | Importar Gra                                                                                                    | abar Reiniciar                                 | Presentación                                  | Generar                        | Enviar                          | Configuración                                    | Utilidades                       | Calendario                             | Cambiar                            |                 |                  |       |   |  |   |
| Virtual<br>Atenea | declaración                                                                                                    | n datos declaración datos telemática PDF y por e-mail y Fiscal empresa y                                                                                                    |                                                |                                               |                                |                                 |                                                  |                                  |                                        |                                    |                 |                  |       |   |  |   |
| Aterica           |                                                                                                    | - Declaració                                                                                                    | n complementar                                 | ia o sustitutiva                              |                                | 8001                            |                                                  | otiles                           | Calendario                             | Empresas                           | 1               |                  |       |   |  | ^ |
|                   | Si la presentación de esta declaración tiene por objeto incluir percepciones que, debiendo haber sido relacionadas en otra declaración del mismo ejercicio presentada anteriormente, hubieran sido completamente omitidas en la misma, se marcará con "X" la casilla "Declaración complementaria". |                                                                                                    |                                                |                                               |                                |                                 |                                                  |                                  |                                        |                                    |                 |                  |       |   |  |   |
|                   |                                                                                                    | Cuando la presentación de esta declaración tenga por objeto anular y sustituir por completo a otra declaración del mismo ejercicio presentada anteriormente, en la cual se hubieran<br>consignado datos inexactos o erróneos, se indicará su carácter de declaración sustitutiva marcando con 'X' la casilla correspondiente. |                                                |                                               |                                |                                 |                                                  |                                  |                                        |                                    |                 |                  |       |   |  |   |
|                   |                                                                                                    | En ambos casos, se hará constar el número de 13 digitos identificativo de la declaración del mismo ejercicio anteriormente presentada o el de la última de ellas, si se hubieran presentado varias.                                                                                                    |                                                |                                               |                                |                                 |                                                  |                                  |                                        |                                    |                 |                  |       |   |  |   |
|                   |                                                                                                    | Declaración complementaria por inclusión de datos                                                                                                    |                                                |                                               |                                |                                 |                                                  |                                  |                                        |                                    |                 |                  |       |   |  |   |
|                   |                                                                                                    | Número identificativo de la declaración anterior Declaración sustitutiva * Información no aplicable a partir del ejercicio 2019                                                                                                    |                                                |                                               |                                |                                 |                                                  |                                  |                                        |                                    |                 |                  |       |   |  |   |
|                   |                                                                                                    |                                                                                                    |                                                |                                               |                                |                                 |                                                  |                                  |                                        |                                    |                 |                  |       |   |  |   |
|                   |                                                                                                    | Resumen d                                                                                                    | le los datos inclu                             | idos en la decla                              | ración                         |                                 |                                                  |                                  |                                        |                                    |                 |                  |       |   |  |   |
|                   |                                                                                                    | Número total o                                                                                                    | de percepciones                                | relacionadas en l                             | a declaraci                    | ón (1)                          |                                                  |                                  |                                        | 0                                  | 01              | 2                |       |   |  |   |
|                   |                                                                                                    | Importe total o                                                                                                    | de las percepcion                              | es relacionadas                               |                                |                                 |                                                  |                                  |                                        | 0                                  | 02              | 155.80           | 03,12 |   |  |   |
|                   |                                                                                                    | Importe total o                                                                                                    | de las retencione:                             | s e ingresos a cu                             | enta relacio                   | nados                           |                                                  |                                  |                                        | 0                                  | 03              | 32.52            | 28,05 |   |  |   |
|                   |                                                                                                    | (1) Consigne el r<br>sido incluida más                                                                                                    | número total de los a<br>s de una vez, en la m | ountes o registros de<br>isma o en diferentes | e percepción o<br>claves de pe | contenidos en<br>rcepción, se o | las hojas interiores de<br>computarán tantas per | esta declaració<br>cepciones com | n o en el soporte<br>o veces haya sido | . En el caso de qu<br>relacionada. | ue una misma po | ersona o entidad | haya  |   |  |   |
|                   |                                                                                                    |                                                                                                    |                                                |                                               |                                |                                 |                                                  |                                  |                                        |                                    |                 |                  |       |   |  |   |
|                   |                                                                                                    | Fecha y firr                                                                                                    | ma                                             |                                               |                                |                                 |                                                  |                                  |                                        |                                    |                 |                  |       |   |  |   |
|                   |                                                                                                    | TIC SOLUTION                                                                                                    | N, S.L.                                        |                                               |                                |                                 |                                                  | , a 26                           | 5 <sub>de</sub> Septien                | ıbre                               | de 20           | 022              |       |   |  |   |
|                   |                                                                                                    |                                                                                                    |                                                |                                               |                                |                                 | Firma:                                           |                                  |                                        |                                    |                 |                  |       |   |  |   |
|                   |                                                                                                    |                                                                                                    |                                                |                                               |                                |                                 |                                                  |                                  |                                        |                                    |                 |                  |       |   |  |   |

444. Modelo 190

## Software Delsol